Jackson Heart Study Protocol

Manual 4

Blood Pressure

Visit 1

Version 1.0

February 18, 2001

For Copies, Please Contact:

Jackson Heart Study Coordinating Center Jackson Medical Mall 350 W. Woodrow Wilson Dr. Jackson, MS 39213

#### FOREWORD

This manual is one of a series of protocols and manuals of operation for the Jackson Heart Study (JHS). The complexity of the JHS requires that a sizeable number of procedures be described, thus this rather extensive list of materials has been organized into the set of manuals listed below. Manual 1 provides the background, organization, and general objectives of the JHS Study. Manuals 2 and 10 describe the operation of the Cohort and Surveillance Components of the study. Detailed Manuals of Operation for specific procedures, including those of reading centers and central laboratories, make up Manuals 3 through 9 and 11.

#### JHS Study Protocols and Manuals of Operation

| MANUAL | TITLE                                    |
|--------|------------------------------------------|
| 1      | General Description and Study Management |
| 2      | Cohort Component Procedures              |
| 3      | Family Study                             |
| 4      | Blood Pressure                           |
| 5      | Electrocardiography                      |
| 6      | Echocardiography                         |
| 7      | Ultrasound Assessment                    |
| 8      | Pulmonary Function Assessment            |
| 9      | Specimen Collection and Processing       |
| 10     | Cohort Surveillance                      |
| 11     | Data Management System                   |

## Manual 4. Blood Pressure

## Table of Contents

| 1.0  | SITTING BLOOD PRESSURE PROTOCOL                         | 1  |
|------|---------------------------------------------------------|----|
| 1.1  | Introduction                                            | 1  |
| 1.2  | Standardized Clinic Procedures                          | 1  |
| 1.3  | Description of the Equipment                            | 1  |
| 1.4  | Blood Pressure Measurement Instructions                 | 3  |
| 1.5  | Staff Preparation for Participant Visit                 | 3  |
| 1.6  | Measurement Procedures                                  | 3  |
| 1.7  | Procedure for Changing the Peak Inflation Level         | 5  |
| 1.8  | Reporting the Blood Pressure Results to the Participant | 5  |
| 1.9  | Stopping Rules for Elevated Blood Pressure              | 5  |
| 1.10 | Sitting Blood Pressure Training and Certification       | 6  |
| 1.11 | Quality Control                                         | 8  |
| 1.12 | Technician Training and Quality Control                 | 8  |
| 1.13 | Equipment Maintenance                                   | 9  |
| 1.14 | Referral of Hypertensives                               | 9  |
| 2.0  | ANKLE/BRACHIAL SYSTOLIC BLOOD PRESSURE PROTOCOL         | 10 |
| 2.1  | Purpose                                                 | 10 |
| 2.2  | Equipment                                               | 10 |
| 2.3  | Exclusions                                              | 10 |
| 2.4  | Set-Up Procedure                                        | 11 |
| 2.5  | Procedure                                               | 11 |
| 2.6  | Tips for Ankle-Arm Measurements                         | 14 |
| 2.7  | Quality Assurance                                       | 17 |
| 3.0  | AMBULATORY BLOOD PRESSURE MONITORING                    | 18 |
| 3.1  | Introduction and Equipment                              | 18 |
| 3.2  | Operations Overview for Jackson Heart Study             | 28 |
| 3.3  | Introduction to the Medicom ABPM Software               | 32 |
| 3.4  | Programming and Downloading the Monitor                 | 37 |
| 3.5  | Participant Instructions                                | 49 |
| 3.6  | Quality Control Grey Areas                              | 53 |
| 3.7  | ABPM Step-by-Step Procedures                            | 54 |

## APPENDICES

| Appendix 1 | Check Procedures and Maintenance Instructions Random-Zero<br>Sphygmomanometer       | A-1              |
|------------|-------------------------------------------------------------------------------------|------------------|
| Appendix 2 | Maintenance for Standard Sphygmomanometer                                           | A-3              |
| Appendix 3 | Checklist for Biannual Observation of BP Technicians                                | A-4              |
| Appendix 4 | Monthly Log for Sitting BP Station                                                  | A-6              |
| Appendix 5 | Accuracy Check on the Random-Zero Sphygmomanometer                                  | A-9              |
| Appendix 6 | Form for Recording Simultaneous BP Observation on a Volunteer by Two<br>Technicians | <del>۱</del> -10 |

## Manual 4. Blood Pressure

#### Tables

| Table 1. | Determination Of Cuff Size Based On Arm Circumference                              |
|----------|------------------------------------------------------------------------------------|
| Table 2. | Classification Of Blood Pressure For Adults6                                       |
| Table 3. | Medical Care Referral Guidelines For Blood Pressure Based On Initial Measurements6 |
| Table 4. | Determination Of Cuff Size Based On Arm And Ankle Circumference                    |
| Table 5. | Error Code Solution Table51                                                        |
| Table 6. | Grey Area Decision Table                                                           |

## Figures

| Figure 1.  | Changing The Peak Inflation Level On Paper Forms | 5  |
|------------|--------------------------------------------------|----|
| Figure 2.  | Right And Left Ankle Cuff Placement              | 13 |
| Figure 3.  | Doppler Probe Position                           | 14 |
| Figure 4.  | Calibration Setup                                | 19 |
| Figure 5.  | Monitor Vs. Mercury Column Calibration Table     | 20 |
| Figure 6.  | Dell Computer Data Key                           | 22 |
| Figure 7.  | Dell Computer Diagram                            | 22 |
| Figure 8.  | IBM Data Key                                     | 23 |
| Figure 9.  | Compaq Computer Diagram                          | 24 |
| Figure 10. | Compaq Data Key                                  | 24 |
| Figure 11. | Spacelabs ABP Monitor                            | 25 |
| Figure 12. | Spacelabs ABP Monitor Front Panel                | 25 |
| Figure 13. | Spacelabs ABP Monitor Rear Panel                 | 26 |

| Figure 14. | ABPM Battery Positions                                       | 26 |
|------------|--------------------------------------------------------------|----|
| Figure 15. | Bladder Insertion (1)                                        | 27 |
| Figure 16. | Bladder Insertion (2)                                        | 27 |
| Figure 17. | Medicom Main Menu                                            | 33 |
| Figure 18. | Medicom Equipment Setup Menu                                 | 33 |
| Figure 19. | Medicom Edit Data Menu                                       | 34 |
| Figure 20. | Medicom Display Data Menu                                    | 35 |
| Figure 21. | Medicom Exit Editor Menu                                     | 36 |
| Figure 22. | Medicom Program Monitor Screen                               | 38 |
| Figure 23. | Edit Correlation Readings Prompt Box                         | 43 |
| Figure 24. | Edit Correlation Readings (Beginning Of Test) Prompt Box     | 43 |
| Figure 25. | Edit Correlation Readings (Beginning Of Test) Prompt Box #2  | 43 |
| Figure 26. | Edit Correlation Readings Prompt Box                         | 44 |
| Figure 27. | Edit Correlation Readings (Conclusion Of Test) Prompt Box    | 44 |
| Figure 28. | Edit Correlation Readings (Conclusion Of Test) Prompt Box #2 | 44 |
| Figure 29. | Documentation Example For Jackson Heart                      | 47 |

## 1.0 SITTING BLOOD PRESSURE PROTOCOL

#### 1.1 Introduction

As blood pressure rises, so does risk of ischemic heart disease and its complications. The range of normal blood pressures is wide. Even within the "normal" range, risk increases as the upper limits are approached. Usually, blood pressures are expressed as systolic pressure/diastolic pressure; values exceeding 140/90 mmHg are considered to be hypertensive for adults. Classification and staging of hypertension are more precise where systolic rather than diastolic is the principle criterion. Both systolic and diastolic measuring blood pressure are associated with increasing risk for cardiovascular disease. Middle-aged persons with a diastolic blood pressure of 90-104 mmHg (so-called "mild" hypertension) have a risk of heart attack that is about 70 percent higher than that of persons with a diastolic pressure under 80 mmHg (optimal value). Persons with a diastolic blood pressure exceeding 104 mmHg (moderately severe to severe hypertension) have a risk more than twice that of those with a normal value. Hypertension is an especially strong risk factor for stroke and, to a lesser extent, for peripheral vascular disease. Most of the knowledge of the consequences of high blood pressure arises from studies of sitting arm blood pressure, as described in this section.

Sitting blood pressure in the first exam (Visit 1) is measured in a resting state, using 2 measurements with a random zero sphygmomanometer. The random zero machine has two advantages over the fixed zero manometer. Digit preference does not appear in the data. It may still exist in the reading itself, but it is "removed" from the data by the use of the randomly chosen zero point. More importantly, it prevents the blood pressure technician from knowing the actual value, and therefore removes judgements about blood pressure levels for readings close to critical values such as 90 diastolic. It should be noted, however, that the random zero machines tend to yield blood pressures which are about 1.5 mmHg less than those obtained when using a fixed zero machine. Within person variation in blood pressure is substantial, even within a few minutes and particularly under conditions perceived as stressful. Use of two replicate readings tends to reduce this short-term variation.

## 1.2 Standardized Clinic Procedures

Correct measurement of blood pressure is of the utmost importance to the success of this study. It is essential that the procedure described below for measuring blood pressure be followed exactly. Major differences in blood pressure measurement methodology among health professionals from several countries have been observed despite the fact that a joint committee of the American Heart Association and the Cardiac Society of Great Britain and Ireland established international recommendations on blood pressure measurement in 1939. Precision is essential for valid comparisons of blood pressure between groups of people and in individuals on different occasions.

## **1.3 Description of the Equipment**

### 1.3.1 Stethoscope

A standard Littman stethoscope with a bell is used. Korotkoff sounds, described as Phase 1 through Phase 5, are best heard with the bell because of their low pitch. Stethoscope tubing should be about 10-12 inches from the bell piece to "Y" branching. This length provides optimal acoustical properties and allows the observer to read the sphygmomanometer at eye level and in a comfortable position. Earpieces should fit comfortably and snugly in the ears. Four points should be observed in using the stethoscope.

1. The earpieces should be directed downwards and forwards into the external ear canal.

- 2. The earpieces should be tight enough to exclude outside sound but not so tight that they cause discomfort.
- 3. The valve between the bell and the diaphragm should be turned in the correct direction.
- 4. The bell of the stethoscope should be placed lightly on the skin overlying the brachial artery immediately below the cuff and medial to the cubital fossa above the medial epicondyle of the radius and posterior to the biceps muscle. Light pressure accentuates low-pitched sound and avoids compression murmurs. Pressing too heavily with the stethoscope over the brachial artery causes turbulent flow in the artery and a murmur can be heard which may prolong the apparent duration of phase 4.

## 1.3.2 Sphygmomanometers

Standardized Hawksley random-zero instruments are used for all clinic visits. Standard Baum manometers are used for determining peak inflation level.

The mercury manometer consists of a screw cap, a face with numbers, a lined glass column, a reservoir containing mercury, rubber tubing, and a metal case. The rubber tubing from the mercury manometer connects to the rubber tubing from the inflatable rubber bladder of the cuff. As the inflatable rubber bladder is filled with air, the air pressure in the bladder travels through the connecting rubber tubing. The pressure pushes the mercury out of the reservoir and into the lined glass column. The number for each line is read when the rounded top of the mercury, the meniscus, is level with it. If the meniscus is exactly between the lines, the reading is made from the line immediately above, i.e., rounded up to the nearest even number.

## 1.3.3 Random-Zero Mercury Manometer

The random-zero (R-Z) manometer has all the parts of the standard mercury manometer. In addition, it has a device built into the box-shaped back that changes the level of mercury in the calibrated glass tube. The device includes a second mercury reservoir the size of which can be changed to hold a larger or smaller amount of the mercury and therefore allow different amounts of mercury to remain in the calibrated glass tube and the outside reservoir. Turning a wheel on the side of the wooden box changes the size of the second reservoir. The second reservoir is opened and closed with a bellows control valve on the face of the manometer.

## 1.3.4 Cuffs and Bulbs

Proper size of the cuff is essential for accurate blood pressure measurement. The Examination Center has four standardized cuffs available - small adult, adult, large adult, and thigh cuff. The standardized cuffs (provided are by the Baum Company) are used for the measurement of sitting blood pressure.

The range markings on commercial cuffs overlap from size to size and do not offer a precise guideline. In the JHS Study arm size is measured, and the cuff size is selected as illustrated in Table 1, below.

| Cuff Size   | Arm Circumference |
|-------------|-------------------|
| Small Adult | < 24 cm           |
| Adult       | 24 to 32 cm       |
| Large Adult | 33 to 41 cm       |
| Thigh       | > 41 cm           |

 Table 1.
 Determination of Cuff Size Based on Arm Circumference

#### 1.4 Blood Pressure Measurement Instructions

Standardizing the measurement technique and the environment in which the measurement is made controls some of the many extraneous factors influencing blood pressure. Uncontrolled factors (temperature, time of day, arm circumference, recent use of caffeine, identity of the observer) are recorded, so that they can be taken into account during analysis.

JHS participants are reminded during the scheduling of Visit 1 to avoid caffeine (from tea, coffee, chocolate, and soft drinks), eating, heavy physical activity, smoking and alcohol intake for twelve hours prior to the clinic visit. Current drug intake, including medications affecting blood pressure and non-prescription drugs, is recorded on the day of the examination. A detailed history of alcohol intake history is also recorded.

## 1.5 Staff Preparation for Participant Visit

In relating to the JHS participants, remember that participation in the study is voluntary. Participants are given full explanation and instructions about the preparation for the blood pressure examination and an opportunity for questions. The setting in which blood pressure measurements are made is standardized and takes place in a separate, quiet room where no other activity is taking place, and where temperature fluctuations are minimal. Clinic scheduling procedures establish consistent appointment times to minimize as much as possible the impact of daily blood pressure variation.

#### 1.6 Measurement Procedures

The sitting arm blood pressure is measured two times at Visit 1. It takes approximately 10 minutes to make two blood pressure measurements including the initial five-minute rest.

Once the participant is given instructions and explanations, and the equipment has been checked, blood pressure measurement begins. The following steps must be followed precisely. The procedure is described here employing the JHS paper form. When using the JHS Direct Data Entry System, calculations are performed by the system.

- If the participant indicates that there is a medical or post-surgical reason for not having the blood pressure measured on the right arm (or if the right arm is missing), reverse chairs and proceed with the left arm. Indicate on the Itinerary Form and on the Sitting Blood Pressure form Note Log that the left arm is used. If in doubt, or if the participant prefers not to have a blood pressure taken on either arm, consult with the supervisor.
- 2. Determine the arm circumference using the following procedure.

The participant stands facing away from the observer with the right arm flexed at 90 degrees at the elbow, hand across midsection. The observer determines and marks the tip of the olecranon (elbow).

The participant straightens the arm, allowing it to hang loosely at the side. The observer then determines and marks the posterior tip of the acromion process (shoulder bone). Using a centimeter tape, the observer measures the length of the upper arm between the two marks and marks the midpoint (+).

The observer wraps the tape around the arm over the midpoint mark, making sure that the tape is level. The arm circumference is measured to the nearest centimeter, and is recorded.

- Seat the participant with right arm on table. The bend at the elbow (cubital fossa) should be at heart level. Legs should be uncrossed and feet comfortably flat on the floor, not dangling. Be sure that the chair head support is comfortable and the participant is able to relax the neck and shoulder muscles as much as possible.
- 4. Palpate the brachial artery (just medial to and above the cubital fossa), and mark this location for stethoscope placement. Choose the correct cuff size and wrap the cuff on the arm with the center of the bladder over the artery. If the participant seems particularly apprehensive, delay wrapping the cuff until after the five-minute wait.
- 5. Record the time. Start five-minute timer. **Allow a five-minute wait before taking the blood pressure.** Conversation should be limited. However, a brief explanation of the procedure can be repeated at this time if necessary. The smoking and fasting questions may be asked after timing is begun.
- After the 5-minute rest, check and record the 30-second heart rate. Then, connect the cuff to a standard manometer and establish the pulse obliteration pressure by slowly inflating while palpating the radial artery until pulse is no longer felt. Deflate and disconnect the cuff. Record the pulse obliteration pressure. Record the R-Z maximum zero number (found next to mercury column). Calculate and record the peak inflation level (i.e., pulse obliteration pressure + R-Z maximum zero number + 30).
- 7. Measurement 1: Connect the cuff to the random-zero manometer. Open the bellows control valve and wait until the mercury settles. Using downstrokes only turn the thumbwheel two or three times. <u>Note: Do not spin the thumbwheel</u>. Place the bell of the stethoscope on the brachial artery. Inflate rapidly to the R-Z peak inflation level. Holding the pressure constant with the bulb, wait 5 seconds. Close the bellows control valve. Slowly deflate the cuff (2 mm per second) while listening. Record the 1st and 5th phases, reading the pressure in mmHg to the nearest even number. The first sound heard in a series of at least two sounds is recorded for systolic blood pressure (phase 1). The first silence in a series of at least two silences is recorded for diastolic blood pressure (phase 5), <u>not</u> the last sound heard. Disconnect the cuff and record the zero reading.
- 8. Measurement 2: Have the participant raise measurement arm for five seconds. After waiting another 25 seconds with the participant's arm on the table, repeat the measurement as in step 7 above and disconnect cuff.

Blood pressure calculations are made for the first and second readings. When using paper forms, subtract the zero value from the readings to get the actual (corrected) systolic and diastolic blood pressure measurement. This is done on the worksheet at the end of the form. Because of the importance of the blood pressure averages, to inform the participant and for the purpose of referral, all arithmetic is done with a calculator.

If for any reason the observer is unable to complete, or has forgotten to complete any portion of the exam (and the participant is gone), draw two horizontal lines through the space(s) on the form, if using paper forms. This is the correct way to indicate missed information. If an entire reading is missed and the participant is still sitting at the blood pressure workstation, completely deflate the cuff and start over with a replacement reading. However, under no other circumstances may a replacement reading be obtained. Always wait at least 30 seconds between readings.

## 1.7 Procedure for Changing the Peak Inflation Level

Occasionally the Korotkoff sounds may be heard as soon as one places the stethoscope over the brachial pulse. If this happens, the peak inflation level used was too low. The observer immediately deflates the cuff by releasing the thumbscrew and disconnecting the cuff tube. Then have the participant hold the cuff-wrapped arm vertically for five seconds. As shown below in Table 2, draw a line through the previously recorded Pulse Obliteration Pressure and Peak Inflation Level. Increase each number by ten and write the new number above the original one, as shown below. When using the Direct Data Entry system, the Peak Inflation Level values change automatically when the Pulse Obliteration Pressure is changed. Proceed with blood pressure measurement, starting at the new Peak Inflation Level.

| Pulse obliteration pressure           | 130<br><u><b>120</b></u> |
|---------------------------------------|--------------------------|
| R-Z maximum Zero                      | <u>+ 22</u><br>+ 30      |
| Peak Inflation Level<br>(Random-Zero) | =182<br><u>172</u>       |

#### Figure 1. Changing the Peak Inflation Level on paper forms.

#### 1.8 Reporting the Blood Pressure Results to the Participant

Using a calculator, average the first and second corrected R-Z readings and record the average on the form if using paper forms. Record this average on the transmittal slip or itinerary form in the participant's folder, and mention the results to the participant. State clearly the systolic and diastolic pressure, and indicate that the participant will receive a written report with these valves at the end of the visit.

## 1.9 Stopping Rules for Elevated Blood Pressure

The classification of blood pressure for adults is summarized in Table 3. The medical care referral guidelines for elevated blood pressure are summarized in Table 4. When a person has one or more sitting blood pressure measurements where the systolic reading exceeds 260 mm Hg **or** the diastolic reading exceeds 130 mm Hg (emergency referral), the JHS physician is consulted and the arrangements are made to transport the person to an emergency care facility. The JHS physician is also consulted and the participant is advised to seek immediate medical care (same day) when one or more systolic blood pressure measurements are between 210 and 259 mm Hg or the diastolic

pressure is between 120 and 129 mm Hg (immediate referral). In both circumstances, the remaining procedures and interviews in Visit 1 are cancelled and Visit 1 is rescheduled as appropriate. When one or more systolic blood pressure levels are between 180 and 209 mm Hg or the diastolic is between 110 and 119 (urgent referral); the JHS physician is notified for urgent referral unless the physician recommends otherwise.

## Table 2. Classification of Blood Pressure for Adults

(Based on Joint National Committee on Detection, Evaluation and Treatment of High Blood Pressure JNC-VI, 1997 Guidelines)

| Category     | SBP<br>(mm Hg) |     | DBP<br>(mm Hg) |
|--------------|----------------|-----|----------------|
| Optimal      | <120           | and | <80            |
| Normal       | <130           | and | <85            |
| High-normal  | 130-139        | or  | 85-89          |
| Hypertension |                |     |                |
| Stage 1      | 140-159        | or  | 90-99          |
| Stage 2      | 160-179        | or  | 100-109        |
| Stage 3      | 180            | or  | 110            |

When SBP and DBP fall into different categories, use the higher category.

# Table 3.Medical Care Referral Guidelines for Blood Pressure Based on Initial<br/>Measurements

| SBP       | DBP       | Follow-up Recommended                          |  |
|-----------|-----------|------------------------------------------------|--|
| < 130     | < 85      | Recheck in 2 years                             |  |
| 130 – 139 | 85 - 89   | Recheck in 1 year, give lifestyle advice       |  |
| 140 – 159 | 90 - 99   | Confirm within 2 months, give lifestyle advice |  |
| 160 – 179 | 100 - 109 | Evaluate/refer to care within 1 month          |  |
| 180 - 209 | 110 - 119 | Urgent referral (within 7 days)                |  |
| 210 – 259 | 120 - 129 | Immediate referral (visit is rescheduled)      |  |
| => 260    | => 130    | Emergency referral (visit is rescheduled)      |  |

(Non-emergent/urgent categories based on Joint National Committee on Detection, Evaluation and Treatment of High Blood Pressure JNC-VI, 1997 Guidelines)

- <sup>1</sup> If the systolic and diastolic categories are different, follow recommendations for the shorter time follow-up.
- <sup>2</sup> Unusually low readings (less than 100/70) should be evaluated for clinical significance by the JHS physician.

## 1.10 Sitting Blood Pressure Training and Certification

At the examination center a minimum of three clinic staff persons are trained for measuring sitting blood pressure. They need not be health professionals, but they must be trained and certified by JHS

1

in the blood pressure measurement technique. Observers should also have experience in relating to people.

The first training session begins with a description and demonstration of the correct blood pressure measurement procedure. Trainees listen to the 1st (training) audiocassette tape, taking the test sequences until they are confident they can identify 1st and 5th phase Korotkoff sounds. Then, they use the 2nd tape until they have passed the test. After passing the second test, they are given the 3rd tape test. Alternated with the tapes are actual practice sessions with live subjects under the instruction and observation of the training supervisor. Some live practices may be done with a standard stethoscope, but most employ the Y-tube stethoscope. After the first day of training, each trainee is given a cuff and manometer (no stethoscope) to take home and practice control of the valve. This is done by wrapping the cuff on a jar or bottle and alternately pumping up and dropping the mercury at a steady rate of 2 mm per second. After two or three sessions, trainees are also given a stethoscope to practice on family or friends. Out-of-class practice is very important to build confidence. Practice time allowed in class is not enough without outside practice time. Once each trainee has passed the third tape test, he or she does at least two live readings with the training supervisor on the Y-tube stethoscope. The readings must agree within 4 mm and the average must agree within 3 mm. If they do not, the trainee needs additional practice with tapes and live subjects. The training supervisor also verifies that the trainee understands and follows proper procedures.

Additional time is allowed for instruction and mastering the use of the Random-Zero device. Trainees are certified after passing tape tests 2 and 3 (tape 4 is held in reserve for recertification) and at least 2 live readings. Observers are recertified every six months by taking and passing tape 3 or 4 and two readings with the blood pressure supervisor on an Y-tube stethoscope.

It is the responsibility of the Examination Center to conduct recertification procedures and report to the Coordinating Center when the procedures are complete.

#### 1.10.1 Tapes

The JHS Study uses four tapes of Korotkoff sounds. Tape 1 is a training tape. Tape 2 is a practice tape. Tapes 3 and 4 are test tapes. A new trainee listens to tape 1, goes to tape 2 and repeats it as often as necessary. Tape 3 is taken as a test. It, too, may be repeated if necessary. Tape 4 is held in reserve for the six-month recertification. Tapes 3 and 4 are alternated thereafter for recertification.

#### 1.10.2 Using the Cronus Stop Watch with the Prineas Blood Pressure Tapes

The Cronus stopwatch, model 3-S, is an interval timer and is the preferred timing device to be used with the training tapes. Of the various options, it seems to be the simplest and easiest to read. It is generally available at a local sporting goods store. The address of the manufacturer is:

Cronus Precision Products, Inc. 2895 Northwestern Parkway Santa Clara, CA 95051 USA

If only Phase 1 and Phase 5 are learned, two ordinary stopwatches may be used. Using one in each hand, both are started at the beep; one is stopped when the first Korotkoff sounds are heard and the other stopped at Phase 5. The interval watch is preferred even if Phase 4 is not being recorded because it is much easier to change one's mind if sounds change, and it is easier to read.

- 1. Turn on the stopwatch and press the reset button.
- 2. Start the tape, wearing headphones. At the beginning of each tape is a timing sequence, with no Korotkoff sounds. When the beep is heard, start the watch by pressing the button at the top.

Stop the watch with the button at the top when the second beep is heard. Record the time elapsed to the nearest 10th of a second on the top of the student form.

- 3. Press reset button. When the tape announces sequence 1, start the watch at the beep.
- 4. When the first Korotkoff sound is heard, stop the watch with the button at the top. Record the time elapsed to the nearest 10th of a second. The watch continues to run internally.
- 5. When the Phase 5 (disappearance) is heard, stop the watch. Record the time elapsed to the nearest 10th of a second. Press reset. Repeat steps 3 through 5 for each sequence. Remember that the tapes were designed for a special timing device. The answers given are double the stop watch values. At the end be sure to turn off the stopwatch in order to save batteries. To score the tests, add all the sequences, and divide by the number of sequences. The average should be within plus or minus one second.

#### 1.10.3 Y Tube Stethoscope Observations

Y Tube stethoscope observations are made in conjunction with the blood pressure tapes during initial training and for biannual quality control. The trainer has the observer-trainee go through the entire blood pressure measurement procedure using a quality control checklist. The observer and trainer listen with the Y Tube and record the values on separate sheets. Two measurements on one subject are obtained. Measurements by the trainer and the trainee should agree within 4 mmHg on any one reading (systolic or diastolic) and averages should agree within 3 mmHg.

#### 1.11 Quality Control

To ensure the accuracy of the blood pressure measurements throughout the study, quality control measures are developed at the Coordinating Center and applied at the Examination Center. These measures include:

- 1. recruitment of the most qualified personnel
- 2. standardized training and certification
- 3. retraining and recertification
- 4. biannual observation of data collection by supervisors, using the checklist given in Appendix 3. One checklist is used for each technician and sent to the Coordinating Center each quarter.
- 5. frequent staff meetings to provide feedback
- 6. editing of data, both manual and by computer
- 7. a quality assurance program administered by the Coordinating Center
- 8. biannual simultaneous Y Tube observation of each technician by the blood pressure supervisor
- 9. equipment maintenance program

#### 1.12 Technician Training and Quality Control

Blood pressure technicians are trained by the clinic coordinator or their designee prior to participant recruitment. New technicians hired after the start of the study are trained locally by the Study Coordinator or a designated "Blood Pressure Supervisor". Recertification occurs every six months. Prior to certification, each technician is required to have a clinical hearing test.

The Coordinating Center directs a blood pressure quality assurance program to review six-monthly data. This includes quality analysis and review of blood pressure data, comparing means for each

technician with the values for all technicians. These statistics are adjusted for weight, age and sex of the participants. Digit preference is also monitored for each technician.

#### 1.13 Equipment Maintenance

The Examination Center is responsible for the proper operation and maintenance of its equipment. Maintenance responsibility is assumed by the blood pressure supervisor and all staff are instructed to report any real or suspected equipment problems to that person promptly.

All checks, inspections, cleanings and problems indicated are documented and recorded by date in a permanent log. Problems and solutions are also recorded. A copy of this log is given in Appendix 4.

## 1.13.1 Random Zero and Standard Sphygmomanometers

The Random Zero manometer is inspected once a week and the standard manometer once a month. These inspections include a check of:

- 1. the zero level of the standard manometer
- 2. mercury leakage
- 3. manometer column for dirt or mercury oxide deposit
- 4. condition of all tubing and fittings.

The equipment is cleaned if inspection indicates it is needed, or at least once a year. Specific instructions for the random zero device are provided in Appendix 1, and for the standard manometer in Appendix 2. In addition, every two months the accuracy of the random zero instrument is checked using a standard manometer and an Y connection, as described in Appendix 4.

#### 1.14 Referral of Hypertensives

As shown in Table 4, blood pressure referral levels are made based on the findings of the JHS examination which are consistent with the recommendations given in the sixth report of the Joint National Committee on Detection, Evaluation, and Treatment of High Blood Pressure (1997). The average of the first and second resting blood pressure readings is used.

## 2.0 ANKLE/BRACHIAL SYSTOLIC BLOOD PRESSURE PROTOCOL

## 2.1 Purpose

The ratio of the ankle blood pressure to the arm blood pressure provides a measure of lower extremity arterial disease (circulation problems). The ankle-arm index (AAI) is reduced to less than 1.0 when there is obstruction to blood flow in the legs. The AAI is a non-invasive measure of atherosclerosis. The AAI is associated with atherosclerotic disease in other vascular beds and predicts cardiovascular mortality.

## 2.2 Equipment

- 1. 8 megahertz Doppler pen probe with built-in speakers
- 2. 9 volt alkaline batteries
- 3. Doppler conducting jelly
- 4. Standard mercury column sphygmomanometer: Wall-mounted Baumanometer
- 5. Calibrated V-Lok BP cuffs in four sizes:
  - 2 large adult cuff
  - 2 small adult cuffs
  - 4 regular adult cuffs
  - 3 thigh cuffs
- 6. Tissues to remove conducting jelly
- 7. Black eyeliner pencil

#### 2.3 Exclusions

- 1. Persons with venous stasis ulceration or other pathology that precludes placing a BP cuff around the ankle (e.g. open wounds).
- 2. Persons with rigid arteries such that an occlusion pressure cannot be reached. If the artery cannot be occluded before the mercury column reaches 300 mmHg, the participant is excluded.
- 3. Persons with bilateral amputations of legs.
- 4. Subjects who fit any of the above categories are recorded as missing data.
- 5. If a subject has undergone a mastectomy of the right breast or has other reasons to omit right arm pressures, the left arm will be used for measures.

#### 2.4 Set-Up Procedure

- 1. Ask participant to remove shoes and stockings so that the ankles are bare to mid-calf.
- 2. Participant is positioned on examination in a flat to semi flat position with trunk no more than 45 degrees from surface.
- 3. Keep participant supine for at least five minutes before measuring BP.
- 4. Place three BP cuffs on the participant (be sure to check for appropriate cuff size)
  - a) Right arm
  - b) Right ankle
  - c) Left ankle

If the right arm cannot be used, the left may be used. This change must be noted on form.

#### Table 4. Determination of Cuff Size Based on Arm and Ankle Circumference

| Cuff Size   | Arm and Ankle<br>Circumference |
|-------------|--------------------------------|
| Small Adult | < 24 cm                        |
| Adult       | 24 to 32 cm                    |
| Large Adult | 33 to 41 cm                    |
| Thigh       | > 41 cm                        |

5. Apply ankle cuffs with midpoint of bladder over posterior tibial artery, with lower end of bladder approximately 3 cm above medial malleolus (prominence on medial side of ankle). See Figure 1.

#### 2.5 Procedure

#### 2.5.1 General Guide to Blood Pressure Readings

- 1. Following any previous inflation, wait at least 30 seconds after cuff has completely deflated.
- 2. By closing the thumb valve and squeezing the bulb, inflate the cuff at a rapid but smooth continuous rate to the maximal inflation level (30 mmHg above systolic pressure). This measure is described in greater detail below.
- 3. The examiner's eyes should be level with the mid-range of the manometer scale and focused at the level to which the pressure will be raised.
- 4. By opening the thumb valve slightly, and maintaining a <u>constant rate of deflation at</u> <u>approximately 2 mmHg per second</u>, allow the cuff to deflate.
- 5. Listen throughout the entire range of deflation, past the systolic reading (the pressure where the first regular sound is heard) for 10 mmHg. Two subsequent beats should be heard for any valid systolic blood pressure reading.
- 6. Deflate the cuff fully by opening the thumb valve.
- 7. Neatly enter systolic readings in the spaces provided on the form.

#### 2.5.2 Right Arm Systolic Blood Pressure Measurement

- 1. Attach right arm cuff tubing to manometer.
- 2. Apply ultrasound jelly over brachial artery. The brachial artery is located just medial to the center of the cubital fossa.
- 3. Locate brachial artery using Doppler pen probe.
- 4. Hold the Doppler Probe absolutely still. It can easily slip off the artery.
- 5. Measure the systolic blood pressure:
  - a. Inflate cuff quickly to maximal inflation level (30 mmHg above systolic pressure).
  - b. Deflate at 2 mmHg/second, to appearance of systolic pressure.
  - c. Follow down for 10 mmHg. Two subsequent beats should be heard for any valid systolic blood pressure reading.
  - d. Remove Doppler pen probe.
  - e. Deflate cuff quickly and completely.
  - f. Disconnect the right arm cuff from the manometer and connect to the right ankle cuff.
- 6. Neatly record systolic blood pressure.
- 7. Disconnect the right arm cuff from manometer.

### 2.5.3 Right and Left Ankle Systolic Blood Pressure Measurement

- 1. Connect right ankle cuff to the manometer.
- 2. Apply ultrasound jelly over posterior tibial artery. This artery is located on the calf and is most easily located at the medial malleolus of the ankle
- 3. Locate posterior tibial artery using Doppler pen probe.
- 4. Hold the Doppler probe absolutely still. It can easily slip off the artery.
- 5. Measure the systolic blood pressure:
  - a. Inflate cuff quickly to maximal inflation level (30 mmHg above systolic pressure).
  - b. Deflate at 2 mmHg/second to appearance of systolic pressure.
  - c. Follow down for 10 mmHg. Two subsequent beats should be heard for any valid systolic blood pressure reading.
  - d. Remove Doppler pen probe.
  - e. Deflate cuff quickly and completely.
- 6. Neatly record ankle systolic blood pressure.
- 7. Disconnect right ankle cuff from manometer. Connect left ankle cuff to manometer and repeat procedure.

NOTE: If the posterior tibial pulse cannot be found with palpation or Doppler pen probe, use the dorsalis pedis artery for the measurement. Have another examiner verify the absent posterior tibial pulse.

Figure 2. Right and Left Ankle Cuff Placement

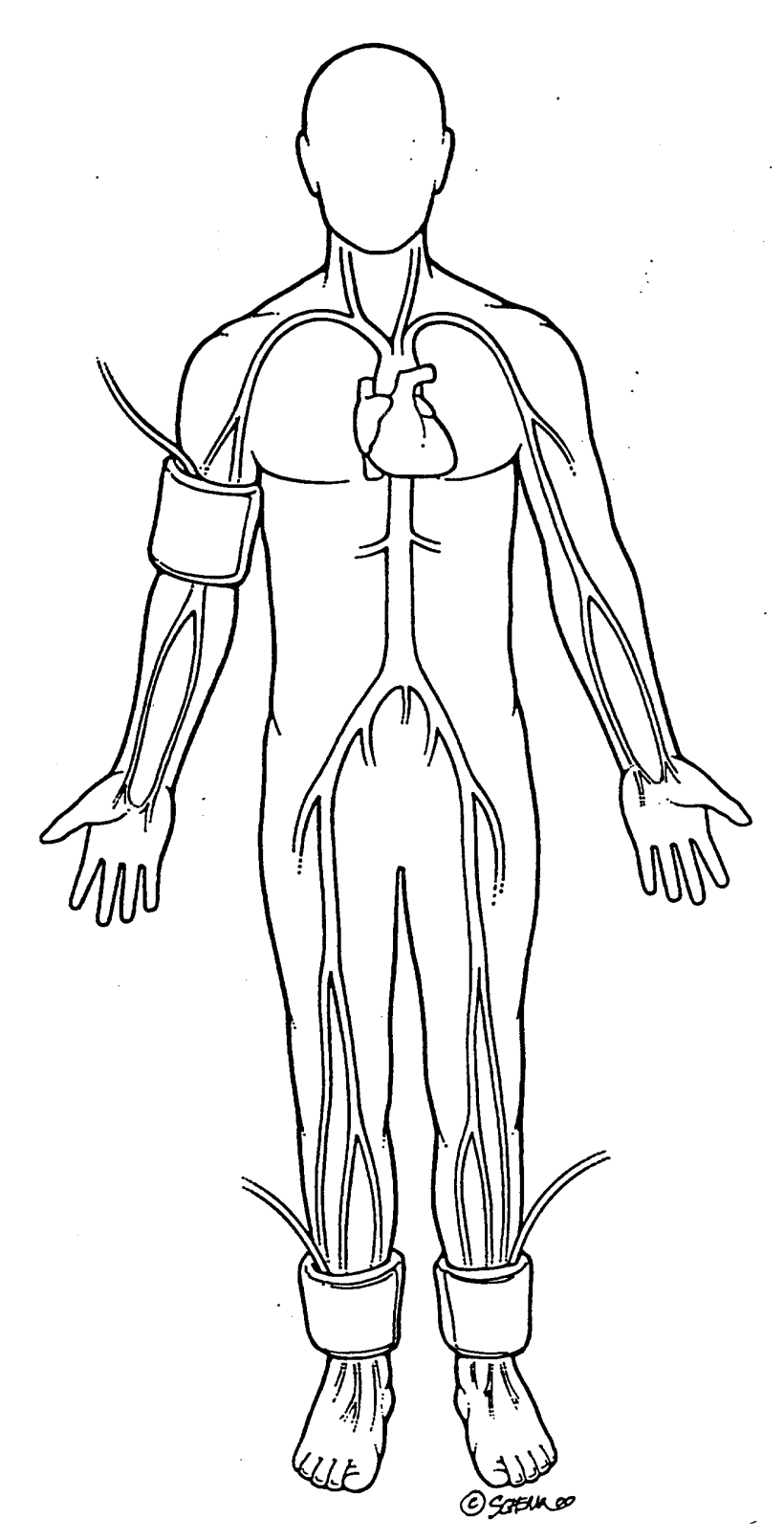

#### 2.5.4 Repeating the Ankle-Arm

Repeat the sequence in reverse order

- a. left ankle
- b. right ankle
- c. right arm

#### 2.6 Tips for Ankle-Arm Measurements

#### 2.6.1 Using the Doppler

Push button in to turn on and gradually turn the volume up. Now place the probe over the artery (brachial or posterior tibial).

The frequency used is 8 Megahertz (vibrations of 8 million times per second). In order to hear the signal above background noise, the instrument must be pushed in toward the artery. Angling the beam upstream improves the signal. For deeper vessels, the unit will have to be tilted back toward perpendicular, but NOTE: the instrument works poorly or not at all if held fully perpendicular to the flow. It must always be angled into and IN LINE with the flow. Please see figure below.

#### Figure 3. Doppler Probe Position

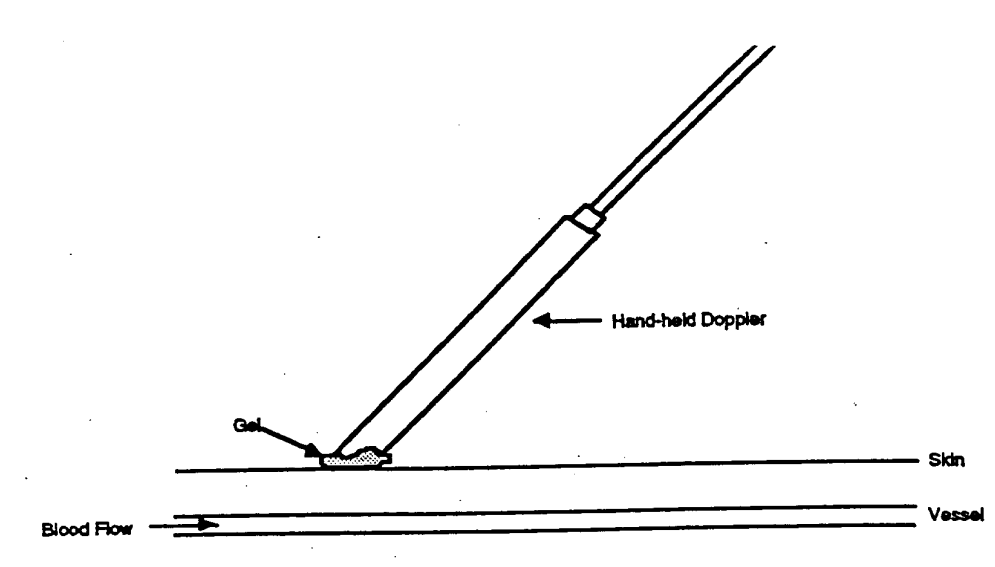

In some places along the posterior tibial artery, there is anatomical hiding of the vessel by muscle or tendons. Move up or down the vessel a little to find the best signal above background noise.

The purpose of the Doppler is to determine that blood is or is not flowing under the cuff. For correct interpretation, the probe MUST be centered directly over the artery and must not be moved while inflating the cuff.

Please note that the Doppler unit turns itself off after 5 minutes automatically. This may occur in the middle of a measurement.

• Mark the location of maximal pulse or Doppler signal on the brachial artery and both posterior and tibial arteries with eyeliner pencil to improve the speed and accuracy of localizing them the second time and to help maintain position.

- Hold the Doppler pen <u>absolutely still</u> while inflating and deflating the cuff; moving a few millimeters will lose the pulse.
- Always use enough jelly to ensure good contact.

#### 2.6.2 Maintenance of Doppler

- KEY POINT: Use only ultrasound gel
- <u>The probe</u>: The probe consists of two crystals; one for transmitting the ultrasound waves and the other for receiving the reflected waves. If either crystal is damaged, the probe will not work properly or will not work at all. The crystals are covered by epoxy resin. This resin is attacked by any gel or liquid containing the chloride ion. Therefore, NEVER use ECG paste or cream as the contact medium between the skin and the crystals. Use AQUASONIC or any gel made for ultrasonic physical therapy equipment. In an emergency use any surgical jelly or lubricant, even Vaseline or mineral oil. Remove the gel after use with a soft tissue. If the probe has dried gel on it, wash it off under running water. Do NOT scrape off the gel because this may damage the epoxy coating. Do NOT autoclave the probe. Gas sterilization is OK.
- KEY POINT: To preserve the battery, turn off the unit immediately after measurements.
- <u>The battery:</u> As the battery runs down, the signal will get weaker to the point where the instrument just doesn't work. Most batteries run down because the instrument has been left turned on. It takes less than a minute to make a blood pressure measurement. Turn the unit off immediately after removing it from the skin. Use an alkaline-type replacement 9-volt transistor radio battery.
- <u>Abnormal Doppler Noise:</u> On occasion there are unusual noises from the Doppler that do not indicate a problem with the Doppler. The normal sound will become obvious with experience in performing this test. Following are some common complaints and their causes.
- Popping noises when the probe is first placed on the skin. Scratchy sound at first. Cause: bubbles in the gel that are moving and/or popping. Also hair movement can cause noise. Remedy: Use a new glob of gel that looks clear, push down enough so hair is immobilized, and just wait a few seconds for things to settle down. If the noise isn't there when the probe is clean (no gel) and suspended in the air, the Doppler and/or probe are probably not at fault.
- Bad static when the dry probe is moved in the air. Cause: a loose connector where the probe connects to the instrument, a broken shield wire in the cable either at the connector or as it comes out of the probe. This can be diagnosed by wiggling the wire or connectors gently. There is NORMALLY some static generated when the cable is flexed, but it isn't severe. Remedy: QC Officer will arrange to replace probe or get connectors fixed.
- High-pitched tone. Cause: radio interference from a mobile service, police station nearby, even another Doppler working nearby. Usually occurs near large open windows, rarely in the center of the building. Remedy: Move to another room.
- Howling noise when the probe with gel on it is held or laid on a table. Cause: acoustic feedback through the probe acting as a microphone. If it doesn't occur without gel on the probe, everything is OK.

#### 2.6.3 Guidelines for Blood Pressure

a. Determining the Maximal Inflation Level (MIL)

Determine the pressure to which to inflate the cuff for the measurement of the systolic blood pressure. This assures that the cuff pressure at the start of the reading exceeds the systolic blood pressure and allows you to hear the first Korotkoff sound. The maximal inflation level (MIL) should be measured specifically for the ankle-arm index measurement, using the Doppler, independently from its measurement for the regular blood pressure measurement. The procedures for determining MIL are as follows:

- Attach the cuff tubing on the arm to the conventional mercury sphygmomanometer.
- Locate the brachial pulse with the Doppler.
- Inflate the cuff until the brachial pulse is no longer heard.
- Deflate the cuff quickly and completely.
- Inflate the cuff to 30 mmHg above the Doppler systolic pressure for all subsequent readings.
- Repeat the MIL if the first attempt was unsatisfactory or you have had to readjust the cuff after measuring the MIL. Wait 30 seconds before making a second attempt if the first is unsatisfactory.
- If the brachial pulse is still heard at a level of 270 mmHg or higher (which means that the MIL is 30 mmHg or higher) repeat the MIL. If the MIL is still 300 mmHg, terminate the blood pressure measurements and write in "300/MIL" on the form. On the Report of Findings, indicate the blood pressure at the level heard. Refer the participant to see their doctor based on the blood pressure taken with a <u>stethoscope</u>. The Doppler will always be higher.
- b. The systolic value is the pressure level at which you hear the first of two or more swishing sounds in the appropriate rhythm. (Note: A single sound heard in isolation [i.e., not in rhythmic sequence] before the first of the rhythmic sounds [systolic] does not alter the interpretation of blood pressure).
- c. Record all readings to the nearest even digit, rounding up (i.e., read any value that appears to fall exactly between the markings on the mercury column to the next higher even marking).
- d. Make readings at the top of the meniscus, or rounded surface of the mercury columns.
- e. When the pressure is released too quickly from a high level, a vacuum is formed above the mercury and the meniscus is distorted. Allow a few moments for it to reappear before reading the manometer or doing a repeat measurement.

## 2.7 Quality Assurance

### 2.7.1 Training Requirements

Staff performing the ankle-arm index measurements should be research technicians or clinicians previously trained in taking research blood pressure measurements. In addition, training should include:

- Read and study manual
- Attend Jackson Heart Study training session on techniques (or observe administration by experienced examiner)
- Practice on volunteers
- Compare measurements with those made by experienced colleagues (Goal: obtain measurements within ± 2 mm Hg of that observed by a trainer)
- Discuss problems and questions with QC officer

## 2.7.2 Certification Requirements

- Complete training requirements
- Recite exclusion criteria
- Conduct exam on two volunteers while being observed by QC officer listening with Doppler

## 3.0 AMBULATORY BLOOD PRESSURE MONITORING

#### 3.1 Introduction and Equipment

Medifacts, Ltd. is a clinical research company dedicated to the evaluation of pharmaceutical and biological products using Ambulatory Blood Pressure Monitoring (ABPM) technology. The technical operations and procedures discussed in this manual have been custom designed for use only in the conduct of the Jackson Heart Study (JHS).

## 3.1.1 Support Personnel:

U.S. Support Staff:

- Michael Hackworth
- Jeff Heilbraun
- Keith Klischer
- Ron Murray
- Karen Nesmith
- Meryl Poland

## 3.1.2 Address and Phone Number:

If you have any questions or problems related to conducting ABPM for this protocol, please do not hesitate to call (24 hours a day, 7 days a week) at one of the following numbers:

Medifacts, Ltd. 1401 Rockville Pike Suite 300 Rockville, MD 20852 301-279-0500 Phone 1-800-333-6460 Toll Free 301-424-0675 Fax <u>Rmurray@M2CRO.com</u>

## 3.1.3 Monitor Vs. Mercury Column Calibration Step by Step Instructions

Each ABPM unit must be calibrated prior to its use within the study. The calibration of an ABPM unit need only be done once. Each unit must be calibrated against each Mercury column to be used in correlation readings during the study. To check the calibration of the monitor, use the following procedures:

- 1. Obtain a full-size mercury sphygmomanometer (mercury column).
- 2. Disconnect the cuff hose from the mercury column tube.
- 3. Connect the T-Tube to the monitor Luer-Lok<sup>™</sup> connector and the mercury column, and one of the cuffs provided by Medifacts.
- 4. Wrap the cuff around a rigid cylinder (see below).

#### Figure 4. Calibration Setup

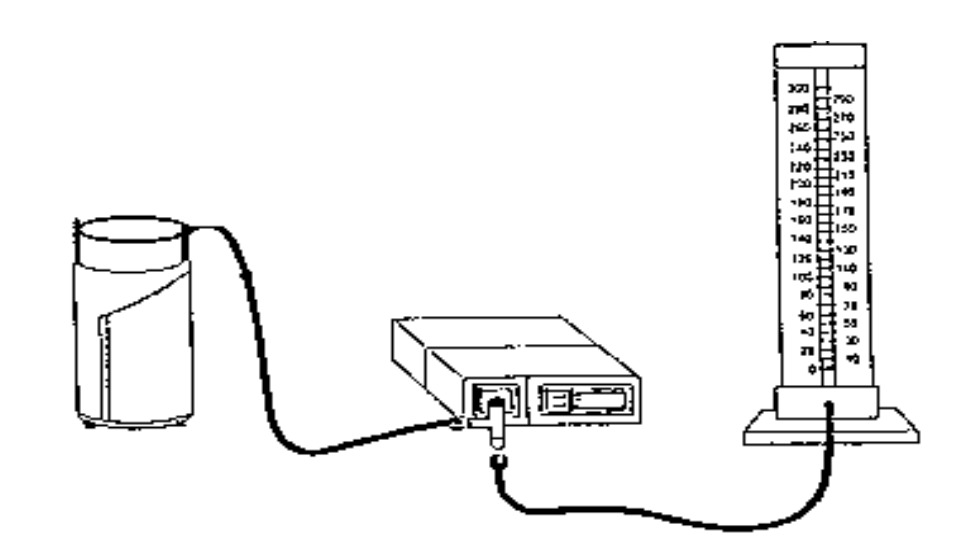

- 5. Turn the monitor ON. Press the START/STOP button on the monitor. The monitor display should read approximately 165-170mmHg when the cuff is inflated completely. Note and compare the readings on the monitor and the mercury column as the pressure bleeds down. Overall, the monitor readings should be within three (3) millimeters or 2% of the mercury column. At the end of the procedure, the monitor displays an error code.
- 6. When completed, turn the monitor off and disconnect the T-tube from the monitor. Disconnect the cuff hose and mercury column from the T-tube.
- 7. Repeat these steps for each monitor provided and switching the associated cuff. Each monitor must be calibrated against each mercury column to be used during the study. This procedure will be done once with each ABPM and does not need to be repeated with each participant.
- 8. To complete the table located in Section 3.0, you will record the mean difference between the observed mercury column and monitor values during the calibration procedure in the corresponding row/column. In the first row of the table, you will record the serial number of each mercury column that your site may be using in this study. In the first column, you will record the serial number of each monitor provided to your site.
- 9. If the mean difference observed is  $\geq$  4, please contact Medifacts for return of the ABPM unit.

EXAMPLE: In this example, we are calibrating monitor 207-00256 and Mercury Column (MC1) serial number (SN) 1527954. After the monitor was manually prompted once, the following readings were observed:

| ABPM<br>Reading | MC1<br>Reading | Observed<br>Difference |  |
|-----------------|----------------|------------------------|--|
| 160             | 162            | 2                      |  |
| 135             | 136            | 1                      |  |
| 100             | 102            | 2                      |  |
| 74              | 76             | 2                      |  |

The mean difference is approximately: 2

Using the example above the table would appear as follows:

|               | MC1         | MC2 | MC3 | MC4 |
|---------------|-------------|-----|-----|-----|
| ABPM          | SN: 1527954 | SN: | SN: | SN: |
|               |             |     |     |     |
| SN: 207-00256 | 2           |     |     |     |
| SN:           |             |     |     |     |
| SN:           |             |     |     |     |
|               |             |     |     |     |

Note: Your observations and comparisons will vary during this procedure.

| Figure 5. | Monitor Vs. | Mercury | Column | Calibration | Table |
|-----------|-------------|---------|--------|-------------|-------|
|           |             |         |        |             |       |

|      | MC1 | MC2 | MC3 | MC4 |
|------|-----|-----|-----|-----|
| ABPM | SN: | SN: | SN: | SN: |
| SN:  |     |     |     |     |
| SN:  |     |     |     |     |
| SN:  |     |     |     |     |
| SN:  |     |     |     |     |
| SN:  |     |     |     |     |
| SN:  |     |     |     |     |
| SN:  |     |     |     |     |
| SN:  |     |     |     |     |
| SN:  |     |     |     |     |
| SN:  |     |     |     |     |
| SN:  |     |     |     |     |
| SN:  |     |     |     |     |
| SN:  |     |     |     |     |
| SN:  |     |     |     |     |
| SN:  |     |     |     |     |
| SN:  |     |     |     |     |
| SN:  |     |     |     |     |
| SN:  |     |     |     |     |
| SN:  |     |     |     |     |
| SN:  |     |     |     |     |
| SN:  |     |     |     |     |
| SN:  |     |     |     |     |
| SN:  |     |     |     |     |
| SN:  |     |     |     |     |
| SN:  |     |     |     |     |
| SN:  |     |     |     |     |
| SN:  |     |     |     |     |
| SN:  |     |     |     |     |
| SN:  |     |     |     |     |
| SN:  |     |     |     |     |
| SN:  |     |     |     |     |
| SN:  |     |     |     |     |
| SN:  |     |     |     |     |
| SN:  |     |     |     |     |
| SN:  |     |     |     |     |
| SN:  |     |     |     |     |
| SN:  |     |     |     |     |
| SN:  |     |     |     |     |
| SN:  |     |     |     |     |

| SN:     |     |     |     |     |
|---------|-----|-----|-----|-----|
| MC1 MC2 |     | MC2 | MC3 | MC4 |
| ABPM    | SN: | SN: | SN: | SN: |
| SN:     |     |     |     |     |
| SN:     |     |     |     |     |
| SN:     |     |     |     |     |
| SN:     |     |     |     |     |
| SN:     |     |     |     |     |
| SN:     |     |     |     |     |
| SN:     |     |     |     |     |
| SN:     |     |     |     |     |
| SN:     |     |     |     |     |
| SN:     |     |     |     |     |
| SN:     |     |     |     |     |
| SN:     |     |     |     |     |
| SN:     |     |     |     |     |
| SN:     |     |     |     |     |
| SN:     |     |     |     |     |
| SN:     |     |     |     |     |
| SN:     |     |     |     |     |
| SN:     |     |     |     |     |
| SN:     |     |     |     |     |
| SN:     |     |     |     |     |
| SN:     |     |     |     |     |
| SN:     |     |     |     |     |
| SN:     |     |     |     |     |
| SN:     |     |     |     |     |
| SN:     |     |     |     |     |
| SN:     |     |     |     |     |
| SN:     |     |     |     |     |
| SN:     |     |     |     |     |
| SN:     |     |     |     |     |
| SN:     |     |     |     |     |
| SN:     |     |     |     |     |
| SN:     |     |     |     |     |
| SN:     |     |     |     |     |
| SN:     |     |     |     |     |
| SN:     |     |     |     |     |
| SN:     |     |     |     |     |
| SN:     |     |     |     |     |
| SN:     |     |     |     |     |
| SN:     |     |     |     |     |
| SN:     |     |     |     |     |

## 3.1.4 Assembly of the Dell Computers

Follow the instructions below to assemble the computer system for your scheduled training. Please call Medifacts if you have any questions or concerns regarding the assembly of the computer system.

- 1. Turn your computer so that the backside is facing you.
- 2. Attach the **DATA KEY** to the 25 pin parallel port, located on the back of your computer. The data key is a small (2" x 2") black plastic device with a 25 pin serial port on one end and a 25 pin parallel

port on the other. On one side of the data key, there is a white arrow covered by a number. This arrow should be face up and point toward the computer. Tighten the screws finger tight.

#### Figure 6. Dell Computer Data Key

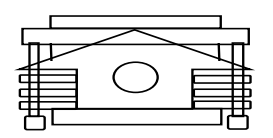

- 3. Attach the gray ABPM Spacelabs **MONITOR CABLE** to the 9 pin serial port, located just to the right of the data key port. Tighten the screws finger tight.
- 4. Insert the TELEPHONE CORD into the computer. On the right side of the computer with the back still facing you there is a small rectangular "modem". Press the small square on the left side of the modem to pop the telephone plug out. Insert one end of the telephone cord into this jack and plug the other end into the dedicated telephone jack on your wall.

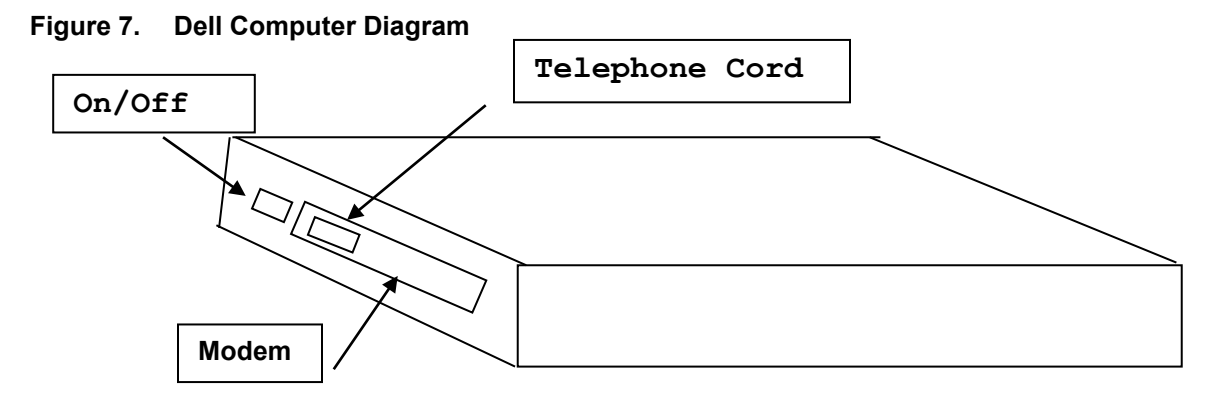

- Connect the male end of the AC Adapter into the back of the computer at the far right end. Then
  insert the female end of the **POWER CORD** into the AC adapter and the male end of the power cord
  into a surge protector or the wall outlet.
- 6. Turn your computer so that the front faces you. Open the top lid of your computer by sliding the tab located in front center to the right (→).
- 7. You are now ready to turn your computer ON. The **ON/OFF** or **POWER** button is located on the left side of the computer. Slide the button towards you. Listen for a double BEEP tone, which indicates that the internal modem is connected.
- 8. The MEDICOM programming software will load itself automatically.

#### 3.1.5 Dell Computers:

To adjust the display screen BRIGHTNESS/CONTRAST, do the following:

|   | Adjustment          | Key Combination  |  |
|---|---------------------|------------------|--|
| • | Decrease brightness | Fn ↓             |  |
| • | Increase brightness | Fn ↑             |  |
| • | Decrease contrast   | $Fn \rightarrow$ |  |
| • | Increase contrast   | Fn ←             |  |

## 3.1.6 Assembly of the IBM Computers

The following are instructions for assembling the IBM computer system. Please call Medifacts if you have any questions or concerns regarding the assembly of the computer system.

- 1. Turn your computer so that the back side is facing you
- 2. Lower the panel covering the back right side. Connect the male end of the AC Adapter into the back of the computer at the far right end. Insert the end of the **POWER CORD** into the AC adapter and the male end of the **POWER CORD** into a surge protector or the wall outlet.
- 3. Attach the **MONITOR CABLE** to the 9 pin serial port, located just to the left of the POWER CORD attachment.
- 4. Attach the DATA KEY to the 25 pin parallel port, located on the back of your computer to the left of the MONITOR CABLE. The data key is a small (2" x 2") black plastic device with a 25 pin serial port on one end and a 25 pin parallel port on the other. On one side of the data key, there is a white arrow covered by a number. This arrow should be face up and point toward the computer. Tighten the screws, finger tight.

#### Figure 8. IBM Data Key

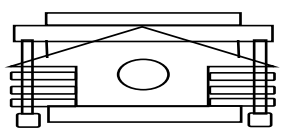

- 5. Turn your computer around so that the front is now facing towards you.
- 6. The **ON/OFF** or **POWER** switch is located on the back left side of the computer. Slide the button backward (away from you).
- Inserting the TELEPHONE CORD. The modem outlet will be located on the back left side below the ON/OFF switch. Insert one end of the TELEPHONE CORD into this space. Plug the other end of the telephone cord into the dedicated telephone line port on your wall.
- 8. Open the top of your computer by sliding the tabs located on either side of the computer. You are now ready to turn your computer ON. The MEDICOM software will load itself automatically.
- 9. To adjust the display screen **BRIGHTNESS/CONTRAST**, use the slide switch located on the lower right hand side of the display screen.
- 10. The computer mouse is a red ball located in the center of the keypad. The mouse buttons are located below the spacebar.
- 11. The disk drive to be used during computer "backup" is located on the left front side of your computer.

## 3.1.7 Assembly of the Compaq Computers

The following are instructions for assembling the Compaq computer system. Please call Medifacts if you have any questions or concerns regarding the assembly of the computer system.

1. Turn your computer so that the back is facing towards you.

#### Figure 9. Compaq Computer Diagram

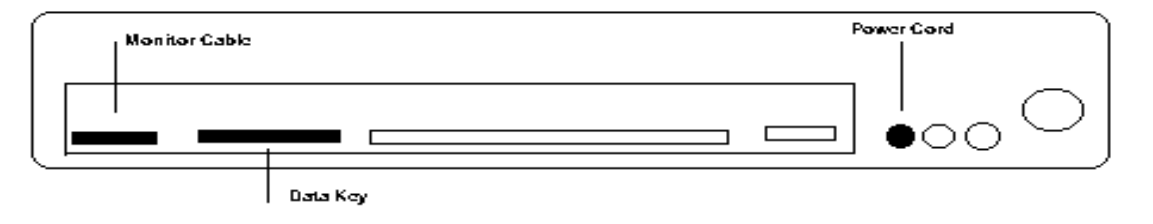

- Connect the male end of the AC Adapter into the back of the computer into the round port farthest to the left. Insert the female end of the **POWER CORD** into the AC adapter and the male end of the **POWER CORD** into a surge protector or the wall outlet.
- 3. Lower the panel covering the back left side. Attach the gray, **MONITOR CABLE** to the 9 pin serial port, located farthest to the left on the back of the computer.
- 4. Attach the **DATA KEY** to the 25 pin parallel port, which is to the right of the MONITOR CABLE. The data key is a small (2" x 2"), black plastic device with a 25 pin serial port on one end and a 25 pin parallel port on the other. On one side of the data key, there is a white arrow covered by a number. This arrow should be face up and point toward the computer. Tighten the screws, finger tight.

#### Figure 10. Compaq Data Key

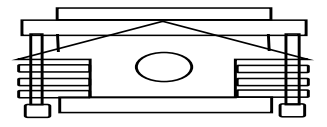

- 5. Turn your computer around so that the front is now facing towards you.
- 6. Inserting the **TELEPHONE CORD.** The modem outlet will be located on right hand side of the computer. There are two ports for a telephone line. If you were provided the Compaq telephone cord, insert the flat end of the phone cord with "up" displayed into the space farthest left. If you were supplied a generic phone cord, press the pop out button farthest left on the modem card and insert cord. Plug the other end of either telephone cords into the dedicated telephone line port on your wall.
- Open the top of your computer by sliding the front tabs located on either side of the computer. The ON/OFF or POWER switch is located above the keyboard, in the upper left corner. Slide the button to the right. You are now ready to turn your computer ON. The MEDICOM software will load itself automatically.

To adjust the display screen **BRIGHTNESS/CONTRAST**, use the slide switch located on the lower right hand side of the display screen.

The computer mouse is a blue ball located in the center of the keypad. The mouse buttons are located below the spacebar.

The disk drive to be used during computer "backup" is located on the left front side of your computer.

## 3.1.8 SpaceLabs 90207 Ambulatory Blood Pressure Monitor

The SpaceLabs Model 90207 Ambulatory Blood Pressure Monitor is a small, lightweight unit designed to take blood pressure and heart rate measurements. These measurements are recorded in the monitor (shown below) and are downloaded to the Medicom software program.

#### Figure 11. SpaceLabs ABP Monitor

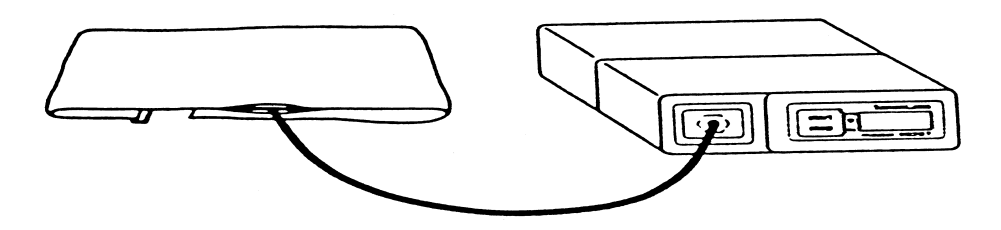

The method for measuring blood pressure with the monitor is oscillometry. The device does not use a microphone. There is a sensor contained in the monitor that measures (senses) pressure changes in the artery during cuff deflation. The device will deflate at a rate of 8 mmHg for every two seconds or two pulse beats, stopping to measure the oscillations at each level. These oscillations are recorded in the memory of the monitor and a blood pressure determination is made following the completion of the deflation cycle. The monitor will automatically adjust the level of cuff inflation based on the participant's systolic blood pressure by inflating 20-30 mmHg over the previous reading. This is referred to as "Dynamic Inflation". Many validation studies have shown a strong correlation between the readings taken by this device to pressures taken by a manual mercury column.

As shown below, the monitor front panel includes the LCD display, cuff hose connector, and START/STOP button.

## Figure 12. SpaceLabs ABP Monitor Front Panel

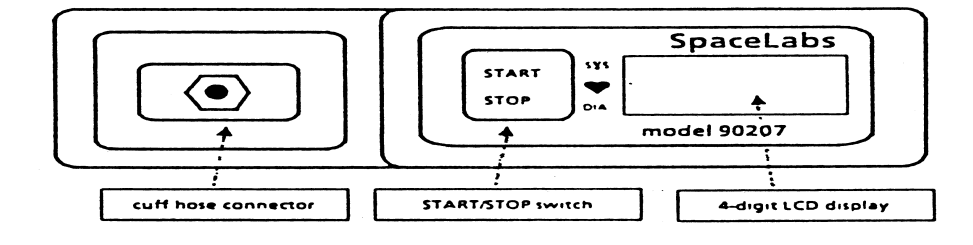

The monitor rear panel contains the communications port as shown below. The type BF equipment symbol indicates that the unit meets or exceeds international standards for isolating the participant from electrical connection. The rear panel contains program input/data output. The ON/OFF switch is also on the rear panel of the monitor.

## Figure 13. SpaceLabs ABP Monitor Rear Panel

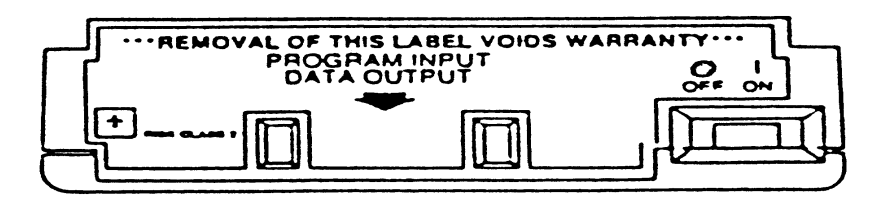

The serial and the model numbers are provided above the battery panel. On the reverse side of the battery panel there are abbreviated operating instructions for the monitor. The monitor runs with 4 alkaline AA (1.5V) batteries. You will be provided with an adequate supply before the study starts. Please make sure that fresh batteries are put into the monitor before each attempted monitoring period.

## Figure 14. ABPM Battery positions

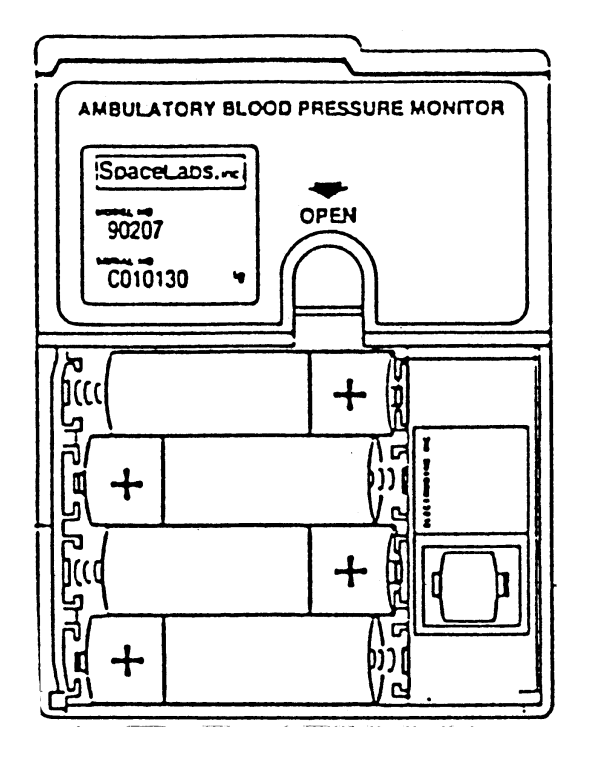

If the monitor becomes soiled, use a soft, damp cloth and mild detergent mixed with water to wipe the exterior of the monitor. Clean the air hose connector with isopropyl alcohol.

#### 3.1.9 BPM Cuff and Pouch

The cuff wrap (with the air bladder removed) and the pouch are machine washable on "delicate" cycle only. Do not wash with bed linens, gowns, or in a large, commercial-type washers. Small soiled or stained areas may be cleaned by gentle scrubbing with a sponge or cloth soaked in a mild soap and water solution. Although not necessary, the cuff wrap and carrying pouch may also be sterilized

by ethylene oxide (EtO) sterilization methods using standard hospital procedures. Use standard aeration techniques after sterilization.

#### 3.1.9.1 Bladder Insertion

When inserting the bladder back into the cuff use only your fingers, do not use pencils, pens, or other hard objects as damage to the bladder may occur. Fold or roll up the bladder inside the cuff as shown below. Manipulate the cuff as necessary to unroll the bladder so that all the folds have been removed. The bladder should lie flat within the cuff.

## Figure 15. Bladder Insertion (1)

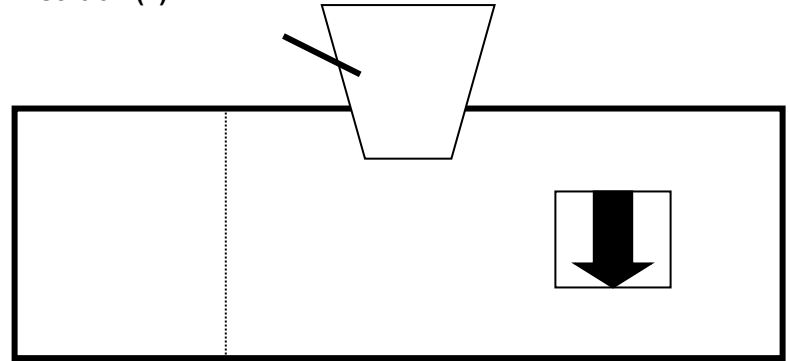

The bladder may be installed with the hose exiting the second cuff opening. However, the bladder must be positioned with its long side toward the center of the cuff.

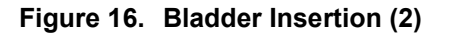

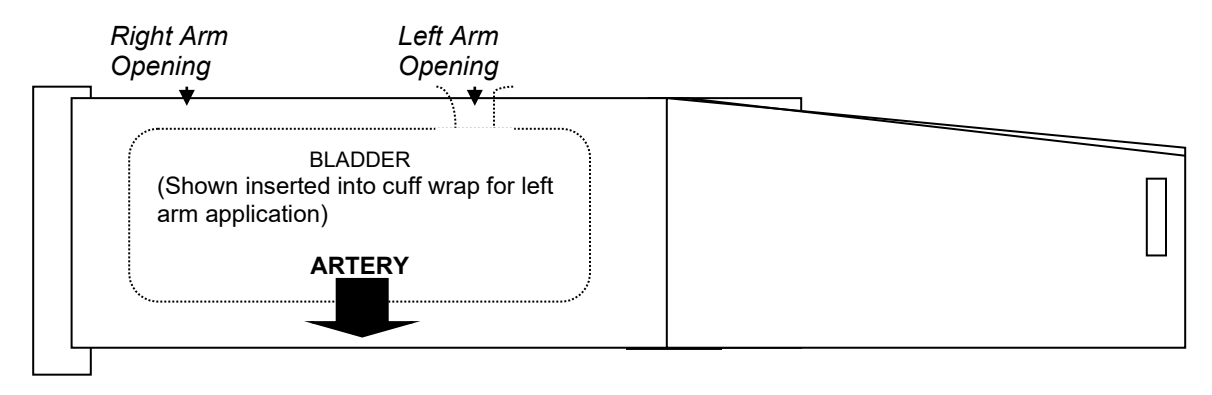

#### 3.1.9.2 Bladder Removal:

To remove the bladder, pull the bladder through the hose exit opening. Once the bladder has been removed, mate the hook and loop surfaces before washing.

## 3.2 Operations Overview for Jackson Heart Study

## 3.2.1 Technology

Ambulatory Blood Pressure Monitoring (ABPM) will be completed using the Medifacts research software, Spacelabs 90207 Oscillometric Device, and a laptop with modem.

## 3.2.2 ABPM Service / Support

Medifacts, Ltd., Rockville, MD **(1-800-333-6460)** will supply a laptop and a proprietary centralized software program to the clinical research center. Medifacts will also supply ABP monitors, a full range of cuffs, carrying pouches, shoulder strap belts, batteries, and any other disposable supplies or equipment necessary to perform ambulatory blood pressure monitoring (ABPM) on study participants.

A Medifacts representative will provide, an on site training program on the use of ABPM and will review the ABPM instruction manual prior to the first scheduled ABPM.

## 3.2.3 ABP Monitoring Schedule

The 24-hour ABP monitoring will occur one time during the protocol. Participants should report to the study center during the study-specified time frame. The Medicom software will evaluate the quality control criteria when the device is returned and the data is downloaded to the laptop.

If the ABPM does not meet the quality control criteria, it **may be repeated** within the next **6 months**. If a report fails quality control, the clinical center should call Medifacts immediately after transmitting the file to discuss the reasons for report **QC failure**.

## ABPM Application Day

Participants will be instructed in the proper use, application, and removal of the ABPM device during the clinic visit.

## ABPM Removal Day

Participants return to the clinic 24 hours after the previous morning's application, for the removal of the ABPM unit. If the participant is unable to return to the clinic to have the unit removed, a representative from the Jackson Heart Study will arrange for device retrieval.

## 3.2.4 Office Visit

Participants will have the ABPM applied at the end of their visit procedures for the visit day. There is no required time window for ABPM application.

The ABPM will be applied to the participant and correlation readings performed. After successful completion of the correlation procedure, the study investigator or coordinator will prompt a valid "Beginning of Test" reading.

## 3.2.5 ABPM Cuff / Arm Circumference

The ABP monitor will be applied to the participant's NON-DOMINANT arm. This will be the arm opposite of that being used for office "cuff" BP measurements. A centimeter measuring tape will be provided to determine the participant's arm circumference measurement, which is obtained on an extended arm at the midpoint of the upper arm. Medifacts will provide a range of ABPM cuffs to each site:
- Youth cuff range: 17- 26 cm
- Adult regular cuff range: 24 32 cm
- Adult large cuff range: 32 42 cm
- Adult extra large range: 38 50 cm

The non-dominant arm used for ABPM cuff placement will be recorded on the **Pre-ABPM form** that will be retained as a source document.

# 3.2.6 Correlation Readings

Each ABPM will be preceded by the correlation of simultaneous blood pressure (BP) readings between the ABP monitor and the office mercury sphygmomanometer via a "T" tube connector. With the participant in a **SEATED** position, three to five valid readings will be taken to compare the office BP with the readings taken by the ABP monitor. **These readings will be recorded on the Pre-ABPM form.** 

# The mean of the three selected office diastolic blood pressures and the mean of the three corresponding valid ABPM diastolic blood pressures may not differ by more than + 7mmHg.

The ABPM device is automatically programmed for "5 live" readings in order to accomplish this validation process. If the correlation procedure is unsuccessful, the ABPM must be reprogrammed to obtain an additional "5 live" readings and the process must be repeated. When recording the observed readings use the time as displayed on the ABP monitor. After successful completion of the correlation procedure, a mark identifying proper placement of the cuff will be drawn on the participants' arm. See Section 3.4 for a detailed instruction.

# 3.2.7 Beginning of the Test

The beginning of the 24-hour monitoring period is identified after the successful completion of the correlation procedure. The quality control criteria for ABPM readings are based on the 24-hour Beginning of Test to Conclusion of Test period.

Following the successful completion of the correlation procedure, the study coordinator will manually initiate the ABP monitor to take a reading. For the purposes of quality control, this initiated reading will designate the "Beginning of Test" (Time Monitoring Begun). Using the clock display on the ABP monitor, the date and time of this initiated reading will be recorded in the Pre-ABPM form.

All readings obtained prior to the valid "Beginning of Test" reading will be designated with an edit code of **CR**. The Medicom software program is designed to disregard any reading with an edit code of CR when calculating quality control.

# 3.2.8 ABPM Device - Data Display Blinding

The ABP monitor will be automatically programmed to blind the data. Five "live" (un-blinded) readings will be displayed at the beginning of the monitoring for the correlation readings.

# 3.2.9 Monitor Inflation Frequency

The monitor will be automatically programmed to inflate at the following frequency:

• Every 20 minutes for 24 hours

# 3.2.10 Monitor Deflation

The ABPM device will be automatically programmed to deflate at a rate of 8mmHg per 2 heartbeats.

# 3.2.11 ABPM Duration

The total duration of each ABPM will be 24-hours from the "Beginning of Test" initiated reading. The participant must be instructed on the following items:

- Maintain his/her usual activity level during the monitoring period.
- Do not engage in strenuous exercise or activities during the monitoring period.
- Hold arm still and extended at his/her side during an automated or, if required, manually prompted reading.
- Avoid removing the ABPM monitor during the monitoring period.
- Review information regarding the general care of the ABP monitor.
- The individual is instructed not to shower or take a bath during the ABP monitoring period
- The individual will be instructed on proper re-application of the ABPM unit if removal is necessary during the 24-hour period.

# 3.2.12 Conclusion of the Test

The conclusion of the monitoring is considered to be the last valid blood pressure reading obtained.

Prior to removal of the ABP monitor, a manual reading must be initiated to conclude the test. The "Conclusion of Test" (Time Monitoring Ended) reading should not be initiated until at least 24-hours following the "Beginning of Test" reading. After assuring that the reading is valid (i.e., no error codes) the monitor is then removed. The "Conclusion of Test" time and date is recorded in the Post-ABPM Form using the display clock on the ABP monitor.

If it becomes necessary for a participant to remove the ABPM device, a manual reading should still be initiated to conclude the test. The "Conclusion of Test" time and date should be recorded by the participant. This information is required for the Post-ABPM Form.

# 3.2.13 Data Editing Criteria

Data is edited based on the following criteria:

- Minimum Valid Systolic = 060 mmHg
- Maximum Valid Systolic = 261 mmHg
- Minimum Valid Diastolic = 030 mmHg
- Maximum Valid Diastolic = 151 mmHg
- Minimum Valid Sys Dia = 015 mmHg
- Maximum Valid Sys Dia = 140 mmHg
- Minimum Valid Heart Rate = 030 bpm
- Maximum Valid Heart Rate = 150 bpm

If a reading falls outside of these limits, it will be considered as not valid and is thereby eliminated from the quality control process. Data will be further edited using a process termed by Medifacts as "Suspect Data". This process identifies readings, which fall within the editing criteria described above, but are two standard deviations greater than or less than either the 24-hour mean or the hourly mean for that reading.

# 3.2.14 ABPM Quality Control Criteria

The Medicom research software automatically evaluates the quality control criteria. One of the following messages will be displayed on the computer screen to indicate the results of a monitoring:

QUALITY CONTROL = PASSED or QUALITY CONTROL = FAILED

The software will automatically place a "QC" code (1 = PASS or 3 = FAIL) on the first page of the ABPM report to indicate the quality control results.

The following are the minimum quality control criteria:

- There must be a minimum of 24-hours of data following the "Beginning of Test" time
- Each hour must have a minimum of 1 valid reading
- There must be a minimum of **54 valid readings** (75% of the 72 programmed readings)

If a participant monitoring FAILED to meet the minimum quality control criteria, please contact Medifacts to discuss criteria for failure prior to the participant's departure from the Exam Center. There may be allowance for acceptance of this monitoring or the participant may be asked to repeat the ABPM procedure.

#### 3.2.15 Repeat ABPM

After discussion with Medifacts, a monitoring failing to meet acceptable quality control criteria may be repeated. All repeat monitorings must be scheduled to occur within 1 month of the failed attempt.

# 3.2.16 Night Shift Participants

Participants who work third shift (i.e. sleep during the day and work over night) can participate in the ABPM.

# 3.2.17 Participant Documentation

Each participant will be supplied with a **Participant Instruction Handout**. An activity diary card will not be used during this study

#### 3.2.18 Participant Report

Two hard copies of the participant's ABPM report will be sent to the clinical center on a weekly basis. A copy of the ABPM report should be kept in the participants' source documents.

#### 3.2.19 Monthly Activity Report

An ABPM activity report will be sent to the clinical center at the end of each month. The report should be reviewed carefully and any discrepancies should be reported to Medifacts. These updates can be communicated via phone, fax or e-mail.

# 3.3 Introduction to the Medicom ABPM Software

# 3.3.1 Introduction

The Medifacts Ambulatory Blood Pressure Monitoring (ABPM) communications software is a proprietary software program written exclusively for use when conducting ABPM research. Your version of the software has been programmed specifically for this protocol. Do not make any adjustments to the programming or setup of the software without first speaking to your Medifacts data manager.

The software will allow you to program a monitor, download the ABPM data, check quality control, run data statistics (if applicable), enter required demographic and activity information (if applicable) and transfer data to Medifacts via modem. Actual software applications may vary depending on protocol requirements.

# 3.3.2 Turning the Computer On

Be sure that the data key and monitor cable are attached to their appropriate ports on the computer (see Section 3.1). Turn your computer ON using the computer ON/OFF switch.

The computer will automatically load the MEDICOM program software. The computer will then display the Windows screen. The desired study protocol must then be selected by double clicking on the appropriate icon. The following logo will then appear on the screen:

# MEDIFACTS

MEDICOM - Version 3.41

Copyright 1999 Medifacts Ltd.

01-01-2000 09:00:00

The date and time that appear are based on a real time clock/calendar inside of your computer. Please verify that the TIME and DATE are correct. If so, press the <ENTER> key and the "MEDICOM MAIN MENU" will appear. If not, you can update this information the first time you program a monitor.

# 3.3.3 Software Menus and Their Functions

The MEDICOM software contains two principal menus and two secondary menus.

The two principal menus are:

- The MAIN MENU
- The EDIT DATA MENU

The two secondary menus are:

- The SETUP MENU
- The DISPLAY DATA MENU

All of the programming functions that you require will begin with a selected option from one of these four menus. The following pages provide a visual representation of each menu and a description of each of the menu options.

# Figure 17. Medicom Main Menu

| MEDICOM - MAIN ME | ENU                    |  |
|-------------------|------------------------|--|
|                   | 1. Program Monitor     |  |
|                   | 2. Read Monitor Data   |  |
|                   | 3. Edit Data           |  |
|                   | 4. Setup<br>5 DOS Evit |  |
|                   | 5. DOS EXIL            |  |
|                   | Select an Option: 0    |  |

The menu options are:

# 1. Program Monitor:

This option allows you to program participant information into the monitor prior to attaching it to the participant.

# 2. Read Monitor Data:

This option allows you to read or download data from the monitor to the computer after the participant monitoring is completed. The data is then stored on the computer hard drive.

# 3. Edit Data:

When a data file IS ALREADY in the current computer memory, this option allows you to view the EDIT DATA menu. When a data file is not already in the computer's current memory this option allows you to select a data file from the hard drive and then view the EDIT DATA menu.

# 4. Setup:

This option, although rarely used, allows you to revise the program setup. A Medifacts representative will call you with instructions if this option becomes necessary. There is a secondary menu behind the setup option. The EQUIPMENT SETUP menu is explained in further detail on the following page.

# 5. DOS Exit:

This option allows you to exit the Medicom program to the Windows main screen. This option will be used once a week for a weekly backup of data (see elsewhere in this section).

To select an option, type the number of your choice and press the <ENTER> key.

# Figure 18. Medicom Equipment Setup Menu

| EQUIPMENT SETUP |                                                                                                    |  |
|-----------------|----------------------------------------------------------------------------------------------------|--|
|                 | <ol> <li>Communications</li> <li>Printer</li> <li>Test Mode</li> <li>Select Paths &amp; Data</li> </ol> |  |
|                 | 5. Exit & Save                                                                                          |  |
|                 | Select an Option: 0                                                                                     |  |

Except to change from TEST MODE to PATIENT MODE this menu is rarely used. If it becomes necessary to make other setup changes, a Medifacts representative will instruct you in its use. To access this secondary menu, type "4" for SETUP from the Medicom MAIN MENU and press the <ENTER> key. You will see the following menu options:

# 1. Communications:

This option allows you to setup the modem to transmit ABPM data to Medifacts.

2. Printer:

This option allows you to setup the serial port for the monitor cable. Your version of the Medicom software does not contain the print function.

#### 3. Test Mode:

This option is used only ONCE during the protocol and allows you to change the automatic file ID generator from the TEST MODE to the PATIENT MODE. This will be done only once during the protocol (see section 8.0 of this tab). The setup screen will usually be to change programming modes from TEST MODE to PATIENT MODE.

#### 4. Select Paths and Data:

This option allows you to change the data path.

#### 5. Exit and Save:

This option allows you save any changes that have been made to the program setup.

To select an option, type the number of your choice and press the <ENTER> key.

| Figure 19. | Medicom | Edit Data | Menu |
|------------|---------|-----------|------|
|------------|---------|-----------|------|

| EDIT DATA MENU |                                                                                                    |   |
|----------------|----------------------------------------------------------------------------------------------------|---|
|                | <ol> <li>Read Disk Data File</li> <li>Edit Patient Data</li> <li>Edit Activities</li> <li>Display Data</li> <li>Quality Control</li> <li>Send Data</li> </ol> | - |
|                | 7. Main Menu                                                                                                    |   |
|                | Select an Option: 0                                                                                                    |   |

Edit Data Menu Options:

#### 1. Read Disk Data File:

This option allows you to retrieve a participant data file from the computer's memory (hard drive) where it is stored after "Reading Monitor Data" (downloading).

#### 2. Edit Patient Data:

This option allows you to add or change participant information on the participant ABPM data file.

#### 3. Edit Activities:

This option allows you to enter or change participant activity information in a participant data file, if required in the protocol. This option allows you to view each reading taken by the ABPM monitor.

#### 4. Display Data:

This option allows you to graphically view a data file. There is a secondary menu behind the display data option. The DISPLAY DATA menu is explained on the following page (section 3.4).

# 5. Quality Control:

This option allows you to re-run the Quality Control analysis.

# 6. Send Data:

This option allows you to send a copy of the data file to Medifacts via modem.

# 7. Main Menu:

This option allows you to return to the Medicom Main Menu.

To select an option, type the number of your choice and press the <ENTER> key.

# Figure 20. Medicom Display Data Menu

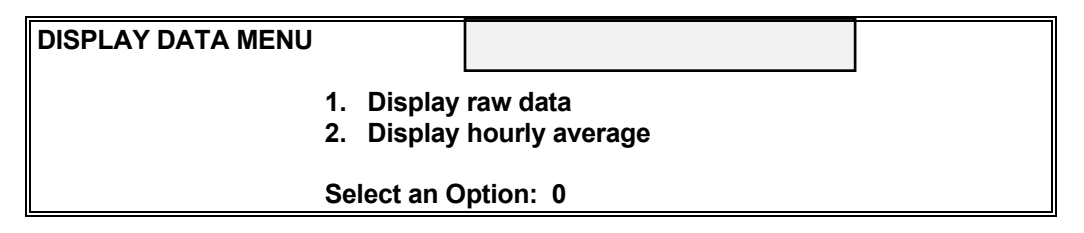

Display Data Menu Options:

# 1. Display raw data:

This option allows you to graphically display each blood pressure and heart rate reading taken during the required monitoring period.

# 2. Display hourly average:

This option allows you to graphically display the hourly average of each blood pressure and heart rate reading taken during the required monitoring period. The display will also indicate the number of readings used to calculate the average.

To select an option, type the number of your choice and press the <ENTER> key.

# 3.3.4 ABPM File in Current Memory

In order to work with an ABPM file that has been downloaded from the monitor and stored on the computer hard drive, the file must be in the "Current Memory" of the computer. An ABPM file is in "Current Memory" if the "ID" and "NAME" appear across the bottom of the computer screen. If the ID and NAME do not appear across the bottom of the screen or if the information that appears on the screen is not the file that you are interested in, you can do one of the following to load the requested file into "Current Memory."

# 3.3.5 Loading an ABPM File into Current Memory

# 3.3.5.1 To Load an ABPM File from the Main Menu

If there is not a file in "Current Memory" and you are looking at the MAIN MENU, type "3" for "EDIT DATA" and press the <ENTER> key.

ABPM files are stored by the FILE-ID. To select the desired FILE-ID, use the appropriate arrow keys to move the "highlight" until the FILE-ID# becomes shaded and press the <ENTER> key, or at the "Enter file name" prompt, type the correct FILE-ID# in the space provided and press the <ENTER> key. Once a file is selected, the EDIT DATA Menu appears on the screen. The "NAME and ID #" of the selected ABPM file will appear in the lower left corner of the screen.

# 3.3.5.2 To Load an ABPM File from the Edit Data Menu

If there is a file in "Current Memory" and you are looking at the EDIT DATA MENU, type "1" for READ DISK DATA FILE and press the <ENTER> key. After completing this, follow the instructions listed in section 5.1.

# 3.3.6 Editing and Saving Data After Entry

To enter data into an ABPM file, the file must first be in Current Memory (see sections 4.0 and 5.0). Once the file is in "Current Memory", make your selection from the EDIT DATA menu.

To enter data onto the EDIT PATIENT DATA screen, use the <ENTER> key to move your cursor **FORWARD** and use the  $\uparrow$  (Up arrow key) to move your cursor **BACKWARD** between fields. The  $\leftarrow$  (left arrow) and  $\rightarrow$  (right arrow) keys will move the cursor left and right within a field. The **DEL** key will delete a character. The **HOME** key will take the cursor to the beginning of this screen. The **END** key will take the cursor to the last line on this screen.

To save the data, move the cursor to the last line on the screen and press the <ENTER> key. The "Exit Editor" message below will appear. If you would like to save your entries, press the ENTER key. If you would like to return to the participant data screen and not save your entries, press the "**N**" key. The **ESC** key also allows you to escape this screen without saving any entered data.

Figure 21. Medicom Exit Editor Menu

| Exit Editor                                                   |                                            |  |
|---------------------------------------------------------------|--------------------------------------------|--|
| <b>Press Enter to Save Pati</b><br>Press "N" to return to Edi | <b>ent Data and Exit</b><br>t Patient Data |  |

# 3.3.7 Hard Drive Computer Data Backup

All ABPM data, which resides on the computer's hard-drive must be backed up (copied) to a diskette on a weekly basis. You have been provided a backup diskette with this notebook. Follow the instructions below to back up your data ONCE A WEEK.

- 1. From the MAIN MENU, type "5" for DOS EXIT and press the <ENTER> key. Insert the diskette labeled **WEEKLY BACKUP** into the disk drive of your computer.
- You will now be at the "Windows Main Screen" of the computer. Locate the icon (small picture) for BACKUP. Using the mouse on your computer, move until the arrow is pointing over the BACKUP icon. Press the mouse key twice in rapid succession (double-click). A small box will appear to begin the backup.
- 3. The system will automatically **BACKUP** or copy your data. You will see the computer copy all of your data files to the diskette. **FINISHED BACKUP** will appear at the top of the backup screen or you will automatically return to the Windows screen. Remove the diskette and put it in a safe place. Move the cursor to the "x" in the upper right corner of this message to close the screen.
- 4. You will return this diskette to Medifacts at the end of the study or earlier if a problem occurs with your computer. If it becomes necessary to retrieve ABPM data files from the backup diskette onto your current computer, please call Medifacts.

# 3.3.8 Changing from Test Mode to Patient Mode

The computer was sent to you in TEST MODE, which allows you to practice with the computer and software prior to doing actual study participants. The FILE ID number that is automatically assigned by the software while in the TEST MODE will be your four letter site ID, followed by a sequential "T" number

to indicate a test file (Example: KNEX-T01). When programming a monitor in the TEST MODE, you will see a second flashing message box displaying "**WARNING TEST MODE ACTIVE**".

You **MUST** change into the PATIENT MODE prior to beginning the study. Once you have changed to PATIENT MODE you may no longer perform monitorings on practice participants. When you change to PATIENT MODE, the FILE ID that is automatically assigned will be the 4 letter, site-specific code followed by a three-digit sequential number.

To complete the change from the "EQUIPMENT SETUP" menu, type "**3**" for TEST MODE and press the <ENTER> key. You will see the message "**CHANGE TO PATIENT MODE?**". Type "Y" for yes in the blank box and press the <ENTER> key to return to the "EQUIPMENT SETUP" menu. Type "**5**" to EXIT & SAVE and press the <ENTER> key. The computer is now in PATIENT MODE.

# 3.4 Programming and Downloading the Monitor

# 3.4.1 Programming the Monitor

To program the monitor, you will do the following:

1. Put fresh batteries in the monitor:

The battery compartment is located on the back of the monitor. To open the battery door, pull back and up on the battery compartment latch. The lid will pop open. Follow the schematic diagram on the inside of the lid to insert the batteries. After inserting the batteries, replace the cover and secure the latch.

**NOTE:** It is very important to insert new batteries in the ABPM for each subject monitoring. **DO NOT** attempt to do two monitorings without changing batteries.

2. Attach the monitor to the monitor cable:

With the monitor turned OFF (see the black ON/OFF switch on the bottom of the monitor), attach the "Monitor Programming Cable" to the data INPUT/OUTPUT area on the bottom of the monitor. Make sure that the ARROWS on the monitor and on the cable point toward each other. Attach the monitor cable to the computer (See Section 3.1).

3. Turn the monitor ON:

Turn the monitor **ON** using the black ON/OFF switch. If the batteries are inserted correctly and the connection is satisfactory, **"9999"** or **"1999"** will appear on the monitor display screen. The first digit may switch between a nine and a one.

4. Program monitor:

Each monitor MUST be programmed on the day that it is going to be applied to the participant because the ABPM start time and date are programmed by the computer. If the participant cancels their appointment, the monitor MUST be re-programmed on the day of the participant's rescheduled ABPM monitoring visit.

From the "MEDICOM MAIN MENU", type "1" for PROGRAM MONITOR and press the <ENTER> key. You will see the "PROGRAM SpaceLabs 90207" screen with the message "Checking SpaceLabs Monitor" on the bottom. You will hear a soft "beep" tone from the monitor and you will see a dark bar with a blinking cursor next to the "NAME" FIELD. The message at the bottom of the screen will tell you to "Enter Patient Data".

# Figure 22. Medicom Program Monitor Screen

Program SpaceLabs 90207 V3.41

|                         | NHLBI-Jackson Heart Study |  |
|-------------------------|---------------------------|--|
| Name:<br>ID #:<br>Note: |                           |  |
| Date: 0                 | 04/07/2000 Time: 09:10    |  |
|                         | Press Enter to Continue   |  |

5. Enter the participant name field:

When programming a monitor, you will be asked for the **NAME**. With the blinking cursor next to **"NAME"**, type in the PARTICIPANT NAME FIELD. The NAME will be created using the following components to maintain the participant's confidentiality rights.

| The participant's three initials:           | [MAX]          |
|---------------------------------------------|----------------|
| If there is no middle initial use a hyphen: | [M-X]          |
| The participant's Date of Birth:            | [31-MAY-1985]  |
|                                             | dd-mmm-yyyy    |
| The event code:                             | [11] (ABPM #1) |
|                                             | [21] (ABPM #2) |

The first digit of the event code represents the ABPM visit and the second digit represents the attempt.

# EX: PARTICIPANT NAME FIELD: MAX-31-MAY-1956-11

If the ABPM for the first visit fails Quality Control, then the repeat attempt will have an event code of "12".

# EX: REPEAT PARTICIPANT NAME FIELD: MAX-31-MAY-1956-12

- 6. When you finish the "NAME" field, press the <ENTER> key and record this information on the correlation worksheet and FILE ID log which are located in the back of this notebook. Your cursor will move to the "NOTE" field. Typically, this field is left blank (See section 1.7).
- 7. Record the File ID:

The FILE ID is entered automatically by the software and is used to store the ABPM data on the computer hard drive. Record the FILE ID on the correlation worksheet. Please be sure that the FILE ID displayed on the computer corresponds to the correct protocol.

8. Entering "Note" section information:

There is only one line for notes during programming. In this study, there is no required information for the NOTE lines. Please leave this line **BLANK**. Press the <ENTER> key to move to the "DATE" field.

9. Verify the date:

The "DATE" is usually in the **MM-DD-YYYY** format for U.S. protocols or **DD-MM-YYYY** for European protocols and is automatically entered for you by the internal clock/calendar in the computer. Please verify that the DATE is correct. If so, press the <ENTER> key and your cursor will move to the

"TIME" field. If the date is incorrect, type in the correct "DATE" in the correct format for your protocol (i.e., U.S. versus European).

10. Verify the time:

The "TIME" is in 24-hour format and is automatically entered for you by the internal clock/calendar in the computer. Please verify that the TIME is correct. If so, press the <ENTER> key and the software will program the monitor. If the time is incorrect, type in the correct "TIME" in the HH: MM format.

11. Verify that DONE appears - you have completed programming:

After pressing the <ENTER> key to program the monitor, you will see the message "WAIT", followed in a few seconds by the message "DONE PRESS ENTER TO CONTINUE". When you see this message, the programming is complete and you may press the <ENTER> key to return to the MAIN MENU. Turn your monitor OFF, disconnect it and it is ready to apply to the participant.

12. Monitor Labels:

If this is the only monitor that you are programming for that day, you can turn your computer OFF. At the end of this notebook, you will find monitor labels. After programming a monitor, record the Name field, File ID, and monitoring date on a label. Affix the label to the programmed monitor so that it can be selected and applied to the intended participant. If you have other monitors to program, repeat the above steps.

# 3.4.2 Using the File ID Logs

At the end of this notebook, you will find sets of **FILE ID LOGS** containing the FILE IDs that have been pre-assigned to your site. The logs are used to record the **NAME FIELD** for each ABPM FILE ID done during the protocol. The **FILE ID** will be automatically assigned to the participant's ABPM file by the MEDICOM software each time you program a monitor. The following are detailed instructions to complete the FILE ID logs. The File ID log MUST be filled in each time a monitoring is done so you can readily identify an ABPM file to a particular participant in each of these studies.

- The **FILE ID** is a numbering sequence made up of a four-letter code and a sequential, three-digit number. The FILE ID is used to label the ABPM file and store it in the computer.
- The **PARTICIPANT NAME FIELD** is used to identify the participant data recorded during the monitoring period.
- The **PATIENT ID** is also used to identify the participant data recorded during the monitoring period.
- The DATE MONITORED column will indicate the date that the monitor was applied to the participant.
- The **FILE SENT** column will indicate that the participant monitoring is complete, you have downloaded the file from the monitor and stored it in the computer, entered all required participant documentation information, and have SENT (transmitted) the file to Medifacts via computer modem.
- The **REPORT RECEIVED** column will be used to indicate that you have received a hard copy of the participant report from Medifacts.

When you program your monitor, turn to your FILE ID LOGS and find the FILE ID that the computer has assigned in the FILE ID column.

- 1. Record the "PARTICIPANT NAME FIELD" created when programming the monitor (See section 1.5).
- 2. Record the PATIENT ID assigned for the participant.

- 3. Write down the date that you are applying the monitor to the participant in the column entitled "DATE MONITORED".
- 4. After entering the required participant information into the ABPM file, you will SEND (transmit) a copy of the file to Medifacts via computer modem. After successfully sending the file to Medifacts, place a check mark in the column entitled FILE SENT.
- 5. When you receive the hard copy participant ABPM report, place a check mark in the column entitled REPORT RECEIVED.

# 3.4.3 CORRELATION PROCEDURES

When you apply a monitor to a participant, you will initially complete a correlation procedure as shown below to evaluate the monitor and your mercury column.

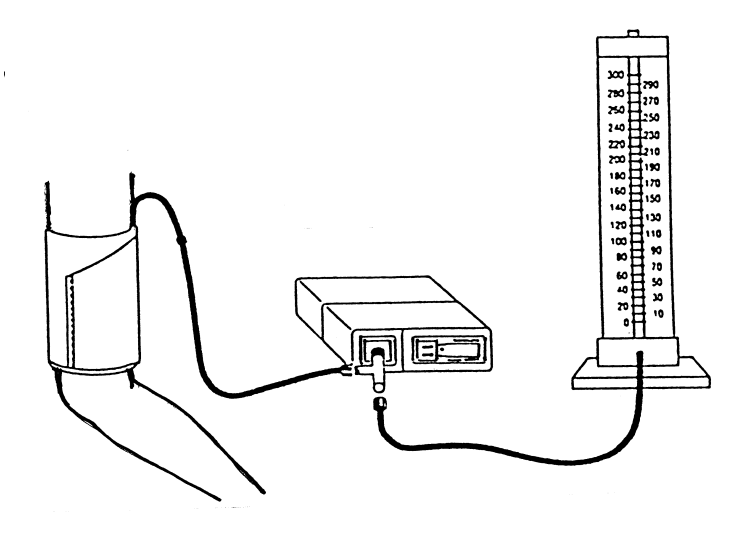

- 1. Obtain the Pre ABPM Form to be used for recording correlation blood pressures.
- 2. Measure the participant's arm circumference to determine the appropriate cuff size:

| Pediatric:     | 17 - 24 cm. |
|----------------|-------------|
| Adult Regular: | 24 - 32 cm. |
| Adult Large:   | 32 - 42 cm. |
| Adult XLarge:  | 42 - 50 cm. |

- 3. Place the appropriate size cuff on the NON-DOMINANT arm of the participant.
- 4. Attach the T-Tube to the monitor, and then attach the ABP cuff air hose and the mercury column tubing to the T-Tube.
- 5. Turn the monitor ON.
- 6. Prepare to take the participant's SEATED BP by positioning the stethoscope directly over the brachial artery.
- 7. Push the START/STOP button once. After a five-second displayed countdown on the monitor, the monitor will inflate to approximately 165-170 mmHg.

- 8. As the monitor measures the SEATED BP electronically, observe the mercury column. Record the SEATED systolic and diastolic BP you measured and the SEATED systolic and diastolic BP displayed by the monitor on the correlation worksheet. The monitor displays the systolic BP, diastolic BP and heart rate data, respectively, three successive times within 15 seconds of completion of the BP measurements.
- 9. If it is necessary to readjust the cuff and if the difference between the Diastolic BP readings is > 5 mmHg and/or the difference between the Systolic BP readings is > 10 mmHg then do the following:
- 10. Reprogram the monitor. Enter the original "NAME." A new File ID will be assigned.
- 11. Check position of the cuff.
- 12. Check tightness around the arm
- 13. Arm should be motionless
- 14. Complete a new Pre ABPM Form for the repeat correlation readings.

**NOTE:** If the cuff requires adjustment, the correlation readings taken prior to the cuff adjustment must be REJECTED.

15. Repeat the prompted correlation readings up to four more times (a total of 5 live readings are available for correlation). Record the BP measurements you measured as well as those displayed by the monitor each time. Wait at least 60 seconds between each BP measurement.

Use three successful readings to calculate the average diastolic BP. If at any time there are problems correlating the monitor with the mercury column, please call MEDIFACTS for assistance.

- 16. The mean (average) difference between three acceptable simultaneous monitor and office mercury column diastolic BP readings should be calculated to determine if you meet your protocol's correlation criteria (See Section 3.2.6).
- 17. When the correlation criteria are met, disconnect the T-Tube (you do not need to turn the monitor off). Connect the air hose directly to the monitor and place it in the pouch. Attach the pouch to the participant, using either the shoulder strap or belt.
- 18. After completing the correlation readings prompt for the "Beginning of Test". The "Beginning of Test" reading must be valid (i.e., no error codes displayed).

# 3.4.4 READ MONITOR DATA

Prior to removing the monitor (upon completion of the 24-hour monitoring period), the study coordinator will manually initiate a reading to "Conclude the Test". After verifying that a final valid reading was obtained (no error codes observed), the monitor is then removed from the participant, downloaded, and the data reviewed immediately by the coordinator for quality control compliance using the MEDICOM software. The "Conclusion of Test" reading MAY NOT be initiated until it has been at least 24-hours post "Beginning of Test".

To read monitor data (download) from the monitor, turn ON your computer and complete the following steps:

 Attach the monitor to the monitor cable: With the monitor turned OFF, attach the "Monitor Programming Cable" to the data INPUT/OUTPUT area on the rear of the monitor. Make sure that the ARROWS on the monitor and cable point toward each other. 2. Turn the monitor ON:

Turn the monitor ON using the black ON/OFF switch. If the batteries are in correctly and the connection is complete, "9999" or "1999" will appear on the monitor display screen.

3. Read monitor data:

From the "MEDICOM MAIN MENU", type "2" for READ MONITOR DATA and press the <ENTER> key. You will see the "READ SPACELABS 90207 V3.41" screen with the message "Wait" on the bottom. You will hear a soft "beep" tone from the monitor and you will see the message "Reading Initialization Data". The readings will be counted and the message "Saving data to disk" will be seen.

- 4. The participant's ABPM data has now been saved to the computer's hard drive and is in Current Memory. The monitor may now be programmed for another participant.
- 5. NOTE: Existing ABPM data will be permanently deleted from a monitor the next time you program the monitor. Therefore, DO NOT program a monitor (e.g., type "1" from the Main Menu) before downloading the existing data to the computer.
- Verify that DONE appears. You have completed downloading: When the message "DONE PRESS ENTER TO CONTINUE" appears, press the <ENTER> key to initiate the automatic "QUALITY CONTROL" process.

If the process of "Reading the Data From the Monitor" is not successful, you may see one of the following messages:

# MONITOR READ FAILURE

Solution:

- 1. Check to make sure that the batteries are in the monitor correctly.
- 2. Check that the monitor is turned on and "9999" or "1999" appears on the screen.
- 3. Check that the monitor cable is firmly attached to the monitor.
- 4. Check that the monitor cable is firmly attached to the computer.
- 5. After checking your connections, repeat the downloading process.

# • DATA FILE EXISTS (Overwrite Existing file)

This message indicates that a data file with the same FILE ID# is already present in the computer.

If you see this message, you will be asked to "Overwrite Existing File" Y/N. Type **<N>** and you will see the message "ERROR - DATA NOT SAVED". Call MEDIFACTS immediately.

# 3.4.5 Automatic Quality Control

To run quality control, you will complete the following steps using the information from your Pre-ABPM Form: Identify the beginning of test reading; identify the conclusion of test reading; review the results. The "QUALITY CONTROL" criteria for this protocol have been pre-programmed into the software. The ABPM file will be automatically evaluated and you will receive a message as to its status (PASSED or FAILED).

# 3.3.5.1 Identify the Beginning of Test reading

The first step in the "QUALITY CONTROL" process is to choose the "Beginning of Test" reading. You will see two prompt boxes. The "EDIT CORRELATION READINGS" prompt box with the first eight readings of the monitoring period on the screen may look like this:

| Edit Correlation Readings |      |     |     |    |    |      |                 |
|---------------------------|------|-----|-----|----|----|------|-----------------|
|                           |      |     |     |    |    |      |                 |
| #                         | TIME | SYS | DIA | PP | HR | CODE | EDIT ACTIVITIES |
|                           |      |     |     |    |    |      |                 |
| 1                         | 8:48 | 152 | 97  | 55 | 71 | 0    |                 |
| 2                         | 8:50 | 145 | 89  | 56 | 66 | 0    |                 |
| 3                         | 8:52 | 152 | 94  | 58 | 60 | 0    |                 |
| 4                         | 8:54 | 155 | 92  | 63 | 53 | 0    |                 |
| 5                         | 9:02 | 157 | 92  | 65 | 60 | 0    |                 |
| 6                         | 9:17 | 170 | 109 | 61 | 50 | 0    |                 |
| 7                         | 9:32 | 169 | 115 | 54 | 63 | 0    |                 |
| 8                         | 9:47 | 152 | 102 | 50 | 65 | 0    |                 |
|                           |      |     |     |    |    |      |                 |

Figure 23. Edit Correlation Readings Prompt Box

Below this prompt box, you will see the following "EDIT CORRELATION READINGS" (Beginning of test) prompt box.

# Figure 24. Edit Correlation Readings (Beginning of Test) Prompt Box

| Edit Correlation Readings (Beginning of Test)                                              |  |
|--------------------------------------------------------------------------------------------|--|
| Use the arrow keys to move the highlight bar to highlight the reading which represents the |  |
| BEGINNING OF TEST                                                                          |  |
| Press " <b>B</b> " to select the highlighted reading                                       |  |

Using the  $\uparrow$  and  $\downarrow$  ARROW keys, move the cursor to highlight the appropriate "BEGINNING OF TEST" reading (usually the first reading following the correlation readings) and press "**B**". At the next prompt box (see below) you are asked to verify your selection. If you have chosen the correct "BEGINNING OF TEST" reading, press the <ENTER> key. If you selected the incorrect BEGINNING OF TEST reading, press the <N> key to select another reading.

# Figure 25. Edit Correlation Readings (Beginning of Test) Prompt Box #2

|                                                                             | Edit Correlation Readings (Beginning of Test)       |     |    |    |    |                   |
|-----------------------------------------------------------------------------|-----------------------------------------------------|-----|----|----|----|-------------------|
| Does                                                                        | Does this reading represent the "BEGINNING OF TEST" |     |    |    |    |                   |
| 4                                                                           | 8:54                                                | 155 | 92 | 63 | 53 | BEGINNING OF TEST |
| If Yes press Enter to continue<br>If No press "N" to select another reading |                                                     |     |    |    |    |                   |

# 3.4.5.2 Identify the Conclusion of Test reading

The next step in the quality control process is to choose the reading, which represents the "Conclusion of Test". The Conclusion of Test reading is generally considered to be the last valid prompted reading and should occur at least 24-hours following the "Beginning of Test" reading. You will see the "EDIT CORRELATION READINGS" box with eight blood pressure readings on the screen. The prompt box may look like this:

| Figure 26. | Edit Correlation | Readings | <b>Prompt Box</b> |
|------------|------------------|----------|-------------------|
|            |                  |          |                   |

|     | Edit | t Correlatio | on Rea | dings |    |      |                 |
|-----|------|--------------|--------|-------|----|------|-----------------|
| #   | TIME | SYS          | DIA    | PP    | HR | CODE | EDIT ACTIVITIES |
| 101 | 8:48 | 152          | 97     | 55    | 71 | 0    |                 |
| 102 | 8:50 | 145          | 89     | 56    | 66 | 0    |                 |
| 103 | 8:52 | 152          | 94     | 58    | 60 | 0    |                 |
| 104 | 8:54 | 155          | 92     | 63    | 53 | 0    |                 |
| 105 | 9:02 | 157          | 92     | 65    | 60 | 0    |                 |
| 106 | 9:17 | 170          | 109    | 61    | 50 | 0    |                 |
| 107 | 9:32 | 169          | 115    | 54    | 63 | 0    |                 |
| 108 | 9:47 | 152          | 102    | 50    | 65 | 0    |                 |

Below the eight readings you will see the following "EDIT CORRELATION READINGS (Conclusion of Test) prompt box:

# Figure 27. Edit Correlation Readings (Conclusion of Test) Prompt Box

# Edit Correlation Readings (Conclusion of Test) Use the arrow keys to move the highlight bar to highlight the reading which represents the CONCLUSION OF TEST Press "C" to select the highlighted reading

Using the  $\uparrow$  and  $\downarrow$  ARROW keys or "PGDN" or "PGUP" keys, move the cursor to the appropriate "CONCLUSION OF TEST reading and press "**C**". If the appropriate "Conclusion of Test" reading does not appear on the first screen of eight readings use the PGDN key to move to the next screen of eight readings. After pressing the "**C**" key, the following prompt is displayed:

# Figure 28. Edit Correlation Readings (Conclusion of Test) Prompt Box #2

# Edit Correlation Readings (Conclusion of Test)

Does this reading represent the "CONCLUSION OF TEST

108 9:47 152 102 50 65 CONCLUSION OF TEST

If Yes press Enter to continue If No press "N" to select another reading At this prompt, you are asked to verify your selection. If you have chosen the correct "CONCLUSION OF TEST" reading, press the <ENTER> key to complete the Quality Control evaluation. If you selected the incorrect CONCLUSION OF TEST reading, press the <N> key to select another reading.

# 3.4.5.3 Review the Results

After pressing the <ENTER> key, the software will perform the quality control analysis and will display results in the "QUALITY CONTROL ANALYSIS" prompt box. If the report PASSED Quality Control, you will see: **Quality Control: PASSED.** Press your <ENTER> key to continue. If the report FAILED Quality Control, you will see: **Quality Control: FAILED.** The reasons for failure are listed on the screen. Press the <ENTER> key to continue.

# NOTE: If the report FAILS, call Medifacts immediately after transmitting the file.

# 3.4.5.4 Failure Analysis Messages:

The following messages may be seen when reviewing the "Quality Control Failure Analysis":

# 3.4.5.4.1 Test duration - HH:MM - Too Short:

This message indicates that the total time of the test (from the first valid reading to the last valid reading) is less than the minimum required by the protocol.

# 3.4.5.4.2 Incorrect Start time:

This message indicates that the "Beginning of Test" reading was taken outside of the allowable Beginning of Test time window.

# 3.4.5.4.3 Consecutive Invalid Hours:

This message indicates that there were consecutive hours with less than the minimum required number of valid readings for a valid hour.

# 3.4.5.4.4 Too Few Valid Hours:

This message indicates that the report has less than the minimum number of valid hours.

# 3.4.5.4.5 Too Few Valid Readings:

This message indicates that the report had less than the required minimum number of valid readings.

# 3.4.5.4.6 Too Few Valid Hours in Period (X):

This message indicates that during a specific time period there was less than the required minimum number of valid hours.

# 3.4.5.4.7 Too Few Valid Readings in Period (X):

This message indicates that during a specific quality control period there was less than the required minimum number of valid readings.

To better understand why the report failed quality control, you can view the actual blood pressure data (See "Edit Activities" or "Display Data", hourly averages). These options are not available with blinded protocols.

# 3.4.6 EDIT PATIENT DATA

The MEDICOM software is programmed to move you directly to the EDIT PATIENT DATA screen following the completion of the automatic statistics evaluation.

This protocol requires the following demographic data to be entered onto the EDIT PATIENT DATA SCREEN of each ABPM file during the download process. This information must be entered prior to modem transmitting the report to Medifacts. When you enter this screen, your cursor will be positioned next to "NAME". Verify that the name field entered during programming is correct and press <ENTER> to continue. To move the cursor between the fields described below, use the <ENTER> or <ARROW DOWN> key (see Section 3.3). After completing the required entries, you will save the data as also described in Section 3.3. An example of the Edit Patient Data Screen is provided at the end of this section.

The information that you recorded on the correlation worksheet should be entered onto this screen. Please refer carefully to the correlation worksheet when transferring the information.

• NAME:

This information will be entered when programming the monitor. There is no need to re-enter it again unless it is incorrect.

#### EXAMPLE: MAX-31-MAY-1956-11

#### • PATIENT ID:

This field will indicate the participants' identification number. Please enter the seven-digit number.

# EXAMPLE: J000003

• QC CODE:

This field will be entered automatically by the MEDICOM software. The field will indicate whether or not the report passes quality control. NO ENTRY NECESSARY.

| EXAMPLE: QC CODE | 1 | (PASS) |
|------------------|---|--------|
| QC CODE          | 3 | (FAIL) |

- QC STATUS: This field, which is used by Medifacts, will contain a quality control status code if the report does not pass quality control. NO ENTRY IS NECESSARY
- SPONSOR: This field will be pre-coded with the sponsor information. NO ENTRY IS NECESSARY.
- CONTACT OCCASION: This field will be pre-coded with the contact occasion number. NO ENTRY IS NECESSARY.
- FORM CODE: This field will be pre-coded with the form code. NO ENTRY IS NECESSARY.
- VERSION NUMBER This is an internal code used by Medifacts. NO ENTRY IS NECESSARY.
- ID NUMBER:
   This is the File ID. NO ENTRY IS NECESSARY.

NOTES:

Two note lines are provided for special comments. NO ENTRY IS NECESSARY.

# Figure 29. Documentation Example for Jackson Heart

|                          | Edit Patient Data                                                     |
|--------------------------|-----------------------------------------------------------------------|
|                          |                                                                       |
| PATIENT DAT              | A SITE DATA                                                           |
| NAME: MAX-31-MAY-1985-11 | NHLBI-JACKSON HEART STUDY PATIENT ID: J123231<br>CONTACT OCCASION: 01 |
|                          | FORM CODE. AMBA                                                       |
|                          | MEDICOM 3.41 FINAL                                                    |
|                          | ID #: JSA1-001                                                        |
| QC STATUS:               |                                                                       |
| NOTES:                   |                                                                       |
|                          |                                                                       |
|                          | To Exit, Hold Ctrl then Press Enter                                   |

# 3.4.7 Re-Run Quality Control

QUALITY CONTROL may be re-run at a later time without re-reading (downloading) the data from the monitor.

- 1 Retrieve the desired ABPM File ID from memory (See Section 3.3).
- 2 From the "EDIT DATA" menu, type "5" for "QUALITY CONTROL" and press the <ENTER> key. The prompts described in section 6.0 will be repeated.

# 3.4.8 Sending Data Via Modem to Medifacts

1. When you turn on the computer, you should hear tones that indicate the internal modem was initialized and you will be able to transmit files to Medifacts. If you did not hear these tones or do not hear dialing tones during the actual transmission into Medifacts, you must restart your

computer (Section 3.1). Prior to sending data, please verify that all required protocol information has been added to the participant data file by reviewing the "Edit Patient Data" screen.

- 2. Verify that your computer is turned ON and that the telephone cord is connected to the computer modem jack and the telephone jack.
- 3. Verify that the file that you want to send to Medifacts is in the Current Memory by checking that the "Name and File ID" are present in the lower left corner of the screen.
- 4. From the "EDIT DATA MENU", type "6" to "SEND DATA" and press the <ENTER> key. You will hear dialing tones and a modem (fax-like) connection.
- 5. When the data has been sent, "DONE" will appear on the "SEND DATA" screen. Press the <ENTER> key to return to the "EDIT DATA" menu.

# 3.5 Participant Instructions

# 3.5.1 Participant Scheduling (Reminder Call, Attire)

The day prior to the ABPM visit, call to remind the participant of his/her visit time. Schedule enough time to do the correlation readings and all other required protocol procedures prior to "Beginning of Test". The participant should wear loose fitting clothing, especially around the arms, as the cuff will be applied directly against the skin.

# 3.5.2 Wearing The Monitor (Dressing & Sleeping)

- 1. Review the ON/OFF switch. The participant SHOULD NOT turn the monitor OFF or prompt for any blood pressure readings during the monitoring period unless it is an emergency or he/she is told to do so by the Study Coordinator. If the monitor is not taking scheduled readings, the participant should look at the monitor screen to see if the time is displayed. If the time is absent, the participant should check the ON/OFF switch. If the time is present, then a technical problem may have occurred and the participant should call the contact person. If the participant calls and indicates that the monitor is not taking scheduled readings, do the following: have the participant flip the ON/OFF switch several times, and then leave it on. Tell the participant to initiate a reading using the STOP/START button. If the monitor takes the reading, have the participant wait at least one-half hour to see if the monitor takes a regularly scheduled reading. If the monitor does not take the reading, have the participant stop the test and return to the office.
- 2. Show the participant how the monitor is attached to the belt or strap. Make sure the participant understands how to unhook the belt without dropping the monitor. The monitor SHOULD NOT be worn on the participant's own belt. Use the belt provided.
- 3. Review dressing procedures. The cuff must be worn against the participant's skin. The cuff hose must run up the participant's arm over the shoulder and down the other side. Clothing should go on over the top of the cuff and cuff hose. The end of the hose that attaches to the monitor will be visible under the clothing.
- 4. Demonstrate how the Velcro fastener works with a stress loop to take up excess hose.
- 5. Inform the participant not to shower or to bathe during the monitoring process.
- 6. The participant SHOULD NOT remove the cuff during the monitoring unless it is an emergency or unless instructed to do so by the Study Coordinator.
- 7. Review undressing procedures. If the cuff was applied correctly, the clothing should be easy to remove. Remind the participant to be careful not to slide the cuff down the arm when removing a shirt or jacket.
- 8. Review sleeping procedures. The monitor must be placed in the bed beside the participant. DO NOT put the monitor on a night stand or any other piece of furniture outside the bed. To muffle the sound, the monitor may be placed inside a pillow case.
- 9. Mark a "T" on the participant's arm with an ink pen to indicate proper cuff placement in case of cuff shifting.

# 3.5.3 Monitoring Instructions

- 1. Write down the name of a contact person and the telephone number on the Participant Instructions Handout so the participant can call the office in the event of a monitor problem.
- 2. Review the Instructions to Participants and Participant handout.

- 3. The monitor will inflate at 20 minutes for 24 hours. The tones will shut off at night in order to accommodate sleeping.
- 4. Demonstrate a monitor error code for the participant (i.e., the hose kink). Explain the five "beep" tones heard when an error code occurs and review the error code text on the monitor screen. The error code text will remain on the monitor screen for approximately 10 seconds, then it will return to display the time. By demonstrating the error code, you can test the monitor error code system and make sure it is working properly before the participant leaves the office. If one of these error codes occurs, the monitor will then re-try in two minutes to capture the reading.

# 5. Participants should be instructed that if error codes are continuously observed, that they should call the contact person immediately.

- 6. If the monitor screen returns to the clock before the participant was able to look at it, remind the participant that if an error code occurred, the monitor will repeat the reading in two minutes. If the monitor is attempting a reading twice for every scheduled reading, the participant should call the contact.
- 7. If the participant continues to get error codes, instruct him/her to call the contact person indicated on the handout. When speaking to the participant, have him/her relax in a seated position. Then have him/her initiate a reading by pressing the monitor stop/start button. Instruct the participant to read the monitor screen and tell you the error code that appears. Take the appropriate action.
- 8. Review the double beep tone heard prior to the monitor taking a reading. Following the tone, there is a five second countdown prior to inflation. If the participant is in a noisy environment, the tone may not be heard.
- 9. Review the single beep tone heard when the monitor is successful in getting a reading. When the participant is in a noisy environment, the tone may not be heard.
- 10. Beeping tones prior to a reading, following a reading, and following an error code are programmed to be heard during the day. The tone is turned off during the night.
- 11. Review participant positioning during a reading. If the participant is moving when the monitor begins to inflate, the participant MUST stop all movement. If standing, instruct the participant to hang his/her arm down to the side and relax all muscle tension. If seated, the participant should rest the cuff arm at approximately heart level in the lap and relax all muscle tension.
- 12. The participant should attempt to perform a normal day of activity during the monitoring period. Remind the participant to remain still during a reading.
- 13. Inform the participant of the ABPM removal /or return to clinic time on the following day. This time MUST be at least 24 hours after the prompted "Beginning of Test".

# 3.5.4 Error Codes

The monitor is designed to be easily maintained. If any problems develop, use the following information as a guide to solve them. The monitor will display a two-digit event code whenever an event prevents the unit from successfully completing a blood pressure measurement. The two-digit code is preceded by the letters EC, for example EC01.

The following list contains a brief description of the event codes which appear on the monitor display.

- EC00 A) Too much participant movement
  - B) Heart rate arrhythmia

- EC01 Cuff not inflated above systole. The monitor will automatically inflate the cuff to a higher pressure on the next attempt.
- EC02 A) Cuff not properly applied
  - B) Kinked air hose
  - C) Air leak
- EC03 Participant canceled reading by pressing STOP key. No retry attempt is made following an "EC03" code.
- EC04 Blood pressure measurement not completed in the maximum time allowed. An occasional "EC04" is generally the result of excessive participant movement. Numerous "EC04" messages indicate an improperly applied cuff.
- EC05 An occasional "EC05" message indicates the monitor's internal safety mechanisms aborted the measurement. If these messages appear frequently, the monitor requires service by a qualified service person.
- EC08 Usually, no data. The cuff may have been taken off.
- EC09 Blood pressure result unreasonable.

# Table 5. Error Code Solution Table

| ERROR CODE  | DEFINITION                                 | SOLUTION                                    |
|-------------|--------------------------------------------|---------------------------------------------|
|             | Blood pressure could not be detected.      | Remain still when reading is being taken.   |
| FC00        |                                            |                                             |
| 2000        | Motion artifact (movement or vibrations    | While driving, rest arm on lap.             |
|             | such as walking or driving)                |                                             |
|             | Insufficient inflation of cuff             | Monitor will automatically inflate within 2 |
| EC01        |                                            | minutes to a higher pressure.               |
|             | Increase in systolic BP by 20mmHg from     |                                             |
|             | the previous reading                       | luana at hana fan ain la alta an hinte      |
|             | Insumcient pressure in the curf, <50mmHg.  | inspect nose for air leaks or kinks.        |
|             | Cuff wrapped loosely (occurs more          |                                             |
|             | frequently with the extra large cuff)      | Wran cuff on the arm more securely          |
|             |                                            |                                             |
| EC02        | Cuff slid down arm                         |                                             |
|             |                                            |                                             |
|             | Hose became kinked during inflation        |                                             |
|             |                                            |                                             |
|             | Air leak in cuff bladder or hose           |                                             |
|             | Measurement could not be completed within  | Remain still when reading is taken.         |
|             | 110 seconds.                               |                                             |
|             |                                            | While driving, rest arm on lap.             |
| EC04        | High systolic BP, consistently > 180mmHg.  |                                             |
|             | Evenesive portionent movement              | wrap cuff on the arm more securely          |
|             | Excessive participant movement             |                                             |
|             | Cuff wrapped loosely                       |                                             |
|             | Too few data entries to accurately         | Monitor will automatically inflate within 2 |
| EC08        | determine blood pressure                   | minutes                                     |
| OTHER CODES | Usually denote a monitor type malfunction. | Contact Medifacts for further instructions  |

# 3.5.5 Instructions to Participants

- 1. The ABP monitor will be worn continually for minimum of **24 hours from the "Beginning of Test"**.
- 2. Follow guidelines of medication administration until ABP monitor is removed.
- 3. Remove the ABP monitor **ONLY** if instructed to do so by the Study Coordinator or in case of emergency.
- 4. The "STOP/START" button may be used to stop a reading in an emergency.
- 5. The ABP monitor will take readings automatically at 20minute intervals for 24 hours.
- 6. The tones will be heard during the day and turned off at night. Two tones will be heard prior to a reading. A single beep will be heard if the reading is successful. And five short beep tones will be heard if a reading is unsuccessful.
- 7. If a reading is **NOT** successful, an "**ERROR CODE**" (ex: EC00) will be displayed on the ABPM LCD. Refer to the other side of this handout for a list of the error code definitions and solutions.
- 8. If an error code occurs, the monitor will take a repeat reading in two or three minutes. Verify that the repeat reading is successful by listening for the single beep.
- 9. If the monitor continually gets error codes (two readings are being attempted for every automatically scheduled reading) call the study coordinator.
- 10. When a reading is being taken, avoid movement: Lie, Stand or Sit still and relax.
- 11. Follow a normal daily schedule of activities during the monitoring period.
- 12. Do not take a shower or get the monitor wet and avoid use around microwave ovens.
- 13. Periodically check the cuff placement. Verify that the "Artery Arrow" remains over the "**T**" placed on your arm by the study coordinator during the cuff application. If the cuff slips you may adjust it.
- 14. When sleeping, insert the monitor between a pillow and its pillowcase and place it in bed with you. Do not place the monitor on a nightstand.

# 3.6 Quality Control Grey Areas

The minimum quality control criteria for the Jackson Heart Study are as follows:

- 1. The earliest "Beginning of Test" time = 09:00
- 2. The latest "Beginning of Test" time = 15:00
- 3. There must be a minimum duration of 24 hours of data from the "Beginning of Test" time
- 4. Each hour must have a minimum of **1 valid readings.**
- 5. There must be a minimum of **54 valid readings** (75% of the 72 programmed readings).

Below is a list of each of the minimum quality control criteria. Following each criterion is a possible reason for failure and a suggested action.

 Table 6.
 Grey Area Decision Table

| # | Quality Control                                                 | Reason for Failure                                                                            | Decision                                |
|---|-----------------------------------------------------------------|-----------------------------------------------------------------------------------------------|-----------------------------------------|
| 1 | The earliest "Beginning of Test"                                | Beginning of Test time<br>08:30-08:59                                                         | Over-Ride                               |
|   | time: 09:00.                                                    | Beginning of Test time<br>08:29 or earlier                                                    | Failure, if at all possible repeat ABPM |
| 2 | The latest "Beginning of Test"                                  | Beginning of Test time<br>15:01-15:30                                                         | Over-Ride                               |
|   | time: 15:00.                                                    | Beginning of Test time<br>later than 15:31                                                    | Failure, if at all possible repeat ABPM |
| 3 | There must be a minimum                                         | Total time 23:00 - 23:59                                                                      | Override *                              |
|   | duration of 24 hours of data from the "Beginning of Test" time. | Total time less than 23:00                                                                    | Failure, if at all possible repeat ABPM |
| 4 | Each hour must have a minimum                                   | There is 1 hour with<br>less than 1 valid reading.                                            | Over-Ride                               |
|   | of 1 valid readings.                                            | There are consecutive hours with less than1 valid reading.                                    | Failure, if at all possible repeat ABPM |
| 5 | There must be a minimum of 54                                   | There is total of 50 to 53 valid<br>readings (70% of the 72<br>programmed readings.           | Over-Ride                               |
|   | programmed readings).                                           | There is a total of less than 50 valid readings (less than 70% of the 72 programmed readings. | Failure, if at all possible repeat ABPM |

\* Note: ONLY if there is a minimum of one valid reading in the last hour. If the last hour is invalid (has no valid readings) and the total time is 23:00 -23:59, then the ABPM should remain a failure and if at all possible repeat ABPM.

#### 3.7 ABPM Step-by-Step Procedures

#### Step 1 LOGIN PROCEDURE (Section 3.3)

- Turn the computer on. The computer will automatically load the MEDICOM software program and then display the MEDICOM logo screen.
- b) To access the operating menus from the logo screen, press the <Enter> key. The MEDICOM MAIN MENU will then be displayed.

#### Step 2 PROGRAM MONITOR (Section 3.4)

- Insert fresh batteries into the ABPM device observing the schematic diagram for battery position.
- b) With the ABPM unit turned off, attach it to the monitor cable. The attachment is made via the program input/data output port on the bottom of the ABPM unit. Make sure that the arrows on the ABPM and monitor cable point toward each other.
- c) Turn the ABPM unit on. The units display screen will show "9999" or "1999" for satisfactory connection and battery insertion.
- d) From the MEDICOM MAIN MENU type "1" for "Program Monitor".
- e) With the blinking cursor at "NAME:" type in the participant name field.

#### Example: MAX-31-DEC-1964-11.

- f) A new FILE ID# is automatically assigned by the MEDICOM software each time a monitor is programmed. Record the "File-ID" that is assigned by the computer on the File-ID Log sheet.
- g) Verify that the date and time displayed are correct. If necessary, complete a monitor label and attach it to the monitor.

#### Step 3 CORRELATION READINGS (Section 3.4)

- a) Obtain the Pre-ABPM Form to be used for the correlation process and fill in the appropriate information.
- b) With the participant in a seated position, wrap the appropriate size cuff around the non-dominant arm.
- c) Attach the T-tube between the ABPM unit, mercury column, and cuff.
- d) Take 3-5 valid readings. The mean (average) difference between three simultaneous monitor and office mercury column diastolic BP readings must be within <u>+</u> 7mmHg. If unable to correlate within the first 5 readings the ABPM unit must be reprogrammed.
- e) Upon successful completion of correlation readings, disassemble the T-tube and attach the cuff directly to the ABPM.

#### Step 4 BEGINNING OF TEST (Section 3.2)

- a) Prompt the ABPM to take a valid reading to Begin the Test (BOT). Record the BOT time and date on the Pre-ABPM Form.
- b) The BOT time will be transcribed into the participant report when downloading the ABPM data to your computer.

#### Step 5 REVIEW PARTICIPANT INSTRUCTIONS/PARTICIPANT HANDOUT (Section 3.5)

- a) Review the Participant Instructions/Participant Handout to prepare the participant for the 24-hour monitoring period.
- b) You may want to demonstrate to your participant an error code by kinking the ABPM cuff tubing.
- c) The participant is now ready to leave the office.

#### Step 6 CONCLUSION OF TEST (Section 3.2)

- a) Verify a minimum duration of 24 hours post "BEGINNING OF TEST". Prompt the ABPM to take a valid reading for the Conclusion of Test. Record the "CONCLUSION OF TEST" time and date on the Post-ABPM Form.
- b) Turn the unit OFF. And remove the unit from the participant.
- c) Collect the Participant Handout containing GO TO BED and GET UP time information. The handout should be maintained as a source document

#### Step 7 READ (Download) MONITOR DATA (Section 3.4)

- a) Attach the ABPM unit to the monitor cable on the computer.
- b) Turn the ABPM unit on. Verify "9999" or "1999" on the display screen.
- c) At the MEDICOM MAIN MENU, type "2" for "Read Monitor Data".

#### Step 8 CHECK QUALITY CONTROL (Section 3.4)

- a) When "Read Monitor Data" screen says "Done" press the <Enter> key to begin the automatic quality control program.
- b) Follow the prompt box directions on the computer screen. Designate the "BEGINNING OF TEST" reading as noted from the Pre-ABPM Form. Then designate the "CONCLUSION OF TEST" reading as noted from the Post ABPM Form.
- c) Review the PASS or FAILED message. If a test fails Quality Control, complete the remaining Step-by-step procedures and call Medifacts at 1-800-333-6460.

#### Step 9 EDIT PATIENT DATA (Section 3.4)

- a) Verify the participant "NAME" information entered during programming is correct.
- b) Enter the seven digit patient identification number (PATIENT ID). Exit and save.

- a) From the EDIT DATA MENU, type "6" for "SEND DATA" and press ENTER.
- d) If unsuccessful, wait a few minutes and try again. Our Bulletin Board may be busy receiving files from other sites. If still unsuccessful, call Medifacts at 1-800-333-6460.

# APPENDICES

# Appendix 1 Check Procedures and Maintenance Instructions Random Zero Sphygmomanometer

- Check cap of manometer column to be sure it fits properly and is tight. The 0 ring or seal must be seated correctly. Clean cap of any mercury (Hg) beads or dust. The cap should be firmly finger tight. Any time the mercury seems to 'bounce' in the column of either a standard manometer or random zero (R-Z) manometer, it may be due to a loose cap. Check the opening. If it becomes blocked, the mercury column falls too slowly due to a vacuum effect. This may result in false high readings and an erratically oscillating column. This procedure should be carried out for both standard manometers and R-Z's.
- 2. Remove back of case (two screws at top of face and two at bottom rear of case). Swing back from the left around the thumbscrew on the right side. Check for spring placement it should be in line. Tighten all screws except the one holding the bellows plate in place.
- 3. Wrap an arm cuff around a bottle or can.
- 4. With reservoir valve open (newer models do not have a reservoir valve) and bellows valve closed, pump mercury to top of column (270-290 mmHg). If the mercury holds at a steady level for 15 seconds or drops 2-4 mm, that system is airtight.
- 5. With the high pressure still in the system, close the reservoir and disconnect cuff to see if that valve holds steady pressure. If a leak is discovered in the reservoir valve, remove hose and valve (with Allen wrench). Valve handle unscrews or lifts off. There are two 0 rings on the valve stem. Clean stem and replace 0 rings. Use stopcock grease in 0 rings and valve.
- 6. If the closed reservoir valve is tight, but there was a leak with it open, check the inflation assembly. There may be a leak in the bulb, valve, or cuff. To test the inflation assembly, immerse each section, especially valves and tubing connections in water while the pressure is high and watch for air bubbles. To test the tubing of the Hg reservoir, put soapy water on it. Most leaks occur at or near tubing connections or from valves. If a valve leaks sometimes a shot of silicone lubricant on the thumbscrew and worked in will solve the problem. Otherwise it may need to be replaced. Tubing leaks near a connector can be repaired by removing the connector, cutting off 1/2 to 3/4 inches and replacing the connector. Lubricate a sharp knife with soapy water to make the cut, and lubricate the cut tube to make it easier to reattach.
- 7. Turn R-Z with back toward you. With bellows valve open, retract mercury to just below the plexiglass valve chamber. Close the bellows valve, pump mercury to top and visually check that leakage does not occur at that valve point. If Hg rises into the chamber, the valve needs repair. Replacing 0 rings on that valve can be done locally if someone is qualified to do it. It is a more difficult job than on the reservoir valve. Otherwise it should be sent to Baum. A serious leak in this valve can affect blood pressure readings. Whenever the manometer tube seems dirty in the area of the 'zeros' or if the Hg seems to hang up there, the tube should be cleaned. A dirty tube can affect 'zero' readings. To clean tube, set cam at lowest zero. Pump up, close bellows valve, and release pressure. This leaves little mercury in the column. Tilt manometer, getting rest of mercury out of glass and into reservoir. Close reservoir valve. Lean manometer at angle so that no mercury is in glass. Remove the tube and clean tube and seats. Check to be sure that the rubber gaskets are seated properly. Replace tube. Only a qualified person in a controlled setting should do this procedure. The manometer is set in a catch basin so that no mercury can escape. There should be a rap-type vacuum pump available to pick up any small spills.

- 8. Check "maximum" and "minimum" zeros and of bellows and cam function. (This must be done only if there are doubts about the values of those zeros or functions; or if Hg has been added or lost.)
  - a. Release all pressure and open the bellows valve. The large thumb wheel with the black rubber "tire" and the cam against which it is pressed should turn freely without binding. If they do bind, bring in the R-Z.
  - b. Inflate the system while watching the large (about 2-1/4" diameter) disc above and to the left of the bellows valve chamber. (Bellows valve is still open.) As pressure rises one can see the disc, a piston, pushed toward the back plate until a ring around the center of the disc touches the forward rim of the cam. That rim is tapered, and thus determines how far the piston can move, depending on the position of the taper in relation to the ring at the center of the piston a matter of change in normal operation of the R-Z. The distance that the piston can move before being stopped by the cam determines the volume of Hg in the bellows chamber; hence the volume of Hg left in the rest of the manometer.
  - c. To read "maximum" zero, release pressure with bellows valve still open. Turn the cam so that the point of its taper nearest the piston will be hit by the ring of the piston. (It may take an inflation and deflation or two before you find the correct cam position, which allows the minimum volume of Hg in the bellows chamber, hence maximum Hg in the rest of the system.) Inflate to about 200 mmHg, close the bellows valve, release pressure and read the zero as usual; this is the "maximum". Repeat the procedure once or twice, checking the cam position to make sure you get the same reading. Note that this is not a fixed value for if you were to inflate to 300 before closing the bellows valve, the reading would be lower; and inflation to 120-130 would give a higher value. For this reason, always record the maximum zero reading when taking blood pressures.
  - d. "Minimum" zero is measured as in c above, except that the cam is turned so that the piston can travel its maximum. It is usually nearly 20 mm lower than the "maximum" and should not be closer than about 4 mm to the 0 on the manometer tube scale.
  - e. Replace the rear case, putting it over the thumb wheel first. Start all four screws before tightening any. Take care not to cross thread.
  - f. After a series of blood pressure readings or before transport, open the bellows valve to drain Hg from that chamber, then close it and the reservoir valve. Between readings, the bellows valve should be left on "open" so that pressure on the bellows is not left in the device.

# Appendix 2 Maintenance Procedures for Standard Sphygmomanometer

The following checks should be conducted at least every month, and a log kept of the dates and the people carrying out the troubleshooting (see Appendix 4).

- With the instrument placed flat on the table, and the inflation system disconnected, the level of mercury should read zero in the standard instrument. If the reading is either above or below the zero mark, mercury should be added or withdrawn until it does read zero. The top of the meniscus is on the zero line when the eyes are level with this line and the mercury is correctly adjusted.
- 2. The inflation system should then be reconnected, and the cuff rolled around a bottle and secured. The valve should be closed on the Air Flo system, and the instrument inflated until the mercury rises to 240 mmHg. The Air Flo valve should then be slowly opened and the mercury allowed to fall to 200 mmHg. The valve should then be closed; at which time the mercury column should remain stable. If the column continues to fall, there is an air leak, and the following step should be taken:
- 3. The system should be reinflated until the column rises to 200 mmHg. The tubing should be pinched at various locations to localize the area of the leak. Appropriate replacement of the tubing, cuff, or valve should be performed.
- 4. With the instrument inflated above full calibration, the screw cap should be examined for mercury leaks. If this happens, the screw cap should be tightened. If the leak persists or the mercury is seen at the bottom of the tube, the silicone rubber, which provides a seat for both ends of the glass tube, should be replaced.
- 5. With time, the mercury will become dirty and an oxide layer will be deposited on the inside of the glass tube. The instrument should be laid nearly on its side (on a tray) so that the mercury will return to the reservoir and none can be seen in the glass tube. The tube should be removed carefully and cleaned out using the long pipe cleaner supplied with the instrument. The tube should then be replaced and the zero level rechecked.

Since mercury is a toxic substance all maintenance procedures must be performed carefully and with attention to safety. Mercury should not be allowed to get in contact with rings and other jewelry.

(Maintenance instructions for the standard sphygmomanometer are adapted from those given for the MRFIT study in <u>Controlled Clinical Trials</u>, Vol. 7, No. 3 (Supplement), Sept. 1986.

# Appendix 3 Checklist for Biannual Observation of BP Technicians by BP Supervisor

 BP Technician Code #\_\_\_\_\_
 Observer Code #\_\_\_\_\_

 Date Observed \_\_\_\_/\_\_\_/\_\_\_\_
 /\_\_\_\_\_

<u>Instructions:</u> For each item, check "yes" or "no" in the space provided to indicate if the procedure is carried out correctly. Record any comments in the blank line between that item and the next. For certain items specific parts of the procedure which are important are listed separately. Supervisor should recheck all measurements and procedures.

|                                                                                                    | Yes                      | No                       |
|----------------------------------------------------------------------------------------------------|--------------------------|--------------------------|
| Measures arm for correct cuff size                                                                                                    | ( )                      | ()                       |
| Palpates brachial artery                                                                                                    | ( )                      | ( )                      |
| Marks pulse point                                                                                                    | ( )                      | ( )                      |
| Wraps cuff center of bladder over brachial pulse                                                                                                    | ( )                      | ( )                      |
| Leaves subject for five minutes rest<br>Instructs on Posture<br>Full five minutes for rest allowed<br>Work station free of excessive noise<br>Explanation | ( )<br>( )<br>( )<br>( ) | ( )<br>( )<br>( )<br>( ) |
| Count radial pulse 30 seconds, record reading                                                                                                    | ( )                      | ( )                      |
| Finds Pulse obliteration point using standard manometer                                                                                                   | ()                       | ( )                      |
| Calculates peak inflation, standard manometer                                                                                                    | ( )                      | ( )                      |
| Calculates peak inflation, R-Z                                                                                                    | ( )                      | ()                       |
| If computer is down use the formula (pulse obliteration pressure + R-Z maximum zero number + 30                                                           |                          |                          |
| Explanation                                                                                                    | ()                       | ()                       |
| Connects R-Z tube to cuff                                                                                                    | ( )                      | ( )                      |
| Sure reservoir lever open (newer devices have no lever)                                                                                                   | ()                       | ( )                      |
| Opens bellows valve and waits full 3 seconds for mercury to settle                                                                                        | ()                       | ()                       |
| Turns thumb wheel (down strokes only)                                                                                                    | ()                       | ( )                      |

|                                                                       | Yes | No  |
|-----------------------------------------------------------------------|-----|-----|
| Places stethoscope in ears                                            | ( ) | ()  |
| Inflates rapidly to R-Z peak                                          | ( ) | ()  |
| Counts full 5 seconds with pressure steady                            | ( ) | ()  |
| Closes bellows knob                                                   | ( ) | ()  |
| Places bell on brachial pulse                                         | ( ) | ()  |
| Deflates cuff 2 mmHg per second                                       | ( ) | ()  |
| Deflates cuff after 2 absent sounds                                   | ( ) | ()  |
| Records readings                                                      | ()  | ()  |
| Disconnects tubes                                                     | ( ) | ()  |
| Reads zero value                                                      | ()  | ()  |
| Subtracts zero value from <u>each</u> BP reading, if using paper form | ()  | ( ) |
| Instructs to hold arm vertical for full 5 seconds                     | ()  | ()  |
| Waits at least 30 seconds before proceeding                           | ()  | ()  |
| Repeats R-Z readings                                                  | ()  | ()  |
| Informs participant of average readings                               | ()  | ()  |
| <u>Special Comments:</u>                                              |     |     |

# Appendix 4 JHS Monthly Log for Sitting Blood Pressure Station

Month\_\_\_\_Year\_\_\_\_

Weekly Check Procedures:

|    |                                  | Week |   |   |   |   |
|----|----------------------------------|------|---|---|---|---|
|    |                                  | 1    | 2 | 3 | 4 | 5 |
| 1. | Random-Zero<br>Sphygmomanometer: |      |   |   |   |   |
|    | Date of Check                    |      |   |   |   |   |
| A. | Check Tube for Oxide Dust        |      |   |   |   |   |
| B. | Check Cap for Tightness          |      |   |   |   |   |

Wook

Procedures performed only if there appear to be problems:

C. If mercury bounces even though the cap appears tight, remove cap, clean of any mercury beads, and check opening at top of tube for dust

Check Needed and Performed during weeks 1 2 3 4 5 (Circle number of weeks applicable)

D. If tube appears "dirty" (oxidized mercury) remove cap, tip manometer to retract mercury, run pipe cleaner down, replace cap

Needed and Performed during weeks 1 2 3 4 5 (Circle number of weeks applicable)

E. List the problem encountered, the date, and the actions taken below:
Monthly Check Procedures:

|                                    | Aliana thia m           |             |              |          |          |  |
|------------------------------------|-------------------------|-------------|--------------|----------|----------|--|
| is an accuracy che                 | CK due this m           | 10ntn ? (   | ) Yes (      | ) NO     |          |  |
| Date accuracy che                  | eck performed           | , if due:   |              |          |          |  |
| Problems found or                  | n accuracy ch           | eck? (      | )Yes()       | ) No     |          |  |
| If yes, list problem               | s found and c           | orrective a | action take  | en:      |          |  |
|                                    |                         |             |              |          |          |  |
|                                    |                         |             |              |          |          |  |
|                                    |                         |             |              |          |          |  |
| Random Zero Sph                    | ygmomanom               | eter Chec   | k            |          |          |  |
| Standard                           | 200                     | 170         | 140          | 100      | 60       |  |
| Random Zero                        |                         |             |              |          |          |  |
| Zero                               |                         |             |              |          |          |  |
| Corrected<br>R-Z Measure*          |                         |             |              |          |          |  |
| Corrected R-Z me                   | asure = [(Ran           | dom-Zero    | ) - Zero]    |          |          |  |
| Note that this correstandard.      | ected R-Z me            | asure mus   | st be within | n 2 mmHg | g of the |  |
| Standard sphygmo                   | omanometer o            | check:      |              |          |          |  |
| Date of check:                     |                         | _           |              |          |          |  |
| A. Check cap for                   | tightness               |             |              |          |          |  |
| B. Check tube for                  | r oxide dust            |             |              |          |          |  |
| C. Check that me<br>zero with no p | ercury is at<br>ressure |             |              |          |          |  |
| List any problems                  | found and co            | rrective ac | tion taken   | :        |          |  |
|                                    |                         |             |              |          |          |  |

C. Measuring tape for arm circumference worn or stretched

Tape measure has been tested as part of Anthropometry station procedures. () Yes () No

If no, perform tape measure calibration check:

Check by holding the zero mark of the tape against the ruler used to measure standing height at the 150 cm. mark. If the 30 cm. mark on the tape used for arm circumference falls outside the range 119.5 to 120.5 on the standing height ruler it should be replaced.

Date of check:

Point on height ruler where 30 cm. on tape falls \_\_\_\_\_

#### Appendix 5 Accuracy Check on the Random-Zero Sphygmomanometer

This check should be performed every two months, using a standard manometer and an Y connector. Check that the mercury level of the standard device reads zero with no pressure in the system. If it does, it should be treated as accurate and having an adequate supply of mercury.

To perform the accuracy check on the R-Z instrument, attach the two arms of the Y connector directly to the reservoirs of the R-Z and standard devices, using Latex tubing. Attach the base of the Y connector to a cuff with an Air Flo control valve and bulb. To attach the Latex tubing to the reservoirs or to a valve, it may be helpful to moisten the openings of the tubing to allow the tubing to slip onto the desired parts. Wrap the cuff around a bottle or can.

First open the Air Flo valve to insure that all pressure is out of the system. Check the zero level of the standard device. Next, turn the R-Z valve to the OPEN position. Close the Air Flo valve and inflate both machines until the mercury level in the standard device is at the 250 mmHg level. After 5 seconds, close the R-Z valve. Allow the mercury in the standard manometer to drop to 200 mmHg. Record the exact levels of mercury in the RZ and standard device. Repeat the procedure at 170 mmHg, 110 mmHg, 80 mmHg and 60 mmHg. Release the air from the Air Flo valve. When the mercury in the R-Z instrument has stabilized and the standard is at zero, record the zero reading from the R-Z. Subtract this value from the R-Z readings.

The results should agree with the comparable readings on the standard instrument within  $\pm$  2 mmHg. If this agreement is not found at all levels, repeat the procedure. If the disagreement is constant, stop using the instrument and contact the manufacturer.

Worn parts should only be changed as necessary (when there is disagreement between the R-Z and standard devices). Only those parts in the parts kit should be changed. No attempt should be made to change the rubber diaphragm or bellows.

<u>Note:</u> These instructions are adapted from the procedures employed by the MRFIT study, described in <u>Controlled Clinical Trials</u>, Vol. 7, No. 3 (Supplement), September 1986.

#### Appendix 6 Form for Recording Simultaneous Blood Pressure Observations on a Volunteer by Two Technicians

#### Instructions:

Biannually, each technician should be part of a pair of technicians who simultaneously measure blood pressure using an Y-tube on a volunteer (not a JHS participant). Each technician should separately record his/her measurements on a standard paper JHS SBP form. The blood pressure supervisor should then transfer the results to this form and calculate the differences between the two sets of measurements. If the difference on any individual measurement is greater than 4 mmHg, or if the averages of the two readings for each technician differ by more than 3 mmHg, the supervisor should indicate the corrective action taken on this form. Any further sets of simultaneous measurements for a given pair should appear on a new form.

| <u>Tech</u> | nician IDs: 1st ID:                  | 2nd ID:        | Date:          |            |
|-------------|--------------------------------------|----------------|----------------|------------|
|             |                                      | 1st Technician | 2nd Technician | Difference |
| a.          | Initial arm circumference (cm)       |                |                |            |
| b.          | Initial cuff size selected           |                |                |            |
| C.          | Pulse Obliteration Pressure          |                |                |            |
| d.          | First SBP                            |                |                |            |
| e.          | First DBP                            |                |                |            |
| f.          | First Zero Reading                   |                |                |            |
| g.          | First Net SBP<br>Corrected for Zero  |                |                |            |
| h.          | First Net DBP<br>Corrected for Zero  |                |                |            |
| i.          | Second SBP                           |                |                |            |
| j.          | Second DBP                           |                |                |            |
| k.          | Second Zero Reading                  |                |                |            |
| I.          | Second Net SBP<br>Corrected for Zero |                |                |            |
| m.          | Second Net DBP<br>Corrected for Zero |                |                |            |
| n.          | Average Net SBP                      |                |                |            |
| 0.          | Average Net DBP                      |                |                |            |

ACTION TAKEN IF DIFFERENCES BETWEEN TECHNICIANS EXCEED LIMITS SPECIFIED:

Jackson Heart Study Protocol

Manual 7

Carotid Ultrasound Assessment: Scanning Procedures

Visit 1

Version 1.0

February 17, 2000

For Copies, Please Contact:

Jackson Heart Study Coordinating Center Jackson Medical Mall 350 W. Woodrow Wilson Dr. Jackson, MS 39213

#### FOREWORD

This manual is one of a series of protocols and manuals of operation for the Jackson Heart Study (JHS). The complexity of the JHS requires that a sizeable number of procedures be described, thus this rather extensive list of materials has been organized into the set of manuals listed below. Manual 1 provides the background, organization, and general objectives of the JHS Study. Manuals 2 and 10 describe the operation of the Cohort and Surveillance Components of the study. Detailed Manuals of Operation for specific procedures, including those of reading centers and central laboratories, make up Manuals 3 through 9 and 11.

#### JHS Study Protocols and Manuals of Operation

| MANUAL | TITLE                                    |
|--------|------------------------------------------|
| 1      | General Description and Study Management |
| 2      | Cohort Component Procedures              |
| 3      | Family Study                             |
| 4      | Blood Pressure                           |
| 5      | Electrocardiography                      |
| 6      | Echocardiography                         |
| 7      | Ultrasound Assessment                    |
| 8      | Pulmonary Function Assessment            |
| 9      | Specimen Collection and Processing       |
| 10     | Cohort Surveillance                      |
| 11     | Data Management System                   |

# Manual 7. Carotid Ultrasound Assessment: Scanning Procedures

# Table of Contents

| 1.0 | INTRODUCTION                                          | 1  |
|-----|-------------------------------------------------------|----|
| 2.0 | SCANNING INSTRUMENTATION                              | 2  |
| 3.0 | EQUIPMENT MAINTENANCE                                 | 3  |
| 3.1 | Ultrasound Imaging System                             | 3  |
| 3.2 | Video Cassette Recorder                               | 3  |
| 3.3 | RMI 414 B Tissue Mimicking Ultrasound Phantom         | 3  |
| 4.0 | ULTRASOUND EQUIPMENT PERFORMANCE CHECK                | 4  |
| 4.1 | Overview of phantom scans                             | 4  |
| 4.2 | Labeling and shipping phantom scans to URC            | 4  |
| 4.3 | Additional Points to Remember                         | 5  |
| 5.0 | EQUIPMENT AND SUPPLIES                                | 6  |
| 6.0 | ARTERIAL SITES AND ANATOMIC STRUCTURES TO BE EXAMINED | 7  |
| 6.1 | Priority for Boundary Visualization                   | 8  |
| 6.2 | The Carotid Arteries                                  | 8  |
| 7.0 | PARTICIPANT PRELIMINARIES                             | 13 |
| 7.1 | Participant Orientation to Ultrasound Examination     | 13 |
| 7.2 | Participant Apparel                                   | 13 |
| 7.3 | Preparation for Ultrasound Examination                | 13 |
| 7.4 | Connection of ECG leads                               | 13 |
| 8.0 | CAROTID SCANS                                         | 15 |
| 8.1 | Right Carotid Scan                                    | 15 |
| 8.2 | Left Carotid Scan                                     | 17 |
| 9.0 | SONOGRAPHER TRAINING, CERTIFICATION AND MONITORING    | 18 |
| 9.1 | Training                                              | 18 |
| 9.2 | Certification                                         | 19 |
| 9.3 | Monitoring                                            | 21 |
| 9.4 | The B-Mode Study Scan Evaluation Form                 | 22 |

| 10.0 | SUMMARY OF LEAD SONOGRAPHER DUTIES                    | 23 |
|------|-------------------------------------------------------|----|
| 11.0 | LABELING AND MAILING TO THE ULTRASOUND READING CENTER | 24 |
| 11.1 | Labeling of Video Cassettes                           | 24 |
| 11.2 | Log Sheets                                            | 24 |
| 11.3 | Content of Mailing                                    | 24 |
| 11.4 | Frequency of Mailing                                  | 24 |
| 11.5 | Package Labeling                                      | 24 |
| 11.6 | Verification of Mailing Contents                      | 25 |
|      |                                                       |    |

# 

# Appendices

| Appendix 1 | Doppler Signal Identification of the Internal Carotid Artery | A-1  |
|------------|--------------------------------------------------------------|------|
| Appendix 2 | Log Sheet Reference                                          | A-3  |
| Appendix 3 | Video Cassette Labeling Diagram                              | A-5  |
| Appendix 4 | Weekly Shipping Log                                          | A-7  |
| Appendix 5 | Information Reference Sheet                                  | A-9  |
| Appendix 6 | URC Contact Information                                      | A-11 |
| Appendix 7 | Articles of Interest                                         | A-13 |

# Manual 7. Carotid Ultrasound Assessment: Scanning Procedures

# Figures

| Figure 1. | Carotid Artery Schematic                             | .7  |
|-----------|------------------------------------------------------|-----|
| Figure 2. | Ultrasound Image of Common Carotid Artery Interfaces | . 8 |
| Figure 3. | Ultrasound Image of Carotid Landmarks                | .9  |
| Figure 4. | Externally defined interrogation angles              | 10  |
| Figure 5. | Placement of ECG leads                               | 14  |
| Figure 6. | Right Transverse and OIA                             | 15  |
| Figure 7. | Left Transverse and OIA                              | 17  |

·

## **1.0 INTRODUCTION**

The procedures and equipment described in this document are based on those developed for use in the Atherosclerosis Risk in Communities (ARIC) study, and are designed to maximize comparability with ARIC measurements previously collected on a subset of the Jackson Heart Study cohort.

## 2.0 SCANNING INSTRUMENTATION

The ultrasound area instrumentation consists of a Hewlett Packard SONOS 4500 ultrasound imaging system, an sVHS Video Cassette Recorder, and an RMI 414B Tissue Mimicking Ultrasound Phantom. A brief description of each piece of equipment follows.

The vascular ultrasound imaging system with a 7.5 mHz transducer is designed for the interrogation of relatively shallow anatomical structures such as the extracranial carotid arterial system. During B-mode imaging, an ECG tracing can be superimposed on the image screen to assist in the selection of images from specific time sequences within the cardiac cycle. In addition to the B-mode image, Doppler signals from the arteries can be obtained, processed and displayed in a frequency versus time format. The Doppler information is used primarily for arterial identification and for evaluation of lumen encroaching lesions for possible ultrasound alerts.

A sVHS video cassette recorder (VCR) is connected to the scanner. The VCR records the ultrasound video information coming from the scanner's video channel and an audio signal capturing the sonographer's verbal commentary during the scan.

A modified RMI 414B tissue mimicking ultrasound phantom with water trough attachment is used periodically for performance checks on the scanner. The phantom has arterial mimicking targets of various diameters and depths. These targets can be scanned from both longitudinal and transverse directions, and the images and video information can be evaluated to assess system performance. The images are recorded on 1/2" sVHS video cassettes and sent to the URC.

#### 3.0 EQUIPMENT MAINTENANCE

Detailed records of equipment maintenance are to be kept at the field center.

#### 3.1 Ultrasound Imaging System

The field center will maintain a regular schedule of preventive maintenance checks every six months. More frequent service visits may be required if any problems occur between scheduled preventative maintenance visits. Service visits may be recommended by the URC if readers or expert reviewers note deterioration in image quality or if regular phantom scans indicate a performance problem. A log of all service visits will be kept at the Field Center, indicating the visit date, reason for the visit, technician performing the service, and any actions taken.

#### 3.2 Video Cassette Recorder

The Video Cassette Recorder should be cleaned on a regular schedule as indicated in the operator's manual. Based on the quality of images received, the URC may recommend additional service for the VCR at any point during the study.

Before scanning is attempted each day, a short series of ultrasound images should be recorded to video cassette and played back to confirm that the VCR settings are appropriate and capable of recording both video and audio signals.

#### 3.3 RMI 414 B Tissue Mimicking Ultrasound Phantom

The RMI 414B phantom is checked monthly to be sure all seals are tight and that the tissue mimicking gel inside has not dried out. Proper care and maintenance of the test phantom, along with standard specificiations, are described in the instruction manual accompanying the phantom. The phantoms are stored in an airtight, resealable plastic container. A few drops of water or a wet sponge should be added to this container before sealing to minimize desiccation of the tissue mimicking material.

## 4.0 ULTRASOUND EQUIPMENT PERFORMANCE CHECK

#### 4.1 Overview of phantom scans

An ongoing quality assurance check of scanning instruments is performed once each month at the field center and immediately after any service visit or replacement of the transducer. The QA check is based on a standardized scan of the RMI Tissue Mimicking Phantom. The scans are recorded on video cassette and sent to the URC for evaluation. In each scan, a 6 mm diameter simulated vessel and a set of filaments located at different depths within the phantom are visualized.

Regular twice a month phantom scans are performed on the second Wednesday of each month. The RMI 414B ultrasound phantom is placed upright on the examination table with the long side of the rectangular case parallel to the longer side of the table. The end of the phantom containing the filaments ranging from 0.5 to 4.0 cm should be positioned closest to the head of the table.

The top surface of the phantom is cleaned with a damp cloth or paper towel to remove residue. The water tray on the top of the phantom is half-filled with tap water to permit efficient coupling of the ultrasound transducer to the tissue equivalent medium. DO NOT USE GEL AS THE COUPLING MEDIUM. Minimal pressure is exerted on the phantom surface with the transducer throughout the scan. Excessive pressure or gel on the phantom surface can cause severe damage to the phantom.

A segment of B-mode phantom images approximately 2 minutes in length is recorded during this check as described below. Selected frames are read at the URC to quantitatively document the ultrasound system imaging characteristics.

With the VCR in record mode, adjust the video gain and other settings for optimal imaging. <u>Throughout the scan, exert only minimal pressure on the phantom surface with the transducer</u>. To obtain the images in this procedure the long dimension of transducer should be parallel to the long dimension of the phantom. The sonographer obtains a cross-sectional (transverse) view of the most superficially (2 cm depth) located simulated vessels and then positions the larger (6 mm diameter) of the three vessels in the vertical center of the screen. Verbally indicate when you have acquired satisfactory images of each structure to assist the reader in identification of video cassette frames for assessment.

The sonographer then moves the transducer toward the head of the table in order to view the set of filaments ranging from 0.5 to 4.0 cm. These are also viewed in cross-section (transverse), making certain the transducer focus setting is in an appropriate position. The filaments are lined up so that they are centered horizontally across the center of the screen. The reflections of the deeper filaments may have gaps in them due to shadowing caused by the filaments superficial to them. Those gaps are used as an aid in lining up the filaments properly. When a satisfactory image is seen, verbally mark this point on the tape for the URC.

This concludes the monthly instrument performance test on the RMI phantom. The water is carefully removed from the phantom, and the phantom is returned to its storage location in the manner described in Section 4.3.

#### 4.2 Labeling and shipping phantom scans to URC

Phantom scans may be recorded on the same video cassettes as participant scans. Phantom scans must be identified on the Log Sheet (see Appendix 2) by writing "Phantom Scan" in the space for participant ID. In addition, the gain setting used to obtain optimal images should be recorded in the comment field. A log of phantom scan dates is maintained at the Field Center to ensure these tests are performed per the above schedule.

#### 4.3 Additional Points to Remember

While scanning the phantoms, the sonographer is to look for changes in the following:

- shape of simulated vessels (these should appear circular)
- the gain settings required to obtain adequate images, or
- the focal settings required to obtain images.

If the sonographer notices changes in any of these conditions, he/she should contact the service technician authorized to work with this instrument and make a notation of that contact and it's resolution in the Field Center service log. Following any service call, the chief sonographer is to send a copy of the service report to the URC Coordinator and/or Phantom reader.

If the phantom surface begins to cave in or pucker:

- 1. Call the supplier to arrange service.
- 2. Notify the URC Coordinator immediately.

It is important to vary the location of the transducer within the prescribed areas on the phantom when performing phantom scans in order to extend the life of the phantom.

#### 5.0 EQUIPMENT AND SUPPLIES

In addition to the Hewlett Packard SONOS 4500 ultrasound imaging system and sVHS cassette recorder, the carotid scanning station should include an examination table, a chair with adjustable height control, and an overhead light or room lamp with a dimmer switch to allow the sonographer to control the ambient light level in the room. Daily supplies include:

- a. sVHS video cassettes
- b. Participant ID Labels Identification labels are applied to the video cassettes
- c. Aquasonic gel
- d. Paper wipes
- e. Foam wedge
- f. Soft arch apron and clips
- g. Pillow to be placed underneath participant's knees

In addition to these daily supplies, a VCR head cleaner should be available for use according to the manufacturer's recommended maintenance schedule or in response to noticeable image degradation.

#### 6.0 ARTERIAL SITES AND ANATOMIC STRUCTURES TO BE EXAMINED

Ultrasonic imaging methods are used to obtain a non-invasive quantitative measure of early atherosclerotic disease. The carotid arteries, the principal suppliers of blood to the brain, are a common location for early disease, primarily within or in close proximity to the bifurcation. These arteries, generally located within a few centimeters of the skin surface, also are well suited to examination with high resolution ultrasonic imaging methods.

The ultrasound examination concentrates around the portion of the carotid artery known as the carotid bifurcation (See Figure 1). The JHS carotid ultrasound examination attempts to obtain images at 3 defined segments (Common, Bifurcation, and Internal) of the right and left carotid arteries. Three circumferential views are at the Common segment (anterior, lateral, and posterior) simultaneously imaging the near and far walls in each view. Three views are also obtained at the Bifurcation (one simultaneously imaging both the near and far walls, and two additional views focusing separately on the near and far walls to accommodate the curvature typical of the bifurcation). A single view is obtained at the Internal segment.

All views of the Bifurcation and Internal segments, and one view of the Common segment are obtained at the optimal interrogation angle (OIA), an internally defined angle that clearly shows the tip of the flow divider (TDF) and origination of the internal and external carotid arteries.

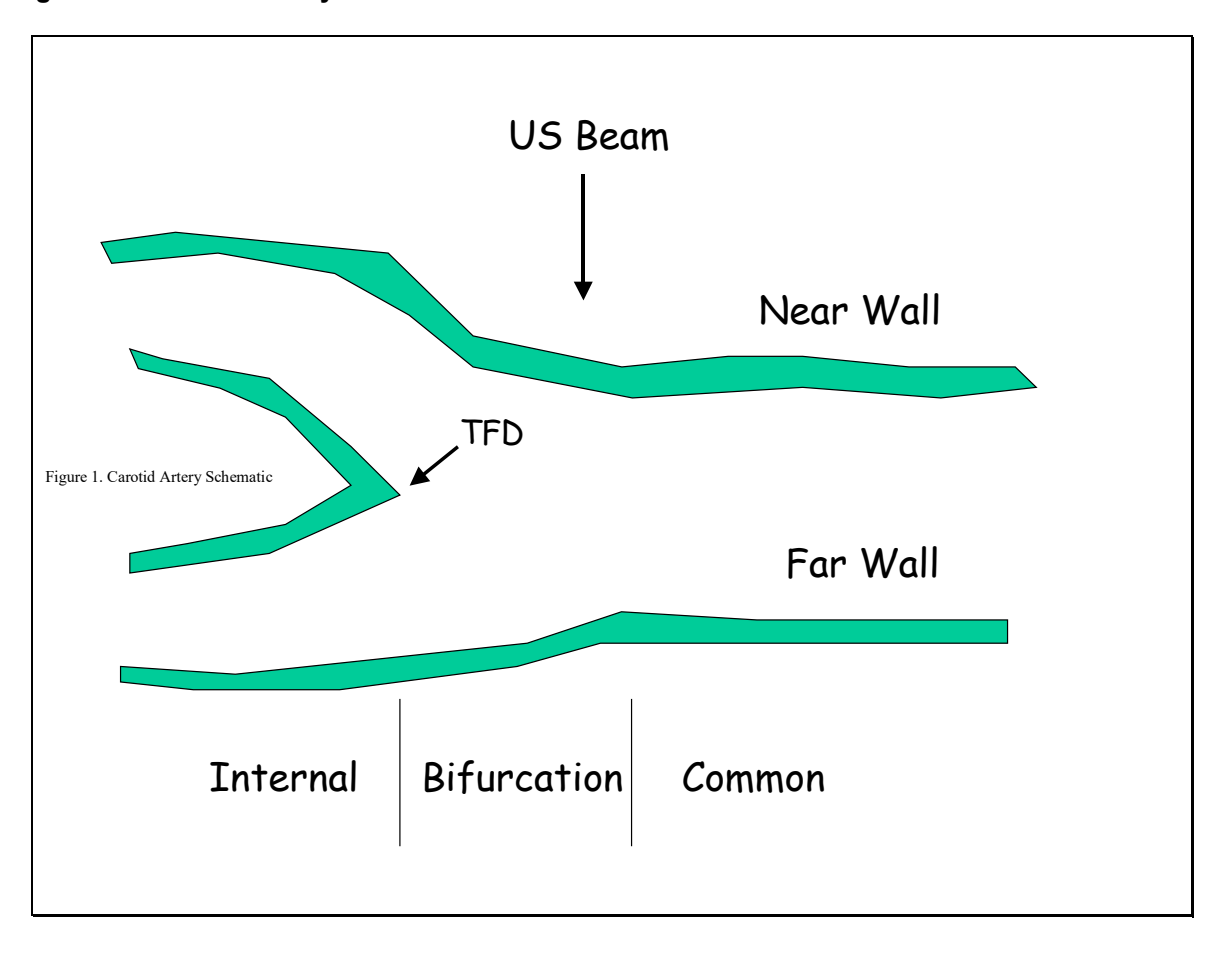

Figure 1. Carotid Artery Schematic

## 6.1 **Priority for Boundary Visualization**

In many instances, it is difficult to simultaneously obtain high quality longitudinal images of both the near and far wall boundaries of the arterial segment being examined in the same image frame. This condition results primarily from the highly specular nature of the ultrasonic reflections from the bloodintima boundaries and deviations of the arterial geometry from a cylindrical shape. Consequently, priorities must be placed on the order with which arterial wall boundaries should be visualized. Low priority boundaries should be visualized to the greatest extent possible after optimizing visualization of high priority boundaries, but with potentially lesser quality.

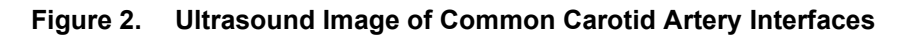

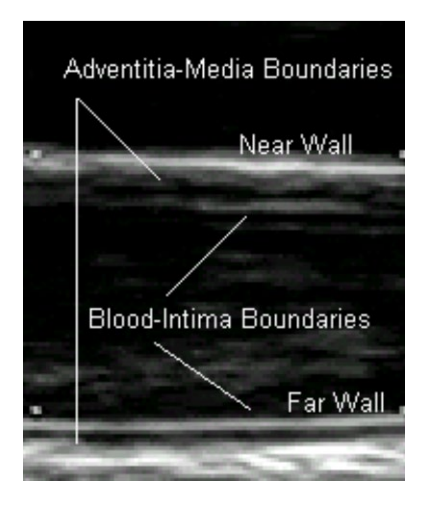

The two boundaries to be visualized first are <u>the adventitia-media boundaries on the near and far</u> <u>walls</u>. These boundaries permit an estimate of the arterial diameter to be measured. The third boundary, <u>the far (deeper) wall blood-intima boundary</u>, is then visualized while maintaining good images of the first two boundaries. This permits a measurement of the far wall intimal-medial thickness. Fourth, if possible without losing this third boundary, <u>the intima-blood boundary on the near (shallower) wall</u> is visualized. An image of the common carotid artery in which all four boundaries are visualized is shown in Figure 2. This sequence of priorities is used when imaging any segment of the carotid arteries that attempts to image the near and far walls simultaneously.

## 6.2 The Carotid Arteries

## 6.2.1 Anatomical References

The arterial segments defined for ultrasonic examination are referenced to certain anatomical landmarks which are normally identifiable within the carotid system. One is the tip of the flow divider (TDF), the position along the vessel where the internal carotid artery and external carotid artery begin. A second, but less clearly delineated landmark is the location where the common carotid artery begins to widen into the carotid bifurcation. These landmarks are illustrated in Figure 3. In order to image defined segments referenced to these landmarks, longitudinal images are required.

Figure 3. Ultrasound Image of Carotid Landmarks

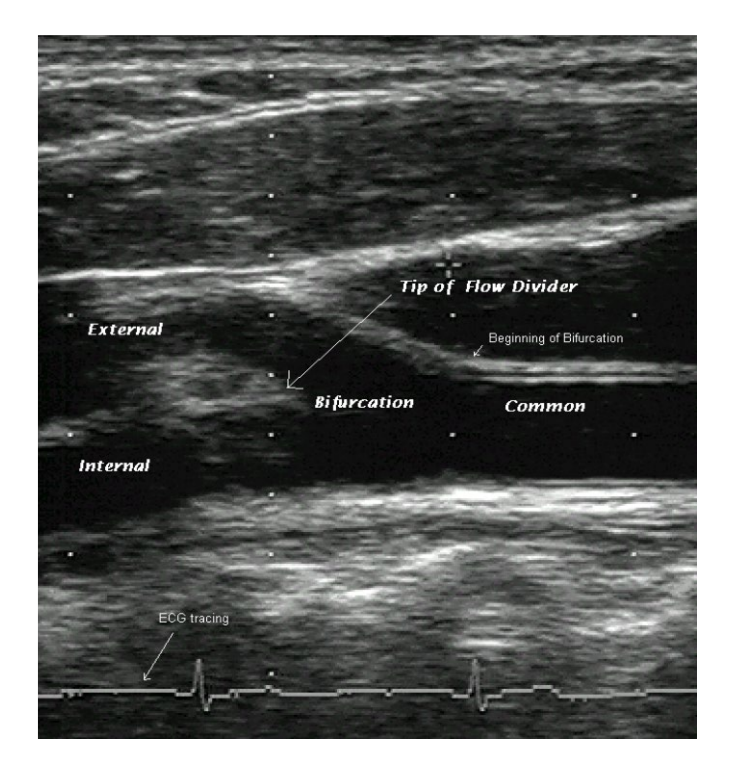

#### 6.2.2 Optimal Interrogation Angle (OIA)

The optimal interrogation angle (OIA) permits clear identification of the anatomical references on the B-mode images and depends upon specific anatomical features of the participant. This dependence of interrogation angle on the individual participant requires that great care be given during the preliminary examination to identify this angle. It depends upon both the ultrasound transducer position and the orientation of the head of the participant.

If the proximal segments of the internal and external carotid arteries lie in a common plane, it should be possible to interrogate the bifurcation from an angle that provides an image characterized by a "Y" appearance. This is illustrated in Figure 3. From this angle, the location of the two anatomical references, the tip of the flow divider and the beginning of the dilation of the bifurcation, can be seen. In some individuals, it may be difficult to sharply define the origin of the bifurcation if a pronounced widening does not occur, but it is most likely to be visible from this angle.

If the proximal segments of the internal and external carotid arteries do not lie in a common plane, it may be impossible for the sonographer to obtain the characteristic "Y" appearance at the bifurcation in a single image. Either one or the other of the branches can be imaged at a given interrogation angle but not both. In many cases, repositioning of the head of the participant (see Section 8.0) may permit the two arteries to more closely approach a common plane. Often careful attention to this position and small participant head angle changes will permit the "Y" to be visualized. A preliminary transverse scan as described in Section 8.1.2 permits the optimal interrogation angle to be closely approximated even in the more difficult anatomical configurations.

### 6.2.3 Externally defined Interrogation Angles

In addition to the use of the internally defined optimal interrogation angle, it is often convenient to refer to certain externally defined interrogation angles, especially when acquiring circumferential views in the common carotid segment. We define external interrogation angles based on the 360 degrees of a circle centered about the participant's neck, with the 0 degree point located towards the floor and the 180 degree point oriented towards the ceiling (see Figure 4).

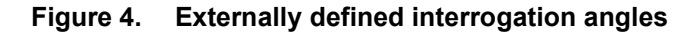

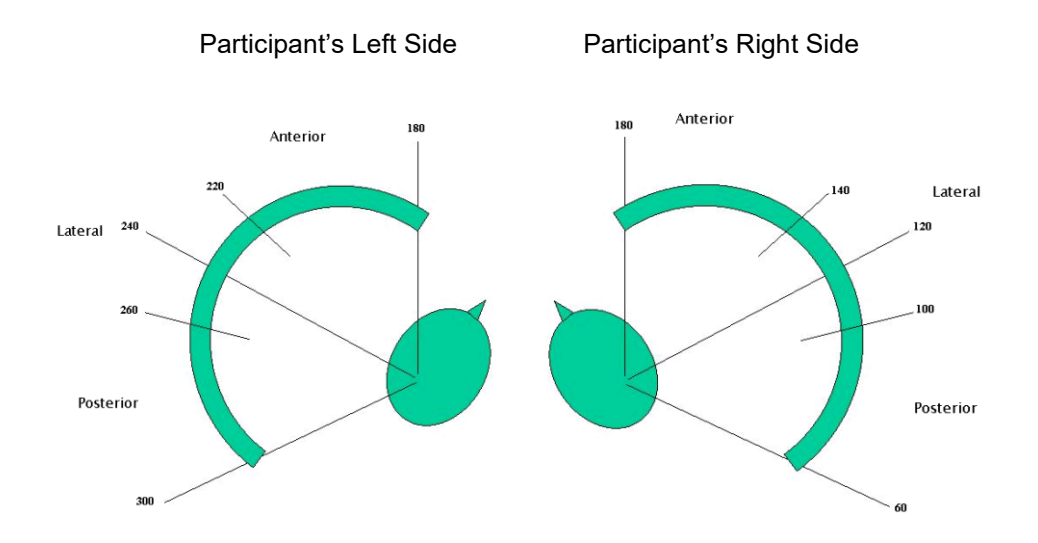

Interrogation angles on the participant's right side are numbered from 0 - 180 degrees, although angles less than 60 degrees usually cannot be obtained due to restrictions in participant anatomy and interference from the examination table. Interrogation angles on the participant's left side are numbered from 180 - 360 degrees, although angles greater than 300 degrees usually cannot be obtained due to similar constraints. On the participant's right side, angles between 100 and 140 degrees are defined as lateral angles, while those from 60 - 100 degrees are defined as posterior angles and those from 140 - 180 degrees are defined as anterior. On the left side, angles from 220 - 260 degrees are defined as lateral, while those from 260 - 300 are defined as posterior and those from 180 - 220 are defined as anterior. On each side, externally defined interrogation angles can be designated either by a specific degree (eg., 210 degrees) or by a region (anterior, lateral and posterior).

## 6.2.4 The Common Carotid Artery

Initial longitudinal images of the common carotid artery are obtained at the optimal interrogation angle (OIA). The external region (anterior, lateral or posterior) containing the OIA should be identified verbally by the sonographer in degrees. At the OIA, the boundaries of interest are referenced to the origin of the bifurcation where the common carotid begins to widen. The segment located 10 mm proximal to this landmark is the focus of attention. Both the near wall and far wall interfaces are attempted in this view.

If the OIA is a lateral angle, two additional circumferential views are obtained by selecting the most extreme anterior and posterior angles that still permit visualization of at least one and preferably both blood-intima interfaces. If the OIA is a posterior angle, the two additional circumferential views are obtained at the midpoint of the lateral range (120 or 240 degrees, depending on the side) and at the

most extreme anterior angle that still permits visualization of at least one, and preferably both bloodintima interfaces. Similarly, if the OIA is an anterior angle, the additional circumferential views are obtained at the midpoint of the lateral range (120 or 240 degrees, depending on the side), and at the most extreme posterior angle that still permits visualization of at least one, and preferably both bloodintima boundaries. After obtaining all 3 views of the common segment, the sonographer should return to the OIA and begin to focus on the bifurcation segment.

# 6.2.5 The Carotid Bifurcation

The segment of the carotid bifurcation extending 10 mm proximal to the tip of the flow divider is imaged at the optimal angle. In some participants this may extend into the common carotid. The initial longitudinal images are acquired while attempting to visualize the near and far walls simultaneously, taking care to use the priority sequence of boundary visualization described in Section 6.1.

After imaging the far and near walls of the bifurcation segment simultaneously, a series of images are acquired that optimize visualization of the far wall boundaries. At this time, the ultrasound transducer is tilted along the arterial axis in such a manner that the far wall of the bifurcation becomes horizontal in the center of the display screen, while maintaining the OIA. Small changes in transducer angle and instrument settings are made to optimize the blood-intima and media-adventitia interfaces on the far wall. The quality of the near wall echoes will deteriorate while visualization of the far wall interfaces is optimized.

Then, this process is repeated now optimizing visualization of the near wall interfaces. Again, the transducer is rotated along the axis of the artery so that the near wall of the bifurcation is oriented horizontally in the center of the display screen while maintaining the OIA. Small changes in transducer angle and instrument settings are made to optimize the adventitia-media and intima-blood interfaces on the near wall. The quality of the far wall echoes will deteriorate while visualization of the near wall interfaces is optimized.

# 6.2.6 The Internal Carotid Artery

The segment of the internal carotid artery far wall extending 10 mm distal from the tip of the flow divider is now imaged at the optimal angle. It is important to carefully distinguish between the internal and external carotid arteries using two criteria: (1) normally the internal has a significantly larger diameter than the external; (2) the blood flow velocity pattern in the two vessels as determined with Doppler ultrasound is distinctly different. (See Appendix I for detailed information on use of the Doppler to distinguish between the internal and the external arteries). Used together, these two considerations permit the internal carotid artery to be identified with a high degree of confidence.

During the preliminary scanning procedure it is necessary to distinguish clearly between internal and external carotid arteries. Although tributaries originating from the external carotid artery may occasionally be viewed with B-mode ultrasound to help in this differentiation, in most cases Doppler ultrasound is more efficient and specific for this separation. Briefly, the method and criteria for this identification are as follows:

A B-mode image is obtained of the carotid bifurcation where the common carotid artery divides. In some instances the best anatomical angle will show the flow divider as well as the proximal internal and external carotid arteries. In the remaining cases the flow divider and only one vessel can be seen from a single angle. In those instances the other artery can be visualized by gently rocking the ultrasound probe back and forth in angle or position or both. Doppler is used to differentiate internal and external carotid arteries in these instances. To obtain a Doppler sample of each artery, the Doppler sample volume (0.09mm) is placed into the branch farthest from skin surface. The sonographer observes the tracing on the TV monitor and listens to the Doppler signal. If the ultrasound probe is in the internal carotid artery, the flow pattern will be that of a low-resistance bed.

This signal has a rapid upstroke and a quasi-steady flow through systole and diastole. The flow continues throughout the cardiac cycle and begins to increase again at the next systole.

If the Doppler signal does not correspond to the expected pattern, the cursor is placed within the other branch. The external carotid artery is usually nearer the skin surface when viewed from an anterior angle and is a high-resistance vessel. The characteristics of the Doppler signal in this vessel are a forward flow with a sharp upstroke and sometimes a reversal of the flow at diastole (multiphasic).

Abnormal flow is demonstrated by turbulence within the lumen and disruption of normal flow. This is identified in the Doppler signal by broadening the Doppler spectrum. Severe narrowing of the artery lumen is identified by an increase in the expected peak systolic frequency. Complete occlusions with an absence of Doppler signal should be very rare in the JHS cohort.

Because of the more varied positioning and geometry of the internal carotid, the sequence of priorities to be used when imaging this segment is modified from that used in the common and bifurcation. The two far wall boundaries should receive highest priority, the near wall adventitia-media interface next priority and finally the near wall intima-blood boundary.

## 7.0 PARTICIPANT PRELIMINARIES

The participant will have been asked to refrain from smoking, vigorous exercise, and drinking coffee, tea and soft drinks containing caffeine during the night preceding and the day of the ultrasound examination, since these may alter heart rate and/or blood pressure.

#### 7.1 Participant Orientation to Ultrasound Examination

The participant is positioned on the examination table in a supine position. The sonographer describes in general terms the examination to be done. A suggested statement follows:

"Ultrasound is a painless and low-risk method to examine arteries using sound waves which you cannot hear but which are able to image arteries under your skin. Before the ultrasound exam begins, a thin gel will be applied to the skin, and an instrument will be placed on it. This procedure will be used to look at the arteries on both sides of your neck. During the examination, you will hear the noise and feel the vibrations of a small motor that is located within the instrument. Occasionally you will also hear the amplified sound of blood flowing through your arteries. The equipment will also record my voice as I name the parts of the arteries I scan. The complete ultrasound examination should be completed within forty-five minutes. Talking or swallowing can cause the arteries in your neck to move out of focus and can prolong the exam. Please try to avoid talking or swallowing as much as possible, especially for a period of 4-5 seconds whenever I say the word "Acquire". I will also record your heart beat during the exam by placing 3 ECG leads on your chest."

During this discussion, the sonographer should remember that the examination to be done <u>is not</u> diagnostic in nature, and that all questions asked by the participant that relate to the presence or absence of arterial disease should be referred to the medical director of the Field Center or to his onsite representative.

## 7.2 Participant Apparel

The ultrasound component of this examination requires easy access to the skin overlying arteries in the neck. Jewelry present on the head and neck, including gold chains, necklaces and earrings, is removed prior to scanning.

Before activating the next phase of the study, take a minute to instruct the participant on the "no conversation" rule. Also, remind the participant to "hold questions" about exam results until after the last portion of the ultrasound station exam is completed, since it is important that all participants be "treated the same way".

## 7.3 Preparation for Ultrasound Examination

The subject should assume a supine position on the examination table with his/her legs resting comfortably on a pillow. The participant's position should allow head rotation to either side. The sonographer is seated at the end of the exam table that is nearer the participant's head. The top of the participant's head is about one to three inches from the end of the exam table, so as to afford easy access to the sonographer of the areas of the neck to be scanned. The soft arch apron is placed on the participant's chest around the neck with the 180 degree mark over the suprasternal notch and with the 90 and 270 degree marks at shoulder level and parallel to the table.

## 7.4 Connection of ECG leads

Monitor leads or electrodes will be attached to the participant's chest to allow visualization of the participant's electrocardiogram (EKG) during the carotid artery scan. Conventional locations for the chest electrodes are illustrated below. The "left leg" (LL) electrode is placed below the left pectoral

muscle. The "right arm" (RA) electrode is placed below the right clavicle. The "right leg" (RL) electrode, which acts as a ground, is placed below the right pectoral muscle.

### Figure 5. Placement of ECG leads.

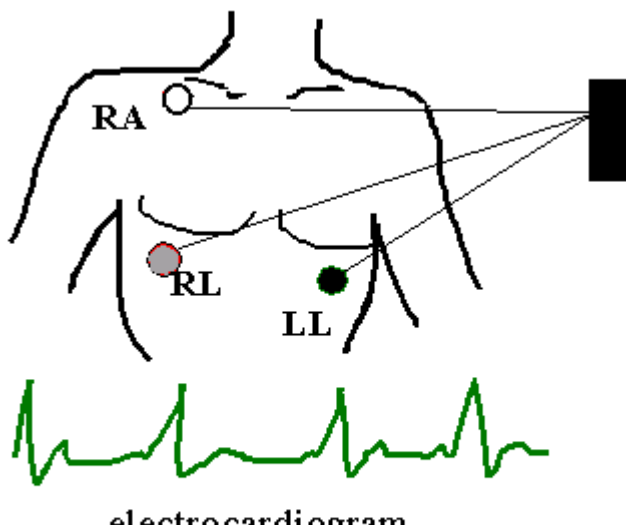

electrocardiogram

Points to remember:

- the ECG tracing should be positioned at the bottom of the image screen.
- the amplitude should be sufficient to trigger the rate meter.
- artifact if visualized check to be sure electrodes are not loose or dry. Avoid placing electrodes on bone structures. Limit participant movement during scan.

## 8.0 CAROTID SCANS

Orient the participant's head as follows. The participant is asked to look straight up at the ceiling. A triangular shaped, firm foam rubber wedge shaped in a 45-45-90 degree form is used to position the head in a standard way. The wedge is placed on the examination table, with largest surface of the wedge facing down. It is placed on the examination table next to the side of the neck to be evaluated in such a way that the 90 degree angle is furthest from the midline of the face. This positions a 45 degree angle closest to midline. The wedge is then gently pushed toward the midline of the head until the 45 degree angle edge touches the scalp. The participant is then asked to rotate his head toward the foam rubber wedge until the side of the head just above the ear rests against it. The chin may be raised slightly and the shoulder adjusted slightly for better visualization. The ultrasound equipment is positioned so that the sonographer has access to the participant's neck and all instrument controls.

#### 8.1 Right Carotid Scan

#### 8.1.1 Positioning the Participant

The head and neck are positioned for the exam of the right carotid. The foam rubber wedge is placed on participant's left side, and the head is rotated toward the foam rubber as outlined in the introduction to this section.

#### 8.1.2 Preliminary Scan

A careful transverse scan of the common carotid artery is performed with the patient head position and transducer at a lateral interrogation angle. The purpose of this portion of the scan is to learn the arterial geometry of the participant and identify the optimal interrogation angle (OIA). The preliminary scan may also be useful to the reader for identifying the position and severity of suspected lumen encroaching lesions. Using fine transducer angulations to clearly display the blood-intima boundaries within the vessel, the transducer is slowly moved toward the mandible until the widening of the carotid bulb, and finally the internal and external carotid arteries, are visualized. Using the knowledge of the relative orientation of the internal and external carotids from this scan, the optimal angle which should best display the tip of the flow divider may be determined as indicated in Figure 6.

| Skin      |                                                                      |
|-----------|----------------------------------------------------------------------|
| 8         | Optimal is Lateral, at or near current position                      |
|           | Optimal is 45 degrees Anterior from current position                 |
| ••        | Optimal is 90 degrees Anterior or<br>Posterior from current position |
|           | Optimal is 45 degrees Posterior to current position                  |
| Max Depth |                                                                      |

#### Figure 6. Right Transverse and OIA

The entire length of each carotid system is now scanned longitudinally <u>at this optimal interrogation</u> <u>angle</u> to provide an overall qualitative impression of the extent and severity of disease and the quality of the image at this interrogation angle. Unusual anatomic features or possible lesions are observed. Oral comments are recorded during the exploratory scan to assist the reader during the reading process, although the sonographer should take care to avoid alarming the participant by using terms like plaque, lesion, or disease, instead referring to structures or areas of interest.

Next, the sonographer determines which artery is the internal carotid artery. This is accomplished by using the Doppler cursor to sample first one branch and then the other. Once the internal carotid artery is identified, the preliminary scan is complete.

## 8.1.3 Protocol Scan

To begin the protocol scan, the focus of the ultrasound transducer is moved proximally (toward the heart) to view the distal centimeter of the right common carotid artery, immediately below the beginning of the dilation of the bifurcation. Care should be taken to maintain the optimal angle. Once the correct portion of the common carotid is in focus, small manipulations of the transducer are used to orient that section of the artery horizontally in the display window. Additional manipulations of the transducer and instrument settings are made to optimize visualization of the adventitia-media and blood-intima interfaces on the near and far walls. Once the sonographer is satisfied that a high quality image has been attained at the optimal angle, he/she should verbally state "Acquire, Right Common Carotid Optimal Angle in xx region", where xx is the region (anterior, lateral or posterior) that contains the OIA. This image should be held still for a period of at least 5 cardiac cycles (approximately 5 seconds).

This procedure is then repeated for the two additional circumferential views of the common carotid, with the external interrogation angles determined as described in section 6.2.4. When protocol quality images are attained for each view, the sonographer should verbally state "Acquire, Right Common Carotid Anterior View", replacing anterior with the regional terms "Lateral" or "Posterior" as appropriate.

After obtaining all three views of the common carotid segment, the sonographer should return to the OIA and focus on the bifurcation segment, attempting to align the mid-axis of the lumen horizontally on the display window. Once visualization of both the near and far wall interfaces has been optimized, the sonographer should state verbally "Acquire, Right Bifurcation Optimal View" and hold that image for at least 5 cardiace cycles. Then the sonographer should manipulate the transducer to bring the far wall of the bifurcation into horizontal alignment and adjust the instrumentation to optimize visualization of the far wall interfaces, taking care to maintain the OIA. Once visualization of the far wall interfaces has been optimized, the sonographer should state "Acquire, Right Bifurcation Far Wall View" and hold the image for at least 5 cardiace cycles. The same procedure is then repeated for the near wall.

After obtaining all three views of the bifurcation segment, the sonographer should focus on the internal segment, extending 1 cm from the tip of the flow divider. In the internal segment, the sonographer should bring the far wall into horizontal alignment, and optimize far wall interfaces preferentially over those on the near wall (both adventitia-media and blood-intima). Only after the far wall has been optimized should the sonographer attempt to image near wall interfaces, with preference given to the near wall adventitia-media boundary over the near wall blood-intima boundary. When the best possible image is obtained the sonographer should verbally state "Acquire Right Internal", and hold the image for at least five cardiac cycles.

After the completion of the internal segment, the gel is wiped from the participant's neck, and the head and neck are repositioned for the left side scan.

## 8.2 Left Carotid Scan

The procedures described in sections 8.1.1 - 8.1.3 are repeated for the left side. After completion of the left carotid scan, the sonographer applies labels appropriately and completes the log sheet (See Section 11). The optimal angle may be determined from the lateral transverse view using Figure 7 below.

#### Figure 7. Left Transverse and OIA

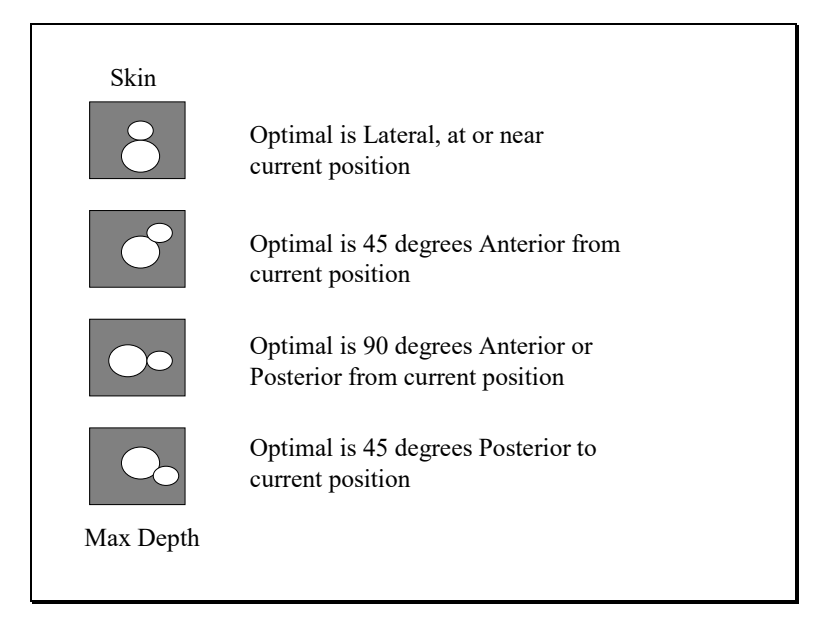

## 9.0 SONOGRAPHER TRAINING, CERTIFICATION AND MONITORING

### 9.1 Training

The sonographer training program includes training sessions held at the field center and/or the URC, followed by practice scans and certification steps at field center.

### 9.1.1 Stage 1

During the initial weeks, a new sonographer becomes familiar with the scanning equipment, reads the introductory material supplied by the URC, and becomes familiar with this scanning protocol.

#### 9.1.2 Stage 2

The second phase will include several days training by Ultrasound Reading Center staff. Including lectures, demonstrations, and practical laboratory experience on the following topics:

- 1. Overview of the Study.
- 2. Role of the URC.
- 3. Ultrasonic Physics, including basic concepts, properties of ultrasonic waves, reflection at boundaries and scattering from small objects, and the Doppler effect.
- 4. Overview of atherosclerosis and a detailed discussion of the normal artery wall.
- 5. Pathology of Atherosclerosis.
- 6. Principles of Ultrasonic Instrumentation, including pulse-echo imaging systems, pulsed Doppler systems, and spectral analysis.
- 7. Basic operation of the scanning instrumentation
- 8. Instrument Performance Monitoring.
- 9. Principles of Ultrasound Arterial Scanning.

The remaining training time at the field center will be spent practicing scanning technique by implementing the study protocol on volunteers. The field center coordinator and experienced sonographers, if available, need to help the novice sonographers in their recruitment and provide scheduled time for at least one volunteer practice scan per day. The volunteers should be of approximately the same age as the study cohort participants whenever possible. Volunteers scanned for practice cannot be scanned again for certification purposes. The chief sonographer and/or trainer/reviewer at the URC determines when the new sonographer has attained sufficient skills to reliably produce protocol quality scans and begin the certification process. This portion of training is done under the direct supervision of the lead sonographer and/or trainer/reviewer at the URC, who guide, evaluate, offer suggestions for improvements and answer questions as they arise. During this period of active practice, the trainer/reviewer at the URC should be in contact with novice sonographers at the Field Center at least once per week.

#### 9.1.3 Stage 3

When the lead sonographer and/or trainer/reviewer at the URC determines the new sonographer is ready to begin the certification process, the new sonographer scans volunteers with minimum supervision. Certification volunteers must be volunteers the novice sonographer has never scanned before. The novice sonographer must demonstrate his/her skill and understanding of the protocol while scanning a volunteer without prior knowledge of the participant's anatomy. The new sonographer should review these scans to evaluate compliance with the standards of quality of

interfaces, artery placement, zoom box alignment, interrogation angles, and overall quality of scanning before shipping tapes to the URC for review. These scans will be evaluated at the URC for effective adherence to protocol, and feedback on overall scan quality and suggested areas of improvement will be provided to the new sonographer in a timely fashion. A minimum of ten scans conforming to the study standards are required before the sonographer will be certified to scan participants in this study.

The sonographer reviewer/trainer at the URC may suspend the certification review process at any point if the novice sonographer fails to demonstrate an ability to consistently implement the study protocol, or if the regular submission of scans for review is interrupted for an extended period of time. If the review process is suspended, the sonographer reviewer/trainer at the URC will promptly inform both the novice sonographer and field center lead sonographer, and recommend additional practice or remedial training. Any scans on certification volunteers that have been approved as conforming to study standards prior to a suspension of the review process will typically be excluded from the set of ten acceptable scans required for certification. Exceptions may be made at the discretion of the URC director.

## 9.2 Certification

## 9.2.1 Certification of New Sonographers

When a novice sonographer has successfully met all training requirements, as outlined in Section 9.1, written notification is sent to him/her and to the study coordinator at the field center, informing the novice sonographer of his/her new status as a certified sonographer.

# 9.2.2 Retention of Certification by Experienced Sonographers

A sonographer retains certification to scan based upon the demonstrated ability, while following the JHS scanning protocol, to visualize arterial walls in a fashion consistent with that of other certified sonographers participating in the study. Study data will be evaluated on a regular basis to examine visualization rates and arterial dimensions contributed by each sonographer to assist in the identification of individuals performing differently than their peers. In addition, at least one scan performed by each certified sonographer per month will be reviewed at the URC for compliance with the study protocol. So long as a sonographer maintains visualization and arterial dimensions consistent with the process average of their peers and the average of monthly review scans meet protocol standards, he/she retains certification. If, however, sonographers exhibit difficulty in performing in a fashion consistent with their peers or in passing monthly scan reviews, remedial action will be initiated. If these problems remain unresolved, decertification may become necessary as described in Section 9.2.4. Sonographers who submit no scans suitable for monthly review for two consecutive months will be considered to have lapsed certification. Experienced sonographers may be recertified after submitting 5 scans that pass certification review.

## 9.2.3 Guest Sonographers

During the course of this Study it is expected that, upon occasion, a sonographer will be unavailable to scan participants without being able to give sufficient prior notice to allow for a reschedule of the participant's visit. If no provisions were made for such an eventuality, participant's would be unduly inconvenienced, or may refuse to return to undergo an ultrasound evaluation. In such a case, in order to prevent a loss of valuable data, the services of a guest sonographer may be used. A guest sonographer is one who is well-versed in the applied principles of carotid ultrasound, and who is familiar with the JHS ultrasound scanning protocol and study equipment. The names and qualifications of guest sonographers are to be registered with the URC, where they will be assigned ID numbers.

Prior to substituting for a certified sonographer for this Study, the guest sonographer is to read the protocol, and review it with the lead sonographer or, in her absence, another JHS certified sonographer. Tapes containing scans recorded by the guest sonographer are to be clearly marked to that effect. Likewise, a notation is to be made on the log sheet.

Upon receipt of these tapes at the URC, these tapes will not be logged in with the tapes produced by certified sonographers. They will first be reviewed by the sonographer reviewer/trainer at the URC. If the scans are found to conform to protocol, they will be logged in and treated from then on in the standard fashion. If, however, the scans are found not to conform to protocol, the scans will not be logged in and will not be read. The field center coordinator, chief sonographer and guest sonographer will be informed of the areas where the scan did not conform to the protocol.

Due to the additional effort required to process these scans, no guest sonographer may scan for more than five days or fifteen scans within a two month period without first obtaining special permission from the Executive Committee of this Study and the Carotid Ultrasound Center Director. Should the field center require additional sonographer support for an extended period, guest sonographers must undergo additional training as specified by the URC in order to become certified for this study. The guest sonographer must submit scans for review for certification and become certified when scanning longer than a five days or fifteen scans within a two month period. At least five scans must pass review before certification can be attained.

## 9.2.4 Loss of Certification

When a sonographer's boundary visualization rate or measured arterial dimensions depart substantially from those of their or if the average monthly scans reviewed do not meet protocol standards, both the sonographer and the study coordinator will be notified of the specific nature and extent of the problem and a plan for remedial action will be developed in conjunction with the URC. Remedial action may require refresher training at the URC or Field Center.

## 9.2.5 Scanning Process Control

Timely feedback is critical to the success of this procedure. Therefore, on a routine basis, based on frequency of scanning and sonographer consistency, sonographers will be given detailed reports of their performance, and be notified of the extent to which they conform to the quality and quantity of data gathering exhibited by the Study sonographers as a group. Below are indicated the steps to be followed based on each sonographer's conformance to these standards.

# 9.2.6 Conforming

- The sonographer and study coordinator will receive written notification of her scanning performance.
- The sonographer will continue to scan.
- The URC will continue to monitor levels of visualization.

## 9.2.7 Non-conforming - slight

- The sonographer and study coordinator will receive written notification of her scanning performance.
- The sonographer will review the scanning protocol.
- Another sonographer will observe the sonographer perform that part of the scan which was found not to conform to standards and make recommendations for improvement.
- The sonographer will discuss with the reviewer/trainer at the URC ways to improve protocol adherence.

- The sonographer will report back to the URC on the steps taken to effect the improvement.
- The sonographer will continue to scan.
- The URC will continue to monitor levels of visualization.

## 9.2.8 Non-conforming - moderate

- The sonographer and study coordinator will receive written notification of the sonographer's scanning performance.
- The sonographer will review the scanning protocol.
- The sonographer will review training materials on the principles of physics and anatomy.
- The URC trainer/reviewer will identify patterns which might reveal the reason for failing to conform to the standard, document areas in need of improvement, and communicate her findings to the sonographer.
- Another sonographer will observe the sonographer perform that part of the scan which was found not to conform to standards and make recommendations for improvements.
- The sonographer will practice that part of the scan on volunteers.
- The sonographer will report back to URC on steps taken to effect improvement.
- The sonographer will continue to scan.
- The URC will continue to monitor levels of visualization.

## 9.2.9 Non-conforming - severe

- The sonographer and study coordinator will receive written notification of the sonographer's scanning performance.
- The sonographer will stop scanning cohort participants immediately.
- The sonographer will review training materials on the principles of physics and anatomy.
- The sonographer will review the scan protocol.
- The URC trainer/reviewer will identify patterns which might reveal the reason for failing to conform to the standard, document areas in need of improvement, and communicate her findings to the sonographer and the study coordinator.
- The URC and Field Center staff will jointly develop a remedial plan, including detailed steps required for recertification.
- When the URC determines that improvement has been demonstrated, with visualization at or above the study average for all sites, the sonographer will be recertified and may resume scanning study participants.
- The URC will continue to monitor levels of visualization.

## 9.3 Monitoring

Sonographer performance is monitored throughout the Jackson Heart Study at both the Field Center and the URC.

## 9.3.1 Monitoring at Field Center

Each sonographer should review at least one scan every month. During the initial phase of the study and at infrequent intervals thereafter, the lead sonographer may elect to have all sonographers review the same study to help standardize reviewing technique. Once sonographers are familiar with the review process, the lead sonographer should typically assign each sonographer a scan for review that was performed by one of their peers. Reviewing scans performed by another sonographer encourages sharing and standardization of techniques for acquiring and optimizing protocol images, and helps minimize between sonographer differences in protocol interpretation and implementation. The B-mode images are evaluated for overall image quality, the presence and clarity of the arterial wall boundaries, and the presence of anatomical landmarks and a cursor indicating the location of an anatomical landmark and the vessel lumen. Copies of all reviews are sent to the URC on a monthly basis and a review log should be maintained at the Field Center. The Field Center is encouraged to hold monthly sonographer meetings where equipment issues, protocol interpretation, and review results can be discussed.

# 9.3.2 Monitoring at the Ultrasound Reading Center

Sonographer performance is monitored at the URC using a number of quality assurance procedures. The quality assurance procedures include but are not limited to: (1) comparing results of repeat studies; (2) periodic reports containing statistics of boundary visualization by individual sonographer and study wide; (3) visual review of randomly selected participant scans; (4) on-site monitoring of sonographer performance by designated URC personnel. Reports are generated and distributed by the URC.

In addition, the URC can review the same participant studies reviewed by sonographers at the field center. The sonographer evaluation form is completed at the URC, and the results are compared to the sonographer's form. Any significant differences between evaluations, or any significant problems are discussed with affected sonographers to resolve the differences. Results of these sonographer evaluations are used to help maintain high standards for participant studies and are part of an ongoing sonographer recertification process.

The URC readers read the ultrasound images from all the data collection procedures and the quality assurance images. Image interpretation results from study images and quality assurance images from the same site and angle are compared for use in sonographer quality assurance procedures. The purpose of this evaluation procedure is to determine the consistency and reproducibility of scanning and of interpreting ultrasound images. The results of these evaluations are reported periodically to the JHS Coordinating Center and the field centers.

## 9.4 The B-Mode Study Scan Evaluation Form

The current version of the B-mode study scan evaluation form is on file at the URC in Winston-Salem, NC. This form provides a forum for a detailed accounting of the conformance to scanning protocol as described in this document.

#### 10.0 SUMMARY OF LEAD SONOGRAPHER DUTIES

It may prove useful to designate a single experienced sonographer at the Field Center as a Lead Sonographer, with minimal time (10% FTE) set aside for interacting with the URC staff and maintaining the quality of the ultrasound data at the field center. A summary of duties that may be assigned to a Lead Sonographer is listed below.

- a. Assist the URC in training new sonographers as described in Section 9.I.3, Stage 3.
- b. Responsible for reviewing sonographer scanning performance as described in Section 9.3.1.
- c. Responsible for reviewing the quality assurance data prepared by the URC for the field center, and for each sonographer at that field center. Current values and trends are reviewed, and if problems arise, the lead sonographer and the URC will work together with the sonographer to implement solutions.
- d. Responsible for reporting ultrasound area equipment problems to the URC.
- e. Responsible for scheduling preventive maintenance visits and other service calls as needed.
- f. Responsible for communication with the URC.
- g. Responsible for sonographer recertification as outlined in Section 9.
## 11.0 LABELING AND MAILING TO THE ULTRASOUND READING CENTER

## 11.1 Labeling of Video Cassettes

Sequentially numbered video cassette labels are provided by the URC. The numbered label is placed along the long axis of the cassette, so it is visible when the cassette is placed in the storage case. In addition, a second label is placed on the face (broad side) of the video cassette, and the participant IDs for all scans recorded on the cassette are written on this label. Typically, 2-3 scans may be recorded to a single video cassette. A diagram illustrating label placement is presented in Appendix 3.

## 11.2 Log Sheets

During the week, the Field Center maintains a log sheet listing the participant ID's for all scans completed, and the number of the tape to which each scan is recorded. There are also fields to record the location of the OIA for the right and left carotids, a flag to indicate that the sonographer considered the participant a possible ultrasound alert and conducted a thorough Doppler investigation of clinically suspect lesions, and space to record sonographer comments about the scan or equipment performance. This log sheet is included in the weekly shipment of tapes to the URC as described in Section 11.2 below, and a copy is kept at the Field Center. A sample log sheet is presented in Appendix 2.

## 11.3 Content of Mailing

Each weekly mailing from the field centers to the URC contains:

- a. Video cassettes for the participant ultrasound studies completed the previous week.
- b. A copy of the week's log sheet. (See Appendix 2)
- c. A copy of the Shipping Log sheet for the week.
- d. A video cassette containing phantom scan(s), if appropriate.

## 11.4 Frequency of Mailing

The video cassettes and lists described in Section 11.1 are mailed each week no later than Tuesday afternoon to the URC. The URC expects to receive these cassettes no later than Wednesday afternoon, and will initiate a trace if delivery is delayed.

## 11.5 Package Labeling

The address label from each field center has the following information:

- a. Field center personnel sending the package.
- b. Field center return address.
- c. The shipping number from the Shipping Log sheet.
- d. Address label to the URC:

Ultrasound Reading Center 4310 Enterprise Drive, Suite C Winston-Salem, North Carolina 27106

Mailing is by services guaranteeing package arrival at the URC no later than mid-afternoon on the Wednesday following the mailing.

## 11.6 Verification of Mailing Contents

The contents are verified upon receipt of shipment at URC. If there are any discrepancies, the field center will be notified.

## 12.0 POLICIES / PROCEDURES FOR IDENTIFYING CAROTID ULTRASOUND ALERTS

Recent studies have demonstrated that subjects with high grade Carotid Artery stenosis may benefit from medical intervention even if they are free of signs or symptoms of cerebrovascular or cardiovascular disease. Experience with community based cohort studies, including ARIC, suggest that the prevalence of high grade Carotid Artery stenosis in these cohorts is relatively low. The research methods described in this protocol for the measurement of Carotid Artery Intimal-Medial Thickness are not designed to assess Carotid Artery stenosis in any clinically relevant manner. Moreover, identification and evaluation of individuals with high grade Carotid Artery Stenosis typically requires imaging modalities (e.g., color flow doppler) or interrogation angles that are not included as routine components of this ultrasound protocol. Therefore, identification and evaluation of participants with high grade Carotid Artery stenosis is primarily the responsibility of sonographers and the Jackson Heart Study Field Center staff.

Carotid ultrasound readers at the URC will serve as a backup or failsafe for the detection of participants with lumen narrowing that may have been overlooked by sonographers during the ultrasound exam. Readers will flag for further evaluation any scan that appears to have a residual lumen of 2mm or less, whether or not the reader is able to obtain a high quality measurement of lumen diameter at that site. The flagged studies will then be reviewed by the Ultrasound Coordinator and Reading Center Director to determine whether the reader's impression, combined with information from the transverse scan, other longitudinal views of the artery and any recorded doppler signals are consistent with a high grade stenosis. If the possible existence of a high grade stenosis not previously evaluated by the sonographer is confirmed, this information will be communicated directly to the JHS Field Center staff for further evaluation and, if necessary, communication with the participant. Our experience with the ARIC study suggests that less than 5% of all high grade Carotid Artery stenoses will be first identified by readers in this fashion.

To reduce duplication of effort and possible confusion regarding the reporting of possible high grade stenoses, sonographers are instructed to complete a section on the ultrasound log sheet (see Appendix 2) indicating whether or not they performed a supplemental scan to evaluate the possibility of high grade stenosis in each participant. The possibility of high grade stenosis will be evaluated at the URC only for those participants not receiving special evaluation at the time of their carotid scan. Routine results reporting to the data coordinating center will indicate, for each participant, whether (1) no abnormalities were identified by either sonographer or reader, (2) high grade stenosis was suspected and evaluated by the sonographer at the time of the carotid exam, or (3) a possible high grade stenosis not previously evaluated by the sonographer was identified by the reader and reported back to the field center staff for further evaluation.

APPENDICES

## Appendix 1 Doppler Signal Identification of the Internal Carotid Artery

It is important to carefully distinguish between the internal and external carotid arteries using two criteria. First, the internal normally has a significantly larger diameter than the external; second, the blood flow velocity pattern in the two vessels as determined with Doppler ultrasound is distinctly different. Used together, these two considerations permit the internal carotid artery to be identified with a high degree of confidence.

Although tributaries originating from the external carotid artery may occasionally be viewed with Bmode ultrasound to help in this differentiation, Doppler ultrasound in most cases is more efficient and specific for this separation. The method and criteria for this identification are as follows:

A B-mode image is obtained of the carotid bifurcation where the common carotid artery divides. In some instances, the best anatomical angle will show the flow divider as well as the proximal internal and external carotid arteries. In the remaining cases, the flow divider and only one vessel can be seen from a single angle. In those instances, the other artery can be visualized by gently rocking the ultrasound transducer back and forth in angle or position or both. Doppler is used to differentiate internal and external carotid arteries in these instances.

To obtain a Doppler sample of each artery, press the PW button on the instrument panel and using the tracking ball on the instrument panel move the Doppler cursor so that it is positioned within the lumen of the branch farthest from the skin surface. The Spectral Doppler button is pressed. The sonographer observes the tracing on the left monitor and listens to the Doppler signal by turning up the audio on the instrument panel. If the ultrasound transducer is in the internal carotid artery, the flow pattern will be that of a low-resistance bed. This signal has a rapid upstroke and a quasi-steady flow through systole and diastole. The flow continues throughout the cardiac cycle and begins to increase again at the next systole.

Flow directed toward the head and away from the heart throughout the cycle is represented as a tracing above the baseline in Figure 14. If the Doppler signal does not correspond to the expected pattern, the cursor is placed within the other branch of the common carotid artery. The external carotid artery is usually nearer the skin surface when viewed from an anterior angle and is a high-resistance vessel. The characteristics of Doppler signal in this vessel are a forward flow with a sharp upstroke and sometimes a high-resistance artery is cessation of flow before the onset of the next systole as defined in Figure 15. A Doppler signal for a combination of internal and external carotid flow patterns is illustrated in Figure 16.

The extent to which the Doppler effect "occurs" depends upon the relative orientation of the direction of blood flow and the direction of propagation of the ultrasound pulse. If the two directions are parallel, the effect is maximum. If the directions are perpendicular, in principle NO DOPPLER EFFECT WILL OCCUR.

While it is impossible get the directions of ultrasound propagation and blood flow exactly parallel, they should be as close to parallel as possible in order to obtain a strong Doppler signal. The two directions must NOT BE PERPENDICULAR.

# Appendix 2 Log Sheet

| JHS Carotid Scan Log Sheet |                       | Cassette #_     |         |            | Shipping # Of |   | Page # of  |  |            |  |            |  |                  |          |
|----------------------------|-----------------------|-----------------|---------|------------|---------------|---|------------|--|------------|--|------------|--|------------------|----------|
| Scan Date                  | Participant ID, Name, | Machine Sono ID | Sono ID | Start Time | Opt. Angle    |   | Opt. Angle |  | Opt. Angle |  | Opt. Angle |  | Alert<br>Review? | Comments |
|                            | ()                    |                 |         |            | R             | L |            |  |            |  |            |  |                  |          |
|                            |                       |                 |         |            | A             | А |            |  |            |  |            |  |                  |          |
|                            |                       |                 |         |            | L             | L |            |  |            |  |            |  |                  |          |
|                            |                       |                 |         |            | Р             | Ρ |            |  |            |  |            |  |                  |          |
|                            |                       |                 |         |            | А             | А |            |  |            |  |            |  |                  |          |
|                            |                       |                 |         |            | L             | L |            |  |            |  |            |  |                  |          |
|                            |                       |                 |         |            | Р             | Ρ |            |  |            |  |            |  |                  |          |
|                            |                       |                 |         |            | А             | А |            |  |            |  |            |  |                  |          |
|                            |                       |                 |         |            | L             | L |            |  |            |  |            |  |                  |          |
|                            |                       |                 |         |            | Р             | Ρ |            |  |            |  |            |  |                  |          |
|                            |                       |                 |         |            | А             | А |            |  |            |  |            |  |                  |          |
|                            |                       |                 |         |            | L             | L |            |  |            |  |            |  |                  |          |
|                            |                       |                 |         |            | Р             | Р |            |  |            |  |            |  |                  |          |

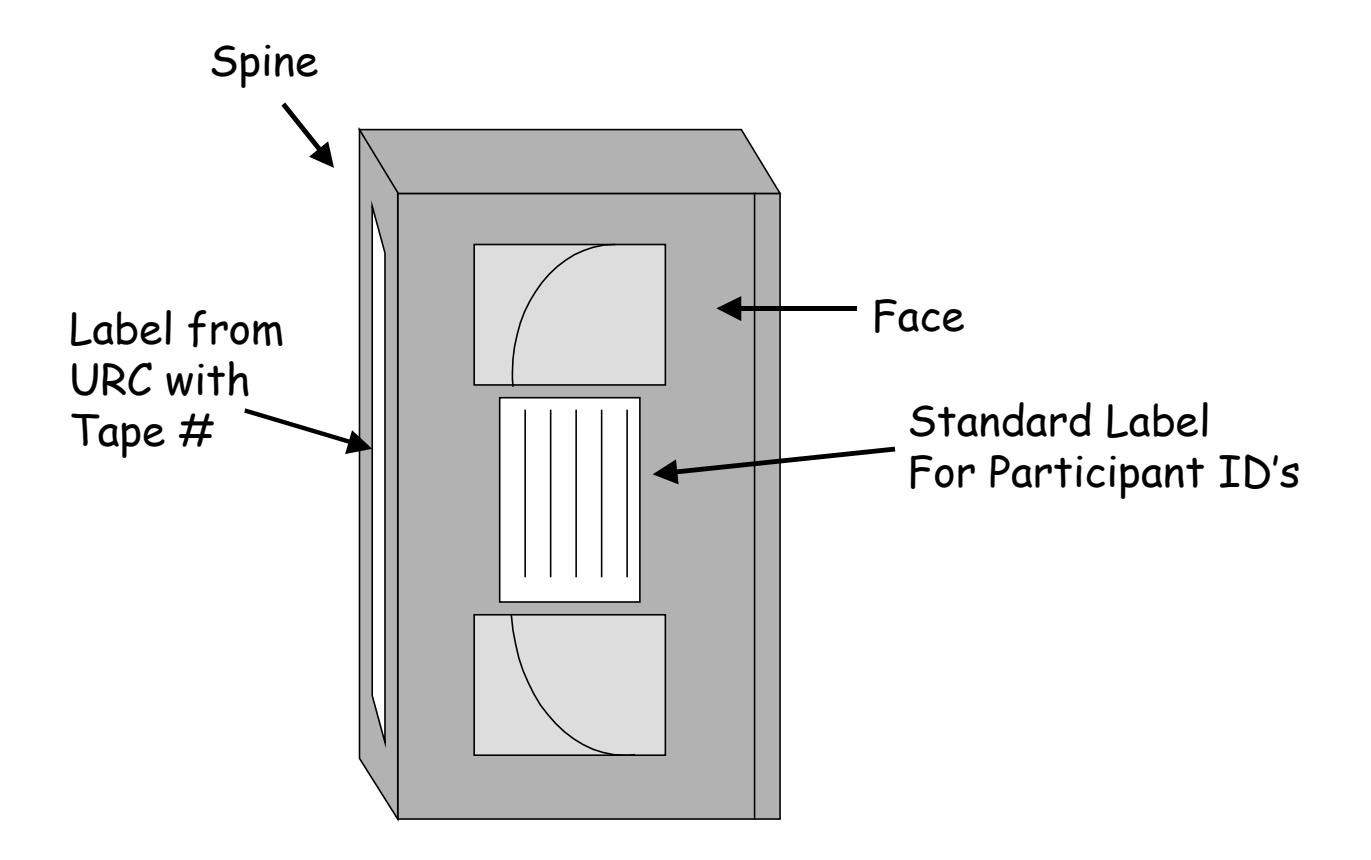

Appendix 4 Weekly Shipping Log

#### JHS SHIPPING LOG

- 1. BATCH NUMBER: \_\_\_\_\_ (Beginning with 01)
- 2. SHIPPING TO: ULTRASOUND READING CENTER WFUSM PUBLIC HEALTH SCIENCES 4310 ENTERPRISE DRIVE, SUITE C WINSTON-SALEM, NC 27106
- 3. REPORTING PERIOD: STARTING DATE: \_/\_/\_ (mm/dd/yy)

ENDING DATE: \_/\_/ (mm/dd/yy)

4. ITEMS:

 TYPE OF ITEM
 NUMBER SENT
 NUMBER RECEIVED

- A. SVHS TAPES \_\_\_\_\_ \*
- B. PHANTOM SCAN TAPE \*
- C. PAPER FORMS:
  - TAPE LOG SHEET
     \*
  - SCAN REVIEW FORM \*
  - OTHER:\_\_\_\_\_ \*
- 5. COMMENTS CONCERNING SHIPMENT CONTENTS:
- 6. DATE SENT: / /
- 7. INITIALS OF STAFF MEMBER PREPARING SHIPMENT:
- .....
- 8. \*COMMENTS ON CONDITION OF TOTAL SHIPMENT ON ARRIVAL:
- 9. \*ARRIVAL DATE: / /
- 10. **\*INITIALS OF STAFF MEMBER RECEIVING SHIPMENT:**

\*URC RECORDS HERE

#### Appendix 5 URC Contact Information

The JHS URC is located in Winston-Salem, North Carolina and is part of Wake Forest University School of Medicine. Contact information for the URC is given below.

> Greg Evans, Director Department of Public Health Sciences Wake Forest University School of Medicine Winston-Salem, NC 27157 Phone: 336-716-6016 Fax: 336-716-6427 Email: <u>gevans@wfubmc.edu</u>

Delilah Cook, Ultrasound Coordinator Ultrasound Reading Center 4310 Enterprise Drive, Suite C Winston-Salem, NC 27106 Phone: 336-759-2137 Fax: 336-759-2139 Email: <u>drcook@wfubmc.edu</u>

Teresa Crotts, Sonographer Reviewer/Trainer Department of Neurology Wake Forest University School of Medicine Winston-Salem NC 27157 Phone: 336-716-6016 Email: tcrotts@wfubmc.edu

Carolyn Bell, Librarian Ultrasound Reading Center 4310 Enterprise Drive, Suite C Winston-Salem, NC 27106 Phone: 336-759-2137 Fax: 336-759-2139

In general, questions related to equipment, sonographer performance or protocol interpretation should be directed to Teresa Crotts; questions related to carotid ultrasound data values, reader alerts or technician certification should be directed to Delilah Cook; and questions related to tracking shipments, cassette tapes or participant scans should be directed to Carolyn Bell.

## Appendix 6 Reading List

"The Language of Anatomy"

From: Gardner, W.D. & Osburn, W. A. (1973) <u>Structure of the Human Body</u>. (2nd ed.) Philadelphia: W.B. Saunders Company.

"Angiology"

From: Williams, P.L. and Warwick, R., eds. (I980) <u>Gray's Anatomy.</u> (36th ed.) Philadelphia: W.B. Saunders Co.

"Blood Supply to the Head and Neck"

From: Fried, L.A. (I976) <u>Anatomy of the Head, Neck, Face, and Jaws.</u> Philadelphia: Lea & Febiger.

"Systemic and Pulmonary Circulations" From: Underhill, S.L., Woods, S.L., Sivarajan, E.S. and Halpenny. C.J., eds. (I982) <u>Cardiac</u> Nursing. Philadelphia: J.B. Lippincott Co.

"Pathogenesis of Atherosclerosis" From: <u>Cardiac Nursing</u>.

"The Carotid Plaque"

From: Robicsek, F. Ed. (1986) <u>Extracranial Cerebrovascular Disease Diagnosis and</u> <u>Management</u>. NY: McMillan Publishing.

<u>Diagnostic Ultrasound, Principles, Instruments, and Exercises</u> by Frederick W. Kremkau, Ph.D. Third Edition Publisher: W. B. Saunders Company Harcourt Brace Jovanovich, Inc.

Chapter 1 from <u>Diagnostic Ultrasound;</u> Frederick W. Kremkau, Ph.D. 3rd edition.

Chapter 2, pages 9-30 in Diagnostic Ultrasound.

Chapter 2, pages 41-45 of Diagnostic Ultrasound.

Chapter 3 of Diagnostic Ultrasound.

Chapter 4 pages I05-II4 and pages 130-137 of <u>Diagnostic Ultrasound</u>.

"How a B-Mode Image is formed - A Summary".

Chapter 5 in Diagnostic Ultrasound.

Article, "Artifacts in Ultrasound Imaging" (Kremkau & Taylor)

Chapter 6 in Diagnostic Ultrasound. Skip Section 6.3.

Chapter 7 in Diagnostic Ultrasound. Skip Section 7.3.

Pignoli, P., Termoli, E., Poli, A., Oreste, P., Paoletti, R. (1986) "Intimal Plus Medial Thickness of the Arterial Wall: A Direct Measurement with Ultrasound Imaging." <u>Circulation</u>. 74 (6), 1399-1406.

Fact Sheet on Heart Attack, Stroke, and Risk Factors. (1987) American Heart Association. Dallas, TX.

- Pages 132-143 "Coronary Artery Disease Risk Factors" From: <u>Cardiac Nursing</u>
- Coronary Risk Factor Statement to the American Public. (1987) American Heart Association. Dallas, TX.

Grundy, S.M. (1986) Cholesterol and coronary heart disease. JAMA. 256 (20) 2849-2858.

Eron, Carol (1988) Young hearts. Science News. 134, 234-236.

Stamler, J., Wentworth, D. & Neaton, J.D. (1986) "Is the Relationship Netween Serum Cholesterol and Risk of Premature Death From Coronary Heart Disease Continuous and Graded?" JAMA. 256 (20) 2823-2828.

Enos, W.F., Holmes, R.H. & Beyer, J. (1953) "Coronary Heart Disease Among United States Soldiers Killed in Action in Korea: A Preliminary Report." <u>JAMA</u>. 152, 1090-1093. (Reprinted 1986 <u>JAMA</u> 256 (20).

## Appendix 7 Articles of Interest

"High Resolution B-Mode Ultrasound Scanning Methods in the Atherosclerosis Risk in Communities Study (JHS)", M.G. Bond et al. Journal of Neuroimaging, Vol I, No 2, May 1991, pages 68-73.

"High Resolution B-Mode Ultrasound Reading Methods in the Atherosclerosis Risk in Communities (JHS) Cohort, Ward A. Riley, et al. Journal of Neuroimaging, Vol I, No 4, November 1991, pages 168-172.

"An Approach to the Noninvasive Periodic Assessment of Arterial Elasticity in the Young" Riley, Barnes and Schey. Preventive Medicine 13, 169-184 (1984).

"Ultrasonic Measurement of the Elastic Modulus of the Common Carotid Artery: The Atherosclerosis Risk in Communities (JHS) Study". Accepted by Stroke, 1992.

Jackson Heart Study

Manual 2

**Cohort Procedures** 

Version 1.0

February 22, 2001

For Copies, Please Contact:

Jackson Heart Study Coordinating Center Jackson Medical Mall 350 W. Woodrow Wilson Dr. Jackson, MS 39213

## FOREWORD

This manual is one of a series of protocols and manuals of operation for the Jackson Heart Study (JHS). The complexity of the JHS requires that a sizeable number of procedures be described, thus this rather extensive list of materials has been organized into the set of manuals listed below. Manual 1 provides the background, organization, and general objectives of the JHS Study. Manuals 2, 3 and 10 describe the operation of the Cohort Procedures, Family Study and Surveillance Components of the study. Detailed Manuals of Operation for specific procedures, including those of reading centers and central laboratories, make up Manuals 4 through 9. The Data Management System is described in Manual 11.

| MANUAL | TITLE                                    |
|--------|------------------------------------------|
| 1      | General Description and Study Management |
| 2      | Cohort Component Procedures              |
| 3      | Family Study                             |
| 4      | Blood Pressure                           |
| 5      | Electrocardiography                      |
| 6      | Echocardiography                         |
| 7      | Ultrasound Assessment                    |
| 8      | Pulmonary Function Assessment            |
| 9      | Specimen Collection and Processing       |
| 10     | Cohort Surveillance                      |
| 11     | Data Management System                   |

## JHS Study Protocols and Manuals of Operation

|     |          | Table of Contents                                                             |      |
|-----|----------|-------------------------------------------------------------------------------|------|
| I   | FOR      | EWORD                                                                         | i    |
|     | INTR     | ODUCTION                                                                      | xiii |
| 1.0 | SA<br>MA | MPLING, RECRUITMENT, HOME INDUCTION INTERVIEW, AND RECRUITMENT                | 1    |
|     | 1.1      | Introduction                                                                  | 1    |
|     | 1.2      | Sample Inclusion and Exclusion Criteria                                       | 1    |
|     | 1.3      | Sampling Procedures for Initial Cohort Selection                              | 6    |
|     | 1.4      | Sample Replication                                                            | 10   |
|     | 1.5      | Household Enumeration                                                         | 10   |
|     | 1.6      | The Home Induction Interview                                                  | 11   |
|     | 1.7      | Recruitment for Baseline Clinic Examination                                   | 42   |
| 2.0 | ΙΝ٦      | ERVIEWS IN THE BASELINE CLINIC EXAMINATION VISIT                              | 45   |
|     | 2.1      | Introduction                                                                  | 45   |
|     | 2.2      | Participant Flow                                                              | 49   |
|     | 2.3      | Training                                                                      | 51   |
|     | 2.4      | Certification                                                                 | 51   |
|     | 2.5      | Quality Assurance                                                             | 51   |
| :   | 2.6      | Reception                                                                     | 55   |
|     | 2.7      | Informed Consent                                                              | 55   |
|     | 2.8      | Informed Consent Tracking (ICT)                                               | 57   |
| :   | 2.9      | Fasting Tracking (FTR)                                                        | 57   |
| :   | 2.10     | Family Structure Form (FST)                                                   | 58   |
| :   | 2.11     | Medication Survey (MSR)                                                       | 58   |
| :   | 2.12     | Medical History (MHX)                                                         | 60   |
| :   | 2.13     | Respiratory Symptoms (RSF)                                                    | 60   |
| :   | 2.14     | Stroke (SSF)                                                                  | 61   |
|     | 2.15     | Reproductive History (RHX)                                                    | 61   |
|     | 2.16     | Delta Nutrition Intervention Research Initiative Food Frequency Questionnaire | 62   |
|     | 2.17     | Alcohol and Drug Form (ADR)                                                   | 65   |
| :   | 2.18     | Discrimination (DIS)                                                          | 69   |
| 3.0 | PR       | OCEDURES IN THE BASELINE EXAM CLINICAL EXAM                                   | 73   |
| ;   | 3.1      | Introduction                                                                  | 73   |
|     | 3.2      | Ankle/Brachial Blood Pressure (ABB)                                           | 73   |

## Manual 2 Cohort Procedures

| 3.3    | Anthropometry (ANT)                           | 73  |
|--------|-----------------------------------------------|-----|
| 3.4    | Echo                                          | 82  |
| 3.5    | Electrocardiogram                             | 82  |
| 3.6    | Sitting Blood Pressure                        | 82  |
| 3.7    | Spirometry/Pulmonary Function                 | 82  |
| 3.8    | Ultrasound                                    | 82  |
| 3.9    | Venipuncture                                  |     |
| 3.10   | Snack                                         | 82  |
| 4.0 24 | HOUR MONITORING AND TAKE HOME QUESTIONNAIRE   | 83  |
| 4.1    | Ambulatory Blood Pressure Monitoring          | 83  |
| 4.2    | 24-Hour Urine Collection                      | 83  |
| 4.3    | 24-Hour Physical Activity Monitoring          | 83  |
| 4.4    | Hassles and Mood Inventory                    |     |
| 5.0 ME | EDICAL DATA REVIEW                            | 95  |
| 5.1    | Rationale                                     |     |
| 5.2    | Data Inventory                                |     |
| 5.3    | Procedures                                    | 96  |
| 5.4    | Training                                      |     |
| 5.5    | Certification                                 |     |
| 5.6    | Quality Assurance                             |     |
| 6.0 RE | FERRALS AND REVIEW GUIDELINES                 |     |
| 6.1    | Rationale                                     |     |
| 6.2    | Procedures                                    |     |
| 7.0 CL | INICIAN REVIEWS                               |     |
| 7.1    | General Policies                              |     |
| 7.2    | Procedures                                    |     |
| 8.0 Re | esults Reporting                              |     |
| 8.1    | Overview of Results Reporting                 |     |
| 8.2    | Report of Ultrasound B-Mode Scan Measurements | 112 |
| 8.3    | Report of Echo Measurements and Findings      | 112 |
| 8.4    | Report of Spirometry Testing                  |     |
| 8.5    | Routine Notification of Study Results         |     |
| 9.0 PA | ARTICIPANT SAFETY                             |     |

| 9.1      | Measures to Protect the Participant                      |     |
|----------|----------------------------------------------------------|-----|
| 9.2      | Stopping Rules for Interviews and Procedures             |     |
| 9.3      | Methods for Handling Emergencies                         |     |
| 9.4      | Emergency equipment                                      | 119 |
| 10.0 FO  | LLOW-UP OF THE JHS COHORT                                |     |
| 10.1     | Eligibility Requirements for Annual Follow-up Interviews |     |
| 10.2     | Annual Follow-Up                                         |     |
| 10.3     | Retention of JHS Participants                            |     |
| 11.0 Die | et and Physical Activity Sub-study                       | 135 |
| 11.1     | Introduction                                             |     |
| 11.2     | Background, Rationale, and Hypotheses                    |     |
| 11.3     | Sampling Design and Recruitment                          |     |
| 11.4     | Scheduling and Mail Out Procedures                       |     |
| 11.5     | Data Collection Procedures and Equipment                 |     |
| 11.6     | Data Management                                          | 140 |
| 11.7     | Training, Certification, and Quality Assurance           |     |
| 12.0 SU  | RVEILLANCE                                               |     |

## **Manual 2 Cohort Procedures**

## Tables

| Table 1.  | Enumeration rules for the JHS cohort: persons staying in housing unit at the time of enumeration               |
|-----------|----------------------------------------------------------------------------------------------------|
| Table 2.  | Enumeration rules for the JHS cohort for absent persons who would normally reside in this housing unit         |
| Table 3.  | ZIP Code listing for the Jackson, Mississippi Metropolitan Statistical Area*                                   |
| Table 4.  | Sampling rates and sample sizes needed to obtain 6500 JHS cohort study participants 7                          |
| Table 5.  | Jackson Heart Study ARIC participants recruiting schedule, with expected total available for recruitment       |
| Table 6.  | Occupational Classification System: 1990 Census, Fifteen Major Groups in Six Summary<br>Groupings <sup>1</sup> |
| Table 7.  | Occupational Codes for Selected Special Cases                                                                  |
| Table 8.  | Core Components of the JHS Baseline Induction and Examination                                                  |
| Table 9.  | Core Components of Annual Follow-up and Surveillance                                                           |
| Table 10. | Core Components of Baseline Visit Substudies                                                                   |
| Table 11. | Clinic Flow: Jackson Heart Study Baseline Visit                                                                |
| Table 12. | Certification Criteria: Baseline Visit Cohort Exam Procedures and Interviews                                   |
| Table 13. | Certification Criteria: Baseline Visit 24-hour Exam Procedures                                                 |
| Table 14. | Certification Criteria: Baseline Visit Sub-study Procedures                                                    |
| Table 15. | Sources for each item in the Alcohol and Drug Form                                                             |
| Table 16. | Converting To and From Metric Measures79                                                                       |
| Table 17. | Body Size Measurements: Body Height in Centimeters and Inches                                                  |
| Table 18. | Body Size Measurements: Body Weight in Kilograms and Pounds                                                    |

| Table 19. | Classification of Blood Pressure for Adults, Based on Joint National Committee on Detection, Evaluation and Treatment of High Blood Pressure (JNC-VI, 1997) Guidelines97          |    |
|-----------|----------------------------------------------------------------------------------------------------|----|
| Table 20. | Medical Care Referral Guidelines for Blood Pressure, Based on Joint National Committee<br>on Detection, Evaluation and Treatment of High Blood Pressure (JNC-VI, 1997) Guidelines | 98 |
| Table 21. | Medical Care Referral Guidelines103                                                                                                    |    |
| Table 22. | Laboratory Alert, and Normal Reference Values108                                                                                                    |    |
| Table 23. | Cover Letters for the Reports to Participants and Health Care Providers112                                                                                                    |    |
| Table 24. | Contact Years by Visit Dates                                                                                                    |    |
|           | Figures                                                                                                    |    |
| Figure 1. | Frankfort Plane for Measuring Body Height75                                                                                                    |    |
| Figure 2. | Location of Waist Girth Measurement77                                                                                                    |    |
| Figure 3. | JHS Referral/Notification Procedures111                                                                                                    |    |
| Figure 4. | Interim Contact Procedures between Clinical Examinations in the JHS Cohort Study121                                                                                               |    |
| Figure 5. | Schedule of Measures                                                                                                    |    |

## INTRODUCTION

The JHS cohort will be comprised of African-American males and females ages 35-84 living in the metropolitan Jackson, Mississippi area.

Chapter 1 of this manual describes the procedures for determining participant eligibility (Section 1.1), for scheduling and conducting the recruitment and Home Induction Interview (Sections 1.2 - 1.3) and for scheduling the participant's baseline clinical examination (Sections 1.4 - 1.6).

The first portion of Chapter 2 provides an overview of the design, objectives and content of the first clinical examination (baseline exam) and describes the logistics for setting up the clinical examination (Sections 2.1 - 2.2). The training and certification required to administer the forms as well as the quality assurance activities for all baseline interviews are described in the next section (Section 2.3). It then provides the background, rationale and description of each interview, the training and certification required to administer the form, the quality assurance activities, and the data collection instruments and procedures.

Chapter 3 provides similar information for the procedures performed during baseline exam.

Chapter 4 addresses the same information for the 24-hour monitoring measures of blood pressure, urine, as well as the participant take-home questionnaire.

Chapter 5 describes the rationale and procedures of the medical data review performed before the participant leaves the Examination Center.

Chapter 6 covers the study's referral and review guidelines.

Chapter 7 describes the procedures associated with the review of the clinically relevant study results by the JHS physician prior to release to JHS participants.

Chapter 8 describes the activities associated with reporting results to participants and her/his health care providers.

Chapter 9 outlines the procedures at the Examination Center to ensure participant safety.

Chapter 10 describes procedures for annual telephone follow-up of the cohort.

Chapter 11 describes the components of the physical activity and diet subgroup studies.

Chapter 12 overviews the procedures for surveillance and monitoring events of the cohort.

## 1.0 SAMPLING, RECRUITMENT, HOME INDUCTION INTERVIEW, AND RECRUITMENT MANAGEMENT

## 1.1 Introduction

The JHS cohort sampling plan is designed to identify a representative sample of participants for this longitudinal study. Over a three year period 6,500 men and women aged 35-84 are selected for the baseline examination. Annually, thereafter, participants are re-contacted by telephone in order to maintain correct addresses and to ascertain interim medical and socio-cultural events. An outline of the procedures employed follows:

- A. Sampling and Recruitment:
- 1. Create sampling frame for Jackson MSA from a list purchased from Accudata
- 2. Random sampling selecting age-eligible individuals from sampling frame
- 3. Create listing by anniversary date of all ARIC study participants
- 4. Sample selected persons by year of study induction to ARIC and month of ARIC Annual-Follow-Up
- 5. Household enumeration for eligibility determination
- 6. Home interview with each age-eligible household or family member
- 7. Invitation to baseline clinic examination
- 8. Clinic examination
- 9. Pedigree for determination of family sample eligibility
- 10. 24-hour examination

## B. Follow-up

- 1. Annual contacts by telephone (or home visit)
- 2. Birth certificate abstraction for birth weight
- 3. Record abstraction for hospitalized events
- 4. Death certificate abstraction and mortality investigation for cohort deaths

## 1.2 Sample Inclusion and Exclusion Criteria

Explicit inclusion criteria for the cohort study are established and uniformly applied across Hinds, Madison, and Rankin counties, Mississippi. The criteria discussed below are applied during the sampling and recruitment phases of operation. The reference population for the JHS cohort study is all noninstitutionalized African-American persons currently living in those areas who, by the time they are enumerated, are 35-84 years of age.

Application of the study's eligibility criteria first occurs during sample selection. Area and list frames from which the Examination Center samples are drawn are confined to the boundaries of the following three Mississippi counties as recognized at the time that the initial cohort sample is drawn.

- 1. Hinds County, Mississippi
- 2. Rankin County, Mississippi
- 3. Madison County, Mississippi

Within these three geographic areas, only those people living in residential units are included. The following definition from the 1990 Census has been adopted:

<u>Housing Unit</u> – A house, apartment, mobile home or trailer, group of rooms or single room occupied or intended for occupancy as separate living quarters. Separate living quarters are those in which the occupants do not live and eat with any person in the structure and which have direct access from the outside of the building or through a common hall. The occupants may be a single family, one person living alone, two or more families living together, or any group of related or unrelated persons who share living arrangements (except as described by the definition of group quarters). For vacant units, the criteria of separateness and direct access are applied to the intended occupants whenever possible. If the information cannot be obtained, the criteria are applied to the previous occupants.

Explicitly <u>excluded</u> from the cohort study are all persons who live in residences called group quarters, in which relatively large groups of unrelated people live and share habitation together. Group quarters were defined as follows for the 1990 Census:

<u>Group Quarters</u> – Living arrangements other than households. Includes institutions such as mental hospitals, homes for the aged, prisons, etc., plus other quarters containing <u>ten</u> (10) or more persons where 9 or more are unrelated to the persons in charge. Such quarters are commonly found in dormitories, military barracks, etc., but may also be in a house or apartment used as a rooming house or occupied on a partnership basis.

The time marker for establishing a person's age eligibility is September 1, 2000. Individuals born after September 1, 1916 and before September 1, 1965 will be age eligible for the random component of the sample. Age eligibility for the family component of the sample will also be a birth date between September 1, 1916 and September 1, 1965 with exceptions noted in the family sampling protocol (Manual 3).

A number of other explicit exclusions from the study population are established. First, the sample excludes persons who indicate that her/his permanent residence is somewhere outside the study areas. Second, the study excludes persons who, in the judgment of the interviewer, would be physically or mentally incapable of full participation in the study. Third, persons currently living in the study area, but who indicate a definite relocation outside of the study area within the following twelve months are excluded, since follow-up of these persons would be difficult and incomplete.

There are several groups of people which will receive special enumeration, recruitment and scheduling efforts to ensure they are included in the cohort. The first group is all women who are in their third trimester of pregnancy or less than three months postpartum. Because of the infeasibility of certain measurements just prior to delivery, the examinations for these women are rescheduled for a later time when obtaining their measurements is more appropriate. A second group included is persons with language difficulties. Here, efforts are made to obtain an interview from the person, but with another family member or friend acting as an interpreter. Persons with language difficulties but with no available interpreters are treated as eligible nonrespondents and dropped from the study. A third group not excluded is persons who are temporarily away from home (e.g., on vacation or incarcerated for a time-limited duration within the study recruitment dates). As with the late pregnancies, examinations for this group are rescheduled for a more convenient time after they return.

To establish eligibility for the study, information can be obtained from any of the following sources:

- 1. Data available on the frame;
- 2. A knowledgeable adult member or the selected housing unit during enumeration; or
- 3. A knowledgeable adult neighbor to the selected housing unit.

Gaining information by proxy under the third alternative is allowed only as a last resort (i.e., after all required call attempts have been made).

| Table 1. | Enumeration rules for the JHS cohort: persons staying in housing unit |
|----------|-----------------------------------------------------------------------|
|          | at the time of enumeration                                            |

| Type of person including members of family, lodgers, servants, visitors, etc. |                                                                                                    |             |
|-------------------------------------------------------------------------------|----------------------------------------------------------------------------------------------------|-------------|
| 1.                                                                            | Ordinarily stay here all the time (sleep here)                                                                                                    | Yes         |
| 2.                                                                            | Here temporarily - no living quarters held for person elsewhere                                                                                            | Yes         |
| 3.                                                                            | Here temporarily - living quarters held for person elsewhere, but person spends (or expects to spend) largest part of the calendar year in this household. | Yes         |
| 4.                                                                            | Regularly sleep greater part of the week in another locality                                                                                               | Yes         |
| 5.                                                                            | Regularly sleep greater part of week in this household                                                                                                    | Yes         |
| 6.                                                                            | Domestic servant who "lives in"                                                                                                    | Yes         |
| 7.                                                                            | Student attending college in this locality - living in this household                                                                                      | See Table 3 |
| 8.                                                                            | Students away attending college - here only temporarily or on vacation                                                                                     | Yes         |
| 9.                                                                            | In Armed Forces - stationed at nearby installation, living in this household                                                                               | No          |
| 10.                                                                           | In Armed Forces - temporarily here on leave - stationed elsewhere                                                                                          | Yes         |
| 11.                                                                           | Citizen of foreign countries - studying or working in the U.S. and living in this household                                                                | No          |
| 12.                                                                           | Citizen of foreign countries - temporarily traveling or visiting in the U.S.                                                                               | Yes         |

| Table 2. | Enumeration rules for the JHS cohort for absent persons who would normally |
|----------|----------------------------------------------------------------------------|
|          | reside in this housing unit                                                |

| Type of person including members of family, lodgers, servants, visitors, etc.                                                       | Include in roster |
|----------------------------------------------------------------------------------------------------|-------------------|
| Person in institution where people normally stay for shorter periods of time (e.g., general or VA hospitals, short-stay jails, etc) | Yes               |
| Person temporarily absent on a visit or vacation                                                                                    | Yes               |
| Person temporarily absent on business trip or in connection with job (e.g., traveling salesman, bus driver, railroad man)           | Yes               |
| Person temporarily absent because of incarceration which will end prior to termination of recruitment                               | Yes               |
| In Armed Forces- currently stationed elsewhere or assigned to naval vessel                                                          | No                |
| Away attending school - living in a college dorm                                                                                    | Yes               |
| Away attending school - living in a housing unit other than a college dorm                                                          | No                |
| American citizen abroad :                                                                                                    |                   |
| 1. Temporarily on vacation or away in connection with work                                                                          | Yes               |
| 2. Employed by U.S. Government with place of duty abroad                                                                            | No                |
| 3. Any other American working or living abroad for extended period of time                                                          | No                |

| City          | County  | ZIP C | ZIP Codes |  |
|---------------|---------|-------|-----------|--|
| Jackson       | Hinds   | 39201 | 39202     |  |
|               |         | 39203 | 39204     |  |
|               |         | 39206 | 39209     |  |
|               |         | 39211 | 39212     |  |
|               |         | 39213 | 39216     |  |
| Clinton       | Hinds   | 39056 |           |  |
| Bolton        | Hinds   | 29041 |           |  |
| Edwards       | Hinds   | 39066 |           |  |
| Raymond       | Hinds   | 39154 |           |  |
| Terry         | Hinds   | 39170 |           |  |
| Tougaloo      | Hinds   | 39174 |           |  |
| Utica         | Hinds   | 39175 |           |  |
| Camden        | Madison | 39045 |           |  |
| Canton        | Madison | 39046 |           |  |
| Flora         | Madison | 39071 |           |  |
| Madison       | Madison | 39110 |           |  |
| Ridgeland     | Madison | 39157 |           |  |
| Sharon        | Madison | 39163 |           |  |
| Jackson/Pearl | Rankin  | 39208 | 39218     |  |
| Brandon       | Rankin  | 39042 |           |  |
| Florence      | Rankin  | 39073 |           |  |
| Pelahatchie   | Rankin  | 39145 |           |  |

## Table 3. ZIP Code listing for the Jackson, Mississippi Metropolitan Statistical Area\*

\*U.S. Census Bureau Map Service

## 1.3 Sampling Procedures for Initial Cohort Selection

The Jackson Heart Study (JHS) sample will consist of 6,500 individuals including the Atherosclerosis Risk in Communities (ARIC) Study participants who agree to return for a fifth exam (approximately 2,000) along with age eligible individuals living in ARIC households (fewer than 100 total expected), the family sample (2,000 including approximately 100 informants from ARIC and 100 informants from the random cohort), and a random sample of about 2,500 not counting the family sample informants.

A certain proportion of informants (200) for the family sample will be selected from the random sample and from ARIC. This will result in a total of 6,500 participants when the three components are counted together and about 2,600 for the random component counted separately from ARIC along with approximately 2,100 returning ARIC participants and eligible household members counted separately from the family sample (with 1,800 non informant family sample participants).

The sampling plan will include drawing randomly from the Accudata commercial list for the Jackson MSA. The random selection will be used to generate a random list of households identified by householders. Initially a household will be potentially eligible if the householder from the sampling list is living in the household or deceased with spouse living in the household. From the list of potential eligible households, pre-screening will be performed to identify households with at least one age and race eligible individual and then all age and race eligible household members will be enumerated as potential study participants. Exceptions and special cases for eligibility include household for which the householder is temporarily away, including incarceration and potential eligible participants considered physically or mentally unable to participate in the study. The details of eligibility determination are discussed in the sections on study eligibility determination.

For areas in the Jackson MSA that are 80% or greater African-American based on census information and for households where phone numbers are not available the eligibility screening will be done when recruiters visit the household. Randomly selected households that are from less than 80% African-American and have phone numbers available on the sampling frame will be pre-screened with a quick phone contact to determine eligibility.

Any household that is drawn in this way will be considered a part of the random cross sectional sample. This will hold whether or not individual will eventually be the informant for a family sample unit. Individuals who are both selected randomly and also happen to be members of the ARIC cohort or are recruited for the family sample will also be considered members of the random cross sectional sample. In other words random selection by the sampling method described above will be the condition for membership in the random cross sectional sample without respect to concomitant ARIC participant status or incidental inclusion in the family sample.

## 1.3.1. Population Sampled

The population to be studied by the Jackson Heart Study consists of all African-Americans ages 35-84 living within the Jackson MSA which is defined by the county boundaries of Hinds, Madison and Rankin counties. Census statistics are given for the Jackson MSA.

At the time of the 1990 census there were 167,899 African-Americans living in the Jackson MSA of which 56,610 were between the ages 35 and 84. The most recent census projections for 1997 result in an expected age eligible African-American population of 68170.

Analyses of the Accudata list to be used as the sampling frame contains 123,403 households in the Jackson MSA with householders aged 35 and older. The Accudata list was selected from among several other commercially available lists based on coverage of high density African-American areas in the Jackson MSA and good coverage of age and socioeconomic status. Crude estimates for year 2000 based on census projections for the Jackson MSA yield roughly 120,000 households with householders aged 35 and older. About 39,000 of these households have African-American
householders aged 35 and older. Roughly 60.5% or 23,595 of these households are estimated to be from neighborhoods that were 80% -100% African-American for 1990 census data .

The Accudata list contains a total of 26,516 households for householders aged 35 and older from the 80% - 100% African-American census areas indicating that the JHS sampling frame does not undercount either the total number of households in the Jackson MSA or the total number of households in higher density African-American census areas.

## 1.3.2 Design Summary

The sample design for the JHS incorporates three sub-samples to achieve a total size of 6,500:

- 1. Community random sample
- 2. ARIC cohort and eligible household members
- 3. Family sample

Table 4 summarizes the sampling rates and sample sizes expected to obtain the completed cohort.

#### Table 4. Sampling rates and sample sizes needed to obtain 6500 JHS cohort study participants.

| Sample Source                                                                       |      |
|-------------------------------------------------------------------------------------|------|
| Random households                                                                   | 2676 |
| Home interviews<br>(estimated 1.6 eligibles per housing unit and 80% participation) | 3425 |
| Clinic exams from random households (estimated 73%participation)                    | 2500 |
| Clinic exams from family sample                                                     | 2000 |
| Clinic exams from ARIC cohort                                                       | 2000 |

## 1.3.2.1 Community Random Sample Design

The random sampling frame for participants aged 35-84 consists of the commercial list of residential households provided by Accudata America. The information furnished includes householder name, address, zip code, and phone number if available. Other useful information includes percent white from 1990 census data and age group in decades. The sample list includes household with householders aged 35 and older. In order to create the sampling frame list will be sorted in random order and households drawn from the top down until the initial cohort selection is complete. A new updated list will be obtained annually on September 1.

Recent changes in federal privacy regulations have prohibited the availability of lists with individual information on race/ethnicity and date of birth. Because of this there is no sampling frame available with individual information regarding self described ethnicity. Methods for dealing with sampling frames that contain elements that may not be members of the population of interest include a brief screening to screen out elements not belonging to the population of interest (blank listings) after the random sample is generated. This is generally done by selecting a random sample that is known to be smaller than that needed to complete the study and then screening for blank listings. Subsequent random sample can then be obtained with knowledge of the proportion of blank listings based on previous samples. Arranging the sampling frame in random order and proceeding to draw households from the top down avoids potential selection bias from correlation between the density of listings in any part of the frame and the content of those listings (Kish, 1995, pp, 384-387).

# 1.3.2.2 ARIC/JHS Sample Design and Selection

Approximately 2000 to 2300 persons in the ARIC cohort along with age eligible household members are expected to participate in the JHS baseline visit. All remaining ARIC participants (all living individuals who had an ARIC baseline visit) and age eligible household members are eligible for participation in the JHS.

# 1.3.2.3 Family Sample Design

The sampling frame for the family sample consists of persons selected from either the random community sample or the ARIC/JHS cohort sample who complete the baseline visit for the JHS, have two siblings and identify 9 or more first-degree relatives living in the sampling area. A full description of the Family Sample Design can be found in Manual 3: Family Study.

## 1.3.3 Sample Selection

# 1.3.3.1 Community Random Sample Selection

Sample lists will be generated every 3-6 months and sorted by zip code, name, age, and address for efficiency during recruiting efforts. Each list will be required to be exhausted before a new list is provided to recruiters to maintain the random nature of the sample. The last list of the three year baseline recruiting period will be adjusted based on actual response rates to be approximately exhausted by the end of the recruitment phase of the study. Generation of 3-6 months worth of potential participants and sorting by zip code, name and address will facilitate focused efforts in community awareness and health education and subsequent recruiting without compromising the random nature of the sample.

Each 3-6 month sample list will be divided into several sub-lists based on several criteria as follows:

- 1. Households in greater that 80% African-American areas based on the sampling frame census information. This information is coded in the frame as a character string that indicates "percent white" from the 1990 census. For operational purposes this will be inverted to obtain approximate percent African-American for the area in which each household resides.
- 2. Households not in greater that 80% African-American census areas for which phone numbers are available on the Accudata list.
- 3. Households not in greater that 80% African-American census areas for which phone numbers are not available on the Accudata list.

The sample records in item 1 above will be sent directly to the recruiters. Item 2 will be forwarded to the subcontractor for phone screening according to the phone screening protocol and the records from item 3 will be forwarded to the Undergraduate Training Center for phone number search. Once item 3 records are returned to the CC then records with phone numbers will be included in the next regular transmission of sample records to the phone screening subcontractor. All other records for item 3 for which phone numbers have not been located will then be sent to the recruiters.

Data records that are returned from the phone screening subcontractor will have screened ineligible records removed and archived and the remaining eligible and eligibility status unknown records will be forwarded to the recruiters.

Prior to recruiting, the sample list will be searched for households of ARIC participants who were present at ARIC exam 1 by comparing names and addresses to the ARIC database. These households will be removed from the recruiters list to avoid repeat contacts. This information will be archived for reporting rates of ARIC households re-sampled in the random household sample. Also

any ARIC participants found on the sampling list during recruiting or located in random household enumeration or family sampling will be noted and information archived.

# 1.3.3.2 ARIC Cohort Sample Selection

Sampling lists form the Jackson ARIC Field Center participant tracking database will be created every two months based on the sequential schedule outlined in Table 5. Entry into the JHS recruitment process will follow the ARIC annual follow up call in a coordinated manner so that all contact information will be as current as possible. ARIC participants whose baseline examination was in Year 1 of ARIC and are due for annual follow-up in August 2000 will be contacted for a Home Induction Interview and subsequent JHS clinic examination beginning with September 2000 recruitment. The selection process will continue in like manner with the following examination year and annual follow-up months in sequence.

| Date of ARIC data release | C Month and Year for ARIC baseline visit   |     |
|---------------------------|--------------------------------------------|-----|
| September 10, 2000        | July 1987, Aug. 1987, Sept. 1987           | 215 |
| November 10 , 2000        | Oct. 1987, Nov. 1987, Dec. 1986            | 187 |
| January 10, 2001          | Dec. 1987, Jan 1988, Jan. 1987             | 179 |
| March 10, 2001            | Feb. 1988, Mar. 1988, Feb. 1987, Mar. 1987 | 281 |
| May 10, 2001              | April 1988, May 1988, April 1987, May 1987 | 230 |
| July 10, 2001             | June 1988, July 1988, June 1987            | 244 |
| September 10, 2001        | Aug. 1988, Sept. 1988                      | 187 |
| November 10, 2001         | Oct. 1988, Nov. 1988                       | 183 |
| January 10, 2002          | Dec. 1988, Jan. 1989                       | 228 |
| March 10, 2002            | Feb. 1989, Mar. 1989                       | 180 |
| May 10, 2002              | April, 1989, May 1989                      | 260 |
| July 10, 2002             | June 1989, July 1989                       | 262 |
| September 10, 2002        | Aug. 1989, Sept. 1989                      | 241 |
| November 10, 2002         | Oct. 1989, Nov. 1989                       | 256 |
| January 10, 2003          | Dec. 1989, Jan. 1990, Feb. 1990, Mar. 1990 | 266 |
| March 10, 2003            | ARIC Finished                              | 0   |
| May 10, 2003              | ARIC finished                              | 0   |
| July 10, 2003             | ARIC finished                              | 0   |
| September 10, 2003        | ARIC finished                              | 0   |

# Table 5. Jackson Heart Study ARIC participants recruiting schedule, with expected total available for recruitment.

Note: The expected totals are based on present ARIC annual follow-up information. This information is accurate for the next few months. There are presently about 70 deaths per year or about 6 per month. This will potentially reduce the monthly counts by as much 6 per month one year out and 12 per month two years out and 18 per month by the end of this schedule.

# 1.3.3.3 Family Sample Selection

Each JHS participant meeting the minimum family size eligibility requirement will be a potential informant for the family study. The final sample for the family study will include approximately 2000 individuals. Thus the informant will meet recruitment criteria (age 35-84 years, living in the Jackson tri-county area and African-American). Families of an informant will be eligible for the JHS family study if the informant has 2 full siblings meeting JHS recruitment requirements and a minimum of nine first degree relatives among them who live in the Jackson recruitment area or elsewhere and are willing to travel to Jackson to participate in the clinic visit. The first-degree relatives do not necessarily need to meet the other recruitment requirements. It may be necessary to sample outside of the age range to obtain families of sufficient size. However, we would restrict the lower bound of age to 21 years of age and make all efforts to stay within the 35-84 year age range. In addition, efforts will be made to recruit the largest families available with a minimum family size of twelve (outlined above). In order to assure the most informative and largest families are selected, an algorithmic flagging system will alert the clinic to generate a graphical pedigree on each eligible informant. Graphical pedigrees will be reviewed quarterly by the Genetics Committee for final selection of potential families (see Manual 3: Family Study).

It is expected that approximately 140 ARIC participants will be selected incidental to drawing the random community sample. Based on the ARIC exam 4 schedule there should be from 42-96 existing ARIC participants per month leaving 85-139 participants from the family sample and random samples per month in order to attain the 180-181 participants per month required for a total of 6,500 participants over three years. As family study participants are located they will be scheduled for clinic visits along with participants from households selected in the random sample.

## 1.4 Sample Replication

To facilitate quality control of the laboratory methods used during the three-year examination period, samples from the examination are randomized so that the individuals examined during any one-month period are a random subset of the full sample and, therefore, a representative sampling of the study population. This sample replication serves to remove the effect of inherent differences in the observed sample through time. Sample replication is done by selecting a new sample each quarter.

Departures from the initial replicate assignments occur in those cases where the actual examination cannot be conducted in the assigned month due to scheduling conflicts on the part of the participant. These departures are not expected to alter significantly the original intent of the replication, however individuals examined each month are still a reasonably representative sampling of the study population.

## 1.5 Household Enumeration

Selectees chosen from the lists are first contacted by JHS using a letter sent to the selected individual at the listed address (Appendix). This letter serves to invite participation by introducing and explaining the purpose of the study and to assure confidentiality. The field interviewers are given the selected individuals' names and addressees, grouped geographically to minimize travel. The household containing the selected individual is found and the entire household enumerated for eligibility. If the address listed for the participant is incorrect, s/he is traced using phone directories, contacts with neighbors, etc. If the selectee still lives in the study community, the enumeration is completed; if the selectee lives outside the community boundaries, s/he is considered ineligible.

Interviewers are instructed to make her/his initial visit to a sample household in the late afternoon or early evening on a weekday or on Saturday, since the chance of finding an eligible enumeration respondent (a knowledgeable household member aged 16 or older) is enhanced at these times. If no eligible enumeration respondent is at home on the first attempt, the interviewer attempts to learn from other household members (e.g., under age 16) or neighbors when an eligible household member is expected to be at home. If no contact is made, a door hanger is left to alert the sample household that a JHS recruiter has attempted to reach them. If a suggested time cannot be obtained, the interviewer is required to make the second attempt between 5:30-9:00 p.m. on a weekday or during the morning of the following Saturday. At this second call-back, if no contact is made, a second door hanger and a small welcoming incentive is left. Additional call backs are made, as necessary, with the interviewer continuing her/his efforts to learn from secondary sources when and how to contact an eligible enumeration respondent. In the absence of better information, successive attempts are made at varying time/day intervals in order to increase the probability of finding an adult at home. After three unsuccessful attempts, recruiter/interviewer will supplement household visits with telephone contact.

When contact is made with an eligible enumeration respondent, the interviewer introduces her/himself, briefly describes the purpose of the visit, shows the respondent her/his credentials, and proceeds with enumeration. Enumeration is the process of completing a household roster to select the sample member(s). To be eligible to be a cohort member for a selected household, the person must be a member of the sample household and be ages 35 through 84, as of September 1, 2000. Identification of the cohort sample participants is done by the interviewer. To assure proper selection, the enumeration respondent is asked to list all the persons 18 years of age or older who reside in the sample unit. From this listing, the number of eligibles per household is determined. As described previously, all eligible members of a household are selected for the cohort sample.

To assure that comparable efforts are made in obtaining participation for the study, a set of criteria for enumeration and clinic recruitment has been established. Unless early attempts indicate that further efforts are fruitless (e.g., an unequivocal refusal), field staff are not allowed to consider a selected housing unit as a final non-contact until at least five (5) call attempts have been made, with at least one attempt made during a weekday, during a weeknight, and on a weekend (legitimate exceptions allowed). Initial non-respondents not giving an unequivocal refusal are re-contacted for possible clinic recruitment. The Examination Center is allowed to try to reschedule eligible persons for a period of up to six months after the month in which the person was initially assigned. If rescheduling is required for reasons such as illness or travel, this time period can be extended up to nine months.

## 1.6 The Home Induction Interview

The Home Induction Interview is administered to all age 35-84 eligibles (self-identified African-American ethnicity) within a sampled housing unit. After identifying those eligible to participate, the JHS is explained and those who are eligible are asked to take part in it. The Home Induction Interview is also designed to obtain certain demographic, sociocultural, and medical information from the participant. Any questions the participant has about her/his clinic visit or about the study in general are clarified.

## 1.6.1 Home Induction Interview Procedures

As eligible sample members (respondents) are identified through the enumeration process, the interviewer attempts to secure the home interview for all respondents on the same visit to the household whenever possible. When contacting an eligible respondent, the interviewer repeats the JHS introduction (assuming the sample respondent is a different person from the enumeration respondent) and explains in somewhat more depth the purpose and importance of this study. A brochure and letter explaining the purpose of the study and the examination are used for recruitment. The voluntary nature of the study and the confidentiality of the collected data are stressed. If a sample respondent is not at home at the time of enumeration, call backs are made as necessary, to secure the household interview and schedule the clinic appointment.

## 1.6.2 Contacts with Participants

The first contact from the JHS is by a letter sent to the selected individual at the listed address. When the address is a P.O. Box, a postage paid card is included to request street address. The purpose of

the letter is to introduce and explain the purpose of the study and to describe confidentiality assurances.

The JHS interviewer, wearing an identification badge and uniform clothing, visits the selected household, enumerates the household to determine eligibility, and recruits eligibles to the study. The JHS enumeration protocol and forms, as well as the eligibility requirements are described below.

# 1.6.3 Recruiter/Interviewer Training, Certification and Quality Assurance

# 1.6.3.1 Training

Interviewers are centrally trained to use a standardized procedure for administering the Home Induction Interview. Training includes an overview of the JHS and its precursor, ARIC; an overview of epidemiological cohort research methods; instructions in research interviewing techniques: communication, respecting cultural diversity, and in completing the forms, including:

- 1. a thorough review of the forms, instructions and protocol to promote adherence to the protocol
- 2. practice in the use of nonjudgmental attitude
- 3. practice with the degree and nature of prompting permitted
- 4. dealing with problem interview situations
- 5. use of response cards
- 6. practice handling participants' comments and recording relevant information on the note logs
- 7. review of post-interview responsibility for the data

More extensive detail of the training component for completing paper forms and interview techniques are included in the Appendix.

## 1.6.3.2 Certification

Interviewers are certified by the Central Trainer at the successful completion of training. New staff are trained and certified using the same format.

## 1.6.3.3 Quality Assurance

To promote consistency and accuracy in data collection and to minimize inter- and intra-interviewing differences, the Director of Recruitment monitors 5% of the interviews done by each recruiter/interviewer. Technique and adherence to protocol are also monitored at least semi-annually by Coordinating Center monitors. In addition, a brief written worksheet/quiz on recruiting, and interviewing problems is completed by each interviewer every 6 months. This worksheet/quiz is distributed by the JHS Coordinating Center and reviewed by the JHS Cohort Operations Committee.

## 1.6.4 Home Induction Interview (HII)

The Home Induction Interview (HII) is a part of the core data collection instruments for the first cohort examination. The HII is actually a composite of forms to elicit participant eligibility and, once confirmed, to enumerate the sample respondent's household identifying all age-eligible JHS potential participants. The interview covers information regarding personal and family health history, global stress, tobacco use, physical activity, social support as well as personal and socioeconomic data. Upon completion of the HII, a clinic appointment is scheduled to complete the baseline examination.

# 1.6.4.1 Rationale

The HII serves several purposes. It provides an initial contact with the JHS in a comfortable and known environment. It serves to introduce the participant to the clinic examination and the collection procedures to ascertain baseline data concerning a number of core variables for the JHS. Information on each of the composite forms is included below.

# 1.6.4.2 Administration

The HII is divided into three major sections:

- 1. Eligibility and enumeration
- 2. Interview
- 3. Schedule clinic appointment

Question by question instructions (QxQ's) are located in the Forms Appendix, immediately following each form. The interviewer determines and records whether the sample respondent meets eligibility requirements for the JHS. Once eligibility is verified and consent to proceed with questions is obtained, the interviewer then enumerates all persons living in the household and ascertains willingness of eligible household members to complete the interview. The HII is then conducted with each eligible respondent. Specific instructions for administration of each component of the HII follow below in each sub-section. Instructions for scheduling the clinic visit follow in section 1.6.5.

# 1.6.4.3 Data Collection

All forms which comprise the HII are paper forms which are designed to be interviewer-administered. Data are entered using pencil directly onto the paper form and are subsequently entered into the data entry system (DES).

## 1.6.4.4 Household Enumeration (HEF) and Household Enumeration Supplement (HES)

The Household Enumeration (HEF) and Household Enumeration Supplement (HES) forms are intended to confirm the address of the sample individual and gather baseline information on all persons living in the household of the identified sample individual. This form was adapted from ARIC and gathers the name, date of birth, ethnicity, gender, and marital status of each person who considers the identified address as their residence. As the only form that obtains ethnicity, the HEF also serves to confirm eligibility of the identified sample person as a self-identified African-American. Other household residents will be considered eligible for inclusion in JHS if they are within the 35-84 age range and self-identity as African-American. The ethnicity eligibility requirement is void for participants in the Family Study based on the household sampling unit.

## 1.6.4.4.1 Rationale

The HEF provides the information necessary for completing the household sampling unit used for the JHS. By identifying each person residing in the identified sample individual's residence, individuals eligible for participation in the JHS are identified. Further, the HEF provides the opportunity for confirmation of self-reported African-American ethnicity. The HEF is used to assign both Household ID and Participant ID numbers for each potential household eligible.

## 1.6.4.4.2 Administration

The HEF is administered by a trained recruiter/interviewer to all identified sample persons (or another household resident 18 years of age or older if the identified sample person is not at home) as part of the HII. Detailed instructions for administering each question are contained in the QxQ instructions. If there is insufficient space on the HEF to enumerate all the residents of the household, the

interviewer is to proceed to the Household Enumeration Supplement (HES), which provides additional space for listing more than 5 household members.

# 1.6.4.5 Household (HER) and Participant Record of Calls (IRC) and Tracing (TRC) and Household Induction Record of Calls (IRC)

Several forms provide an ongoing tracking system which documents efforts to contact the sample household to complete enumeration and subsequently complete the Home Induction Interview with each enumerated eligible. The Household Enumeration Record of Calls (HER) documents each attempted contact with the sample household. The Tracing form (TRC) is implemented when the identified sample person no longer resides at the address provided from the sampling frame. Tracing is initiated to locate the identified sample at another address in order to complete the enumeration process. Upon completion of the HER, and, if needed, the TRC, the Household Induction Record of Calls (IRC) provides documentation of all attempts required to complete the Home Induction Interview (HII). Each of these forms are modifications of similar ARIC forms.

#### 1.6.4.5.1 Rationale

Maintaining documentation of the effort required to contact household and individual sample eligibles is necessary to determine the response rate for the sample selection process. Final Results Codes will document the number of completed and incomplete HII as well as the number of and reasons for refusals. Information documented on these forms provides the basis for routine reports on recruitment and allows adjustment of sampling efforts and workload allocation for the recruiter/interviewer staff.

#### 1.6.4.5.2 Administration

The HER is completed as a study tracking form by trained recruiter/interviewers on all participants as part of the HII. It is completed as the first form in the HII forms packet. A Household Identification number is assigned and the identified sample person's name is listed at the top of the form. The day of the week, date and time of initial and all subsequent household contacts are recorded on separate lines. A Result Code is assigned for each contact and notes are entered as needed to further explain the code. Detailed instructions for completing the HER are included in the Forms Appendix.

The TRC is completed only on those participants who are no longer living at the address provided by the sample frame by a trained recruiter/interviewer as part of the HII. This form is initiated based upon a Result Code, "Tracing Required," entered on the HER. For each tracing step attempted, the date and information obtained is recorded according to the QxQ instructions.

The IRC is completed on all participants by a trained recruiter/interviewer as a study tracking form. A separate IRC is initiated for the identified sample person and for each enumerated household eligible. Both the person's name and the Participant Identification number as assigned from the HER are recorded at the top of the form. The day of the week, date and time of initial and all subsequent HII contacts are recorded on separate lines. A Result Code is assigned for each contact and notes are entered as needed to further explain the code. Detailed instructions for completing the IRC are included in the Forms Appendix.

## 1.6.4.6 Eligibility (ELG)

The Eligibility (ELG) form is intended to assure that each identified sample person and enumerated household member are eligible for participation in the JHS according to the sample criteria discussed in Section 1. Further, it ascertains eligibility for participation in the Family Study by identifying the number of living first degree relatives who reside in the study locale, or are willing to travel to participate in the JHS. Finally, the ELG identifies the respondent's level of awareness about the JHS and factors important to their participation or non-participation. The ELG is based on a similar ARIC form, but has significant modifications to meet the unique requirements of the JHS.

# 1.6.4.6.1 Rationale

Confirmation of eligibility is essential to assure that the final sample indeed meets the residence, age and ethnicity criteria identified for inclusion in the JHS. Additionally, it is important to recruitment and ongoing retention to understand the level of community awareness and issues surrounding participation.

# 1.6.4.6.2 Administration

The ELG form is administered to all participants at the initiation of the HII by a trained recruiter/interviewer. Detailed instructions for administering each question are contained in the QxQ instructions.

# 1.6.4.7 Personal and Family Health History (PFH)

The Personal and Family Health History (PFH) is intended to gather baseline information on the personal and family health background of each respondent. This form was adapted from the ARIC Personal History form and additional questions on the health history of full brothers and sisters and natural children were added to assure that a wide range of essential family health data can be captured. Likewise, this data provides important baseline information for the family component of the JHS.

# 1.6.4.7.1 Background, Rationale, and Hypotheses

An extensive, well-accepted body of data supports the relationship between health history and risk for development of CVD. Self-perceived health status has likewise been positively correlated with disease likelihood. We hypothesize that these strong relationships will continue with the JHS. That is, the more extensive the history of CVD and other metabolic conditions, the more likely the person is to develop CVD over her/his lifetime. Further, this relationship will be moderated by a variety of socioeconomic and psychosocial variables, e.g., discrimination, stress, social support, coping, SES, health care access, and so forth.

## 1.6.4.7.2 Administration

The PFH is administered to all participants during the HII by a trained recruiter/interviewer. Detailed instructions for administering each question are contained in the QxQ instructions. The initial question requires the respondent to rate her/his health status. Subsequent questions seek specific information on self-reported history of hypertension, hyperlipidemia, heart attack, stroke or diabetes among the respondent and her/his parents, siblings and children.

# 1.6.4.8 Physical Activity (PAC)

The JHS Physical Activity Survey (PAC) is an interviewer-administered instrument designed to obtain information about respondents' physical activity habits. The survey contains 30 items in 4 sections. The participant responds to a series of 7 questions about usual level of participation in her/his daily routine (active living), 8 questions about occupational activity, and 7 questions about activities in the home, yard, and garden. For the sports/exercise section, respondents are also asked to identify the frequency and duration for the three most frequent sports/exercise activities performed in the past year.

## 1.6.4.8.1 Background, Rationale, and Hypotheses

Physical activity is widely recognized as an important and independent risk factor for many chronic diseases, including CHD, hypertension, and diabetes (Pate, et al., 1995; U. S. Department of Health and Human Services, 1996). The effect of a sedentary lifestyle on CHD is now recognized as almost

as great as smoking and hypertension (Kriska & Caspersen, 1997). Epidemiologic surveys consistently show that prevalence of sedentary lifestyles is greater in minority, lower education, and lower income populations (Pate, et al., 1995), although the reasons for the observed differences are not yet understood (King, et al., 1992).

#### Method of Assessment of Physical Activity and Results to Date from ARIC.

For public health surveys, the most frequent choice for physical activity assessment has been interviews or questionnaires. These are favored because they: 1) do not alter the behavior of the person being surveyed; 2) are practical in terms of cost of administration and participant convenience and, 3) can be adapted to the population being assessed (Kriska & Caspersen, 1997). The physical activity instrument used in the ARIC study was a modified version of a self-report questionnaire developed for a study of Dutch men and women (Baecke, et al., 1982): the instrument yields 3 scores assessing activity at work, in sport and at leisure. Researchers (Richardson, et al., 1995) reported additional gender-specific reliability and validity data for the ARIC instrument, and concluded the instrument is simple and easy to administer, is reliable and assesses heavy activity quite well. Its weaknesses were the relative inability to accurately assess moderate level activity and the absence of items involving child care and household activity. These weaknesses were shared by most of the instruments available at the time.

Folsom and others (1994) have examined the physical activity data from ARIC in relation to CHD and risk factors. Work physical activity scores from ARIC showed an inverse dose-response relationship with carotid wall thickness in black and white men and women, independent of other risk factors, including body mass index (BMI). In a second study, an association between CHD and the sports and leisure scores was observed in white men and women, but no association was observed in the black participants (Folsom, et al., 1997). In this study, the investigators noted that the black participants had lower levels of activity than whites and fewer (5% vs. 15%) reported any vigorous activity. This restricted range could have obscured an association between physical activity and CHD. In a more recent study, Pereira, Folsom, et al., (Pereira, Folsom, et al; ARIC manuscript #422), examined physical activity in relation to hypertension. Blacks reported more walking and standing and less sitting at work than did whites, and blacks were less likely to report often or very often playing a sport or exercising during leisure time compared with whites (47% vs. 72%). Neither the sports nor the work index were associated with reduced odds of hypertension in blacks, but the lack of graded inverse association between BMI and waist-hip ratio with physical activity scores once again suggested measurement problems.

The positive features of the ARIC methods for assessing physical activity that have been retained in the JHS instrument include: 1) evidence that it is a valid and reliable measure of vigorous activity; 2) ability to assess activity in different domains (work, sport/leisure); 3) brevity and ease of administration. The ARIC instrument has important limitations and may have not worked as well in blacks as in whites. Fortunately, a modification of the ARIC instrument, known as the Kaiser Physical Activity Survey, has recently been validated in a multi-ethnic sample of women (Sternfeld, et al., 1999; Ainsworth, et al., in press). Sternfeld's (1999) study of the modified ARIC instrument with 2,635 ethnically diverse women ages 20-65 found associations between level of activity and lower BMI, not having young children in the home, social support for exercise, and motivation to exercise, and age, but these demographic and psychosocial correlates of physical activity differed by domain. Ainsworth and others (under review) compared the summary indices from the modified instrument with Caltrac accelerometers and participant physical activity diaries and with fitness and percent body fat measures. One month test-retest reliability correlations were high for all the indices (r=.79 to.91, p<.01). Age-adjusted Spearman rho correlations between the sports/exercise index and the active living index were moderate for VOCpeak (r=.34 to .76, p<.01) and percent body fat (r=.30 to -.59, p<.05). Correlations between similar activities for the instrument and participant's physical activity diaries ranged from r=.03 to .64. These findings show good reliability and validity for the modified ARIC instrument and that, at least in women, it works well across ethnic groups. Some additional minor modifications were made to adapt a few items for male respondents for the JHS (Personal communication, Barbara Ainsworth, July 31, 1999).

#### Physical Activity Hypotheses for the JHS

Physical activity will be examined in the JHS in order to examine its impact as an independent heart disease risk factor in male and female African-Americans and to understand its interaction with both established and nontraditional risk factors. Questions of interest include:

- 1. Is physical activity protective against heart disease and cardiovascular disease in African-Americans? At what levels of intensity and/or energy expenditure can a protective effect be observed?
- 2. What is the relationship of physical activity to weight and body composition in the adult African-American population?
- 3. Does physical activity in different settings (occupational, household, leisure/recreational) contribute similarly to protection against heart disease in African-Americans?
- 4. What sociocultural variables are associated with differing levels of physical activity in the JHS population in different age-sex groups?
- 5. Can environmental variables such as community crime and violence rates be related to activity levels of men and women at different ages and with varying employment and home/child care responsibilities? Can perceptions of discrimination be related to lower levels of physical activity?
- 6. What are the most frequent intensities and types of activities in various age-sex subgroups of African-Americans in the JHS?

#### 1.6.4.8.2 References

Ainsworth, B. E., Sternfeld, B., Richardson, M. T., and Jackson, K. (in press). Evaluation of the Kaiser Physical Activity Survey in Women. <u>Medicine and Science in Sports and Exercise</u>.

Baecke, J. A. H., Burema, J., & Fritjers, J. E. R. (1982). A short questionnaire for the measurement of habitual activity in epidemiological studies. <u>American Journal of Clinical Nutrition</u>, 36, 936-942.

Folsom, A. R., Arnett, D. K., Hutchinson, R. G., Liao, F., Clegg, L. X., & Cooper, L. S. (1997). Physical activity and incidence of coronary heart disease in middle-aged women and men. <u>Medicine and Science in Sports and Exercise</u>, 29(7), 901-909.

Folsom, A. R., Eckfeldt, J. H., Weitzman, S., Ma, J., Chambless, L. E., Barnes, R. W., Cram, K. B., Hutchinson, R. G., for the ARIC Study Investigators. (1994). Relation of carotid artery wall thickness to diabetes mellitus, fasting glucose, and insulin, body size, and physical activity. <u>Stroke</u>, 25, 66-73.

Jacobs, D. R. Jr., Ainsworth, B. E., Hartman, T. J., & Leon, A. S. (1993). A simultaneous evaluation of 10 commonly used physical activity questionnaires. <u>Medicine and Science in Sports and Exercise</u>, 25(1), 81-91.

Jacobs, D. R. Jr., Hahn, L. P., Haskell, W. L., Pirie, P., & Sidney, S. (1989). Validity and reliability of short physical activity history: CARDIA and the Minnesota Heart Health Program. <u>Journal of</u> <u>Cardiopulmonary Rehabilitation, 9</u>, 448-459.

Kannel, W. B., & Sorlie, P. (1979). Some health benefits of physical activity The Framingham Study. <u>Archives of Internal Medicine, 139</u>, 857-861.

King, A. C., Blair, S. N., Bild, D. E., Dishman, R. K., Dubbert, P. M., Marcus, B. H., Oldridge, N. B., Paffenbarger, R. S. Jr., Powell, K. E., & Yeager, K. K. (1992). Determinants of physical activity and interventions in adults. <u>Medicine and Science in Sports and Exercise, 24</u>, s221-s236.

Kriska, A. M., & Caspersen, C. J. (1997). Introduction to a collection of physical activity questionnaires. <u>Medicine and Science in Sports and Exercise</u>, 29(6 Supplement), s5-s9.

Leon, A. S., Connett, J., Jacobs, D. R., & Rauramaa, R. (1987). Leisure-time physical activity levels and risk of coronary heart disease and death. <u>Journal of the American Medical Association, 258(17),</u> 2388-2395.

Paffenbarger, R. S. Jr., Blair, S. N., Lee, I., & Hyde, R. T. (1993). Measurement of physical activity to assess health effects in free-living populations. <u>Medicine and Science in Sports and Exercise, 25(1)</u>, 60-70.

Pereira, Folstam, et al., unpublished ARIC Manuscript # 455.

Pate, R. R., Pratt, M., Blair, S. N., Haskell, W. L., Macera, C. A., Bouchard, C., Buchner, D., Ettinger, W., Heath, G. W., King, A. C., Kriska, A., Leon, A. S., Marcus, B. H., Morris, J., Paffenbarger, R. S. Jr., Patrick, K., Pollock, M. L., Rippe, J. M., Sallis, J., & Wilmore, J. H. (1995). Physical activity and public health. A recommendation from the Centers for Disease Control and Prevention and the American College of Sports Medicine. JAMA, 273, 402-407.

Richardson, M. T., Ainsworth, B. E., Wu, H., Jacobs, D. R. Jr., & Leon, A. S. (1995). Ability of the Atherosclerosis Risk in Communities (ARIC)/Baecke Questionnaire to assess leisure-time physical activity. <u>International Journal of Epidemiology</u>, 24(4), 685-693.

Sidney, S., Jacobs, D. R. Jr., Haskell, W. L., Armstrong, M. A., Dimicco, A., Oberman, A., Savage, P. J., Slattery, M. L., Sternfeld, B., & Van Horn, L. (1991). Comparison of two methods of assessing physical activity in the Coronary Artery Risk Development in Young Adults (CARDIA) Study. <u>American Journal of Epidemiology</u>, 133(12), 1231-1245.

Sternfeld, B., Ainsworth, B. E., & Quesenberry, C. P., Jr. (1999) Physical activity patterns in a diverse population of women. <u>Preventive Medicine</u>, 28, 313-323.

U. S. Department of Health and Human Services. (1996). Atlanta, GA: U.S. Department of Health and Human Services, Centers for Disease Control and Prevention, National Center for Chronic Disease Prevention and Health Promotion.

U.S. Department of Health and Human Services. (1998). <u>Behavioral Research in Cardiovascular,</u> <u>Lung, and Blood Health and Disease</u>. Washington, D.C.: Public Health Service National Institutes of Health.

#### 1.6.4.8.3 Administration

The PAC form is administered by trained interviewers as part of the HII in the participant's home. The form contains 30 items and 4 sections, "Active Living," "Occupational Activities," "Home, Family, Yard and Garden," and "Sports and Exercise." Participants are asked to identify the frequency and duration for these activities. Each of these activities is coded based on the effort typically required to perform that type of activity. Detailed instructions for administering each item are found in the QxQ instructions.

#### 1.6.4.8.4 Coding and Scoring

Activity indices are created for each domain of activity by summing the domain-specific responses and dividing by the number of items, giving an average value that ranges from 1 to 5. The coding and scoring are adapted from Ainsworth, Sternfeld, et al. (in press). For each item, response A=1, B=2, C=3, D=4 and E=5.

The ACTIVE LIVING INDEX is calculated as the sum of [Q1,Q3, Q4, (6-Q6) divided by 4.

The OCCUPATIONAL INDEX is calculated as the sum of [Q9, Q10, (6-Q11a), Q11b-e, occupational intensity code]/8. The occupational intensity code comes from the physical demands of the occupation of 1=low, 3=medium, and 5=high from the Department of Labor Occupational Codes.

The HOME, FAMLY, YARD, AND GARDEN index will be calculated as the sum of [Q12, Q13, Q14, Q15, Q16, Q17, Q18]/7.

The SPORT INDEX calculation requires several steps. The specific activities are coded by intensity and multiplied by hours and months. The resulting score is mapped to an ordinal scale from 1 to 5 and used as a fourth sports and exercise item.

1. First, each of the activities reported by the participant must be scored by intensity as < 4 METs/4-6 METs/>6 METs. This is done by computer matching the code number for the activity with intensity values for each code (Q21,Q25 and Q28).

| METS | Intensity |
|------|-----------|
| <4   | 0.76      |
| 4-6  | 1.26      |
| >6   | 1.76      |

2. Then the months per year must be converted to a proportion of the year (0.5,1.3, 2.5, 3.5, 4.5). This is also done by computer (Q22, Q25 and Q28).

| Months per Year | Proportion |
|-----------------|------------|
| <1              | 0.5        |
| 1-3             | 1.3        |
| 4-6             | 2.5        |
| 7-9             | 3.5        |
| >9              | 4.5        |

3. The time for each activity is then converted to a proportion: (Q23, Q26 and Q29)

| Hours per Week | Time |
|----------------|------|
| <1             | 0.04 |

| At least 1 but < 2 | 0.17 |
|--------------------|------|
| At least 2 but < 3 | 0.42 |
| At least 3 but < 4 | 0.67 |
| 4 or more          | 0.92 |

- 4. The simple sport score is calculated as the product of intensity by proportion by time for each specified activity and summing over the number of activities (Q22, Q25, Q28).
- 5. The simple sport score will take the value of 1-2-3-4-5 corresponding to the resulting values of 0; 0.01-<4; 4<8; 8-<12; >12. If no activities were specified, the sum will be 0.
- 6. The index can now be calculated as the sum of [Q30, simple sport score] /4.

## 1.6.4.9 Tobacco Use (TOB)

The Tobacco Use (TOB) form is administered as part of the HII to document current and past tobacco use. Questions cover all types of tobacco (cigarettes, pipes, cigars, chewing tobacco, and dip / snuff). Additional questions include an estimate of environmental tobacco smoke (ETS) exposure, as well as an assessment of nicotine dependence for cigarette smokers (Fagerström Test for Nicotine Dependence [FTND], items 4 - 9).

#### 1.6.4.9.1 Background, Rationale and Hypotheses

Tobacco use has been firmly established as a significant, modifiable risk factor for a wide range of medical disorders. The association between the use of tobacco and the development and severity of coronary heart disease and cerebrovascular disease is well accepted (USDHHS, 1983, 1998a). Evidence attests to its influence on accelerating the progression of atherosclerosis, as well as its role as a proximal cause for significant cardiovascular events, including myocardial infarction and cerebrovascular accidents.

The detrimental effects of tobacco use on the cardiovascular system are associated with both direct and indirect effects of (primarily) nicotine and carbon monoxide, including greater hemodynamic stress, increased output of lipids, catecholamines, fibrinogen and thromboxane, and increased platelet adhesiveness (Bolinder & de Faire, 1995). Smoking has been shown to interact with other cardiovascular risk factors, often yielding synergistic effects on health beyond the additive influence of individual factors (USDHHS, 1983). Finally, considerable evidence exists attesting to the benefits of quitting smoking, with substantial reductions in cardiovascular risk becoming evident once abstinence has been attained (USDHHS, 1990).

Several studies have previously reported that African-American smokers produce measurably higher levels of cotinine, a primary metabolite of nicotine, than whites (e.g., Wagenknecht, et al., 1990). Cotinine levels are a marker for degree of nicotine dependence. Our own research conducted in Jackson is consistent with these data, demonstrating higher scores on the Fagerström Test for Nicotine Dependence (FTND: Heatherton, Kozlowski, Frecker, & Fagerström, 1991), a well accepted self-report measure of nicotine dependence, for black smokers vs. white smokers (Payne, et al., 1997). Recent evidence suggests that blacks absorb more nicotine from smoking, and that cotinine may be detected in body fluids of black smokers for a longer duration than for white smokers (Caraballo, et al., 1998; Perez-Stable, Herrera, Jacob, & Benowitz, 1998). These findings may provide at least a partial explanation as to why African-American smokers suffer from a disproportionately higher rate of tobacco-related diseases, as well as experience greater difficulty achieving abstinence (Orleans, et al., 1989).

Another recent finding which has important implications for the JHS concerns the role of environmental tobacco smoke (ETS) exposure. Howard, et al. (1998) examined the relationship between cigarette smoking and the progression of atherosclerosis in the ARIC population, as indexed by intimal-medial thickening in the carotid artery. The authors noted a relationship with smoking, but also that ETS exposure was an independent risk factor, as demonstrated by carotid wall changes in individuals who were either past or never smokers. Thus, greater specificity in the degree and nature of ETS exposure seems warranted.

Other lines of research have identified additional issues of interest with respect to the goals of the JHS. For example, a growing literature attests to smokeless tobacco use as a contributor to the development of cardiovascular disease (Bolinder, Ahlborg, & Lindell, 1992; Squires, et al., 1984; USDHHS, 1998a; Westman, 1995). Cigar smoking has increased dramatically since 1993 and, in more recent years, the greatest increase has occurred within the premium cigar market (USDHHS, 1998b). As with many of the previous issues, these issues are understudied, and particularly so for the African-American population.

Finally, other data being collected on participants of the JHS will permit a more in-depth examination of issues related to tobacco use in African-Americans. Several psychosocial factors that are related to tobacco use will be subject to a more intensive investigation. For example, higher levels of distress (depression, anger) and exposure to environmental stressors are related to tobacco use and difficulty in achieving cessation, whereas social support and knowledge of tobacco's detrimental effects on health are associated with a greater likelihood of successful cessation (USDHHS, 1988, 1990, 1998a). This study will provide a unique opportunity to examine the complex interactions among these variables in a large sample of African-Americans.

#### 1.6.4.9.2 References

Bolinder, G., & de Faire, U. (1995). Metabolic risk factors for coronary heart disease in users of smokeless tobacco. In K. Slama (Ed.), <u>Tobacco and health</u>. New York: Plenum Press.

Bolinder, G.M., Ahlborg, B.O., & Lindell, J.H. (1992). Use of smokeless tobacco: Blood pressure elevation and other health hazards found in a large-scale population survey. <u>Journal of Internal Medicine</u>, 232, 327-334.

Caraballo, R.S., Giovino, G.A., Pehacek, T.F., Mowery, P.D., Richter, P.A., Strauss, W.J., Sharp, D.J., Eriksen, M.P., Pirkle, J.L., & Maurer, K.R. (1998). Racial and ethnic differences in serum cotinine levels of cigarette smokers: Third national health and nutrition examination survey, 1988-1991. Journal of the American Medical Association, 280, 135-139.

Heatherton, T.F., Kozlowski, L.T., Frecker, R.C., & Fagerström, K.-O. (1991). The Fagerström Test for Nicotine Dependence: A revision of the Fagerström Tolerance Questionnaire. <u>British Journal of Addiction</u>, 86, 1119-1127.

Howard, G., Wagenknecht, L.E., Burke, G.L., Diez-Roux, A., Evans, G.W., McGovern, P., Nieto, J., & Tell, G.S. (1998). Cigarette smoking and progression of atherosclerosis. The Atherosclerosis Risk in Communities (ARIC) study. <u>Journal of the American Medical Association</u>, 279, 119-124.

Orleans, C.T., Shoenbach, V.J., Salmon, M.A., Strecher, V.J., Kalsbeek, W., Quade, D., Brooks, E.F., Konrad, T.R., Blackmon, C., & Watts, C.D. (1989). A survey of smoking and quitting patterns among black Americans. <u>American Journal of Public Health</u>, 79, 176-181.

Payne, T.J., McClure, J.B., Martin, P.D., Ries, B.J., Catz, S.L., Skaar, K., Tsoh, J., & Jones, A. (1997). <u>Race and age-related differences in pretreatment characteristics of smoking clinic enrollees at a VA Medical Center</u>. Proceedings of the 3<sup>rd</sup> Annual Meeting of the Society for Research on Nicotine & Tobacco.

Perez-Stable, E.J., Herrera, B., Jacob, P., & Benowitz, N.L. (1998). Nicotine metabolism and intake in black and white smokers. <u>Journal of the American Medical Association</u>, 280, 152-156.

Squires, W.G., Brandon, T.A., Zinkgraf, S., Bonds, D., Hartung, G.H., Murray, T., Jackson, A.S., & Miller, R.R. (1984). Hemodynamic effects of oral smokeless tobacco in dogs and young adults. <u>Preventive Medicine</u>, 13, 195-206.

US Department of Health and Human Services (1983). <u>The health consequences of smoking:</u> <u>Cardiovascular disease</u>. A report of the Surgeon General. Rockville, MD: USDHHS, Public Health Service, Office on Smoking and Health. DHHS Publication No. (PHS) 84-50204.

US Department of Health and Human Services (1990). <u>The health benefits of smoking cessation. A</u> report of the Surgeon General. Atlanta, GA: USDHHS, Public Health Service, Centers for Disease Control, Center for Chronic Disease Prevention and Health Promotion, Office on Smoking and Health. DHHS Publication No. (CDC) 90-8416.

US Department of Health and Human Services (1998a). <u>Tobacco use among US racial / ethnic</u> <u>minority groups – African-Americans, American Indians and Alaska Natives, Asian Americans and</u> <u>Pacific Islanders, and Hispanics: A report of the Surgeon General</u>. Atlanta, GA: USDHHS, Centers for Disease Control and Prevention, National Center for Chronic Disease Prevention and Health Promotion, Office on Smoking and Health.

US Department of Health and Human Services (1998b). <u>Cigars. Health effects and trends. Smoking</u> <u>and tobacco control, monograph 9</u>. Atlanta, GA: USDHHS, Public Health Service, National Institutes of Health. NIH Publication No. 98-4302.

Wagenknecht, L.E., Cutter, G.R., Haley, N.J., Sidney, S., Manolio, T.A., Hughes, G.H., et al., (1990). Racial differences in serum cotinine levels among smokers in the Coronary Artery Risk Development in Young Adults Study. <u>American Journal of Public Health</u>, 80, 1053-1056.

Westman, E.C. (1995). Does smokeless tobacco cause hypertension? <u>Southern Medical Journal</u>, 88, 716-720.

## 1.6.4.9.3 Administration

The TOB is administered by a trained interviewer in the participant's home. Detailed instructions for administering each item are provided in the QxQ's. The form systematically gathers information on historical and current use of each form of tobacco. Responses vary from question to question, ranging from open–ended questions that are subsequently recorded or coded, to specific ratings of frequency, amount, etc.

#### 1.6.4.10 Health Care Access and Utilization (HCA)

The Health Care Access and Utilization (HCA) Form is administered as part of the HII to collect baseline information about the access to, use of, and payment for health care services. Items on this form were derived from the Detroit Area Study (DAS), the National Survey of Black Americans (NSBA), and other standardized instruments that have been used to measure the availability, accommodation, acceptability, and affordability of health care services.

#### 1.6.4.10.1 Background, Rationale and Hypotheses

Access to health care implies that an individual has a place to go as well as the financial means of obtaining care (Aday, 1993). Excess cardiovascular disease (CVD) mortality and morbidity in African-Americans has been linked to inequities in access to primary and secondary health services as well as to a number of sociocultural factors such as socioeconomic status, health practices, health beliefs, stress, violence, and racism (Andersen, 1978; Berk & Schur, 1997; Blustein & Weitzman, 1995; Broadhead, et al., 1983; Carlisle, Leake, Brook, & Shapiro, 1996; Carlisle, Leake, & Shapiro, 1995; Carlisle, Leake, & Shapiro, 1997; Ford & Cooper, 1995; Gornick et al., 1996; Hannan, Kilburn, O'Donnell, Lukacik, & Shields, 1991; Horner, Oddone, & Matchar, 1995; Lee, Gehlbach, Hosmer, Reti, & Baker, 1997; Mitchell & Khandker, 1995; Raczynski, et al., 1994; Sedlis, et al., 1997; Seipel, 1998; Strogatz, 1990; Wenneker & Epstein, 1989; Whittle, Conigliaro, Good, & Lofgren, 1993). The conceptualization of access in the JHS was derived from the models developed by Aday and Anderson (Aday & Andersen, 1974; Anderson, McCutcheon, Aday, Chui, & Bell, 1983; Andersen & Davidson, 1996; Berk & Schur, 1997) which suggest that characteristics of the health care delivery system and of the population at risk influence the utilization of health services and the satisfaction with that service.

Characteristics of the population include predisposing, enabling, and need factors of individuals which influence health-seeking behaviors. Data regarding predisposing characteristics such as demographic factors, social structure, and health beliefs will be gathered in other aspects of the JHS. HCA will also collect data regarding enabling factors such as the availability of health insurance and a regular or a usual source of care. Having insurance and a usual source of care are measures that are used consistently in research regarding access to health care. These two measures have been shown to greatly influence the utilization of other health services as well as health status, morbidity, and mortality in African-Americans. HCA will collect data regarding the utilization of preventive services by asking participants about the use of dental and primary health care services over that past year. The use of preventive services is seen as a gatekeeper to the use of secondary services such as hospitalization, and interventional procedures such as angioplasty, PTCA, CABG, and thrombolytic therapy. HCA will also collect data regarding accommodation by asking participants about difficulty they may have experienced when obtaining health services in relation to a perceived need. Difficulties related to transportation, getting an appointment, or getting time off work may present barriers that decrease the utilization of health services by African-Americans. Finally, HCA will collect data regarding the satisfaction with health services by asking about satisfaction with the health provider.

Specific hypotheses which will be tested include the following:

- 1. Having a usual source of care decreases the risk of experiencing CVD mortality and morbidity independently of racism, socioeconomic status, and health practices in African-Americans in Jackson.
- 2. The availability of health insurance decreases the risk of experiencing CVD mortality and morbidity in African-Americans in Jackson.
- 3. The use of preventive services is related to the risk of experiencing CVD mortality and morbidity in African-Americans in Jackson.
- 4. The use of dental services is related to the risk of experiencing CVD mortality and morbidity in African-Americans in Jackson.
- 5. Trust in the health care provider is related to the use of health services in African-Americans in Jackson.
- 6. Satisfaction with health services is related to the use of health services in African-Americans in Jackson.

#### 1.6.4.10.2 References

Aday, L. A. and Anderson, R. M. (1974). Framework for the study of access to medical care. <u>Health</u> <u>Services Research, 9</u>, 208-220.

Aday, L. A. (1993). How good is her/his access to care? In L. A. Aday (Ed.), <u>At Risk in America: The Health and Health Care Needs of Vulnerable Populations in The United States</u> (pp. 130-201). San Francisco: Jossey-Bass Publishers.

Andersen, R. (1978). Health status indices and access to medical care. <u>American Journal of Public</u> <u>Health, 68(5)</u>, 458-63.

Andersen, R.M. and Davidson, P. L. (1996). Measuring access and trends. In R. M. Andersen, T. H. Rice, and G. F. Kominski (Eds.), <u>Changing the US Health Care System: Key Issues in Health</u> <u>Services, Policy, and Management</u> (pp. 13-40). San Francisco: Jossey-Bass Publishers.

Anderson R M., McCutcheon, A., Aday, L.A., Chiu, G.Y., and Bell, R. (1983). Exploring dimensions of access to medical care. <u>Health Services Research</u>, 18, 49-74.

Berk, M. L., & Schur, C. L. (1997). A Review of the National Access-to-Care Surveys. [On-line]. Robert Wood Johnson. Available: http://www.rwjf.org/library/oldhealth/chap3.htm.

Blustein, J., & Weitzman, B. C. (1995). Access to hospitals with high-technology cardiac services: how is race important? <u>American Journal of Public Health, 85(3)</u>, 345-51.

Broadhead, W. E., Kaplan, B. H., James, S. A., Wagner, E. H., Schoenbach, V. J., Grimson, R., Heyden, S., Tibblin, G., & Gehlbach, S. H. (1983). The epidemiologic evidence for a relationship between social support and health. <u>American Journal of Epidemiology, 117</u>(5), 521-37.

Carlisle, D. M., Leake, B. D., & Shapiro, M. F. (1995). Racial and ethnic differences in the use of invasive cardiac procedures among cardiac patients in Los Angeles County, 1986 through 1988. <u>American Journal of Public Health, 85</u>(3), 352-6.

Carlisle, D. M., Leake, B. D., Brook, R. H., & Shapiro, M. F. (1996). The effect of race and ethnicity on the use of selected health care procedures: A comparison of south central Los Angeles and the remainder of Los Angeles county. Journal of Health Care for the Poor and Underserved, 7(4), 308-22.

Carlisle, D. M., Leake, B. D., & Shapiro, M. F. (1997). Racial and ethnic disparities in the use of cardiovascular procedures: Associations with type of health insurance. <u>American Journal of Public Health, 87(2)</u>, 263-7.

Davis, K. (1991). Inequality and access to health care. The Milbank Quarterly, 69, 253-273.

Ford, E. S., & Cooper, R. S. (1995). Racial/ethnic differences in health care utilization of cardiovascular procedures: A review of the evidence. <u>Health Services Research, 30(1 Pt 2), 237-52</u>.

Gornick, M. E., Eggers, P. W., Reilly, T. W., Mentnech, R. M., Fitterman, L. K., Kucken, L. E., & Vladeck, B. C. (1996). Effects of race and income on mortality and use of services among Medicare beneficiaries [see comments]. <u>New England Journal of Medicine, 335</u>(11), 791-9.

Hannan, E. L., Kilburn, H., Jr., O'Donnell, J. F., Lukacik, G., & Shields, E. P. (1991). Interracial access to selected cardiac procedures for patients hospitalized with coronary artery disease in New York State. <u>Medical Care, 29</u>(5), 430-41.

Horner, R. D., Oddone, E. Z., & Matchar, D. B. (1995). Theories explaining racial differences in the utilization of diagnostic and therapeutic procedures for cerebrovascular disease. <u>The Milbank</u> <u>Quarterly, 73(3), 443-62</u>.

Lee, A. J., Gehlbach, S., Hosmer, Reti, M., & Baker, C. S. (1997). Medicare treatment differences for blacks and whites. <u>Medical Care, 35</u>(12), 1173-89.

Mitchell, J. B., & Khandker, R. K. (1995). Black-white treatment differences in acute myocardial infarction. <u>Health Care Financing Review, 17(2)</u>, 61-70.

Raczynski, J. M., Taylor, H., Cutter, G., Hardin, M., Rappaport, N., & Oberman, A. (1994). Diagnoses, symptoms, and attribution of symptoms among black and white inpatients admitted for coronary heart disease. <u>American Journal of Public Health, 84(6)</u>, 951-6.

Sedlis, S. P., Fisher, V. J., Tice, D., Esposito, R., Madmon, L., & Steinberg, E. H. (1997). Racial differences in performance of invasive cardiac procedures in a Department of Veterans Affairs Medical Center. Journal of Clinical Epidemiology, 50(8), 899-901.

Seipel, M. M. (1998). Health for all: Is there health parity between blacks and whites? <u>Journal of</u> <u>Health and Social Policy</u>, 10(3), 53-69.

Strogatz, D. S. (1990). Use of medical care for chest pain: Differences between blacks and whites. <u>American Journal of Public Health, 80(</u>3), 290-4.

Wenneker, M. B., & Epstein, A. M. (1989). Racial inequalities in the use of procedures for patients with ischemic heart disease in Massachusetts. JAMA, 261(2), 253-7.

Whittle, J., Conigliaro, J., Good, C. B., & Lofgren, R. P. (1993). Racial differences in the use of invasive cardiovascular procedures in the Department of Veterans Affairs medical system. <u>New England Journal of Medicine</u>, 329(9), 621-7.

## 1.6.4.10.3 Administration

HCA is administered to all participants during the HII by a trained recruiter/interviewer. Detailed instructions for administering each question are provided in the QxQ instructions following the form in the Forms Appendix. The first question asks if the participant has a place to go when feeling sick. Additional questions get more specific information regarding the place, the use of professional services, the ease of access, and the availability of private health insurance. All participants are asked about the use of government-sponsored insurance such as Medicare, Medicaid, and Champus, and about her/his satisfaction with her/his regular health professional.

## 1.6.4.11 Global Stress (STS)

STS also known as the Global Perceived Stress Scale, is an 8-item, self-report measure of perceived chronic stress. The STS will be administered to all participants as part of the HII. The STS was newly created for use in the JHS. It assesses perceived stress across 8 broad domains derived from subscale factors underlying lengthier measures specific to each content domain (e.g., Family Environment Scale, Occupational Stress Inventory, Work Environment Scale, etc.). Rather than assessing discrete episodic stressful event occurrences (major or minor), the STS assesses global perceptions of stressors associated with ongoing or enduring stressful conditions, such as work, marriage, caregiving, etc.

#### 1.6.4.11.1 Background, Rationale and Hypotheses

Exposure to stress, both acute events and chronic burden, has been related to CHD risk (Lepore, 1995) The frequency and types of stressors experienced by an individual may be influenced by broad societal factors operating on a given segment of the population. Stress exposure has been related to social class and to a lesser extent ethnicity and thus may contribute to SES or ethnic differences in CHD risk. In the JHS, 3 types of stress exposure will be assessed: major life events (at annual follow-up), minor life events, and chronic stress.

Chronic stressors are stressful events or conditions that tend to persist over time (Lepore, 1995). Examples of chronic stressors include environmental (e.g., neighborhood crime), economic (e.g.,

work, financial), or role stressors (e.g., marital, caregiver). Minor stressors and chronic stressors, in contrast to more time-limited and episodic major life events, may provide a more plausible theoretical link to the development of diseases that have a gradual long-term onset, such as CHD.

Hypotheses include:

- 1. High stress will be associated with an increased risk of hypertension and CHD events independent of the contribution of traditional CHD risk factors.
- 2. The relationship observed between stress, hypertension, and CHD events will be moderated by social support, coping style, SES, and education.

## 1.6.4.11.2 References:

Lepore, S. J. (1995). Measurement of chronic stressors. In S. Cohen, R. C. Kessler, & L. U. Gordon (Eds.). <u>Measuring stress: A guide for health and social scientists</u> (pp. 102-120). New York, NY: Oxford University Press.

#### 1.6.4.11.3 Administration

The STS will be administered by a trained recruiter/interviewer to all participants in the participant's home as part of the HII. The interviewer will read the statement explaining the general rationale for the stress questions: "We are interested in the amount of stress that you have experienced over the past 12 months." Each question begins with the phrase "Over the past 12 months, how much stress did you experience," followed by a specific question. Each question contains several examples to help the participant appreciate the scope of each question. Detailed instructions for the STS are provided in the QXQ instructions located in the Forms Appendix.

#### 1.6.4.11.4 Scoring/Coding

The STS yields a single total score. The total score is calculated as the sum of the stress ratings across items.

## 1.6.4.12 Social Support (SOC)

The Social Support form (SOC) is one of two measures of social support used in the JHS. The emphasis in the SOC is on the structural component of support, as well as negative functional aspects.

#### 1.6.4.12.1 Background, Rationale and Hypotheses

Although the primary assessment of social support will be accomplished via the administration of the Interpersonal Social Support Evaluation List (ISL) (see section 1.6.7.1.1), a number of important structural and functional aspects are not evaluated by the ISL. Considerable evidence points to the importance of structural components of social support. In addition, more recent data indicate that negative aspects of support may in fact be a very important and relatively overlooked aspect of this dimension. The SOC was constructed using items from other standardized instruments to allow for a more comprehensive evaluation of the social support construct. Most of the questions were taken from the Berkman Social Network Index, and address structural components of support (type and frequency of contacts). Other items have been drawn from the East Side Village Study to assess negative aspects of social support. The remainder simply request general information. The greater breadth of assessment made possible by the inclusion of this instrument allows for a more accurate evaluation of the relationship between social support and health variables, as well as the indirect, moderator functions predicted.

#### 1.6.4.12.2 References:

Berkman, L.F., Vaccarino, V., & Seeman, T. (1993). Gender differences in cardiovascular morbidity and mortality: The contribution of social networks and support. <u>Annals of Behavioral Medicine</u>, 15, 112-118.

#### 1.6.4.12.3 Administration

The SOC is to be administered as part of the HII by a trained interviewer in the participant's home. Detailed instructions for the SOC are provided in the QxQ instructions, located in the Forms Appendix. Response formats include open–ended questions that are subsequently coded to ratings utilizing Likert-type scales.

## 1.6.4.13 Personal Data and Socioeconomic Status (PDS)

The Personal Data and Socioeconomic Form (PDS) is the first of several data collection instruments spaced over the baseline Home Induction and Annual Follow-up Interviews. Taken together, the data obtained will allow tracking of the participant's socioeconomic status at different stages of the life course. In the baseline HII, data is obtained on place of birth, marital status, employment or retirement status, first full-time job as well as information on personal and spousal education, income and occupation, and household wealth; job latitudinal satisfaction (adopted from the Karasek), and several measures of thwarted aspirations and relative deprivation. In subsequent annual follow-up interviews additional data is obtained regarding childhood, parental and neighborhood SES factors.

## 1.6.4.13.1 Background, Rationale and Hypotheses

The direct relationship between socioeconomic status (SES) and health is firmly established. This relationship holds for most of the identified risk factors for CVD including smoking, obesity, physical activity, hemostatic factors, diabetes, hypertension as well as access and quality of health care, particularly preventive care. Further, the social class gradient in CVD incidence and survival accounts for much of the black disadvantage (Cooper, 1993; Schoenbaum & Waidmann, 1997). Multiple mechanisms of socio-cultural effects on health and CVD are hypothesized. Included are early life experiences (Elo & Preston, 1992; Smith et al., 1997), disproportionate exposure to ecologic stressors (Harburg, et al., 1973; Karasek, et al., 1981; Markowe, et al., 1985; Meade, et al., 1986), harmful materials or vectors of disease (Schell, 1997), poor health practices (Adler & Folkman, 1993; Kumanyika, 1987; Lynch, et al., 1996; Sobal & Stankard, 1989; Strogatz, et al., 1991; USDHSS, 1985), and variations in health enhancing personality characteristics (Mirowsky & Ross, 1989; Williams, 1990). The JHS provides opportunity for the additional research needed to understand the ways in which salutogenesis and pathogenesis is shaped by the larger social context.

The comparatively low SES of blacks to whites makes this a plausible explanation for the excess CVD morbidity and mortality in blacks. Clarifying what it is about low SES that influences susceptibility to CVD in black Americans remains one of the most important challenges for health research (James, 1984) and high priority for the JHS. Based on current literature, priority was given to comprehensive measures which: 1) capture the multiple dimensions of individual, family, and neighborhood or community variations of social stratification; 2) address the differential social advantage offered African-Americans by equivalent levels of education, income and occupation; and 3) capture variation in SES over a lifetime, including specific measures of early life SES conditions. Traditional individual measures of income, education and occupation as well as measures of wealth/assets, dominant member approach family/ household social status, and parental occupation/education are included. Direct measures of neighborhood context which may serve as stressors (neighborhood violence and disorder) or buffers (social cohesion and resources) for the development of CVD are also included (Sampson, et al., 1997; Diez-Roux, 1997, 1999). Geo-coded census block information will be appended to each participant record for later determination of neighborhood/community measures; e.g. neighborhood class will be determined by grouping census block-coded occupational and educational data to create a meaningful measure of neighborhood

social class according to techniques described by Krieger (Krieger, 1992). Also, specific measures of individual, family/household, and neighborhood/community income, education, occupation, wealth/assets, poverty/deprivation, and socioeconomic/prestige ratings across all three levels and time will be developed from census data. Inclusion of individual and group level measures on the same traits will allow use of contextual regression analysis (Blalock, 1984; Boyd & Iverson, 1979) to determine whether the effects of individual SES are modified by household and neighborhood conditions. These comprehensive measures and analytic approaches during the first five years of the study will assure avoidance of either the individualistic or ecological fallacy in accounting for SES differences in CVD outcome over the course of the JHS.

Measures of early life SES conditions will be sought as indicators of deprived economic status when growing up; for example, parental education and occupation, subjective perceptions of comparative economic position. Class mobility will be assessed by a combination of measures of first job and subjective assessment of social class. Further, global assessments of relative deprivation (Adler, 1993) and thwarted aspirations (Williams, et al., Detroit Area Study) will be obtained.

Hypotheses include:

- 1. Family/household social status, including wealth, will be related to risk factors, hypertension, subclinical disease and CVD independent of individual level SES.
- 2. Neighborhood environment will be related to risk factors, hypertension, subclinical disease and CVD independent of individual level SES.
- 3. The relationship between race and CVD risk factors and outcomes will be modified by all levels of SES.
- 4. Measures of social status will interact with identified genetic factors to modify the occurrence of subclinical disease and the progression to clinical events.

#### 1.6.4.13.2 References

Adler, N. E., & Folkman, S. (1993). Socioeconomic inequalities in health. <u>Journal of American Medical</u> <u>Association</u>, 269(24), 3140-3145.

Cooper RS. (1993). Health and the social status of blacks in the US. <u>Annals of Epidemiology</u>, 3:137-144.

Diez-Roux, A.V., Nieto, F.J., Muntaner, C., Tyroler, H.A., Comstock, G.W., Shahar, E, Cooper, L.S., Watson, R.L., Szklo, M. (1997). Neighborhood environments and coronary heart disease: A multilevel analysis. <u>American Journal of Epidemiology</u>, 146(1):48-63.

Diez-Roux A.V., Nieto FJ, Caulfield L, Tyroler HA, Watson RL, Szklo M. (1999). Neighborhood differences in diet: The Atherosclerosis Risk in Communities (ARIC) Study. <u>J Epidemiol Comm</u> <u>Health</u>, 53:55-63.

Diez-Roux A, Nieto F, Muntaner C, et al., (1997). Neighborhood Environments and coronary heart disease: A multilevel analysis. <u>Am J Epidemiol</u>, 146:48-63.

Elo IT, Preston SH. Effects of early-life conditions on adult mortality: A review. (1992). <u>Population</u> <u>Index</u>, 58:186-212.

Harburg E, Chape C, Hauenstein LS, Schull WJ, Schork MA. Socioecological stressor areas and black- white blood pressure: Detroit. (1973). Journal of Chronic Disease, 26:595-611.

James, S. A., Strogatz, D. S., Wing, S. B., & Ramsey, D. L. (1987). Socioeconomic status, John Henryism, and hypertension in blacks and whites. <u>American Journal of Epidemiology</u>, 126(4): 59-67.

Karasek R, Baker D, Marxer F, Ahlbom A, Theorell T. (1981) Job decision latitude, job demands and cardiovascular disease: A prospective study of Swedish men. <u>American Journal of Public Health</u>, 71:694-705.

Krieger N. Overcoming the absence of socioeconomic data in medical records: Validation and application of a census-based methodology. (1992). <u>American Journal of Public Health</u>, 82:703-710.

Kumanyika, S., and Adams-Campbell, L.L. Obesity, diet, and psychosocial factors contributing to cardiovascular disease in blacks. In <u>Cardiovascular Disease in Blacks</u>, Saunders, Elijah, (Editor). F.A. Davis Company (Philadelphia).

Lynch, J. W. (1997). Why do poor people behave poorly? Variation in adult health behaviors ad psychosocial characteristics by stages of the socioeconomic lifecourse. <u>Social Science Medicine</u>, 44(6): 809-819.

Lynch JW, Kaplan GA, Cohen RD, Tuomiehto J, Salonen JT. (1996). Do cardiovascular risk factors explain the relation between socioeconomic status, risk of all-cause mortality, cardiovascular mortality, and acute myocardial infarction. <u>American Journal of Epidemiology</u>, 144:934-42.

Markowe HLJ, Marmot MG, Shipley MJ, et al., (1985). Fibrinogen: A possible link between social class and coronary heart disease. <u>British Medical Journal</u>, 291:1312-1314.

Meade TW, Brozovic M, Chakrabarti RR, et al., (1986). Hemostatic function and ischaemic heart disease: Principal results of the Northwick Park Heart Study. <u>Lancet</u>, 533:37.

Schoenbaum M, Waidmann T. (1997). Race, socioeconomic status and health: Accounting for race differences in health. <u>The Journals of Gerontology</u>, 52B:61-73.

Smith GD, Hart C, Blane D, Gillis C, Hawthorne V. (1997). Lifetime socioeconomic position and mortality: Prospective observational study. <u>British Medical Journal</u>, 314:547-552.

Sobal J, Stunkard AJ. Socieoeconomic status and obesity: A review of the literature. (1989). <u>Psychological Bulletin</u>, 105:260-275.

USDHSS. (1985). <u>Report of the secretary's task force on black and minority health</u>. Washington, DC: US Government Printing Office.

Williams DR. (1997). Race and health: Basic questions, emerging directions. <u>Annals of Epidemiology</u>, 7:322-333.

Williams DR. (1990). Socioeconomic differentials in health: A review and redirection. <u>Social</u> <u>Psychology Quarterly</u>, 53:81-99.

#### 1.6.4.13.3 Administration

The PDS form is administered to all participants as part of the HII. Detailed instructions for administering each question are provided by the Q x Q instructions. The first question asks about place of birth and then continues with an assessment of participant standing in her/his community. Potentially sensitive questions on personal and household income, and wealth conclude the HII. Care must be exercised to administer this section in a nonjudgmental fashion.

# 1.6.4.13.4 Instructions for Coding of Occupation

Two certified coders will assign occupational codes. All field interviewers are trained to ensure proper recording of occupational data for coders. Training includes probing for full and accurate responses.

#### 1.6.4.13.4.1 The Alphabetical Index of Industries and Occupations

The basic resource for coding occupation is the <u>Alphabetical Index of Industries and Occupations</u>. 1990 Census of Population. Final Edition. November 1992. The document is available from the Superintendent of Documents, U.S. Government Printing Office, Washington, D.C. 20402, or from any U.S. Department of Commerce District Office. (Prepayment is required if ordering by mail. Check price before ordering. For information call GPO, Washington, D.C. 202-783-3238.)

A companion volume, the <u>Classified Index of Industries and Occupations</u> (PHC 80-R4) is available from the same source.

Both indexes list some 20,00 industry and 29,000 occupation titles. The <u>Alphabetical Index</u> lists titles in alphabetical order, the <u>Classified Index</u> lists them in numerical order. The <u>Alphabetical Index</u> is the basic resource to use in identifying the appropriate occupational code. The <u>Classified Index</u> helps the user understand how the titles fit into the classification structure. This volume is also useful when dividing between two or more categories. It gives a broad picture of all the titles included within a category.

Both indexes are divided into two sections: the "white pages" list the industry codes; the "yellow pages" list the occupation categories. Each industry and occupation title has a 3-digit number or a letter which can be translated into a 3-digit number. The coder's task is to identify the 3-digit occupational code which best fits the respondent's answers to the occupation questions. The procedure is similar to looking words up in a dictionary. Once the coder is familiar with the index, the 3-digit code is relatively simple to assign for most cases. Few problems are expected with the cases and a mechanism is set up for resolving problem cases. If not, the Industry "white pages" has a section SELF-EMPLOYED with an extensive listing.

The coder uses the description given by the respondent to identify the occupational code in the "yellow pages." In those cases where specific industries are associated with an occupational title, the coder uses the industry information to select the appropriate code. If industry information happens to be incomplete, use the most general or "not elsewhere specified" category. The use of the 3-digit Census occupational codes provides maximum analytic flexibility. The codes can be aggregated into a common system across centers or into a system tailored to particular research objectives.

The Occupational Classification System developed by the Census contains 503 separate categories which include the 29,000 titles. The categories are contained in six summary groups and 13 major groups. This system, expanded to 15 major groups by separating out "writers, artists and athletes" and "farm operators and managers," is shown in Table 6.

| Occupational Summary Groups                                                                                   | Occupational<br>Codes |
|----------------------------------------------------------------------------------------------------|-----------------------|
| I. Managerial and Professional Specialty Occupations                                                          | (003-199)             |
| 1. Executive, Administrative, and Managerial Occupations                                                      | Codes 003-037         |
| 2. Professional Specialty Occupations                                                                         | Codes 043-179         |
| 3. Writers, Artists, Entertainers, and Athletes                                                               | Codes 183-199         |
| II. Technical, Sales, and Administrative Support Occupations                                                  | (203-389)             |
| 4. Technicians and Related Support Occupations                                                                | Codes 203-235         |
| 5. Sales Occupations                                                                                          | Codes 243-285         |
| 6. Administrative Support Occupations, Including Clerical                                                     | Codes 303-389         |
| III. Service Occupations                                                                                      | (403-469)             |
| 7. Private Household Occupations                                                                              | Codes 403-407         |
| 8. Protective Service Occupations                                                                             | Codes 413-427         |
| 9. Service Occupations, Except Protective and Private Household                                               | Codes 433-469         |
| IV. Farming, Forestry, and Fishing Occupations                                                                | (473-499)             |
| 10. Farm Operators and Managers                                                                               | Codes 473-476         |
| 11. Other Farming, Forestry and Fishing Occupations                                                           | Codes 477-499         |
| V. Precision Production, Craft, and Repair Occupations                                                        | (503-699)             |
| 12. Mechanics and Repairers, Construction Trades, Extractive<br>Occupations, Precision Production Occupations | Codes 503-699         |
| VI. Operators, Fabricators, and Laborers                                                                      | (703-889)             |
| 13. Machine Operators, Assemblers, and Inspectors                                                             | Codes 703-799         |
| 14. Transportation and Material Moving Occupations                                                            | Codes 803-859         |
| 15. Handlers, Equipment Cleaners, Helpers and Laborers                                                        | Codes 863-889         |

# Table 6.Occupational Classification System: 1990 Census, Fifteen Major Groups<br/>in Six Summary Groupings1

<sup>1</sup> See Appendix for the detailed Bureau of the Census Occupational Classification System.

# 1.6.4.13.4.2 Special Codes

The Bureau of the Census system includes occupation codes for persons in the labor force only. Other codes may be developed independently or special codes developed by the Census for other studies may be used. The following list of special cases (Table 7) is a combination of both. This list is updated from time to time.

| Employment Status                              | If No Occupation Information is Given, Code as Follows                                   | If Occupation Information is<br>Given, Code as Follows                         |
|------------------------------------------------|------------------------------------------------------------------------------------------|--------------------------------------------------------------------------------|
| Armed Services:                                | For: Military rank<br>Military branch<br>Military occupation<br>(gunner,<br>pilot, etc.) | For: Occupations that could be<br>civilian or military, such as<br>clerk, etc. |
|                                                | Code 905                                                                                 | Code according to regular instructions.                                        |
| National Guard:                                | Not considered part of Armed Services.                                                   | Code occupation according to regular instructions.                             |
| Retired:                                       | Code 913                                                                                 | Code occupation before retirement if information is given.                     |
| Disabled:                                      | Code 917                                                                                 | Code occupation before disabled if information is given.                       |
| Other                                          |                                                                                          | Codes Assigned                                                                 |
| Homemaker or Housewife,<br>Not in Labor Force: |                                                                                          | Code <u>997</u>                                                                |
| Never Worked:                                  |                                                                                          | Code <u>998</u>                                                                |
| No Codable Information, or No Answer:          |                                                                                          | Code <u>999</u>                                                                |

# Table 7. Occupational Codes for Selected Special Cases

# 1.6.4.13.4.3 Specific Rules for Coding

## 1.6.4.13.4.3.1 Coding "Down"

When there is uncertainty or ambiguity in the responses to the occupation questions, code conservatively. There is apparently a tendency for people to inflate responses. When there is a choice in the selection of a code, follow the principle of "coding down" rather than "coding up."

Please note that "coding down" results in a <u>higher</u> 3-digit number not in a <u>lower</u> one. In the Occupational Coding system, lower 3-digit numbers describe more professional occupations than the higher numbers. For example, "Managerial and Professional Specialty Occupations" range in codes from (003-199), whereas "Operators, Fabricators, and Laborers" range from (703-889).

#### 1.6.4.13.4.3.2 Self-Employed

Note that the industry "white pages" include a section on SELF-EMPLOYED with an extensive listing of occupations. The listing starts on page I-140 of the <u>Alphabetical Index</u>. 1990 Census, and continues through the middle of page I-142.

In assigning an occupation code for a <u>self-employed</u> individual, first check the Self-Employed section, but do not limit search to these pages. If the appropriate code is not found in the SELF-EMPLOYED section, use the regular "yellow pages" to identify the appropriate occupation code.

#### 1.6.4.13.4.3.3 Multiple Jobs

The interviewer probes for the main job if the respondent has more than one. The main job is defined as the job that which the person spends the most hours. If the hours are equal, the main job is the one the person considered the most important. If the person does not consider one job more important than the others, focus on the first job mentioned, making the assumption that the first job mentioned is the most salient one.

The Census Occupational Classification System includes a "homemaker" title, code T (407) under the heading "Private household cleaners and servants," which refers to work in someone else's home. The JHS uses a special code, 997, for the unpaid homemaker or housewife who works in her own home.

#### 1.6.4.13.4.3.4 Quality Control

At the start of the JHS Cohort study, the first 100 cases assigned are reviewed by a second person. Where there is disagreement, the cases are referred to the Cohort Operations Committee.

#### 1.6.5 Making the Clinic Appointment

At the end of the HII, the clinic visit is described to the participant and a request made for an appointment. The interviewer inquires about several items to assist in scheduling the appointment:

- 1. any medical conditions (e.g., diabetes, dietary restrictions) which might affect the physical examination and/or type of snack provided
- 2. need for assistance in mobilization
- 3. preferred time and date of examination
- 4. desire for contact by JHS Council of Elders

The interviewer schedules appointments for the examination during the 30 days following this household visit, using the Clinic Appointment Form (CLA). Detailed QxQ instructions are specified in the Forms Appendix. The interviewer calls the clinic scheduler while at the home of the respondent to set an appointment day and time. The appointment is recorded on a reminder sheet, which is left for the participant. Participants are scheduled for appointments at her/his convenience, dependent upon clinic schedule. Whenever possible, eligible members of a single household are scheduled for examination on the same day. This makes the examination visit more attractive to the participants.

When examination arrangements have been made, the interviewer provides the participant with the JHS information videotape and/or consent brochure (see Appendix) if not already given, and a Participant Information Sheet, PART, (see Forms Appendix). The interviewer thoroughly reviews the consent brochure with the participant. Information provided in the brochure and information sheet includes the following: study overview, fasting requirements, description of the examination procedures, location of the clinic and so forth. Participants are asked to complete a form containing

her/his identifying information, as well as the names, addresses, and phone numbers of contact persons. Once participants have signed the informed consent at the Examination Center the information collected on this form is verified, and added to the database. At the conclusion of the interview, the sample respondent is thanked for her/his participation.

#### 1.6.6 Participant Instructions for the Baseline Clinic Examination

The instructions for the clinic visit are specified on the Participant Information Sheet, PART, and the Medication Information Sheet, MIN.

The instructions include:

- 1. Appointment date and time
- 2. Directions to the clinic (a map) and to parking facilities (JHS provides free parking and reimbursements)
- 3. Preparations:
  - a. 12 hour fast
  - b. No tobacco or vigorous activity
  - c. Clothing to wear for the visit
- 4. Things to bring:
  - a. Eyeglasses for reading
  - b. Name and address of health care provider and clinic
  - c. Names, address, and phone number of contact persons
  - Medications
     A script describing the need for medication information is on the home interview form and is read to the participant. The reminder sheet also indicates which medications should be brought. A bag is provided in which to carry the medications.
  - e. Completed Approach to Life Form (see 1.6.7.1)
- 5. Clinic Operation
  - a. A snack is provided after the initial part of the exam
  - b. Clinic hours and phone number
- 6. Transportation
  - a. The JHS will provide transportation and arrange for participant pick-up for those participants who need this service
  - b. Those who drive are asked to record mileage for reimbursement
- 7. Optional contact by JHS Council of Elders for additional information about participation

## 1.6.7 Contact Form (CON)

The Contact form (CON) provides information on multiple ways to contact an individual participant. This form was modified from ARIC CON with the addition of electronic and cellular methods of contacting the participant, as well as information to contact the participant's health care provider.

#### 1.6.7.1 Background and Rationale

Having multiple reliable means of contacting study participants over the duration of the JHS is essential to ongoing retention. Similar longitudinal studies have verified the importance of gathering at least two additional methods of getting in touch with each participant. Maintaining current health care provider contact information is required for sending study results, if requested.

# 1.6.7.2 Administration

The CON is administered to all participants during the HII by a trained recruiter/interviewer. Detailed instructions for completing each item are contained in the QxQ instructions. The initial item obtains complete contact information on the individual participant, including home, work, electronic and cellular contact data. Additional items gather similar information on family, friends, work colleagues, neighbors or others who can serve as a means of contacting the participant should s/he not be reached via their primary contact. At least two contacts are requested of all participants.

# 1.6.8 Participant "Bring to Clinic" Forms

# 1.6.8.1 Approach to Life

The Approach to Life form is a self-administered questionnaire completed by participants following the home interview and brought with them to the baseline examination clinic visit. It is designed to obtain additional information on aspects of how participants approach and cope with life stressors. This form is comprised of three separate standardized measures designed to capture information on social support, coping and religion/religious coping.

# 1.6.8.1.1 Approach to Life A: Interpersonal Support Evaluation List (ISL)

The Approach to Life Interpersonal Support Evaluation List (ISL) (Cohen & Hoberman, 1983) is administered as part of the Approach to Life Form in the Bring to Clinic section. It will be employed as a primary measure of the functional components of social support. Considerable evidence supports the validity and reliability of this instrument. The 16-item version to be employed in the JHS is comprised of four subscales, which assess the following dimensions: (a) emotional support (Appraisal), (b) others with whom one can interact (Belonging), (c) material aid (Tangible), and (d) others with whom one believes she/he compares favorably (Self-Esteem). These factors have previously been found relevant to health-related outcomes.

# 1.6.8.1.1.1 Background, Rationale and Hypotheses

Considerable literature has established the importance of social support as a moderator of morbidity and mortality rates across a variety of diseases. Stressful life events are considered to have a deleterious impact on particular physiological processes, which in turn contribute to the likelihood of poor health outcomes. Social support is generally considered to function as a buffer against the effects of stressors. Despite the breadth of this construct, and the many ways in which it has been measured (e.g., perceived emotional or tangible support from family / friends / co-workers / etc., community involvement, marital status, number of friends, frequency of social contacts), research has consistently supported its beneficial effects. In addition to the positive health-related outcomes, much research suggests underlying mechanisms of action, including changes in cardiovascular, immune, and endocrine systems (Uchino, Cacioppo, & Kiecolt-Glaser, 1996).

As expected, social support has been found to moderate the relationship between psychological variables and health outcome, as well as physiological functions considered to contribute to health outcome. Lepore, Mata Allen, and Evans (1993) demonstrated that the effects of an acute laboratory stressor on blood pressure (BP) was moderated by social support (experimental manipulation of the supportiveness of a confederate). In a follow-up study, Lepore (1995) observed once again that individuals under a high relative to low social support condition produced smaller BP increases to laboratory stressors. The findings, however, held only for individuals low in cynicism; BP responses were not moderated for high cynicism participants. Brownley, Light, and Anderson (1996) observed differential effects of cynicism on ambulatory BP in whites as compared to blacks across three sites: home, work, and clinic. In this study, higher level of appraisal support was related to lower overall BP across race and gender. Of interest was the association between low hostility and higher blood pressure in black males. The authors noted that this finding was best understood in the context of low hostility scores coupled with high levels of anger, suggesting the suppression of hostility is an

important consideration. Other findings were more complex, with high hostile black men who reported greater levels of tangible support showing lower BP, whereas white women with higher scores on belonging support showing lower BP overall. This representative group of findings underscores the importance of understanding the complex interactions that various components of social support may have with factors known to contribute to health risk status.

In a review of the literature on the role of social networks and support, Berkman, Vaccarino, and Seeman (1993) concluded that both low support (particularly emotional) and social isolation have been consistently related to all-cause mortality and cardiovascular death for men and women. Currently, the data appear more consistent for men, and there is evidence that men are at greater risk for death following the death of a spouse than visa versa. Despite these findings, the authors acknowledge numerous shortcomings and methodological problems with the studies cited, including limited range and delineation of social support factors assessed, and differential risk status of men compared with women. Finally, whereas data addressing the relationship to mortality are limited but sufficient to draw preliminary conclusions, morbidity data are far less available. Orth-Gomer, Rosengren, and Wilhelmsen (1993) reported one of the few studies predicting CHD based on a measure of social integration. Holahan, Moos, Holahan and Brennan (1995) found that for individuals with cardiac illnesses, social support was negatively related to number of depressive symptoms.

Thus, the JHS will permit the investigation of several factors relevant to social support that have as yet received insufficient attention. An accurate characterization of various support dimensions in a large African-American sample of men and women across a broad age range comprises one excellent opportunity. Second, an extension of prior work considering the nature of social support interactions with other cardiovascular risk factors will be possible. Finally, beyond the relationship to long-term mortality outcome, there will be the ability to examine the relationship between social support and morbidity, as well as proximal physiological measures purported to have a relationship with ultimate risk, such as ambulatory blood pressure, cortisol measurements, and other vital sign data collected at regular visits.

## 1.6.8.1.1.2 References

Berkman, L.F., Vaccarino, V., & Seeman, T. (1993). Gender differences in cardiovascular morbidity and mortality: The contribution of social networks and support. <u>Annals of Behavioral Medicine</u>, 15, 112-118.

Bookings, J.B., & Bolton, B. (1988). Confirmatory factor analysis of the Interpersonal Support Evaluation List. <u>American Journal of Community Psychology</u>, 16, 137-147.

Brownley, K.A., Light, K.C., & Anderson, N.B. (1996). Social support and hostility interact to influence clinic, work, and home blood pressure in Black and White men and women. <u>Psychophysiology</u>, 33, 434-445.

Cohen, S., & Hoberman, H.M. (1983). Positive events and social supports as buffers of life change stress. Journal of Applied Social Psychology, 13, 99-125.

Holahan, C.J., Moos, R.H., Holahan, C.K., & Brennan, P.L. (1995). Social support, coping, and depressive symptoms in a late-middle-aged sample of patients reporting cardiac illness. <u>Health</u> <u>Psychology</u>, 14, 152-163.

Lepore, S.J. (1995). Cynicism, social support, and cardiovascular reactivity. <u>Health Psychology</u>, 14, 210-216.

Lepore, S.J., Mata Allen, K.A., & Evans, G.W. (1993). Social support lowers cardiovascular reactivity to an acute stressor. <u>Psychosomatic Medicine</u>, 55, 518-524.

Orth-Gomer, K., Rosengren, A., & Wilhelmsen, L. (1993). Lack of social support and the incidence of coronary heart disease in middle-aged Swedish men. <u>Psychosomatic Medicine</u>, 55, 37-43.

Uchino, B.N., Cacioppo, J.T., & Kiecolt-Glaser, J.K. (1996). The relationship between social support and physiological processes: A review with emphasis on underlying mechanisms and implications for health. <u>Psychological Bulletin</u>, 119, 488-531.

# 1.6.8.1.1.3 Administration

The ISL will be handed to the participant at the conclusion of the HII as part of the Approach to Life booklet. The participant will be instructed to complete this form and bring it with them to the clinic exam visit. Although instructions will be located at the beginning of this form, the interviewer will review the instructions and answer any questions that arise to assure the participant's clear understanding of the manner in which to complete the form. If the participant requests to complete this form at the conclusion of the interview, the interviewer will facilitate this. Specific instructions are included in the QXQ instructions. It is important that no questions be left blank. Clinic staff will review forms for completeness at the baseline clinic examination and assist the participant to complete the form if needed.

# 1.6.8.1.1.4 Scoring for the Interpersonal Support Evaluation List (ISL)

Each item is rated on a 4-point scale: Definitely True (1), Probably True (2), Probably False (3) and Definitely False (4). The instrument is scored by summing all items within each of the four subscales: Appraisal, Belonging, Tangible Support, and Self-Esteem.

Minimum score for a subscale is 4, and the maximum is 16. The four subscales are also summed to yield a total score. The specific item assignment is as follows:

| Subscale          | Items         |
|-------------------|---------------|
| Appraisal:        | 5, 8, 12, 15  |
| Belonging:        | 2, 3, 4, 9    |
| Tangible Support: | 6, 7, 11, 14  |
| Self-Esteem:      | 1, 10, 13, 16 |

# 1.6.8.1.2 Approach to Life B: Coping Strategies Inventory (CSI)

The Approach to Life B: Coping Strategies Inventory (CSI) (Tobin, Holroyd, Reynolds, & Wigal, 1989) is administered as part of the Approach to Life booklet in the Bring to Clinic section. It will be used to assess a variety of coping dimensions organized within a hierarchical structure. The two primary dimensions include problem-focused versus emotion-focused coping style. This factor is considered in the context of the second dimension, approach versus avoidance coping. Although the original scale is 85 items in length, a substantially shorter 16-item version has been developed for the JHS, based on data collected on research samples in Jackson, Mississippi, including headache sufferers, patients with coronary heart disease, and caregivers of Alzheimer's patients.

# 1.6.8.1.2.1 Background, Rationale and Hypotheses

The manner in which one copes with environmental stressors is purported to moderate physiological responses that influence health outcome. Coping refers to individuals' cognitive and behavioral responses to stressful life circumstances in an attempt to mitigate the effects of those experiences (cf.

Lazarus & Folkman, 1984). The ultimate impact of these actions is considered to be a function of a variety of factors, including the specific coping behavior performed, stimulus qualities of the stressor and response characteristics of the individual.

A number of efforts have been made to understand the organizational structure of coping. Two approaches are more or less accepted. The first is the approach-avoidance scheme. Approach-based coping includes behaviors that involve direct actions to manipulate the environmental stressor. Avoidance-based coping, on the other hand, is comprised of behaviors that attempt to reduce stress via reduction in exposure to the stressor. The second approach emphasizes the type of effect sought. Problem-focused coping emphasizes management of the stressor, whereas the goal of emotion-focused coping is the regulation of one's affective response.

A small but growing literature addresses the impact of different coping efforts in the context of the particular outcome of interest. Earlier efforts demonstrated the effects of denial on recovery from a myocardial infarction (Levine, et al., 1987). In this study, it was shown that denial had a positive impact in the short term (e.g., earlier release from hospital), but poorer long-term health outcome. Several investigations have examined the role of measures of defensiveness in modifying the relationship between hostility and physiological function. Helmers, et al. (1995) demonstrated that defensive-hostile (high hostility, high defensiveness) patients with CAD showed increased ischemia (laboratory and ambulatory monitoring) and perfusion defects. Larsen and Langer (1997) similarly demonstrated increased reactivity for these individuals. Holahan, et al. (1995) assessed approach and avoidance coping (represented as percentage approach coping) in individuals with cardiac illness. Fewer depressive symptoms were evident for those individuals having higher scores. These data also provide support for the conceptualization of social support as exerting its positive influence via its influence on coping (cf. Lazarus & Folkman, 1984).

It would thus appear that coping serves an important moderator role in the relationship between environmental stressors and psychological CV risk variables on the one hand, and detrimental physiological responses and poor health outcomes on the other. Assessment of both approach and avoidance-based coping appears important. Recently, in a study examining stress and coping in medical students, Mosley, et al. (1994) similarly demonstrated the positive impact of approach (engagement) and negative impact of avoidance (disengagement) coping on depressive symptoms. They used the original, full-version CSI (CSI; Tobin, Holroyd, Reynolds & Wigal, 1989), which has been demonstrated as useful in identifying stress coping patterns in various populations (e.g., headache).

## 1.6.8.1.2.2 References

Helmers, K.F., Krantz. D.S., Merz, C.N.B., Klein, J., Kop, W.J., Gottdeiner, J.S., & Rozanski, A. (1995). Defensive hostility: Relationship to multiple markers of cardiac ischemia in patients with coronary disease. <u>Health Psychology</u>, 14, 202-209.

Holahan, C.J., Moos, R.H., Holahan, C.K., & Brennan, P.L. (1995). Social support, coping, and depressive symptoms in a late-middle-aged sample of patients reporting cardiac illness. <u>Health</u> <u>Psychology</u>, 14, 152-163.

Larsen, M.R., & Langer, A.W. (1997). Defensive hostility and anger expression: Relationship to additional heart rate reactivity during active coping. <u>Psychophysiology</u>, 34, 177-184.

Lazarus, R.S., & Folkman, S. (1984). Stress, appraisal, and coping. New York: Springer.

Levine, J. Warrenburg, S, Kerns, R., Schwartz, G, et al. (1987). The role of denial in recovery from coronary heart disease. <u>Psychosomatic Medicine</u>, 49, 109-117.

Mosley, T.H. Jr., Perrin, S.G., Neral, S.M., Dubbert, P.D., Grothues, C.A., Pinto, B.A. (1994). Stress, coping, and well-being among third year medical students. <u>Academic Medicine</u>, 69, 765-767.

Tobin, D.L., Holroyd, K.A., Reynolds, R.V., & Wigal, J.K. (1989). The hierarchical factor structure of the of the Coping Strategies Inventory. <u>Cognitive Therapy and Research</u>, 13, 343-361

# 1.6.8.1.2.3 Administration

The CSI will be given to the participant at the conclusion of the HII as part of the Approach to Life booklet in the Bring to Clinic section. The participant will be instructed to complete this form and bring it with them to the clinic exam visit. Although instructions will be located at the beginning of this form, the interviewer will review the instructions and answer any questions that arise to assure the participant's clear understanding and the manner in which s/he may complete the form. Detailed QxQ instructions are specified in the Forms Appendix. If the participant requests to complete this form at the conclusion of the interview, the interviewer will facilitate this. It is important that no questions are left blank. Clinic staff will review forms for completeness at the baseline clinic examination and assist the participant in completing the form if needed.

# 1.6.8.1.2.4 Scoring for the Coping Strategies Inventory

Each item is rated on a 5-point Likert-type scale from Never (1), to Seldom (2) to Sometimes (3) to Often (4) to Almost Always (5). The instrument is scored by summing the responses to items within each of the four subscales. Minimum score for a subscale is 4 and the maximum is 20. The specific item assignment is as follows:

| Dimension                 | Items      |
|---------------------------|------------|
| Problem-focused Approach  | 1,2,8,9    |
| Problem-focused Avoidance | 4,7,12,14  |
| Emotion-focused Approach  | 5,6,11,13  |
| Emotion-focused Avoidance | 3,10,15,16 |

## 1.6.8.1.3 Approach to Life C: Religion/Religious Coping (RCP)

The Approach to Life C: Religion and Religious Coping (RCP) is administered as part of the Approach to Life booklet in the "Bring to Clinic" section of the HII. It will be employed as a primary measure of religious coping. The form was modified from several standardized measures of religious coping currently in testing by the MacArthur Group and included in the General Social Survey.

## 1.6.8.1.3.1 Background, Rationale and Hypotheses

Studies of religious coping indicate that religion provides solace in confronting physical illness and disability (Jenkins & Pargament, 1988; Pargament & Hahn, 1986) as well as other acute and chronic threats (Bulman & Wortman, 1977; Kotarba, 1983; Maton, 1989). Religious coping may be more effective than other strategies in reducing negative affective states accompanying physical health-related stressors (Mattlin, Wethington, & Kessler, 1990). Religion and its associated rituals assist in the process of adjustment to difficult life situations, especially those over which there is little direct control. The few studies of religious coping in black samples show that, on average, black Americans are more likely to use religious coping strategies than are whites (Conway, 1985-86; Gibson, 1986). Systematic data is lacking, however anecdotal evidence suggests that religious cognitions are employed by blacks in confronting health conditions as well as poverty and racism (Neighbors, Jackson, Broman, & Thompson, 1996). The potential for protection against the development of CVD may be direct in that it has stress- reducing effects mediated through lowered cortisol secretion from the pituitary-adreno-cortical pathway via catecholamine secretion from the sympathetic-adreno-

medullary pathway. Alternatively, it may be indirect through the association between religion/spirituality and healthy diet or other health practices or improved social support. Religion/spirituality is a multidimensional concept and three dimensions are selected for inclusion in JHS: organizational religiousness, private religiousness, and daily spirituality.

Regular church attendance has been associated with lower rates of CHD (Comstock, 1972; Medalie, 1973) and mortality (House, 1982; Berkman, 1979; Seeman, 1987; Strawbridge, 1977; Schoenback, 1986; Bryant, 1992). Private religiousness (non-organizational, informal or non-institutional) has been associated with lowered blood pressure (Levin, 1989; Chesney, 1987; Caudill, 1987) and reduced mortality following cardiac surgery (Oxman, 1995). Spirituality is intended to go beyond religious boundaries and focus on the internalization of religious principles in daily life. The measures chosen for each of these dimensions are state of the art instruments currently being used in the General Social Survey and are being studied for psychometric properties.

Hypotheses include:

- 1. Religiousness/spirituality is associated with hypertension and sub-clinical disease independently of diet and social support.
- 2. The higher the religiousness/spirituality the less the effects of negative emotions and chronic stress on hypertension, sub-clinical disease and progression to events.

#### 1.6.8.1.3.2 References

Berkman LF, Syme SL. (1979). Social networks, host resistance, and mortality: A nine-year follow-up study of Alameda County residents. <u>American Journal of Epidemiology</u>.;109:186-204.

Bryant S and Rakowski W. (1992). Predictors of mortality among elderly African-Americans. <u>Research on Aging</u>: 14(1):50-67.

Bulman RJ, Wortman CB. (1977). Attributions of blame and coping in the "real world": Severe accident victims react to her/his lot. Journal of Personality and Social Psychology.;35:351-361.

Caudill MA, Friedman R, and Benson H. (1987). Relaxation therapy in the control of blood pressure. <u>Bibl Cardiol</u>:41:106-19.

Chesney MA, Agras WS, Benson H et al., (1987). Nonpharmacologic approaches to the treatment of hypertension. <u>Circulation</u>: 76(1 Pt. 2.)104-109.

Comstock GW and Partridge KB. (1972). Church attendance and health. <u>Journal of Chronic</u> <u>Diseases</u>:25(12):665-672.

Conway K. (1985-86). Coping with the stress of medical problems among black and white elderly. International Journal of Aging and Human Development;21:39-48.

Gibson RC. (1986). Blacks in an aging society. Daedalus.;115:349-372.

House JS, Robbins C and Metzner HL. (1982). The association of social relationships and activities with mortality: Prospective evidence from the Tecumseh Community Health Study, <u>American Journal of Epidemiology</u>:116(1):123-140.

Jenkins RA, Pargament KI. (1988). Cognitive appraisals in cancer patients. <u>Social Science and</u> <u>Medicine</u>.;26:625-633.

Kotarba JA. (1983). Perceptions of death, belief systems and the process of coping with chronic pain. <u>Social Science and Medicine</u>.;

Levin JS, Vanderpool HY. (1987). Is frequent religious attendance really conducive to better health: Toward an epidemiology of religion. <u>Social Science and Medicine</u>.;24:589-600.

Maton KI. (1989). The stress buffering role of spiritual support: Cross sectional and prospective investigations. <u>Journal for the Scientific Study of Religion</u>.;28:310-323.

Mattlin JA, Wethington E, Kessler RC. (1990). Situational determinants of coping and coping effectiveness. Journal of Health and Social Behavior.;31:103-122.

Neighbors HW, Jackson JS, Broman C, Thompson E. (1996). Racism and the mental health of African-Americans: The role of self and system blame. <u>Ethnicity and Disease</u>.;6:167-175.

Oxman TE, Freeman DH, and Manheimer ED. (1995). Lack of social participation or religious strength and comfort as risk factors for death after cardiac surgery in the elderly. <u>Psychosomatic Medicine</u>:57(1):5-15.

Pargament KI, Hahn J. (1986). God and the just world: Causal and coping attributions to God in health situations. <u>Journal for the Scientific Study of Religion</u>.;27:90-104.

## 1.6.8.1.3.3 Administration

The RCP given will be given to the participant at the conclusion of the HII as part of the Approach to Life booklet. The participant will be instructed to complete this form and bring it to the baseline examination clinic visit. Although instructions will be located at the beginning of this form, the interviewer will review the instructions and answer any questions that arise to assure the participant's clear understanding and the manner in which she/he may complete the form. Detailed instructions for the RCP are described in the QxQ instructions. If the participant requests to complete this form at the conclusion of the interview, the interviewer will facilitate this. Clinic staff will review forms for completeness at the baseline clinic examination and assist the participant with completing the form if needed.

## 1.6.9 Interviewer Observations Form (OBS)

The Interviewer Observations Form (OBS) provides a context for the HII as well as additional information to plan for the subsequent clinic examination and future follow-up calls. The OBS was modified from similar instruments used in several studies of African-Americans including the Detroit Area Study and the Eastside Village Study. It is intended to gather subjective information regarding the success of the interview as well as pertinent observations about the participant, which will assist with retention across the study duration.

#### 1.6.9.1 Background and Rationale

The initial contact with JHS participants occurs in their home. This contact allows for a natural interview setting for the participant, thus providing important information on the participant's likes and dislikes and life situation. Such information is important to personalizing subsequent contacts with the participant. Likewise, information which rates the overall quality of the interview is important as a context or background for the data obtained. Such information will facilitate ongoing evaluations of the quality of the data obtained in the field setting.

#### 1.6.9.2 Administration

The OBS is completed by the trained interviewer/recruiter following the completion of the HII. It is completed after the interviewer/recruiter has left the home, but within 24 hours of completing the

interview. Detailed instructions for completing each item are contained in the QxQ instructions. The initial item provides a rating of the interviewer's estimate of the participant's cooperation in completing the HII. Additional items record observations about degree of talkativeness or engagement in the interview, as well as any auditory, visual or physical impairment or any language or comprehension issues for this respondent. Finally, the interviewer rates the overall quality and personal satisfaction with this interview.

## 1.6.10 Clinic Examination Appointments Schedule System

The interviewer delivers all materials from the HII to the supervisor at the Examination Center (EC) prior to the scheduled clinic appointment. The material is reviewed by office staff and entered into the data base on a regular basis. Sufficient appointments are scheduled each day for Tuesday through Saturday, to meet the requirement of 45 appointments per week. The database is updated on a regular basis. The EC maintains:

- 1. Assignment record of labels for the clinics.
- 2. A listing of telephone numbers and dates and times to conduct the telephone reminder calls.
- 3. Daily appointment schedule with participant name, ID number, appointment time, and special considerations such as health restrictions or child care requests. This schedule is used to structure that day's appointments and to check in participants as they arrive for her/his examination.
- 4. Clinic schedules are maintained by clinic schedulers and/or an answering service. When an answering service is used following clinic hours to schedule appointments, duplicate appointment books are kept and updated on a daily basis to avoid conflicts in schedules. When conflicts arise due to overbooking of an appointment, they are resolved by clinic personnel.

## 1.7 Recruitment for Baseline Clinic Examination

#### 1.7.1 Introduction

The projected clinic response rates (ranging from 60 to 80 percent) are dependent upon the ability to recruit eligible participants and to maintain clinic attendance. Every effort is made to make the clinic visit as pleasant and burden free as possible. Additionally, the following features are part of the effort to maximize participation: (1) Qualified interviewers, (2) Pre-appointment contacts, (3) No show procedures, (4) Reimbursement, (5) Community awareness and health education activities and (6) Supervision.

#### 1.7.2 Qualified Interviewers

Standard survey procedures assist in maximizing the rate of participation. Experienced, well-qualified and sensitive interviewers are employed to conduct data collection activities. They generally live in or near the area in which they are working.

Interviewers are thoroughly trained to overcome objections and concerns. The training includes two to three months of classes covering issues of cultural sensitivity, interviewing practices, details of the JHS, the extent of the interviewer probing and overcoming participant objections and/or concerns.

Interviewers make initial contact with households at optimal times (i.e., late afternoons, evenings, or weekends), and schedule appointments for interviews as needed. Additionally, interviewers make call backs as necessary, at varying times of day and week. No unlocateable code may be entered until a minimum of five contacts have been made.
### 1.7.3 **Pre-appointment Contacts**

To increase respondent participation following recruitment by an interviewer, a pre-appointment postcard is mailed prior to the scheduled appointment. This card reviews the fasting requirements, and the examination date and time.

Reminder calls are made to each participant one or two days prior to the examination. At this time, the information concerning the fasting requirements, medications bags, and other details is reviewed with the participant. Participants are asked if they have any special needs and every effort is made to answer their questions.

When appropriate, a letter is sent to the participant's employer explaining the JHS (see Appendix). Additionally, participants may be contacted by other JHS cohort members through the JHS Council of Elders to reinforce participation.

#### 1.7.4 Contacts for No Shows

Eligible participants who fail to arrive for a scheduled appointment or who cancel her/his appointments are contacted by telephone to reschedule the appointment. At that time, the scheduler attempts to address any concerns or fears that the participant may still have.

Each no-show case is individually reviewed by the recruiter/interviewer and when necessary by the supervisory staff. Conversion efforts include a combination of telephone contacts, in-person visits, and/or conversion letters. A participant is considered a refusal following six broken appointments.

#### 1.7.5 Reimbursement

The JHS EC provides for or reimburses transportation. Parking is free at the Jackson Medical Mall site of the JHS clinic. For those who are reimbursed, detailed records are maintained for accounting purposes according to OMB and the UMMC guidelines.

#### 1.7.6 Partnerships for Community Awareness and Health Education

To enhance participation the Coordinating Center Partnerships for Community Awareness and Health Education (PCAHE) office maintains close contact with the media, churches, businesses, health organizations and professionals, school systems, sponsors and other community sources of information. Information and updates on the study are provided on a regular basis to enhance community support. Community education and provision of heart health information are regular components of PCAHE to assure wide community benefit from the study. The "Friends of the Jackson Heart Study" volunteer program provides and encourages ongoing community information and involvement.

In addition to the community–wide efforts, PCAHE will target specific local areas approximately two weeks prior to recruiters entering that locale in order to increase awareness. The PCAHE plan contains a full description of PCAHE activities.

#### 1.7.7 Supervision

Throughout the entire process, from initial interview to final interview/examination or refusal, close supervision helps maximize the response rate. Supervisors record reasons for non-response, and examine performance trends by interviewer and by area. When deemed appropriate, supervisors initiate re-contact with refusing participants to attempt her/his conversion. Detailed records of all contacts are maintained.

## 2.0 INTERVIEWS IN THE BASELINE CLINIC EXAMINATION VISIT

#### 2.1 Introduction

Upon completion of the HII, eligible participants are invited to take part in the baseline examination at the JHS Exam Center. Nine or more participants are scheduled daily, Tuesday through Saturday.

Chapter 2, Interviews in the Baseline Clinic Examination Visit, is one of two chapters that present an overview of the examination components, interviews and procedures. This chapter focuses on the interviews to be conducted during the baseline visit while Chapter 3 will detail the baseline examination procedures. Tables 8, 9, and 10 summarize all the core components of the JHS beginning with the HII and continuing through annual follow-up and surveillance. Each of these components are likewise detailed in separate chapters of this manual.

To orient the reader to the overall clinic flow, information on the sequence of flow for both interviews and procedures precedes detailed information on training, quality assurance, and specific interview forms included in the baseline clinic visit.

| COMPONENT                             | DESCRIPTON                                                                                                    | MANUAL |
|---------------------------------------|----------------------------------------------------------------------------------------------------|--------|
| Interviews: Home Induction            | Administer instruments: Household Enumeration; Eligibility; Personal & Family Health History; Health Practice: Tobacco Use and Physical Activity; Stress; Social Support; Personal Data/SES; Clinic appointment; Contact Information; Medications Instructions; Participant Information Form; Interviewer Observations. |        |
| Interviews: Self<br>Administered      | At home induction interview provide the following instruments for participant to complete and return at clinic visit: Approach to Life: ISEL, CSI, Religion/Coping forms and Health Care Provider Contact Information.                                                                                                  | 2      |
| Reception                             | Informed consent for interviews, examination and procedures, DNA collection, medical records, release of data, ancillary studies. Administer Fasting form and update Contact form.                                                                                                    | 2      |
| Anthropometry                         | Weight, height, waist and neck girth                                                                                                    | 2      |
| Blood Pressure: Resting,<br>Ankle/Arm | Assess sitting blood pressure, using random zero sphygmomanometer.<br>Assess ankle and arm blood pressure using doppler.                                                                                                    | 4      |
| Electrocardiogram: 12-lead            | Obtain resting 12-lead electrocardiogram.                                                                                                    | 5      |
| Echocardiography                      | Use ultrasonography to examine the heart and great vessels to diagnose cardiovascular lesions.                                                                                                    | 6      |
| Ultrasonography                       | Obtain b-mode scan of extracranial carotid arteries. Record heart rate and blood pressure changes.                                                                                                    | 7      |
| Venipuncture                          | Obtain blood samples for laboratory tests and storage of specimens.                                                                                                    | 2, 9   |
| Pulmonary Function Test               | Obtain measure of air volume and exhalation rate from the lungs using a volume displacement spirometer.                                                                                                    | 8      |
| Snack                                 | After venipuncture, participants will be given a nutritious snack.                                                                                                    | 2      |
| Interviews: Medical/Health            | Administer instruments: Medication Survey, Medical History, Stroke Symptoms, Reproductive History, Diet-FFQ (food frequency), Family Structure and Parental Identification (Family Study, only).                                                                                                    | 2      |
| Interviews: Sociocultural             | Administer instruments: Discrimination, Alcohol and Drugs.                                                                                                    | 2      |

 Table 8.
 Core Components of the JHS Baseline Induction and Examination

| Interviews: Take Home              | Provide the following forms to be completed at home and picked up with 24-hr study data/equipment:<br>Hassles and Mood Inventory (WSI, CES, CHO, STX), Family Contact Form (Family Study only).                                                                                                    | 2 |
|------------------------------------|----------------------------------------------------------------------------------------------------|---|
| Interview: Exit                    | Ascertain completeness of exam, verify abnormal results, provide clinic summary report, return medication, provide instructions on 24-hr /48-hr urine collection, ambulatory blood pressure measurements, and physical activity measurements. Instructions on substudies and ancillary studies. Provide information on results reporting. |   |
| 24-hour Exam Procedures            | 24-Hour Tracking<br>Ambulatory Blood Pressure: Pre ABPM, Post ABPM, Return Monitor<br>24-Hour Urine and 48-Hour Urine:Pre-24 Hour Urine, Post-24 Hour Urine, 24 Hour Urine Return,<br>Second 24 Hour Urine Return,<br>24-Hour Physical Activity: Pre- Physical Activity, Post Physical Activity, Return Physical Activity                 | 2 |
| Medical Data Review                | Participant's responses to standardized questions in the interviews and exams with potential medical impact or participant safety implications are reviewed by Examination Center clinical staff.                                                                                                    | 2 |
| Referrals and Review<br>Guidelines | Guidelines for referring participants for further medical care are based on responses to questions with cardiovascular disease implications.                                                                                                    | 2 |
| Clinician Reviews                  | Procedures for second level of medical data review by Exam Center medical staff                                                                                                    | 2 |
| Participant Safety                 | Guidelines for the safety and welfare of the JHS participants.                                                                                                    | 2 |

| COMPONENT                                     | DESRIPTION                                                                                                    | MANUAL |
|-----------------------------------------------|----------------------------------------------------------------------------------------------------|--------|
| Annual follow-up ID<br>Information            | Update Contact form                                                                                                    | 2      |
| Annual follow up interview                    | Annual call to ascertain 1) correct contact information; 2) update tracing information on 3 contact persons; 3) ascertain participants vital status; 4) document medical events, life events and functional status                    | 2      |
| Additional Questions                          | Additional questions to be administered in Yr 1, Yr 2, and Yr 3. [John Henryism, Lifecourse SES, Optimism, Major Life Event Stress, and Neighborhood SES instruments]                                                                 | 2      |
| Surveillance: In hospital and Out of Hospital | Forms: Birth Certificate; Death Certificate; Hospital Record Abstraction; Informant Interview;<br>Physician Questionnaire; Coroner/Medical Examiner; Cohort Event Eligibility; Cohort Stroke<br>Abstraction; Cohort Stroke Supplement | 10     |

 Table 9.
 Core Components of Annual Follow-up and Surveillance

## Table 10. Core Components of Baseline Visit Substudies

| COMPONENT                   | DESRIPTION                                                                     | MANUAL |
|-----------------------------|--------------------------------------------------------------------------------|--------|
| Diet Sub-study              | Monitor and record food intake for a 24-hour period.                           | 2      |
| Physical Activity Sub-study | Monitor physical activity for a 3- or 7-day period with ergonometric equipment | 2      |

### 2.2 Participant Flow

The flow of participants will follow a common plan. This plan is aimed at minimizing the participant time burden and reducing variability in the various baseline measurements. The schedule is divided into fixed and non-fixed sequences to accommodate legal requirements, scientific constraints regarding the order of measurements, the daily fluctuations in Exam Center staffing patterns and unforeseen number of participants who keep scheduled appointments, the configuration of the Exam Center's physical layout, equipment availability and function, the integration of ancillary studies, and so forth. Participant flow and the approximate time associated with each workstation are outlined in Table 11.

### 2.2.1 Rationale

The fixed components of scheduling participant flow reflect the requirement to initiate the examination with the administration of informed consent, the scientific constraints which establish the grouping of procedures which require fasting, and the logistical necessity of conducting medical data reviews after all other procedures have been completed. The flexible components reflect the advantages of conducting the majority of the interviews and examinations in accordance with the physical layout and the scheduling patterns of the Exam Center. This approach is intended to minimize participant burden to approximately 4.5 hours and reduce variability in study measurements.

#### 2.2.2 Fixed Sequence

The fixed sequence of participant flow reflects the following requisites: signed informed consent prior to any examination; participant time is to be kept to approximately 4.5 hours (excepting Family Study participants); twelve hours of fasting and one hour of abstinence from smoking are required for venipuncture and measurement of sitting blood pressure; sitting blood pressure and anthropometry to be measured before venipuncture; 20 minutes in a supine position is required before venipuncture; and both the interviews and the physical examination are to be completed prior to the medical data review.

After the participant has been welcomed and has signed the consent form, s/he is asked to change into a surgical scrub suit, provided by the Exam Center. The Exam Center provides a safe place to store clothing and valuables for the duration of the visit. Table 11 details anticipated clinic flow. After changing, anthropometry and sitting blood pressure are measured, and either EKG, Echo or ultrasound are completed prior to venipuncture. Following venipuncture, the participant is shown to the snack area and provided with a caffeine-free, low fat snack.

| Participant<br>Flow | 4                                                                                                    | Group 1<br>participants | Group 2<br>4 participants | Group 3<br>4 participants | Group 4**<br>4 participants |
|---------------------|----------------------------------------------------------------------------------------------------|-------------------------|---------------------------|---------------------------|-----------------------------|
| 8:00 a.m.           | Reception                                                                                                    |                         | Reception                 |                           |                             |
| 8:15                | Echo &                                                                                                    | & Ultrasound            | Interview                 |                           |                             |
| 8:30                |                                                                                                    |                         |                           | Reception                 | Reception                   |
| 8:45                |                                                                                                    |                         |                           |                           | Anthro                      |
| 9:00                |                                                                                                    |                         |                           |                           |                             |
| 9:15                |                                                                                                    |                         | Interview                 | Interview                 |                             |
| 9:30                | Snack                                                                                                    |                         | Snack                     | Snack                     |                             |
| 9:45                | Anthro                                                                                                    | pometry                 | Echo                      | Anthro                    | Anthro                      |
| 10:00               |                                                                                                    |                         |                           |                           | Snack                       |
| 10:15               |                                                                                                    |                         |                           | Anthro                    | Interview                   |
| 10:30               | Intervi                                                                                                    | ews                     | -                         | Echo                      |                             |
| 10:45               |                                                                                                    |                         | Echo                      |                           |                             |
| 11:00               |                                                                                                    |                         | Anthro                    |                           |                             |
| 11:15               |                                                                                                    |                         |                           |                           | Interview                   |
| 11:30               | Intervi                                                                                                    | ew                      | Anthro                    | Echo                      | Wait                        |
| 11:45               | Exit                                                                                                    |                         | Exit                      | Exit                      | Wait                        |
| 12:00 p.m.          |                                                                                                    |                         | Exit                      | Exit                      | Wait                        |
| 12:15               | 4.50 h                                                                                                    | rs                      | 4.50 hrs                  | 4.50 hrs                  | Echo                        |
| 12:30               |                                                                                                    |                         | 4                         |                           |                             |
| 12:45               |                                                                                                    |                         |                           |                           |                             |
| 1:00                |                                                                                                    |                         |                           |                           |                             |
| 1:15                |                                                                                                    |                         |                           |                           | Echo                        |
| 1:30                |                                                                                                    |                         |                           |                           | Exit                        |
| 2:00                |                                                                                                    |                         |                           |                           | Exit                        |
| 2:15                |                                                                                                    |                         |                           |                           | 5.0 hrs                     |
|                     |                                                                                                    |                         |                           |                           |                             |
| Echo & Ultraso      | und                                                                                                    | Includes Echo a         | nd Ultrasound, Phiel      | potomy done. Time         | 75 minutes.                 |
| Interviews          | Personal/Family, Genogram, Contact, Reproductive, Stroke, meds, diet,<br>smoking and discrim. Time: 73 minutes. Phlebotomy done. Interview rooms<br>will require a chair that allows the participant to be supine. |                         |                           |                           |                             |
| Anthropometry       | Y Anthrometrics, PB, ankle/brachial BP, EKG, PFTs. 30 minutes added for phlebotomy. 75 minutes                                                                                                    |                         |                           | inutes added for          |                             |
| Exit Interview      | 24-hour urine and ambulatory BP, results reporting and exit interview. 30 minutes                                                                                                    |                         |                           | exit interview. 30        |                             |
| **                  | Exam data will be collected to the extent possible                                                                                                    |                         |                           |                           |                             |

Table 11. Clinic Flow: Jackson Heart Study Baseline Visit

## 2.3 Training

The Exam Center staff is trained before the baseline exam to use a standardized technique for administering all baseline interviews. Training includes an overview of the JHS and its precursor, ARIC; an overview of epidemiological cohort research methods; instructions in research interviewing techniques: communication, respecting cultural diversity and in specific forms completion including:

- 1. a thorough review of the forms, instructions and protocol to promote adherence to the protocol
- 2. practice in the use of non-judgmental attitude
- 3. practice with the degree and nature of prompting permitted dealing with problem interview situations
- 4. use of response cards
- 5. practice handling participants' comments and recording relevant information on the note logs
- 6. review of post interview responsibility for the data

The Clinic Manager and interviewer team leader are responsible for training new staff based on standardized interview techniques (see Appendix), QxQ instructions for each form, practice scripts and role playing.

## 2.4 Certification

Tables 12,13, and 14 summarize certification and re-certification criteria for all elements of the baseline visit; interviews and procedures. Interviewers are certified by the interviewer trainer at the successful completion of training. Certification is achieved by the demonstration of adequate technique on five taped interviews, reviewed and approved by the Clinic Manager or interviewer team leader. Re-certification is completed annually and requires the successful completion of one taped interview. With participant approval, all interviewer supervisors selected to monitor each year's round robin. Special certification criteria beyond these tape reviews are described below with the appropriate exam component.

# 2.5 Quality Assurance

With participant approval, most interviewer-administered forms are taped for quality control. A nonsystematic sample of forms are reviewed by the Clinic Manager and interviewer team leader monthly. Routine quality assurance is provided through observation by the Clinic Manager. Protocol adherence and interviewing techniques are reviewed at least biannually by Coordinating Center examination monitors. Deviations from protocols and possible remedial actions are discussed with the Clinic Manager and staff at that time. Major deviations are brought to the attention of the JHS Cohort Operations Committee. Data quality is monitored by the Quality Control Committee semiannually.

| COMPONENT                             | CERTIFICATION<br>REQUIREMENT                                                                    | CERTIFIER OR<br>REVIEWER                                       | RECERTIFICATION<br>REQUIREMENTS                             | RECERTIFIER OR<br>REVIEWER               |
|---------------------------------------|-------------------------------------------------------------------------------------------------|----------------------------------------------------------------|-------------------------------------------------------------|------------------------------------------|
| Interviews: Home<br>Induction         | Adequate technique on 5 taped interviews                                                        | Supervisor or Interviewer<br>team leader/CC Central<br>Trainer | Annually, 1 taped participant interview                     | Supervisor or Interviewer<br>team leader |
| Interviews: Self-<br>administered     | Adequate explanation on 5 taped introductions to participants                                   | Supervisor or interviewer<br>team leader/CC Central<br>Trainer | Annual review                                               | Supervisor or Interviewer<br>team leader |
| Reception Interviews                  | Adequate technique on 5 taped interviews                                                        | Supervisor or Interviewer<br>team leader/CC Central<br>Trainer | Annually, 1 taped participant interview                     | Supervisor or Interviewer<br>team leader |
| Anthropometry                         | Lead technician1 cm of trainer<br>agreement w/ trainer<br>Equipment Calibration on Log          | Clinic manager                                                 | Biannually for technicians<br>Annually for Lead Technician  | Lead Technician                          |
| Blood Pressure:<br>Resting, Ankle/Arm | Lead technician training                                                                        | Central trainer or Lead<br>Technician                          | Biannually. Annual re-<br>certification for Lead technician | Lead technician                          |
| Electrocardiogram:<br>12-lead         | Adequate technique on 5 ECG tracings                                                            | ECG Reading Center<br>reviews ECG quality                      | Monitored continuously w/<br>quarterly reports              | ECG reading center                       |
| Echocardiography                      | Central training by ERC staff<br>Submit 10 acceptable scans                                     | ERC/Chief sonographer                                          | Monitored continuously at ERC<br>Biannual QC review         | ERC and QC committee                     |
| Ultrasonography                       | Central training by URC staff<br>Submit 10 acceptable B-mode<br>scans                           | URC/Chief sonographer                                          | Monitored continuously at<br>URC<br>Biannual QC review      | URC and QC committee                     |
| Pulmonary Function<br>Test            | Central training by PFRC staff<br>Submit 5 acceptable PFTs                                      | Chief spirometrist                                             | Monitored continuously at<br>PFRC<br>Biannual QC review     | PFRC and QC committee                    |
| Venipuncture                          | Lead technician training, Pass<br>written and practical exams, 2<br>acceptable draws/processing | Lead technician                                                | Biannually @ Exam Center                                    | Lead Technician                          |

 Table 12.
 Certification Criteria: Baseline Visit Cohort Exam Procedures and Interviews

| COMPONENT                                | CERTIFICATION<br>REQUIREMENT                                  | CERTIFIER OR<br>REVIEWER                      | RECERTIFICATION<br>REQUIREMENTS                 | RECERTIFIER OR<br>REVIEWER                    |
|------------------------------------------|---------------------------------------------------------------|-----------------------------------------------|-------------------------------------------------|-----------------------------------------------|
| Interviews:<br>Medical/Health            | Adequate technique on 5 taped interviews                      | Supervisor or Interviewer team leader         | Annually, 1 taped participant interview         | Supervisor or Interviewer team leader         |
| Interviews: Socio-<br>cultural           | Adequate technique on 5 taped interviews                      | Supervisor or Interviewer team leader         | Annually, 1 taped participant interview         | Supervisor or Interviewer team leader         |
| Interviews: Take<br>Home                 | Adequate explanation on 5 taped introductions to participants | Supervisor or interviewer team leader         | Annual review                                   | Supervisor or Interviewer team leader         |
| Interview: Exit                          | Adequate technique on 5 taped interviews                      | Supervisor or Interviewer team leader         | Annually, 1 taped participant interview         | Supervisor or Interviewer team leader         |
| Medical Data Review                      | Local approval                                                | Supervisor or PI                              | Methods reviewed annually during CC monitoring  | Supervisor or Interviewer<br>Team Leader      |
| Results Reporting                        | Adequate technique on 5 reports                               | Committee Chair or<br>Interviewer team leader | Annually, 1 complete review                     | Committee Chair or<br>Interviewer team leader |
| Referrals and Review<br>Guidelines       | Adequate technique on 5 referrals                             | Committee Chair or<br>Interviewer team leader | Annually, 1 complete review                     | Committee Chair or<br>Interviewer team leader |
| Physician Reviews                        | Adequate technique on 5 reviews                               | Exam Investigator                             | Annually, 1 complete review                     | Exam Investigator                             |
| Participant Safety                       | Local review of safety procedures                             | Supervisor                                    | Annual safety review                            | Supervisor                                    |
| Follow-up: Annual<br>Follow-up Interview | Local review of AFU procedures                                | Supervisor or Interviewer team leader         | Annual rose Questionnaire<br>Exercises annually | Supervisor or Interviewer team leader         |
| Follow-up:<br>Surveillance               | Local review of surveillance procedures                       | Supervisor or Lead<br>Records Administrator   | Excercises annually                             | Supervisor or Lead Records<br>Administrator   |

Central Trainer or 24-Hour Tracking Adequate completion of 5 Annually, 1 completed Central or Supervisor tracking forms supervisor tracking Ambulatory Blood Central trainer or Lead Biannually. Annual re-Lead technician training Lead technician Pressure Adequate explanation and cuff Technician certification for Lead placement on 5 exams technician 24-Hour Urine Lead technician training Biannually @ Exam Center Lead Technician Lead technician Adequate completion on 5 forms 48-Hour Urine Lead technician training Biannually @ Exam Center Lead technician Lead Technician Adequate completion on 5 forms

 Table 13.
 Certification Criteria: Baseline Visit 24-hour Exam Procedures

#### Table 14. Certification Criteria: Baseline Visit Sub-study Procedures

| Physical Activity<br>Sub-study | 5 Completed instructions to<br>participants, monitor<br>application and data download                                 | JHS PA Study<br>Investigator   | 2 Adequate annual<br>completed cycles                                                                   | JHS PA Study<br>Investigator   |
|--------------------------------|----------------------------------------------------------------------------------------------------|--------------------------------|----------------------------------------------------------------------------------------------------|--------------------------------|
| Diet Sub-study                 | Completion of 2-day Delta<br>NIRI training. Completion of 7<br>NDS 24-hour recall w/ final 2<br>taped with <6% error. | JHS Diet Study<br>Investigator | Monthly quality assurance<br>review with recertification<br>exercises if fall below<br>desired accuracy | JHS Diet Study<br>Investigator |

#### 2.6 Reception

The reception workstation welcomes the participant to the clinic and initiates the baseline exam interviews and clinical measurements at the Exam Center. Prior to the participant's arrival, a baseline exam folder is assembled which contains labeled data collection forms: the Record of Calls and Scheduling (IRC) forms (these may also be filed in a separate, recruitment folder at the discretion of the Exam Center, but are available for use during the JHS exam), the Participant Itinerary Sheet (PIN), and blank copies of the JHS Baseline exam forms, the Fasting/Tracking (FTR) form and the Venipuncture (VEN) (data are collected on paper for delayed data entry) and the Medical History (MHX). Additionally, the Hassles and Moods is included for participant self-administration between work stations, if time allows. Folders also contain Report and Referral forms and ALERT/REFERRAL logs for use in baseline exam. The PIN is attached to the outside of the clinic visit folder.

On arriving at the Exam Center, the participant is greeted and welcomed. Travel reimbursement and participant payment information is obtained. Approach to Life and Health Care Provider Contact forms are collected and checked for completion. If incomplete, assistance is offered.

Informed Consent for the full JHS exam (see Appendix) is obtained before administering any other JHS interviews. Participant questions are answered. Demographic and tracking information (CON Form) are updated. Fasting status (Fasting/Tracking form) is determined. Consent to tape interviews for quality assurance assessment is requested and documented on the Itinerary sheet (see Forms Appendix). The Informed Consent Tracking form is completed either during or after the participant has left the reception workstation. Medication bags are logged and labeled.

General instructions on how to administer each interview are given in the text of Chapter 2 under the name of the data collection form. Specific instructions for completing each item on the data collection form are given in the question by question (QxQ) instructions that follow each individual form in the Forms Appendix.

The schedule for reporting the participant's study results can be reviewed with the participant at the reception workstation. The interviewer explains that some of the study results are reported at the conclusion of the exam before the participant leaves the Exam Center. Results of all studies done during the visit are reviewed by the JHS clinician after the participant has left the Exam Center (see Appendix). A final summary report is mailed to the participant and her/his health care provider (with her/his permission) 6 - 8 weeks after the clinic visit date, as described in Chapter 8 (RESULTS REPORTING). Letters are mailed to participants and her/his health care providers in conjunction with her/his final summary report when all study results are available, or prior to that when study results are found to be an alert value (Chapter 8, and Appendix).

When Informed Consent and the Fasting forms have been administered, the participant is shown where to change into an examination gown/robe, asked to remove all jewelry, and to place clothing and valuables in a secured locker.

Staff are trained for the reception workstation at central training and by the Clinic Manager at the Exam Center. Certification requirements include the successful completion of training on general interviewing techniques, Informed Consent, the Fasting/Tracking form, Direct Data Entry System. Although no formal certification schedule has been established, interviewers working at the reception workstation are observed by the Clinic Manager for quality assurance and standardization.

#### 2.7 Informed Consent

Administration of Informed Consent precedes all other activities at the Exam Center. The core content and consent options of the baseline exam informed consent documents comply with the National Institutes of Health and the National Heart, Lung, and Blood Institute guidelines on the protection of human subjects, the American Society of Human Genetics' statement on informed

consent for genetic research and the approval of the JHS Steering Committee. The Institutional Review Boards of Jackson State University, Tougaloo College and the University of Mississippi Medical Center have approved the study protocol and informed consent procedures, maintaining annual review.

## 2.7.1 Rationale

The primary objective of administering the baseline exam informed consent is to affirm that the participant understands (1) the purpose of the research; (2) what data collection procedures are used; (3) the risks and benefits of participation; (4) alternatives to participation (5) what procedures are in place to protect confidentiality; (6) that s/he is free to participate, refuse any procedure or answer any question, and to withdraw at any time; (7) and that withdrawing carries no penalties. The informed consent has a record of the project director and a contact person. Signing permits the participant to indicate her/his current preference for the use and disposition of study data, including genetic materials, and to change her/his preference at a future date; affirms permission to release clinically relevant study data to the health care provider of her/his choice, and gives the participant's permission to abstract her/his medical records in the event of hospitalization or death.

### 2.7.2 Administration

The Informed Consent is administered as the first component of the baseline exam. The goals of JHS at the baseline exam are reviewed with the participant prior to the administration of any other data collection instrument. Consent to participate in the regular JHS examination (baseline exam) is documented on the informed consent forms (see Forms Appendix). Written, audio and visual consent forms are available. Time is allowed for the person to read and ask questions about the informed consent documents in a confidential setting. If the participant is visually handicapped or otherwise incapable of reading the study description and informed consent page, the narrative portion is read to her/him and then the person is asked to sign the document. The original Informed Consent documents are filed in the participant's JHS study folder. A copy of the informed consent and signature page is given to the participant.

### 2.7.3 Training

Interviewers are centrally trained in general interviewing techniques and the goals and objectives of informed consent. The Clinic Manager or interviewer team leaders are responsible for providing staff training for new staff.

### 2.7.4 Certification

Although there is no formal certification schedule, interviewers who administer informed consent are observed by the Clinic Manager or interviewer supervisor.

#### 2.7.5 Quality Assurance

Routine quality assurance is provided at the Exam Center by means of observation by the Clinic Manager. Administrative techniques and adherence to protocol are also monitored at least semiannually by Coordinating Center monitors; frequency distributions of consent preferences recorded on the Informed Consent Tracking form (ICT) are monitored by the Quality Control Committee on a semi-annual basis.

#### 2.7.6 Data Collection

Descriptions of the study and the signature pages acknowledging informed consent for the baseline exam are paper forms. The participant receives a copy of the full informed consent document and the signed consent statement. In all cases, the original signature page must be kept at the Exam Center and stored in the participant's JHS study folder.

## 2.8 Informed Consent Tracking (ICT)

The Informed Consent Tracking (ICT) form is an internal form that applies to the consent given by cohort members to participate in the regular JHS study. It tracks each participant's type of consent (full or partial), restrictions on use or storage of DNA (yes or no), type of restrictions on DNA use or storage (CVD research, JHS only, no use/storage of DNA, other), other restrictions on procedures or use of study data (yes or no), type of restrictions on procedures or use of study data (CVD research, JHS only, other), restrictions on release of results to participant's health care provider and permission to access medical records and birth certificate. The form is completed by JHS staff, and NOT administered to participants.

### 2.8.1 Rationale

The purpose of the form is to document and track in the JHS central database the initial level of, and subsequent (if any) changes to, participants' restrictions on the use of her/his study data, including DNA, by JHS investigators.

### 2.8.2 Administration

Items 1 - 10 on the ICT form are completed by an interviewer at the reception workstation after participants have read and signed the baseline exam Informed Consent form. Items 11 through 16 are completed when a participant notifies the study of a desire to either change her/his type of consent or access to medical records, or to withdraw from the study. QxQ instructions are provided in the Forms Appendix.

## 2.9 Fasting Tracking (FTR)

The Fasting Tracking (FTR) form is a core data collection form which confirms the participant has had nothing to eat or drink for 12 hours before the baseline visit. The form is administered at reception and documents the participant's fasting status and establishes the participant's official visit date for the baseline exam.

### 2.9.1 Rationale

The participant's fasting status affects the measurement of glucose, and the lipid and hemostatic profiles. To standardize measurements, participants are requested to take nothing by mouth except water for 12 hours prior to arriving at the Exam Center.

#### 2.9.2 Administration

The FTR is completed for all participants during the reception for the baseline exam. QxQ instructions for administering the FTR form are provided in the Forms Appendix. The participant's fasting status is verified. Strict fasting is defined as nothing taken by mouth, except water, for the preceding 12 hours. However, for purposes of results reporting of the clinical chemistries, participants can be considered fasting if they have fasted for at least 10 hours or if they have ingested no more than one cup of black, unsweetened coffee/tea within the past 10 hours. Ingestion of more substantive liquids or solids constitutes breaking the fast. The participant's fasting status is recorded in number of hours on the FTR form, but the consumption of coffee/tea is recorded in a note log.

Blood samples are drawn on all participants, <u>regardless of fasting status</u>. If the participant has not fasted for 10 hours, the participant is also offered the opportunity to repeat blood drawing in the fasting state at a later date. The FTR is completed; the non-fasting state and rescheduled date of venipuncture are noted on the Participant Itinerary Form. When the participant returns in the fasting state for venipuncture, the questions concerning fasting status and recent blood donation on the FTR

form are updated, and the Lipid and Hemostasis laboratories are notified that replacement samples are being shipped (See Manual 10, Specimen Collection and Processing).

The FTR form also documents whether the participant has given blood within the last 7 days. It is assumed that very few cohort members will have donated blood within the last week as they are reminded during both the scheduling calls not to do so, or to reschedule her/his clinic visit if they have had to give blood. Recent donors are not rescheduled once they come for baseline exam; the response to question 5 on the Fasting/Tracking form is recorded to reflect the recent blood donation and the individual is sent to the venipuncture workstation.

# 2.10 Family Structure Form (FST)

See Manual 3: Family Study. The Family Structure Form (FST) is included in the Forms Appendix with QxQ instructions.

### 2.11 Medication Survey (MSR)

The Medication Survey (MSR) is part of the core data collection instruments and is administered to all participants during the baseline exam. The survey covers the use of any prescribed or over-the-counter medications, including vitamins, mineral supplements or other herbals or home remedies, used within the two weeks prior to the participant's interview as well as the current <u>and</u> regular use of aspirin and non-steroidal anti-inflammatory drugs in the JHS population. It also queries usual medication – taking practices of participants.

### 2.11.1 Rationale

The goal of the MSR is to ascertain medication usage by coding prescription and nonprescription drugs, home or folk remedies, used by the respondent within the two weeks preceding the interview. This information assists in measuring patterns of medication use in the study communities, temporal changes in medical care practice, diagnostic classification of cardiovascular diseases, interpretation of laboratory results, and predictors of study end points. A second goal is to document individual medication-taking practices to assist in determining adherence to prescribed regimes.

## 2.11.2 Administration

The MSR is divided into five major sections. QxQ instructions are located in the Forms Appendix. During reception, the interviewer determines and records in Part A of the form whether the participant has brought in all medications taken within the last two weeks. Identification labels are placed on the participant's medication bag and MSR form. If the participant has not brought in any (all) medications, inquiries are made to differentiate between non-compliance with pre-visit instructions or non-use of medications in the prior two weeks. In case of inadvertent omissions, arrangements are made for obtaining the information, usually by telephone interview. The deliberate omission to bring medications to the Exam Center is recorded on the MSR and on the Participant Itinerary Sheet (Forms Appendix) and conversion is attempted later with the participant during the review of medical data. Subsequent parts of the MSR can be administered during reception (if the area affords the opportunity for maintaining confidentiality) or later, by trained interviewers or the JHS nurse/clinician in areas in the Exam Center usually designated for conducting interviews.

Before starting Part B of the MSR, the name on the medication bag is checked against the name on the MSR. Medication containers are removed from the participant's medication bag and the medication name and concentration are transcribed into column (a) of Section B on the form. Medications that are not in a container are examined only in front of the participant, with her/his permission. When there are more than 26 medications, recording the name and concentration is continued on the back of the page if a paper form is used. If the Medication Survey DES form is used and more than 26 medications need to be entered, the name and concentration of the additional medications are written on a piece of paper labeled with the participant's ID, and filed in the

participant's folder for future coding. See below for coding instructions. If the name of the medication exceeds the number of fields in the DES, the name is abbreviated on the screen.

When more than 26 medications have been recorded, the priority algorithm for data entry and coding of the medications is as follows: prescription medications first; aspirin and aspirin-containing medications (aspirin, Alka Seltzer®, headache powders, cold medications, medication for arthritis, etc.); anti-inflammatory drugs (ibuprofen, Motrin®, Nuprin®, etc.); then over-the-counter-medications, followed by vitamins and food supplements.

To administer Parts B and C, a trained interviewer or the JHS nurse/clinician shows each container of medication to the participant, transcribes its name in column (a) of Section B (MEDICATION RECORDS), records medication's concentration in column (b), and asks and records in column (d) whether the medication was used within the last 24 hours.

When preparing to ask the participant about each medication, the interviewer removes all containers from the bag and sets them in front of the participant. As each medication is reviewed, it is shown to the participant while keeping the other medications in view. After the participant answers the questions for each medication, its container is placed back in the carrying bag to minimize confusion and to assure that all medications are returned.

The interviewer verifies the transcription of medication names and makes corrections on the paper (or DES) form as required. Use the <u>American Drug Index</u> and <u>Physician's Desk Reference</u> for unknown and incomplete names.

Part C of the MSR ascertains (1) whether any of the participant-reported medications were used to treat cardiovascular diseases or symptoms (high blood pressure; high blood cholesterol; angina; arrhythmia; heart failure; blood thinning; diabetes; stroke; intermittent claudication) or (2) whether aspirin or aspirin-containing medications were used in the last two weeks and the reason for her/his use; current, regular use (at least once per week for several months) of aspirin or other non-steroidal anti-inflammatory drugs.

Part D of the MSR ascertains any reasons the participant may have for not taking her/his prescription medications as prescribed. It also requests information on the participants current or regular use of either aspirin or non-steroidal inflammatory agents.

Part E asks the participant to identify any folk medicine, herbals, roots or teas that they may have used for medicinal purposes in the last two weeks. A separate question ascertains whether such remedies have ever been used and for what health-related reason.

#### 2.11.3 Certification

Certification to administer the MSR is achieved by the demonstration of adequate technique on 5 taped interviews, reviewed and approved by the supervisor or interviewer team leader. Recertification is required annually, and requires the successful completion of one taped interview of an actual participant. This tape is included in the round robin that is reviewed by the four interviewer supervisors selected to monitor each year's round robin tapes.

Separate certification is required for medication coding, based on a minimum of 80% correct responses on the certification test provided by the Coordinating Center and administered at central training. Re-certification for medication coding is also required annually. For the Medication-Coding Specialist, this includes coding a set of selected medication names circulated for this purpose and adequate performance on blinded re-coding of medications recorded during the previous year. Re-certification criteria for medication coders require meeting minimum standards of coding repeatability (by interviewer/transcriptionist) and a review at the Coordinating Center of the accumulated performance on quality control repeat medication coding.

## 2.11.4 Quality Assurance

For each person certified to code medications a ten percent sample of medication coding records is identified by the Coordinating Center for blinded repeat coding at the Exam Center.

## 2.11.5 Data Collection

The six digits medication code numbers are listed in a hard copy or DES version of the Medication Coding Dictionary. The Medispan code in part (c) can be matched to the drug name while transcribing the name of the drug in part (a) into the DES screens, or can be ascertained later. Drug names are listed alphabetically. The medication code of a drug not listed in the dictionary is left blank, and its status code is always set to "Q" (questionable) so that the pharmacist at the Coordinating Center can develop a code number and update the dictionary. Detailed instructions for coding medications are provided in the QxQ instructions for the MSR.

## 2.12 Medical History (MHX)

The Medical History (MHX) form is a core data collection form, administered during the flexible component of the baseline exam. In the baseline examination it serves to assess potential sleep apnea or other sleep disturbance as well as a number of specific cardiovascular symptoms. Chest pain, possible infarction, intermittent claudication (peripheral vascular disease), and congestive heart failure are each detailed. The occurrence of the participant-reported chest pain is confirmed as positive angina and/or myocardial infarction by London School of Hygiene criteria. The questionnaire also documents the occurrence of procedures to diagnose or treat cardiovascular disease as well as current or ever renal dialysis.

## 2.12.1 Rationale

A major objective of the JHS is the assessment of CHD in the study population at each clinical examination and across time from the baseline examination. This is done, in part, by the documentation of the symptoms of heart disease and exposure to diagnostic and therapeutic procedures of each participant at each visit and annual follow-up call. Another objective is a similar assessment of peripheral vascular disease (PVD). Questions on claudication provide baseline information on PVD symptoms. Another major contributor to CHD is sleep apnea. Data also suggest a relationship between sleep quality irrespective of sleep apnea, as a correlation with CHD.

### 2.12.2 Administration

The MHX form is administered by trained and certified interviewers with an understanding of the medical terms and diagnostic procedures referred to in this instrument. The frame of reference for questions in section A (chest pain on effort) and sections B and C (invasive/non-invasive diagnostic and therapeutic cardiovascular procedures) is the time period prior to the JHS baseline. Detailed procedures for administering the form are provided in the QxQ instructions immediately following the form in the Forms Appendix.

## 2.13 Respiratory Symptoms (RSF)

The Respiratory Symptoms form (RSF) is one of the core data collection instruments to assess symptoms of cough, wheezing, breathlessness and asthma administered during the flexible component of the baseline exam. The instrument was adapted from the Adult Respiratory Symptoms Questionnaire and is a condensed version of the questions on respiratory symptoms asked in the Respiratory Symptoms/Physical Activity form during ARIC Visit 1.

### 2.13.1 Rationale

Relevant questions on respiratory symptoms are necessary for the analysis of the pulmonary function tests.

## 2.13.2 Administration

The RSF form is administered by certified interviewers. Questions are taken directly from the Adult Respiratory Symptoms questionnaire. Interviewers are instructed to read each question as printed and accept unequivocal answers as provided by the respondent. The wording of the questions and the instructions by the interviewer before starting the interview lead to simple "yes" or "no" answers. Probing is limited to repetition of the question when possible, and equivocal answers are recorded as "no." Detailed QxQ instructions are specified in the Forms Appendix.

# 2.14 Stroke (SSF)

The Stroke Symptoms Form (SSF) is one of the core data collection instruments to assess the symptoms of stroke and transient ischemic attack. The interview is administered during the flexible component of the JHS exam.

### 2.14.1 Rationale

Stroke and transient ischemic attack (TIA) are identified as end points in the JHS study. A baseline history of stroke symptoms will be collected during baseline exam.

## 2.14.2 Administration

The SSF administered by certified interviewers. Positive symptoms are recorded during the standardized interview along with her/his speed of onset, duration, and co-morbid manifestations. QxQ instructions are in the Forms Appendix. Section A of the form documents the participant's medical history of a stroke. The subsequent sections cover six neurologic symptoms which are associated with strokes and TIAs and are administered in a standardized format. Descriptors of the neurologic symptoms (earliest, longest and worst) often require probing, but the definitions are left to the respondent.

### 2.15 Reproductive History (RHX)

The Reproductive History form (RHX) is administered to female cohort members during the flexible component of the exam. The objective of this questionnaire is to determine the menopausal status, the use of exogenous gonadal hormones and to obtain her history of gynecological surgery.

### 2.15.1 Rationale

The questions on menstrual patterns and hormone use have been developed to help establish with more certainty whether menopause has taken place. Questions addressing exogenous gonadal hormone exposure are used because of the belief that they may play a role in the development of atherosclerosis.

### 2.15.2 Administration

The RHX is administered by certified interviewers within the flexible sequence of the participant examination. Detailed instructions for administering each question are provided in the QxQ instructions. Questions on menstrual history and the use of female hormones may be considered sensitive by participants and care must be exercised to administer each section in a nonjudgmental format.

The questionnaire is divided into 3 sections: (1) recent menstrual history and onset of menopause; (2) the use of exogenous hormones, and (3) a history of gynecological surgery.

Item 1 is not read aloud. The response category is based on information printed on menopausal status on the PIN sheet. The majority of the questions on the form are closed-ended or pre-coded questions designed for direct entry into the computer by the interviewer. Open-ended questions are to obtain names of female hormones being used, age, or some other concept of time.

The exact wording and order of the questions is followed to ensure standardization. Questions are not skipped unless indicated by the skip pattern.

#### 2.16 Delta Nutrition Intervention Research Initiative Food Frequency Questionnaire

The Delta Nutrition Intervention Research Initiative (NIRI) Food Frequency Questionnaire (FFQ) will be administered during the baseline examination during the flexible sequence. This questionnaire will measure an individual's usual dietary intake over a six month time period.

The original FFQ was developed by the Delta NIRI staff and is in the process of being validated within the Delta region. It was critically reviewed by the JHS Diet Workgroup and is thought to be a robust diet instrument with significant potential for increased accuracy in the assessment of African-Americans. After extensive research (outlined in previous documents) the JHS Diet Workgroup voted to adopt the Delta NIRI (FFQ). At the request of the JHS diet workgroup Delta NIRI agreed to modify the original DELTA NIRI FFQ to accommodate the JHS participant burden requirement of 20 minutes to allow its use for assessment of diet patterns for the entire 6,500 member JHS cohort.

#### 2.16.1 Background, Rationale and Hypotheses

International variations of cardiovascular diseases (CVD) suggest that dietary and environmental influences can explain the CVD differences in Americans, rather than genetics (Fumo, et al., 1992; Cappuccio, 1997; Cooper, et al., 1997; Cooper & Rotimi, 1994; Cooper, 1993). The role of diet, particularly electrolyte cations in modulating hypertension, stroke, and cardiovascular diseases especially in African-Americans has led to a significant body of scientific investigation (Watson, et al., 1980; Kagan, et al., 1985; Sasaki, et al., 1995; Khaw & Barrett-Connor, 1987; Alderman, et al., 1995; Law, et al., 1991; Schmider, et al., 1988; Liu, et al., 1979; Grim, et al., 1980; Marmot, 1994; Law, et al., 1994; Gillum, 1979; Falkner, 1987; Grim, et al., 1980; Falkner, 1987).

Most past surveys failed to capture black-white differences in added fat or in fat food sources. As Cooper and Rotimi (1994) noted, many of these studies are driven by contrast of race and gene rather than public health concern. Kumanyika (1991) pointed out the conceptual and methodological pitfalls in the poor use and interpretation of the health differentials within the races.

In the Boston Validity Study, the Willett FFQ (62 items) was validated against four 1-week dietary records among 173 women in the Boston area. A moderate correlation was found in most nutrients (0.36 for Vit. A to 0.75 for Vit. C.) between these methods. Only a small percentage of this sample was African-American. Past studies demonstrated that regardless of race and sex, high educational attainment is associated with recommended dietary intake patterns. Intake differences could not be separated from race to assess if differences were due to racial or regional influences.

Urban and international studies (Vaughan and Miall, 1979; Bunker, et al., 1992; Mufunda, et al., 1993; Adams-Campbell, 1993; Kaufman & Barkey, 1993; Hackland, 1982) reported that rates of hypertension were attributed to stress in urban life or high dietary sodium.

Although an absolute "gold standard" does not exist, and even with documented flaws (Ness, et al., 1997), FFQs are commonly used in epidemiologic research on diet and disease to assess the usual food or nutrient intakes of individuals. There is substantial variation among the few African-American focused studies that exist which raises questions about the ability to draw comparisons across

populations (Stampfer & Rimm, 1996). To be effective in addressing the "epidemic" of high blood pressure a population approach addressing lifestyle factors such as diet and nutrition is critical (Frishman & Sonnenblick, 1992). The dietary assessment method selected for study of a population must be sensitive to the culture being investigated (Traber & Packer, 1995; Boushey, et al., 1995).

Specific areas needing further investigation include (1) diet determinants for obesity (Kumanyika, 1992; Kumanyika, et al., 1992; Kumanyika, et al., 1995; Kumanyika, 1993 & 1987; Kumanyika & Charleston, 1992), (2) the relationship between obesity and cardiovascular disease risk (Grim, et al., 1980; Jones 1998), (3) the etiology of obesity-associated hypertension, (4) the variation in the influence of sodium in hypertension (Liu, et al., 1979; Hixson, 1990; Simmons, et al., 1983; Carvalho, et al., 1989; Naiker, 1998; Miller, et al., 1983, Witteman, et al., 1989; Sower, et al., 1988; Falkner & Kushner (1990); Sower, et al., 1988; Lever, et al., 1981), (5) the effects of free radicals versus antioxidants and homocysteine relationships.

Over the past year, the Lower Mississippi NIRI Food Frequency Working Group has developed a specialized food frequency questionnaire for use in the assessment of "usual intake" of the participants (Nutrition Assessment Survey) NAS Part II. The FOODS data set was analyzed at the Tufts Human Nutrition Research Center (HNRC) to identify the major food contributors to intake of each nutrient and to document the distribution of portion sizes. Based on this information, a form was drafted by a model used previously at Tufts HNRC for a FFQ for use with Hispanics (Puerto Rican Study) that was originally modeled on the Block FFQ. This draft form was reviewed, evaluated and revised by the Delta NIRI FFQ Working Group, where specific names of foods, portion size assumptions and cooking adjustment questions were adapted to cover the likely food intakes in the Delta.

The Delta pilot data used to produce and verify the food list resulted from telephone-administered 24hour recalls from adults in the Delta (including Mississippi). This pilot revealed the need for portion size adjustments for some items (especially snacks and soft drinks). Open-ended techniques are being considered for some items with highly variable portion sizes. The desire of the Delta group to automate the FFQ and the additional administration and processing time that will be required to accommodate open-ended components are all being considered. Many items will retain the original small, medium and large approach for portion estimation. Items heavily used with a wide variation in portion sizes will have up to 4 more specific choices.

Because the food list and average portion sizes were actually developed with Mississippi Delta participants, it was felt to be the most "robust" instrument with the greatest outcome potential. A shortened version of this instrument was developed for use and validation in the JHS.

The following research questions will be considered for investigation:

1. <u>Classic "diet-heart" hypothesis</u>

Does high intake of saturated fats and cholesterol and low intake of polyunsaturated fats increase the level of serum cholesterol, lead to the development of CVD?

Do dietary intake behaviors of African-Americans within the JHS differ significantly by age, gender, educational level or socioeconomic status?

2. Role of Dietary Sodium and Potassium in Cardiovascular Disease:

What is the role of increased dietary sodium and decreased dietary potassium in hypertension and target organ injury in African-American?

Is the relationship between stroke and sodium intake explained by high blood pressure?

Is the relationship between left ventricular mass and sodium intake explained by high blood pressure?

Does dietary or supplemental potassium intake correlate with blood pressure control in African-Americans with hypertension?

#### 3. Diet Determinants of Obesity:

Is there a gender-specific association between energy and macronutrient intake with levels of obesity in the JHS cohort?

Are there diet intake behaviors that are associated with increasing levels of obesity in JHS participants?

#### 4. Role of Fiber Consumption in Coronary Heart Disease Risk:

What are typical fiber consumption practices of African-Americans?

Do African-Americans consume fiber at levels recommended to decrease her/his risk for CHD?

What effects on plasma lipids or plasma glucose levels are documented at various levels or with different forms of fiber intake?

#### 5. Positive Impact of Folic Acid in Reduction of Homocysteine Levels and Reduced CHD Risk:

Do levels of folic acid and other B vitamins consumed by JHS participants correlate with individual plasma homocysteine levels?

Is there a relationship between consumption of folic acid and socioeconomic status in JHS participants?

#### 6. Role of Antioxidants in Decreasing CVD and CHD Risks:

Are intakes of antioxidants (Vitamins C & E, carotenoids) associated with the development of CVD or CHD risk factors?

If so, are these associations due to antioxidant intakes from diet or supplements?

7. Investigation of the impact of socioeconomic status on dietary practices:

Do dietary intake behaviors of African-Americans within the JHS differ significantly by age, gender, educational level or socioeconomic status?

Is there a significant association between dietary or supplemental intake of antioxidants (Vitamins A, C, E) and socioeconomic status of JHS participants?

### 2.16.2 Administration

This first page of the FFQ consists of demographic information that will be completed prior to the interview by JHS staff. Participants will be asked to provide information on both the frequency and portion of her/his usual intake of food items listed on the FFQ. Cue cards with frequency measures and standard portions will be used during the interview to prompt and remind participants of her/his choices. Selected food models will also be available to provide additional support for portion estimations. Detailed instructions for administrating questions on this FFQ can be found in the QxQ instructions (see Forms Appendix).

### 2.16.3 Quality Assurance

- 1. 5-10% random data checks will be done for the original FFQ forms. Checks for missing data and for unusual portion sizes will be made.
- 2. Checks of the dataset will be made by batch for outliers, with nutrient totals, gram weights, frequency and serving sizes for both the recalls and FFQ.
- 3. Comparison of mean intakes from the recall and the FFQ will be done every 6 months.

#### Transfer nutrient analysis to Jackson Heart Study

Every 6 months a SAS transport file will be generated by Tufts, which will include daily totals of the recalls and FFQ. This will be sent to JHS Coordinating Center electronically.

### 2.16.4 Data Collection

The Delta NIRI FFQ will be administered by JHS interviewers who have completed a required training program. The Delta FFQ will be completed as a paper form. At the completion of each interview, the interviewer will review the form for completeness and clarify any areas of concern. Dietary data will be grouped into batches. Each batch should include completed FFQ on 50 participants. A name should be given to each batch and each record should have a unique identifier designed to identify the participant and the encounter. For example: the first batch would be batch "01" and so on. A data management roster should keep track of the batch names and what participants are in each batch. This will be done in Microsoft Access according to guidelines provided by Tufts.

Once the interviewer completes her/his review, the FFQ will be placed in the batch file for an additional quality assurance check by the nutrition monitor. Once approved by the nutrition monitor, questionnaires will be sent for scanning to Tufts University. A quarterly mailing will be sent to Tufts where each will be scanned and the diet data collection stored in a SAS data set for future analysis.

#### 1. Checking Data (before sending to Tufts)

All FFQ will be reviewed for missing data, bends, rips, folds, stray marks, or incomplete erasures before sending to Tufts. If there are missing data in the FFQ, JHS staff should contact the participant for complete data. If the participant is unable to answer or can not be contacted then the missing data should be recorded as "never eaten" and specific notes to this effect kept for future reference. Please note: all data must be filled in to get a complete FFQ analysis.

#### 2. Sending Dietary Data to Tufts

JHS staff should send batches of 50 completed FFQs to Tufts on a quarterly basis. Up to 12 batches (600 FFQs) can be sent at one time.

### 2.17 Alcohol and Drug Form (ADR)

The Alcohol and Drug Form (ADR) is a core data collection form administered during the flexible component of the baseline exam to document alcohol and drug abuse. It uses questions from ARIC and several other large epidemiologic studies to provide general information about whether the participant has ever used alcohol and several other substances. Information obtained about alcohol will allow classification of participants into lifetime abstainers, ever users, and users during the past 12 months. It will assess preferred beverage, history of heavy use (yes/no), and provide quantity-frequency information about alcohol intake during the past 12 months. The information about drug use will allow classification into lifetime abstainers, ever users of cocaine or other drugs and provide an estimate of total number of cocaine uses. This form is not designed to be sufficient to allow for assessment of dependence or history of dependence for alcohol or other substances and will not provide lifetime quantitative data about total alcohol or drug exposure.

The sources for each item are shown in Table 15 below.

| ITEM           | SOURCE               |
|----------------|----------------------|
| Alcohol Item 1 | ARIC                 |
| Alcohol Item 2 | ARIC, 18b. from PHXB |
| Alcohol Item 3 | NHANES3              |
| Alcohol Item 4 | ARIC                 |
| Alcohol Item 5 | NHANES3              |
| Drug Item 6    | NHANES3              |
| Drug Item 7    | NHANES3              |
| Drug Item 8    | NHANES3              |

Table 15. Sources for each item in the Alcohol and Drug Form

### 2.17.1 Background, Rationale, and Hypotheses

The association of alcohol to CVD risk has been examined in many studies, but some of the findings remain controversial (Hanna, 1997). The lowest CVD death rates appear to occur with light to moderate alcohol intake (about 1 drink per day). Higher death rates are observed in nondrinkers (individuals who have never consumed alcohol as well as those who quit drinking) and individuals consuming more than 2 or 3 drinks per day (Fuchs, et al., 1995; Klatsky, Armstrong, & Friedman, 1992; Klatsky, Armstrong, & Friedman, 1997); Thun, et al., 1997). Plausible mechanisms for the beneficial effects of light to moderate drinking, including increased HDL cholesterol and an antithrombotic effect, have been proposed and are supported by epidemiologic data. Yet many investigators remain concerned about the potential bias (i.e., the confounding of nondrinking controls with people who quit drinking after becoming ill and of subgroups with light-moderate intake with relatively affluent, well-educated adults with healthier lifestyles). Despite all the attention to the "beverage effect" in the popular media, the evidence that wine (and particularly red wine) is more cardioprotective than other beverages is not consistent or strong when total ethanol and other factors are controlled (Klatsky, et al., 1997).

A number of epidemiologic studies have confirmed an association between alcohol and hypertension risk when the level of drinking exceeds 1 or 2 drinks per day. A large prospective study found rates of death from all CVD were 30 to 40 percent lower among men and women reporting at least one drink daily than among nondrinkers, with little relation to amount of alcohol consumed. An earlier study of 72,000 Kaiser Permanente health plan participants which included 30% Blacks found no differences by race in the U-shaped relation of alcohol use to coronary disease (Klatsky, et al., 1992). This group (Klatsky, et al., 1997) also reported on a prospective case-cohort study of risk for CAD hospitalization almost 129,000 members of a northern California health plan; about 20% of the participants were African-American. Each beverage type showed evidence of CAD protection, but these investigators concluded there may be some additional benefits from beer and red or white wine.

About 20 to 30% of cardiomyopathy cases are attributable to chronic alcohol use (Secretary of Health and Human Services, 1994). Cardiac arrhythmias are frequently associated with acute alcohol intoxication and/or prolonged drinking at the level of 6 or more drinks per day (Regan, 1990), and may at least in part explain the increased risk of sudden death associated with heavy drinking. Compared to healthy controls, alcoholic men presenting for outpatient treatment had significantly

lower mean ejection fraction, dilation of the left ventricle, and increased left ventricular mass (Urbano-Masquez, et al., 1989). Cardiac dysfunction has been demonstrated, even in the absence of malnutrition or severe social consequences, in a third of asymptomatic alcoholic men (Regan, 1990).

In comparison to alcohol use, there are as yet few studies of the association between cocaine and other "street" drugs with CVD. Cocaine use is associated with increased acute CVD risk, but limited evidence suggests it may not be an independent predictor of hypertension or renal disease (Braun, et al., 1997; Brecklin, et al., 1998). Illegal drug use may be related to personality characteristics and psychological states which are known to adversely affect CVD risk.

#### Early Findings from ARIC

Folsom and others (Folsom, et al., 1991) examined ethanol intake in relation to plasma fibrinogen and factor VII in the ARIC cohort. An inverse association of Factor VII with ethanol intake was observed. Patsch, et al., found that alcohol consumption was associated with higher HDL cholesterol levels, with one drink per day associated with HDL increases of approximately 2.5 mg/dl in men and 7.5 mg/dl in women. These associations were essentially unchanged after adjustment for BMI, physical activity. smoking, and age. Demirovic, et al. (1993) reported the overall level of alcohol consumption in ARIC was low, with age-adjusted means for grams of ethanol per week 72.0 for white and 74.3 for nonwhite men and 24.8 for white and 11.2 for nonwhite women. After adjustment for age, artery depth, education, BMI, physical activity, smoking, LDL, and diabetes, the only race-sex group in which an hypothesized relationship between alcohol consumption and carotid wall thickness and distensibility was observed was in white women; however the significance was borderline. Duncan, et al.(1995) examined beverage-specific effects of alcohol on waist to hip ratio in the ARIC cohort. They found a reasonably graded increase in the waist-hip ratio with increased proportion of ethanol intake from beer or liquor (versus wine), which was most pronounced in individuals with BMI<25. The findings were similar across race-gender categories. The authors noted that very few modifiable factors have been found which impact waist-hip ratio, and suggested that the observed effect may be one of the mechanisms mediating the cardioprotective effect of wine. However, they also acknowledged the likelihood of differences in diet, drinking pattern (e.g., slowly, with meals), and other factors between wine and nonwine drinkers.

#### Method of Alcohol Use Assessment in ARIC

Information on alcohol use was obtained at each visit by trained interviewers. 10 items queried whether the participant had ever used alcohol; whether s/he currently used alcohol (if not, how much time had elapsed since the most recent use); the current weekly intake of 4 oz. glasses of wine, 12 oz. cans of beer, and/or 1.5 oz shots of liquor in total drinks; and number of days each week when liquor was consumed. This would allow evaluation of effects of 1) total ethanol consumed 2) the pattern of drinking and 3) type of beverage. Several ARIC items have been retained for JHS Alcohol and Drug Form. Drug use was not assessed in ARIC.

#### Hypotheses include:

- 1. There will be a J- or U-shaped association of alcohol intake and CVD with abstainers having greater risk than minimal drinkers, and increased risk beginning with the average of 3-5 or more drinks per day.
- 2. Greater alcohol intake will be associated with other indications of inadequate coping and/or high levels of perceived stress and more dysfunctional psychological status.
- 3. Association of alcohol intake with CVD will be moderated by type of preferred beverage.
- 4. A history of heavy drinking during the 12 months preceding the examination (more than 2-3 drinks/day) will be associated with greater CVD risk.

 Cocaine and other drug use will be associated with increased CVD risk. Number of times of crack or cocaine use will be associated with demographic and sociocultural CVD risk factors.

#### 2.17.2 References

Braun, BL, Murray, DM, Sidney, S. (1997). Lifetime cocaine use and cardiovascular characteristics among young adults: The CARDIA study. <u>American Journal of Public Health, 87,</u> 629-634.

Brecklin, CS, Gopaniuk-Folga, A., Kravetz, T., Sabah, S., Singh, A., Arruda, JAL, Dunia, G. (1998). Prevalence of hypertension in chronic cocaine users. <u>American Journal of Hypertension, 11,</u> 1279-1283.

Demirovic, J., Nabulsi, A., Folsom, A. R., Carpenter, M. A., Szklo, M., Sorlie, P.D., & Barnes, R. W. (1993). Alcohol consumption and ultrasonographically assessed carotid artery wall thickness and distensibility. <u>Circulation, 88</u>, 2787-2793.

Hanna, E. Z., Chou, P., & Grant, B. F. (1997). The relationship between drinking and heart disease morbidity in the United States: Results from the National Health Interview Survey. <u>Alcoholism:</u> <u>Clinical and Experimental Research</u>, 21, 111-118.

Duncan, B. B., Chambless, L. E., Schmidt, M. I., Folsom, A. R., Szklo, M., Crouse III, J. R., Carpenter, M. A., & for the Atherosclerosis Risk in Communities Investigators. (1995). Association of the waist-to-hip ratio is different with wine than with beer or hard liquor consumption. <u>American</u> <u>Journal of Epidemiology</u>, 142, 1034-1038.

Folsom, A. R., Wu, K. K., Davis, C. E., Conlan, M. G., Sorlie, P. D., & Szklo, M. (1991). Population correlates of plasma fibrinogen and factor VII, putative cardiovascular risk factors. <u>Atherosclerosis</u>, <u>91</u>, 191-205.

Fuchs, C. S., Stampfer, M. J., Colditz, G. A., Giovanucci, E. L., Manson, J. E., Kawachi, M. B., Hunter, D. J., Hankinson, S. E., Hennekens, C. H., Rosner, B., Speizer, F. E., & Willett, W. C. (1995). Alcohol consumption and mortality among women. <u>New England Journal of Medicine, 332</u>, 1245-1250.

Klatsky, AL, Armstrong, MA, Friedman, GD. (1990). Risk of cardio-vascular mortality in alcohol drinkers, ex-drinkers, and non-drinkers. <u>American Journal of Cardiology, 66</u>, 1237-1242.

Klatsky, A. L., Armstrong, M. A., & Friedman, G. D. (1992). Alcohol and mortality. <u>Annals of Internal</u> Medicine, 117, 646-654.

Klatsky, A. L., Armstrong, M. A., & Friedman, G. D. (1997). Red wine, white wine, liquor, beer, and risk for coronary artery disease hospitalization. <u>American Journal of Cardiology</u>, 80, 416-420.

MacMahon, S. (1987). Alcohol consumption and hypertension. Hypertension, 9, 111-121.

Patsch, W., Sharett, A. R., Sorlie, P. D., Cavis, C. E., Brown, S. A., & and the ARIC Investigators. (1992). The relation of high density lipoprotein cholesterol and its subfractions to apolipoprotein A-1 and fasting triglycerides: The role of environmental factors. <u>American Journal of Epidemiology</u>, <u>136</u>(5), 546-557.

Regan, T. J. (1990). Alcohol and the cardiovascular system. JAMA, 264, 377-381.

Secretary of Health and Human Services. (1994). <u>Eighth Special Report to the U. S. Congress on</u> <u>Alcohol and Health</u>. Washington, D. C.: U. S. Department of Health and Human Services Public Health Service.

### 2.17.3 Administration

The ADR is administered to all participants during the baseline examination immediately following the food frequency assessment. There are 5 questions about alcohol use, followed by 3 items on drug use. The participant must have sufficient privacy to feel comfortable talking honestly about her/his substance use. Response cards with photographs of commonly used alcoholic beverages and "street" names for drugs will help participants understand the types of substance use we want to know about. Interviewers must be knowledgeable about different quantities and types of alcoholic beverages (for example, a "fifth" of whiskey) to accurately assess amounts reported. It is important not to make assumptions. If the participant says, "one half a beer," ask questions until you are certain of the size of the bottle or can s/he was referring to. Detailed instructions are included in the QxQ instructions following the ADR form in the Forms Appendix.

### 2.18 Discrimination (DIS)

The Discrimination Form (DIS) is a core data collection form administered during the flexible part of the baseline examination to document racial discrimination experiences. This includes the participant's attributions, day-to-day experiences, major life events, and coping/responses to racial discrimination. Jackson, et al. (1996) concluded key dimensions include racism as major and minor stressors, perceptions of racism, responses to racism, and indicators of institutional racism. No single instrument assesses the multiple dimensions. A multidimensional measure of racism that captured these key elements has been adapted from the Discrimination Scale (Kreiger, 1990), the Everyday Racial Discrimination Questionnaire (Williams, 1997), and the Perceived Racism Scale (McNeilly, et al., 1996).

### 2.18.1 Background, Rationale, and Hypotheses

Several studies have found that exposure to racist provocation in the laboratory setting leads to increased cardiovascular and psychological reactivity (Anderson, et al., 1989; Armestead, et al., 1989). There is some evidence from epidemiologic and other studies that perceived discrimination may adversely affect health as well as blood pressure (Dressler, 1990; James, 1984; Thompson, 1996; Williams, 1997; Krieger, 1990; Krieger & Stanley, 1996), while others found no association with hypertension and cardiovascular disease (Broman, 1996). The inclusion of a measure of discrimination in the JHS will allow for further investigation of whether discrimination, as a source of psychosocial stress, contributes (directly or in interaction with other sociocultural measures) to the development of hypertension, CVD and subclinical markers of LVH, carotid wall thickness, etc. If perceived discrimination proves to be related to the development and progression of CVD, it may be relevant to understanding race and SES discrepancies observed.

Development of discrimination measures is in its infancy though a number of measures have been developed over the past several years. In particular, measurement issues have included attention to the acute, every day, and lifetime measures. Both major life domains as well as explicit exemplars (dimensions) have been offered. Three major measures were considered for the JHS: Krieger's questionnaire (used in CARDIA), Williams, et al. (1997) measure of everyday discrimination, and Mac Neilly's (1996) Perceived Racism Scale. By adapting these three measures, JHS captures information on acute, episodic, daily and lifetime discrimination. In addition, because some limited research suggests that coping strategies may modify the relation of discrimination to outcomes, a question on response to discriminatory situations is included.

Hypotheses include:

1. Perceived discrimination is associated with risk factors, sub-clinical and overt cardiovascular disease at baseline.

- 2. Among persons with similar degrees of sub-clinical and overt disease at baseline, those with higher levels of perceived discrimination will be at greater risk for subsequent CVD events over the course of follow up.
- 3. Perceived discrimination interacts with SES to modify the effects of other social stressors.

#### 2.18.2 References

Anderson, N. B., Myers, H., Pickeren, T., & Jackson, J. S. (1989). Hypertension in blacks: Psychosocial and biological perspective. <u>Journal of Hypertension</u>, 7, 161-172.

Armstead, C., Lawler, K. A., Gordon, G., Cross, J., & Gibbons, J. (1989). Relationship of racial stressors to blood pressure responses and anger expression in black college students. <u>Health</u> <u>Psychology</u>, 8, 541-556.

Broman, C. L. (1996). The health consequences of racial discrimination: A study of African-Americans. <u>Ethnicity and Disease</u>, 6, 148-153.

Dressler, W. W. (1990). Lifestyle, stress, and blood pressure in a Southern black community. <u>Psychosomatic Medicine</u>, 52, 182-198.

Jackson, L. S., Brown, T. N., Williams, D. R., Torres, M., Sellers, S. L., & Brown, K. (1996). Racism and the physical and mental health status of African-Americans: A thirteen-year national panel study. <u>Ethnicity and Disease</u>, 6, 132-147.

James, S. A., LaCroix, A. Z., Kleinbaum, D. G., & Stogatz, D. S. (1984). John Henrysim and blood pressure differences among black men II. The role of occupational stressors. Journal of Behavioral <u>Medicine</u>, 7, 259-275.

Kreiger, N. (1990). Racial and gender discrimination: Risk factors for high blood pressure? <u>Social</u> <u>Science Medicine</u>, 30, 1273-1281.

Kreiger, N. & Stanley, S. (1996). Racial discrimination and blood pressure: The CARDIA study of young black and while adults. <u>American Journal of Public Health</u>, 86, 1370-1378.

McNeilly, M. D., Anderson, N. B., Armstead, C., Clark, R., Carbide, M., Robinson, E. L., Peeper, C. F., & Loopiest, E. M. (1996). The perceived racism scale: A multidimensional assessment of the experiences of white racism among African-Americans. <u>Ethnicity and Disease</u>, 6, 154-166.

Williams, D. R. (1992). Black-white differences in blood pressures: The role of social factors. <u>Ethnicity and Disease</u>, 2, 126-141.

Williams, D. R. Yu, Y., Jackson, S., & Anderson, N. (1997). Racial differences in physical and mental health. <u>Psychology</u>, 2, 335-351.

#### 2.18.3 Administration

The DIS is administered by certified interviewers during the flexible component of the baseline exam. Detailed instructions for administering each question are provided in the QxQ Instructions. The first portion of the DIS ascertains information on the participant's day-to-day experiences. The subsequent section gathers information on the participant's lifetime experiences, frequency of those experiences and the last time for the experience. The DIS consists of 20 multiple choice, yes/no, and fill-in-the-blank type questions.

The exact wording and order of the questions are followed to ensure standardization. Questions are skipped only when indicated by the skip pattern instructions. Because of the number of skip pattern instruction in this form, the interviewer needs to memorize the flow of the questions. Items in PARENTHESES, SHADED BOXES and/or CAPITAL BOLD LETTERS are instructions to the interviewer and are not read to the participant. The questions are read clearly using the exact wording on the form. The nature of the discrimination questions may be considered sensitive and care must be taken to ask the questions and to record the responses in a nonjudgmental manner.

## 3.0 PROCEDURES IN THE BASELINE EXAM CLINICAL EXAM

## 3.1 Introduction

Chapter three presents a detailed description of the baseline examination components, and a reference to the pertinent manuals of the protocol for those examination procedures not covered in detail in Manual 2. Separate protocol manuals are available for baseline examination components that require lengthy description and technical specification, or are of intrinsic substantive interest as stand-alone documents.

## 3.2 Ankle/Brachial Blood Pressure (ABB)

See Manual 4, Blood Pressure. The Ankle Brachial Blood Pressure (ABB) is found in the Forms Appendix with QxQ instructions.

## 3.3 Anthropometry (ANT)

Height, weight and body size are measured during baseline exam. All measurements are recorded on the Anthropometry form (ANT) (see Forms Appendix). Procedures for measuring the height, weight and waist and neck girths are provided below. Separate instructions for completing the data collection form are provided in the ANT QxQ instructions (Forms Appendix). At the option of the Exam Center, the circumference of the right upper arm (to determine blood pressure cuff size) can also be measured at this workstation and recorded on the sitting blood pressure form.

## 3.3.1 Rationale

Obesity is a risk factor for cardiovascular disease. Height, weight, body mass index, and girth measures provide easily attained indicators for obesity and body fat distribution.

### 3.3.2 Procedures

Anthropometry is performed before the clinic snack and after the participant has changed into a scrub suit or examination gown and been given the opportunity to empty her/his bladder. All measurements are made with the participant wearing light-weight, non-constricting underwear. Participants wearing nylon hose or other forms of constricting undergarments are instructed to remove them. Weight and height are measured without shoes. Technicians complete the procedures on every participant by following the general checklist for performing anthropometric measurements (Forms Appendix).

All anthropometric measurements are taken by either a team of two persons (one serving as observer; the other as recorder) or by one technician using a full length mirror to aid in the appropriate placement of the tape measure to record the girths. Using the team approach, the observer calls out the name of the next measurement, takes the measurement, and keeps the measuring instrument in place until the recorder repeats the number. The recorder checks the position of the examinee and verifies the horizontal placement of the measuring instrument during each procedure, and records the result. When a single technician performs the measurements, s/he verifies the horizontal placement of the measuring instrument (using the mirror when appropriate) for each measurement and records each measurement immediately after it is taken.

### 3.3.2.1 Standing Height

The participant stands erect on the floor or the horizontal platform with her/his back against the vertical metal centimeter ruler mounted on the wall. The heels are placed together and positioned against the vertical ruler. The participant is instructed to stand as straight as possible, but with feet flat on the floor. The participant looks straight ahead with her/his head in the Frankfort horizontal

plane (i.e., the horizontal plane which includes the lower margin of the bony orbit -- the bony socket containing the eye -- and the most forward point in the supratragal notch -- the notch just above the anterior cartilaginous projection of the external ear) (Figure 1). The right angle is brought down snugly, but not tightly, on the top of the head. A footstool is used if the examiner is shorter than the participant, such that the examiner's view is level with the point of measurement on the head of the participant. The certified technician follows a checklist for height measurement (Forms Appendix) which outlines the procedures for checking the equipment and measuring the participant's height and enters study data on the Anthropometry form. The participant's height is recorded to the centimeter. The conversion chart in Table 16 is provided to assist in the converting to and from metric measures. A chart converting centimeters to inches is available for use in informing the participant of her/his height in inches (Table 17).

The height rule is observed weekly to see that it (a) touches the hard-surfaced floor or platform on which measurements are done, and (b) is perpendicular to the floor. This weekly check is recorded on the Anthropometry Equipment Calibration Log (see Appendix).

Figure 1. Frankfort Plane for Measuring Body Height

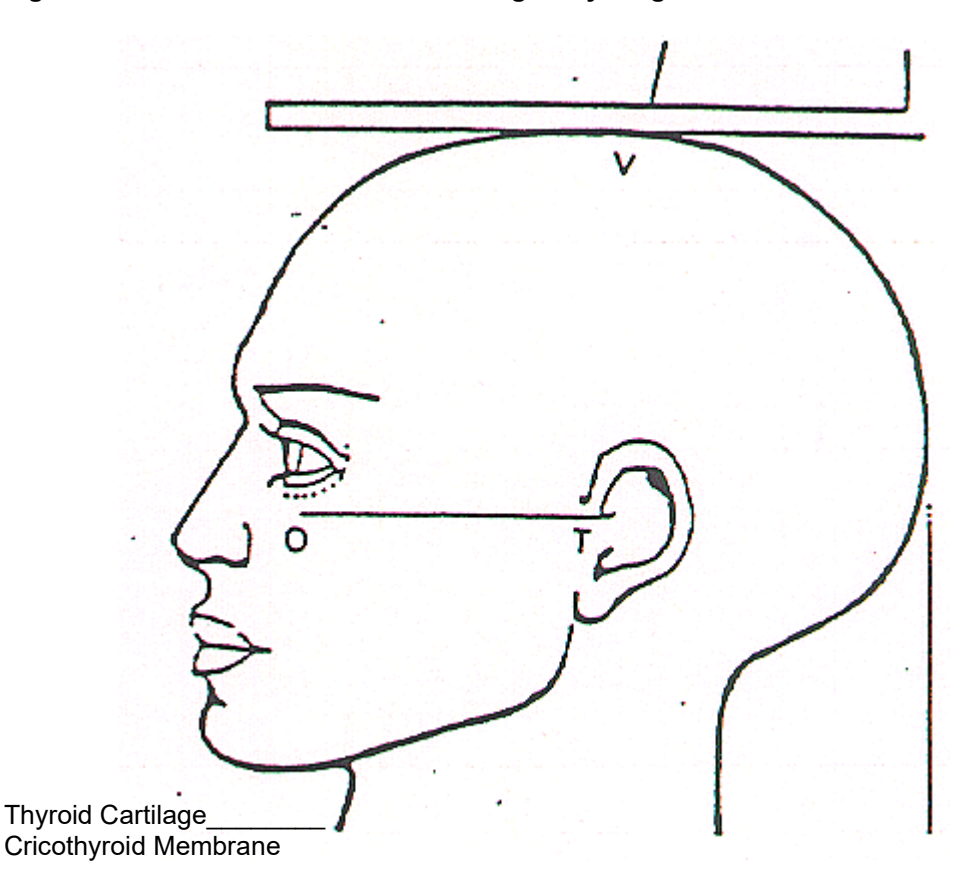

ORBITALE: Lower margin of eye socket

TRAGION: Notch above traqui of ear or at upper margin of zygomatic bone at that point

FRANKFORT PLANE: Orbitale-tragion line horizontal

THYROID CARTILAGE: Firm, curtinalyenous providence on neck

CRICOTHYROID MEMBRANE: Below thyroid cartilage

### 3.3.2.2 Body Weight

Before a participant is weighed, the scale is balanced so that the indicator is at zero when no weight is on the scale. The scale must be level and on a firm surface (not a carpet). The participant is instructed to stand in the middle of the platform of the balance scale (Detector, model #437) with head erect and eyes looking straight ahead. Weight is adjusted on the indicator until it is balanced. Results are recorded to the nearest kilogram. A chart converting kilograms to pounds is available for use in informing the participant of her/his weight in pounds (Table 17).

To maintain accuracy, the scale is zero balanced daily and calibrated with a known weight (50 lbs) every week or whenever the scale is moved. The daily zero balance and the weekly scale calibration are documented on the Anthropometry Equipment Calibration Log (see Appendix). The scale is professionally calibrated and serviced annually. The certified technician follows a checklist for weight measurement (Forms Appendix) which outlines the procedures for checking the equipment and measuring the participant's weight and enters study data on the ANT.

## 3.3.2.3 Abdominal Girth

The participant is instructed to stand erect and relaxed with the feet approximately 6 inches apart and the weight equally distributed on both feet. The participant is asked to lift the scrub suit top just high enough to make the area visible (hands must not go above waist level). An anthropometric tape is applied at the level of the umbilicus (navel) and the participant is instructed to breathe quietly. The tape should be snug, but not so tight as to compress tissue (Figure 2). The full length mirror or recorder verify that the participant is standing erect and that the tape is horizontal. The measurement is recorded to the nearest centimeter at the point of <u>relaxation</u> end exhalation. The technician follows a checklist for the measurement of the maximal abdominal girth (Forms Appendix).

### 3.3.2.4 Neck Circumference

The participant stands erect, looking straight ahead with the head in the Frankfort horizontal plane as described in sections 3.3.2.1 and illustrated in Figure 1. The examiner stands at the side of the participant on a footstool, if necessary, so that the examiner's view is at the level of the point of measurement. The examiner places the index and middle finger on the thyroid cartilage, commonly known as the "Adam's apple." The index finger should be at the point of greatest prominence of the thyroid cartilage. The tape is placed below the middle finger, approximating the level of the cricothyroid membrane. The tape is wrapped snugly at this level and is recorded to the nearest centimeter.

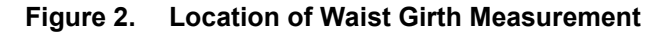

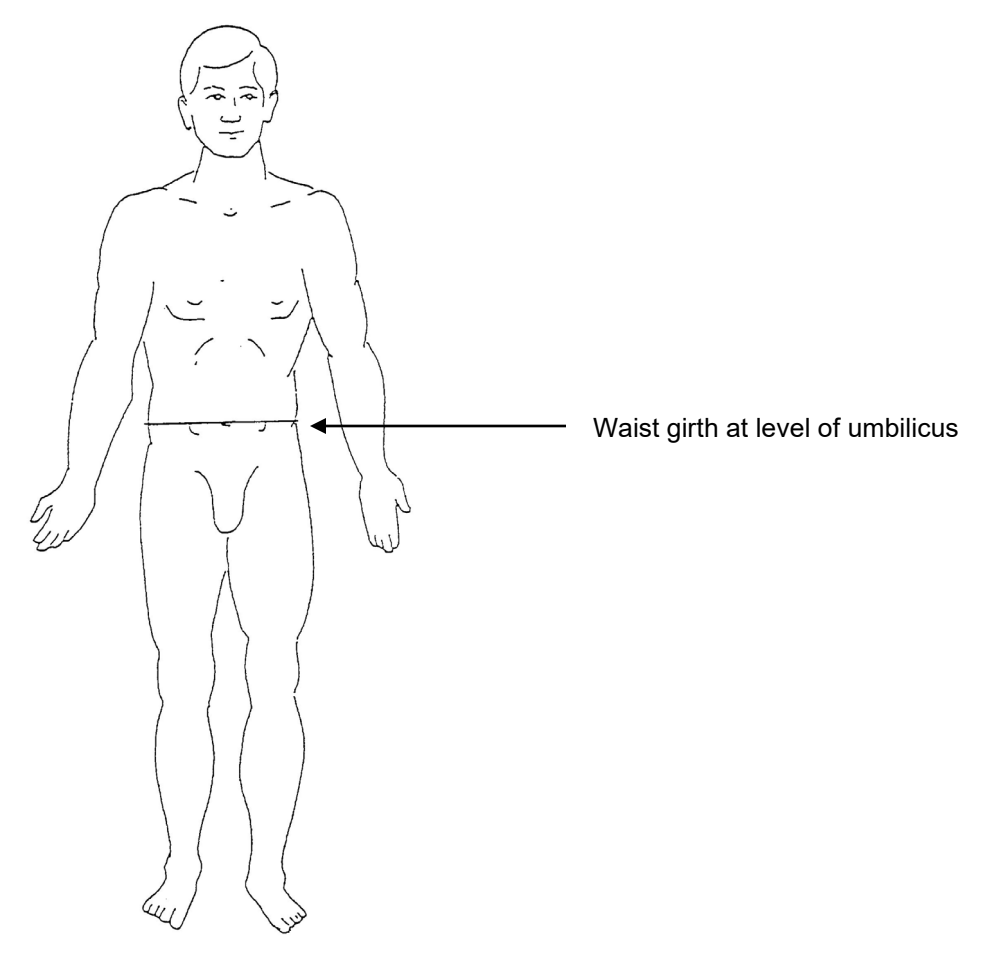

#### 3.3.5 Quality Assurance

In addition to annual recertification, protocol adherence in the performance of each procedure is reviewed at least annually by the by Coordinating Center monitors. Deviations from protocol and possible remedial actions are discussed with the Clinic Manager and staff at that time. Quality control observations of technicians by an observer are also performed biannually by Exam Center staff in January and July of each year and documented on the Report on Use of Observation and Equipment Checklist (see Appendix). These are sent to the JHS Coordinating Center for review. Major deviations from the protocol are brought to the attention of the Cohort Operations Committee.

Anthropometry equipment is calibrated frequently and results are recorded on an Anthropometry Equipment Calibration Log (see Appendix). Scales are zero balanced daily and calibrated weekly, or when moved. Measuring tapes are checked monthly and replaced as needed. The number of above measurements are recorded on the Report on Use of Observation and Equipment Checklist (see Appendix) and sent to the Coordinating Center biannually.

Digit preference, systematic differences in location statistics, completion of checklists/logs according to schedule are analyzed by the Coordinating Center. Important quality assurance/control measures analyzed include training/certification, instrument checks, random repeatability studies and biannual observations of technicians by other technicians and Coordinating Center monitors are monitored and reviewed by the Quality Control Committee.

# 3.3.6 Data Collection

The ANT is collected by either the technician (observer) or recorder by direct data entry on a data entry screen or on a paper form (see Forms Appendix) for delayed data entry according to QxQ instructions.
### Table 16. Converting To and From Metric Measures

| Symbol | When you Know | Multiply by | To Find | Symbol |  |
|--------|---------------|-------------|---------|--------|--|
| Height |               |             |         |        |  |
| Cm     | Centimeters   | 0.3937      | inches  | in     |  |
| Weight |               |             |         |        |  |
| Kg     | Kilograms     | 2.2046      | pounds  | lb     |  |

#### **Conversion from Metric Measures**

#### **Conversion to Metric Measures**

| Symbol | When you Know | Multiply by | To Find     | Symbol |  |
|--------|---------------|-------------|-------------|--------|--|
| Height |               |             |             |        |  |
| In     | Inches        | 2.54        | centimeters | cm     |  |
| Ft     | Feet          | 30.7        | centimeters | cm     |  |
| Weight |               |             |             |        |  |
| Lb     | Pounds        | 0.454       | kilograms   | kg     |  |

| Centimeters | Inches | Centimeters | Inches |
|-------------|--------|-------------|--------|
| 122         | 48.0   | 165         | 65.0   |
| 123         | 48.4   | 166         | 65.4   |
| 124         | 48.8   | 167         | 65.7   |
| 125         | 49.2   | 168         | 66.1   |
| 126         | 49.6   | 169         | 66.5   |
| 127         | 50.0   | 170         | 66.9   |
| 128         | 50.4   | 171         | 67.3   |
| 129         | 50.8   | 172         | 67.7   |
| 130         | 51.2   | 173         | 68.1   |
| 131         | 51.6   | 174         | 68.5   |
| 132         | 52.0   | 175         | 68.9   |
| 133         | 52.4   | 176         | 69.3   |
| 134         | 52.8   | 177         | 69.7   |
| 135         | 53.1   | 178         | 70.1   |
| 136         | 53.5   | 179         | 70.5   |
| 137         | 53.9   | 180         | 70.9   |
| 138         | 54.3   | 181         | 71.3   |
| 139         | 54.7   | 182         | 71.7   |
| 140         | 55.1   | 183         | 72.0   |
| 141         | 55.5   | 184         | 72.4   |
| 142         | 55.9   | 185         | 72.8   |
| 143         | 56.3   | 186         | 73.2   |
| 144         | 56.7   | 187         | 73.6   |
| 145         | 57.1   | 188         | 74.0   |
| 146         | 57.5   | 189         | 74.4   |
| 147         | 57.9   | 190         | 74.8   |
| 148         | 58.3   | 191         | 75.2   |
| 149         | 58.7   | 192         | 75.6   |
| 150         | 59.1   | 193         | 76.6   |
| 151         | 59.4   | 194         | 76.4   |
| 152         | 59.8   | 195         | 76.8   |
| 153         | 60.2   | 196         | 77.2   |
| 154         | 60.6   | 197         | 77.6   |
| 155         | 61.0   | 198         | 78.0   |
| 156         | 61.4   | 199         | 78.3   |
| 157         | 61.8   | 200         | 78.7   |
| 158         | 62.2   | 201         | 79.1   |
| 159         | 62.6   | 202         | 79.5   |
| 160         | 63.0   | 203         | 79.9   |
| 161         | 63.4   | 204         | 80.3   |
| 162         | 63.8   | 205         | 80.7   |
| 163         | 64.2   | 206         | 81.1   |
| 164         | 64.6   | 207         | 81.5   |

 Table 17.
 Body Size Measurements: Body Height in Centimeters and Inches

| Kilograms | Pounds | Kilograms | Pounds |
|-----------|--------|-----------|--------|
| 48        | 105.8  | 81        | 178.6  |
| 49        | 108.0  | 82        | 180.8  |
| 50        | 110.2  | 83        | 183.0  |
| 51        | 112.4  | 84        | 185.2  |
| 52        | 114.6  | 85        | 187.4  |
| 53        | 116.8  | 86        | 189.6  |
| 54        | 119.0  | 87        | 191.8  |
| 55        | 121.3  | 88        | 194.0  |
| 56        | 123.5  | 89        | 196.2  |
| 57        | 125.7  | 90        | 198.4  |
| 58        | 127.9  | 91        | 200.6  |
| 59        | 130.1  | 92        | 202.8  |
| 60        | 132.3  | 93        | 205.0  |
| 61        | 134.5  | 94        | 207.2  |
| 62        | 136.7  | 95        | 209.4  |
| 63        | 138.9  | 96        | 211.6  |
| 64        | 141.1  | 97        | 213.8  |
| 65        | 143.3  | 98        | 216.1  |
| 66        | 145.5  | 99        | 218.3  |
| 67        | 147.7  | 100       | 220.5  |
| 68        | 149.9  | 101       | 222.7  |
| 69        | 152.1  | 102       | 224.9  |
| 70        | 154.3  | 103       | 227.1  |
| 71        | 156.5  | 104       | 229.3  |
| 72        | 158.7  | 105       | 231.5  |
| 73        | 160.9  | 106       | 233.7  |
| 74        | 163.1  | 107       | 235.9  |
| 75        | 165.3  | 108       | 238.1  |
| 76        | 167.6  | 109       | 240.3  |
| 77        | 168.8  | 110       | 242.5  |
| 78        | 172.0  | 111       | 244.7  |
| 79        | 174.2  | 112       | 246.9  |
| 80        | 176.4  | 113       | 249.1  |

## Table 18. Body Size Measurements: Body Weight in Kilograms and Pounds

#### 3.4 Echo

See Manual 6, Echocardiography

#### 3.5 Electrocardiogram

See Manual 5, Electrocardiography

#### 3.6 Sitting Blood Pressure

See Manual 4, Blood Pressure. See Forms Appendix for Sitting Blood Pressure (SBP) form and QxQ instructions.

#### 3.7 Spirometry/Pulmonary Function

See Manual 8, Pulmonary Function Assessment

#### 3.8 Ultrasound

See Manual 7, Ultrasound

#### 3.9 Venipuncture

See Manual 9, Specimen Collection and Processing. See Forms Appendix for the Venipuncture (VEN) form and QxQ instructions. Exam Center (CXI) and Sample Shipping (SMP) Inventory forms are located in Forms Appendix.

#### 3.10 Snack

A light snack is scheduled as soon as possible after venipuncture. Caffeine-free refreshments are provided, including decaffeinated coffee and tea, fruit juices and reduced fat or skim milk. Menus are determined by the Exam Center staff, but will include heart-healthy alternatives.

#### 4.0 24 HOUR MONITORING AND TAKE HOME QUESTIONNAIRE

The final component of the baseline examination is a 24-hour post-examination monitoring of participant's ambulatory blood pressure and routine physical activity. Also included is collecting a 24-hour urine specimen and responding to a self-administered questionnaire to assess daily hassles and moods. Participants consenting to this 24-hour component of the examination will be fitted with a blood pressure cuff and waist-belt monitor, and a fanny-pack accelerometer and step counter. These monitoring devices will be initialized in the clinic and careful instructions provided to participants.

When possible, 24-hour urine collections will be initiated at the conclusion of the baseline examination before the participant leaves the clinic. Instructions for collecting urine until the same item on the following day will be provided. Individual arrangements will be made for participants who desire to delay the onset of these 24-hour measures. All participants will complete a set of take-home questionnaire to assess daily hassles, minor stressors and moods. All 24-hour measures will be picked up at a place that is convenient for the participant. If desired, participants may return monitors, samples, and questionnaires to the JHS clinic.

#### 4.1 Ambulatory Blood Pressure Monitoring

See Manual 4, Blood Pressure.

#### 4.2 24-Hour Urine Collection

See Manual 7, Specimen Collection and Processing.

#### 4.3 24-Hour Physical Activity Monitoring

Concurrent 24-hour physical activity monitoring (PAM) and ambulatory blood pressure monitoring (ABPM) will provide an objective measure of physical activity that, in the absence of participant diaries with information about activity preceding and during the cuff inflation, will aid in interpreting the blood pressure and heart rate data. Few studies have attempted such concurrent measurement, thus data from JHS will make a significant contribution to understanding the correlations between daily physical activity and blood pressure.

#### 4.3.1 Background, Rationale, Hypotheses

See sections 1.6.4.8 and 11 for a full discussion of the background, rationale and hypotheses for physical activity questions and monitoring.

#### 4.3.2 Data Collection

Data will be collected on all participants who agree to participate in the 24-hour ABPM. Participants will be instructed on the PAM equipment and will be fitted with (1) a CSA (Computer Science Applications, Inc, Shalimar FL) activity monitor (accelerometer) in its protective pouch and (2) a Digiwalker step counter, which are worn secured by a belt at the waist. The CSA monitor and step counter will be picked up 24 hours later by the JHS Sample Coordinator.

# 4.3.2.1 Initializing Measurement Instruments, Collection and Downloading of Activity Monitor Data

#### 4.3.2.1.1 CSA Monitor

Prior to fitting the participant, the CSA monitor is initialized by connecting it to its host computer at the Exam Center and running the CSA software program for initialization. The instructions are pasted near the computer and activity monitor interface. The study staff member responds to queries to set

the date and time for beginning data collection and checks for the signal that the unit has been successfully activated. The monitor will then collect and store data at the intervals specified until it receives signals to download via the host computer interface. Data will be downloaded on return of the instrument to the Exam Center. To download, the CSA monitor is connected to its host computer using the interface equipment and the stored information is retrieved using the appropriate CSA software. The data file is given a unique name to allow linking of the data to the individual participant who wore the monitor. Detailed instructions for use of the accelerometer (CSA monitor), including initializing files and downloading data files using the computer interface, can be found in the CSA Monitor Manual supplied by the vendor and kept in the Exam Center. The PAM data will be stored on a dedicated computer with the CSA interface system and software, with the data backed up at least weekly on a zip disk and transferred at least every three months to the JHS CC.

To facilitate interpretation of the ABPM and CSA monitor data, the time on the ABPM should be set to match the time on the host computer for the CSA monitors. This will be done by setting the date and time on both computers to a designated Exam Center clock. Time synchronization will be checked weekly. Software developed by the manufacturer will be used to interpret the data collected during the monitoring period.

#### 4.3.2.1.2 Step Counter

The step counter is initialized by setting the step counter to "0" just before fitting it to the participant. The participant will be instructed not to re-set the counter during the monitoring period. The total steps will be recorded when the step counter is retrieved by the Sample Coordinator.

#### 4.3.2.2 Participant Instructions and Fitting of Monitor

Both the CSA monitor and step counter are worn on a belt fitted to the participant. The CSA monitor is worn to the right side and the step counter is worn to the left. The CSA monitor and step counter should be worn while awake except while bathing or swimming. To protect the electronics, the equipment should not be immersed in water and should be protected from excess heat and sunlight. The accelerometer (CSA monitor) will be programmed to record activity at one minute intervals. The participant will be unaware of the CSA monitoring as the instrument operate silently and there is no display to provide feedback. The step counter may click softly as the participant moves about, and the cumulative step count is visible when the case is opened. Participants will not be given feedback about the meaning of the step counts, such as what is a "good" number of steps to achieve. If they ask, they should be told that the purpose of the study is to help get answers to this question. Experts have not determined how many steps are related to healthy activity in women and men of different ages and body types.

Prior to leaving the Exam Center with the CSA monitor and step counter, the participant will be given an additional opportunity to ask questions or express concerns. S/he will be given a one-page 24-Hour Physical Activity Monitor Instructions sheet (see Appendix) summarizing information about when and how to wear the monitor and providing a contact number if needed. The participant can remove the step counter and CSA monitor to bathe and sleep or if necessary for other reasons by simply unfastening the belt clasp. No other action is required except placing the belt and monitors in a safe place where they will not be dropped, stepped on, or misplaced. The CSA monitor data will reveal quiescent periods when the monitor was not moved, so removal of the monitor can often be inferred from the data. The step counter data will be most valuable if participants can recall when they removed it and when they put it back on so that the cumulative step count can be adjusted for hours worn. Participants will be instructed not to take the CSA monitor out of its pouch. It is especially important that participants do not try to open the monitors because the electronics are easily damaged.

Arrangements will be made for the return (pickup) of the activity monitor the following day. Information documenting the explanation, participant agreement to wear the monitors, CSA and step counter monitor ID numbers initialization and time synchronization with the ABPM and the start time of PAM

are recorded on the Pre 24-Hour Activity Monitoring Form (BPA) (see Forms Appendix). Details for completing this form are contained in the QxQ instructions in the Forms Appendix.

#### 4.3.2.3 Monitor Retrieval

A Sample Coordinator will pick up the accelerometer and step counter approximately 24-hours after fitting in the clinic. The Post 24-Hour Physical Activity Monitoring form (PPA) (see Forms Appendix) is completed to record the date and time of pick-up, any time the participant did not wear the CSA and step counter monitors, and any difficulties encountered. Detailed instructions for completing each item are included in the QxQ instructions in the Forms Appendix. The monitors are returned to the Exam Center for subsequent data downloading. Upon return of the instrument to the Exam Center, a trained staff or research associate will transfer the information to the host computer using the downloading procedure. Additional information will be entered on the PPA form at this time.

#### 4.3.3 Data Management

Upon return of the instrument to the Exam Center, a study staff member will transfer the information from the CSA monitor to the host computer and name the data file so that it can be linked to the appropriate participant(s). This file name is entered on the PPA form These individual participant CSA files will be named using the participant's JHS identification number as follows C[7 digit JHS participant number].dat.

Data from the CSA monitors will be initially stored and checked on the dedicated PAM computer. The investigator or a trained study assistant will do initial data screening. Downloaded data from the CSA accelerometer monitoring will consist of time markings associated with activity/motion readings. Software is also provided to calculate estimates of kilocalorie expenditure per unit of time while the monitor is worn. The CSA files will be read into Microsoft Excel for further analysis. The original and derived data files will be backed up at least weekly on zip disks and sent to the CC on a quarterly basis for merging with other JHS data.

An expert consultant experienced in the use of activity monitors in field trials will provide training to the individuals responsible for implementing the CSA PAM. Thereafter, the major investigator for this component of the study will direct the data reduction, oversee training for study staff who assist in this work, and certify their competency in these activities. Valid activity counts per time period will be examined in relation to other variables.

#### 4.3.4 Quality Control

Following training, study staff will give return demonstrations of the procedure for the activity monitoring. The PAM principal investigator will certify them after 5 successful demonstrations. Thereafter the investigator will request unannounced demonstrations of the procedures at least every 6 months with re-certification to occur annually. One adequate complete execution of PAM will be required for re-certification. The investigator will review the CSA monitor data files on a regular basis to check the quality of the data. The software for the CSA instruments assists in filtering out data points that are incompatible with human motion.

The outer surface of the step counters will be wiped clean with isopropyl alcohol wipes between use by different participants. When necessary, the CSA monitors may be wiped clean with a soft cloth moistened in soap and water, or their surfaces can be sanitized using isopropyl alcohol wipes. They should not be immersed in liquid or subjected to corrosive substances. When necessary, the belts and protective pouches can be washed in cool water with a mild detergent and air-dried. Demonstration of procedures for maintaining equipment will be observed on a monthly basis by the Clinic Manager and reviewed annually as part of the re-certification requirements.

The CSA monitors will require battery replacement, typically after 9 to 10 hours of continued use. Lithium coin cell batteries designated in the industry as CR2430 must be used. Several acceptable

brands have been identified in the manual supplied by the vendor. Estimated battery life remaining is displayed each time the instrument is initialized. Battery life will be significantly shorter if the monitors are used for 3 days or more continuously without downloading data. Battery replacement must be done carefully to avoid damaging the electronics and will be done only by staff approved by the investigator for the PAM.

#### 4.4 Hassles and Mood Inventory

The Hassles and Mood Inventory is a participant self-administered questionnaire to assess daily hassles and minor stress, mood and strong emotions such as anger and hostility. The Hassles and Mood Inventory is comprised of four standardized measures of weekly stress, depression, anger and hostility.

Training, certification and quality assurance for the Hassles and Mood Inventory are described in sections 2.3, 2.4 and 2.5.

#### 4.4.1 Hassles and Moods A: Minor Stress (WSI)

Minor stressful life events will be assessed using the Hassles and Moods A: Weekly Stress Inventory (WSI) (see Forms Appendix), an 87-item checklist of minor stressors (Mosley, et al., 1996). Participants are asked to indicate whether an event occurred during the past week, and if so, to rate the amount of stress that the event caused on a 7-point Likert-type scale (1 = not stressful; 7 = extremely stressful). The WSI is a standardized questionnaire and will be administered to all participants in the Take Home Questionnaires following the baseline exam, as one of the measures making up the Hassles and Mood Inventory. The undesirable stressful events on the WSI were derived from the stress-monitoring of a large sample of community adults and from selected items modified from other established minor life event inventories. The WSI has been validated in a sample of CHD patients in Mississippi (Mosley, et al., 1996).

#### 4.4.1.1 Background, Rationale and Hypotheses

Exposure to stress, both acute events and chronic burden, has been related to CHD risk (Lepore, 1995). The frequency and types of stressors experienced by an individual may be influenced by broad societal factors operating on a given segment of the population. Stress exposure has been related to social class and, to a lesser extent, ethnicity and thus may contribute to SES or ethnic differences in CHD risk. In the JHS, we will assess 3 types of stress exposure: major life events (at annual follow-up), minor life events, and chronic stress (as part of the HII).

Minor life events differ from major life events in that they occur more frequently and individually have a less severe negative impact upon the individual (Brantley, et al., 1997). Minor stressors and chronic stressors, in contrast to more time-limited and episodic major life events, may provide a more plausible theoretical link to the development of diseases that have a gradual long-term onset, such as CHD.

Hypotheses include:

- 1. High stress will be associated with an increased risk of hypertension and CHD events independent of the contribution of traditional CHD risk factors.
- 2. The relationship observed between stress, hypertension, and CHD events will be moderated by social support, coping style, SES, and education.

#### 4.4.1.2 References

Mosley, T. H., Jr., Payne, T. J., Plaud, J. J., Johnson, C. A., Wittrock, D. A., Seville, J. L., Penzien, D. B., & Rodriguez, G. (1996). Psychometric properties of the Weekly Stress Inventory (WSI):

Extension to a patient sample with coronary heart disease. <u>Journal of Behavioral Medicine</u>, 19, 273-287.

Lepore, S. J. (1995). Measurement of chronic stressors. In S. Cohen, R. C. Kessler, & L. U. Gordon (Eds.). <u>Measuring stress: A guide for health and social scientists</u> (pp. 102-120). New York, NY: Oxford University Press.

Brantley, P. J., Waggoner, C. D., Jones, G. N., & Rappaport, N. B. (1987). A daily stress inventory: Development, reliability and validity. <u>Journal of Behavioral Medicine</u>, 10, 61-74.

#### 4.4.1.3 Administration

The WSI will be administered to all participants, as a paper-and-pencil questionnaire, as one of the four measures making up the Hassles and Mood Inventory. Following the JHS baseline exam, participants will be provided with the Hassles and Mood Inventory. Participants will be asked to complete the packet of questionnaires at home. Participants will be read a general statement explaining the instructions for completing the packet of questionnaires and briefly explaining the rationale (see Appendix). The completed questionnaires will be picked up from the participant's home by the Sample Coordinator. When picking up the Hassles and Mood Inventory, Sample Coordinator will check the questionnaires for completeness and will offer assistance to those who may have had difficulty completing the questionnaires (e.g., due to illiteracy, visual deficit, etc.). Detailed instructions for the WSI are provided in the QXQ instructions (see Forms Appendix).

#### 4.4.1.4 Data Collection

The WSI will be completed on paper, self-administered in the participant's home. When necessary, interviewer assistance will be available. Subsequently, the WSI data will be entered into the data entry system by clinic staff.

#### 4.4.1.5 Scoring/Coding

The WSI yields two summary scores: (a) the number of stressful events endorsed (WSI-Event), and (b) the sum of the subjective ratings assigned to the endorsed events (WSI-Impact).

#### 4.4.2 Hassles and Moods B: Depression (CES-D)

The Hassles and Moods B: Center for Epidemiologic Studies Depression Scale (CES-D) (see Forms Appendix) will be used to assess depressive symptoms. The CES-D is a standardized, 20 item, self-report instrument developed by the National Institute of Mental Health to measure the frequency of recently experienced depressive symptoms (Radloff, 1977). Participants are asked about her/his mood over the past week, responding to each item as to how often they felt "this way." Item ratings range from rarely or none of the time, to most or all of the time. The CES-D will be administered to all participants in the Take Home Questionnaires following the baseline exam, as one of the measures making up the Hassles and Mood Inventory. In addition to four subscale factors, a total score may be calculated with recommended cut offs suggestive of clinical depression (Radloff, 1997).

#### 4.4.2.1 Background, Rationale and Hypotheses

Depression has been linked to CHD in several studies (Booth-Kewley, 1987; King, 1997). To date, most of the studies on depression have focused on its relationship with morbidity or mortality following a coronary event (Frasure-Smith, et al., 1993; 1995). A literature is accumulating, however, that depression also increases risk of incident myocardial infarction and related CHD events in community samples (Anda, et al., 1993; Barefoot & Schroll, 1996; Pratt, et al., 1996; Hippersly-Cox, et al., 1998; Sesso, et al., 1998; Mendes de Leon, et al., 1998; Whooley, et al., 1998).

Hypotheses include:

- 1. Negative emotions will be associated with an increased risk of hypertension, CHD events, and mortality independent of the contribution of traditional CHD risk factors.
- 2. The relationship observed between negative emotions, hypertension, and CHD events will be moderated by social support, coping style, SES, and education.

#### 4.4.2.2 References

Radloff, L.S. (1977). The CES-D scale: A self-report depression scale for research in the general population. <u>Applied Psychological Measurement</u>, 1, 385-401.

Booth-Kewley, S., & Friedman, H.S. (1987). Psychological predictors of heart disease: A quantitative review. <u>Psychological Bulletin</u>, 101, 343-362.

King, K. B. (1997). Psychologic and social aspects of cardiovascular disease. <u>Annals of Behavioral</u> <u>Medicine</u>, 19, 264-270.

Frasure-Smith, N., Lesperance, F., & Talajic, M. (1993). Depression following myocardial infarction: Impact on 6-month survival. <u>JAMA</u>, 270, 1819.

Frasure-Smith, N., Lesperance, F., & Talajic, M. (1995). Depression and 18-month prognosis following myocardial infarction. <u>Circulation</u>, 91, 999.

Anda, R., Williamson, D., Jones, D., et al. (1993). Depressed affect, hopelessness, and the risk of ischemic heart disease in a cohort of U. S. adults. <u>Epidemiology</u>, 4, 285-294.

Barefoot JC, Schroll M. (1996). Symptoms of depression, acute myocardial infarction, and total mortality in a community sample. <u>Circulation</u>, 93, 1976-1980.

Pratt LA, Ford DE, Crum RM, et al. (1996). Depression, psychortropic medication, and risk of myocardial infarction: Prospective data from the Baltimore ECA follow-up. <u>Circulation</u>, 94, 3123-3129.

Hippisley-Cox J, Fielding K, Pringle M. (1998). Depression as a risk factor for ischaemic heart disease in men: Population based case-control study. <u>BMJ</u>, 316, 1714-1719.

Sesso HD, Kawachi I, Vokonas PS, et al. (1998). Depression and the risk of coronary heart disease in the Normative Aging Study. <u>Am J Cardiol</u>, 82, 51-856.

Mendes de Leon CF, Krumholz HM, Seeman TS, et al. (1998). Depression and risk of coronary disease in elderly men and women. <u>Arch Intern Med</u>, 158, 2341-2348.

Whooley MA, Browner WS for the Study of Osteoporotic Fractures Research Group. (1998). Association between depressive symptoms and mortality in older women. <u>Arch Intern Med</u>. 158:2129-2135.

#### 4.4.2.3 Administration

The CES-D will be administered to all participants, as a paper-and-pencil questionnaire, as one of the four measures making up the Hassles and Mood Inventory. Following the JHS baseline exam, participants will be provided with the Hassles and Mood Inventory. Participants will be asked to complete the packet of questionnaires at home. Participants will be read a general statement explaining the instructions for completing the packet of questionnaires and briefly explaining the rationale (see Appendix). The completed questionnaires will be picked up from the participant's

home by the Sample Coordinator. When picking up the Hassles and Mood Inventory, the Sample Coordinator will check the questionnaires for completeness and will offer assistance to those who may have had difficulty completing the questionnaires (e.g., due to illiteracy, visual deficit, etc.). Detailed instructions for the CES-D are provided in the QXQ instructions (see Forms Appendix).

#### 4.4.2.4 Data Collection

The CES-D will be completed on paper, self-administered in the participant's home. When needed interviewer assistance will be available. Subsequently, the CES-D data will be entered into the data entry system by clinic staff.

#### 4.4.2.5 Scoring/Coding

The CES-D yields a total score as well as 4 possible subscale factors. Total scores range from 0 to 60, with higher scores indicating greater frequency of depressive symptoms. The total score is computed as the sum of the items, with items scored from 0 to 3 (0 = rarely, 3 = most). Items 4, 8, 12, and 16 are reverse-scored (rarely = 3, most = 0).

#### 4.4.3 Hassles and Moods C: Hostility (CHO)

Hostility will be assessed using the Hassles and Moods C: CHOST (CHO) (see Forms Appendix), a 27-item, true-false, self-report questionnaire (Barefoot, et al., 1989). The CHO is a standardized questionnaire derived from the Cook-Medley Hostility Scale and assesses experiential hostility, that is an attitude of cynicism, suspiciousness, mistrust, or resentful feelings towards others. The CHO will be administered to all participants in the Take Home Questionnaires following the baseline exam, as one of the measures making up the Hassles and Mood Inventory. The Composite Hostility Score (CHO) has been found to be a better predictor of mortality (Barefoot, et al., 1989), myocardial ischemia, (Helmers, et al., 1993) and of cardiovascular responses (Suarez, et al., 1993) compared with the total score from the longer Cook-Medley Hostility Scale.

#### 4.4.3.1 Background, Rationale and Hypotheses

Several negative emotions have been identified as possible risk factors for coronary heart disease (CHD) (Booth-Kewley, et al., 1987). The negative or "coronary-prone" emotions have been found to influence the incidence, symptom expression, morbidity and mortality associated with CHD.

Chronic anger and hostility have emerged as the primary (toxic) components thought to underlie associations between Type A personality and CHD. Several epidemiologic studies have found that chronic anger and/or maladaptive anger coping styles are associated with an increased risk of CHD-related morbidity and mortality (Barefoot, et al., 1989; Barefoot, et al., 1983; Haynes, et al., 1980). Anger has also been associated with all-cause mortality in a number of studies (Miller, et al., 1996). Anger is not a unitary construct. The measures of anger selected for use in the JHS assess key components of this multidimensional construct, i.e., cynicism and anger expression.

Hypotheses include:

- 1. Anger will be associated with an increased risk of hypertension, CHD events, and mortality independent of the contribution of traditional CHD risk factors.
- 2. The relationship observed between anger, hypertension, and CHD events will be moderated by social support, coping style, SES, and education.

#### 4.4.3.2 References

Barefoot, J.C., Dodge, K.A., Peterson, B.L., Dahlstrom, W.G., & Williams, R.B. (1989). The Cook-MedleyHostility Scale: Item content and ability to predict survival. <u>Psychosomatic Medicine</u>, 51, 46-57.

Helmers, K. F., Krantz, D. S., Howell, R., Klein, J., Bairey, N., & Rozanski, A. (1993). Hostility and myocardial ischemia in coronary artery disease patients: Evaluation by gender and ischemic index. <u>Psychosomatic Medicine</u>, 55, 29-36.

Suarez, E. C., & Williams, R. B. (1989). Situational determinants of cardiovascular and emotional reactivity in high and low hostile men. <u>Psychosomatic Medicine</u>, 51, 404-418.

Booth-Kewley, S., & Friedman, H.S. (1987). Psychological predictors of heart disease: A quantitative review. <u>Psychological Bulletin</u>, 101, 343-362.

Barefoot, J.C., Dahlstrom, W.G., & Williams, R.B. Jr. (1983). Hostility, CHD incidence and total mortality: A 25-year follow-up study of 255 physicians. <u>Psychosomatic Medicine</u>, 45, 59-63.

Barefoot, J.C., Larsen, S., von der Lieth, L., et al. (1995). Hostility, incidence of acute myocardial infarction, and mortality in a sample of older Danish men and women. <u>Am J Epidemiol</u>, 142, 477-84.

Dembroski, T.M., MacDougall, J.M., Costa, P.T. Jr., & Grandits, G.A. (1989). Components of hostility as predictors of sudden death and myocardial infarction in the Multiple Risk Factor Intervention Trial. <u>Psychosomatic Medicine</u>, 51, 514-522.

Everson, S.A., Kauhanen, J., Kaplan, G.A., Goldberg, D.E., Julkunen, J., Tuomilehto, J., & Salonen, J.T. (1997). Hostility and increased risk of mortality and acute myocardial infarction: The mediating role of behavioral risk factors. <u>American Journal of Epidemiology</u>, 146,142-152.

Kawachi, I., Sparrow, D., Spirro, A. III, Vokonas, P., Weiss, S.T. (1996). A prospective study of anger and coronary heart disease: The Normative Aging Study. <u>Circulation</u>, 94, 2090-2095.

Haynes S.G., Feinleib M., Kannel W.B. (1980). The relationship of psychological factors to coronary heart disease in the Framingham study: III. Eight-year incidence of coronary heart disease. <u>American</u> <u>Journal of Epidemiology</u>, 111, 37-58.

Miller, T.Q., Smith, T.W., Turner, C.W., Guijarro, M.L., & Hallet, A.J. (1996). A meta-analytic review of research on hostility and physical health. <u>Psychological Bulletin</u> 119(:2) 322-48.

#### 4.4.3.3 Administration

The CHO will be administered to all participants, as a paper-and-pencil questionnaire, as one of the four measures making up the Hassles and Mood Inventory. Following the JHS baseline exam, participants will be provided with the Hassles and Mood Inventory. Participants will be asked to complete the packet of questionnaires at home. Participants will be read a general statement explaining the instructions for completing the packet of questionnaires and briefly explaining the rationale (see Appendix). The completed questionnaire will be picked up from the participant's home by the Sample Coordinator. When picking up the Hassles and Mood Inventory, the Sample Coordinator will check the questionnaires for completeness and will offer assistance to those who may have had difficulty completing the questionnaires (e.g., due to illiteracy, visual deficit, etc.). Detailed instructions for the CHO are provided in the QXQ instructions (see Forms Appendix).

#### 4.4.3.4 Data Collection

The CHO will be completed on paper, self-administered in the participant's home. When necessary interviewer assistance will be available. Subsequently, the CHO data will be entered into the data entry system by clinic staff.

#### 4.4.3.5 Scoring/Coding

Three subscale scores are derived from this instrument: Cynicism (13 items), Hostile Affect (5 items), and Aggressive Responding (9 items). One point is assigned for each true response, except for items 18 and 21, which are reverse-scored, i.e., 1 point each for a false response. The specific subscaleitem assignments follow below ("R" indicates reverse scoring):

| Dimension             | Items                                     |
|-----------------------|-------------------------------------------|
| Cynicism              | 1, 2, 3, 4, 5, 6. 7, 8, 9, 10, 11, 12, 13 |
| Hostile Affect        | 14, 16, 17, 21R, 24                       |
| Aggressive Responding | 15, 18R, 19, 20, 22, 23, 25, 26, 27       |

#### 4.4.4 Hassles and Moods D: Anger (STX)

The Hassles and Moods D: Spielberger Anger Expression Inventory (STX) (see Form Appendix) will assess anger expression using the 16-item anger-in and anger-out subscales of the standardized STX (Spielberger, et al., 1988). Participants are asked to describe her/his reactions when feeling angry, by rating how often they react in the manner described by each item. Each item is rated on a 5-point, Likert-type scale from never (1) to almost always (4). The STX will be administered to all participants in the Take Home Questionnaires following the baseline exam, as one of the measures making up the Hassles and Mood Inventory.

#### 4.4.4.1 Background, Rationale and Hypotheses

Several negative emotions have been identified as possible risk factors for coronary heart disease (CHD) (Booth-Kewley, et al., 1987). These negative or "coronary-prone" emotions have been found to influence the incidence, symptom expression, morbidity, and mortality associated with CHD.

Chronic anger and hostility have emerged as the primary (toxic) components thought to underlie associations between Type A and CHD. Several epidemiologic studies have found that chronic anger and/or maladaptive anger coping styles are associated with an increased risk of CHD-related morbidity and mortality (Barefoot, et al., 1989; Barefoot, et al., 1983; Barefoot, et al., 1995; Dembroski, et al., 1989; Everson, et al., 1997; Kawachi, et al., 1996; Haynes, et al., 1980). Anger has also been associated with all-cause mortality in a number of studies (Miller, et al., 1996). Anger is not a unitary construct. The measures of anger selected for use in the study assess key components of this multidimensional construct, i.e., cynicism and anger expression.

Hypotheses include:

- 1. Anger will be associated with an increased risk of hypertension, CHD events, and mortality independent of the contribution of traditional CHD risk factors.
- 2. The relationship observed between anger, hypertension, and CHD events will be moderated by social support, coping style, SES, and education.

#### 4.4.4.2 References

Spielberger, C. D., Krasner, S., & Solomon, E. (1988). The experience, expression, and control of anger. In M. P. Janisse (Ed.), <u>Health psychology: Individual differences and stress</u> (pp. 89-108). New York: Springer Verlag.

Booth-Kewley, S., & Friedman, H.S. (1987). Psychological predictors of heart disease: A quantitative review. <u>Psychological Bulletin</u>, 101, 343-362.

Barefoot, J.C., Dodge, K.A., Peterson, B.L., Dahlstrom, W.G., & Williams, R.B. (1989). The Cook-Medley Hostility Scale: Item content and ability to predict survival. <u>Psychosomatic Medicine</u>, 51, 46-57.

Barefoot, J.C., Dahlstrom, W.G., & Williams, R.B. Jr. (1983). Hostility, CHD incidence and total mortality: A 25-year follow-up study of 255 physicians. <u>Psychosomatic Medicine</u>, 45, 59-63.

Barefoot, J.C., Larsen, S., von der Lieth, L., et al., (1995). Hostility, incidence of acute myocardial infarction, and mortality in a sample of older Danish men and women. <u>Am J Epidemiol</u>, 142, 477-84.

Dembroski, T.M., MacDougall, J.M., Costa, P.T. Jr., & Grandits, G.A. (1989). Components of hostility as predictors of sudden death and myocardial infarction in the Multiple Risk Factor Intervention Trial. <u>Psychosomatic Medicine</u>, 51, 514-522.

Everson, S.A., Kauhanen, J., Kaplan, G.A., Goldberg, D.E., Julkunen, J., Tuomilehto, J., & Salonen, J.T. (1997). Hostility and increased risk of mortality and acute myocardial infarction: The mediating role of behavioral risk factors. <u>American Journal of Epidemiology</u>, 146,142-152.

Kawachi, I., Sparrow, D., Spirro, A. III, Vokonas, P., Weiss, S.T. (1996). A prospective study of anger and coronary heart disease: The Normative Aging Study. <u>Circulation</u>, 94, 2090-2095.

Haynes SG, Feinleib M, Kannel WB. (1980). The relationship of psychological factors to coronary heart disease in the Framingham study: III. Eight-year incidence of coronary heart disease. <u>American</u> <u>Journal of Epidemiology</u>, 111, 37-58.

Miller, T.Q., Smith, T.W., Turner, C.W., Guijarro, M.L., & Hallet, A.J. (1996). A meta-analytic review of research on hostility and physical health. <u>Psychological Bulletin</u> 119(:2) 322-48.

#### 4.4.4.3 Administration

The STX will be administered to all participants, as a paper-and-pencil questionnaire, as one of the four measures making up the Hassles and Mood Inventory. Following the JHS baseline exam, participants will be provided with the Hassles and Mood Inventory. Participants will be asked to complete the packet of questionnaires at home. Participants will be read a general statement explaining the instructions for completing the packet of questionnaires and briefly explaining the rationale (see Appendix). The completed questionnaire will be picked up from the participant's home by the Sample Coordinator. When picking up the Hassles and Mood Inventory, the Sample Coordinator will check the questionnaires for completeness and will offer assistance to those who may have had difficulty completing the questionnaires. Detailed instructions for the STX are provided in the QXQ instructions (see Forms Appendix).

#### 4.4.4.4 Data Collection

The STX will be completed on paper, self-administered in the participants home. When needed, interviewer assistance will be available. Subsequently, the STX data will be entered into the data entry system by clinic staff.

#### 4.4.4.5 Scoring/Coding

Two scores are calculated from the STX, anger-in and anger-out. Each item is rated on a 5-point, Likert-type scale from never (assigned 1 point) to almost always (assigned 4 points). The instrument is scored by summing the responses to items for each of the two subscales. Thus the minimum score for a subscale is 8 and the maximum is 32. The specific subscale-item assignments are follows:

| Dimension | Items                      |
|-----------|----------------------------|
| Anger-In  | 2, 3, 4, 7, 9, 11, 12, 14  |
| Anger-Out | 1, 5, 6, 8, 10, 13, 15, 16 |

#### 5.0 MEDICAL DATA REVIEW

Through the participants' informed consent and the cover letters for the final results reports sent to the cohort and their health care providers it is made clear that the interviews and exam components are not a substitute for regular medical care. One of the benefits to participants, however, is the summary of clinically relevant results distributed by the Exam Center at the conclusion of, and several weeks following the baseline clinical exam. At the end of the Exam Center visit, participant interview and examination data are reviewed by the trained staff to provide the participant with a summary of study results for height, weight, sitting blood pressure and a preliminary report of the ECG and PFTs (see Appendix). Participants are reminded that additional clinically relevant data will be processed at the Central Lab and Reading Centers and will not be available for several weeks.

#### 5.1 Rationale

The primary objectives of the Medical Data Review are to safeguard participant safety and to inform the participant of findings detected during the clinical components and through responses to the interview/questionnaires. Clinical and interview data are reviewed with participants to confirm selected positive symptoms reported during the interviews/exams and to determine if these appear to warrant immediate (same day), urgent (same week) or routine medical follow-up. Conditions requiring emergency referral are dealt with as soon as observed and, in general, have been dealt with before the Medical Data Review takes place. For example, cardiac events, blood pressure readings ≥ 210/120 mm Hg and acute pattern abnormalities detected on the ECG are attended to as soon as observed. Table 19 indicates the classification of blood pressure for adults. The JHS physician is consulted, the clinic visit terminated, the person referred for immediate medical care, and a return visit to complete missed procedures and interviews is scheduled as appropriate. Persons with elevated blood pressures less than 210/120 mm Hg are referred to her/his source of medical care at the Medical Data Review following the guidelines shown in Table 20. Likewise, observations of an ECG abnormality identified as major in Table 21 are reviewed by a JHS physician on call before the participant leaves the Exam Center.

When clinically relevant laboratory data processed at the study's central agencies (laboratories and reading centers) have been received at the Exam Center, the data are again reviewed prior to producing summary reports for participants and her/his physicians. As part of this review, JHS clinical personnel again may recommend follow-up if symptoms/conditions appear to warrant further medical attention.

At the Exam Center, participants' clinically relevant data are reviewed at three levels. The first review takes place during the Medical Data Review (see below, section 5.3), which is conducted after all interviews and physical exams have been completed and data have been assembled as part of the data inventory step (section 5.2). The second and third levels of medical data review take place after data processed at the study's central agencies are returned to the Exam Centers and are reviewed by study clinicians and summarized for inclusion in the final results reports that are mailed to participants and her/his providers of medical care.

#### 5.2 Data Inventory

The data inventory step initiates the last fixed component of the Exam Center examination sequence and is done after all interviews and examination procedures have been completed in preparation for the Medical Data Review. Participant data are collected by various means during the course of the baseline exam and require summarization and placement in the participant's folder for nurse/clinician review.

#### 5.2.1 Rationale

Although the JHS study does not diagnose or treat any medical condition, the participant's health and safety is of paramount concern. Therefore, data collected during the examination that could indicate the need for immediate (same day), urgent (within one week) or routine (within one to two months or first convenient appointment) referral for medical care (Table 21) are put together into one document, the Medical Data Review Printout (see Appendix), and reviewed with the participant prior to the completion of the examination.

#### 5.2.2 Procedures

A staff person reviews the participant itinerary to determine that all interviews and procedures have been completed, checks participants' folders to verify that they contain the paper versions of the forms to be completed by JHS staff, and reviews participants' self-administered forms to determine completeness of the forms and to determine the necessity of assistance in completing the forms. After completion of the baseline exam and confirmation of quality control procedures, participants are invited to change back into street clothes while the data are being prepared for the medical data review.

#### 5.2.3 Training

The Clinic Manager is responsible for training the personnel charged with data inventory, and the assembly of study materials for the Medical Data Review.

#### 5.2.4 Certification

Certification for data inventory is the responsibility of the Clinic Manager. No recertification is required, but staff performance is monitored by the Clinic Manager.

#### 5.2.5 Quality Assurance

Quality assurance consists of observation by the supervisor and retraining or corrective action, as required.

#### 5.3 Procedures

Trained staff conduct the medical data review to

- 1. summarize the results of selected measurements obtained during the baseline exams/interviews
- 2. determine whether a reported stroke/TIA symptom(s) constitute a possible CVA
- 3. identify potential medical problems
- 4. answer participant questions

| Table 19. | Classification of Blood Pressure for Adults, Based on Joint National Committee on |
|-----------|-----------------------------------------------------------------------------------|
|           | Detection, Evaluation and Treatment of High Blood Pressure (JNC-VI, 1997)         |
|           | Guidelines                                                                        |

| Category     | SBP<br>(mm Hg)  |     | DBP<br>(mm Hg)  |
|--------------|-----------------|-----|-----------------|
| Optimal      | <120            | and | <80             |
| Normal       | < 130           | and | < 85            |
| High normal  | 130-139         |     | 85-89           |
| Hypertension |                 |     |                 |
| Stage 1      | 140-159         | or  | 90-99           |
| Stage 2      | 160-179         | or  | 100-109         |
| Stage 3      | <u>&gt;</u> 180 | or  | <u>&gt;</u> 110 |

When SBP and DBP fall into different categories, use the higher category.

| Table 20. | Medical Care Referral Guidelines for Blood Pressure, Based on Joint National |
|-----------|------------------------------------------------------------------------------|
|           | Committee on Detection, Evaluation and Treatment of High Blood Pressure      |
|           | (JNC-VI, 1997) Guidelines                                                    |

| Referral<br>Classification | Examination<br>Findings                               | Recommendation to Participant <sup>1</sup>                                                               | Explanation<br>to<br>Participant |
|----------------------------|-------------------------------------------------------|----------------------------------------------------------------------------------------------------|----------------------------------|
| Emergency Referral         | SBP <u>&gt;</u> 260<br>or<br>DBP <u>&gt;</u> 130      | Transportation to emergency care facility. Stop exam and reschedule clinic visit.                        | Your BP is<br>very high.         |
| Immediate Referral         | SBP 210-259<br>or<br>DBP 120-129                      | Consult with JHS MD. Refer to source of care immediately (today). Stop exam and reschedule clinic visit. | Your BP is very high.            |
| Urgent Referral            | SBP 180-209<br>or<br>DBP 110-119                      | Consult with JHS MD and proceed<br>unless otherwise indicated. Refer to<br>source of care within 1 week. | Your BP is<br>high.              |
| Routine Referral           | SBP 160-179<br>or<br>DBP 100-109                      | Refer to source of care within 1 month.                                                                  | Your BP is elevated.             |
|                            | SBP 140-159<br>or<br>DBP 90-99                        | Refer to source of care within 2 month.                                                                  | Your BP is elevated.             |
| No Referral                | SBP 130-139<br>or<br>DBP 85-89                        | Recheck in 1 year (no JHS referral)                                                                      | Your BP is<br>high normal.       |
|                            | SBP < 130 <sup>2</sup><br>or<br>DBP < 85 <sup>2</sup> | Recheck in 2 years (no JHS referral)                                                                     | Your BP is normal.               |

<sup>1</sup> If the systolic and diastolic categories are different, follow recommendations for the shorter time follow-up (e.g., 160/85 mm Hg should be evaluated or referred to source of care within 1 month).
<sup>2</sup> Unusually low readings should be evaluated for clinical significance.

In summary, factual information is given to participants about her/his results during the Medical Data Review, identifying abnormalities and recommending referral as needed, but avoiding medical advice about prognosis, prevention or therapy. Physician back-up is available at all times.

#### 5.4 Training

Staff are trained for the Medical Data Review tasks by the Exam Center Clinic Manager.

#### 5.5 Certification

The Exam Center Clinic Manager is responsible for certification of the clinicians responsible for medical data review.

#### 5.6 Quality Assurance

The Exam Center PI is responsible for ensuring that the medical data review, referrals and reporting of results are done according to procedures in the JHS protocol.

#### 6.0 REFERRALS AND REVIEW GUIDELINES

#### 6.1 Rationale

Participants are referred based on the guidelines for referral listed below (Table 21). Prior to the Medical Data Review (described in section 5), a data entry utility system retrieves affirmative responses (from the questionnaires) to key items indicative of hypertension, diabetes, ischemic heart disease, hypercholesterolemia, cancer, uterine bleeding, chest pain on effort, congestive heart failure, TIA/stroke, and intermittent claudication. Guidelines for conducting the Medical Data Review are provided in the Medical Data Review instructions.

Referrals for follow-up care can be made at the Medical Data Review or in subsequent communications. Uniform criteria for emergency, immediate, urgent and routine referrals have been established, (section 5.1.2), and are summarized in Table 20 and 21. Sources of medical care for participants who do not have a health care provider will be identified in consultation with the representatives of the local medical community. All referrals are documented on a separate Report/Referral Form (REF) and the JHS Alert/Referral log (ALT) (see Forms Appendix). Detailed QxQ instructions are specified in the Forms Appendix.

#### 6.2 Procedures

Referrals are made during the Medical Data Review or upon receipt of the study's clinically relevant data, which follow the criteria listed below.

- 1. <u>Emergency Referral</u>. Transportation to the nearest emergency care facility is provided or an emergency squad is called.
- 2. <u>Immediate Referral</u>. The participant is urged to see her/his health care provider within one day.

The nurse/clinician consults with the JHS physician, and the participant's health care provider is called. The participant's health care provider is also sent a letter of explanation (see Appendix).

Participants who have no health care provider are referred based on consultation with a provider in the community.

3. <u>Urgent Referral.</u> The participant is asked to see her/his health care provider in one week.

The nurse/clinician confirms the decision with the JHS physician, and explains the reason(s) for an urgent referral to the participant. This usually occurs during the Medical Data Review, but can occur when alert values are returned to the exam center from a central agency. The JHS physician calls the participant's health care provider and sends a referral letter (see Appendix). Follow-up letters are also sent to the participant (see Appendix).

Participants who have no health care provider are referred based on consultation with a provider in the community.

4. <u>Routine Referral.</u> The participant is asked to see her/his health care provider at the first convenient appointment.

The nurse/clinician advises a visit to the participant's health care provider. A referral letter is sent to the participant (see Appendix) and her/his health care provider (see Appendix) as a cover letter for the final results report.

5. <u>No Referral.</u> The study results are summarized for the participant and her/his health care provider and sent along with cover letters (see Appendix).

Procedures/symptom-specific guidelines are summarized in Table 21. Certain interview items or measurements (identified with an asterisk) require confirmation from additional questions during the Medical Data Review. The reviewer determines the acuteness of the findings, and determines whether or not a health care provider is monitoring the condition. If the participant is aware of and being followed medically for a condition, judgment is exercised about whether to refer, and the degree of urgency. The types of participant and health care provider referral and results letters used for each of the five referral categories are summarized in Table 23; examples of the texts of these letters are provided in the Appendix.

| Referral<br>Classification | Examination<br>Findings                                                       | Recommendation<br>to Participant                                                         | Explanation to<br>Participant         |
|----------------------------|-------------------------------------------------------------------------------|------------------------------------------------------------------------------------------|---------------------------------------|
| IMMEDIATE<br>Referral      | *SBP <u>&gt;</u> 210 mm Hg or<br>DBP <u>&gt;</u> 120 mm Hg                    | See health care provider<br>Today                                                        | BP very high                          |
|                            | *Unstable angina                                                              | 'n                                                                                       | Your chest pains may be important.    |
|                            | *Neurologic symptoms in<br>past week.                                         | "                                                                                        | Your symptoms may be important.       |
|                            | *Other severe symptoms or findings.                                           | "                                                                                        | Your symptoms may be important.       |
| URGENT<br>Referral         | *Angina, stable but<br>untreated/ not being followed                          | See health care provider<br>within a week                                                | Your chest pains may<br>be important. |
|                            | * Neurologic symptoms,<br>untreated, one week to six<br>months ago.           | п                                                                                        | Your symptoms may be important.       |
|                            | *Acute congestive heart failure                                               | 'n                                                                                       | Your symptoms may be important.       |
|                            | *Other acute, but less severe symptoms                                        | n                                                                                        | Your symptoms may be important.       |
|                            | *SBP <u>&gt;</u> 180-209mm Hg<br>or<br>*DBP <u>&gt;</u> 110-119mm Hg          | n                                                                                        | Your BP high.                         |
| ROUTINE<br>Referral        | *Old MI (Rose<br>questionnaire), previously<br>unrecognized                   | See health care provider<br>within month or at first earliest<br>convenient appointment. | Your chest pains may be important.    |
|                            | *Neurologic problem (stroke,<br>TIA exam, findings) >6<br>months unrecognized | п                                                                                        | Your symptoms may be important.       |
|                            | *Claudication, previously unrecognized                                        | "                                                                                        | Your symptoms may be important.       |
|                            | *Other symptoms or findings<br>needing evaluation/ not<br>being followed      | п                                                                                        | Your symptoms may be important.       |
|                            | *Uterine bleeding; response<br>I,O,D on Reproductive Hx<br>form               | n                                                                                        | Your symptoms may be important.       |

 Table 21.
 Medical Care Referral Guidelines

\*Interview items/measurements require confirmation during Medical Data Review

| Referral<br>Classifications         | Examination<br>Findings                                                                           | Recommendation<br>To Participant                 | Explanation<br>To Participant                                                               |
|-------------------------------------|---------------------------------------------------------------------------------------------------|--------------------------------------------------|---------------------------------------------------------------------------------------------|
| ROUTINE<br>Referral                 | *SBP 160-179 mm Hg or<br>DBP 100-109 mm<br>Hg                                                     | See health care<br>provider within one<br>month  | Your BP is high                                                                             |
|                                     | *SBP 140-159 mm Hg or<br>DBP 90-99 mm Hg                                                          | See health care<br>provider within two<br>months | Your BP is high                                                                             |
| NO<br>Referral                      | *Angina, stable on treatment/<br>being followed                                                   | None                                             | Confirm only                                                                                |
|                                     | *MI, previously documented                                                                        | None                                             | Confirm only                                                                                |
|                                     | * SBP 130-139mm Hg<br>or<br>DBP 85-89mm Hg                                                        | Recheck in one year                              | Your reading is high<br>normal                                                              |
|                                     | *SBP <u>&lt;</u> 140mm Hg and<br>DBP <u>&lt;</u> 90mm Hg                                          | Recheck in two years                             | Your reading was<br>normal                                                                  |
|                                     | Height, weight                                                                                    | None                                             | Report only                                                                                 |
| ECG findings<br>requiring review by | Acute Pattern abnormalities<br>(MI, ischemia)*                                                    | Per review by health care provider               | Would like to review<br>with health care                                                    |
| participant leaves<br>Exam Center   | Any other ECG finding, alone<br>or in conjunction with<br>symptoms, causing concern. <sup>1</sup> |                                                  |                                                                                             |
| Other ECG findings<br>or Normal ECG |                                                                                                   |                                                  | A copy of the ECG will<br>be sent to your health<br>care provider with the<br>other results |

#### (con't) Table 20. **Medical Care Referral Guidelines**

\* Interview items/measurements require confirmation during Medical Data Review.
1. Acute pattern abnormalities, 2<sup>nd</sup> or 3<sup>rd</sup> degree block, ventricular tachycardia, R on T, atrial fib/flutter with ventricular rate <60 or >110, sinus bradycardia <50, sinus tachycardia>110, PR interval >0.26 sec.

#### 7.0 CLINICIAN REVIEWS

#### 7.1 General Policies

The second level of medical data review is a review of the participant's data by the Clinic Manager within one week of the visit. This procedure includes the information initially reviewed during the Medical Data Review; labs received from the local lab; clinical chemistries, hemostasis or lipid alert values reported by telephone or e-mail from the Central Lab; and Reading Center alert values.

This general medical review provides a clinical staff's interpretation of the study results and an overview of referrals and reports from the Exam Center.

#### 7.2 Procedures

The Clinic Manager review is an ongoing activity at the Exam Center. Once a week the Clinic Manager reviews the data of participants seen in the preceding week. After the examination of the participant's Medical Data Review printout and ECG, the Clinic Manager records the interpretation of the Medical Data Review printout and reviews the preliminary interpretation. The Clinic Manager also confirms the local laboratory results for alert values. Any referrals made during Medical Data Review are reviewed at this time, and sent to a JHS physician for review.

#### 8.0 RESULTS REPORTING

This activity concludes a process that extends over 4 to 8 weeks after the participant completes the JHS baseline exam. When all study results are received from the Central Laboratory and Reading Centers by the Coordinating Center, they are summarized for final disposition by Exam Center medical staff. Final summaries of the study results are compiled, according to the criteria in section 5.1.2, and mailed to participants and health care providers.

As urgent and immediate alert values are returned from the Central Laboratory and Reading Centers, the medical staff reviews them and assumes responsibility for referrals (see Table 21). Routine results may bypass physician review until the final report is generated. The JHS physician or Clinic Manager reviews all letters and reports sent to the participants and her/his health care provider.

With participant approval, normal and abnormal results of the clinically relevant medical tests are reported to the participant's health care provider. Whenever the therapeutic implications of results are not known, a statement to that effect is included in the report to the health care provider. Clinically relevant medical tests are differentiated from those with strictly research value based on their empirical value for diagnosis and/or treatment. Medical tests with strictly research value are not reported. Some results with equivocal clinical utility for cardiovascular outcomes may be reported as they have potential implication for therapy in certain subsets of the population, for example, folate levels for women of child-bearing age. Copies of all reports and letters concerning examination results sent to participants and health care providers are kept on file at the Exam Center.

Reporting of baseline exam values is made in the context of medical history where relevant. The alert values listed in Table 22 are reported with recommendations for medical follow-up. The Clinic Manager may initiate a telephone follow-up with the participant to clarify prior history. A copy of the abnormal study result, however, is included in the summary of results sent to the participants and her/his health care provider.

If verification or follow-up is needed, the participant is advised to discuss the results with the health care provider. JHS personnel provide no specific medical advice or interpretation of results. This is felt to be the responsibility of the participant's regular health care provider. Consistent with this policy, clear instructions are given to all JHS staff to avoid interpreting study results. If the participant has no health care provider, referral is available.

Even though the JHS is an observational study, the recommendation that the participant's health care provider performs any additional tests or procedures to confirm or evaluate JHS findings is considered an acceptable and necessary consequence of study participation.

| Chemistries                                | Normal Range for<br>JHS Labs**                                      | Alert Values*                                                                                                    |
|--------------------------------------------|---------------------------------------------------------------------|----------------------------------------------------------------------------------------------------|
| Total Cholesterol                          | <200 desirable<br>200-239 mildly elevated<br>2240 markedly elevated | N/A                                                                                                    |
| LDL                                        | <130                                                                | N/A                                                                                                    |
| HDL                                        | >35                                                                 | N/A                                                                                                    |
| Triglycerides                              | <220                                                                | >1000                                                                                                    |
| Creatinine (males)<br>Creatinine (females) | =< 1.4<br>=< 1.2                                                    | >2.5<br>>2.5                                                                                                    |
| Fasting glucose                            | 74 – 106                                                            | <60; >200                                                                                                    |
| Sodium                                     | 136 – 146                                                           | <125; >155                                                                                                    |
| Chloride                                   | 98 – 108                                                            | <80; >115                                                                                                    |
| Potassium                                  | 3.5 – 5.1                                                           | <3.2; >5.5                                                                                                    |
| Uric Acid (males)<br>Uric Acid (females)   | =< 8.5<br>=< 7.5                                                    | >12<br>>12                                                                                                    |
| Hemoglobin (males)<br>Hemoglobin (females) | 14.0 – 18.0<br>12.5 – 15.5                                          | <12; >20<br><10; >17                                                                                                    |
| Hematocrit (males)<br>Hematocrit (females) | 42.0 – 49<br>39.0 – 45                                              | <35; >53<br><30; >50                                                                                                    |
| Platelets                                  | 130 – 400 x 10 <sup>3</sup>                                         | <50 x 10 <sup>3</sup> ; >500 x 10 <sup>3</sup>                                                                                                    |
| Vitamin B <sub>12</sub>                    | =>223                                                               | <150                                                                                                    |
| Folic Acid                                 | =>2.7                                                               | N/A                                                                                                    |
| Hgb A,C                                    | =<6.1                                                               | >7                                                                                                    |
| URINE 24-hr.                               |                                                                     |                                                                                                    |
| Microalbumin                               | =<25                                                                | >25                                                                                                    |
| EXAM COMPONENTS                            |                                                                     |                                                                                                    |
| EKG                                        | Reading Center<br>Reading Discretion                                | Acute pattern abnormalities, 2 <sup>nd</sup> or 3 <sup>rd</sup> degree<br>block, VT, R on T, atrial fib/flutter with ventricular<br>rate <60 or >110, sinus bradycardia, <50, sinus<br>tachycardia >110, PR interval >0.26 sec. |
| Echocardiogram                             | Reading Center<br>Reading Discretion                                | Emergent: aortic dissection, vegetations, tumors,<br>flial leaflet, thrombus, cardiac tamponade urgent:<br>LVEF <30%; aortic aneurysm, LVH, AS                                                                                  |
| Carotid Ultrasound                         |                                                                     | 2mm residual lumen                                                                                                    |
| Pulmonary Function<br>Test                 |                                                                     | FEV1 is <50% predicted                                                                                                    |

Table 22. Laboratory Alert, and Normal Reference Values

\*Laboratory notifies exam enter; Exam Center MD takes referral/notification action.

\*\*Reference ranges are provided on JHS Results Reports.
1 Reference values obtained from University of Mississippi Medical Center Clinical Lab.

#### 8.1 Overview of Results Reporting

Figure 3 provides an overview of the process of results reporting and illustrates the interface between the review of medical data, the referral process, and the notification of study results. The figure also illustrates that certain results are reported on a routine basis, whereas potentially abnormal study results are reported to participants and her/his health care providers on an expedited basis.

The reports to the participant and/or the health care provider provide a minimum, standard set of study results. Reports to participants include a statement indicating either that all study results are within ranges considered normal, or that a study result requires confirmation or further evaluation. Normal ranges and brief explanatory statements are provided. Health care providers receive a letter of explanation (see Appendix) and a copy of the participant's result report, and are thus aware of any results flagged as being outside the JHS reference range, and the wording and explanations provided to her/his patients.

The following is a review of results reporting procedures.

- 1. At reception, the Schedule of JHS Results Reporting (see Appendix) is reviewed with the participant to describe the tests to be reported to the participant. The participant is also given a time range for return of results.
- 2. At Medical Data Review, a Participant Medical Data Review Printout (see Appendix) is generated summarizing findings for the Medical Data Review. Items flagged for review are automatically retrieved from the data base and printed on this form. The nurse/clinician conducts the Medical Data Review with the participant as described in section 5.1. A pre-printed summary of the exam results that do not require processing by the Central Lab or a Reading Center is completed during the Medical Data Review and given to the participant (see Appendix).
- 3. At the Medical Data Review, a referral may be necessary. Three levels of referral are designated: Immediate (same day), Urgent (within one week), Routine (within one or two months, depending on study guidelines), and the corresponding referral letters are sent to the participant's health care provider (see Appendix). (Emergent referrals are made as soon as condition is observed and are generally not held for the Medical Data Review). For immediate or urgent referrals, a phone call to the participant's health care provider may be made to facilitate the referral recommendation given to the participant.
- 4. Once a week, a clinician's review occurs during which the Clinic Manager reviews participant data and interprets ECG tracings. If an abnormality is detected at this time, a report and referral letter is sent to the participant and her/his health care provider (see Appendix).
- 5. The Central Lab and Reading Centers send the Exam Center the clinically relevant study results 4-6 weeks after the participant's exam. If there are "alert values," the participant is notified using the Alert Value Referral Letters (see Appendix) and the health care provider is notified (see Appendix). If there are no "alert values," normal results reports and cover letters indicating no abnormal findings are sent to the participants and her/his health care providers if designated.
- 6. When all results are available, the Results Report to the participant and health care provider and accompanying cover letters are generated. The types of cover letters are summarized in Table 23 and prototype letters are found in the Appendix.
- 7. The Exam Center Clinic Manager or physician reviews all results and letters before they are mailed.

8. A record is kept of all alert values and referrals on the Report and Referral (REF) form (see Forms Appendix) and on the Alert/Referral Log (ALT) (see Forms Appendix). Copies of all referral letters and results reports are filed in participant folders.

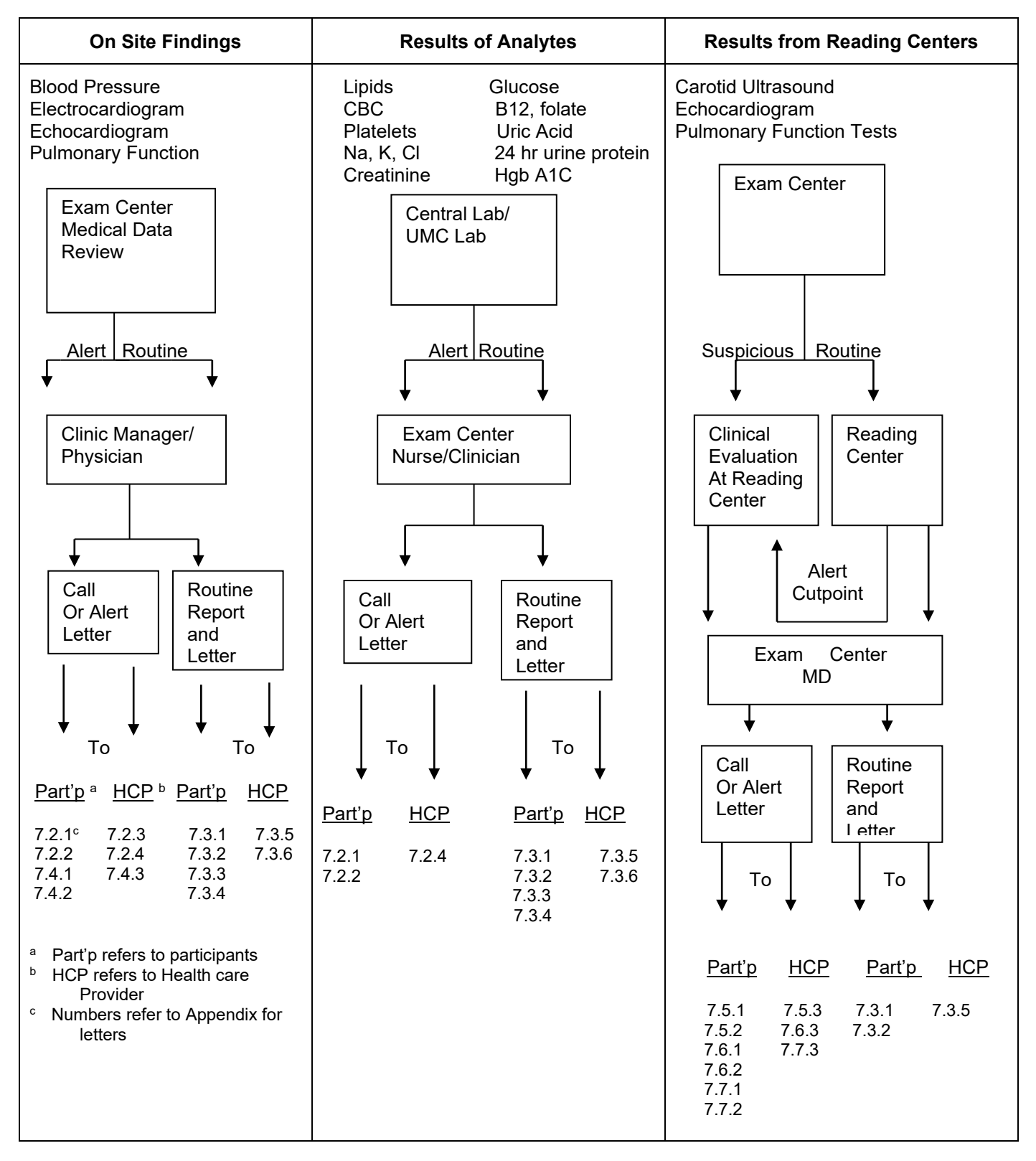

Figure 3. JHS Referral/Notification Procedures

| Recipient            | Type Of Cover Letter For Results Reports                                                                                                    |  |
|----------------------|----------------------------------------------------------------------------------------------------|--|
|                      | REFERRAL LETTERS FOR ALERT VALUES                                                                                                    |  |
| Health care provider | a) Referral post clinic visit                                                                                                    |  |
| Participant          | <ul> <li>b) Referral post clinic visit (N / A)</li> <li>c) Referral post clinic visit (w / MD)</li> <li>d) Referral post clinic visit (no / MD)</li> </ul>     |  |
|                      | COVER LETTERS FOR SUMMARY VISIT RESULTS REPORT                                                                                                    |  |
| Health care provider | <ul> <li>a) Normal results</li> <li>b) Abnormal results, no previous referral made</li> <li>c) Abnormal results, previous referral made</li> </ul>             |  |
| Participant          | <ul> <li>a) Normal results</li> <li>b) Abnormal results</li> <li>c) Normal results, no MD designated</li> <li>d) Abnormal results, no MD designated</li> </ul> |  |
| Insurance            | Study results sent to third party                                                                                                    |  |

#### Table 23. Cover Letters for the Reports to Participants and Health Care Providers

#### 8.2 Report of Ultrasound B-Mode Scan Measurements

The ultrasound study of the carotid arteries will evaluate intimal medial thickness at specified sites in three distinct segments of the extra cranial carotid system – common carotid, carotid bifurcation, and internal carotid. The JHS ultrasound examination is oriented toward the detection of early atherosclerotic changes in the arterial wall and does not provide clinical documentation of the extent of lesions that might be of medical importance. Portions of the internal carotid artery, which may have disease, are not visualized at all. There are some specific early arterial changes and non-lumen encroaching wall thickness measurements that will be documented on JHS participants, but are presently of research interest only and of no known medical value. Such results are not routinely reported to the participant and her/his health care provider, and the participant is made aware of this during the process of consenting.

Procedures for reporting possible alert values are initiated when the minimum residual lumen in the evaluated artery is less than or equal to 2mm. Identification of these possible alert values is made by either the sonographers performing the scans at the JHS Exam Center or by the readers at the Ultrasound Reading Center (URC). The Clinic Manager is notified if in the course of the ultrasound scanning the sonographer discovers a minimum residual lumen of 2mm or less. In addition, if during the reading process at the URC, readers confirm measurements revealing a minimum residual lumen of 2mm or less, the Clinic Manager is informed of this alert. The participant and her/his health care provider are notified of the findings through letters (see Appendix). Because the JHS carotid ultrasound examination is a limited study and measurements obtained are of research value only, obtaining a more complete, clinically-focused carotid ultrasound is recommended in the letter.

#### 8.3 Report of Echo Measurements and Findings

The echocardiogram study will evaluate a variety of structural and functional parameters in the JHS participant. Structural parameters to be studied include LV wall and chamber dimensions, and LV mass (calculated from dimensions). Cardiac functional data will be derived from measurements of systolic performance and from Doppler data describing left ventricular diastolic filling.

Each echo will be interpreted clinically by one of the Echocardiogram Reading Center (ERC) cardiologists within a few days of the exam. If there is any question raised by the echo technician regarding clinically important abnormalities, the echo study is read immediately following the completion of the study. The established echo "alert" (emergent) parameters include aortic dissection, vegetations, tumor, flial leaflet, thrombus, or cardiac tamponade. These will trigger an urgent phone call by the Reading Center cardiologist to the Exam Center co-investigator with oversight of the JHS participants' clinical issues. The ERC cardiologist will contact the participant's health care provider of record, if so directed by the Exam Center physician.

Urgent, not emergent, parameters will be reported promptly, but not emergently to the Exam Center PI. These parameters include: LVEF less than 30%; aortic aneurysm; LV enlargement (LV end-diastolic dimensions greater than 6.5 cm); aortic stenosis (aortic valve area less than 1 cm squared or peak velocity > 4m/sec.). A cover letter (see Appendix) is sent to the participant and her/his health care provider along with the notification of the abnormality.

#### 8.4 Report of Spirometry Testing

The pulmonary function parameters to be assessed include the FEV1, FVC, and maximal inspiratory pressures. Each participant completing a test of acceptable quality will be provided a preliminary report of her/his lung function prior to leaving the clinic.

The participant is informed of the usual normal ranges: FEV1 greater than 80% predicted; FVC greater than 80% predicted; FEV1/FVC greater than 65% predicted.

The alert value for FEV1 is <1.0 liter and <40% predicted value. If either the FEV1 or FVC is less than 50% predicted normal value the health care provider is notified through an alert letter (see Appendix). A copy of the preliminary report is included with the letter. A subsequent final report is also sent to the health care provider from the PFT Reading Center.

#### 8.5 Routine Notification of Study Results

Results of routine medical examinations, normal or abnormal, are reported to the participant and her/his health care provider, unless the participant has not designated a health care provider (refer to Appendix for prototype letters). This is explained to the participant during the baseline clinic visit, and the participant is provided a schedule for results reporting.

#### 8.5.1 Results Routinely Reported to the Participant

Results reported to the participant during the clinic visit include current weight and height, current blood pressure, preliminary spirometry results, a statement that the ECG tracing will be read for inclusion in the summary report, and a statement that only abnormalities of the carotid artery scan will be reported.

Within three months after baseline exam, the Summary of the JHS Baseline Exam Results for participants and her/his health care providers (see Appendix) is mailed to the participant. This report includes the following confirmed study results from baseline exam: weight and height, blood pressure, summary reports of ECG, echocardiogram, PFT's, B-scan ultrasound exam of the carotid arteries (lumen diameter), and blood and urine analytes (total cholesterol, LDL and HDL-cholesterol, triglycerides, serum creatinine, fasting glucose, serum electrolytes, B12, folate, hemoglobin A1C, CBC results, platelets, and 24-hr urine).

#### 8.5.2 Results Routinely Reported to the Health Care Provider

Participants' health care providers receive a copy of the reports sent to her/his patients. In addition, health care providers are notified of any important symptoms reported by the participant and they are provided with a copy of the participant's electrocardiogram.

#### 8.5.3 Results Reported Only by Request

All other study measurements, i.e. those not routinely reported to participants and/or her/his health care provider, are considered to be of research value only. If a participant requests them in writing, these values are provided on an ad hoc basis.

On the rare occasion that the Exam Center receives a request for a participant's study results from a third party medical care payor, a results report can be released according to the following steps.

- 1. A signed statement from the participant authorizing the release of JHS data to anyone other than the participant or her/his identified health care provider is required prior to the release of the study data by the JHS. A copy of the request and the authorization for release of study data is kept in the participant's folder.
- 2. The report contains only the information that was released to the participant's health care provider (or the participant), i.e., and exact copy of the cover letter, the results report and the ECG tracing.
- 3. This information is sent with a cover letter (see Appendix) from the Exam Center stating that the JHS does not provide diagnostic services or treatment.
- 4. The information is sent directly to the third party with an exact copy to the study participant, indicating the date on which the information was sent.

#### 8.5.4 Reporting of Genetic Data

The results of any genetic study will be handled as any other results not routinely reported as they are of research value only (See section 8.5.3).

If, during the course of the JHS, a genetic polymorphism is discovered which has clear clinical relevance and is treatable, information will be released study wide to participants regarding these polymorphisms. A description of the polymorphism, its health risk and treatment will appear in the JHS participant newsletter along with a mechanism to receive more information and a referral for gene testing. The cost of any such referral is the responsibility of the participant.

#### 8.5.5 Study Results Requiring Special Notification

The JHS protocol identifies certain potentially abnormal findings that require expedited notification to the participant or her/his health care provider. These include flagged responses to the medical history questionnaire. These items, and the corresponding referral and notification criteria, are described in section 7.1. Similarly, "alert value" levels have been defined for the functional tests and laboratory measurements.

Laboratory and ultrasound results are not available at the time of the clinic visit. Local laboratory results performed at UMC's lab are reviewed at the Exam Center for alert values within several days of the clinic examination. Notification in response to an alert value in laboratory results occurs after review of the participant's record. The Central Laboratory, the Ultrasound Reading Center, the Pulmonary Function Reading Center and the Echo Reading Center notify the Exam Center directly of "alert values." Notification of alert values to the Exam Center is by telephone, electronic mail or FAX
abiding by all confidentiality requirements and using only JHS ID numbers as identifiers; confirmation and acknowledgement is required. The laboratory alert values are in Table 22.

#### 9.0 PARTICIPANT SAFETY

The safety and welfare of the JHS participants is protected by:

- 1. specific measurements taken in the design or conduct of the examination for her/his safety;
- 2. the mechanisms established for handling potential emergencies;
- 3. routine notification of participants and her/his health care providers regarding the results of the examination, and
- 4. the procedures JHS staff use to review all potentially medically important results and make the appropriate referrals.

An important factor in participants' welfare involves her/his expectations regarding the examination. If they believe the JHS examination is a substitute for a clinical examination, delay in seeking needed medical care could occur. Therefore, the provision of adequate information is a requisite to the JHS informed consent procedures (described in section 2.11).

#### 9.1 Measures to Protect the Participant

Examination procedures which convey potential risk to participants include the fasting requirement and venipuncture. Methods by which participant risk is minimized (more fully described elsewhere in JHS Manuals) include the following:

- The possibility of hypoglycemia with a 12-hour fast is diminished by routine inquiry about reasons that should exempt the participant from fasting during the scheduling of baseline exam. Other medical conditions or dietary restrictions, which may be incompatible with the snack provided in the clinic, are also ascertained.
- Hematomas or prolonged bleeding may result from venipuncture. These are usually avoided if well-trained technicians follow the procedures for blood drawing and take the precautions described in JHS Manual 9: Specimen Collection and Processing. Prior to venipuncture, the participant is asked: "Do you have any bleeding disorders?" If the participant answers affirmatively or is uncertain, s/he is asked about whether s/he has had blood drawn previously and if so, whether there were any problems such as swelling or continuing to bleed at the venipuncture site. If the answer to this question is "yes," the Clinic Manager is summoned to approve the venipuncture. Occasionally, with any participant, bleeding persists after the venipuncture. Procedures described in Manual 9: Specimen Collection and Processing are followed. If the measurements taken have not stopped all bleeding within 30 minutes, and there is no obvious explanation for the prolonged bleeding, a medical referral is made. Also, the participant is instructed to seek medical care promptly if bleeding recurs after leaving the JHS clinic.
- Participants may experience syncope during the venipuncture. Methods for handling major and minor emergencies are described in sections 9.3.1 and 9.3.2, respectively.
- The JHS ultrasound exam involves no more ultrasound exposure that is usually the case when examining superficial arteries clinically. See JHS Manual 7: Ultrasound for details. The American Institute for Ultrasound in Medicine has issued the following statement concerning the safety of ultrasound:

#### Safety for Training and Research

Diagnostic ultrasound has been in use for over 25 years. No confirmed adverse

biological effects on patients resulting from this usage have ever been reported. Although no hazard has been identified that would preclude the prudent and conservative use of diagnostic ultrasound in education and research, experience from normal diagnostic practice may or may not be relevant to extended exposure time and altered exposure conditions. It is therefore considered appropriate to make the following recommendations: In those special situations in which examinations are to be carried out for the purposes other than direct medical benefit to the anticipated exposure conditions, and of how these compare with conditions for normal diagnostic practice.

Following the 45-minute ultrasound examination, the participant is asked to rise slowly, sit and then stand so that postural changes in blood pressure and pulse rate can be monitored. These procedures are described in JHS Manual 7: Ultrasound. The precautions against adverse effects of orthostasis are summarized here.

Before beginning, the procedures for monitoring postural changes are explained to the participant. The participant is asked whether or not s/he ever feels faint on standing. If the question is answered in the affirmative, permission to make the measurement (postural change) is still sought. Should the person decline, the procedure is not performed. In the absence of a reason not to continue, however, the participant is asked if s/he is taking medications that produce light-headedness when standing (postural effects). When the postural changes are measured, the sonographer is positioned closely behind the person as a protective measure should s/he become faint. A sturdy chair is positioned close at hand so that the participant may sit down promptly should s/he feel the need. Furthermore, examinees are advised to notify staff immediately if not feeling well and to ask for the chair. Clinic staff are instructed to watch the participant for signs of distress. In the event that the participant faints, the procedures described below in Section 8.3.2 and in Manual 9: Ultrasound, are followed.

## 9.2 Stopping Rules for Interviews and Procedures

Participant safety and comfort during the clinical examination are monitored throughout the clinic visit. Interviewers and technicians observe participants for signs of fatigue or physical and/or emotional discomfort. When any one of these conditions are observed, participants are offered the opportunity to discontinue the interview or procedure, and are given an opportunity to rest before the next procedure. Persons incapable of completing all of the clinical exam are invited to change back into her/his street clothes and participate in the medical data review and reschedule the clinic exam on another day.

For persons with conditions which require emergency and immediate referrals, such as cardiac events, unstable angina, ECGs with acute pattern abnormalities, or blood pressure  $\geq$  210/120 mm Hg (see Tables 16 and 17), the JHS physician is consulted immediately, the clinic exam is terminated as soon as the condition is observed, and another appointment for baseline exam rescheduled as appropriate. For blood pressures requiring referral within one week (SBP 180-209 mm Hg or DBP 110-119 mm Hg; the urgent referral category in Table 20), the JHS physician is also consulted, and the clinic exam is either continued and the participant advised to seek medical care within one week or the clinic exam is terminated and rescheduled, based on the JHS physician's recommendation. The termination of any interview or procedure is documented on the Participant Itinerary Sheet (PIN).

## 9.3 Methods for Handling Emergencies

While all life-threatening emergencies (e.g., acute MI) require immediate evaluation of the participant at an acute care facility, some emergency measures may be required in the clinic before departure (e.g., cardiac arrest). In addition, there are minor emergencies (hypotension, fainting, etc.) which may require treatment in the clinic only. Although most emergencies are of the less severe nature, the JHS Exam Center is prepared for both types.

## 9.3.1 Major Emergencies

In a serious event the primary concern of the Exam Center staff is to implement pre-established procedures to get the participant to the nearest medical facility. The JHS clinic is located within a few city blocks of a large, general, acute–care hospital. A staff person with certification in basic life support is on duty and physically present at every clinic session. Needed life support procedures are continued until emergency care arrives or the participant is transported to a hospital. The JHS Exam Center, has specific emergency procedures, which define:

- 1. Who is in charge during the emergency
- 2. Who is to administer treatment
- 3. Who is to be notified
- 4. What action clinic staff is to take
- 5. Which reports are to be filed

In addition to trained personnel and emergency equipment, the Exam Center has posted in a conspicuous place (e.g., the reception area): phone number of police and fire stations, ambulance services, and specific phone numbers or codes to alert medical teams, if applicable.

In each participant's folder, the name and phone number of her/his health care provider or usual source of medical care and the home and work telephone numbers of one or more contact person are available on the CON form. The Exam Center is required to have either a physician or a registered nurse on site at all times when participants are interviewed and examined.

All emergency situations are coordinated by the staff person designated, a priori, or by a physician if present. The Exam Center has a designated physician on duty for each clinic session. If not physically present in clinic, s/he is within immediate reach by phone or paging system and within a short distance to the clinic. The physician duty roster is posted with the clinic secretaries and in the office of the nurse/clinician so that the name of the responsible physician is readily accessible. However, in no case is emergency referral and/or care deferred while staff is attempting to locate a clinic doctor.

JHS staff are trained to carry out her/his specific responsibility during an emergency. Retraining is the responsibility of the Exam Center, following institutional guidelines.

All emergencies, whether serious or minor, are documented. This requires filling out an institutionallyapproved form identifying the type of emergency. This is done by the person in charge at the time, and all reports are co-signed by a clinic physician and are filed at the Exam Center.

## 9.3.2 Minor emergencies

The most common minor emergency is simple syncope (fainting) and near syncope. These events may occur during the postural blood pressure measurements or venipuncture. Management of simple syncope or near syncope is the same whether associated with measuring postural blood pressure changes or drawing blood. Many syncopal episodes can be prevented if clinic staff are alert to early signs. In any situation in which syncope is likely, e.g., after the venipuncture, staff verify that the participant does not look or feel faint. If the participant looks faint or feels faint in the venipuncture area:

- 1. Have the person remain in the reclining position or in the chair, sitting with head between the knees
- 2. Crush an ampule of smelling salts and wave it under the participant's nose for a few seconds
- 3. Provide the participant with a basin and a towel if s/he feels nauseous
- 4. Have the participant stay in the reclining position or chair until s/he feels better and her/his color returns

If the participant continues to feel sick, recline the chair, place a cold wet towel on the back of the person's neck, and notify the supervisor. If a participant feels faint, s/he is cautiously lowered to the supine position on the floor and one attendant immediately calls for an in-house nurse/clinician to assist the patient. The remaining attendant raises the participant's legs above the plane of the body to increase venous return. Prior to this, the staff member momentarily palpates for a carotid pulse and checks to be sure the subject is breathing. If life support measures are needed, the procedures outlined in section 8.2.1 are followed.

#### 9.4 Emergency equipment

A basic first aid kit is maintained at the Exam Center. The kit contains a reference guide of its contents, and is checked every year and immediately after each use. The Clinic Manager identifies a person responsible for this task.

## 10.0 FOLLOW-UP OF THE JHS COHORT

## 10.1 Eligibility Requirements for Annual Follow-up Interviews

Participants who completed at least part of the baseline clinic examination are contacted annually. Individuals excluded from annual follow-up (AFU) and subsequent examinations at the beginning of the study are only those enumerated residents who completed the home interview, but did not sign the informed consent form at the Exam Center examination (baseline exam).

Unless requested otherwise by the participant, or a participant is lost to follow-up, an attempt is made annually to contact all surviving JHS cohort members. This includes participants who have moved away from the community in which they were recruited. Telephone AFU interviews can be conducted anywhere in the continental U.S. Addresses and telephone numbers of cohort members with multiple residences are kept on file to contact participants on her/his target anniversary date.

#### 10.2 Annual Follow-Up

#### 10.2.1 Annual Contacts between Exams

Each study participant is re-contacted approximately 12 months after her or his initial examination and then approximately every 12 months after that for the next two years. These three follow-up contacts review the health-related developments occurring since the last contact. Each follow-up is completed by telephone (preferred) or in person (if necessary). The follow-up call is preceded by a letter sent by mail about two weeks in advance of the call (see Appendix). Information for this mailout is taken from the study data base.

#### 10.2.2 Time Window for Annual Contacts between Exam Center Examinations

Study participants are re-contacted annually on her/his initial (anniversary) examination date at approximately the same time each year. The target date for the AFU interview is the date of the baseline visit. Contact years are to be numbered sequentially, starting with the year of the baseline examination, i.e., Contact Year 01 is assigned to all participants at baseline exam, regardless of the year in which they completed her/his baseline exam (Table 24).

| Contact Year 01<br>Baseline Exam | Contact Year 02<br>AFU 1 | Contact Year 03<br>AFU2 | Contact Year 04<br>AFU 3 |
|----------------------------------|--------------------------|-------------------------|--------------------------|
| 9/26/2000-9/25/2001              | 9/26/2001-9/25/2002      | 9/26/2002-9/25/2003     | 9/26/2003-9/25/2004      |
| 9/26/2001-9/25/2002              | 9/26/2002-9/25/2003      | 9/26/2003-9/26/2004     | 9/26/2004-9/25/2005      |
| 9/26/2002-9/25/2003              | 9/26/2003-9/25/2004      | 9/26/2004-9/25/2005     | 9/26/2005-9/25/2006      |

## Table 24. Contact Years by Visit Dates

Because recruitment is done over a three-year period, all participants will be in any one of three JHS baseline examination contact years during the calendar year in which annual contact interviews are conducted. Regardless of the contact year, the optimal time for placing the initial call each year for annual contact is generally not more than three weeks before the target (anniversary) date. A one year window, up to 6 months before and 6 months after the target date, is the maximum allowed for each annual contact. This window will allow accommodation of ARIC with JHS AFU.

When the contact window expires and no contact is made, a final result code for that window is entered on the Annual Follow-Up Record of Calls (see Appendix), and a new window begins.

The contact year to which a participant death is assigned is determined by two factors: the date of death and whether or not the participant had already been interviewed during the contact year in which the death occurred. For example, if the death is determined during or prior to the regularly scheduled AFU interview, the death is assigned to the contact year in which the AFU form was administered. If however, a participant is interviewed in Contact Year 02, dies a short time afterwards, and the family notifies the Exam Center of the death, the death is assigned to the next contact year, i.e. Contact Year 03.

## 10.2.3 Follow-up Procedures

Annual follow-up of cohort members is used to (1) maintain contact and correct address information on cohort participants, (2) update tracing information on three contact persons, (3) ascertain the participant's vital status, and (4) document interim medical events/hospitalizations, life events and functional status between the three-year comprehensive examinations.

There are four primary components to annual follow-up: (1) the generation of scheduling material by the JHS Coordinating Center; (2) the scheduling of the AFU interview by Exam Center staff; (3) the administration of the AFU interview; (4) the ascertainment of medical information relating to hospitalizations for cardiovascular disease and documentation of fatal events. It is anticipated that the scheduling of a Exam Center examination every third contact year will occur during the annual follow up call in AFU Year 03. These steps are summarized in Figure 4 and described in the following sections.

# Figure 4. Interim Contact Procedures between Clinical Examinations in the JHS Cohort Study

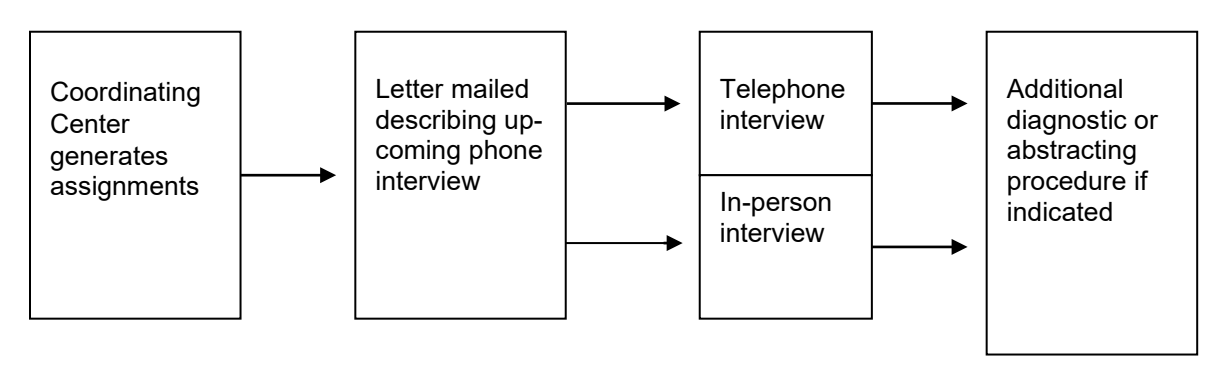

The Coordinating Center initiates the AFU procedures by generating several times a year AFU materials for use in scheduling and conducting the AFU interview. These materials include the Participant Tracing Information Sheet (see Forms Appendix. The list of participants includes the participant name, participant ID, date of baseline exam, and date of Visit 2 (optional), sorted in the order requested by the Exam Center. The Participant Tracing Information Sheet includes the participant's name, address, telephone number(s); sex, race, date of birth, state of birth, social security number, driver's license state and number; employer's name and address; date of baseline exam; and the names, addresses and telephone numbers of two contact persons and the personal health care provider. The Contact (CON) form lists the current data on file for the names and addresses of the participant and her/his three contact persons.

The scheduling of AFU interviews at the Exam Center is done year round and involves identifying the participants who require scheduling, establishing contact, administering the AFU form, and recording participant-reported medical events to JHS surveillance staff. The procedures for scheduling baseline exam and event classification are described in sections 1.6.5 and Manual 10: Cohort Surveillance,

#### respectively.

Using the list of participant anniversary dates, the Exam Center identifies participants for annual contact. All participants will be sent a letter (see Appendix) prior to the AFU interview reminding them that they will be contacted by telephone by a staff member from the JHS Exam Center for her/his annual interview. This letter is sent on JHS stationery and "forwarding and address correction requested" is stamped on the envelope. This letter contains:

- 1. A reminder that the addressee is in the study and that annual contact is involved.
- 2. A description of the purpose of the contact.
- 3. Information that the participant should obtain to assist with the interview (e.g., hospitalizations, physicians visits).
- 4. A request to call the JHS office to set up a time to complete the Annual Follow-up Interview.

Participants who do not have phones, have trouble communicating by telephone, or have special needs are not contacted by telephone but are visited in-person. If these participants can be identified in advance, the letter indicates that an interviewer will visit the home, and annual follow-up takes place there.

Participants found to have moved or who are otherwise lost to follow-up are traced using the tracing information obtained at baseline exam and during subsequent annual follow-up contacts or other local sources of information, such as the telephone directory, city directory, etc. By using the Contact Form, Exam Center staff can call or write to the family members, friends, employers, or physicians the participants identified as contact persons during previous interviews. By using Social Security numbers, periodic searches of the National Death Index are done. Every attempt is made to schedule and complete an AFU interview for each participant.

AFU interviewers telephone study participants at her/his contact numbers (home or work) at optimal times (i.e., late afternoons, evenings, or weekends) to conduct the annual follow-up interview. When the timing of the initial contact is inconvenient for the participant, the interviewer reschedules the AFU interview. When a cohort member can not be reached on the first call, the interviewer makes return calls as necessary, at varying times of the day and week until either the participant is contacted or a decision is made to initiate tracing procedures. On the Annual Follow-up Record of Calls (see Forms Appendix), a final contact status (result) code indicating the participant cannot be located (i.e., is lost to follow-up) is only assigned after all tracing avenues have been exhausted and supervisor approval has been obtained. Experience has shown that participants who are lost to follow-up in one year may be located in subsequent years of follow-up and only participants who die or insist on no further contact with the JHS should be considered irreparably lost to the study.

#### 10.2.4 Annual Cohort Interview

In Contact Year 01, version "A" the AFU form is administered with AFU Year 1 supplementary questions. In each subsequent Contact Year 02 and Year 03, the baseline "A" version is used with the appropriate annual follow-up year supplementary questions. QxQ instructions for the Record of Calls and version "A" of the AFU form and prototype scripts for their administration have been prepared for the AFU interview (See Forms Appendix). The interview includes the use of three forms (CON, ARC and AFU) which update address and tracing information of cohort participants (See Forms Appendix); and ascertain her/his vital status (AFU, section A), death information (AFU, section B); perceptions of general health (AFU, section C); chest pain on effort (AFU, section D); possible infarction (AFU, section E); intermittent claudication (AFU, section F); TIA/stroke (AFU, section D); hospitalizations (AFU, sections H and K); and functional status, weight loss, and life events (AFU, section I) (See Forms Appendix, Annual Follow-up form). The Record of Calls (ARC) is used throughout the contacting process to log each participant's interim and final contact and appointment

status (when applicable). At some point after the AFU interview, every participant-reported hospitalization is verified and the discharge diagnoses recorded. Potential cardiovascular events are reviewed further by the abstraction of participants' hospital records to document the presence/absence of JHS Study endpoint criteria. Detailed information on diagnostic criteria and event determination of the cardiovascular events is provided in Chapters 4 and 5, respectively, of Manual 10, Surveillance Component Procedures.

The components of the AFU interview are usually done in the following order: (1) completion of the Record of Calls; (2) administration of the AFU questionnaire; (3) documentation of the participant's hospitalizations during the past year - section K of the AFU form; (4) scheduling of the appointment for Visit 2 exam (Contact Year 4, if funding has been continued); and (5) updating of the contact information (CON form).

The Record of Calls (ARC form) is used to keep track of attempts to contact a participant. The participant's name, ID, contact year, and contact year date ranges are pre-printed at the top of the form. Space is provided to document contact attempts, pertinent information for future contacts, and the outcome of the contact. There are ten contact RESULTS CODES. The final result code is circled and entered into the data entry system. The paper copy of the form is kept in the participant's folder to assist in future contacts. The results codes are as follows:

- 01 No Action Taken
- **02** Tracing (Not yet contacted any source)
- 03 Contacted, Interview Complete
- 04 Contacted, Interview Partially Complete or Rescheduled
- 05 Contacted, interview refused
- 06 Reported Alive, Will Continue to Attempt Contact this Year
- 07 Reported Alive, Contact Not Possible this Year
- 08 Reported Deceased
- 09 Unknown
- 98 Does Not Want Any Future AFU Contact

Codes 01, 02, 04, and 06 are interim codes. Codes 03, 05, 07-09, 98 are final codes. See Forms Appendix for detailed instructions for completing the form, and a description of the Results Codes for contacts. It should be noted that these codes are required for all AFU contacts, in contrast to the APPOINTMENT CODES which are only used in the Contact Years in which the participant is scheduled for a clinic visit.

Once contact has been made, the entire AFU interview is administered to surviving participants. When a participant has expired prior to the annual contact, the relevant portions of the AFU form (Sections A, B, H and K) are administered to a member of the participant's household (or a contact person) in order to officially record the death and to obtain the date and location of death and other relevant medical information.

Section A of the AFU form documents the participant's vital status and the date on which the status determination was made. The criteria for establishing participant vital status are defined in the form's instructions. Section B is completed on individuals who have died and records demographic information necessary for obtaining a copy of a death certificate. Sections C-G are administered to all surviving participants and document perceptions of health and interim (since the previous AFU interview) medical events; the majority of the questions were taken from the London School of Hygiene Questionnaire for chest pain on effort, possible infarction, and intermittent claudication. Guidelines for administering this section are provided below, in Section 10.2.4.1. Sections H and O

on the AFU form are administered to all respondents (participants and proxies) to document overnight hospitalizations in acute or chronic medical care facilities. The surveillance staff is notified of every cohort hospitalization and an event investigation is initiated. Section I is administered only to surviving participants. Section J is administered to all respondents to ascertain any changes in stress, coping and social support and negative emotions of anxiety or depression. Additional year questions for Contact year 02, 03, and 04 are administered in the corresponding annual follow-up year 1,2, or 3.

Tracing information listed on the pre-printed CON form (see Forms Appendix) is verified at the conclusion of the AFU form. Instructions for administering the form and a prototype script are provided at the end of the annual follow-up instructions. Any changes to tracing information recorded on the paper form during the telephone interview are recorded on the computerized version of the CON form by staff certified in the use of the JHS Data Entry System. Prior to making any changes in the DES, a hard copy of the current version is printed, dated, and placed in the participant file for future reference.

## 10.2.4.1 Administration of London School of Hygiene Questionnaire

The questions in Sections D-F (CHEST PAIN ON EFFORT, POSSIBLE INFARCTION, and INTERMITTENT CLAUDICATION) of the AFU form are based on the London School of Hygiene Questionnaire. The purpose of the London School of Hygiene Questionnaire (generally referred to as the 'Rose Questionnaire') is to standardize the identification of 'angina on effort' as defined by Dr. Geoffrey Rose. It is <u>not</u> the purpose of the questionnaire to arrive at a medical diagnosis. The questionnaire will fail to identify angina pectoris in some participants whose pains are regarded by the physician as genuinely ischemic. It may categorize other cases as pain due to a quite different cause. Any special effort, however, to alter the conduct of the interview in such instances would destroy the basic purpose of the questionnaire technique, which is to insure uniformity in the eliciting of defined symptoms.

Questions must be put to the participant <u>exactly</u> as they are printed: small changes can make unexpectedly large differences in responses. Unequivocal answers must be recorded as such, whether they seem reasonable or not. <u>Supplementary questions (probing) should rarely be used</u>. When they have to be asked, they should depart as little as possible from the wording of the initial question, and must not be such as to suggest any one particular answer to the participant.

If serious doubt arises about the correct interpretation of a particular answer, it is recorded in such a way as to exclude the suspected condition. An example of this type of situation is demonstrated in the following question and hypothetical response.

{Question} "Do you get it when you walk uphill or hurry?" {Response} "Well, I think I might, but I really can't remember."

This answer is recorded as NO and no probes are employed.

An exception is made to this rule only if a negative response to the lead-in question is an interpretation or denial of a positive response.

{Question} "Have you ever had any pain or discomfort in your chest?" {Response} "No. Only indigestion."

The answer is recorded as YES, because the participant's <u>interpretation of the symptom</u> is disregarded.

A frequently made error in the administration of the Rose Questionnaire is to extrapolate the participant's response to similar, but not defined, situations in the question.

{Question} "Do you get it when you walk uphill or hurry?" {Response} "Yes, the chest pain occurs when I cut the grass."

The answer to this question is recorded as NO, i.e., a strict interpretation is required. If pain is experienced only during some other form of exertion (e.g., cycling, stair climbing, lawn mowing, etc.), it must always be recorded NO. The response 'NEVER HURRIES OR WALKS UPHILL' can only be coded if the participant specifically denies walking uphill or hurrying.

For the remaining questions, unequivocal answers need not be probed. However, responses qualified by terms describing frequency of events, such as 'occasionally' or 'sometimes' should be probed by a question such as 'Does it happen on most occasions?' Individual QxQ instructions are provided in the Forms Appendix.

## 10.2.4.2 Psychosocial Annual Follow-up Questions

Five questions will be used to assess global psychological functioning each year at annual follow-up. Participants will be asked to rate her/his response to each question on a 6-point Likert-type scale. The specific psychological domains assessed include: major stressors, depressed mood, anxiety, coping, and social support.

#### 10.2.4.2.1 Background, Rationale and Hypotheses

Epidemiologic and clinical studies have identified a number of psychosocial risk factors that appear to influence the incidence, morbidity, and mortality associated with cardiovascular disorders. Measures of each of these psychosocial domains is assessed at baseline. An annual global assessment will provide valuable information on change over the year's time.

Hypotheses include:

- 1. Greater global distress will be associated with an increased risk of hypertension and CHD events independent of the contribution of traditional CHD risk factors.
- 2. The relationship observed between global psychological distress, hypertension, and CHD events will be moderated by global social support, global coping, SES, and education.

#### 10.2.4.2.2 Administration

The Psychosocial Annual Follow-up Questions will be administered to all participants during each year of Annual Follow-up. Each item is read to the participant and requires a rating on a 6-point Likert-type scale. Detailed instructions for the Psychosocial Annual Follow-up Questions are provided in the QxQ instructions (see Forms Appendix).

#### 10.2.4.2.3 Scoring/Coding

One score is derived for each of the Psychosocial Annual Follow-up Questions. Each rating scale ranges from A (assigned 0 points) to F (assigned 5 points).

#### 10.2.4.3 Annual Follow-up Year 01 Questions

#### 10.2.4.3.1 Life Events Scale

Major life events will be assessed using an 11-item life events inventory. This measure was developed for use in the Eastside Village Survey. Items were derived from existing major life event

scales and community focus groups.

## 10.2.4.3.1.1. Background, Rationale, and Hypotheses

Exposure to stress, both acute events and chronic burden, has been related to CHD risk. The frequency and types of stressors experienced by an individual may be influenced by broad societal factors operating on a given segment of the population. Stress exposure has been related to social class and, to a lesser extent, ethnicity and thus may contribute to SES or ethnic differences in CHD risk. In the JHS, we will assess 3 types of stress exposure: major life events (at annual follow-up), minor life events, and chronic stress.

Hypotheses include:

- 1. High stress will be associated with an increased risk of hypertension and CHD events independent of the contribution of traditional CHD risk factors.
- 2. The relationship observed between stress, hypertension, and CHD events will be moderated by social support, coping style, SES, and education.

## 10.2.4.3.1.2 Administration

The Life Events Scale will be administered to all participants in the First Year Annual Follow-up call. Each item is read to the participant and requires a "Yes" or "No" response. Detailed instructions for the Life Events Scale are provided in the QxQ instructions (see Forms Appendix).

## 10.2.4.3.1.3 Scoring/Coding

The Life Events Scale yields a total score. Each "Yes" response is assigned 1 point. The total score is calculated by summing the "Yes" responses.

## 10.2.4.3.2 Parental SES

Parental Socioeconomic Status (PSE) (see Forms Appendix) questions incorporated in the Year 1 Annual Follow-up questionnaire provides information on early life social circumstances (home ownership, household amenities and conveniences) and parental education and occupation as a supplement to individual level information collected during the HII.

## 10.2.4.3.2.1 Background, Rationale, and Hypotheses

See section 1.6.4.13 for additional discussion of SES. Preliminary findings from ARIC suggest there is a role of childhood SES in the development of subclincial atherosclerosis. Variations across the life course and association with multiple psychosocial and behavioral intervening variables call for additional data, especially in African-Americans.

## 10.2.4.3.2.2 Administration

The Parental SES questions will be administered to all participants in the First Year Annual Follow-up call. Detailed instructions are provided by QxQ instructions.

## 10.2.4.4 Annual Follow - up Year 02 Questions

## 10.2.4.4.1 Life Orientation Test (LOT)

The Life Orientation Test (LOT) (see Forms Appendix) is designed to assess an optimistic approach to life. It complements other measures included in the JHS psychosocial assessment that emphasize the evaluation of negative perspectives and emotions. This has been shown to be valuable in the

prediction of cardiovascular outcomes.

## 10.2.4.4.1.1 Background, Rationale and Hypotheses

Optimism has been shown to be a predictor of CVD morbidity and mortality. Recent evidence has further demonstrated a decrease in re-hospitalizations (various reasons) for patients with post coronary artery bypass surgery who rated high in optimism (Carver & Scheirer, 1999; Scheirer & Bridges, 1995). The effects associated with optimism are independent of the variance subsumed by traditional risk factors, and some research exists demonstrating this relationship is independent of depression as well. However, little research exists examining the relationship between optimism and CV outcomes once various other psychosocial risk factors are controlled for (e.g., coping, social support, hostility, etc.). Further, there is a need to examine interactions between optimism and these psychosocial variables as a means to improving outcome predictions.

Consistent with previous research, a primary hypothesis is that optimism will be negatively associated with the incidence of CVD. High-optimism individuals with subclinical or clinical CVD will demonstrate lower levels of clinical symptom expression, as well as CV-related morbidity and mortality, relative to disease-level matched low-optimism individuals. Finally, optimism is expected to interact with other psychosocial variables in determining outcomes. For example, optimism should have a greater impact on disease parameters for those individuals endorsing higher levels of environmental stressors (daily or chronic), and is expected to decrease the impact of stable, personal characteristics that previous work has established as predictors of disease development and progression (e.g., hostility).

## 10.2.4.4.1.2 References

Carver, C.S. & Scheier, M.F. (1999). Stress, coping, and self-regulatory processes. In L.A. Pervin and O.P. John (Eds), <u>Handbook of personality: Theory and research</u>, 2nd ed. (pp. 553-575). New York, NY, US: The Guilford Press.

Scheirer, M.F. & Bridges, M.W. (1995). Person variables and health: Personality dispositions and acute psychological states as shared determinants of disease. <u>Psychosomatic Medicine</u>, 57, 255-268.

## 10.2.4.4.1.3 Administration

The LOT will be administered during the Second Year Annual Follow-Up, to be administered by a trained interviewer. Responses are made based on a global frequency-based Likert-type scale ranging from Not At All Like Me (1) to A Lot Like Me (3). The interviewer will instruct the participant to listen to each item, and then choose the response that indicates how well that statement describes them in general. Detailed instructions are provided in the QxQ instructions.

## 10.2.4.4.1.4. Scoring and Coding

Each of the 6 items is rated on a 4-point Likert-type scale with the following descriptors:

| <u>Descriptor</u>  | Point Value |  |  |
|--------------------|-------------|--|--|
| A Lot Like Me      | 3           |  |  |
| Somewhat Like Me   | 2           |  |  |
| A Little Like Me   | 1           |  |  |
| Not At All Like Me | 0           |  |  |

The instrument is scored by summing all responses to produce a total score. The minimum score is 0, and the maximum is 18.

## 10.2.4.4.2 Job Strain

An adaptation of the Karasek job strain measures will be used to assess job satisfaction, job control and job strain. Supervisory or managerial responsibility and ethnic/racial work comparison are also assessed.

## 10.2.4.4.2.1 Background, Rationale, and Hypothesis

Issues of job control including factors such as job satisfaction, security, decision latitude and complexity, as well as organization of work have been implicated in the development of CVD. Evidence from both laboratory and observational studies indicates that control over the planning and execution of work influences blood pressure, smoking and eating habits Schnall, 1994; Schnall, et al., 1990; Marmot, 1991; Johnson, et al., 1996; Snchall et al., 1992; Alterman, 1994; Fine, 1996). Recent longitudinal studies (Bosmal, et al., 1997) have shown increased risk of CHD with low job control. Investigating the relationship of both imputed observer's rating and worker's self reports of occupational stressors to asymptomatic atherosclerosis, findings from ARIC (Muntaner, et al., 1998) provide further support for the notion of a protective effect of job control over work on the etiology of CVD. Substantive complexity, skill discretion and decisional authority were all negatively associated with intima-medial thickness of the carotid artery wall, an indicator of atherosclerosis. Even with adjustment for various risk factors, including income, this potential risk factor deserves closer scrutiny. The need for prospective study of the etiologic role of work organization in atherosclerosis is further supported by evidence from a recent Finnish study (Lynch, et al., 1997) showing a significant association between work demands and progression of atherosclerosis. As no psychosocial work environment scales were directly administered to ARIC participants, the JHS plans to fill this void by including a subset of the measures developed and validated by Karasek (1981, 1982).

#### 10.2.4.4.2.2 References

Alterman, T, Shekelle, RB, Vernon, SW, Burau, KD. (1994). Decision latitude, psychological demand, job strain, and coronary heart disease in the Western Electric study. <u>American Journal of Epidemiology</u>, 139: 620-7.

Bosma, H, Marmot, MG, Hemingway, H, Nicholson, AC, Brunner, E, Stansfeld, SA. (1997). Low job control and risk of coronary heart disease in Whitehall II (prospective cohort) study. <u>BMJ</u>, 314: 558-65

Fine, LJ. The psychosocial work environment and heart disease. (1996). <u>American Journal of Public</u> <u>Health</u>, 86: 301-33.

Johnson, JV, Stewart, W, Hall, EM, Fredlund, P, Theorell, T. (1996). Long-term psychosocial work environment and cardiovascular mortality among Swedish men. <u>American Journal of Public Health</u>, 86: 324-31.

Karasek, R, Baker, D, Marxer, F, Ahlbom, A, Theorell, T. (1981). Job decision latitude, job demands, and cardiovascular disease: A prospective study of Swedish men. <u>American Journal of Public Health</u>, 71(7): 694-705.

Karasek, RA, Schwartz, JE, Pieper, C (1982). A job characteristics scoring system for occupational analysis: Part I. New York: Center for the Social Sciences, Columbia University.

Lynch, J, Krause, N, Kaplan, GA, Salonen, R, Salonen, JT. (1997). Workplace demands, economic reward and progression of carotid atherosclerosis. <u>Circulation</u>, 96: 302-7.

Marmot, MG, Smith, GD, Stansfeld, S., et al. (1991). Health inequalities among British civil servants: The Whitehall II study. <u>Lancet</u>, 337: 1387-93.

Muntaner, C, Nieto, FJ, Cooper, L, Meyer, J, Szklo, M, Tyroler, H. (1998) Work organization and atherosclerosis: Findings from the ARIC study. <u>American Journal of Preventive Medicine</u>, 14(1): 9-17.

Schnall, PL, Pieper, CF, Schwartz, JE, et al. (1990). The relationship between 'Job Strain,' workplace diastolic blood pressure, and ventricular mass index. <u>Journal of American Medical Association</u>, 263: 1929-35.

Schnall, PL, Landsbergis, PA, Baker, D. (1994). Job strain and cardiovascular disease. <u>Annual</u> <u>Review of Public Health</u>, 15: 381-411.

Schnall, PL, Landsbergis, PA, Pieper, CF, et al. (1992). The impact of anticipation of job loss on psychological distress and worksite blood pressure. <u>American Journal of Ind. Medicine</u>, 21: 417-32.

## 10.2.4.4.2.3 Administration

The job strain measures will be administered during the Second Year Annual Follow-up call. A series of 10 items related to job satisfaction and other work-related factors are asked by trained interviewers. The last three questions relate to ethnicity in the work environment and may be sensitive for the respondent. A non judgmental attitude is essential in asking these questions. Specific directions included in the QxQ instructions.

## 10.2.4.5 Annual Follow-up Year 03 Questions

## 10.2.4.5.1 John Henryism

The John Henryism scale is administered as part of the Year 3 Annual Follow-up Interview. It was designed to assess the degree to which an individual believes s/he can overcome environmental demands through hard work. The relevance to the JHS is that when this orientation occurs in the context of an environment in which the necessary resources are lacking, the risk of poor health outcome increases.

## 10.2.4.5.1.1 Background, Rationale, and Hypotheses

John Henryism is defined as an individual's self-perception that s/he can meet the demands of the environment through hard work and determination. It epitomizes the value of hard work and determination even in the face of overwhelming odds. James and colleagues have argued that individuals high in John Henryism but with few resources, such as a low level of education, are at greater risk for hypertension than those in other John Henryism by education groups (James, Harnett, & Kalsbeek, 1983).

Support for the John Henryism hypothesis has been mixed. James, et al. (1983) found support for the hypothesis in a study of blood pressure among black men and in a study of hypertension among samples of black men and women in the southern United States (James, et al. 1987). Duijkers, et al. (1988) also found that the combination of John Henryism and low education was associated with elevated blood pressure in a study of white men and women in the Netherlands. However, three subsequent studies of John Henryism among blacks in the United States have failed to find support for the hypothesis (James, et al., 1992; Wiist & Flack, 1992), including a large prospective study including over 5,000 blacks and whites (i.e., CARDIA; McKetney & Ragland, 1996). However, given the young age of this latter sample, it seems unlikely that an adequate test of John Henryism by socioeconomic status has been conducted. The JHS should provide a better opportunity to address this question adequately.

## 10.2.4.5.1.2 References

Duijkers, T.J., Drigver, M., Kromhout, D., et al. (1988). "John Henryism" and blood pressure in a Dutch population. <u>Psychosomatic Medicine</u>, 50, 353-359.

James, S.A., Harnett, S.A., & Kalsbeek, W.D. (1983). John Henryism and blood pressure differences among black men. Journal of Behavioral Medicine, 6, 259-278.

James, S.A., Keenan, N.L., Strogatz, D.S., et al. (1992). Socioeconomic status, John Henryism, and blood pressure in black adults: The Pitt County study. American <u>Journal Epidemiology</u>, 135, 59-67.

James, S.A., Strogatz, D.S., Wing, S.B., et al., (1987). Socioeconomic status, John Henryism, and hypertension in blacks and whites. <u>American Journal of Epidemiology</u>, 126, 664-673.

McKetney, E.C. & Ragland, D.R. (1996). John Henryism, education, and blood pressure in young adults. <u>American Journal of Epidemiology</u>, 143, 787-791.

Wiist, W.H. & Flack, J.M.(1992). A test of the John Henryism hypothesis: Cholesterol and blood pressure. Journal of Behavioral Medicine, 15, 15-29.

#### 10.2.4.5.1.3 Administration

The John Henryism Scale will be administered by a trained interviewer in the Third Year of Annual Follow-Up call. Each item is read to the participant and requires a graded response based on how closely each item reflects the participant. Specific directions are included in the QxQ instructions.

#### 10.2.4.5.2 Neighborhood SES

The Neighborhood SES questions (see Forms Appendix) incorporated in the Year 2 Annual Follow-Up interview are designed to provide an assessment of neighborhood characteristics including cohesion, violence and resources. Questions are adapted from Sampson, et al. (1997).

#### 10.2.4.5.2.1 Background, Rationale, and Hypotheses

Sampson, et al. (1997), among others, note that neighborhood contact may serve as both a stressor (neighborhood violence and disorder) or a buffer (social cohesion and resources) for the development of CVD. Further, social class of a neighborhood may have a direct or indirect effect on subclinical or clinical disease. Geo-coded census block information will be attached to each participant record for later determination of neighborhood/community measures of social class according to techniques described by Krieger (1992) and Diez-Roux (1997, 1999).

Hypotheses include:

1. Neighborhood environment will be related to risk factors, hypertension, subclinical disease and CVD independent of individual level SES.

#### 10.2.4.5.2.2 References

Diez-Roux, A.V., Nieto, F.J., Muntaner, C., Tyroler, H.A., Comstock, G.W., Shahar, E, Cooper, L.S., Watson, R.L., Szklo, M. (1997). "Neighborhood environments and coronary heart disease: A multilevel analysis <u>American Journal of Epidemiology</u>. 146(1):48-63.

Diez-Roux AV, Nieto FJ, Caulfield L, Tyroler HA, Watson RL, Szklo M. (1999). Neighbourhood differences in diet: The Atherosclerosis Risk in Communities (ARIC) Study. <u>J Epidemiol Comm</u> <u>Health</u> 53:55-63.

Krieger N. (1992). Overcoming the absence of socioeconomic data in medical records: Validation and application of a census-based methodology. <u>American Journal of Public Health</u>. 82:703-710.

Sampson, R, Raudenbush, S, Earls F. (1997). Neighborhoods and violent crime: A multilevel study of collective efficacy. <u>Science</u>. 227:918-924.

## 10.2.4.5.2.3 Administration

The Neighborhood SES questions are administered by trained interviewers to all participants as part of the Year 3 Annual Follow-Up. A series of questions in each of the three domains of social cohesion, neighborhood violence and disorder, and resources are asked. Respondents reply using a Likert- like scale to rate her/his own experience. A nonjudgmental attitude is essential as the interviewer asks these sensitive questions. Specific instructions are included in the QxQ instructions.

## 10.3 Retention of JHS Participants

Continuation of JHS participants from completion of the HII through completion of the baseline exam and 24-hour measures and beyond is dependent on a variety of participant, organizational, protocol and community involvement (POPCI) factors (Wyatt, et al., 1999). A Participant Recruitment Study (PRS) for the JHS was conducted in 1999 to ascertain from the study community the issues and concerns about study participation over time. Not unexpectedly, one of the major concerns a series of issues related to safeguarding political and moral concerns: trust, truth, and honesty; understandable consent and protocol; and community co-involvement in all aspects of the study. Further, ways of recruiting and retaining as "gathering the JHS family" were uncovered as well as ways of building community partnerships as "friends of the JHS family." JHS investigators have seriously heeded each of these lessons in planning and developing the full study and strategies for maintaining participation. For a full report of the recommendations emanating from the PRS, the reader is referred to the Final Report of that study. A summary table of recommendations is included in the Appendix.

Projected recruitment (60-80%) and completed clinic examination (80-90%) rates rely on careful attention to the complex interplay among all aspects of the study design and community coinvolvement in decision-making. Building and sustaining community and participant trust is an ongoing, iterative process requiring interpersonal effort coupled with an organizational infrastructure to assure success. Study investigators and staff makes every effort to maximize each interaction with the study community and the participants. An office of Community Partnership for Awareness and Health Education (CPAHE) provides ongoing information and education to the community, building partnerships will all elements of the community. A plan for engaging the community as beneficiaries and supporters of the JHS is enacted through the involvement of the CPAHE (see Community Partnership and Health Education Plan).

Every effort is make to make the HII and Exam Center visit as pleasant and burden-free as possible. The following selected features are part of the effort to maximize participation across the study: (1) qualified interviewers, (2) pre-appointment contacts, (3) clinic greeting/welcoming procedures, (4) no show procedures, (5) reimbursement of transportation costs and child/adult care, (6) recognition of participant and personal contact, (7) supervision, (8) participant follow-up, and (9) community awareness.

## 10.3.1 Certification of Interviewers

Interviewers are trained and certified in general interviewing techniques and the administration of all relevant HII, clinic, or AFU interviews. This requires familiarity with the contents and procedures for administering the forms, assigning contact and appointment status codes on the appropriate Record of Calls form, schedule an Exam Center appointment, and verifying contact information on the CON form. Staff are certified in administering all forms and questionnaires after review of a standardized protocol Re-certification is required annually with the recommendation of periodic refresher courses and retraining if quality assurance analysis indicate poor performance or inconsistent results.

## 10.3.2 Pre-appointment Contacts

To increase respondent participation in the baseline exam, a pre-appointment reminder packet is mailed following the HII regarding the scheduled baseline examination appointment. The packet

thanks the participant for taking part in the HII, confirms the examination date and time, and reviews the preparation procedures as listed in section 1.7.3.

Reminder calls are made to each participant one or two days prior to the examination. At this time, the information concerning the fasting requirements, medication bags, and other details is reviewed with the participant. Participants are asked if they have any special needs and every effort is made to answer participant's questions. Participants are specifically reminded to take all medications that can be taken without food prior to coming to the clinic appointment.

When appropriate, a letter is sent to the participant's employer explaining the JHS and requesting time off during working hours (see Appendix).

#### 10.3.3 Clinic Greeting / Welcoming Procedures

Upon arrival at the Exam Center clinic, the clinic receptionist welcomes each participant. When possible, an interviewer/recruiter is assigned to the clinic each week to greet participants and assure that there is a smooth transition from the initial contact in the HII and the subsequent clinic exam visit. Volunteers will also serve as clinic hostess/hosts to assure that any participant needs are met during the clinic visit. These volunteers may assist with reading forms, providing snacks, talking with participants between procedures, and so forth.

#### 10.3.4 Contact for No Shows

Eligible participants who fail to arrive for a scheduled appointment or who cancel her/his appointments are contacted by telephone to reschedule the appointment. At that time, the scheduler attempts to address any concerns or fears that the participant may still have. A volunteer Council of Elders contact may also be initiated. (When necessary, the interviewer/recruiter who completed the HII may re-visit the home to ascertain any difficulties or answer any questions.) Recruiter/interviewers will monitor the show rate of their participant appointments making additional contact as needed to encourage rescheduling and completion of the baseline exam.

#### 10.3.5 Reimbursement and Child/Adult Care

The Exam Center provides for, or reimburses, local transportation from the participant's home to the JHS clinic. For those who are reimbursed, records are maintained for accounting purposes according to the Office of Management and Budget regulations and the University of Mississippi Medical Center guidelines.

Additionally, child or adult care will be provided in the JHS clinic for participants who need such assistance to enable them to attend the baseline examination. Space for such care is designated within the JHS clinic and volunteer staff is scheduled to provide oversight of children or adults when requested in advance by the participant.

#### 10.3.6 Recognition of Participant and Personal Contact

A personal thank you is sent to each participant immediately following the HII and each AFU interview (see Appendix). At the time of the clinic visit, each participant receives a small gift of appreciation for taking part in the exam as well as a more substantial gift or \$25 as selected by the participant. Another thank you and formal recognition as a participant in the JHS is mailed immediately after completion of the baseline exam and 24-hour measures. This recognition is a certificate of membership in the JHS cohort that is suitable for framing (see Appendix).

The Exam Center maintains personal contact with each participant throughout the year on special occasions such as birthday, holidays and special cultural events significant to the African-American community. The Office of Community Partnership issues a quarterly JHS Participant Newsletter

mailed to all cohort participants updating them on study progress including new and emerging findings.

## 10.3.7 Supervision

Throughout the entire process, from HII to baseline examination, annual follow-up, or refusal, close supervision helps maximize the rate of response. Supervisors record reasons for non-response and examine performance trends by interviewer and by area. When deemed appropriate, supervisors initiate re-contact with refusing participants to attempt her/his conversion. Detailed records of all contacts are maintained.

## 10.3.8 Participant Follow-up and Satisfaction

A "Comments and Suggestions" box is prominently located in the reception area of the Exam Center clinic. Forms and pencils are provided for participants to comment on their clinic visit. An Evaluation of Clinic Visit (see Appendix) is conducted at the conclusion of the clinic visit to obtain a global rating of the visit and suggestions for improvement. (A Participant Satisfaction Survey (see Appendix) is conducted by telephone on a 5-10% random sample of the cohort. This satisfaction instrument is designed to gather information about all components of the HII, clinic and 24-hour examination. Additionally, in-depth interviews regarding the experience of participating in the JHS will be conducted with a designated percentage of the cohort. Interviewer/recruiters and clinic staff will notify the Exam Center co-PI of any participants who have had particularly notable experiences for follow-up interviews. These interviews will provide ongoing information for quality improvement and retention of the JHS cohort. Findings from the satisfaction surveys and in-depth interviews will be reviewed regularly by the Council of Elders, Participant Recruitment, and Cohort Operations Committees who will advise on strategies to improve study performance.

#### 10.3.9 Community Awareness, Resources and Education

To enhance continuous participation, the Coordinating Center Office of Community Partnership maintains active contact with the media and key community organizations and resources. Updates about the study are provided regularly to provide information and enhance community support. Community events and educational offerings are sponsored by the JHS to provide benefit from the study beyond direct participation in examinations. A regular JHS newsletter is distributed to key community sites to ensure regular communication about the JHS and provide heart health education.

## 11.0 DIET AND PHYSICAL ACTIVITY SUB-STUDY

#### 11.1 Introduction

The JHS has unique potential for investigating diet and physical activity associations with coronary heart disease (CHD) in African-Americans. Most studies have not included adequate samples of African-Americans and instruments used to assess these health factors in other studies, including the ARIC, have typically not been validated in African-Americans. Therefore, a primary purpose of the Diet and Physical Activity Sub-Study is to provide data for the validation of the diet and physical activity instruments used in the entire cohort of the JHS. The sub-study data, which is collected in association with ambulatory blood pressure monitoring (ABPM), 24-hour urine, 24-hour physical activity monitoring (PAM), and other data from the home induction interview and clinic exam will enhance interpretation of these other measures as well as their interrelationships. A sample including 500 male and female JHS participants, with representation from varying socioeconomic levels, ages, and physical activity levels, will be selected to participate.

#### 11.2 Background, Rationale, and Hypotheses

#### 11.2.1 Diet

The Willett Food Frequency Questionnaire (FFQ) was used in the ARIC study to assess usual diet intake patterns. The Willett FFQ (62 items) was validated against four 1-week dietary records among 173 women in the Boston area. It is critical to note that only a small percentage of this sample was African-American. Investigators have raised significant concerns regarding whether another instrument would be more appropriate in assessing diet within African-American populations, specifically the cohort in Jackson, MS. The Delta Nutrition Intervention Research Initiative (NIRI) Food Frequency Questionnaire (FFQ), developed exclusively with African-Americans in the Southeast, was selected as the most robust FFQ for the JHS.

A shortened version of this FFQ will be used to assess the entire JHS cohort. In addition to providing more detailed diet information on a subset of the cohort, the diet sub-study will assess the validity of the new short form. The integrity of significant items on the modified Delta NIRI FFQ will be maintained to allow the short FFQ to be analyzed as a subset of the longer Delta NIRI FFQ. By combining the initial short FFQ with the sub-study data, both the original and shortened versions of the Delta NIRI FFQ can be analyzed and validated, expanding nutrient-based research capabilities for both studies.

The sub-study is designed to calibrate as well as validate the Delta NIRI FFQ by comparing the calculated nutrient intakes from two Delta NIRI FFQs with the average intakes of four 24-hour diet recalls per participant. This will provide data on the validity of the FFQ and detailed information, which may be useful to improve the recipes, serving sizes, and other assumptions behind the development of the FFQ. We expect to document the validity of the Delta NIRI FFQ in assessing usual dietary intake patterns of African-Americans within the JHS cohort.

#### 11.2.2 Physical Activity

Participants will wear a step counter during the week prior to some of the diet recall return clinic visits. The step counter data will provide a measure of average daily physical activity over several days across several occasions. The monitoring, coupled with the concurrent ABPM and PAM obtained on the full JHS cohort (see section 4.3, Manual 2: Cohort Procedures), will provide objective data for validation of the JHS physical activity survey instrument.

The JHS Physical Activity form (PAC) assesses self-reported habitual leisure, home, occupational and sport physical activity. It is administered during the interview at the home induction visit. A validation study for the parent instrument for the JHS survey included representative samples of

ethnic minorities, but that study was conducted only with women. In most population groups, men are more active than women and are involved in different types of activities than women; thus this substudy validation process is important to the interpretation of the JHS physical activity survey data. In addition, some survey items were changed for the JHS to reduce the time required to administer the instrument and to include activities that may be more prevalent in men. We expect that physical activity monitoring data, step counts, and physical activity reported at the sub-study interview visits.

The physical activity data from the sub-study will also be evaluated in relationship to established and potential cardiovascular disease risk factors such as obesity and body composition; diet composition and energy intake from the diet instruments; urine components associated with exertion; and psychosocial and neighborhood environment characteristics. We expect that physical activity level will be correlated with energy intake, body composition, blood pressure, resting heart rate, and cardiovascular disease risk factors and endpoints. The concurrent 24-hour diet assessments and multiple day physical activity data collection in this sub-study will provide unique data for improving understanding of the correlation of energy intake and expenditure in community samples and specifically in the understudied African-American population.

## 11.3 Sampling Design and Recruitment

## 11.3.1 Sample Inclusion and Exclusion Criteria

Inclusion criteria are: 1) attendance at JHS clinical examination visit; 2) willing and able to wear the step counter and CSA® accelerometer for 24-hour study; 3) willing to volunteer for sub-study and 4) completion of informed consent. Exclusion criteria are: 1) unable to walk (may use aid such as cane); 2) lack of interest in participating; 3) interviewer or JHS investigator determination that participation is not in best interest of participant.

## 11.3.2 Sampling Procedures for Sub-study Cohort Selection

The JHS sampling design is described in section 1.3, Manual 2: Cohort Procedures. The cohort is comprised of remaining ARIC participants, a community random sample, and a family sample. All JHS participants will be asked to wear the activity monitor and step counter during the 24-hour monitoring following the clinic exam. Exceptions will occur when equipment is not available, participants request to not wear this additional equipment, and when study staff or investigators believe it is not in the best interest of the participant. Thus, the 24-hour activity monitoring will be a collected on a large sample approximating the sampling distribution of the JHS entire cohort.

All JHS participants having completed PAM are eligible for inclusion in the Diet/Physical Activity Sub-Study. A total of 500 participants will be recruited to complete the follow-up diet and physical activity interviews for the sub-study. Initially every second participant with usable data retrieved from the 24hour PAM will be invited to participate in the sub-study. Eligibility will be established using the Diet and Physical Activity Sub-study Eligibility Screening (SEL) form (see Forms Appendix). A Recruiting Roster will be maintained to document those eligible (see Appendix). After the first 100 participants have been entered, the investigators will examine their characteristics in terms of gender, SES, age, and activity to make a determination of the need for inclusive over-sampling to adequately sample the different levels of these characteristics.

Investigators will pre-screen participants to determine sub-study eligibility using data from the Home Induction Interview, if this becomes necessary to optimize sub-study recruiting. Using the appropriate items on the SEL, they will extract Home Induction Interview data to classify potential participants. Gender and age will be obtained from the ELG form completed at the Home Induction Interview. The recruiting goal is for one-half the sub-study participants to be women. The sub-study sampling goal also includes approximately equal numbers of participants in younger (34-64) and older (65 and older) age groups, from lower and higher socioeconomic status groups, and from lower and higher

physical activity groups. Socioeconomic Status (SES) groups will be classified as poverty or nonpoverty level participants. Classification will be based on the participants' responses of the Personal Data-Socioeconomic Status form. A poverty classification requires a response of "yes" to items 27e, f, g, or h or if the family income reported for item 28a falls on or below income level 3. Participants will be classified in the lower physical activity group if: the response is "0" on Item 7 (indicating no leisure time vigorous activity) *and* the response is A, B, or C on item 9 (indicating work activity is the same as or lighter than others of their age) *and* the response is N on Item 19 (indicating no exercise and sports participation) on the Physical Activity form (PAC).

## 11.3.3 Informed Consent

Participants from the JHS who may be eligible for the sub-study will be given a brochure (see Appendix) as they complete their clinic visit. They will be contacted by telephone and invited to volunteer for the sub-study. Those who agree will be given a clinic appointment. Written consent will be obtained when the sub-study participant reports to the clinic for the first follow-up visit. At that time, the participant will be asked to sign the IRB-approved Diet and Physical Activity Informed Consent Form (see Forms Appendix) documenting their willingness to participate.

#### 11.4 Scheduling and Mail Out Procedures

#### 11.4.1 Scheduling

Within about two weeks following the clinic exam, eligible JHS participants will be contacted by telephone using a standard script to invite participation in the sub-study. All contact attempts for recruitment and scheduling are documented on the Diet and Physical Activity Sub-study Record of Calls (SRC) (see Forms Appendix). Those who agree will be scheduled for a return visit for their first follow-up diet interview at the JHS clinic at a time that is convenient for them and about four weeks following the baseline clinic exam. The sub-study staff member will record appointments scheduled using the sub-study Appointment (SAP) form (see Forms Appendix).

There will be six data collection occasions for the sub-study participants. Scheduling criteria to assure data will include differing days of the week and seasonal variation will include:

FFQ encounter # 1 (short version) followed by 24-hour activity and step counter monitoring: Initial JHS exam visit, (any day of the week except Sunday)

24-hour recall #1 with step counter data collection and past week physical activity: about one month after initial exam

24-hour recall # 2 with step counter data collection and past week physical activity: about 2 months after initial exam

24-hour recall # 3 with step counter data collection and past week physical activity: three months after initial exam

24-hour recall # 4 with past week physical activity: at least five months after initial exam

FFQ encounter #2 (long version): within one week of last 24-hour recall (any day of the week)

Data collection encounters for each sub-study participant will be scheduled as follows:

Two 24-hour diet recalls and physical activity measures should be scheduled for any of the following:

Monday's intake:Assessed on TuesdayTuesday's intake:Assessed on WednesdayWednesday's intake:Assessed on Thursday

Thursday's intake

Assessed on Friday

One 24-hour diet recall and physical activity measure should be scheduled for:

Friday's intake: Assessed on Saturday

One 24-hour diet recall and physical activity measure should be scheduled for:

Sunday's intake: Assessed on Monday

It is estimated that the time between the initial short version FFQ and final long version FFQ will be approximately 6 months, which should allow for variation in seasonal intake and activity.

## 11.4.2 Mail Out Procedures

After confirming the sub-study participant's willingness to return for a diet and physical activity interview, a Sub-study Appointment Reminder (see Appendix) letter will be mailed. The caller will also offer to mail a second copy of the sub-study brochure. Prior to the second, third, and fourth return visits, the mail out will include the step counter in a padded envelope, and the Step Counter Log (SCL) Form (see Forms Appendix), which includes instructions on the reverse side for wearing the step counter and recording the step count daily. The step counter and form will be mailed about a week prior to the scheduled follow-up visit so the participant can collect data for three days prior to the visit.

#### 11.5 Data Collection Procedures and Equipment

Participants will return to the clinic for five follow-up visits over a six-month period of time. All interviews will be administered face-to-face at the JHS Exam Center. Figure 1 contains a schedule of data collection measures for the sub-study.

|                                                       | Visit 1    | Follow-Up | Follow-Up | Follow-Up | Follow-Up | Follow-Up |
|-------------------------------------------------------|------------|-----------|-----------|-----------|-----------|-----------|
|                                                       | (Clinic    | Visit 2   | Visit 3   | Visit 4   | Visit 5   | Visit 6   |
|                                                       | Exam)      |           |           |           |           |           |
| Informed Consent                                      |            | Х         |           |           |           |           |
| for sub-study                                         |            |           |           |           |           |           |
| 24 hr ABPM                                            | Х          |           |           |           |           |           |
| 24 hr urine                                           | Х          |           |           |           |           |           |
| Anthropometric<br>Measures                            | Х          |           |           |           |           | Weight    |
| Clinical examination<br>and sociocultural<br>measures | Х          |           |           |           |           |           |
| 24 hr CSA<br>Monitoring                               | Х          |           |           |           |           |           |
| Diet FFQ                                              | X<br>Short |           |           |           |           | X<br>Long |
| Diet 24-hour Recall                                   |            | X         | X         | X         | X         |           |
| 3 day step count                                      |            |           | X         | X         | X         |           |
| Past Week PA recall                                   |            | X         | X         | X         | X         | X         |

#### Figure 5. Schedule of Measures

## 11.5.1 Diet

The 24-hour diet recalls will be administered using the Minnesota Nutrition Data System (NDS). During the final follow-up visit, the long form of the Delta NIRI FFQ is administered (see Forms Appendix). Interview tracking, whether it is 24-hour diet recall or FFQ, will be recorded on the Diet Interview Tracking (DIT) (see Forms Appendix).

## 11.5.1.1 Administration of 24-hour diet recall and FFQ

This design will include 2000 24-hour dietary recalls (4/participant) using the MN-NDS using a multiple-pass approach and 1000 FFQ (2/participant). Several food models, beverage containers and three-dimensional portion size estimation tools will be used to aid participants in estimation of portions. A US Supplement Ingredient Form ( see Forms Appendix) will be administered to record the participant's supplement usage. For administering 24-hour diet recalls, the NDS Training Manual should be referenced. Refer to the Interviewer's Training Manual (see Appendix) and the Interviewer's Reference Guide for guidelines on administering the Delta NIRI FFQ.

## 11.5.2 Physical Activity

Digiwalker step counters will be used to assess physical activity involving walking during the week prior to three of the return visits. Step counts are recorded by the participant on the SCL form (see Forms Appendix). The study staff member will use the Post Step Counter (PSC) form (see Forms Appendix) to record whether the step counter was returned and the log completed according to instructions. The previous weeks' physical activity will also be assessed at the follow-up visit by interview using the 12-item Past Week Activity (PWA) form (see Forms Appendix). The questions ask about activity at work, frequency and duration of moderate level activities, frequency and duration of vigorous activities, walking frequency and duration, and muscle strength and toning exercise during the past week. Items on this form have been validated in previous studies (Ainsworth, et al., 2000).

## 11.5.2.1 Administration of Past-Week Physical Activity Recall Form

The interviewer reads each question and records the response on the PWA. See the QXQ (Forms Appendix) for detailed instructions.

## 11.5.2.2 Use of Step Count Form

Special instructions for each physical activity form are contained in the QXQ's (Forms Appendix). Participants will be asked to wear the step counter for three days during the week prior to three of the visits and to record the step count each evening on a log that they return to the study staff.

The step counter instructions ask participants to wear the step counter at their waist, above the hip, for 3 days. To get daily step counts as a marker for level of physical activity, participants will be asked to record the total number displayed on their Digiwalker each evening on the SCL form and then reset the instrument to "0" to begin a new count for the next day. If they do not wear the step counter for part of a day, they do not record the total for that day. They reset the counter to "0" and wait until the next morning to wear the counter. If they forget to reset the counter in the evening, they let it count until the end of the next day and make a note on the form that the count is for two days.

Participants will not be given information that would help them interpret whether the number of steps recorded is "high" or "low," or "good" or "poor." If they ask, they will be told that this is what the investigators are trying to learn. Steps per day are different depending on the amount of walking involved in each person's physical activity (Welk, et al., 2000).

If feasible, a study staff member may phone the participants to remind them to record step counts and return the step counter at the visit. The interviewer retrieves the step counter from the participant at the beginning of the sub study clinic follow-up visit, examines the information recorded on the SCL form by the participant, and completes the sub-study PSC. If participants forget to bring the step counter and form to the clinic with them, they are given a padded, addressed, postage-paid envelope and asked to mail these back as soon as possible.

## 11.6 Data Management

## 11.6.1 Diet Data

Dietary data will be grouped into batches. Batches will be in SAS format. Each batch should include 50 participants and contain a complete set of dietary data. A complete set includes four 24-hour diet recalls and two FFQ's. Each batch is named in numerical order beginning with "Batch 01." An Access® data management roster will be maintained by DPASS personnel to keep track of the batch names and the individual participants ID numbers included in each batch. No data will be sent to Tufts until a complete set for 50 participants has been obtained. Identifiers will be recorded on 24-hour recall records or FFQ's, that will be sent to Tuft's.

## 11.6.1.1 Checking Data (before sending to Tufts)

24-hour diet recalls and NDS require identification of a unique project name for entering data. Each project name will be named corresponding to its batch number. Diet data for the first 50 participants' dietary data sets are identified as "Batch 01." The NDS project name for each will be named corresponding to the Batch number (e.g. "Batch 01," "Batch 02," etc). Although personal identifying data will be omitted on all diet records, the JHS identification number will allow linkages of diet data to other data variables. Identical to the dietary shipments to Tufts described above, each project name will have 50 participants with their four 24-hour recalls. The 24-hour diet recalls will be entered and reviewed for final edits before sending to Tufts by DPASS personnel.

<u>Food Frequency Questionnaires</u>. All FFQs should be assigned the same batch name as the 24-hour diet recalls. All FFQ's will be reviewed for missing data, bends, rips, folds, stray marks, or incomplete erasures before sending to Tufts. If there are missing data in the FFQ, diet sub-study staff should contact the participant for complete data. If the participant is unable to answer or can not be contacted, then the missing data should be recorded as "never eaten" and specific notes to this effect kept for future reference. Please note: all data empty spaces must be completed to get a final FFQ analysis.

A Diet Shipping form (see Forms Appendix) will be used to accurately keep track of the data transfer. See QXQ (see Forms Appendix) for detailed instruction for completion of the form.

## 11.6.1.2 Data Transfer procedures (JHS CC/Tufts)

Upon completion of a 50 participant batch file, DPASS personnel will transfer diet data to Tufts using a File Transfer Protocol (FTP).

To ensure data accuracy, for the first 50 participants, data from <u>only</u> the first and second 24-hour diet recall and first FFQ will be sent to Tufts for review. The 24-hour diet recall data should include the NDS project file and food file and can be sent electronically. The original FFQ form must be sent by mail.

Once these initial 50 participants have completed their third and fourth 24-hour diet recall and last FFQ, these completed data sets should be sent to Tufts in the same format described as above.

Thereafter, data batches will be transferred to Tufts as complete sets of 50 participants (two FFQs and four 24-hour diet recalls per participant X 50 participants.)

Every six months a SAS® transport file will be generated by Tufts and shipped electronically to JHS. This data file will include daily totals of the 24-hour diet recalls and FFQs.

#### 11.6.2 Physical Activity

The physical activity sub-study data will be managed in Jackson by the JHS study staff and the substudy principal investigator. All physical activity sub-study data will be maintained internally by substudy staff and exported to the JHS CC on a regular schedule.

#### 11.6.2.1 Step Counter Data

To minimize or explain missing data, study staff will review the portion of the Step Counter Log (SCL) form completed by participants with them during the visit. See QXQ (see Forms Appendix) for detailed instructions.

#### 11.7 Training, Certification, and Quality Assurance

#### 11.7.1 Diet

Diet sub-study staff will be required to complete an extensive training and certification protocol conducted by the JHS diet principal investigators and Tufts. Certification will be completed upon satisfactory completion of:

Completion of the Tufts training course and seven accurate Delta NIRI FFQ administrations is required prior to administering JHS interviews. The final two FFQ's are audio taped and must have <3% error rate upon review. A 5-10% random check of the original FFQ's will be conducted by Tufts to check for missing data or unused portion sizes.

Completion of a two-day NDS training program and accurate completion of seven NDS 24-hour diet recalls must be attained to administering JHS interviews. The final two are audio taped and must have a <6% error rate upon review.

All 24-hour diet recalls will be tape recorded to aid in reviewing and editing for accuracy.

Five percent of FFQ administrations will be audio taped. A second interviewer will recheck these FFQ tapes and 5% of 24-hour diet recalls for quality control. These reviews will be conducted randomly and completed prior to data transfer to Tufts.

Tufts will check the data set by batch for outliers, with nutrient totals, gram weights, frequency and serving sizes for both the 24-hour diet recalls and FFQ. Comparison of mean intakes from the 24-hour recall and the FFQ will be done every six months.

Problematic administration techniques or data entry errors will be discussed during scheduled diet study staff meetings. Specific interviewer deficits will be documented and reviewed with the interviewer in private. A Quality Assurance Tape Review form (see Appendix) will be used to identify problems and provide solutions.

Maintaining certification will be achieved by ongoing review of data collection. If any interviewer falls below acceptable accuracy ranges, they will be required to be complete several recertification exercises under the direction of the diet study investigator to bring this accuracy level within the desired range. This review is conducted monthly as an ongoing quality assurance activity.

#### 11.7.2 Physical Activity

All sub-study staff are required to complete physical activity training conducted by the physical activity

sub-study principal investigator and consultants. Certification of competency for all forms will follow the same procedures as the diet instruments. Administration of the items on the form will be audio taped along with samples of the 24-hour diet recall data. This will allow verification of accurate recording of the responses for a 3% sample by a second interviewer and spot-checking by the Physical Activity sub-study principal investigator.

## 12.0 SURVEILLANCE

"TO BE DEVELOPED"

Jackson Heart Study Protocol

Manual 11

Data Management System

Visit 1

Version 1.0

February 15, 2001

For Copies, Please Contact:

Jackson Heart Study Coordinating Center Jackson Medical Mall 350 W. Woodrow Wilson Dr. Jackson, MS 39213

#### FOREWORD

This manual is one of a series of protocols and manuals of operation for the Jackson Heart Study (JHS). The complexity of the JHS requires that a sizeable number of procedures be described, thus this rather extensive list of materials has been organized into the set of manuals listed below. Manual 1 provides the background, organization, and general objectives of the JHS Study. Manuals 2 and 10 describe the operation of the Cohort and Surveillance Components of the study. Detailed Manuals of Operation for specific procedures, including those of reading centers and central laboratories, make up Manuals 3 through 9 and 11.

#### JHS Study Protocols and Manuals of Operation

| <u>MANUAL</u> | TITLE                                    |
|---------------|------------------------------------------|
| 1             | General Description and Study Management |
| 2             | Cohort Component Procedures              |
| 3             | Family Study                             |
| 4             | Blood Pressure                           |
| 5             | Electrocardiography                      |
| 6             | Echocardiography                         |
| 7             | Ultrasound Assessment                    |
| 8             | Pulmonary Function Assessment            |
| 9             | Specimen Collection and Processing       |
| 10            | Cohort Surveillance                      |
| 11            | Data Management System                   |
|               |                                          |

# MANUAL 11. Data Management System

## **Table Of Contents**

| 1.0 | INTRODUCTION1                                  |
|-----|------------------------------------------------|
| 1.1 | Overview1                                      |
| 1.2 | Sample Data Management Workflow1               |
| 1.3 | Data Entry Help Menu and Glossary of Terms3    |
| 1.4 | References                                     |
| 2.0 | DATA ENTRY GUIDE                               |
| 2.1 | Starting a Data Entry Session5                 |
| 2.2 | Selecting the Protocol and Study Books5        |
| 2.3 | Accessing Forms Using the Clintrial Navigator6 |
| 2.4 | Enrolling Subjects                             |
| 2.5 | Entering Data9                                 |
| 2.6 | Clintrial-Supplied and Custom Reports18        |
| 2.7 | Closing Windows19                              |
| 2.8 | Ending a Data Entry Session                    |
| 3.0 | PROGRAMMER GUIDE TO MANAGING DATA21            |
| 3.1 | Overview                                       |
| 3.2 | Batch-Loading Data21                           |
| 3.3 | Coding Data – not available at this time24     |
| 3.4 | Validating and Merging Data24                  |
| 3.5 | Global Data Changes and Deletions26            |
| 3.6 | Logs and Reports27                             |
| 3.7 | Closure Checks                                 |
| 4.0 | PROGRAMMER GUIDE TO RETRIEVING DATA            |
| 4.1 | Overview                                       |
| 4.2 | SAS Retrieval for Custom Reports               |
| 4.3 | SAS Retrieval for Data Analysis                |
| 4.4 | Clintrial Retrieve Query By Form (QBF)         |
| 5.0 | ADMINISTRATOR GUIDE41                          |
| 5.1 | Data Entry Workstation Setup41                 |
| 5.2 | System Parameters44                            |

| 5.3 | Adding New User and Usergroup Accounts and Assigning Access Rights4 | 7 |
|-----|---------------------------------------------------------------------|---|
| 5.4 | Administering Clintrial and the Oracle Database5                    | 0 |
| 5.5 | Blind Verification Procedure                                        | 1 |

# MANUAL 11. Data Management System

# **Tables and Figures**

| Figure 1 | Data Entry Workflow              | 2  |
|----------|----------------------------------|----|
| Figure 2 | Data Management Workflow         | 2  |
| Figure 3 | The Navigator (Navigate by Page) | 7  |
| Figure 4 | Navigator Menu Commands          | 7  |
| Figure 5 | A study page                     | 10 |

This page is intentionally left blank.

#### **1.0 INTRODUCTION**

#### 1.1 Overview

The Data Management System (DMS) is used to collect, process, and store information about participants in the Jackson Heart Study (JHS). This user guide describes the steps in the collection and management of data entered in the DMS during a center exam interview, from paper forms, or through batch-loading of an ASCII file.

The JHS DMS was developed using the Clintrial<sup>™</sup> 4 (hereafter referred to as Clintrial) clinical research system software. Clintrial consists of a set of integrated core modules for data collection, management, and retrieval. This document specifically discusses the tasks using the Clintrial Enter module and Clintrial Manage module.

Clintrial Enter allows for data entry, editing, verification (double data entry), and storage of data in a JHS study database. Data checks are automatically performed during data entry by a check of a data value against predetermined edit specifications, and any value that fails a data check can be corrected immediately or flagged for future resolution. Built-in Clintrial reports and custom reports are available to check status of data entered and to look for any data inconsistencies.

Data are entered into update tables and are referred to as unmerged data in Clintrial while in the update tables. The data manager using the Clintrial Manage module moves data to the data tables. The update and data tables are in an Oracle database, and Clintrial handles the storage and use of these data tables in a way transparent to the user.

Using the Clintrial Manage module, a data manager can perform additional tasks in the management of the JHS data. The person in this role has extended access rights to the study data tables and familiarity with the Clintrial database structures. Tasks within the Manage module include batch-loading laboratory or ancillary data from an ASCII file, manual coding of medication data from industry-standard dictionaries, moving data from update tables to data tables, making global changes or deletions across multiple records, and reviewing processing logs and error or change reports.

#### 1.2 Sample Data Management Workflow

Section 2 of this document provides the step-by-step instructions on each task for data entry. **Figure 1** gives a visual representation of the data entry workflow.

Section 3 of this document describes other tasks that are performed in the management of the JHS data. **Figure 2** shows a data management workflow of the data entry and management tasks for the DMS.
# Figure 1 Data Entry Workflow

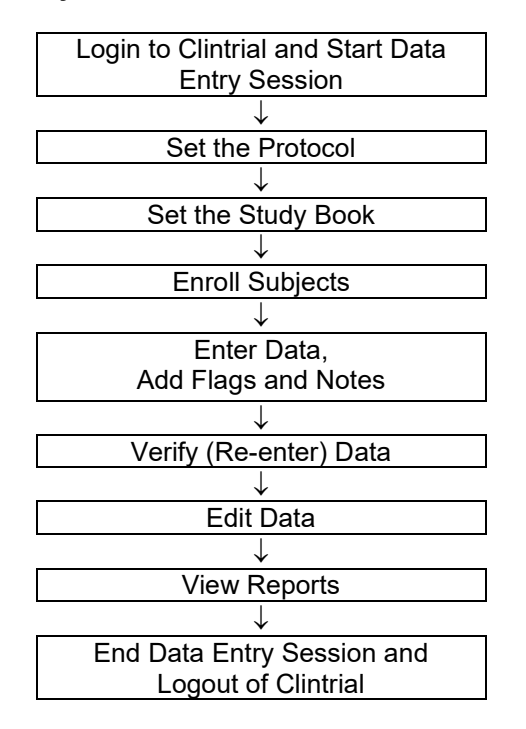

Automatic Data Checking, Automatic Flags

←

 $\rightarrow$ 

# Figure 2 Data Management Workflow

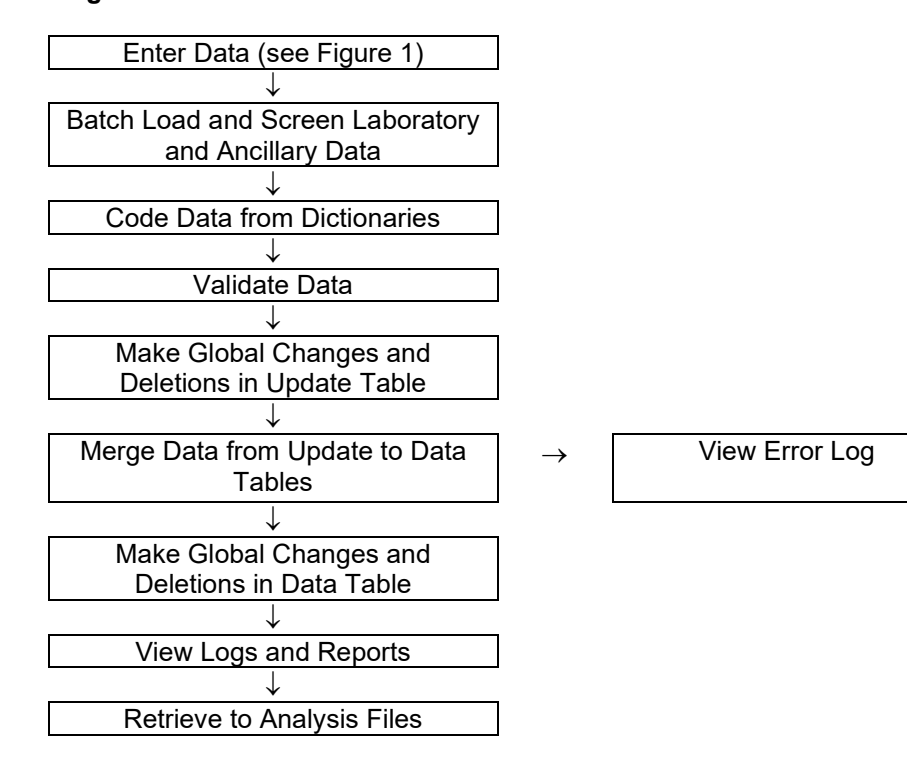

# 1.3 Data Entry Help Menu and Glossary of Terms

The Help menu includes step-by-step instructions to perform tasks in Clintrial along with overviews of concepts and descriptions of the menus and options. A glossary provides an extensive dictionary of special Clintrial terms.

To search for information in Help:

### 1. Select Help > Help Topics.

- 2. To find a topic in the Help Topics dialog box:
  - a) Click on the **Contents** tab for topics by category.
  - b) Click on the **Index** tab for index entries.
  - c) Click on the **Find** tab for a search on specific words.
- 3. For the glossary of terms, click on the **Contents** tab and then double-click on **Glossary** at the top of the list.

Additionally for help on an open window or dialog box, press F1.

Some of the Clintrial terms and their descriptions that are found in this document are as follows:

**Protocol** – a Clintrial account that consists of the data and other components used by the DMS for a research study.

**Study Book** – an online representation of a list of the data collection forms. Each study book contains an ordered list of study pages grouped into blocks.

**Block** – a group of related study pages in a study book, usually representing a visit or contact occasion.

**Study Page** – a data entry window that usually corresponds to a single data collection form, however some forms have multiple study pages because of a length limitation of the data entry window template.

**Study Page Number** – a sequential number assigned to the study pages in their alphabetical order (usually) by form-version.

**Repeating Page** – a single block of study pages that can be repeated multiple times for repeated visits (only twice in the JHS DMS). A repeat visit is optional and rare for the baseline visit. A block repeat key value uniquely identifies a repeat of a block and is stored in the block repeat key item that is a visit-related context (key field) item. The block repeat key value is entered during data entry for a repeated visit from a drop-down list of values.

Subject – a participant in a research study for whom data are entered in the DMS.

# 1.4 References

Information for this instruction manual for JHS comes from the Clintrial<sup>™</sup> 4 Release 4.2 software manuals and from the Clintrial 4.2 Design Training Guide published by Domain Pharma Corporation. Clintrial is a trademark of Domain Pharma Corporation.

The current release of Clintrial 4.2 stores data in an Oracle8 database. Oracle is a registered trademark of Oracle Corporation.

The SAS® System Version 8 from SAS Institute Inc. is used in writing the custom reports and for the data retrieval process in the JHS DMS.

This page is intentionally left blank.

# 2.0 DATA ENTRY GUIDE

# 2.1 Starting a Data Entry Session

### 2.1.1 Logging In

You must login to a Clintrial session to access the JHS DMS for data entry. The steps to login and start a data entry session is as follows:

- 1. From the Windows **Desktop**, double-click on the **JHS Data Entry** icon. As an alternative, select **Start > Programs > Clintrial 4.2 > Clintrial Enter**.
- 2. The **Database Connection** dialog box is displayed. Login to Clintrial, as follows, with the information that was set up for your user account:
  - a) Enter your Clintrial User Name.
  - b) Enter your Password.
  - c) Enter the character string **@ORC0** for Database.
- 3. Click **OK** to leave the dialog box.

The first time you start a Clintrial session, the fields in the Database Connection dialog box are empty. The next time you start a session, the user name and database that you last used to start Clintrial are displayed as defaults in the dialog box.

On a successful login, you are in the **Clintrial Enter** window.

2.1.2 Changing a Password

If you want to change your Clintrial password for any reason, do the following:

- 1. From the **Clintrial Enter** window, select **File > Password**.
- 2. In the **Password** dialog box, follow the instructions to set up a new password. Click on **OK** to finish.

A password must conform to the Clintrial password minimum length currently set at 6, must consist of alpha and/or numeric characters (other symbols and spaces not allowed), and cannot begin with a number. A password is not case sensitive.

If you have any difficulty getting started in Clintrial or forget your current user name and/or password, see your Database Administrator (DBA).

# 2.2 Selecting the Protocol and Study Books

2.2.1 Overview

This DMS organizes data for the different components of this study into **protocols**. One protocol named **JHS\_COHORT** comprises the data from the Baseline Visit (enumeration, home induction interview, center exam, and 24-hour exam) and the annual contacts (annual contact details are not yet available). The Surveillance and Family Study components of this study will be organized into two additional protocols (details are not yet available).

The data in JHS\_COHORT are organized into **study books**. A study book represents the collection of data collection forms called **study pages** grouped into visits called **blocks**. The study books in JHS\_COHORT are as follows:

- **INTERVIEW** (enumeration and home induction interview data)
- **EXAM** (center exam and 24-hour exam data)

• **ANNUAL** (annual follow-up data, not yet available)

An enrollment study book named **ENROLL** is available exclusively to enroll new study participants. A participant must be enrolled before any data can be entered for that participant.

# 2.2.2 Setting the Protocol and Study Book

The first time you start the JHS DMS for data entry, you must set the protocol and study book.

To set the protocol, do as follows:

- 1. In the **Set Protocol** dialog box, click to highlight the protocol in which you want to work, for example, **JHS\_COHORT**.
- 2. Click on **OK** to continue.

The next time you start the DMS, Clintrial automatically selects the protocol that you last used and asks if you want to use the protocol selected. Click on **Yes** to select the protocol; click on **No** to enter the **Set Protocol** dialog box to select another protocol.

After setting the protocol, set the study book as follows:

- 1. The **Set Study Book** dialog box opens automatically after you set the protocol. Click to highlight the study book in which you want to work, for example, **INTERVIEW**.
- 2. Click on **OK** to continue.

Clintrial automatically chooses the study book that you used during your last session on subsequent logins to the DMS. A message is displayed asking you to confirm that this is the study book you want to use. Click **Yes** to select the study book; click **No** to enter the **Set Study Book** dialog box.

# 2.3 Accessing Forms Using the Clintrial Navigator

# 2.3.1 Overview

The best method to access forms within each study book is by using the Clintrial **Navigator**. The Navigator is a browser that graphically displays the **blocks**, **study pages**, and **subjects** in a **study book**. The Navigator uses **icons** to uniquely identify these objects, and a double-click on an icon opens that object in the Navigator. **Figure 3** shows the Navigator in the navigation order of **Navigate by Page**.

In the Navigator for the JHS DMS, the study pages are listed in ascending order of their study page number. Note that some forms have multiple study pages (indicated as Part 1, Part 2, etc.) due to a length limitation in the design of the data entry window templates.

The Navigator menu commands offer another method to navigate through the sequence of forms and subjects in a study book. A description of the menu commands is in **Figure 4**.

The Help menu provides more detailed instruction in the use of the Clintrial Navigator.

# Figure 3 The Navigator (Navigate by Page)

| Clintrial Enter - JHS_DEV - EXAM                                  | = _ 2 × • × • × • • • • • • • • • • • • • •          | × |
|-------------------------------------------------------------------|------------------------------------------------------|---|
| Navigator - Edit Update Data                                      | _ [ ] 2                                              | 2 |
| Subject List: PARTICIPANT IDS                                     | Page List: ALL                                       |   |
| J000000  J100002  J187795  J187795  J187199  J300003  CENTER EXAM |                                                      |   |
| J300003.CENTER EXAM<br>S Start 🛛 🛃 🍘 😘 🖪 🗷 🖾 🕅 🕅 🕅 🕅              | rou 👿 Micr 🕅 Clintr 💽 Cli 🔖 Jasc 🛛 N 🕫 🖓 🖓 🗊 2:18 PM | 1 |

# Figure 4 Navigator Menu Commands

| Menu command        | Description                                                |  |
|---------------------|------------------------------------------------------------|--|
| Go To               | Open a form by using the <b>Go To</b> dialog box. Enter ID |  |
|                     | NUMBER, CONTACT YEAR, and PAGE number.                     |  |
| Go To Selected      | Go to the study page highlighted in the Navigator.         |  |
| Next*               | Go to the next study page in the navigation order.         |  |
| Previous*           | Go to the previous study page in the navigation order.     |  |
| Next Subject        | Go to the current study page for the next subject.         |  |
| Next Page           | Go to the next study page for the current subject.         |  |
| Previous Subject    | Go to the current study page for the previous subject.     |  |
| Previous Page       | Go to the previous study page for the current subject.     |  |
| Navigate by Subject | Set the navigation order to By Subject (list of subjects   |  |
|                     | under each study page).                                    |  |
| Navigate by Page    | Set the navigation order By Page (list of study pages      |  |
|                     | under each subject).                                       |  |
| Expand              | Expand the selected Navigator order.                       |  |
| Collapse            | Collapse the selected Navigator order.                     |  |
| Sort Subjects       | Set the sort order for subjects in Navigator as ascending  |  |
|                     | or descending.                                             |  |
| Navigator           | Open the Navigator.                                        |  |

\*Depending on the Navigation order selected, **Next** or **Previous** opens either the next or previous page for the current subject (**Navigate by Page**), or opens the current page for the next subject (**Navigate by Subject**).

# 2.3.2 Using the Navigator

For the JHS DMS, the Navigator is set to open automatically whenever you open a study book. If Navigator does not open automatically, select the **Navigator** menu commands.

This section describes the Navigator in navigation order **Navigate by Page** that is the recommended navigation setting for the JHS DMS. For Navigate by Page, the Navigator **icons** as shown in **Figure 3** are as follows:

- Subject a **book** (closed if collapsed, open if expanded)
- Block a **boxed arrow** (right arrow if collapsed, down arrow if expanded)
- Study page a page
- Repeating page overlapping pages

An icon is shaded if any data are present.

As displayed in **Figure 3**, the study book **EXAM** is open and contains one block called **CENTER EXAM** with the study pages grouped under each subject. For JHS, the study pages are listed in alphabetic order by form code. To expand or collapse a subject, block, or study page, double-click on its icon.

The Contact Information form in the INTERVIEW study book is designed as a **repeating page** to allow for the possibility of additional data from a repeat contact with a subject. For the first Contact Information form, enter the repeating page number as 0 (zero) when prompted. Enter repeating pages as consecutive numbers 1, 2, etc.

# 2.4 Enrolling Subjects

#### 2.4.1 Overview

A new subject must be enrolled in a protocol before any data can be entered for that subject. The DMS allows for enrollment of new subjects either in the ENROLL study book or within a study book prior to entry of any data. It is recommended to enter a new subject within a study book from the File menu due to current Clintrial limitations that may cause loss of data using the ENROLL study book.

Enrollment data are the subject-related items ID NUMBER, LAST NAME and INITIALS appearing at the top of the first page of each form. These are required fields in the DMS, and the fields must contain data to continue data entry.

#### 2.4.2 Adding New Subjects

#### Enrolling subjects in a data study book (recommended)

If you are only adding a few subjects at a time along with their data, you can enroll the new subjects from within a data study books.

To enroll a new subject, do as follows:

- 1. Select the **File > New Subject** menu commands to open the **New Subject** dialog box.
- 2. Enter ID NUMBER, LAST NAME and INITIALS in the Enrollment Information section.
  - a) ID NUMBER is a unique subject identifier. If you enter a non-unique subject identifier into the DMS, Clintrial displays a message that you cannot enroll the subject since the subject has already been enrolled.
  - b) Since these are required fields, if INITIALS or LAST NAME is not available then enter X's in the field. For example, enter the household last name for LAST NAME and X's for INITIALS for enrollment of a Household ID.

- c) Use the **Tab** key to move from one field to another. If you use the Enter key, Clintrial attempts to leave the New Subject dialog box, and if any fields are blank, it displays a message to enter data in the highlighted fields which you must do before you can leave this dialog box.
- 3. After completing the subject enrollment information, click one of the following:
  - a) Go To Page to save the subject information and to go to the subject's first study page.
  - b) Add Next to save the subject information and add another new subject (repeat items 2 and 3).
  - c) **OK** to save the subject and to close the New Subject dialog box.

To modify or delete any subject information in the New Subject dialog box that have not yet been saved, do one of the following:

- 1. To modify the subject information, place the cursor in the field you want to modify, delete the old information and enter the new information.
- 2. To delete the subject information, click on **Cancel** to delete the information and exit from the New Subject dialog box.

### Enrolling subjects in the enrollment study book (not recommended)

The enrollment study book contains only one study page that opens automatically when you open the ENROLL study book. Using the enrollment study book is most effective when you are enrolling a group of subjects prior to entry of any data, or when you want to view or print a list of enrolled subjects.

To enroll a subject in the enrollment study book, do as follows:

- 1. Select the **File > Set Study Book** menu commands. Highlight **ENROLL** and click **OK** to continue.
- 2. The **SQL Restriction Clause Builder** window automatically opens. Click **Cancel** or **OK** to continue. SQL restrictions are not being used at this time.
- 3. The cursor is on the first field to enter a new subject. Enter **ID NUMBER**, **LAST NAME** and **INITIALS**. Use either the **Tab** or **Enter** key to move to the next field.
- 4. To enter additional new subjects, press **Ctrl-A** or select the **Edit > Add Subject** menu commands. Enter each new subject as in step 3. Repeat these steps until you enter the last subject.
- Close the enrollment study page by clicking on the (X) windows button for the page or select the File > Close menu commands.

To modify or delete any subject information in the enrollment study book that have not yet been saved, do one of the following:

- 1. To modify the subject information, place the cursor in a field belonging to the subject you want to modify, delete the old information and enter the new information.
- 2. To delete the subject information, place the cursor in a field belonging to the subject you want to delete and select **Edit > Delete Subject** from the menu commands.

### Modifying and deleting subject information after data have been saved

Once a subject's enrollment data have been saved by either enrollment method, you cannot modify the enrollment data in the Clintrial Enter module. Modification to saved enrollment data must be done in the Manage module by the Data Manager.

# 2.5 Entering Data

# 2.5.1 Overview

Data are entered in a study page that is a representation of the data collection forms. Some forms have multiple study pages due to form length limitations in the design of the data entry screen templates. Flags and notes are information about data that can be attached to fields or a study page during data entry.

Figure 5 shows an example a study page open for data entry.

### Figure 5 Study page

|                                                                       | 🎒 🗌 🌫 🐨 🔀 💷 🌯 🕼 🈂 👪 💶 🗗 🗵                      |
|-----------------------------------------------------------------------|------------------------------------------------|
| <u>File Edit View Navigate List Flags Notes Discrepancies Reports</u> | Cystom <u>W</u> indow <u>H</u> elp             |
| J300003.CENTER EXAM.FTRA Fasting (UPDATE)                             |                                                |
| ID NUMBER: U300003 CONTACT YEAR                                       | R: 1 PAGE NUMBER: 610                          |
| LAST NAME: ANDERSON INITIALS: NO                                      | C PAGE REPEAT:                                 |
| FTR Fasting Form                                                      |                                                |
| 1. Date of clinic visit:                                              | mm/dd/yyyy                                     |
| 2. Date of fasting determination:                                     | mm/dd/yyyy                                     |
| 3a. Time:                                                             | 3b. AM A v<br>hh:mm PM P                       |
| 4. When was the last time you ate or drank anything except wate       | er?                                            |
| 4a. Day last consumed:                                                | Today T<br>Yesterday Y<br>Before Yesterday B   |
| 4b. Time last consumed:                                               | Ac. AM A ▼<br>hh:mm PM P                       |
| FTRA1: 1. Date of clinic visit                                        |                                                |
| 🏨 Start 🛛 🧭 😂 🕲 🕅 🕎 🐺 🚫 👋 🕲 Grou 🕎 M                                  | Micr 🕅 Clintr 🕅 Cli 🦄 Jasc 🛛 N 🖓 🚱 🖓 🗗 2:19 PM |

# 2.5.2 Adding New Data

# 2.5.2.1 Characteristics of Form Fields

### Field Types

Several types of fields appear in a study page:

- Enterable fields are fields in which you can enter data. These fields have a white background and can accept the cursor.
- **Non-enterable fields** are fields in which you cannot enter data. These fields have a colored background (usually gray) and will not accept the cursor. Examples are computed fields and skipped fields that follow a skip trigger field.

### Data Types

Each field has been assigned a **data type** attribute. The following data types are used in the JHS DMS:

| <u>Field Type</u> | <u>Data Type</u> | Description and Example                                |
|-------------------|------------------|--------------------------------------------------------|
| Numeric           | FIXED            | An integer that cannot include a decimal point.        |
|                   |                  | The integer can be prefaced with a plus or minus sign. |
|                   |                  | Example: 100.                                          |

| Numeric   | FLOAT | A number that can include a decimal point.<br>The number can be prefaced with a plus or minus sign.<br>Example: 25.6                                                                                                    |
|-----------|-------|----------------------------------------------------------------------------------------------------|
| Date      | DATE  | A date in the format mm/dd/yyyy (month/day/year).<br>Leading zeroes are accepted but not required for month and day.<br>Missing date parts must be estimated, e.g., 01 for missing month or day.<br>Enter a slash or hyphen as the delimiter separating date parts.                                                                     |
| Character | TEXT  | A character string that can include letters, numbers, punctuation marks,<br>spaces, and special characters. Enter character strings in upper case.<br>Partial dates (mm/yyyy) and times (hh:mm) are entered as character<br>strings since Clintrial does not have a comparable data type.<br>Examples: J123456, ASPIRIN, 09/2001, 04:45 |

Note the following for date field types:

- From the Clintrial Help menu, "Years can be entered as two digits or four. When a two-digit year is entered, Clintrial stores numbers 00 to 49 as 21st century (2049) and numbers 50 to 99 as 20th century (1950)." It is important to enter year as a 4-digit number to ensure the correct century.
- Although the Clintrial date uses the DATE data type, a date is stored with the DATETIME data type in the Oracle database. In rare cases during data entry, you may see a date field type displayed in DATETIME format.

# Value Ranges

Most numeric and date fields have lower and upper bounds. You must enter a value within the specified limits. However, if the correct value is outside these bounds, the JHS DMS has been designed to allow you to enter a value that overrides these bounds.

If you enter a value outside the bounds, Clintrial issues a message that the item value is outside the range and asks if you want to override and accept this value. You can accept or not accept the value, with the following actions:

- If you do accept this value, Clintrial will attach a flag to the field and a red flag icon will appear to the right of the field (see Using Flags for more information). The cursor will move to the next field.
- If you do not accept this value, the value of the field will return to its previous state (either blank or a previously entered value), and the cursor will move to the next field (unfortunately a Clintrial feature with the autoskip functionality). You must return to the previous field that invoked the message by pressing Ctrl-Tab or clicking on the field to enter the correct value.

#### Drop-Down Boxes

Drop-down boxes are used for fields that have a list of acceptable values, such as a list containing Yes, No and Don't Know. You can only select the values that appear in the list for the field. You can enter a value in the field in one of the following ways:

- Enter the code associated with the value in the list, such as Y for Yes. The value appears in the field.
- Click on the down arrow button to display the list. To select a value, press the keyboard key that corresponds to the value's first letter or click on the value. The value appears in the field. Long lists will have a scroll bar to move down the list of values.

You may encounter a value in a drop-down list that cannot be selected if that value has become obsolete. The value will be displayed as red text.

### Missing Data

There are no special character or numeric entries for missing data in the JHS DMS. Simply leave the value blank. For the JHS DMS, it is recommended to add a flag called PERMANENTLY\_MISSING to the field (see Using flags). Add a comment in the Item Flag dialog box to indicate the reason for permanently missing.

To change a field with data to missing, delete the value in the highlighted field by pressing the keyboard Backspace key or selecting the **Edit > Clear** menu commands. To change data to missing for a field with a drop-down list, select **(None)** from the drop-down list.

### Using Item Help

You can view the attributes of any enterable field on a study page in the Help menu. **Item Help** displays the attributes of a field defined during the development of the DMS. To open Item Help, do the following:

- 1. Highlight the field whose attributes you want to view.
- 2. Select Help > On Current Item from the menu commands, or press Shift-F1.
- 3. Close the Item Help window by clicking on the (X) windows button.

### 2.5.2.2 Navigating in a Form

#### Navigating between fields

The following keyboard commands allow you to navigate between fields on a study page:

| Command                  | Description                                                  |
|--------------------------|--------------------------------------------------------------|
| Tab or Enter             | Next field.                                                  |
| Shift-Tab or Shift-Enter | Previous field.                                              |
| Ctrl-Home                | First field in page section (a partition of the study page). |
| Ctrl-End                 | Last field in page section (a partition of the study page).  |

#### Navigating within a single field

The following keyboard commands allow reposition of the cursor and selection of text within a field:

| Command                | Description                                                      |  |
|------------------------|------------------------------------------------------------------|--|
| Home                   | Moves cursor to the beginning of the field.                      |  |
| End                    | Moves cursor to the end of the field.                            |  |
| Ctrl-Right Arrow       | Moves cursor one word to the right.                              |  |
| Ctrl-Left Arrow        | Moves cursor one word to the left.                               |  |
| Escape                 | Restores a non-coded field to its original value.                |  |
| Shift-Home             | Selects text from cursor position to the beginning of the field. |  |
| Shift-End              | Selects text from cursor position to the end of the field.       |  |
| Shift-Right Arrow      | Selects one character to the right.                              |  |
| Shift-Left Arrow       | Selects one character to the left.                               |  |
| Ctrl-Shift-Right Arrow | Selects one word to the right.                                   |  |
| Ctrl-Shift-Left Arrow  | Selects one word to the left.                                    |  |

Autoskip (currently disabled in the JHS DMS)

The JHS DMS uses the Clintrial automatic skipping feature that automatically advances the cursor to the next enterable fields. This feature is not available from fields with drop-down boxes. Autoskip will only advance if the maximum number of characters have been entered in the current field, so if the entry is

less than the maximum length, you will need to advance to the next field using the Tab or Enter key or clicking on the field.

### Go To skips

A field in a form may display an instruction that entry of a particular value for that field causes a skip of one or more fields to a latter field. The field that causes a skip is called a **trigger** field, and the field to skip to is the **target** field. For a trigger field, the paper copy of the form displays a 'Go to' statement beside the trigger value for that field, and the data entry window displays an asterisk (\*) beside the trigger value for that field.

If you enter a trigger value in a trigger field in the DMS, then the cursor goes to the target field and marks the skipped fields as non-enterable fields. If the value of a trigger field is changed, the skipped fields become enterable.

A few exceptions for skips in the JHS DMS are as follows:

- The target field may be too far from the trigger field for a skip in Clintrial. Therefore, a message is displayed to skip to the target field, and then the skip will go to the farthest field it can reach. Use the Tab or Enter keys to go the remaining distance to the target field.
- The skipped fields may not be marked as non-enterable due to Clintrial limitations in certain locations in a page design.

### Scrolling in a study page

As you perform data entry in a study page, the Tab or Enter key move the cursor to the next enterable field on the study page, automatically scrolling down the page and displaying the fields in the data entry window. You can manually scroll down a page by using the vertical scroll bar on the right of the window.

Some study pages are designed from forms with a landscape layout and require scrolling left to right. The Tab or Enter key moves the cursor to the next enterable field, automatically scrolling to the right on a page and displaying the fields in the data entry window. For these wide pages, a horizontal scroll bar is available at the bottom of the data entry window that you can use to scroll manually from left to right.

#### Search field

At the bottom of the Navigator window is a **Search** field in which you can enter text (case sensitive) to search for a particular study page. The search begins at the currently selected icon and proceeds within the hierarchy until the first match is found. You can only search expanded icons.

For example, to find the next occurrence of the SBPE Sitting Blood Pressure study page in the CENTER EXAM block for subject J000000, expand the subject and CENTER EXAM icons and then enter "S" in the Search field. The search begins as soon as you enter any text. Continue to enter additional characters in the text until the search takes you to the SBPE study page.

#### Last field action

When the cursor is on the last field of the study page, pressing the Tab or Enter key will move the cursor to the first field of the study page. You do not exit from the study page.

#### Printing study pages

You can print study pages from the Navigator without having to open them. Only study pages that contain data can be printed, and only study pages and subjects included in the current subject list and page list can be selected for printing.

The Navigator provides several options to print for selecting one or more individual study pages or subjects or selecting a selected group of study pages or subjects. These options differ depending on the current navigation order setting.

From the Navigator window in the navigation order Navigate By Page, you can select for printing as follows:

- 1. Select subject(s) or study page(s) to print.
  - a. Selecting an individual subject prints all study pages for the subject
  - b. Selecting one or more individual study pages for a subject prints the individual study page(s) for the subject.
  - c. Selecting the Edit > Select All menu command prints all the study pages in the study book.
- 2. Select **File > Print** from the menu commands. In the Print Options dialog box, you can make further selections on study pages to print, if desired.
- 3. Click on **OK** to print and to close this dialog box.

### 2.5.2.3 Using flags

Flags can be attached to an individual field as an Item Flag or to a form by way of a Record Flag. Flags are typically used to:

- Label and monitor data quality problems.
- Capture information that cannot be entered in the fields on a screen.

For example, a flag might be added to a field where the data are missing or where the data are outside a specified range of values.

Flags have two parts:

- A **flag category** is used to indicate the type of problem or assertion found with the data, such as ILLEGIBLE or MISSING.
- A flag name is associated with a single flag category.

In the JHS DMS, there are four categories of flags with each category associated with a single name (the same value as the category). The categories (and names) and their description are as follows:

|                                  | Action                                                |
|----------------------------------|-------------------------------------------------------|
| FLAG CATEGORY (AND FLAG<br>NAME) |                                                       |
| OVERRIDE                         | Use when overriding an edit range.                    |
| PERMANENTLY_MISSING              | Use when a field value or form is permanently         |
|                                  | missing.                                              |
| CANT_ENTER                       | Use to indicate when a value cannot be entered        |
|                                  | into the field (e.g., if a field is too short or if a |
|                                  | value is different from the field type).              |
| QUERY                            | Use only when entering data from paper forms          |
|                                  | to indicate that a field should be queried.           |

There are other flag categories supplied by Clintrial that cannot be removed but are not used for JHS. The flag categories to ignore for JHS are CDR, GENERAL, CLASSIFY, and LABLOADER.

To attach a flag to a field, do the following:

1. With the cursor in the field, select **Flags > Item Flag** menu commands.

- 2. In the Item Flag dialog box, select a **Category** from the list. Select a **Name** from the list (same as Category). Enter text in the **Comment** field to provide a reason for the flag.
- 3. Click **OK** to continue. The dialog box closes, and a red flag icon appears next to the field.

You attach a flag to a record for a form-level flag, for example, if the entire form is permanently missing. A single form is usually comprised of multiple records appended together, with each record containing a subset of the form fields. Only attach a flag to the first record for a form-level flag. To attach a flag to the first record, do the following:

- 1. With the cursor in the first field on a study page, select **Flags > Record Flag**. Note that the cursor is automatically positioned in the first field of the study page when the study page is opened.
- 2. In the Record Flag dialog box, select a **Category** from the list. Select a **Name** from the list (same as Category). Enter text in the **Comment** field to provide a reason for the flag.
- 3. Click **OK**. The dialog box closes, and a red flag icon appears next to the record (top right of form).

Multiple flags can be attached to an item or a record, but only one red flag icon will appear.

#### 2.5.2.4 Using notes

Notes are used to enter comment fields and 'Other' responses or to make notes about an individual field in a study page or about an entire study page. A note for a field is attached as an Item Note. An example: a note for the reason text to the field 'Other Reason'. A note for a form is added as a Record Note. An example: if a study page cannot be completed, then a record note can indicate why the data are unattainable.

Notes have two parts:

- Note category defines the source of the note.
- Note name defines a subcategory for the source of the note.

Clintrial supplies two note categories of SPONSOR and INVESTIGATOR, and in INVESTIGATOR, there is one note name. *For JHS, all notes will be note category* **INVESTIGATOR** *with note name* **UNSPECIFIED**. The other note categories are not meaningful in JHS, but cannot be removed in Clintrial.

To attach a note to a field, do the following:

- 1. With the cursor in the field, select **Notes > Item Note** menu commands
- 2. In the Item Note dialog box, select **INVESTIGATOR** from the **Category** list. Select **UNSPECIFIED** from the **Name** list. Enter the text in the **Note Text** field to provide a comment or 'Other' reason.
- 3. Click **OK** to continue. The dialog box closes, and a yellow note icon appears next to the field.

You attach a note to a record for a form-level note. A single form is usually comprised of multiple records appended together, with each record containing a subset of the form fields. Only attach a note to the first record for a form-level note. To attach a note to the first record, do the following:

- 1. With the cursor in a field belonging to the record, select **Notes > Record Note**. Note that the cursor is automatically positioned in the first field of the study page when the study page is opened.
- 2. Select a **Category** from the list. Select a **Name** from the list. Enter text in the **Note Text** field to provide a reason for the note.
- 3. Click **OK**. The dialog box closes, and a yellow note icon appears next to the record (top right of form).

Multiple notes can be attached to an item or a record, but only one yellow note icon will appear.

2.5.2.5 Saving data and exiting a study page

Data entered in a study page are not permanent until the study page is saved. You can save at any time during data entry in a study page or when you exit from a study page.

The following options are available to save data and/or to exit from a study page:

- Select File > Save menu commands to save data without exiting from the study page.
- Select File > Close menu commands or click the study page (X) windows button to save data and exit from the study page.
- Select File > Close Without Saving to exit the study page without saving data.

# 2.5.3 Creating and Selecting Subject Lists

Long lists of subjects in the Navigator can make data entry cumbersome. To limit the number subjects displayed in the navigation window, such as to those attending the center that day or to those who are in the stack of forms for data entry, you can specify a subset of subjects by using **subject lists**. You can create as many subject lists as needed and save these lists indefinitely.

Every Clintrial protocol has a default subject list called **All** that includes all subjects enrolled in the study. This list cannot be deleted or modified.

You create and modify subject lists using the **List Wizard**. The Wizard is a series of dialog boxes to guide you through the steps of entering or modifying list criteria. To create a list in the Wizard, select specific subjects to include. You can optionally include or exclude subjects based on a SQL restriction. You can also create a list that includes or excludes subjects based upon the presence or absence of flags or notes. Once created, a list can be modified as needed.

To open the List Wizard, select one of the following menu commands appropriate to what you want to do:

- List > Create List
- List > Edit Subject List

You can select a particular subject list for the Navigator to display, and only those subjects belonging to the list will be displayed. To select a subject list, do one of the following:

- From the Subject List drop-down box at the top left of the Navigator window, select the list you want.
- Select List > Select Lists from the menu commands. In the Select Lists dialog box, select the subject list you want and click OK to continue.

2.5.4 Browsing, Changing, Deleting, or Printing Data in the Enter Module

# Browsing Data

To browse data in a saved study page in the update table, double-click on the study page icon to re-open the study page in the Navigator. Use the scroll bar or the Tab or Enter key to browse through the data, being careful not to change inadvertently any data. Select **File > Close Without Saving** to exit from the study page.

# Changing Data

There are three edit modes available in an Enter session to change data:

- Edit Update Data (default) enter new data or edit unmerged data.
- Verify perform verification of previously entered data.
- Edit Merged Data edit data that have been validated and merged (moved) to the data table (merging data is described later in Managing Data).

By default, when you start Enter, the edit mode is set to Edit Update Data. If you want to perform verification or edit merged data, you must set the edit mode to one of these other options. All study pages must be closed before you set the edit mode. The name of the current edit mode is displayed in the title bar of the study page. To change the edit mode, select **File > Edit Mode**. Select an edit mode, then click **OK** to continue.

To change data in a saved study page, double-click on a study page icon to re-open the study page in the Navigator. Use the scroll bar or the Tab or Enter key to move through the study page. Select a field to change, then enter the data. Select **File > Save** to save the changed data without exiting or **File > Close** to save and exit from the study page.

### **Deleting Data**

Depending on the situation, you can delete data in an open study page in following ways:

- Close a study page without saving new or updated data
- Undo data entered since the last save
- Delete data from a field
- Delete all data for a study page

To close an open study page and not save data, select **File > Close Without Saving**. For example, if you inadvertently open the wrong study page from the Navigator, close the study page without saving to avoid creation of any blank records in an update table and to not shade the study page icon.

If you want to undo data entered since last save in an open study page, select Edit > Undo Page Edits.

If you want to delete data from a field in an open study page, highlight the field and select **Edit > Clear** or use the **Delete** key. To delete or clear a value from a codelist field, highlight the field and select (None) from the drop-down list. Select **File > Save** to save data deletions without exiting or **File > Close** to save and exit from the study page.

If you want to delete all data in a previously saved study page, select **Edit > Delete Page Data** in the open study page and click on **Yes** to confirm the deletion. The study page will automatically close, and the study page icon will not be shaded.

#### Printing Data

You can print Clintrial reports, most non-report windows, and study pages. You can open a study page for printing or print from the Navigator window. If the Print or Print Preview command is not available for a displayed window, then that window does not have the print or preview capability.

Select **File > Printer Setup** to specify which local or network printer to use. Depending on your printer, you can also adjust certain printer defaults like page orientation, paper size, and print resolution. Consult your printer's documentation or your Clintrial Data Manager for more information.

To print from within a report, window, or open study page, do as follows:

- 1. Select File > Print.
- 2. The Print Options dialog box opens. Accept default settings or modify any of these values as needed.
- 3. Click **OK** to print.

To preview a document, select **File > Print Preview**. Previewing a document before printing lets you see how the text will look when printed, shows certain report features that do not normally display on the screen (e.g., headers and page numbers), and allows an opportunity for an adjustment to page orientation for best printing results. You can print study pages from the Navigator without having to open them. Only study pages that contain data are printed. Only study pages and subjects included in the current page list and subject list can be selected for printing. However, *use this print capability with caution*. To print multiple study pages at a time is dependent on the number of allowable open study pages set for system parameter ENT\_OPEN\_PAGES (default is 1). Set ENT\_OPEN\_PAGES temporarily to the maximum of 10 to print study pages from the Navigator. Otherwise, you will get a Clintrial error that terminates Enter if the number of study pages to print exceeds the number specified by this parameter except if set to 10.

To print study pages from the Navigator, do as follows (assumes Navigate By Page navigation order):

- 1. Select the page(s) that you want to print in one of following ways:
  - a. Click on one or more individual study pages within a subject (Shift-click for more than one)
  - b. Click on a block (i.e., CLINIC EXAM) to print all study pages in the block for that subject
  - c. Select Edit > Select All to print all the study pages for all subjects in the study book
- 2. Select File > Print.
- 3. The Print Options dialog box opens. Accept default settings or modify any of these values as needed.
- 4. Click **OK** to print.

# 2.6 Clintrial-Supplied and Custom Reports

### **Clintrial-Supplied Reports**

Clintrial provides Enter reports that you create through the use of a Report Wizard. Within the Wizard, you enter criteria that determine the report's format and content in a series of dialog boxes.

You can create one of the following reports:

- A Flag Report, which displays information about flags that have been attached to data in the current study book.
- A Note Report, which displays information about notes that have been attached to data in the current study book.
- A Subject Report, which displays information about the status of data entered for study subjects.
- A Verification Report, which displays information about records that have failed to pass blind verification.

The Flags, Notes, and Subject reports are available in two basic formats: detailed and summary. The detailed format provides in-depth information on each record matching the selection criteria. The summary format gives a count and categorical breakdown of records matching the selection criteria.

To create a Clintrial-supplied report, do as follows:

- 1. To open the Report Wizard, select **Reports** from the Enter menu and then select the type of report: **Subject**, **Flag**, or **Note**.
- 2. Select the criteria for the report. Click **Next** to move to the next dialog box. Click **Back** to return to a previous dialog box to change an earlier entry.
- 3. Select **Finish** to end your selection and view the report. As soon as the Finish button is available, it indicates that the minimum amount of necessary information has been entered.
- The report appears on the screen. You can also print the report (File > Print) or save the report to a file in a directory of your choice (File > Save As).

# Custom Reports

Custom reports developed for JHS such as recruitment status, participant profiles, and lab results can be run from the **Custom** menu in Enter. The Custom menu is a user-modifiable menu in which you can set up shortcuts to Windows applications (e.g., Notepad, Excel), to specific document files (e.g., text files,

spreadsheets), and to the SAS System to run JHS data reports. These applications and documents can be directly opened from Clintrial in the Custom menu.

When creating a shortcut, you can specify whether the shortcut appears in every Clintrial module you use (create in **Common Menu Items**) or in only the module from which it was created (create in **Module Specific Menu Items**). You can create up to eight shortcuts of each type.

Custom menu items will appear only on the workstation on which they were created since they are stored in the Windows Registry. For computers running under Windows NT, Custom menu settings are also particular to the user who created them.

# 2.7 Closing Windows

When you have completed data entry using the Navigator or completed other tasks in a DMS window, you need to close the active task window.

To close a window, you can use one of several options:

- Click on the rightmost (X) windows button at the far top right of a window.
- Select the File > Close menu commands.
- Click on the **OK** button, if provided (in dialog boxes).
- Click on the **Finish** button, if provided (in List or Report Wizard).

# 2.8 Ending a Data Entry Session

To close the Clintrial Enter window and end your DMS session, click on the rightmost (X) windows button or select the **File > Exit** menu commands.

This page is intentionally left blank.

# 3.0 PROGRAMMER GUIDE TO MANAGING DATA

### 3.1 Overview

In the Clintrial Manage module, a Clintrial Data Manager can perform data management tasks such as the following:

- batch-load data
- assign codes based on field values from industry-standard dictionaries
- validate data, that is, calculate derived fields and run consistency checks
- merge or move data that have passed validation from update to data tables
- globally change or delete records
- view processing logs and reports
- view error reports and make corrections
- view audit trail reports

A typical data management workflow in the Manage module is displayed in the introduction of this manual.

A person using the Manage module has privileged access rights to the study data tables and has familiarity with the Clintrial database structures.

# 3.2 Batch-Loading Data

#### 3.2.1 Overview

Batch-loading is the process of loading data from ASCII files directly into update tables in the Clintrial database. You can batch-load study data, enrollment data, and thesaurus (dictionary) data.

Enrollment data must be previously entered for a subject whose data are batch-loaded. Either the subject is enrolled in the Enter module, or the enrollment data are batch-loaded, screened, validated, and merged before study data can be entered for the subject.

The input ASCII file contains records composed of data fields. The data fields on a record correspond to items in a pre-defined panel into which the data are batch-loaded. You can only batch-load into one panel at a time. To load data from one input ASCII file into more than one panel is a complicated, multiple control files, multiple runs process not discussed in this manual.

The data fields on a record in the input ASCII file are in either a fixed format or variable format. **Fixed format** records contain data values of specified length beginning in fixed locations in the record with no delimiter separating the values. **Variable format** records contain data values without a specified length and not necessarily in the same location in each record, and these records include a delimiter to separate the values for fields.

A **control file** is created as an interface between the input ASCII file and the Clintrial database table for the batch-loading. The control file interprets the organization and format of data in the input ASCII file and provides the instructions on the loading process.

All batch-loaded data are automatically loaded into the Clintrial database's update tables. The data must pass screening before the data can be edited, coded, validated, and merged to the study data tables. **Screening** is the process that includes updating internal system items to uniquely identify the records, grouping the records into observations (not used in JHS), and applying data checks to data that has been batch loaded into the update table. The data checks confirm that subjects are enrolled and that mandatory items are defined, and they apply the range checks (lower and upper limits) and checklist tests

(checklists not currently used in JHS) for an item. Records that have been batch loaded and screened in Manage appear identical to those records entered interactively in Enter.

Once data have passed screening, the data are ready to be edited, coded, validated, and merged. You can view the results of batch-loading in the SQL\*Load Log from the Reports menu.

- 3.2.2 Preparing Data for Batch Loading
- 3.2.2.1 Creating a Control File

To create a control file, do as follows:

- 1. Select Load > Control File > New from the Manage window.
- 2. In the Open dialog box, select the panel for which you are creating the control file and the file format of the input ASCII file (fixed format or variable format).
- 3. Click **OK** to continue. The default version of the control file is displayed in the Control File window.
- 4. You can optionally edit the default control file at this time. See edit instructions below.
- 5. To save the control file, select **File > Save** or **File > Save As** to write the control file to the default C:\CT42 Clintrial directory or a directory of your choice. By default, the file name is panelname.ctl.
- 6. To close the Control File window, select File > Close or click on the window's X button.

To edit the default control file, do as follows:

- If the Control File window is not opened, select Load > Control File > Edit to open the control file for editing. Indicate the directory location and file name in the Open dialog box. Click on Open to open the control file in the Control File window.
- 2. Edit the control file to correspond to the input ASCII file format, as follows:
  - a. Reorder items in the control file to match the order of values in the input ASCII file.
  - b. Delete items for which the input ASCII file does not contain values.
  - c. Add conversion instructions, such as instructions to convert date formats.
  - d. The control file must specify the character used to indicate character strings in the input ASCII file. Change the ENCLOSED By clause to contain this character. Default is the double quotation mark, for example, OPTIONALLY ENCLOSED BY ' " '.
  - e. For a variable format control file, change the default delimiter '@' to the character that is used as a field delimiter in the input ASCII file, for example, FIELDS TERMINATED BY ',' for a comma-separated file (.cvs).
  - f. For a fixed format control file, change an item fixed size if needed.
  - g. By default, a control file includes the line TRAILING NULLCOLS to indicate that, if not enough values are supplied for a record in the input ASCII file, items in the panel will be given the value of Null when the record is batch loaded.
  - h. For probably all date fields, you will want to change the date format of the item. For example, specify the date format as DATE "MM/DD/YYYY" if the input ASCII file contains the date 10/03/2000 (has not yet been tested in JHS).
  - i. For items of data type NUMBER or DATE, the default control file contains a NULLIF clause. The NULLIF clause in the default control file specifies an item as Null if the value in the input ASCII file is blank. Specify another value if the input ASCII file contains a value other than blank for Null, for example, a period (.).
  - j. Items of data type TEXT contain an LTRIM clause to trim leading blanks and a RTRIM clause to trim trailing blanks.
- 3. Select File > Save or File > Save As to save the edited control file.
- 4. Select **File > Close** or click on the window's X button to close the Control File window.

# 3.2.2.2 Loading the Data

To batch load data requires that the Oracle SQL\*Loader is installed on the computer (use the 32-bit version). Consult Oracle SQL\*Loader documentation for more detailed information on loading data.

It is recommended that you check a batch-load of a sampling of records in the input ASCII file to ensure that positions and formats of fields in the input ASCII file match the corresponding control file.

To batch-load data, do as follows:

- 1. Select **Load > Load Data** from the Manage window. The Batch SQL Loader dialog box opens.
- 2. In the dialog box, specify the names and locations of the control file for Control File and the input ASCII file for Data. Clintrial saves the files specified in this dialog box as defaults for the next session, but you can change these defaults if needed. You can also specify names and locations of files created by the batch-load process: the Log file, the Bad file, and the Discard file. The Log file is a report file of the batch-loading process. The Bad file lists records that were rejected. The Discard file lists records that did not meet the selection criteria for batch loading.
- 3. If you click **Advanced** in the Batch SQL Loader dialog box, the Advanced Batch Loader Options dialog box opens. You can select addition options as needed such as Records to Skip, Records to Load, Rows per Commit, Maximum Errors, Maximum Discards, and Maximum Bind Array. In most cases, you will probably use the Clintrial defaults. Click **OK** to continue.
- From the Batch SQL Loader dialog box, click Load to batch load the data into an update table. Click OK to close message that job was submitted. The Batch SQL Loader dialog box closes after the job has run.
- 5. From the Manage window, select Reports > SQL\*Load Log to view the results of the job run. The Open dialog box opens. Select the path and name of the load log file, then click Open. The Oracle Batch Log window opens. For information on the log's entries, see your Oracle documentation. You can print the report from File > Print. Close the Oracle Batch Log window from File > Close or from the window's X button to return to the Manage window.

# 3.2.2.3 Screening Batch-Loaded Data

You screen records after data are batch loaded into an update table. Screening combines the following processes running concurrently:

- Applies data checks to record data
- Updates the system items
- Groups records into observations as needed (not used in JHS)

The data checks include the same checks applied during interactive data-entry. Records that have been successfully batch-loaded and screened appear identical to records that were entered interactively.

You can only screen records whose **record status** is Unscreened (3) or Screening Error (-3). Records that pass screening are assigned the status Verified (1). Records that fail screening are assigned the status Screening Error (-3).

To screen batch-loaded data, do as follows:

- 1. Select Load > Screen from the Manage window. The Screen dialog box opens.
- In the Screen dialog box, select the panel(s) from Panels that you want to screen. To screen records, check Release for Validation. To override data-entry checks on the data, check Override Checks. To select records for screening by using a SQL restriction, click SQL. To screen data as a batch process, check Submit Batch.
- 3. Click **OK** to screen the records. Click **OK** in the message box at the completion of the screening process.
- 4. To view the results of screening in Screen Log, select Reports > Screen Log > View in the Manage window. The Screen Log is a cumulative report that describes the results of the screening process with entries for each panel that was screened. You can print the Screen Log report from File > Print or save from File > Save As. Close the Screen Log window from File > Close or from the window's X button to return to the Manage window.

Once a record passes screening, it can be edited, coded, validated, and merged.

# 3.3 Coding Data – not available at this time

- 3.3.1 Overview
- 3.3.2 Coding Thesaurus
- 3.3.3 Coding Techniques Automatic, Interactive
- 3.3.4 Items To Be Coded

# 3.4 Validating and Merging Data

# 3.4.1 Overview

Validation is a data cleaning process that checks the integrity of study data in the update tables by finding errors and data inconsistencies. Records must pass validation before they can be merged to the data tables.

Merging is the process of moving data that has passed validation from the update tables to the data tables.

# 3.4.2 Validating Data

During validation, a validation procedure is run against the data in the update tables. A validation procedure is a PL/SQL procedure that is built automatically from derivations and rules. Derivations and rules are specified during the design of the DMS for a protocol panel. Derivations calculate derived values in the records being validated. Rules check that the data meet certain requirements of the study protocol. There is one validation procedure for each panel.

Records in the update tables must pass validation before they can be merged (moved) to the data tables.

You can view the results of the validation process in the Validation Log. An evaluation of a rule to False during validation also generates an entry in the Error Log. You can then review and edit the record from the Error Log.

To validate data, do as follows:

- You can select records for validation either by panel (the Clintrial default) or by study page (the JHS DMS preference). To validate records by study page, set the Manage user preference SELECT\_BY\_PAGE to Yes from File > Preferences in the Manage window.
- 2. Select **Manage > Validate** in the Manage window. The Set Study Book dialog box may open if a study book has not been selected (go to 3), otherwise the Validation dialog box opens (go to 4).
- 3. In the Set Study Book dialog box, select the study book for the data that you want to validate. Click **OK** to continue. The Validation dialog box opens.
- 4. To validate records by study page, do as follows:
  - a. From the Page List drop-down list, select the page list that you want to use. You can create a new list from List > New List or edit an existing list from List > Edit Page List using the List Wizard.
  - b. Select either **All pages** or **Selected pages** to validate. Select the specific pages to validate from the list for Selected pages.
  - c. Optionally you can restrict the data included in the validation as follows:
    - 1) For the date and time that records were last modified, enter a **Date and Time Range**.
    - 2) For record status, select a Status.

- 3) For flags present, select one or more **Flags**.
- 4) For notes present, select one or more Notes.
- 5) For a SQL restriction, select **Edit > SQL Restriction**.
- d. Check the type of database table(s) you want to validate in **Table(s)**: UPDATE, DATA, or both.
- e. If you are running a test validation, clear the **Release for Merge** check box. Otherwise check Release for Merge.
- f. To run the validation as a batch process, check **Submit Batch**. Otherwise the validation runs interactively.
- g. Select **File > Run**. Click **OK** in the message box at the completion of the validation run. You return to the Validation dialog box.
- h. Select Reports > Validation Log to view the results of validation in the Validation Log. You can print the Validation Log from File > Print or save from File > Save As. Close the Validation Log window from File > Close or from the window's X button.
- i. Close the Validation dialog box at the completion of the validation process from **File > Close** or from the window's X button.

# 3.4.3 Merging Data

Once data have been validated, then data can be merged (moved) from the update tables to the data tables where the clean data are stored.

To merge records, do as follows:

- You can select records for merging either by panel (the Clintrial default) or by study page (the JHS DMS preference). To merge records by study page, set the Manage user preference SELECT BY PAGE to Yes from File > Preferences in the Manage window.
- 2. Select Manage > Merge in the Manage window. The Set Study Book dialog box may open if a study book has not been selected (go to 3), otherwise the Merge dialog box opens (go to 4).
- 3. In the Set Study Book dialog box, select the study book for the data that you want to validate. Click **OK** to continue. The Merge dialog box opens.
- 4. To merge records by study page, do as follows:
  - a. From the Page List drop-down list, select the page list that you want to use. You can create a new list from List > New List or edit an existing list from List > Edit Page List using the List Wizard.
  - b. Select either **All pages** or **Selected pages** to merge. Select the specific pages to merge from the list for Selected pages.
  - c. Optionally you can restrict the data included in the merge as follows:
    - 1) For the date and time that records were last modified, enter a **Date and Time Range**.
    - 2) For record status, select a **Status**.
    - 3) For flags present, select one or more **Flags**.
    - 4) For notes present, select one or more Notes.
    - 5) For a SQL restriction, select **Edit > SQL Restriction**.
  - d. To validate the panels of the selected study pages before merging, if not done in Manage > Validate, check **Validate First**.
  - e. To run the merge as a batch process, check **Submit Batch**. Otherwise merge runs interactively.
  - f. Select **File > Run**. Click **OK** in the message box at the completion of the merge run. You return to the Merge dialog box.
  - g. Select Reports > Merge Log to view the results of the merge in the Merge Log. For information on any errors, see the Help menu for the Manage module on Validation and Merging: Error actions. You can print the Merge Log from File > Print or save from File > Save As. Close the Merge Log window from File > Close or from the window's X button.
  - h. Close the Merge dialog box at the completion of the merge from **File > Close** or from the window's X button.

# 3.5 Global Data Changes and Deletions

### 3.5.1 Introduction

**Global change** is the process of changing one or more values in multiple records simultaneously. You can make global changes to individual or multiple panels, and to records in the update table, data table, or both. You cannot directly change any derived item values.

**Global deletion** is the process of deleting multiple records simultaneously. You can make global deletions to individual or multiple panels, and to records in the update table, data table, or both. You can view the results of global deletion in the Global Delete Log.

Global change and global deletion are powerful processes that alter records irrevocably. Because of this, before you save any global changes or deletions, you should preview the results of the global change or deletion process to ensure that the desired change is made or that the correct records have been selected for deletion. If the preview results are correct, you can then run the global change or deletion process and save the results.

If you want to change or delete enrollment data for study subjects, that is, records in the enrollment panel, you must perform a global change or global deletion. You cannot change or delete enrollment data using any other method. *To change or delete subject item values or any subject-related context items, you must select only the enrollment panel*. If you change or delete the subject item, when the global change is successful, records are changed or deleted in all panels in which the subject item is stored. To change other context item values, select all the panels you want to change, excluding the enrollment panel and any type 0 panels (non-subject data).

You can view the results of global change in the Global Change Log. Errors that occur during global change are recorded in the Error Log with the error types of GLOBCHG.

You can view the results of global deletion in the Global Delete Log. Errors that occur during global deletion are recorded in the Error Log with the error types of GLOBDEL.

# 3.5.2 Global Change

To make a global change, do as follows:

- 1. Select Manage > Global Change in the Manage window. The Select dialog box opens.
- 2. In the Select dialog box, select the panels and tables whose records you want to change. When you click **OK**, the Global Change dialog box opens.
- 3. In the Global Change dialog box, do as follows:
  - a. Select the subjects you want to make changes to, except for type 0 panels. To select the subjects, do one of the following:
    - 1) For all subjects, click All Subjects.
    - 2) For individual subjects, click **Selected Subjects**. Select the subjects you want to change.
  - b. Under **Restrict Data**, select records to change as follows:
    - 1) For the presence of flags, select one or more **Flags**.
    - 2) For the presence of notes, select one or more Notes.
    - 3) For a SQL restriction, click the **SQL Restriction** box.
  - c. To override data-entry checks on the new values, check Override Checks.
  - d. To run the changes as a batch process, check **Submit Batch**. Otherwise global changes are done interactively.
  - e. Enter the new values for the items you want to change in the **Change To** field. To specify global change values, note the following:
    - 1) The new value must match the database format of the item.
    - 2) For items with data type TEXT, you must enclose the new value in single quotes.

- 3) The new value can be a constant, or a calculated value that can refer to other items in the panel.
- 4) To specify a calculated value, enter a valid SQL UPDATE statement. The SQL statement can contain any valid Oracle function or operator.
- f. To preview your changes before running them (recommended), select **View > Preview**.
- i. To run the changes, select **File > Run**. Click **OK** in the message box at the completion of the global change run. You return to the Global Change dialog box.
- g. Select Reports > Global Change Log to view the results of a global change in the Global Change Log. You can print the Global Change Log from File > Print or save from File > Save As. Close the Global Change Log window from File > Close or from the window's X button to return to the Manage window.
- h. Close the Global Change dialog box at the completion of the global change from **File > Close** or from the window's X button.

# 3.5.3 Global Deletion

To make a global deletion, do as follows:

- 1. Select Manage > Global Delete in the Manage window. The Select dialog box opens.
- 2. In the Select dialog box, select the panels and tables whose records you want to delete. When you click **OK**, the Global Delete dialog box opens.
- 3. In the Global Delete dialog box, do as follows:
  - a. Select the subjects you want to delete, except for type 0 panels. To select the subjects, do one of the following:
    - 1) For all subjects, click All Subjects.
    - 2) For individual subjects, click **Selected Subjects**. Select the subjects you want to delete.
  - b. Under Restrict Data, select records to delete as follows:
    - 1) For the presence of flags, select one or more **Flags**.
    - 2) For the presence of notes, select one or more **Notes**.
    - 3) For a SQL restriction, click the **SQL Restriction** box.
  - c. To run the deletions as a batch process, check **Submit Batch**. Otherwise global deletions are done interactively.
  - d. To preview your deletions before running them (recommended), select **View > Preview**.
  - j. To run the deletions, select **File > Run**. Click **OK** in the message box at the completion of the global deletion run. You return to the Global Delete dialog box.
  - e. Select Reports > Global Delete Log to view the results of a global deletion in the Global Delete Log. You can print the Global Delete Log from File > Print or save from File > Save As. Close the Global Delete Log window from File > Close or from the window's X button to return to the Manage window.
  - f. Close the Global Delete dialog box at the completion of the global deletion from **File > Close** or from the window's X button.

# 3.6 Logs and Reports

Clintrial contains twelve logs and reports in the Manage module that show the results of various data management processes. Logs and reports can be viewed online, printed, and saved to a file.

No JHS DMS custom logs and reports are available at this time.

The Manage logs and reports are as follows:

**Audit History Report** – a report that shows the history of changes to the audit start point for all audited panels, including the current and past audit start points for each panel, and the dates at which the audit start points became effective.

**Audit Notes Report** – a report that shows the changes made to notes attached to records in one panel. It does not show deletions of notes attached to clinical data. For a note to appear in the report, the record to which it is attached must itself be eligible for auditing.

**Audit Records Report** – a report that shows all changes and deletions made to a panel's records after the audit start point has been reached.

**Automatic Coding Log** - a cumulative report that describes the results of the automatic coding process. Contains entries for each panel that was coded automatically.

**Coded Item Report** - a report that provides information about items that were coded interactively for a panel, including the verbatim text, thesaurus term, and code applied for each item.

**Error Log** - a cumulative log of errors that occurred during screening, validation, merging, global change, and global deletion. There is one Error Log per protocol. Errors are displayed in ascending order by panel and subject item. Each row represents a record in the panel. When viewing the Error Log, you can double-click a record to open that record for editing in a study page.

**Global Change Log** - a cumulative report that describes the results of global change processes. Contains entries for each panel and table that was submitted for global change. When you change enrollment records, this log shows only one record modified, however, records in every panel in which that subject item is stored are also modified.

**Global Delete Log** - a cumulative report that describes the results of global deletion processes. Contains entries for each panel and table that was submitted for global deletion. When you delete enrollment records, this log shows only one record deleted, however, records in every panel in which that subject item is stored are also deleted.

**Merge Log** - a cumulative report that describes the results of merging processes. Contains entries for each panel that was submitted for merging.

**Screen Log** - a cumulative report that describes the results of the screening process after a batch-load. Contains entries for each panel that was screened.

SQL Load Log – a report that displays the results of batch-loading.

**Validation Log** - a cumulative report that describes the results of the validation process. Contains entries for each panel and table that was validated.

To view a log or report, select **View** from the **Reports** menu for a log. It takes several minutes for a log to display following notification of completion of a batch process. If an open log window is empty, wait another minute and then select **File > Refresh**.

Logs can be filtered to show only specific rows. In the log window, select **View > Filter** to open the Specify Filter dialog box. Click on **Help** for instructions. Click on **OK** to return to the log window.

Logs can be sorted according to criteria you define. In the log window, select **View > Sort** to open the Specify Sort Columns dialog box. Click on **Help** for instructions in sorting data. Click on **OK** to return to the log window.

When viewing a log or report, you can navigate between its pages by using the **View > First Page**, **View > Prior Page**, **View > Next Page**, and **View > Last Page**.

You can purge logs of data at any time. When you purge a log, you can purge all of its records (**Purge All**) or only selected records (**Purge Selected**) from the **Reports** menu for the log.

# 3.7 Closure Checks

Not available at this time.

This page is intentionally left blank.

# 4.0 PROGRAMMER GUIDE TO RETRIEVING DATA

### 4.1 Overview

SAS Version 8 is being used for retrieval of study data entered in the JHS DMS and stored in the Oracle database. SAS Version 8 can access the Oracle database directly using the new SAS/ACCESS LIBNAME statement that can take full advantage of SAS Version 7 and Version 8 enhancements.

The SAS data retrieval program and retrieval process described here are for the second release of the JHS\_COHORT protocol distributed on December 14, 2000. The SAS retrieval program will require modification after each protocol release for any new form/version.

Earlier versions of this SAS retrieval program used the SAS/ACCESS to Oracle interface to read the Oracle data tables. Due to retrieval constraints using the SAS/ACCESS interface -- limited to SAS Version 6 naming conventions and restricted to text value lengths no longer than 200 characters -- the program was rewritten to use the new SAS/ACCESS LIBNAME statement to read the Oracle data tables. This enables the use of 32-byte names for SAS variables and enables read/write of character data up to 32,767 bytes using a DBMAX\_TEXT option. And, now there is no creation of access and view descriptor files as an intermediate step to creation of SAS analysis datasets.

As an alternative to the SAS data retrieval procedure, a description of the Clintrial Retrieve Query By Form (QBF) procedure is also provided.

# 4.2 SAS Retrieval for Custom Reports

Not available at this time. Development will be similar to SAS retrieval for data analysis.

### 4.3 SAS Retrieval for Data Analysis

### 4.3.1 Overview

The SAS data retrieval program reads data directly from the Oracle data tables with the SAS/ACCESS LIBNAME statement and creates output SAS analysis datasets, one dataset per form/version.

Data integrity and security are maintained in this process. The SAS/ACCESS LIBNAME statement requires entry of Oracle username, password, database alias, and protocol name. A parameter specifies access to the Oracle data tables as read-only. The JHSCC must identify allowable users for data retrieval, and the Database Administrator must provide adequate Oracle access rights for these users. These rights must be similar to the Oracle SYSTEM user account for access to data entered by any user. The SAS retrieval program delivered to the JHSCC will include the SYSTEM user account as default.

#### 4.3.2 Contents of SAS Retrieval Program

The SAS retrieval program contains the following sections:

- 1. Documentation block providing a description of the program.
- 2. SAS environment options.
- 3. Initialization of program macro variables.
- 4. Initialization of macro variables for Oracle access.
- 5. LIBNAME statements for input Oracle data tables and output SAS analysis datasets.
- 6. Program title and footnote statements.
- 7. %INCLUDE statement for PROC FORMAT code.
- 8. Macros:

- a. RETRV reads Oracle data tables and creates output SAS analysis datasets, with conversion of DATETIME variables to SAS DATE variables and with a %INCLUDE statement for FORMAT and LABEL statements by form/version.
- b. RENAME provides original and temporary variable names for a list of variables to convert from DATETIME to SAS DATE format.
- c. COUNT counts the number of variables in a list for renaming.
- Macro calls to RETRV for each form/version. Parameter PAGES is the list of page sections (likewise, data tables) that comprise a single form, and parameter DVARS is the list of DATETIME variables to convert to SAS DATE variables.
- 4.3.3 Setup of the SAS Retrieval Program

The current version of the SAS retrieval program was developed in SAS Version 8.1 that was installed as a standalone program on a workstation connected to the JHS server containing the Oracle database. This SAS retrieval program does not need to be called from within Clintrial or the JHS DMS.

Steps to set up the SAS retrieval program:

- 1. Install the SAS System software, Version 8 or later, according to your site's software installation policy.
- 2. Copy the SAS retrieval program file and accompanying files (%INCLUDE source code) to a directory on your workstation.
- 3. Edit the SAS retrieval program as follows:
  - a. Modify the 'outds' macro variable to specify the LIBREF name of the LIBNAME statement for the output SAS analysis datasets and modify the corresponding LIBNAME statement with the directory location of the output SAS analysis datasets. The SAS retrieval program delivered to the JHSCC includes the LIBNAME statement as used at the UNC-CSCC.
  - b. Enter the Oracle access information for your site (macro variables 'username', 'userpw', 'database', and 'protocol'). The SAS retrieval program delivered to the JHSCC includes the SYSTEM user account information, the database alias ORC0, and the protocol name JHS\_COHORT.
  - c. Modify the 'home' and 'byformcd' macro variables to specify the directory locations of the %INCLUDE source code. The program delivered to the JHSCC includes the directory locations used at the UNC-CSCC.
- 4.3.4 Generation of %INCLUDE Source Code for Formats and Variable Labels

A process was established to generate PROC FORMAT statements and FORMAT and LABEL statements from information in the database to include in the SAS retrieval program. A single text file is created of the PROC FORMAT statements for all codelists in the database, and individual text files for each form/version are created of FORMAT and LABEL statements for items in the protocol. In addition, a list of DATETIME variables is generated to update the RETRV macro parameter DVARS for each form/version to convert DATETIME variables to SAS DATE variables.

The steps to generate source code for the SAS retrieval program are as follows:

- 1. Generate the PROC FORMAT code of all codelists in the database from a Clintrial Retrieve module query. To create a format library text file, do as follows:
  - Select any query type from File > New Query from the Retrieve browser (for example, select By SQL).
  - b. In the query dialog box (for example, Query By SQL dialog box), do as follows:
    - Enter a query. For example, for Query By SQL, enter SQL text 'select \* from JHS\_COHORT.ABBA1\_ALL;'. Entry of a valid query is required to get to the next dialog box to generate the PROC FORMAT code.
    - 2) Select Results > To SAS Data File.
    - 3) Select File > Run Query.

- c. Now in the Create a SAS File dialog box, do as follows:
  - 1) Check option Generate SAS Format Library. You do not need to generate a SAS data file.
  - 2) Click on Browse to select a directory path location and to enter a file name (without extension) for the resultant code. The directory path and file name must not contain embedded periods (.), otherwise Clintrial will truncate the path or name at the first period. The output text file will have extension FMT (for example, FrmtlibV1-2.fmt).
  - 3) Click **OK** to continue.
  - 4) Close the open windows and exit Clintrial.
- d. To preserve the original version of **FrmtlibV1-2.fmt**, make a duplicate copy of the file to modify for the SAS retrieval program (for example, **JHSRetrV1-2PrFormat.sas**).
- e. Edit text file **JHSRetrV1-2PrFormat.sas** to replace single and double quotation marks embedded in the value text string with two single quotation marks. It is not required to remove statements for forms or items not in the current protocol.
- f. Include this text file in a %INCLUDE statement in the SAS retrieval program.
- g. Special note: Clintrial uses the following conventions for SAS format names:
  - 1) 8-character maximum.
  - 2) Prefix '\$' if code is TEXT data type.
  - 3) The 6-character codelist SAS name assigned in Design.
  - 4) Suffix 'V' if decoding to values or 'S' if decoding to short label or 'L' if decoding to long label. In JHS, we decode to values.
- Run the following three SQL SELECT commands (in file JHSRetrV1-2Selects.sql) from a SQL command window to create FORMAT statements and LABEL statements for all relevant items in the current protocol. You will need to run these SQL commands using an Oracle user account with access rights like user SYSTEM. The PLSQL Developer software is used at the UNC-CSCC.
  - For FORMAT statements of character codes:

SELECT distinct 'format '||a.item\_name||' \$'||b.sasname||'V. ;' item\_code FROM ctsdd.item a, ctscodes.code\_index b WHERE a.protocol='JHS\_COHORT' and b.codetype='TEXT' and a.codename is not null and a.codename=b.codelist ORDER BY item\_code ;

For FORMAT statements of numeric codes: SELECT distinct 'format '||a.item\_name||' '||b.sasname||'V. ;' item\_code FROM ctsdd.item a, ctscodes.code\_index b WHERE a.protocol='JHS\_COHORT' and b.codetype='FIXED' and a.codename is not null and a.codename=b.codelist ORDER BY item\_code ;

For LABEL statements:

(SAS V8 allows up to 40 characters for variable label text. A blank is added as the last character of the label text to handle cases where DESCRIP is null and needs a blank space between double quotation marks as label text.) SELECT distinct 'label '||item\_name||'="'||substr(descrip,1,39)||' ";' item\_label FROM ctsdd.item WHERE protocol='JHS\_COHORT' ORDER BY item\_label ;

a. Run the SELECT commands. For example, in the PLSQL Developer software, select File > Open > Command File, enter the SELECT commands, and then choose Session > Execute.

Select all the output statements generated (Edit > Select All) and copy (Edit > Copy) to a single text file (for example, **Parse\_TextV1-2.txt**).

- b. Edit text file Parse\_TextV1-2.txt as follows:
  - 1) Modify any variable labels with two consecutive double quotation marks ("") indicating no label text by inserting a blank (" "), otherwise a single quotation mark prints as the label text.
  - 2) Replace embedded double quotation marks in the label text with single quotation marks.
  - 3) Remove semicolons embedded in label text.
  - 4) It is not necessary to remove extra lines of text and underscores generated by a SELECT command run, such as the header associated with a page break.
- c. Continue with step 3.
- 3. Run the SAS program **Parse\_TextV1-2.sas** to select FORMAT and LABEL statements by form/version from input text file **Parse\_TextV1-2.txt** (created in step 2) and create individual output text files for each form/version. Currently this SAS program adds comment delimiters around the FORMAT statements in the output text files so that codes and not format values are stored in the output analysis SAS datasets.
  - a. Check each output text file and remove any unwanted text. For example, remove any lines that do not begin with 'format' or 'label' or do not contain the comment delimiters.
  - b. Include the individual output text files in a %INCLUDE statement in the SAS retrieval program. A single %INCLUDE statement contains the form/version file name as a macro variable.
  - c. Special note for FORMAT statements: See step 1 for Clintrial's naming conventions of SAS format names.
  - d. Special notes for LABEL statements: LABEL statements for CONTEXT panel items (key field items) are hardcoded in the SAS retrieval program. A label text can contain up to 40 characters in SAS Version 8.
- 4. Run the following SQL SELECT command (in file **ItemdateV1-2.sql**) to list all DATETIME variables in the current protocol to convert to SAS DATE variables in the SAS retrieval program. You will need to run the SQL command using an Oracle user account with access rights like user SYSTEM. In the SAS retrieval program, add the variable names to the RETRV macro parameter DVARS by form/version.

SELECT item\_name FROM ctsdd.item WHERE protocol='JHS\_COHORT' and dtype in('DATE','DATETIME') ORDER BY item\_name;

- 4.3.5 Special Notes on the Current Version of the SAS Retrieval
- 1. The program contains retrieval code for forms included in the JHS\_COHORT protocol as of December 14, 2000.
- 2. The program retrieves data field values only and does not include retrieval of flags and notes.
- 3. The program includes LABEL statements with the label text from the Clintrial item descriptions used as screen prompts. The item descriptions were assigned when the item was created to accommodate screen design and to match form layout. It is recommended that the JHSCC staff review and update these variable labels for the SAS retrieval program to meet their analysis needs. Notes on the labels:
  - a. Label text lengths are limited to 40 characters, so some labels are truncated.
  - b. A label may be blank or abbreviated or the text of an instruction, as per the form layout.
  - c. A label may be incorrect if a change was made to the item but was not made also to the item description. A screen prompt can revised directly on the page section, not requiring that the item description be changed as well.
- 4. The program includes codelist codes and values in a SAS FORMAT procedure and in FORMAT statements. The FORMAT statements currently are within comment delimiters so that the data values written to the output SAS analysis datasets are the codes and not the format values.

- 5. Clintrial's DATE format is stored as a DATETIME format in the Oracle database. The SAS retrieval program converts DATETIME variables to SAS DATE variables using the SAS DATEPART function. Only study data dates are converted, not Clintrial-generated system dates.
- 6. Although the SAS retrieval program sets the YEARCUTOFF option to 1912 (a UNC-CSCC ARIC statistical programming rule), it can only interpret dates as retrieved from the Oracle database. Note the following year cutoff rule for Clintrial data entry (from Clintrial Help): "Years can be entered as two digits or four. When a two-digit year is entered, Clintrial stores numbers 00 to 49 as 21st century (2049) and numbers 50 to 99 as 20th century (1950)." The data entry personnel must be instructed to enter dates with a 4-digit year to ensure the correct century.

# 4.4 Clintrial Retrieve Query By Form (QBF)

# 4.4.1 Introduction

Clintrial Retrieve, one of the Clintrial core modules, can be used to access and extract data from the Clintrial database by creating and running queries. To access the Retrieve module, a user account must have the appropriate access rights assigned by the Clintrial Administrator.

Queries are created using the following four types of query tools:

- Query By Form selecting fields and entering selection criteria directly on a study page (form). Requires familiarity with the study forms and with the data entry standards, but does not require familiarity with either SQL or with the structure of the Clintrial database.
- Query By Panel defining detailed search criteria through use of SQL. Requires familiarity with panels and items within Clintrial and with simple SQL syntax.
- Query By SQL creating SELECT and DESCRIBE statements. Requires familiarity with the structure of the Clintrial database and with SQL.
- Ad Hoc Query creating subject record lists to retrieve data for those subjects. It does not require familiarity with SQL, but does require familiarity with the structure of the Clintrial database.

Query results can be sent to the screen, to an Oracle database table, or to a SAS data file. Then these data can be used in other applications to perform statistical analysis, create reports, or perform other tasks.

You can store the queries in a Query Library where it can be accessed at a later time. You can modify, copy, run, and delete saved queries.

Using the Custom menu in Retrieve and in other modules, a user can access and start up other applications to create reports from the study data. The user has access to the application from within Clintrial, but it executes outside of Clintrial.

# 4.4.2 Using Query By Form

Query By Form (QBF) is a query method that creates a query directly from the same online study pages used in Clintrial Enter for data entry. For the JHS DMS, a single study page is usually equivalent to one form. However in several cases, a JHS form was split into two study pages due to Clintrial design limitations, i.e., PACA parts 1 and 2, PDSA parts 1 and 2, PFHA parts 1 and 2, DISA parts 1 and 2, MHXA parts 1 and 2, MSRA parts 1 and 2, SSFA parts 1 and 2.

You can create a query from multiple study pages. The number of study pages available at a time is determined by the ENT\_OPEN\_PAGES preference for the Enter module that is set by the Clintrial administrator. For JHS data entry, the preference is set at 1 (allowable range is 1-10) to limit the number of open pages at one time by a single user account in Enter. Once data have been entered and verified,

set the ENT\_OPEN\_PAGES preference to at least 2 for the Retrieve sessions so that you can add multiple study pages to a query for the several JHS forms that are split into multiple study pages.

Below are the steps for using Query By Form. It is suggested to perform a separate query for each JHS form, repeating these steps for each form.

Assumptions are that you have logged into the Clintrial Retrieve module and have selected the correct protocol:

- Start the Clintrial Retrieve module from **Start > Programs > Clintrial 4.2 > Retrieve**. Login to Clintrial with a valid Clintrial user name, password, and database alias (ORC0 for JHS). You are now in the Clintrial Retrieve window.
- From the Retrieve window menu bar, select **File > Set Protocol** and protocol JHS\_COHORT for retrieval of the baseline visit 1 data, if not automatically set at login.

The steps to use Query By Form are as follows:

1. Start Query By Form.

From the Retrieve window menu bar, select **File > New Query > By Form (QBF)** to start Query By Form. The Select Page dialog box opens.

2. Select study pages.

From the Select Page dialog box, select the study page(s) to include in the query. Study pages are added to a query one at a time. These study pages do not need to be in the same block (visit) or study book (INTERVIEW or EXAM).

To select a study page, do as follows:

- a. Select a study book.
- b. Select a study page from the list, or type the study page name in the Page field.
- c. Click OK to continue. A Query By Form window opens, displaying the study page you selected.

To open another study page, select **Edit > Select Additional Page** and repeat a-c above. If multiple study pages are open, you can move to another study page that is open using the commands in the Window menu. If an additional page is selected from the Edit menu that is already open, a new copy of the study page opens.

3. Select fields.

For the study page open in the Query By Form window, select either specific fields or all fields for the study page. The selected fields are highlighted on the study page.

To select or deselect all fields on the study page, select Edit > Select All.

To select or deselect a specific field, place the cursor in the field that you want to select or deselect using the Tab key or the mouse and then choose **Edit > Select Item**.

4. Enter criteria in fields to specify a subset of data to retrieve (optional).

If you enter selection criteria for a field, you do not also have to retrieve values for that field when you run the query. Selecting fields and entering selection criteria are separate tasks.

To enter selection criteria for the study page open in the Query By Form window, do the following:

a. Place the cursor in the field for which you want to enter selection criteria using the Tab key or the mouse.

- b. Enter the selection criteria using one of the following methods:
  - 1) Enter an exact valid value. For a text field, enter the value without quotation marks. For a numeric value, enter a numeric value or function without quotation marks. For a date field, enter a date in a valid date format without quotation marks.
  - 2) Enter a value pattern as an operator and a valid value. No quotation marks are needed for text or numeric types, but they are required for date types.
  - 3) Select a code from the codelist, and optionally add an operator.
- c. To enter a selection criteria for another field, repeat a and b.
- 5. Create a sort order of retrieved records (optional).

You create a sorting order for the retrieved records by field values. The default sort order for a field is None. You can specify sort orders for more than one field. Clintrial sorts the results according to the tab order of the fields.

To sort the query results for the study page open in the Query By Form window, do as follows:

- a. Place the cursor in the field whose values you want to sort.
- b. Select Edit > Sort to open the Sort Field dialog box.
- c. Select sort order Ascending, Descending, or None, then click OK to continue.

To remove the sort order for a field, do a-c above and select None.

To change the field sort order, do one of the following:

- a. Select Results > To Window to display the results on the screen, then run the query from File > Run Query. When the results are displayed on your screen, select View > Sort to sort the displayed records.
- b. Select File > Convert to SQL to convert the query to SQL code, then change the SQL syntax to reflect the order you want.
- 6. Create flag or note restrictions (optional).

To create a flag or note restriction for the study page open in the Query By Form window, do as follows:

- a. Select Edit > Flags/Notes Restrictions.
- b. Select the flag or note category and the flag or note name from the drop down list.
- c. Specify the flag or note level.
- d. Specify the page to which you want the flag or note to be attached. Note for the JHS DMS, the page number is displayed for the open study page and the field is disabled for entry.
- e. If you are creating a restriction at the Item level, specify the item to which you want the flag or note to be attached.
- f. Click Add. Clintrial Retrieve adds the flag or note restriction to the Selection box.
- g. Select whether to retrieve records if the flag or note is present or absent from the drop down list.
- h. To create multiple flag or note restrictions, repeat b-g. A logical operator field appears in the Selection box. Select the flag or note connector from the drop down list.

To remove a flag or note restriction, do as follows:

- a. Select the flag or note restriction to remove by clicking anywhere within the restriction in the Selection box.
- b. Click Delete.
- 7. Display the query in SQL format (optional).

You can display the SQL for the current query in Query By Form from **File > Convert to SQL** to review a single page query, to review a multi-page query as a whole, or to perform tasks for which you must use SQL. You can display a query in SQL at any time and still return to the Query By Form page(s) *if you do not alter the SQL*. However, if you alter the SQL in the Query By SQL window, you
should not return to the Query By Form page(s). Any changes you make to the SQL cannot display in the Query By Form page(s).

8. Run the query to retrieve the query results, and send the results to various locations in various export formats.

To run a query in the Query By Form window, do as follows:

- a. Select the destination for the query results from the **Results** menu. Options are **To Window**, **To Oracle table**, or **To SAS Data file**.
- b. Select File > Run Query.

After the query runs, your results destination does one of the following:

- a. To Window displays the results in a Query By Form Results window.
- b. To Oracle table opens the Results to Oracle Table dialog box.
- c. To SAS Data file opens the Create a SAS File dialog box.

See the section on saving results to a SAS data file below for details on creating an output ASCII file (.DAT) of the study data retrieved from the query and a SAS source code file (.SAS) with the input statement containing the variable names and formats to read the ASCII data file.

9. Print the query.

Select **File > Printer Setup** to specify which local or network printer to use. Depending on your printer, you can also adjust certain printer defaults like page orientation, paper size, and print resolution. Consult your printer's documentation for more information.

To print a report or window from the Query By Form window, do as follows:

- a. Select **File > Print**. At any time the Print command is not available for a displayed window, then that window does not have print capability.
- b. The Print Options dialog box opens. Accept default settings or modify any of the values as needed.
- c. Click OK to print.
- 10. Save the query to the Query Library for later use by you or other users (optional).

To save a query in the Query By Form window, do as follows:

- a. Select File > Save Query As.
  - 1) If you have previously saved this query, Clintrial Retrieve saves the query to the same query name automatically.
  - 2) If you have not previously saved this query, the Save Query As dialog box opens.
- b. In the Save Query As dialog box, do as follows:
  - 1) If you are saving a Query By SQL, select the protocol under which you want to save the query.
  - 2) Enter the query name
  - 3) Enter a description for the query.
  - 4) If you want the security access type for the query to be Public, check Public Query.
  - 5) Click OK.

To access the saved queries in the Query Library, select **File > Query Library** from the Query By Form window.

#### 4.4.3 Saving Results to a SAS Data File

Query results can be saved to a SAS data file from the Query By Form window in one of two ways: save directly to a SAS data file without display, or display and then save to a SAS data file.

To run and save the query results directly to an SAS data file (does not display results), do as follows:

- 1. From the Query By Form window, select **Results > To SAS Data file** from the menu.
- 2. Create or select the query you want to run either for selected items (place cursor on item and then select **Edit > Select Item**) or for all items (select **Edit > Select All**).
- 3. Select **File > Run Query** to run the query and which opens the Create a SAS Data File dialog box.
- 4. From the Create a SAS Data File dialog box, to save the query results to a SAS data file, do:
  - a. Specify path, file name, label, and record length for the SAS data file. Note that path C:\CT42 is the default.
  - b. To create a PROC FORMAT for this data file (optional), check Make PROC FORMAT.
  - c. Click OK. Clintrial Retrieve displays a confirmation message indicating where the query results are stored; click OK.

To run and display the query and then save the results to a SAS data file:

- 1. From the Query By Form window, run the query in **File > Run Query** which sends the results to a Query By Form Results window.
- 2. From the Query By Form Results window, select **File > Save Results As**. The Save Results As dialog box opens.
- 3. In the Save Results As dialog box, select SAS Data Files [.SAS] from the File Format drop down list. The file name in the File Name field changes to \*.SAS, and the SAS fields at the bottom of the dialog box become active. Then, do:
  - a. Specify the path, file name, label, and record length for the SAS data file. Note that path C:\CT42 is the default.
  - b. To create a PROC FORMAT for this data file (optional), check Make PROC FORMAT.
  - c. Click OK. Clintrial Retrieve displays a confirmation message indicating where the query results are stored; click OK.

## 4.4.4 Setup and Run the SAS Data

If you have saved the query results to a SAS data file, then you have the following two or three text files in the directory that you chose:

- 1. SAS source code file (.SAS) with a data step that includes an INFILE statement with the location and name of the ASCII data file, an INPUT statement with valid variable names and formats, LABEL statements for the variables (the prompt used in the data entry window), and optionally FORMAT statements for the variables with codelists.
- 2. ASCII file of SAS data (.DAT) from the query that corresponds to the SAS source code INPUT statement.
- 3. Optionally, PROC FORMAT code file (.FMT) with the VALUE statements for all the codelists attached to the variables in the query.

To setup a SAS program using these files, do the following:

- 1. Optionally insert the PROC FORMAT code file into the SAS source code file either directly or with a %INCLUDE statement.
- 2. Add additional SAS statements to the SAS source code file either to save the data to a permanent SAS dataset, to create a report, or to run data analysis.

You can now run the final SAS source code file in SAS. Consult your local SAS support personnel for information on how to run SAS at your site.

This page is intentionally left blank.

# 5.0 ADMINISTRATOR GUIDE

# 5.1 Data Entry Workstation Setup

## Setting year format for dates

The format in which dates are entered and displayed in Clintrial is determined by the Window's date setting. Set the date format (a regional setting) to a four-digit year format (mm/dd/yyyy).

In Clintrial data entry, enter four-digit years for dates to ensure the correct century. If a two-digit year is entered, Clintrial interprets the year as follows:

- 00 through 49 as the 2000's
- 50 through 99 as the 1900's

## Creating a desktop Enter shortcut icon

To put a shortcut on the desktop, do as follows:

- 1. In Start > Programs > Clintrial 4.2, right-click on Clintrial Enter and left-click Create Shortcut.
- Holding down the left mouse button, drag the new shortcut icon, named Clintrial Enter (2), from Start > Programs > Clintrial 4.2 onto the desktop.
- 3. To rename the shortcut, right-click the shortcut and left-click **Rename**. Type the new name, and press **Enter**.
- 4. Double-click the shortcut icon to start the Clintrial Enter module.

To change any settings for the shortcut, right-click the shortcut and then left-click **Properties**.

To delete a shortcut, drag the shortcut to the **Recycle Bin**. The original item still exists on the disk.

#### Screen resolution and window size

The screen resolution and window size for data entry must be set the same as the setting used during the development of the JHS DMS. The settings are as follow:

- Set the screen resolution to 800 by 600 pixels in **Start > Settings > Control Panel > Display**. Click on the **Settings** tab. Under Screen area, click on the left or right of the arrow to get this resolution.
- Set the window size to Maximum. Click the middle windows button on the top right of an open window to toggle between maximum full screen and minimum window display.
- Remove the toolbar buttons to maximize the screen further. In a window, select the Window >
   Toolbar menu commands and click on Toolbar to remove the check. Several bugs in Clintrial at the time of this writing affects some of the toolbar buttons, so it is recommended to use the menu commands or to right-click the mouse for selections.

#### Installing and Deinstalling Oracle and Clintrial Client Software

Installing the Oracle Client Software:

- 1. Insert the Oracle CD into the workstation CD-Rom.
- 2. Once the Oracle installer main menu appears, click on "Begin Installation". If the Oracle installer main menu does not appear, you can open the Windows Explorer and access the root directory of the Oracle CD-ROM. From the root directory, double-click on SETUP.EXE.
- 3. You are then asked to confirm the installation default settings, then click OK.
- 4. You will then be asked to choose the type of installation, click on "Oracle 8 Client" then click on OK.
- 5. You will then be asked the type of user you are installing for, choose "Application User" and click OK.

- 6. You will then be asked where the Oracle Documentation should be put, choose "CD-Rom" and click on OK.
- 7. You will then be asked if you would like to view the Oracle documentation from within your browser, answer No. The Client installation is complete and the Oracle installer will be exited.
- 8. In order to be able to use Clintrial you must now install the Oracle "Required Support Files 7.3.4.1.1" to do this repeat steps 1 through 3 above.
- 9. You will then be asked to choose the type of installation, click on "Custom Installation" then click on OK.
- 10. The Software Asset Manager will appear. Double-click on the All Products entry on the left hand side of the Software Asset Manager window. A scrollable list will be presented; choose "Required Support Files 7.3.4.1.1" by clicking on the entry, then click on Install. This will install the Required Support Files.
- 11. Upon completion of the installation the Oracle Installer will notify you, at this point you must click on OK, you will be returned to the Software Assets Manager, click on Exit then Yes, to confirm that you would like to exit the Oracle Installer.
- 12. Reboot your computer after exit from the Oracle Installer with the resultant changes to your AUTOEXEC.BAT (or, you can wait until after Clintrial installation and network connection).
- 13. You are now ready to install the Clintrial client software on the workstation.

Installing the Clintrial Client Software:

- 1. Insert the Clintrial CD into the workstation CD-Rom.
- 2. Open the Windows Explorer and access the root directory of the Clintrial CD-Rom. From the root directory double-click on Setup.exe.
- 3. The Clintrial Welcome screen will appear, click Next.
- 4. You will be asked for name and company, enter these and click Next.
- 5. Clintrial will then ask you to confirm that the client software is to be installed in C:\CT42, click Next.
- 6. Choose Typical as the setup type and click Next.
- 7. Select Clintrial 4.2 as the Program Folder and click Next.
- 8. The installation will then take place, at the end of which you will be asked if you would like to view the ReadMe file. Click on Finish.
- 9. You are now ready to establish your network connection to the computer where the Clintrial database is located.

Establishing Network Connection:

- 1. Start the Oracle Net8 Easy Config module by selecting the following: **Start > Programs > Oracle for** windows 95 > Oracle Net8 Easy Config .
- 2. Click Yes to continue on past the first dialog box with a warning that comment information in the Network Configuration files may be lost or repositioned when saving your Network configuration.
- 3. Choose action Add New Service (database alias) and enter a name as the New Service Name. Enter ORC0 as the service name (or the current database alias at your site). Note that .WORLD is automatically appended to ORC0 in the display of available Service Names. Click Next to continue.
- 4. Choose TCP/IP (Internet Protocol) to connect to and communicate with the Clintrial database you want to use. Click Next to continue.
- 5. Enter the IP address as Host Name of the computer where the Clintrial database is located. Leave 1521 as the default Port Number. Click Next to continue.
- 6. Enter ORC0 (or the same name as the current database alias) for the Database SID. Click Next to continue.
- 7. Click Test Service to test the connection. In the database connection dialog box, enter a valid Oracle database username (for example, SYSTEM) and its password and click Test. After the test is completed, click Done to continue. If the connection test was successful, click Next from the Test Service dialog box to continue; if not successful, click Back to review and correct previous entries.
- 8. Click Finish to save your service name changes.
- 9. You are now ready to create new Clintrial user accounts.

Setting Up Client User Accounts:

- 1. Start the Clintrial Admin module by selecting the following:
- Start > Programs > Clintrial 4.2 > Clintrial Admin
- 2. In the database connection dialog box, enter the User Name (for example, CTSYS) and Password that was set up with system privileges on installation of Clintrial on the server. For Database, enter your service name added in Oracle Net8 Easy Config preceded by @ ( for example, @ORC0).
- 3. From the Security menu, select Users to get the User Maintenance window.
- 4. From the Edit menu, select Add.
- 5. Enter a name (user account) for the new User Name. A valid user name can be up to 20 characters long, alphanumeric, not beginning with a number, and without spaces or other symbols. User name is not case sensitive.
- 6. Enter a Password. When you save the window, you will be prompted to re-enter the password for verification. The password must conform to the parameters as set up by the system administrator (currently length set at 6). A password must consist of alpha and/or numeric characters (other symbols and spaces not allowed) and cannot begin with a number. A password is not case sensitive.
- Accept the defaults, or change the values for : Default Tablespace: CT\_USER Temporary Tablespace: TEMPORARY Profile: DEFAULT
- 8. From the File menu, select Save to save the window.
- 9. From the Security menu, select User Access to set access rights and access levels for Protocol, Non-Protocol, and Panel (to be determined). Close the User Access Rights window.
- 10. From the Parameters menu, select System to define any special characteristics of the work environment for the user. Close the System Parameters window.
- 11. Close the Clintrial Admin module after the new user accounts have been created with appropriate access rights and system parameter definitions.
- 12. Optionally you can place a Clintrial 4.2 icon on the Desktop (for Switchboard with access to all Clintrial modules or just for Enter to perform data entry) by doing as follows. Open My Computer or Windows Explorer and select Clintrial 4.2. From the File menu, select Create Shortcut. Select the Clintrial 4.2 shortcut and drag the shortcut onto the Desktop by holding down the left button of the mouse.

Deinstalling Oracle and Clintrial Client Software:

To delete Oracle and/or Clintrial client software from a computer, say, to restart installation after an unsuccessful attempt, use the following deinstallation instructions.

To deinstall Clintrial Client Software, do the following.

- 1. Double-click on the icon for My Computer.
- 2. Double-click Control Panel.
- 3. Double-click Add/Remove Programs.
- 4. Select Clintrial 4.2 and click Add/Remove.
- 5. The directory C:\CT42 can be deleted from Windows Explorer or by the RD DOS command at an MS-DOS command prompt.

To deinstall Oracle Client Software, do the following.

- 1. Start the Oracle Installer module as follows: Start > Programs > Oracle for Windows 95 > Oracle Installer.
- Select all Oracle modules (shift-down arrow) in the rightmost column labeled "Products Installed at C:\ORAWIN95" and click Remove. The Oracle Installer remains installed and does not need to be deleted if Oracle will be reinstalled.

# 5.2 System Parameters

Clintrial system parameters define the characteristics of the work environment for all users of an Oracle database to which the users connect through Clintrial. These system parameters are set in the Clintrial Admin module from a user account that has the Admin System access right. In Admin and in the following table, system parameters are grouped by the module to which they pertain.

Parameters of type 'System' cannot be overridden. Those of type 'Protocol' can be overridden by modifying protocol parameters within the Design module. Those of type 'User' can be overridden by user preferences for each module (or Group). For JHS, the 'System' parameters are set for the study and do not override the values within protocol or user.

The table below lists the parameter value to be used in JHS and a description of what the value means. If the description is blank, no value has yet been determined.

| Group  | Туре     | Name                 | Value     | Description                    |
|--------|----------|----------------------|-----------|--------------------------------|
|        |          |                      |           |                                |
| Admin  | System   | PASSWORD_ENCRYPTION  | No        |                                |
|        | System   | SAVE_STATS           | Yes       |                                |
|        | System   | ACTIV LOG END        |           |                                |
|        | System   | ACTIV LOG START      |           |                                |
|        | System   | PASSWORD EXPIRE DAYS |           |                                |
|        | System   | PASSWORD MINIMUM     | 6         |                                |
|        | System   | USR DB PROFILE       | DEFAULT   |                                |
|        | System   | USR DFT TSP          | CT USERS  |                                |
|        | System   | USR TMP TSP          | TEMPORARY |                                |
|        |          |                      |           |                                |
| Manage | System   | ALLOW MERGE TO VALID | Yes       |                                |
| 0      | System   | AUDIT REASON REQD    | Yes       |                                |
|        | System   | AUTOCODE FULL CNT    | No        |                                |
|        | Protocol | AUTOCODE RECODE ALL  | No        |                                |
|        | System   | AUTOCODE SET FAIL    | Yes       |                                |
|        | Protocol | ENCODE CLEAR ITEMS   | Yes       |                                |
|        | User     | SELECT BY PAGE       | Yes       |                                |
|        | User     | AUDIT ITEM LIST      |           |                                |
|        | User     | ERRLOG DISPLAY ITEM  |           |                                |
|        | •        |                      | •         |                                |
| Entry  | User     | DD_BLANKS_IN_PATIENT | No        | Blank spaces not allowed in    |
| -      |          |                      |           | subject item.                  |
|        | User     | ENT_AUTOSKIP_DFLT    | No        |                                |
|        | User     | ENT_ENTER_AS_TAB     | Yes       | Enter key acts as Tab key.     |
|        | User     | ENT_FORM_INSERT      | Yes       | Data is saved automatically    |
|        |          |                      |           | when a page is closed.         |
|        | User     | ENT_OPEN_NAVIGATOR   | Yes       |                                |
|        | User     | ENT_TAB_PAGE_FORWARD | No        | In last field on page, Tab key |
|        |          |                      |           | moves to first item on         |
|        |          |                      |           | current page.                  |
|        | Protocol | VERIFY_BLIND         | Yes       |                                |
|        | System   | VERIFY_SHOW_TAGS     | Yes       |                                |
|        | User     | ENT_ENR_STUDYBOOK    |           |                                |
|        | User     | ENT_OPEN_PAGES       | 1         | Number of study pages that     |
|        |          |                      |           | can be opened concurrently.    |
|        |          |                      |           | Increase to 10 temporarily to  |
|        |          |                      |           | print study book or do QBF.    |

| Design | System   | AUDIT_INVNOTES      | Yes          |  |
|--------|----------|---------------------|--------------|--|
|        | Protocol | AUDIT_METADATA      | Yes          |  |
|        | System   | AUDIT_PROTOCOL_MOD  | Yes          |  |
|        | System   | AUDIT_SPONSORNOTES  | Yes          |  |
|        | Protocol | CONNECT_REQD_DD     | No           |  |
|        | Protocol | CONNECT_REQD_FRM    | No           |  |
|        | Protocol | CONNECT REQD VLD    | No           |  |
|        | Protocol | CREATE OBJ_DD       | Yes          |  |
|        | Protocol | CREATE_OBJ_FRM      | Yes          |  |
|        | Protocol | CREATE_OBJ_VLD      | Yes          |  |
|        | Protocol | DD_AUTOVALIDATE     | No           |  |
|        | User     | DD_SASNAME_UPDATE   | Yes          |  |
|        | Protocol | DD_STRICT_CODE      | No           |  |
|        | Protocol | DD_STRICT SEARCH    | No           |  |
|        | User     | FRM_CODEENTRY       | No           |  |
|        | User     | FRM_OVERRIDE        | No           |  |
|        | User     | FRM_USE_DESCRIP     | Yes          |  |
|        | System   | AUDIT_START_DEFAULT | MERGE        |  |
|        | User     | DD_DBFMT_FIXED      | NUMBER(5)    |  |
|        | User     | DD_DBFMT_FLOAT      | NUMBER(6,2)  |  |
|        | User     | DD_DBFMT_TEXT       | VARCHAR2(20) |  |
|        | Protocol | PROC_ACCOUNT        |              |  |
|        | System   | PROC_SITE_ACCOUNT   | CTSITEPROC   |  |
|        | System   | PROT_TMP_TSP        | TEMPORARY    |  |
|        | System   | XFER_TABLESPACE     |              |  |

| Retrieve | User | RTV_INCL_SYS   | No   |                                                                  |
|----------|------|----------------|------|------------------------------------------------------------------|
|          | User | RTV_DEF_DECODE | 0    | Codelist column used for decoding: 0=code, 1=value.              |
|          | User | RTV_SAS_RECLEN | 80   |                                                                  |
|          | User | RTV_DEF_SOURCE | DATA | From data tables only. ALL includes both update and data tables. |
|          | User | SAS LIBNAME    |      |                                                                  |

| Resolve  | System   |                       | Ves          |
|----------|----------|-----------------------|--------------|
| Tresolve | Oystern  |                       | 163          |
|          | System   | CTV_APPL_RES_CODE     |              |
|          | System   | CTV_AUTOCLOSED_RES    |              |
|          | System   | CTV_OBSOLETE_RES      |              |
|          | User     | CTV_FIRST HEADER      | Company Name |
|          | Protocol | CTV_FIRST_HEADER_PR   |              |
|          | User     | CTV_REQUESTER         |              |
|          | Protocol | CTV_REQUESTER_PR      |              |
|          | User     | CTV_SECOND_HEADER     | Discrepancy  |
|          |          |                       | Form         |
|          | Protocol | CTV_SECOND_HEADER_PR  |              |
|          | Protocol | CTV_SELECT_INVESTIGA  | See 1 below  |
|          | Protocol | CTV_SELECT_SUBJECTS   | See 2 below  |
|          | Protocol | CTV_SELECT_VISITS     | See 3 below  |
|          | Protocol | CTV_SELECT_VI SITS_1S | See 4 below  |
|          | User     | CTV_STARTUP_VIEW ALL  |              |
|          | Protocol | CTV_STARTUP_VIEW_PR   |              |

1) SELECT UNIQUE CT\_RESOLVE\_USER.INV\_ID(<SUBJECTITEM>, '<PROTOCOL>') FROM<PROTOCOL>.SUBSTITUTE\*PANEL\_ SUBSTITUTE\*DBTABLE

2) SELECT UNIQUE <SUBJECT\_ITEM> FROM <PROTOCOL>.SUBSTITUTE\*PANEL SUBSTITUTE\*DBTABLE WHERE CT\_RESOLVE\_USER.INV\_ID(<SUBJECT\_ITEM>, '<PROTOCOL>') = 'SUBSTITUTE\*INVESTIGATOR'

3) SELECT UNIQUE <BLOCK\_ITEM> FROM<PROTOCOL>.SUBSTITUTE\*PANEL\_SUBSTITUTE\*DBTABLE

4) SELECT UNIQUE <BLOCK\_ITEM> FROM<PROTOCOL>.SUBSTITUTE\*PANEL SUBSTITUTE\*DBTABLE WHERE <SUBJECT\_ITEM> = 'SUBSTITUTE\*SUBJECT'

| Lab<br>Loader | User   | CTL_TEST_MODE   | No   |  |
|---------------|--------|-----------------|------|--|
|               | System | CTL_DUPFLAG_LOC | DATA |  |

| Classify | System | CTG_ALLOW_CHANGEVEB | Yes |  |
|----------|--------|---------------------|-----|--|
|          | System | CTG_AUTOACCEPT      | No  |  |
|          | System | CTG_EDIT_SYNTEXT    | No  |  |

# 5.3 Adding New User and Usergroup Accounts and Assigning Access Rights

## Adding a New User Account

Each Clintrial user must have a user account consisting of an ID and password to work with Clintrial modules. Multiple users with similar access needs (for example, data entry personnel) can be assigned to a usergroup, which allow you to assign and modify their access rights as a single set.

To add a new user, do as follows:

- 1. Login to the Clintrial Admin module.
- 2. From the Clintrial Admin window, select **Security > Users**. The User Maintenance window opens.
- 3. In the User Maintenance window, select **Edit > Add**. The cursor is placed in the User Name field. Do as follows:
  - a. Enter a name for the new user for **User Name**.
  - b. Enter a password for **Password**. When you tab from the field or save the window, you will be prompted to re-enter the password for verification. Follow the password requirements at the beginning of this manual. You may choose to assign a generic temporary password to new users, which they can later change themselves.
  - c. Accept the defaults for the remaining fields.
  - d. Close the window from **File > Close** or from the window's X button to return to the Admin window.

To modify a user password, do as follows:

- 1. Follow steps 1 and 2 for a new user to login to Clintrial Admin and to open the User Maintenance window.
- 2. In the User Maintenance window, do as follows:
  - a. Select a user in the Select User list.
  - b. Enter a new password. When you tab from the field or save the window, you will be prompted to re-enter the password for verification.
  - c. Close the window from **File > Close** or from the window's X button to return to the Admin window.

To delete a user, do as follows:

- 1. Follow steps 1 and 2 for a new user to login to Clintrial Admin and to open the User Maintenance window.
- 2. In the User Maintenance window, do as follows:
  - a. Select a user in the Select User list.
  - b. Select **Edit > Delete**.
  - c. Close the window from **File > Close** or from the window's X button to return to the Admin window.

Note that upon deletion, the user will automatically be removed from any associated usergroups.

## Creating a Usergroup Account

Usergroups are sets of individual user accounts. Grouping of user accounts provides an easy way to manage access rights for multiple accounts with identical access requirements. Once a group is created and its rights defined, its members automatically receive those rights and any subsequent modifications.

Clintrial Help provides the following information about usergroups:

- Belonging to a group does not prevent a user from having individual access rights beyond those of the group.
- Users can be associated with one or more usergroups.

- In the case of a user whose individual access differs from that of the usergroup, or in the case of a user belonging to multiple usergroups with contrasting access rights, the highest access level always takes precedence.
- Deleting a usergroup does not delete its members' individual user accounts.
- When planning a usergroup, consider the following: What Clintrial activities will this group perform? What study data or metadata does this group need access to? For the specified data, what tasks does this group need to perform, for example, read and write tasks?
- Clintrial supplies three predefined usergroups. These groups can be used as is, modified as necessary, or deleted altogether. The groups and their default access rights are as follows:

| <u>Group</u> | Module   | <u>Type</u>  | Access right      | Access levels |
|--------------|----------|--------------|-------------------|---------------|
| ADMIN        | Admin    | Non-protocol | DBA<br>System     | Full<br>Full  |
|              | Design   | Non-protocol | Global<br>System  | Full          |
|              | Tools    | Non-protocol | SQL               | Full          |
| ANALYSIS     | Retrieve | Protocol     | Merged<br>Library | Read<br>Write |
| ENTRY        | Enter    | Protocol     | Unmerged          | Full          |

To create a usergroup, do as follows:

- 1. Login to the Clintrial Admin module.
- 2. From the Clintrial Admin window, select **Security > Usergroups**. The Usergroup Maintenance window opens.
- 3. In the Usergroup Maintenance window, do as follows:
  - a. Select **Edit** > **Add**. An Add Usergroup dialog box opens. Enter a name for the new usergroup for **Usergroup Name** and click **OK**. A usergroup name can be up to 20 characters long, must be alphanumeric, and cannot begin with a number. A usergroup name is not case sensitive.
  - b. To add or remove group members, see below.
  - c. Close the window from File > Close or from the window's X button to return to the Admin window.

To delete a usergroup, do as follows:

- 1. Follow steps 1 and 2 to create a usergroup to login to Clintrial Admin and to open the Usergroup Maintenance window.
- 2. In the Usergroup Maintenance window, do as follows:
  - a. Select the group you want to delete from the Usergroups list.
  - b. Select Edit > Delete.
  - c. Close the window from **File > Close** or from the window's X button to return to the Admin window.

To add or remove group members, do as follows:

- 1. Follow steps 1 and 2 to create a usergroup to login to Clintrial Admin and to open the Usergroup Maintenance window.
- 2. In the Usergroup Maintenance window, do as follows:
  - a. Select a group from the Usergroups list.
  - b. To add users, select from the Non-members list and click <<.
  - c. To remove users, select from the Members list and click >>.
  - d. Close the window from File > Close or from the window's X button to return to the Admin window.

## Assigning Access Rights

Clintrial Help provides the following information on access rights:

Once a user account or usergroup has been created, the Clintrial administrator must assign access rights for the new account. Access rights determine a user or usergroup's ability to access data and perform tasks in Clintrial.

An access right is composed of the following two parts:

- The access right, which specifies the data type or action in question (for example, merged data).
- The access level, which specifies what can be done with that right (for example, read or write).

There are the following three categories of access rights:

- Protocol access rights control access to data and actions related to a specific protocol.
- **Non-protocol** access rights control access to data and actions independent of specific protocols. For example, the ability to use SQL.
- **Protected Panel** access rights control access to protocol panels that have been designated as "protected" in Design. To work with a panel of this type, the user must have access to both the protocol and the panel itself.

Within each of these three categories, access rights are further grouped by the Clintrial module.

The simplest and most effective way to assign access rights is through usergroups. Once a group is created and its rights defined, its members automatically receive those rights. Rights for a particular user are typically only defined when additional access beyond that of the group is required by a user.

In the case of a user whose individual access differs from that of the usergroup, or in the case of a user belonging to multiple groups with contrasting access rights, the highest access level always takes precedence. For example, if user X has write access to Admin, but X's usergroup access is read-only, the higher (write) access takes precedence

By default, newly defined users and usergroups have no access rights. Exceptions are Clintrial's predefined user account (CTSYS) and usergroups (Admin, Analysis, Entry).

To assign access rights, do as follows:

- 1. Login to the Clintrial Admin module.
- From the Clintrial Admin window, select Security and the access action you want to take (User Access, Usergroup Access, Protocol Access, or Panel Access). See Clintrial Help for more detail.
- 3. In an access rights window, select a row to which you are assigning access. For each Clintrial module, select the appropriate access level from the drop-down list. The list displays automatically when you click in a field. The dash (-) signifies No Access. If a user belongs to any usergroups, the usergroups are listed as unavailable rows under the user's name.
- 4. Close the window from File > Close or from the window's X button to return to the Admin window.

To copy settings from one row to another in an access rights window, do as follows:

- 1. Click a field in the row you want to copy from.
- 2. Select Edit > Copy Row.
- 3. Click a field in the row you want to copy to, and select **Edit > Paste Row**.

# 5.4 Administering Clintrial and the Oracle Database

This appendix may later include information on topics such as daily monitoring of data table space, installing Oracle and Clintrial service releases, and updating the DMS.

#### Typical users and of the Clintrial modules

Clintrial consists of five integrated core modules (listed below) and a Clintrial Switchboard that provides a single point of access to the Clintrial modules. Supplemental modules that extend the basic Clintrial functionality are also available.

| <u>Module</u> | <u>Use to</u>                                                                                                    | <u>Typical user</u>                                     |
|---------------|----------------------------------------------------------------------------------------------------|---------------------------------------------------------|
| Admin         | Create user and usergroup accounts.<br>Set up and manage access rights for users, usergroups,<br>and protocols for all Clintrial modules.<br>Set system parameters.<br>Monitor database space.<br>Produce reports about system activities.                | Clintrial Administrator<br>or<br>Database Administrator |
| Design        | Design the study database to model your study protocol.<br>Define data structures for storing study data.<br>Create study books that are online representations of<br>a set of data collection forms for data entry.                                      | Designer<br>or<br>Programmer                            |
| Enter         | Add (enroll) subjects to a study.<br>Enter study data interactively.<br>Verify (re-enter) study data.<br>Edit study data.<br>Add flags and notes to study data.<br>Produce reports about study data.                                                      | Data-Entry Operator                                     |
| Manage        | Batch load study data.<br>Code study data using a coding thesaurus.<br>Validate data (run derivations and rules).<br>Globally change or delete records.<br>Edit records based on an Error Log report.<br>Review an audit report of changes to study data. | Data Manager                                            |
| Retrieve      | Extract study data from the Oracle database using SAS.<br>Create simple or complex queries using SQL from Clintrial.                                                                                                    | Data Manager<br>or<br>Medical Reviewer                  |

#### Monitoring data table space

At installation, Clintrial sets default storage parameters for its Oracle tablespaces. Using the Admin module, the Clintrial Administrator can view and modify these storage parameters and can regularly monitor the growth of the database (e.g., run **Reports > Space Utilization** for tables and indexes).

Frequent monitoring of the tablespaces by the Database Administrator is recommended. Clintrial does not recognize when tablespace limits are approached, and a protocol could be damaged if space allocations are exceeded.

Manuals on Oracle DBA administration are available from the Oracle Corporation. Another source for information is from books by users such as <u>Oracle Performance Tuning</u> by Mark Gurry & Peter Corrigan from O'Reilly & Associates, Inc.

# 5.5 Blind Verification Procedure

#### Introduction

Verification or double data entry is the process of re-entering study data to compare the old and new values, checking for data entry errors or value conflicts.

Clintrial supports two types of verification: interactive verification and blind verification.

For the JHS, selected study data are re-entered using blind verification. The forms that are verified are those forms completed on paper (enumeration, home induction interview, Approach to Life A-C, and Hassles and Moods A-D forms).

Blind verification is performed in the Enter module, and reports on verification errors are generated in the Enter module on 'unmerged' data in the update tables.

#### JHS DMS Form Design and Its Significance in Verification Error Checking

A single form or study page is usually made up of multiple records (panels or page sections), each containing a unique subset of items (fields) for the form.

Knowing that a form requires verification, the designer sets the Verify attribute for usually all the panels for that form from the Panel Browser in the Design module.

Following blind verification, not all the records (or panels) for a single form may have the same record status. For example, the ELGA Eligibility form is composed of seven records. If only an item contained in the first panel of this form has a value conflict from blind verification, then only the first record for the form containing this item receives a record status of Verify Error; the other records for the same form receive a record status of Verify Error; the other records for the same form receive a record status of Verified.

#### What is Blind Verification?

In blind verification, Clintrial compares old and new values when you save a study page re-entered in the Verify edit mode. During blind verification, the new values do not overwrite the old ones, nor can you choose which value to retain.

If there is a value conflict, a record status is changed from Unverified to Verify Error, otherwise a record status is changed to Verified. Clintrial also attaches a VERIFICATION/AUTOFLAG flag to an item with a value conflict. The VERIFICATION/AUTOFLAG flag comment contains the original and re-entered values and the user accounts of the data-entry operator(s) who entered the values.

#### **Reviewing Blind Verification Results**

Three Clintrial reports accessed from the Reports menu in the Enter module can provide results on the blind verification. These reports are the Verification Report, Subject Report, and Flag Report. Only subjects in the update tables are included in these reports. Once created, these reports can be viewed online, printed, or saved to a file.

The Verification Report (record level) contains a list of records with a status of Verify Error.

A Detailed Subject Report (record level) can contain a list of all records for a form(s) and their record status.

A Detailed Flag Report (item level) can include items with a VERIFICATION/AUTOFLAG flag, along with the comments containing the original and re-entered values and the user accounts of the data-entry operator(s) who entered the values.

The Flag and Subject reports are available in two basic formats: detailed and summary. The detailed format provides in-depth information on the attributes of each record that it retrieves. The summary format gives a count and categorical breakdown of the records it finds. You can tailor each report by entering criteria prior to generating it using the Report Wizard.

The Clintrial Help menu provides in-depth information on these three reports. Select **Help > Help Topics** in the Enter module. You can find information under the Contents tab in Enter Reports, and you can find information under the Index tab for 'reports'.

Special note on reviewing verification results: A form with any of its records and items marked with verification errors should not be changed and set to Verified until all verification results are reviewed for that form. When you open a form in the Navigator after blind verification and set it to Verified on closing, you will lose information on all value conflicts for that form. That is, all VERIFICATION/AUTOFLAG flags on items for the form will be removed and every Verify Error record status for the form will be changed to Verified.

Special note on Clintrial reports: The Verification Report and Subject Report may not accurately show a record status of Verify Error when an item in that record has a VERIFICATION/AUTOFLAG flag. The Flag Report appears to be the most accurate listing on blind verification errors. It is advisable to review the Verification Report, Subject Report, and Flag Report together for a comprehensive review of all records entered (Subject Report) and those with verification errors (all three reports but most accurately the Flag Report).

#### Performing Blind Verification

In preparation for blind verification, the Enter module VERIFY\_BLIND protocol parameter must be set to Yes in the Admin module by your Clintrial administrator. You can only open a form for blind verification if its panels were set with the Verify attribute in the Design module by the designer. You can only verify forms in the Enter module that are in update tables and that have a panel status of Unverified.

The steps to verify forms using blind verification are as follows:

- 1. From the File > Edit Mode menu, set the edit mode to Verify.
- 2. In the Navigator, select the form (study page) that you want to verify.
- 3. Enter data in all fields.
- 4. Save the changes when you are done. Once saved, the record(s) for the form have their status changed from Unverified to Verified or Verify Error, and the form cannot be verified again.

Flags and notes themselves do not need to be verified. However, you can attach, modify, or delete flags and notes during verification if the system parameter VERIFY\_SHOW\_TAGS is set to Yes (all flags and notes are available) in the Admin module by your Clintrial administrator.

During blind verification, Clintrial automatically attaches a VERIFICATION/AUTOFLAG flag to a field if you re-enter a value that is different than the original value or if you leave blank a field that originally had a value. A VERIFICATION/AUTOFLAG flag comment contains the original and re-entered values for the field and the user accounts of the data entry operator(s) who entered the values.

#### Modifying Data after Blind Verification and after Verification Results Review

To change a record status from Verify Error to Verified, open the form after blind verification in **Edit Update Table** mode that is set from the **File > Edit Mode** menu in the Enter module. You can add to or change the original values of any fields or retain the original values. When you save the form and set the form to Verified, then all records for the form receive a status of Verified and all VERIFICATION/AUTOFLAG flags are removed from fields in the form.

When you modify or delete data in the update tables, you may be required to provide a Reason for Change. A Reason for Change is an explanation appended to an individual record explaining why the record was modified. The Reason for Change dialog box opens automatically when you edit a record. Enter an explanation directly into the Reason for Change Text box. To apply the Reason for Change to the current record only, click OK. To apply the Reason for Change to all modified records for a form, click Apply To All Changes.

Jackson Heart Study Protocol

Manual 6

Echocardiography

Visit 1

Version 1.0

February 15, 2001

For Copies, Please Contact:

Jackson Heart Study Coordinating Center Jackson Medical Mall 350 W. Woodrow Wilson Dr. Jackson, MS 39213

## FOREWORD

This manual is one of a series of protocols and manuals of operation for the Jackson Heart Study (JHS). The complexity of the JHS requires that a sizeable number of procedures be described, thus this rather extensive list of materials has been organized into the set of manuals listed below. Manual 1 provides the background, organization, and general objectives of the JHS Study. Manuals 2 and 10 describe the operation of the Cohort and Surveillance Components of the study. Detailed Manuals of Operation for specific procedures, including those of reading centers and central laboratories, make up Manuals 3 through 9 and 11.

# JHS Study Protocols and Manuals of Operation

| MANUAL | TITLE                                    |
|--------|------------------------------------------|
| 1      | General Description and Study Management |
| 2      | Cohort Component Procedures              |
| 3      | Family Study                             |
| 4      | Blood Pressure                           |
| 5      | Electrocardiography                      |
| 6      | Echocardiography                         |
| 7      | Ultrasound Assessment                    |
| 8      | Pulmonary Function Assessment            |
| 9      | Specimen Collection and Processing       |
| 10     | Cohort Surveillance                      |
| 11     | Data Management System                   |

# Manual 6. Echocardiography

# Table of Contents

| 1.0 | INTRODUCTION AND GENERAL OBJECTIVES                                         | 1  |
|-----|-----------------------------------------------------------------------------|----|
| 2.0 | SCIENTIFIC BACKGROUND AND RATIONALE                                         | 2  |
| 3.0 | COLLECTION OF ECHOCARDIOGRAPHIC DATA                                        | 5  |
| 3.1 | Echocardiography Instrumentation and General Operating Features             | 5  |
| 3.2 | Echocardiography Instrumentation - Transducers                              | 5  |
| 3.3 | Echocardiography Instrumentation - Digital Image Storage                    | 5  |
| 3.4 | Workstation Instrumentation - Analysis At The Reading Center                | 5  |
| 3.5 | Reading Center Database for Analysis Results                                | 6  |
| 4.0 | THE ECHOCARDIOGRAPHIC EXAMINATION                                           | 7  |
| 4.1 | Presets on the Instruments                                                  | 7  |
| 4.2 | Equipment Preparation Prior to Each Study                                   | 7  |
| 4.3 | Participant Preparation                                                     | 7  |
| 4.4 | Imaging Views and Information Sought                                        | 8  |
| 4.5 | Completing the Study                                                        |    |
| 4.6 | Transmittal of Data to the Echo Reading Center                              |    |
| 5.0 | ECHO READING CENTER WORK                                                    | 11 |
| 5.1 | Overview                                                                    | 11 |
| 5.2 | Echocardiographic Findings Triggering "Alert" and "Notification" Procedures | 12 |
| 5.3 | Quantitative and Qualitative Data Elements Measured and Recorded            | 12 |
| 5.4 | General Guidelines for Measurements                                         | 13 |
| 6.0 | TECHNICIAN TRAINING, CERTIFICATION, AND QUALITY MONITORING                  |    |
| 6.1 | Technician Training                                                         |    |
| 6.2 | Technician Certification                                                    |    |
| 6.3 | Monitoring                                                                  |    |
| 6.4 | Recertification                                                             |    |
| 6.5 | Quality Assessment                                                          |    |
| 7.0 | OVERVIEW OF DATA HANDLING                                                   | 22 |
| 8.0 | COLLABORATION WITH JHS CENTERS AND COMMITTEES                               | 23 |

| 9.0  | TIMING GOALS | 24 |
|------|--------------|----|
|      |              |    |
| 10.0 | REFERENCES   | 25 |

# APPENDICES

| Appendix 1 | Technician Worksheet                           | A-1 |
|------------|------------------------------------------------|-----|
| Appendix 2 | Reading Worksheet                              | A-3 |
| Appendix 3 | Echo Reading Center Database Field Definitions | A-5 |

## **1.0 INTRODUCTION AND GENERAL OBJECTIVES**

Participants in the Jackson Heart Study (JHS) will have an echocardiographic examination as a part of their first visit cycle. A number of these individuals also participated in the Atherosclerosis Risk In Communities (ARIC) study, and may have had echocardiography as part of that study during the years 1993 to 1996.

As its general objectives, the echocardiography study will (1) characterize a variety of cardiac structural and functional parameters in a large population-based sample of black men and women, and (2) examine these data for relationships with traditional and nontraditional risk factors for cardiovascular disease, prevalent cardiovascular disease, and cardiovascular disease incidence, adding to similar information collected in other important population-based studies.

The echocardiography protocol will incorporate currently accepted standard echocardiographic techniques to enhance comparison with preceding and future studies. Structural parameters to be studied include left ventricular (LV) wall and chambers dimensions, and LV mass (calculated from dimensions). Cardiac functional data will be derived from measurements of systolic performance such as fractional shortening, regional wall motion, and wall stress, and from Doppler data describing left ventricular diastolic filling.

Responsibility for various procedural aspects of the JHS echo exams will be shared among the JHS Examination Center (EC) with its Echo Reading Center (ERC) component and the JHS Coordinating Center (CC). The Echo Reading Center (ERC) is a component of the JHS EC budget in the early phases (under the CC in final phases). The EC, largely through the ERC, and will be responsible for overall monitoring of the echo procedures, quality control, clinical interpretation, analytical measurement and coding of the echo data, and transmission of the data to the CC. The EC will be responsible for technician training, for exam performance, interpretation, and data entry, and for internal quality control functions. The Coordinating Center will be responsible for developing and maintaining the official analysis file and for official analyses of the data, and will provide support for publications, including primary responsibility for statistical analyses. Some data analysis may be done locally at the EC as well, and its investigators will have primary responsibility for coordinating and producing scientific publications.

The echocardiographic examination will be conducted in the JHS Clinic facilities in Jackson. Two trained cardiac sonographers will perform the echo studies. The EC and ERC staff will train these technicians in the specific protocol for the JHS studies.

Components of the ERC will be at both the JHS clinic site as well as on the main campus of the University of Mississippi Medical Center. Data acquisition, archival, and transmission is described in more detail in a subsequent section, but the design for the echo examination as well as the reading process is based on an integrated digital imaging network with acquisition nodes attached to each echo machine, a server computer with additional hardware for permanent archival, and workstation nodes on the network where images are reviewed and analyzed.

# 2.0 SCIENTIFIC BACKGROUND AND RATIONALE

# Echocardiography Data and Cardiovascular Risk in Population Studies

Left ventricular (LV) hypertrophy detected by electrocardiography is associated with a significant risk of cardiovascular morbidity and mortality (1,2). More recently, echocardiography has provided a more sensitive, more direct tool for measurement of LV mass and detection of prevalent hypertrophy. In addition, echocardiography is quantitative, reproducible, and noninvasive (3-6). Reference values for LV mass and criteria for LV hypertrophy were established in the large study population of the Framingham Heart Study (7). Echocardiography provides an objective means of prospectively studying the relationship between LV mass and cardiovascular events.

The pathophysiology of LV hypertrophy in a population may be rather diverse. The impact of age (8), obesity (9), alcohol intake (10), body size, physical activity, and blood pressure (11) on LV mass have been examined. A small proportion of LV hypertrophy is associated with valvular heart disease, but most is not, and the overall incidence of hypertrophy based on Framingham criteria in their population was about 15-20% (12). Dannenberg (8) concluded that the increase in LV mass associated with aging was prominently related to extracardiac factors (such as obesity and hypertension) that accompany advancing age and "not by virtue of an intrinsic myocardial aging process".

Importantly, several reports have documented an increased risk of cardiovascular events and mortality in subjects with LV hypertrophy and some show the risk to be independent of the other known risk factors for coronary heart disease (12-17). As an example of the magnitude of the risk, one study of 3220 subjects age 40 or over with no clinically apparent cardiovascular disease (12) reported that increased LV mass (indexed to height) was associated with cardiovascular mortality (relative risk 1.73 in men, 2.12 in women) and all-cause mortality (relative risk 1.49 in men, 2.01 in women) over a 4-year follow-up period. There was an incremental increase in relative risk of cardiovascular disease of 1.49 for each 50g per meter increase in indexed LV mass for men and 1.57 for women. This study contributed to the identification of LV hypertrophy as a potent risk factor independent of age, diastolic blood pressure, pulse pressure, obesity, and total cholesterol to HDL ratio.

For African-Americans, there are insufficient data on the distribution of LV mass and its association with cardiovascular risk. As the genetic influence of race is seen on some aspects of essential hypertension, so might the risk associated with LV hypertrophy in blacks vary from that of a general or predominantly white population. The impact of other factors such as age, blood pressure, sodium intake, alcohol consumption and many other factors requires further study.

In essential hypertension, LV hypertrophy may be thought of as one type of end-organ damage often leading to two predominant sequelae, congestive heart failure and cardiac arrhythmias (18) including sudden death. Several animal and human studies point to the multiple hemodynamic, humoral, and structural factors that influence hypertension and the development of LV hypertrophy and of its sequelae. But, as shown in the TOMHS study, lowering high blood pressure by any means tended to allow LV hypertrophy to regress. Data are not yet available from current long-term clinical studies designed to assess the change in cardiovascular risk associated with regression of hypertensive LV hypertrophy.

Despite the paucity of intervention data, some authors already suggest that early detection of hypertrophy (necessarily by echocardiography) and aggressive antihypertensive therapy aimed at its regression should be an important goals of the clinician. Despite complex interactions among the factors that influence it, the presence of LV hypertrophy may be a clinically useful summary of the integrated adverse effects of hemodynamic loads and vascular disease on the heart (19).

In the Atherosclerosis Risk In Communities (ARIC) study, echocardiography of the Jackson field center's African-American cohort was done to obtain data on left ventricular mass and prevalent hypertrophy. Based on Framingham-defined criteria for LVH, prevalence was dramatically higher for ARIC participants in Jackson compared to age-matched Framingham study participants. The ARIC study group is

beginning to look at cardiovascular events that have occurred in the ARIC cohort and has the opportunity to evaluate prevalent LVH and its potential association with these events. This sort of outcome-related data is critical to understanding the importance of the high prevalence of LVH in African-Americans. Is this a part of the answer as to why cardiovascular mortality and morbidity are generally higher in the black population?

Planning groups for the JHS considered a number scientific questions and research opportunities . The echocardiography study has the opportunity to evaluate questions in the areas of left ventricular hypertrophy, congestive heart failure, and coronary artery disease.

I. Left ventricular hypertrophy

What is the typical pattern of progression and regression of LVH, and how do its development, progression and regression relate to other risk factors and to antihypertensive treatment or other therapy?

What is the pathogenesis of the relation of LVH to adverse outcomes, including arrhythmias and sudden death? What are the risk factors for this progression?

What are the prognostic implications (or predictive value for adverse outcomes), of various patterns of LV geometry and hypertrophy?

Are there identifiable genetic factors related to the development, progression and regression of LVH?

What is the temporal relationship between the development of hypertension and LVH (or of other structural and functional parameters such as diastolic filling properties) ?

What is the association between LVH and other target organ manifestations of hypertension such as renal dysfunction and atherosclerosis measured as the presence and progression of carotid artery disease?

II. Congestive heart failure

What are the typical patterns of development and progression of LV dysfunction and CHF, and how they relate to traditional and non traditional risk factors and to antihypertensive treatment or other therapy?

What is the pathogenesis of CHF, and how is related to traditional and non traditional risk factors?

What is the contribution of normal systolic heart failure to LV dysfunction and CHF in this population, and what is its pathogenesis and relationship to other risk factors?

What are the diagnostic and treatment patterns of CHF in this population, and how they differ from nationally recognized standards or recommendations, including use of echocardiography, cardiac catheterization, and ACE inhibitors?

What are the secular trends in disability, morbidity and mortality from CHF in this population?

Are there identifiable genetic factors related to development and progression of CHF in this population?

#### III. Coronary artery disease

What is the typical pattern of development and progression of CHD, and how does it relate to traditional and non traditional risk factors, especially hemostatic and inflammatory factors and endothelial dysfunction?

What are the prognostic implications (or predictive value for adverse outcomes) of exercise tolerance testing, coronary calcium, echocardiography, and other noninvasive measures of CHD?

What are the diagnostic and treatment patterns of CHD in this population, and how they differ from nationally recognized standards or recommendations, including use of exercise testing, cardiac catheterization, thrombolysis, revascularization, and proven secondary predictive strategies such as aspirin and beta blockers?

Echocardiography is a tool which characterizes cardiac structure and function in a way that allows quantitative research into questions that may help us better understand, treat, and prevent cardiovascular disease in African-Americans.

# 3.0 COLLECTION OF ECHOCARDIOGRAPHIC DATA

## 3.1 Echocardiography Instrumentation and General Operating Features

An "echo machine" is an multipurpose ultrasound system which incorporates technology for image optimization and quantification of cardiovascular targets. The echo machine produces both digital and analog outputs. Analog video is typical stored on videotape but may be captured into a digital imaging network as the primary means of data storage and archival. Some echo machines may use direct digital connections to an image server to accomplish the same task. The echo machine has built-in capabilities for image manipulation and measurement, but for the purposes of the JHS echo study, the quantitative analyses will be done after the participant examination is complete by means of networked image workstations. On these workstations, the digitally stored images can be reviewed in real-time motion and individual frames may be selected for specific quantitative measurements.

In general terms, the echo machine is comprised of a video monitor for viewing the ultrasound data; a keyboard for entry of study identification and for selection of system options; a panel containing image, Doppler, and recording device controls; ports for connection of the ultrasound transducers; ECG display controls; and recording devices. The JHS systems will contain, at least, a digital image capture interface and may also contain a S-VHS videotape recorder. Details of the operation of the echo systems are found in the vendor-supplied users manuals.

#### 3.2 Echocardiography Instrumentation - Transducers

The echo machine is equipped with phased array ultrasound transducers capable of imaging at various ultrasound frequencies. In general, the studies will be performed with the primary operating frequencies near 2.5 to 3.5 MHz. Steerable 2-D directed M-mode is performed at the same imaging frequency. The transducers also are capable of steerable continuous wave (CW) and pulsed Doppler (including color flow mapping). Two different probes may be connected to the machine and selection between the two is by way of a front panel button.

## 3.3 Echocardiography Instrumentation - Digital Image Storage

The digital imaging system will have specific controls and procedures for patient identification, image capture/review, and transmission of images to the image server at the completion of the study.

The echo machine intrinsically produces digital images in a 512 by 512 pixel matrix. This matrix size defines the limits of resolution in the ultrasound image. The digital image is converted to a standard 525-line video signal which is made available to the image capture system which is able to retain a high degree of resolution and faithfulness to the original image. Once in digital format, the image is not subject to degradation by repeated viewing, copying, or deterioration of media with the passage of time.

The echo images are stored in a computer format which is widely accepted in the computer industry. DICOM is the predominant image format used in medical applications. DICOM compliant images are vendor-independent and can be transmitted to other locations and viewed on a variety of compliant workstations. JHS echo studies will be permanently archived on a mass media storage device such as digital linear tape (DLT) media. In addition, compact disk (CD) recording may be used as a universal permanent archive media for individual studies.

## 3.4 Workstation Instrumentation - Analysis At The Reading Center

The echo studies are available on the image network as soon as the study is completed. The digital video will be reviewed to provide a basic clinical interpretation of the study, in particular to look for important or unexpected echocardiographic findings (for example, aortic stenosis or insufficiency) which may impact on the participant's health care or which may affect the usefulness of the data for the purposes of the JHS echo study.

In addition to real-time video playback, the echo workstations provide tools to make quantitative measurements based on the echo images, and a database in which to store results, format printed reports, and package data for export to the ERC database (eventually to the Coordinating Center). Details of the operation of the echo workstation software will be found in the vendor's operator's manuals. Use of the workstation specifically in the context of JHS echocardiograms will be developed in a subsequent section of this Manual.

# 3.5 Reading Center Database for Analysis Results

For the purpose of efficient data management and transmission to the Coordinating Center, the data items and pertinent participant information will be entered into a custom database developed and maintained in the ERC. Study identification and tracking data as well as qualitative analysis results will be entered by keyboard into the database from the Technician (Appendix 1) and Reader (Appendix 2) Worksheets. Errors in manually entered data will be avoided by range checking of numeric data, by use of pick-lists for discrete data-entry choices, and by other programmed logic in the custom database software which comprises the ERC database. Data generated by the echo workstations may be directly exported into the ERC database to avoid manual data entry errors. Additional data fields in the ERC database will accommodate the manually entered items. Participant and study identification data, critical to proper data tracking, will be imported from the technician's entries into the digital image network data files and will be cross checked from the Technician Worksheet for accuracy during the manual keyboard entry of the additional qualitative study results. This Reading Center Database will provide a versatile means of organizing the data, analyzing it for quality control, and formatting the data for transmission to the Coordinating Center.

# 4.0 THE ECHOCARDIOGRAPHIC EXAMINATION

This section will give an overview of the instrument preparation, patient preparation, and performance standards for the echo examination. The echo technician will record information on the Echo Technician Worksheet.

# 4.1 Presets on the Instruments

# 4.1.1 Echo Machine's Application Presets

The echo machine features programmable "application" presets to allow customization of preferred image and Doppler settings, and to allow efficient selection of alternate settings if needed, for example, in the case of technically difficult imaging studies. A preset will been defined for the JHS echo study based on typical imaging and Doppler parameters for cardiac ultrasound and on the crucial need for high quality Mmode and 2-D data. This preset is active automatically when the machine is powered up, and it can be re-selected from the keyboard prior to each study. The technician may modify some parameters during the course of a study to optimize data quality but these changes are returned to nominal settings when the JHS "application preset" is selected.

# 4.1.2 Digital Storage System Protocols

The digital image network will obtain participant name and identification from the technicians' entries on the echo machine itself. There will be no individual settings required on the digital system prior to the echo examination.

# 4.2 Equipment Preparation Prior to Each Study

## 4.2.1 Echo Machine Preparation

General care instructions are found in the documentation supplied with the machine. Prior to each study the transducer heads should be wiped clean in accordance with the manufacturer's instructions. Disposable EKG electrodes are snapped onto the three leads of the EKG cable prior to attaching to the participant. If any machine parameters have been altered by the previous study, reactivate the "application preset" for JHS. The technician should be confident that recording device(s) are ready and properly positioned to record a new study. The technician should fill in the study identification information on the screen and double-check the participant identification before beginning echo study.

## 4.2.2 Digital Storage System Preparation.

Preparation of the digital imaging network may or may not be required depending on how the selected vendor has implemented the interface with the echo machine itself. Once the participant identification is known to both the echo machine and the imaging network, the image acquisition may begin.

## 4.3 Participant Preparation

The participant should remove all clothing from the waist up and don a clinic gown which will provide access to the chest as needed for imaging.

The technician will measure the participant's blood pressure in a comfortable supine position and record it on the imaging system's information screens.

Position the subject in the left lateral position with the head propped up at a slight angle on pillows and a wedge behind him to help maintain this position comfortably. Attach three EKG electrodes as labeled. The "arm" leads (RA and LA) may be placed on the upper chest near the shoulders, and the "left leg" lead (LL) may be placed on the abdomen. The leads should be draped without tension in a way that they will

not interfere with the subsequent examination. Check that a clear EKG signal is displayed on the echo machine. The EKG size control on the echo machine is generally best left in the "AUTO" position.

# 4.4 Imaging Views and Information Sought

This section reviews the standard set of acoustic windows to be used and the data sought from each view. In addition, a list of items to be recorded is given. In general, for each imaging view and mode specified below, the technicians will activate the "record" button to capture images for a period of time that will encompass 10-20 heartbeats of relevant data unless otherwise specified. All recordings will be performed at end-expiration, obviating the need for using a respirometer and adding consistency to the measurement processes.

# 4.4.1 Parasternal Views

These views are usually performed in the left 3rd or 4th intercostal space adjacent to the sternum.

# 4.4.1.1 Parasternal Long Axis View

The ultrasonographer attempts to line the beam perpendicular to the interventricular septum and posterior left ventricular wall. Initially, the focus is on obtaining a clear 2-D image of the aortic valve, aortic root, left atrium, right ventricle, left ventricle, and mitral valve. Color Doppler interrogation is performed to assess aortic and mitral regurgitation.

Data recorded in the parasternal long-axis view:

- 2-D imaging
- Color Doppler mitral and aortic values

# 4.4.1.2 Right ventricular inflow view

In a modification of the parasternal long axis view, the transducer is angled to the subject's right, demonstrating the tricuspid valve anatomy

Data recorded in the RV inflow view:

- 2-D imaging
- Color Doppler tricuspid valve

## 4.4.1.3 Parasternal Short Axis View

From the long axis position, the transducer is rotated clockwise 90-degrees to obtain the short axis view. The exam begins at the <u>left ventricular (papillary muscle) level</u> to demonstrate ventricular anatomy and wall motion.

Images are recorded at the mitral valve level to show valve anatomy and motion.

Images are recorded at the aortic valve level to show valve anatomy and motion. Color Doppler is performed at the pulmonary, aortic, and (if adequately visualized) tricuspid valves.

The technician returns to the aortic valve level to perform M-mode recording of the aortic valve and left atrium. M-mode examination is performed at the papillary level taking care to orient the transducer for a view perpendicular to the long axis of the ventricle (creating a circular, rather than oblong, shape to the tomographic image). The M-mode cursor is positioned through the center of the chamber and gain settings are adjusted to optimize the boundary detection of the walls of the interventricular septum and posterior wall. While optimizing M-mode angle and image quality the echo machine display is a split screen showing both M-mode and a miniaturized 2-D image. When the data are optimal, the M-mode display is changed to full screen. The **FREEZE** button is pressed after a full sweep is displayed in the larger format.

The same procedure is carried out for the images at the aortic valve level, described above.

NOTE: If the technician feels that the image data are technically better from the parasternal long-axis view, then that view will be used for M-mode data, positioning the cursor just beyond the mitral leaflet tips and carefully selecting the image plane to coincide with the long axis of the left ventricle. The M-mode data at the aortic valve level may also be obtained from the parasternal long-axis view if image quality is felt to be significantly better than short axis.

Data recorded in the parasternal short axis views:

- 2-D at aortic, mitral, and pulmonary valves
- Color Doppler of valves at aortic level
- 2-D images of LV at papillary level
- M-Mode of LV at papillary level
- M-Mode of Aortic valve and LA

## 4.4.2 Apical Views

These views are performed in the interspace where the ventricular apex is felt, usually in the left 5th or 6th interspace in the between the midclavicular and anterior axillary lines.

## 4.4.2.1 Apical 4 Chamber View

The technician strives to achieve an imaging plane directly over the left ventricular apex, parallel to the interventricular septum, and rotated in a manner to show all 4 chambers and both the mitral and tricuspid valves simultaneously.

For efficiency in the protocol, the technician will perform pulsed wave spectral Doppler examinations first.

For mitral inflow data, the range gate is placed near the tips of the mitral leaflets with small adjustments in angle to obtain maximum flow velocity data with a narrow spectral dispersion. After 2-D directed placement of the range gate cursor using the split screen (Doppler and miniature 2-D) mode, a full screen sweep of spectral Doppler is frozen on the screen. A Doppler range gate is placed in the pulmonary vein just posterior to the left atrium, and spectral Doppler recordings are made in the same manner as mitral inflow recordings.

For aortic outflow data, the transducer is tipped to image slightly anterior from the 4 chamber view to show the aortic valve and outflow tract (the "5 chamber" view). The range gate cursor is placed in the left ventricular outflow tract about 0.5 to 1 cm proximal to the aortic valve, again trying to demonstrate a pattern of narrow spectral dispersion and a well-defined velocity profile. Data are recorded as for mitral above. The Doppler mode is then switched to CW (continuous wave) and the interrogating beam directed through the aortic valve to measure peak velocity.

Next the focus in on clear 2-D images of the 4 chambers and AV valves. This view is recorded with particular attention to definition of LV wall boundaries and wall motion.

Data recorded in the apical 4 chamber view:

- Pulsed Doppler of mitral inflow
- Pulsed Doppler/CW Doppler of aortic outflow ("5 chamber view")
- 2-D images of 4 chamber view
- Color Doppler (mitral, aortic, tricuspid)
- Pulsed Doppler of pulmonary vein flow

# 4.4.2.2 Apical 2 Chamber And Long Axis Views

From the 4 chamber view, the transducer is rotated along its imaging axis 90 degrees counterclockwise to show the left ventricle and atrium from the apex (the 2 chamber view). This view is recorded and the 2-D images are captured on the digital system with particular attention to definition of LV wall boundaries and wall motion. The transducer is rotated slightly to simultaneously image the mitral and aortic valves (the apical long axis view) and color flow Doppler data is recorded.

Data recorded in the apical 2-chamber and long axis:

- 2-D image of 2-chamber view
- Color Doppler of mitral/aortic in long axis

# 4.4.3 Supplementary Views

With the important priority of measuring LV wall and chamber dimensions, inability to obtain useable images from other acoustic windows (especially parasternal) should prompt the technician to image from the **subcostal view**. Both a 4 chamber view and a short axis of the LV at the papillary level should be attempted. Recognition by the technician of significant abnormalities should prompt further examination which may require additional views. For example, a suggestion of aortic root dissection should prompt examination from the **suprasternal notch**. Sometimes supplementary Doppler interrogation from standard views is required, such as with the recognition of valvular aortic stenosis where continuous wave Doppler (CW) should be carefully employed to measure peak flow velocity through the valve.

# 4.5 Completing the Study

# 4.5.1 Completing Data Storage.

The final procedure for the echo examination is to indicate the completion of the study [by keyboard command on the echo machine] so that the images can be transmitted to the network server and subsequently to the digital archive.

## 4.5.2 Completing the Participant Encounter

During the file save operation is a convenient time to disconnect the EKG cable and remove the electrode pads. Provide the participant with a towel to remove any residual ultrasound gel while he/she gets dressed.

## 4.6 Transmittal of Data to the Echo Reading Center

At the completion of the day's studies, any written worksheets and logs are copied and packaged together for pickup by the ERC where the data will be analyzed. It is anticipated that studies will be delivered on a daily basis. The studies will be logged in at the Reading Center using the information on the technician worksheets. The echo study itself is stored on the image server accessible to the ERC over the imaging system's network connections. Each study's progress through the reading and data entry processes will be noted in the logs of the reading center.

# 5.0 ECHO READING CENTER WORK

#### 5.1 Overview

The reading protocol is designed with consideration for several important factors. Foremost, the data must be accurate and reproducible. The techniques used conform to widely accepted standards, where they exist; where they do not, data is analyzed in an optimal fashion based on technical calculations. validation, and/or recommendations from other laboratories. In contrast to most previous studies, all the quantitative data are computer-driven measurements from digitized images. This method is consistent with the techniques used in the ARIC Study echocardiographic work. The techniques and computer systems used are anticipated to be the most widely applied in both clinical and research echocardiography as most methods of "hard copy" are abandoned. Indeed, routine M-mode echocardiography has been largely discontinued in many clinical laboratories because of its technical difficulty and because of the widespread acceptance of 2-D image measurements in clinical labs. Mmode, however, retains important historical significance and usefulness as a research tool, and care has been taken to record optimal M-mode data and to use standard conventions for analysis. The digital imaging system used for the study represents the state of the art in echocardiography storage and analysis systems as it has evolved with availability of powerful computer systems, massive data storage devices, and fast, scalable networks. Such systems are widely available to clinical echo labs as well. The system has been shown to produce accurate measurements from previous validation studies, and the protocols allow rapid, efficient generation of the study data.

We propose a general approach to the recording and scoring of the M-mode, two-dimensional and Doppler echocardiographic data.

For M-mode echocardiographic, pulsed and continuous wave Doppler parameters, measurements will be made, when possible, from 3 (consecutive) beats. The American Society of Echocardiography Standards will be used for making all M-mode echocardiographic measurements.

For M-mode measurements of the left ventricle, left atrium and aorta, all of which will be derived from a cursor positioned on the two-dimensional image, measurements will not be made from beats recorded with the cursor at a greater than 20 degrees angle to the meridian. In addition, in the two-dimensional parasternal short-axis view, M-mode left ventricular measurements will not be made when, in the absence of wall motion abnormalities, there is an eccentricity index of 1.3 - i.e., when the radius of the left ventricular cavity in one axis is less more than 30% larger than the radius of the cavity in another axis.

The criteria for quality control suggested by Schieken and associates will be used as a gold standard to determine acceptable quality of M-mode echocardiograms of the left ventricle. These criteria are:

- 1. generation of a single dominant line representing each interface being imaged
- 2. demonstration of continuous interface lines at least 5mm in length at the point of measurement; and
- demonstration of interfaces with the motion pattern characteristic of the specific cardiac structure being imaged

For two-dimensional echocardiographic parameters, measurements will be made from a single optimal beat. Criteria for selection of beats will include:

- 1. recording the image in the proper plane without producing ovoid images from improper angulation in the short-axis view, or apical foreshortening from improper angulation in the apical views;
- recording the most clearly visible endocardial and epicardial interfaces. Left ventricular measurements will not be made from a given view if at least 80% of the endocardium (or epicardium) is not visualized well enough for planimetry. The black-white interface, rather than the leading edge,

will be used to planimeter the endocardium. For purposes of planimetry, the papillary muscles will be included within the left ventricular cavity.

Images will be selected at end-diastole and end-systole for computation of left ventricular diastolic volume and mass, end-systolic volume, and ejection fraction. The video frame closest to end-diastole will be identified by reference to the simultaneously recorded mitral valve: the frame showing initial coaptation of the mitral valve marks end-diastole. The first frame in which QRS complex appears on the EKG channel may also be used to mark end-diastole. End-systole will be determined by locating the frame preceding initial diastolic mitral opening. If the mitral valve is not seen, the smallest visible left ventricular dimension will be selected.

For pulsed Doppler measurements of aortic and mitral peak velocities and flow velocity integrals, spectral curves will be traced using peak velocity conventions. Measurements will not be performed from pulsed Doppler beats demonstrating maximum spectral dispersion greater than 30% of peak velocity.

# 5.2 Echocardiographic Findings Triggering "Alert" and "Notification" Procedures

Each echocardiographic study will be interpreted clinically by one of the ERC cardiologists within a few days of the examination. If there is any question raised by the echo technicians regarding clinically important abnormalities, the echo study is read immediately following the completion of the study. This approach led to timely detection of the clinically important abnormalities found in the ARIC echo study.

# 5.2.1 Echo "Alert" (Emergent) Parameters

- Aortic dissection
- Vegetation
- Tumor
- Flail leaflet
- Thrombus
- Suspected pericardial tamponade

Suspected pericardial tamponade will be defined echocardiographically as the presence of a pericardial effusion with right atrial and right ventricular chamber collapse and respiratory variations exceeding 30% in Doppler peak velocities recorded at any cardiac valve site.

"Alert" findings are those echocardiographic conditions (listed above) which will trigger an "urgent" phone call by the reading cardiologist to the EC co-investigator oversight of the JHS participants clinical issues. The ERC cardiologist will contact the participant's physician of record, if so directed by the EC physician, in order to communicate the findings and the relative urgency indicated by the findings.

## 5.2.2 Echo "Notification" (Urgent, Not Emergent) Parameters

"Notification" conditions are those echocardiographic findings which will be reported promptly, but not emergently to the EC P.I. These findings should trigger a statement commenting on their presence as part of the letter sent to the referring physicians.

- LV ejection fraction less than 30%
- Aortic aneurysm
- LV enlargement: LV end-diastolic dimension greater than 6.5 cm
- Aortic stenosis: Aortic valve area less than 1 cm squared (or peak velocity greater than 4 m/sec).

## 5.3 Quantitative and Qualitative Data Elements Measured and Recorded

The following sections summarize the technical plan for recording, analyzing, storing and transmitting the echocardiographic data.

# 5.3.1 Ultrasound Imaging Equipment

Images are acquired using the Agilent (Hewlett Packard) Sonos 4500 imaging system with system setting, software, and transducers optimized for cardiac ultrasound imaging. Two-dimensional and M-mode imaging is at an approximate frequency of 2.5 megahertz (MHz) using current generation phased array transducer. Internally, the image is a digital matrix. Digital and analog video outputs are produced by the echo machine for recording and archival.

# 5.3.2 Digital Image Acquisition

The Sonos 4500 is modified with a digital image capture module replacing the traditional video tape recorder. Echocardiographic images are stored chronologically into the digital system in a manner exactly like they would be recorded onto videotape. The technician uses a "Tape" button to start and stop recording as the various echo views obtained during the course of the examination. Study identification information and the recorded images are saved onto a central digital image server where they reside on a massive array of hard disk drives. This server is optimized for data storage, fault tolerance, and security. Data are stored on a RAID array (Redundant Array of Inexpensive Disks) to virtually eliminate risk from hardware failure. The digital image server automatically records the study onto permanent archive media ("DLT" or Digital Linear Tape). The echo studies stored on the image server are available on the network for review and analysis by use of image workstations. These workstations may also be used to record a permanent record in DICOM-compliant CD format.

# 5.3.3 The Reading Workstation

The technician worksheets are delivered to the Echo Reading Center to begin the analysis process. Each echocardiographic study will undergo both a clinical reading as well as quantitative measurement of specific cardiac findings. Together these data comprise the echo data set that will ultimately be forwarded to the JHS CC. This workstation is a high-end PC-based workstation with specific hardware and software to facilitate the realtime playback of echo studies and to efficiently accomplish the quantitative measurements that are to be made. Both the images and the computer assisted measurements are stored on the digital image server.

## 5.3.4 The ERC database

The final common location for all the non-image data generated by the analysis process is a database stored on an network server computer which is located at the Echo Reading Center. The database, written using Microsoft Access, consolidates the various sources of data to facilitate data archival, quality control procedures, data transmission to the Coordinating Center, and data analysis. Keyboard entry is required for data items recorded on the Technician Worksheet and the Reading Worksheet. Quantitative data is imported from the network image server's Oracle database to avoid keyboard entry errors. There is at least one form of backup for each type of data, and the entire consolidated database is backed up by disk mirroring and magnetic tape archives on a daily basis. Finally, cumulative data sets are sent to the Coordinating Center (CC) on a regular basis to form the study's "official" data files. The listing of the ERC database fields represents the data items that will be collected for transmission to the CC (Appendix 3).

## 5.4 General Guidelines for Measurements

The following sections discuss the ERC analysis guidelines and processes. The echo studies will undergo clinical as well as analytic review. In Section 5.2, the issue of alert notifications was discussed.

## 5.4.1 Clinical Review

Appropriate sections of the Reading Worksheet are completed by the reader during the video review. The video is viewed on the workstation's monitor by retrieving the participant from a list of available

studies on the image server, and playing the motion video using the playback dial and other controls. This process is much like reviewing a videotape on a VCR.

First, view the parasternal long axis 2-D images for evaluation of chambers sizes (LV, LA, and aortic root), for LV wall thicknesses, for valvular morphology and motion, and for a general clinical review for other abnormalities (right ventricular size, pericardial effusion, vegetation, thrombus, aortic dissection, etc.).

Determine the relative angle between the ultrasound beam in the axial direction and the interventricular septum. When the septum is more 20 degrees from being perpendicular to the axial direction, the subsequent M-mode data will not be useable due to the artifactual effect of this angulation on dimensional measurements.

Evaluate and record regional wall motion. Normal wall motion requires no entry on the wall segment diagram of the Reading Worksheet. Regional segments with abnormal motion or ones which are not interpretable are marked by writing a code letter in that segment of the diagram (H=hypokinetic, A=akinetic, D=dyskinetic, and X=not interpretable). An entire view may be marked as "not useable" by marking the appropriate above that view's diagram. This process will, of course, apply to the interpretation of wall motion in each of the four recorded views of the left ventricle.

Next, view the color flow Doppler data for the parasternal long axis view. A composite interpretation of the color flow data will be recorded later after reading data from the other views.

The parasternal short axis 2-D images are viewed next. Evaluate the technical quality of the study by the presence of a circular shape to the chamber at the papillary muscle level; the ratio of the LV diameter in the axial direction to the perpendicular LV diameter should not exceed 1.3. If it does, M-mode data of the LV derived from the parasternal window will be marked as "Not Useable" (as described in following sections), and 2-D dimensional measurements may not be made from the short axis view but may be obtained from the long axis view.

Regional wall motion is recorded for the short axis view at the papillary muscle level. Examine valve morphology and motion in the short axis view at the aortic valve level. Interpret color flow Doppler data at this level.

M-mode recordings of the LV and aorta/LA are generally next on the recording. Although no clinical interpretation is rendered from the M-mode, it is important to examine the recording for proper M-mode cursor placement just beyond the mitral leaflet tips (for LV), and for reassessment of the (optimally perpendicular) angle between the M-mode cursor (axial) and the septum.

The technician has now switched to the apical window to record pulsed Doppler data of the mitral inflow. Although no interpretation is rendered from the videotape, the study is evaluated for technical features. In the apical 4 chamber view, the pulsed Doppler range gate should have been placed in a position near the mitral leaflet tips during diastole which produces well-defined E and A waves with minimal spectral dispersion. Pulsed Doppler recordings of the left ventricular outflow tract should have been made in the apical 5 chamber view with the Doppler range gate in the outflow tract, well away from the mitral inflow and about 0.5 to 1.0 cm below the aortic valve. The ideal apical window places the ultrasound beam nearly parallel to each of the two flows measured in this section. If more than a 30 degree angle is present, the data should be marked as "not useable".

Next, evaluate the real-time 2-D images of the apical 4 chamber and 2 chambers views. Record regional wall motion abnormalities and interpret the color flow Doppler data. At this point, all color flow data has been viewed, so that an overall interpretation of each valve's data can be recorded. Look for other abnormalities to complete the clinical interpretation. Specifically, record the presence or absence of an LV aneurysm or thrombus.
An abnormal echodense object in or near the apex of the LV is assumed to be thrombus, especially in association with abnormal wall motion in that area. Intracardiac masses located elsewhere in the heart, especially those attached to valves, are not assumed to be thrombus and are recorded in the "Other findings:" section of the Reading Worksheet. These findings are examples of "alert" findings which should elicit prompt notification as described in a Section 5.2.

## 5.4.2 Categorizing Clinical Findings

The recorded echo study has now been reviewed. Go down the worksheet to record final interpretations of qualitative and semi-quantitative data which may require integration of findings from all four views. The Appendix includes a sample of the Echo Reading Worksheet.

The presence and severity of chamber enlargement is based on a clinical interpretation of the videotaped data an is not assigned or reassigned based on subsequent quantitative measurements of the digital data.

The presence and severity of LV hypertrophy is judged on clinical experience with echo interpretation and is not to be assigned based on subsequent quantitative dimensional or mass measurements.

The LV ejection fraction is a visual estimate of normal, borderline, or abnormal overall systolic function. Assign an overall regional wall motion interpretation as described above.

Mitral and aortic leaflet morphology is assigned as "None or Minimal Sclerosis" when no more than a slight increase in echogenicity of the leaflets is present and valve motion is normal. "Definite sclerosis" is assigned when echogenicity in the leaflets is clearly abnormal and/or there is leaflet thickening with no more than mild restriction to leaflet motion. "Definite stenosis" is assigned when leaflet motion is significantly restricted. The study protocol does not specifically call for continuous wave Doppler data to estimate valve gradient or area, but if obtained by the technician as supplemental data, this may be used for assignment of valve abnormality.

Record the presence and severity of valve regurgitation based on integration of all the color flow data.

Image workstation software will be used to measure the following parameters.

| LV septum thickness - diastole M-MODE                               |
|---------------------------------------------------------------------|
| LV septum thickness - systole M-MODE                                |
| LV diameter - diastole M-MODE                                       |
| LV diameter - systole M-MODE                                        |
| LV posterior wall thickness - diastole M-MODE                       |
| LV posterior wall thickness - systole M-MODE                        |
| Left atrium diameter M-MODE                                         |
| Aortic root diameter M-MODE                                         |
| Percent fractional shortening of LV M-mode diameter (calc)          |
| LV mass from M-MODE data                                            |
| LV septum thickness - diastole 2-D                                  |
| LV septum thickness - systole 2-D                                   |
| LV diameter - diastole 2-D                                          |
| LV diameter - systole 2-D                                           |
| Percent fractional shortening of LV 2-D diameter (calc)             |
| LV posterior wall thickness - diastole 2-D                          |
| LV posterior wall thickness - systole 2-D                           |
| Left atrium diameter 2-D                                            |
| Aortic root diameter 2-D                                            |
| LV mass from 2-D data (calc)                                        |
| Doppler aortic outflow MEAN velocity                                |
| Doppler aortic outflow PEAK velocity                                |
| Doppler aortic outflow Velocity Time Integral                       |
| Heart rate during aortic Doppler study                              |
| Systolic ejection time                                              |
| LV outflow tract cross sectional diameter                           |
| LV stroke volume = CSA x VTI (calc from AOVSCSA_V x AOSYSVL_V)      |
| Cardiac output = HR x SV (calc from AOHR_V x AOSTKVL_V)             |
| Cardiac index = C.O. / BSA                                          |
| Doppler mitral inflow peak velocity of E wave                       |
| Doppler mitral inflow peak velocity of A wave                       |
| Doppler mitral inflow ratio of peak E to peak A                     |
| Doppler mitral inflow VTI of E wave                                 |
| Doppler mitral inflow VTI of A wave                                 |
| Doppler mitral inflow VTI of first 1/3 of diastole                  |
| Doppler mitral inflow Ratio of E-wave VTI to total diastolic VTI    |
| Doppler mitral inflow Ratio of A-wave VTI to total diastolic VTI    |
| Doppler mitral inflow Ratio of first 1/3 VTI to total diastolic VTI |
| Heart rate during mitral Doppler study                              |
| Diastolic filling time                                              |
| Total diastolic VTI                                                 |

[NOTE: The details of the measurement process will be found in the Operator's Manual of the image workstation software. Such a manual is available in preliminary form pending final selection and purchase of the analysis equipment. Further details can be developed in this section or obtained from the Operator's Manual after equipment acquisition.]

Measurements will be made by the cardiologist co-investigators. As technicians gain experience in the JHS study protocol, the echo study investigators may choose to implement a protocol allowing some measurements to be completed by the echo technicians with subsequent review by the cardiologist co-investigators. Such a protocol would be preceded by training of technical personnel, certification of their work in a pilot phase, followed by implementation of technician measurements with appropriate quality monitoring. The goals of the study in obtaining consistent, reproducible, and accurate echo data will be facilitated by limiting analytical measurement work to one or two highly experienced cardiologists, but other large centers such as Framingham have successfully employed technicians to do a significant proportion of the measurement work.

# 6.0 TECHNICIAN TRAINING, CERTIFICATION, AND QUALITY MONITORING

# 6.1 Technician Training

The EC will recruit cardiac sonographers in hopes of hiring individuals with strong experience in clinical imaging and/or study protocol imaging. Under direction of the cardiologist co-investigator, two sonographers will undergo training to perform echocardiography examinations per the JHS echo exam protocol. Training will begin with basic didactic sessions on the goals of the echo examinations and the priorities placed on accuracy and consistency throughout the imaging protocol. The echo machine operation and control settings will be taught during actual examinations by the technicians-in-training under cardiologist supervision on JHS staff volunteers. The cardiologist offers guidance, suggestions for improvement, and answers questions as they arise.

## 6.2 Technician Certification

After the initial training (and in conjunction with the pilot testing procedures), each technician will undergo certification by performing 10 complete echocardiogram examinations (performed during the pilot Phase I). The technician's examination will be scored for each 2-dimensional imaging view, M-mode, and Doppler examination. For imaging modes, grading will be based on proper spatial orientation and definition of good endocardial and epicardial boundaries. For Doppler modes, grading will emphasize proper orientation of the interrogating beam and measurement gate, and of the ability to obtain clear Doppler data demonstrating smooth velocity contours with highest velocity for spectral Doppler, and consistent beat-to-beat data for the Doppler color flow mode.

For each imaging view, 2-D, M-mode, and Doppler exams, a quantitative score of 3 is given for "excellent" data recordings that provide images and/or Doppler data of unequivocal clarity such that quantitative measurements are easily made, a score of 2 is given for "average" quality recordings with data that is confidently measurable, a score of 1 is given for "fair" quality recordings which are marginally acceptable for measurements, and a score of 0 (zero) is given for an exam component which is not usable for the study or not recorded. A simple average of at least 2.0 will be required for the technician to be certified as having adequate skills to perform the study protocol. Any technician failing to meet certification requirements will undergo additional training and re-testing before performing independent examinations on study participants.

While the technicians will be expected to complete the echocardiogram study within 30 minutes, a strict time limit will not be imposed during certification procedures.

In the event that a new technician joins the study staff, the same initial training and certification procedures will be followed as described above.

In addition to these certification procedures, technician training and refinement of techniques will be an ongoing process, facilitated by the fact that the ERC cardiologist staff will be a working closely with each of the technicians throughout the JHS Visit cycle.

## 6.3 Monitoring

Echocardiographer performance is monitored throughout the examination cycle. The cardiologist coinvestigator will record data quality and adherence to the scanning protocol as part of the reading process for each echo study. The appropriateness of spatial orientation, the visualization of the endocardial and epicardial boundaries, and the transducer placement will be evaluated and recorded in the echo study's data record.

Quality is monitored throughout the study. The quality control procedures consist of (a) comparing the results given by the same sonographer for repeat studies performed on randomly selected participants; (b) monthly reports containing statistics of the frequency of successful examinations by sonographer

(grade 2 or 3 on reader evaluation); (c) trending of core data items to evaluate inter-sonographer differences and drift.

### 6.4 Recertification

Recertification will be performed at 12 month intervals for the all technicians. At the certification anniversary, five randomly selected scans performed by each technician during the prior month are reviewed and evaluated by the cardiology co-investigator. The results of these evaluations, in combination with the monthly quality control reports, are considered for recertification.

A sonographer must complete a minimum of 10 echocardiograms each month to maintain certification. If less than 10 scans are performed for 2 consecutive months (but not more than 2 months), the technician must undergo recertification as follows:

- A. The cardiology co-investigator updates the technician regarding changes in procedures;
- B. The technician scans 10 participants per month;
- C. Routine quality control checks continue;
- D. The sonographer remains on the current annual recertification procedure.

If the sonographer performs no scans for more than two months, the recertification process is as follows:

- A. The cardiology co-investigator updates the technician regarding changes in procedures;
- B. The technician observes a minimum of four scans;
- C. The first four scans performed by the technician are performed under supervision by the cardiology co-investigator;
- D. When four consecutive scans are considered acceptable by the reader (cardiology coinvestigator), the technician is recertified.

If a major change in the echocardiography protocol occurs, sonographers will undergo recertification as follows:

- A. The cardiology co-investigator will update the sonographer on the new protocol;
- B. The technicians will observe at least one scan performed by the cardiology co-investigator;
- C. The technicians perform four scans on JHS participants under the supervision of the cardiologist;
- D. When four consecutive scans are considered acceptable by the reader (co-investigator), the sonographer is recertified.

If quality assessment at the reading center indicates significant reduction in a technician's study quality, individualized training and/or recertification examinations may be required.

## 6.5 Quality Assessment

### 6.5.1 General

The utility of echocardiographic measures of cardiac anatomy and function has been demonstrated in clinical and population studies. Cardiac abnormalities assessed by this techniques (e.g., left ventricular hypertrophy) have been associated with an increased incidence of cardiovascular morbidity and mortality. Given the greater sensitivity and specificity of echocardiographic measure in comparison to other indirect measures of cardiac abnormalities, the echocardiogram may serve as a surrogate measure of preclinical manifestations of cardiovascular disease and as a prognostic indicator for future clinical events (i.e., hypertension, myocardial infarction, and/or stroke).

Since this is a large scale population study of African-Americans from which a very valuable data set will be generated, quality control is of particular importance. Previous population studies (ARIC, Framingham Heart Study, CARDIA, and CHS) have indicated that considerable training and experience are required to assure optimal echocardiographic data acquisition of sufficient quality. The goals of this strict echocardiography quality control program are to (1) provide quantitative documentation of the reproducibility of the scanning and reading procedures, and (2) assure the comparability of the JHS echo scanning and reading procedures with ARIC and other important echocardiography data sets.

## 6.5.2 Essential Features of the Quality Control Program

- 1. To assure adherence to study protocol, supervision of the performance of echocardiographic procedures utilized by technicians will be done by the ERC cardiologist staff, each highly experienced in echo methodology and research.
- 2. Regular meetings among technicians and reading center physicians will be conducted. At these meetings, the staff will critically review studies to identify opportunities for improvement in data quality and security, and in efficiency and details of protocol. The technicians will better recognize the image quality and techniques necessary to allow the study readers to obtain accurate, reproducible quantitative information. At the same time, the study cardiologists can provide ongoing feedback to improve the technicians' skills, their understanding of ultrasound principles, and their recognition of echocardiographic abnormalities.
- 3. To identify potential protocol deviations, difficulties, or inefficiencies, consultant experts in the field may periodically visit the EC to assess scanning and reading procedures.
- 4. Assessment of inter- and intra-technician/reader variability.

## 6.5.3 Technician Quality Assessment Procedures

## 6.5.3.1 (Omitted)

## 6.5.3.2 Assessment of Intra- and Inter-Reader Variability During the Pilot Phase

To provide estimates of intra-reader repeatability, after initial reading of the pilot phase testing/certification, 50% of the scans will be reread by the same reader. The remaining 50% will be read by a second reader. Additional repeat readings will be performed throughout the study.

In addition to the above quality control procedures a random sample of 20 echocardiograms performed during the first three months of the study may be sent to consultants for reading.

### 6.5.3.3 Assessment of Intra-technician Variability During the Examination Period

Intra-technician variability will be assessed throughout the examination period by the performance of quality control repeat echocardiograms in a 5% random sample of participants. The Coordinating Center

will generate a list of randomly selected JHS IDs for the purpose of QC repeat examinations. After the initial scan on each participant is complete, the technicians will check the QC master list to determine eligibility of the participant for repeat measurements. If the participant's ID matches the QC list, he/she will be asked to volunteer for a repeat echocardiogram.

### 7.0 OVERVIEW OF DATA HANDLING

The study procedures have been designed with consideration for optimizing completeness, integrity, and safety of the data collected. There is redundancy in data collection and storage, automation and/or range-checking during data entry, use of analog and digital media in industry-standard formats, and appropriate quality monitoring activity.

Technicians record image and Doppler data as digital images which are stored on a digital image server's hard disks. These massive disk arrays are configured with hardware redundancy so that hardware failure will not result in data loss. In addition, the completed studies are automatically archived, as a background task, to permanent storage media. As previously mentioned, the data are stored in DICOM-compliant system to provide the broadest versatility for data exchange and future compatibility.

The Echo Reading Center will maintain a computer database for storage of all the data relevant to the echo studies. Participant identification and qualitative observations made at the examination will be input from written data on the technician worksheets. Qualitative data generated by the reading center's review of the study will also be entered from written worksheets. Quantitative results of measurements on the analysis workstation will be directly imported into the database without keyboard data entry. This process will not only duplicate other written and electronic records of this information but also consolidate data for local analysis and for ease of archiving the study results onto the UMC network servers.

Data on all network servers are backed up on a daily basis by the UMC Department of Information Systems (UMC DIS). Data security and confidentiality are ensured by network and application level login requirements. Access rights are determined by the data "owners" (in this case, the JHS through the EC and ERC) and are implemented by UMC DIS network managers.

All data required for analysis will be transmitted to the Coordinating Center where the official analysis files will be maintained. The ERC will develop an export and transmission process to suit the CC's needs for specific data formats.

# 8.0 COLLABORATION WITH JHS CENTERS AND COMMITTEES

The ERC will be primarily responsible for development of the echocardiography protocol, training of JHS technicians and other personnel in execution of the protocol, and monitoring of protocol adherence. In these roles, collaboration and coordination of activities with other Examination Center components will be required. The ERC will collaborate with the Coordinating Center in early phases to develop data transmission formats and procedures. The ERC will develop any custom software interfaces or other procedures necessary to format and deliver the JHS echo data to the CC. The ERC will collaborate with the CC throughout the study to provide and evaluate quality control data, and to respond to CC requests to reassess additional questions that might arise.

# 9.0 TIMING GOALS

The ERC will have a goal for examination and reporting of echo study data within 2 weeks of the examination. Transfer of data to the CC will occur at a frequency requested by the CC but no more often than monthly. The quality checks and data "cleaning" must occur at the ERC with ample opportunity for detection of measurement and data entry errors prior to committing the data to the CC's database. The clinically relevant reading of the echo study will be done within 24 to 48 hours of the examination. Other requirements of the CC, for example quality control reports, will be generated in a timely manner in collaboration with the ERC.

#### **10.0 REFERENCES**

- 1. Kannel WB, Gordon T, Castelli WP, Margolis JR. Electrocardiographic left ventricular hypertrophy and risk of coronary heart disease: the Framingham Study. Ann Intern Med 1970;72:813-822.
- 2. Kannell WB, Dannenbery AL, Levy D. Population implications of electrocardiographic left ventricular hypertrophy. Am J Cardiol 1987;60:85I-93I.
- 3. Devereux RB, Reichek N. Echocardiographic determination of left ventricular mass in man: anatomic validation of the method. Circulation 1977;55:613-618.
- 4. Devereux RB, Alonso DR, Lutas EM, et al. Echocardiographic assessment of left ventricular hypertrophy: comparison to necropsy findings. Am J Cardiol 1986;57:450-458.
- Reichek N, Helak J, Plappert T, Sutton MS, Weber KT. Anatomic validation of left ventricular mass estimates from clinical two-dimensional echocardiography: initial results. Circulation 1983;67:348-352.
- 6. Woythaler JN, Singer SL, Kwan OL, et al. Accuracy of echocardiography versus electrocardiography in detecting left ventricular hypertrophy: comparison with post mortem mass measurements. J Am Coll Cardiol 1983;2:305-311.
- 7. Levy D, Savage DD, Garrison RJ, Anderson KM, Kannel WB, Castelli WP. Echocardiographic criteria for left ventricular hypertrophy: the Framingham Heart Study. Am J Cardiol 1987;59:956-960.
- 8. Dannenberg AL, Levy D, Garrison RJ. Impact of age on echocardiographic left ventricular mass in a healthy population (the Framingham Study). Am J Cardiol 1989;64:1066-1068.
- 9. Lauer MS, Anderson KM, Kannel WB, Levy D. The impact of obesity on left ventricular mass and geometry. JAMA 1991;266:231-236.
- 10. Manolio TA, Levy D, Garrison RJ, Castelli WP, Kannel WB. Relation of alcohol intake to left ventricular mass: the Framingham Study. J Am Coll Cardiol 1991;17:717-721.
- Savage DD, Levy D, Dannenbery AL, Garrison RB, Castelli WP. Association of echocardiographic left ventricular mass with body size, blood pressure, and physical activity (the Framingham Study). Am J Cardiol 1990;65:371-376.
- Levy D, Garrison RJ, Savage DD, Kannel WB, Castelli WP. Prognostic implications of echocardiographically determined left ventricular mass in the Framingham Heart Study. N Engl J Med 1990;322:1561-1566.
- 13. Casale PN, Devereux RB, Milner M, et al. Value of echocardiographic left ventricular mass in predicting cardiovascular morbid events in hypertensive men. Ann Intern Med 1986;105:173-178.
- Levy D, Anderson KM, Savage D, Balkus SA, Kannel WB, Castelli WP. Risk of ventricular arrhythmias in left ventricular hypertrophy: the Framingham Heart Study. Am J Cardiol 1987;60:560-565.
- 15. Cooper RS, Simmons BE, Castaner A, Santhanam V, Ghali J, Mar M. Left ventricular hypertrophy is associated with worse survival independent of ventricular function and number of coronary arteries severely narrowed. Am J Cardiol 1990;65:441-445.
- 16. Levy D, Plehn JF, Wolf PA, et al. Left ventricular mass and risk of stroke in men. Circulation 1987;76(Suppl IV):IV-143, abstract.

- 17. Levy D, Garrison RJ, Savage D, Kannel WB, Castelli WP. Left ventricular mass and incidence of coronary heart disease in an elderly cohort: the Framingham Heart Study. Ann Intern Med 1989;110:101-107.
- 18. Ghali JK, Kadakia S, Cooper RS, Liao YL. Impact of left ventricular hypertrophy on ventricular arrhythmias in the absence of coronary artery disease. J Am Coll Cardiol 1991;17:1277-1282.
- 19. Koren MJ, Devereux RB, Casale PN, Savage DD, Laragh JH. Relation of left ventricular mass and geometry to morbidity and mortality in uncomplicated essential hypertension. Ann Intern Med 1991;114:345-352.

# APPENDICES

# Appendix 1 Technician Worksheet

| JHS Echocardiography          |                                                                                                    | and all the second                                          | Technician \                              | No  |
|-------------------------------|----------------------------------------------------------------------------------------------------|-------------------------------------------------------------|-------------------------------------------|-----|
| Name :                        | ID                                                                                                    | :                                                           | Date :                                    |     |
| Age :                         | BP                                                                                                    | : /                                                         | HR :                                      |     |
| Height : (cm) (in)            | Weight                                                                                                    | : (lb)                                                      | ) (kg)                                    |     |
| Tech ID: Data s               | torage                                                                                                    |                                                             |                                           |     |
| Position for study:           | □ 45° left □ OTH                                                                                                   | HER:                                                        |                                           |     |
| LV M-mode from                | 🗆 para. short                                                                                                    | 🗆 para. long                                                | 🗆 unobtainable                            | •   |
| Ao/LA M-mode from             | 🗆 para. short                                                                                                    | 🗆 para. long                                                | 🗆 unobtainable                            | •   |
| Comments<br>2-D or color flow |                                                                                                    |                                                             |                                           |     |
| M-mode                        |                                                                                                    |                                                             |                                           |     |
| Pulsed Doppler                |                                                                                                    |                                                             |                                           |     |
| Other                         |                                                                                                    |                                                             |                                           |     |
| Alert findings:               | ssection <sup>*</sup><br>is <sup>*</sup><br>on <sup>*</sup><br>ricardial effusion <sup>*</sup><br><i>Date/Time</i> | □ Aortic ster<br>□ Mitral sten<br>□ Mod/Seve<br>□ Marked L\ | nosis<br>osis<br>re regu<br>/ dysfunction | ırg |
|                               |                                                                                                    |                                                             |                                           |     |

#### 

| LV enlargement          | □ None              | □ Mild          | □ Mod   | □ Severe                         | □ Can't assess □ Can't assess |
|-------------------------|---------------------|-----------------|---------|----------------------------------|-------------------------------|
| Ao root dilation        | □ None              | □ Mild          | □ Mod   | □ Severe                         |                               |
| LV hypertrophy          | □ None              | □ Mild          | □ Mod   | □ Severe                         | □ Can't assess                |
| LV ejection fraction    | □ Normal            | □ Mild ↓        | □ Mod ↓ | □ Severe ↓                       | □ Can't assess                |
| LV regional wall motion | □ Normal <b>[N]</b> | □ Borderline [l | B]      | □ Definitely abnormal <b>[A}</b> | □ Can't assess <b>[9]</b>     |

MARK ABNORMAL SEGMENTS: H=hypokinetic A=akinetic D=dyskinetic X=can't assess segment

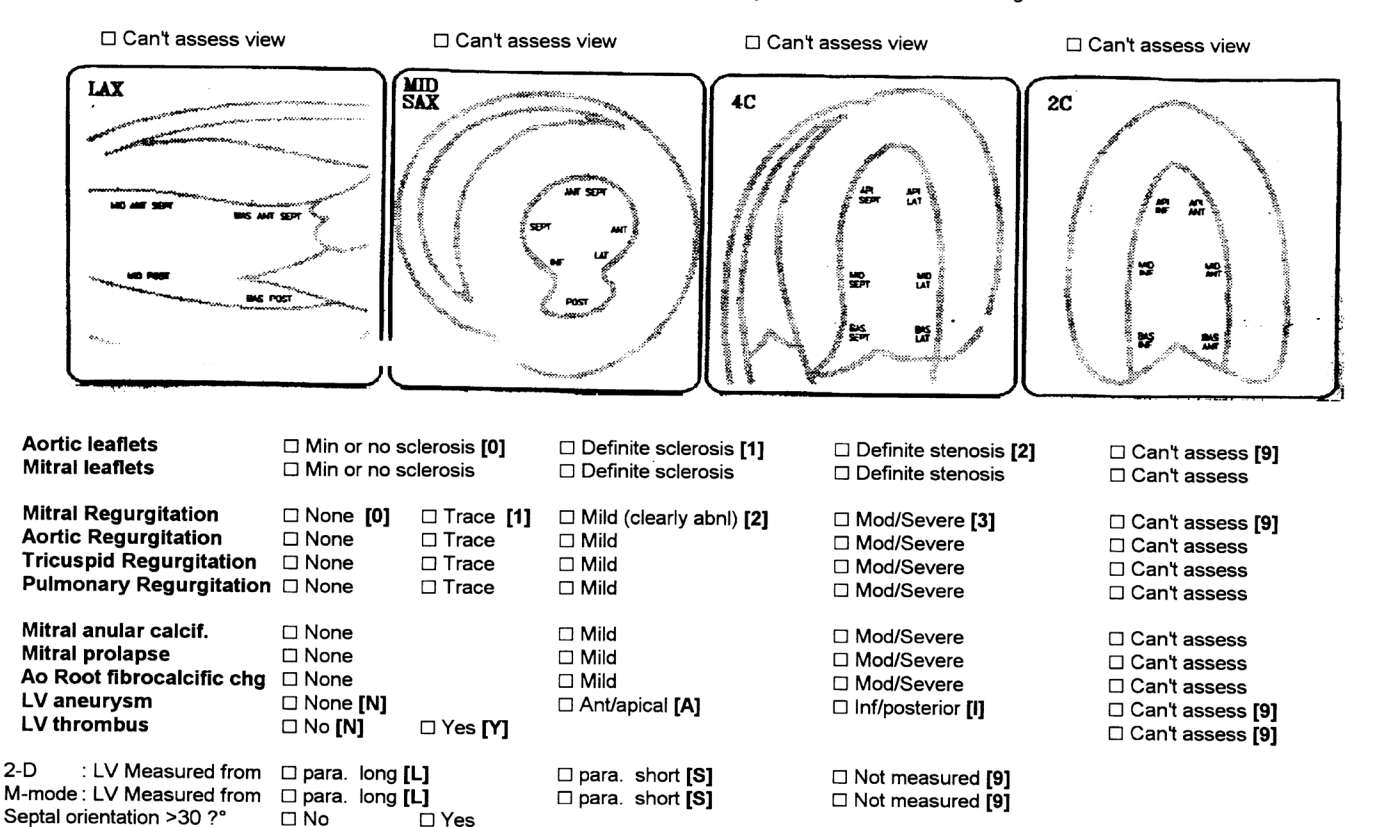

**OTHER ECHO FINDINGS:** 

| STUDY QUALITY                         |               |                    |                 |                 |                  |
|---------------------------------------|---------------|--------------------|-----------------|-----------------|------------------|
| 2-D parasternal<br>2-D apical view    | EXCELLENT (3) | GOOD (2)<br>□<br>□ | <b>FAIR (1)</b> | NOT USEABLE (0) | NOT RECORDED (9) |
| M-mode LV<br>M-mode Ao/LA             |               |                    |                 |                 |                  |
| Doppler - mitral<br>Doppler - Ao/LVOT |               |                    |                 |                 |                  |
| Color flow data                       |               |                    |                 |                 |                  |
| I EDT EINDINGO (AGTION                |               |                    |                 |                 |                  |

ALERT FINDINGS / ACTION TAKEN : 
D none
OTHER COMMENTS ON PROCEDURE OR DATA:

A-3

# Appendix 3 Echo Reading Center Database Field Definitions

| ID            | JHS ID                                                                 |
|---------------|------------------------------------------------------------------------|
| DATE          | Study Date                                                             |
| Tech          | Technician Initials                                                    |
| Reader        | Reader Initials                                                        |
| ReadDate      | Reading Date                                                           |
| PTNAME        | Participant Name                                                       |
| Archive Disk  | Disk/tape for permanent archive                                        |
| Videotape     | Videotape if study is recorded                                         |
| ReadSeq       | Reading order (QC)                                                     |
| Seq           | Study scan order (QC)                                                  |
| AGE           | Age                                                                    |
| HEIGHT        | Height                                                                 |
| HEIGHT_UNT    | units, CM/IN                                                           |
| WEIGHT        | Weight                                                                 |
| WEIGHT_UNT    | units, LBS/KG                                                          |
| BSA           | Calculated body surface area                                           |
| BPREST_S      | Systolic BP                                                            |
| BPREST_D      | Diastolic BP                                                           |
| qLADil        | Left atrial dilation (0=No 1=Mild 2=Mod 3=Sev 9=Can't assess)          |
| qLVDil        | Left ventricular dilation                                              |
| qAODil        | Aortic root dilation                                                   |
| qLVH          | LV hypertrophy                                                         |
| qLVEF         | Degree of LV dysfunction                                               |
| qLVRWM        | Regional wall motion (N=Normal B=Borderline A=Abnl 9=Can't assess)     |
| qAVLEAF       | Aortic leaflets (0=Normal 1=Sclerosis 2=Stenosis 9=Can't assess)       |
| qMVLEAF       | Mitral leaflets                                                        |
| MR            | Mitral regurgitation (0=None 1=Trace 2=Mild 3=Mod/Sev 9=?)             |
| AR            | Aortic regurgitation                                                   |
| TR            | Tricuspid regurgitation                                                |
| PR            | Pulmonary regurgitation                                                |
| MAC           | Mitral Anular Calcification (0=None 2=Mild 3=Mod/Sev 9=?)              |
| MVP           | Mitral Valve Prolapse                                                  |
| AoCalcif      | Aortic root fibrocalcific change                                       |
| LVAneurysm    | LV Aneurysm present? (N=No A=Ant/apical I=Inf/Posterior 9=?)           |
| LVClot        | LV thrombus present ? (N=No Y=Yes 9=can't assess)                      |
| OtherFindings | Other echocardiographic interpretation                                 |
| 2DDataView    | View used to measure LV on 2D (L=para long S=para short N=Not done)    |
| MMDataView    | View used to measure LV on MM (L=para long S=para short N=Not done)    |
| SeptalAngle   | Septal angle to echo beam > 30 degrees (N=No Y=Yes)                    |
| q2DPara       | Quality of 2D parasternal (3=Ex 2=Good 1=Fair 0=not usable 9=not done) |
| q2DApex       | Quality of 2D apical views                                             |
| qMMLV         | Quality of M-mode of LV                                                |
| qMMAOLA       | Quality of M-mode of Aorta and left atrium                             |
| qPWMitral     | Quality of pulsed Doppler of mitral valve inflow                       |
| qPWLVOT       | Quality of pulsed Doppler of LV outflow tract                          |
| qCOLOR        | Quality of color flow Doppler study                                    |
| qALERT        | Presence of "alert" findings (N=No Y=Yes)                              |

Echo Reading Center Database field definitions

# Appendix 3 (con't)

| COMMENTS  | Comments on study, data, or anything other than clinical interp.    |
|-----------|---------------------------------------------------------------------|
| LMIVS_DV  | LV septum thickness - diastole M-MODE                               |
| LMIVS_SV  | LV septum thickness - systole M-MODE                                |
| LMLVDM_DV | LV diameter - diastole M-MODE                                       |
| LMLVDM_SV | LV diameter - systole M-MODE                                        |
| LMLVPW_DV | LV posterior wall thickness - diastole M-MODE                       |
| LMLVPW_SV | LV posterior wall thickness - systole M-MODE                        |
| LMLADM_V  | Left atrium diameter M-MODE                                         |
| LMAORT_V  | Aortic root diameter M-MODE                                         |
| LMLVDM_PV | Percent fractional shortening of LV M-mode diameter (calc)          |
| LMLVMAS_V | LV mass from M-MODE data                                            |
| L2IVS_DV  | LV septum thickness - diastole 2-D                                  |
| L2IVS_SV  | LV septum thickness - systole 2-D                                   |
| L2LVDM_DV | LV diameter - diastole 2-D                                          |
| L2LVDM_SV | LV diameter - systole 2-D                                           |
| L2LVDM_PV | Percent fractional shortening of LV 2-D diameter (calc)             |
| L2LVPW_DV | LV posterior wall thickness - diastole 2-D                          |
| L2LVPW_SV | LV posterior wall thickness - systole 2-D                           |
| L2LADM_V  | Left atrium diameter 2-D                                            |
| L2AODM_V  | Aortic root diameter 2-D                                            |
| L2LVMAS_V | LV mass from 2-D data (calc)                                        |
| AOMVELS_V | Doppler aortic outflow MEAN velocity                                |
| AOPKVEL_V | Doppler aortic outflow PEAK velocity                                |
| AOSYSVL_V | Doppler aortic outflow Velocity Time Integral                       |
| AOHR_V    | Heart rate during aortic Doppler study                              |
| AOEJCTM_V | Systolic ejection time                                              |
| AOVSCSA_V | LV outflow tract cross sectional diameter                           |
| AOSTKVL_V | LV stroke volume = CSA x VTI (calc from AOVSCSA_V x AOSYSVL_V)      |
| AOCROUT_V | Cardiac output = HR x SV (calc from AOHR_V x AOSTKVL_V)             |
| AOCRIDX_V | Cardiac index = C.O. / BSA                                          |
| MIPKVLE_V | Doppler mitral inflow peak velocity of E wave                       |
| MIPKVLA_V | Doppler mitral inflow peak velocity of A wave                       |
| MIPKE_A_V | Doppler mitral inflow ratio of peak E to peak A                     |
| MIVTIEW_V | Doppler mitral inflow VTI of E wave                                 |
| MIVTIAW_V | Doppler mitral inflow VTI of A wave                                 |
| MIVTI3_V  | Doppler mitral inflow VTI of first 1/3 of diastole                  |
| MIVTIET_V | Doppler mitral inflow Ratio of E-wave VTI to total diastolic VTI    |
| MIVTIAT_V | Doppler mitral inflow Ratio of A-wave VTI to total diastolic VTI    |
| MIVTI3T_V | Doppler mitral inflow Ratio of first 1/3 VTI to total diastolic VTI |
| MIHR_V    | Heart rate during mitral Doppler study                              |
| MIFILTM_V | Diastolic filling time                                              |
| MIDVTI_V  | Total diastolic VTI                                                 |

Jackson Heart Study Protocol

Manual 5

Electrocardiography

Visit 1

Version 1.0

February 15 , 2001

For Copies, Please Contact:

Jackson Heart Study Coordinating Center Jackson Medical Mall 350 W. Woodrow Wilson Dr. Jackson, MS 39213

### FOREWORD

This manual is one of a series of protocols and manuals of operation for the Jackson Heart Study (JHS). The complexity of the JHS requires that a sizeable number of procedures be described, thus this rather extensive list of materials has been organized into the set of manuals listed below. Manual 1 provides the background, organization, and general objectives of the JHS Study. Manuals 2 and 10 describe the operation of the Cohort and Surveillance Components of the study. Detailed Manuals of Operation for specific procedures, including those of reading centers and central laboratories, make up Manuals 3 through 9 and 11.

| MANUAL | TITLE                                    |
|--------|------------------------------------------|
| 1      | General Description and Study Management |
| 2      | Cohort Component Procedures              |
| 3      | Family Study                             |
| 4      | Blood Pressure                           |
| 5      | Electrocardiography                      |
| 6      | Echocardiography                         |
| 7      | Ultrasound Assessment                    |
| 8      | Pulmonary Function Assessment            |
| 9      | Specimen Collection and Processing       |
| 10     | Cohort Surveillance                      |
| 11     | Data Management System                   |

## JHS Study Protocols and Manuals of Operation

# Manual 5. Electrocardiography

# Table of Contents

| 1.0  | BACKGROUND                                       | 1             |  |
|------|--------------------------------------------------|---------------|--|
| 1.1  | Description of the Jackson Heart Study 1         |               |  |
| 1.2  | Electrocardiography in the Jackson Heart Study 1 |               |  |
| 2.0  | JACKSON HEART STUDY CLINIC ECG PROCE             | DURES3        |  |
| 2.1  | Introduction 3                                   |               |  |
| 2.2  | Procedures for Recording ECGs3                   |               |  |
| 2.3  | Electrode Position Measuring and Marking 3       |               |  |
| 2.4  | Skin Preparation 6                               |               |  |
| 2.5  | Application of Electrodes 7                      |               |  |
| 2.6  | Recording the 12-lead ECG 7                      |               |  |
| 2.7  | Fault Detection Procedures 9                     |               |  |
| 2.8  | Self Evaluation of Technical Performance 10      | 0             |  |
| 2.9  | Original Hard Copy Record 13                     |               |  |
| 2.10 | Transmission, Confirmation and Deletion          | 3             |  |
| 2.11 | Clinic ECG Alerts 15                             |               |  |
| 2.12 | MAC PC Maintenance 15                            |               |  |
| 3.0  | JACKSON HEART STUDY ANCILLARY ECG P              | ROCEDURES16   |  |
| 3.1  | Introduction 16                                  |               |  |
| 3.2  | Procedures for Obtaining Ancillary ECGs 10       | 6             |  |
| 3.3  | Transmission of Ancillary ECGs 16                |               |  |
| 4.0  | CENTRAL READING OF BASELINE AND ANCI             | LLARY ECGS 17 |  |
| 4.1  | Resting 12-lead 17                               |               |  |
| 4.2  | Ancilliary ECGs 17                               |               |  |
| 4.3  | Serial ECG Comparison of Ancillary ECGs 1        | 7             |  |
| 5.0  | DATA STORAGE AND RETRIEVAL                       |               |  |
| 5.1  | Digital Data Storage and Retrieval 18            |               |  |
| 5.2  | Paper Data Storage and Retrieval 18              |               |  |
| 6.0  | QUALITY CONTROL                                  |               |  |
| 6.1  | The 12-lead ECG 19                               |               |  |
| 6.2  | Ancillary ECGs 19                                |               |  |

iv

| 7.0 | REFERENCES                 |    |
|-----|----------------------------|----|
| 6.4 | Training and Certification | 20 |
| 6.3 | Data Acquisition 19        |    |

# Manual 5. Electrocardiography

# Appendices

| Appendix 1  | Minnesota Code 1982 A-                                                           | 1 |
|-------------|----------------------------------------------------------------------------------|---|
| Appendix 2  | Marquette MAC PC Setup, Entry and Editing                                        | 7 |
| Appendix 3  | Example of MAC PC Storage Directory and E-Mail Confirmation of Received ECGS A-  | 9 |
| Appendix 4  | Performance Grade Levels                                                         | 1 |
| Appendix 5  | Example Of Record Format For ECG Coding Lab A-1                                  | 3 |
| Appendix 6  | Serial Change Triggers, Definitions and Criteria A-1                             | 9 |
| Appendix 7  | Crow Papers on Serial Comparison 1989 and 1997 A-2                               | 7 |
| Appendix 8  | Proposed JHS Dx Criteria for Hospitalized MI Incl. Chest Pain, ECG & Enzymes A-3 | 1 |
| Appendix 9  | Serial Change Example of Minnesota Code 1-2-7 A-3                                | 3 |
| Appendix 10 | ECG Technician Certification                                                     | 5 |
| Appendix 11 | ECG Technician Procedure Review                                                  | 7 |
| Appendix 12 | Procedures for MAC PC Calibration Check                                          | 9 |
| Appendix 13 | Sample Shipping Form                                                             | 3 |

# Manual 5. Electrocardiography

# Figures

| Figure 1.  | Electrode and Leadwire Placement4                                 | ŀ        |
|------------|-------------------------------------------------------------------|----------|
| Figure 2.  | Location of V <sub>6</sub> Electrode using the Chest Square       | 5        |
| Figure 3.  | The MAC PC Keyboard and LCD Display by Marquette Electronics, Inc | ,        |
| Figure 4.  | Typical Electrocardiogram Using the MAC PC                        | )        |
| Figure 5.  | Common Lead Placement Artifacts                                   | )        |
| Figure 6.  | Unacceptable ECG Data Quality11                                   |          |
| Figure 7.  | Unacceptable Overall Baseline Drift11                             |          |
| Figure 8.  | Unacceptable Beat-to-Beat Baseline Drift12                        | <u>}</u> |
| Figure 9.  | Sixty-Cycle Interference                                          | <u>}</u> |
| Figure 10. | Artifact Caused by Muscle Tremor (Possible Shivering)13           | 3        |
|            | Tables                                                            |          |
| Table 1.   | Fault Detection Table                                             | )        |

| Table 2. | Self Evaluation Table | 0 |
|----------|-----------------------|---|
|          |                       | 0 |

### 1.0 BACKGROUND

### 1.1 Description of the Jackson Heart Study

The Jackson Heart Study (JHS) is a single-center prospective observational study of African-American residents of Jackson, Mississippi. Recruitment for this project will begin in September, 2000, and continue for a three year period until approximately 6,500 35-84 year old women and men are enrolled. This cohort will be contacted annually for information about their health, including new cardiovascular disease events. Any indication of incident disease will be investigated through physician contact and hospital records. Ascertainment and documentation of incident coronary events is a major goal of the project. The purpose of the JHS ECG Manual of Operations is to specify ECG acquisition procedures, to facilitate training of ECG technicians, to identify "alert" conditions which may require special cautions and to briefly describe ECG coding and quality control procedures for JHS.

Two categories of resting ECGs are collected for the JHS cohort:

- <u>Standard ECG for every participant at the baseline visit.</u> To determine prevalent baseline ECG findings with regard to myocardial ischemia, left ventricular hypertrophy, arrhythmias and conduction delays for each JHS participant.
- 2. <u>Ancillary ECGs (A-ECGs) for participants having ECGs recorded outside the clinic and including ECGs recorded in-hospital and at local medical facilities.</u> To determine if new coronary heart disease event(s) occurred.

ECGs for all participants at baseline, are sent by phone modem to be analyzed by computer at the Minnesota Central Electrocardiographic Laboratory (ECGRC), Division of Epidemiology, School of Public Health, Minneapolis, Minnesota. Wave voltage and duration measurements are automatically determined by the Minnesota Code Modular ECG Analysis System (MC-MEANS)<sup>2</sup>, which provides Minnesota Codes<sup>1</sup> (Appendix 1) and other special measurements. A-ECGs recorded at other medical facilities including hospitals are visually coded using standardized procedures and will, so far as possible, be part of a participant's record. These A-ECGs will document the timing, nature and severity of coronary events occurring after baseline. Both baseline and A-ECGs will contribute to the participant's overall cardiac status. A-ECGs will be compared serially to document new CHD events including unrecognized MI, LVH, new bundle branch block and other <u>incident</u> ECG abnormalities specified by the study.

### 1.2 Electrocardiography in the Jackson Heart Study

A single baseline 12-lead electrocardiogram (ECG) will be recorded digitally on all JHS participants during a three year recruitment period and classified centrally. Enrollees having ECGs recorded for any potential medical problems at outpatient facilities or in-hospital will, so far as possible, have their ECGs visually coded centrally as well.

The major aim of the Minnesota ECG Coding Center (ECGRC) for the JHS is to provide reliable ECG measurements from digital and paper ECG records which will be used to identify prevalent coronary disease (CHD) and new CHD events such as unrecognized myocardial infarction (MI) and in-hospital acute MI. The ECGRC will provide ECG documentation of:

1. Prevalent ECG findings reflecting cardiac disease; such as MI, left ventricular hypertrophy (LVH), bundle branch block, cardiac arrhythmias and other major or minor ECG findings.

- 2. Other prevalent ECG risk indicators such as low heart rate variability, prolongation of the heart rate corrected QT interval (QTc). These ECG findings are defined by the ECGRC from specific computer measurements and by application of the Minnesota Code<sup>1</sup>.
- 3. Incident myocardial infarction, symptomatic or asymptomatic.
- 4. Estimated left ventricular mass.

# 2.0 JACKSON HEART STUDY CLINIC ECG PROCEDURES

### 2.1 Introduction

At the baseline visit, a standard supine 12-lead resting ECG is recorded after a 12-hour fast and at least one hour after smoking or ingestion of caffeine, followed by a light snack.

### 2.2 Procedures for Recording ECGs

A supine twelve lead digitized ECG will be the standard for the JHS, and the MAC PC Personal Cardiographic Computer by Marquette Electronics, Inc., is recommended for the study. The MAC PC is a widely used ECG machine that is approved by the Underwriters' Laboratory and has been used extensively in other epidemiologic studies. The MAC is the most advanced cardiograph available today. For the JHS, the function of the MAC PC will be used to obtain and store ECG data prior to transmission to the ECGRC. Complete instructions for operating the MAC PC are provided by the company and are easy to understand. The data acquisition manual will contain complete instructions for successfully recording an electrocardiogram.

The standard configuration for the MAC PC is shown in Appendix 2. A 12-lead resting ECG tracing is obtained consisting of 10 seconds of each of the leads simultaneously (I, II, III, aVR, aVL, aVF,  $V_{I}$ - $V_{6}$ ).

### 2.3 Electrode Position Measuring and Marking

A standard procedure will be followed for location of chest electrode sites and limb leads. Measurements taken for chest electrodes will be used for quality control. This protocol will mimic that used in the ARIC Study. The electrodes are attached to the lead wires of the acquisition module in the correct order by using the lead wire labels. Simultaneous with the digital recording a paper record is produced that can be inspected for data quality, lead reversal and alert ECG statements.

Because it is essential for the study to be able to compare baseline ECG data with subsequent records, a uniform procedure for electrode placement and skin preparation is required. The method and procedure for standardizing electrode locations are outlined below. The participant, chest bared, is instructed to lie on the recording bed with arms relaxed at the sides. The individual is asked to avoid movements, which may cause errors in marking the electrode locations, but encouraged to converse with the technician. Prior experience with electrocardiograms is discussed, as is the purpose of the ECG recording. The participant should be told this is a research ECG to be used for statistical analysis later in the study. However, the clinic physician can also use it for general diagnostic purposes, and a copy can be sent to the individual's private physician if desired. For best electrode/skin interface, place the electrodes on the skin at least 2-3 minutes before taking the ECG. Participant information can be entered on the MAC PC during this time.

A good felt tip pen is used to mark the six chest electrode positions. Wipe the general area of the following 10 electrode sites with a sterile alcohol prep to remove skin oil and perspiration. It is extremely important that care be taken to locate these positions accurately. Therefore, the procedure given below must be meticulously followed. Electrode positions in women with large, pendulous breasts must be determined in relation to the anatomic points described below, as for all participants. The electrodes must then be placed on **top** of the breast (in the correct position).Figure 1 schematically displays the standard electrode locations.

### 2.3.1 Limb Leads

Locate electrode LL on the left ankle (inside). Locate electrode RL on the right ankle (inside). Locate electrode LA on the left wrist (inside). Locate electrode RA on the right wrist (inside).

#### Figure 1. Electrode and Leadwire Placement

- 1. Apply limb electrodes, precordial electrodes, plates, suction bulbs, and electrode paste.
- 2. Connect electrodes to the patient at the locations shown.

### NOTE: Don't pull or jerk tangled wires. To untangle wires, disconnect leadwires from electrodes.

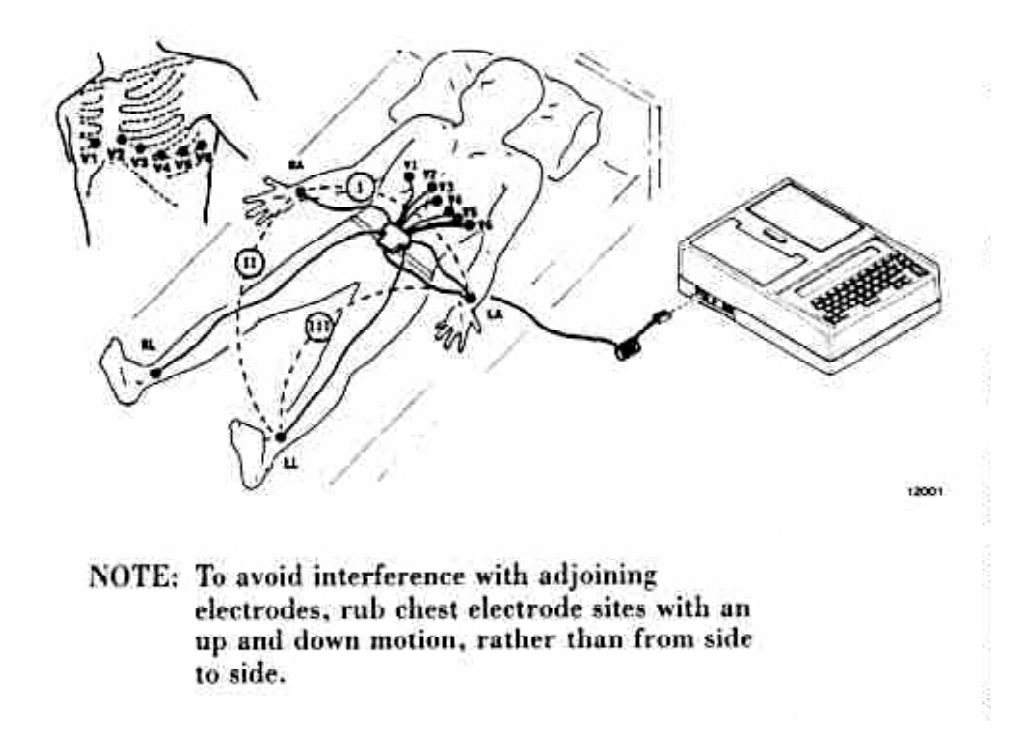

#### 2.3.2 Electrode V<sub>2</sub>

Locate the sternal angle and second left rib between the index and middle fingers of your right hand. Count down to the fourth rib and identify the fourth intercostal space below it. Locate  $V_2$  in the fourth intercostal space immediately to the left of the sternal border.

### 2.3.3 Electrode V<sub>1</sub>

Locate electrode  $V_1$  in the fourth intercostal space at the right sternal border. This should be at the same level as  $V_2$  and immediately to the right of the sternum.

#### 2.3.4 Anterior 5th Interspace Marker (E Point)

Identify the fifth rib and fifth intercostal space below  $V_2$  by counting down ribs as described for  $V_2$ . Follow this space horizontally to the midsternal line and mark this point. This is the "E" point.

#### 2.3.5 Electrode V<sub>6</sub>

With the chest square held lightly against the body (see Figure 2) locate the V<sub>6</sub> electrode at the same level as the E point in the midaxillary line (straight down from the center of the armpit). If breast tissue is over the V<sub>6</sub> area, mark the V<sub>6</sub> location on the breast. Do not attempt to move the breast in order to mark V<sub>6</sub> on the chest wall.

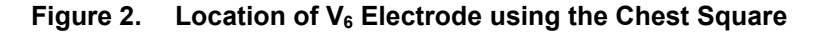

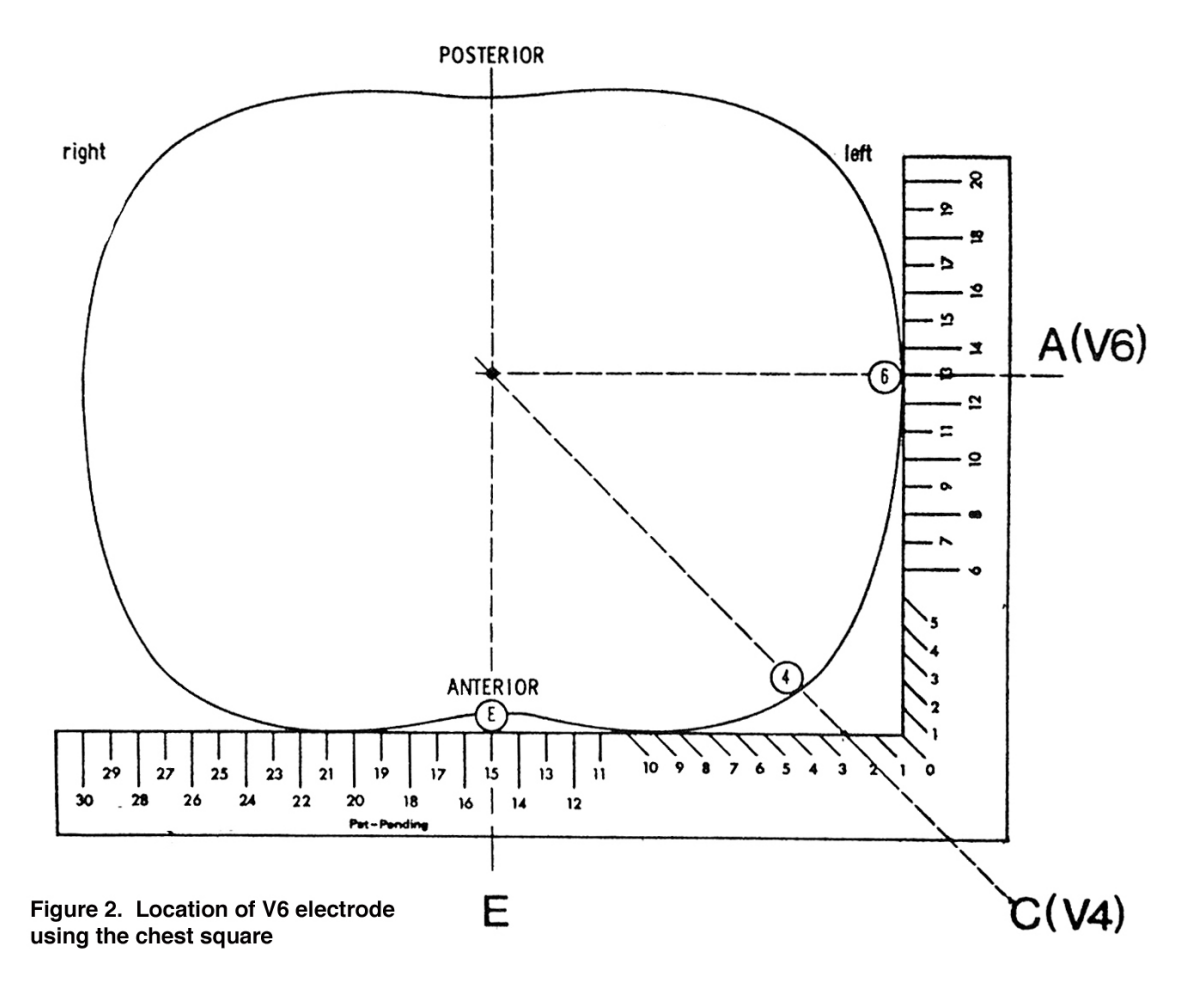

#### 2.3.6 Chest Size Measurements

Place the Chest Square firmly on the lower sternum at location E and at location  $V_6$ . Verify that the arms of the square are exactly horizontal and vertical in the horizontal plane of the thorax. Move the

square so that the vertical arm at  $V_6$  is firmly against the ribcage. Use the appropriate length chest square so the horizontal arm rests firmly on the lower sternum.

Now read the distance 0-E and the distance  $0-V_6$  to the nearest 0.5 cm. Write them down on scratch paper.

Record the  $0-V_6$  measurement under height and the O-E measurement under weight. Measure to the nearest 0.5 cm. and round up.

e.g., 11.25 cm. would be 11.5 cm.

11.75 cm. would be 12.0 cm.

Enter 3 digits into the MAC PC but do not enter decimal points.

e.g., 11.5 cm enter as 115

11 cm. enter as 110

Use leading zeros.

e.g. 9.5 cm. enter as 095

### 2.3.7 Electrode V<sub>4</sub>

Electrode V<sub>4</sub> is located using the E-V<sub>6</sub> Halfpoint Method<sup>3</sup>. Using a flexible tape measure, measure the distance between the E point and the V<sub>6</sub> marking. The tape should be resting lightly on the skin, not pressing into the flesh. The E and V<sub>6</sub> marks should clearly be seen above the tape. Without moving the tape, mark the location of electrode V<sub>4</sub> midway between E and V<sub>6</sub>.

### 2.3.8 Electrode V<sub>3</sub>

Using a flexible tape measure, mark the location of electrode  $V_3$  midway between the locations of  $V_2$  and  $V_4.$ 

### 2.3.9 Electrode V<sub>5</sub>

Using a flexible tape measure, mark the location of electrode  $V_5$  midway between the locations of  $V_4$  and  $V_6.$ 

### 2.4 Skin Preparation

Prepare the skin for applying electrodes by wiping with alcohol, then briskly with a gauze pad. If technical problems are observed due to poor electrode contact, it is necessary to do further preparation as described below:

- 1. With the participant's consent, remove any excess hair from each electrode site on the chest and legs using an electric or disposable shaver.
- 2. At each electrode location in turn, the outer horny layer of the epidermis is removed by gentle dermal abrasion with a piece of 6-O (220) sandpaper. Only three passes (in the form of an asterisk) at each site using light pressure are required.

If the skin preparation has removed the felt pen marking at any of the electrode sites, these are accurately reestablished by carefully repeating the procedure described in Electrode Position Measuring and Marking. It is important that the electrode sites be marked using the exact technique described.
## 2.5 Application of Electrodes

Disposable electrodes are used in the JHS. Adaptors are used with the leadwires to connect the "banana" plug from the MAC PC leadwire to the disposable electrode via a clip.

When placing each electrode, massage it with a small up and down circular motion to maximize the pre-gel contact with the skin but avoid overlap of gel from one electrode to the next.

Center the four limb electrodes on the inside of the wrist or ankle with the tab for the clip pointing toward the head. Center the six chest electrodes on the chest markings with the tabs pointing down. Do not let the electrodes overlap or touch each other if possible.

Clip the appropriate leadwire to each electrode. Do not pull or jerk tangled wires. To untangle wires, disconnect lead wires from electrodes.

#### 2.6 Recording the 12-lead ECG

After placing the electrodes on the skin, enter the participant information into the MAC PC (Figure 3) according to Appendix 2. Electrodes must be on the skin for at least 2-3 minutes before taking the ECG. Make a final check of the electrodes and lead wires. Ask the participant to relax and keep still, then press the RECORD key.

#### Figure 3. The MAC PC Keyboard and LCD Display by Marquette Electronics, Inc.

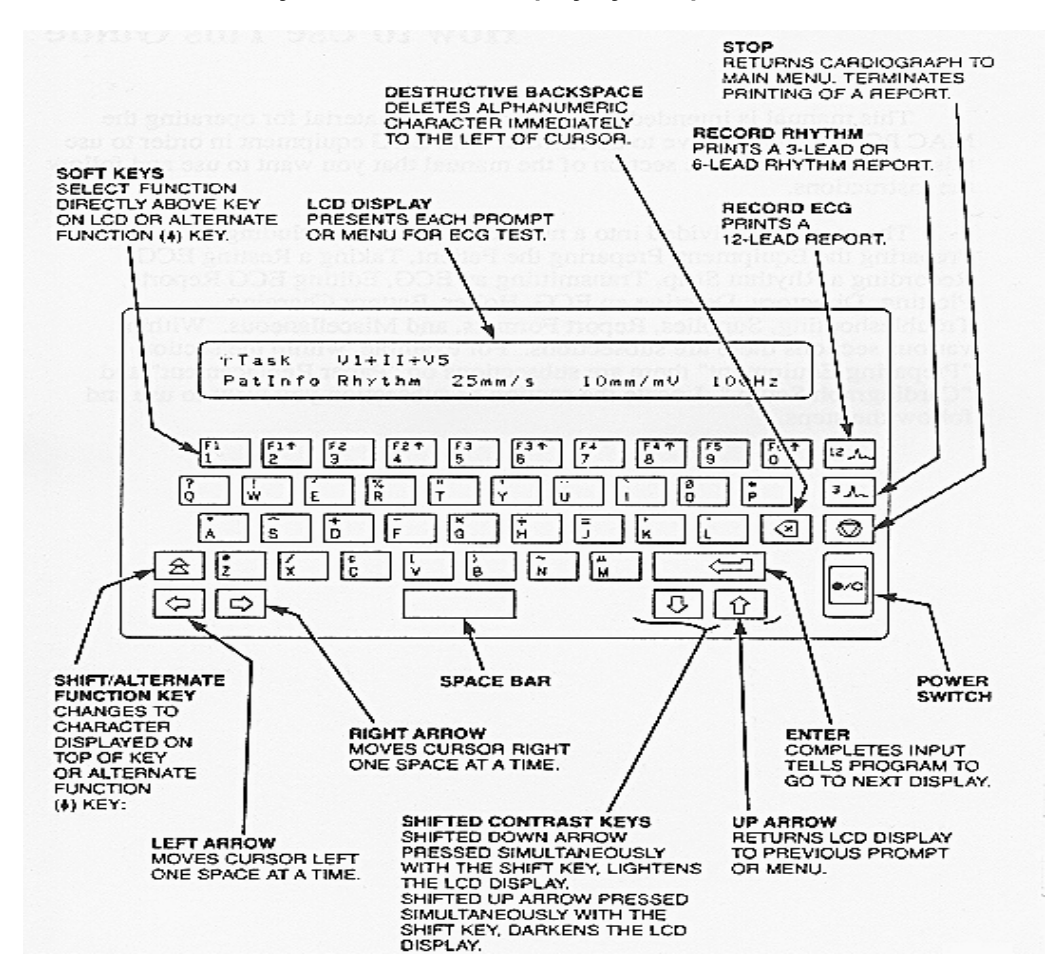

The machine will display "Acquiring Data" and the left side of the display will show a count. If there are technical problems the display will show which lead is involved and will keep counting until it gets 10 seconds of good data. Check electrode contacts and leadwires, then check the display again. If the display counts past 45, electrodes likely will need to be re-positioned. Push the STOP key and remove the electrodes on limbs first. Prepare the electrode sites as discussed in Skin Preparation and follow the above protocol for exact relocation of electrodes. Press RECORD ECG. The machine will tell you to "enter a new patient or press RECORD." Press RECORD ECG a second time to start the ECG. The machine will automatically print the ECG after it has acquired 10 seconds of good data (Figure 4).

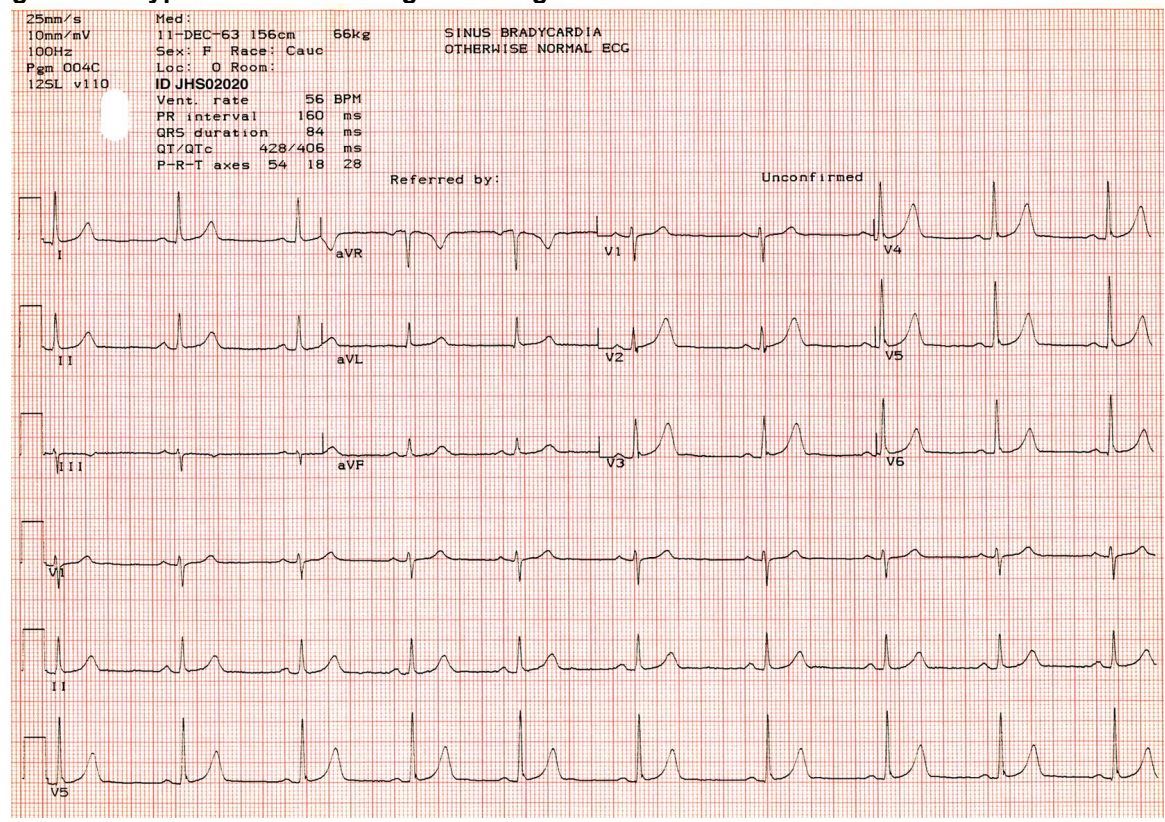

#### Figure 4. Typical Electrocardiogram Using the MAC PC

Tear the ECG off the machine and file it in your records. Make a copy by pressing "up" arrows with FI. Press FI under "Storage", again press FI under "Plot". Choose the desired tracing. Press F5 – "Enter" - then "Print". A copy can be printed from the machine's memory any time before deletion of the ECG.

#### 2.7 Fault Detection Procedures

Should problems with noise or drift be encountered, electrodes are replaced. The following is a guide for determining which electrodes may be faulty. The underlined electrodes are the predominant determinants of the appropriate lead and therefore are most likely to be the faulty electrodes for a given lead. After adjustment or replacement of suspect electrodes, the electrocardiograph should be able to record 10 seconds of good data.

# Table 1. Fault Detection Table

| Lead Affected  | Possible Faulty Electrode  |
|----------------|----------------------------|
| I              | RL, <u>RA</u> , <u>LA</u>  |
| II             | RL, <u>RA, LL</u>          |
|                | RL, <u>LA, LL</u>          |
| aVR            | RL, <u>RA</u> , LL, LA     |
| aVL            | RL, LL, RA, <u>LA</u>      |
| aVF            | RL, <u>LL</u> , RA, LA     |
| VI             | RL, LL, RA, LA, <u>V</u> 1 |
| V <sub>2</sub> | RL, LL, RA, LA, <u>V</u> 2 |
| V <sub>3</sub> | RL, LL, RA, LA, <u>V</u> 3 |
| V4             | RL, LL, RA, LA, <u>V</u> 4 |
| V5             | RL, LL, RA, LA, <u>V</u> ₅ |
| V <sub>6</sub> | RL, LL, RA, LA, <u>V</u> 6 |

#### 2.8 Self Evaluation of Technical Performance

This section allows technicians to monitor their own ECG technique. It is intended to help technicians who are having difficulty meeting the quality standards set by the ECGRC. These data are not intended to be collected by the study.

The technician examines the ECG tracing to estimate the noise level and baseline drift. Based on the requirements of the Minnesota Code, acceptable and unacceptable levels of noise and baseline drift have been established. These levels are scored using the following table:

#### Table 2. Self Evaluation Table

|               |                   | Overall           | Beat-to-Beat      |
|---------------|-------------------|-------------------|-------------------|
| Quality Grade | <u>Noise (mm)</u> | <u>Drift (mm)</u> | <u>Drift (mm)</u> |
| 1             | < .25             | < 1               | <                 |
| 2             | < .50             | < 2               | < 1.5             |
| 3             | < 1               | < 3               | < 2               |
| 4             | < 2               | < 4               | < 3               |
| 5             | => 2              | => 4              | => 3              |

The grade levels given in this table are related to the ability of the analysis program to achieve the required accuracy. Quality Grade 5 is unacceptable. ECGs of Quality Grade 5 must be deleted from the machine's memory and retaken immediately.

1. First, the tracing is examined for obvious errors such as right arm/left arm and other common lead misplacements (see Figure 5, negative p-waves in I indicate lead switch). These ECGs must be deleted from the machine's memory and retaken immediately.

#### Figure 5. Common Lead Placement Artifacts

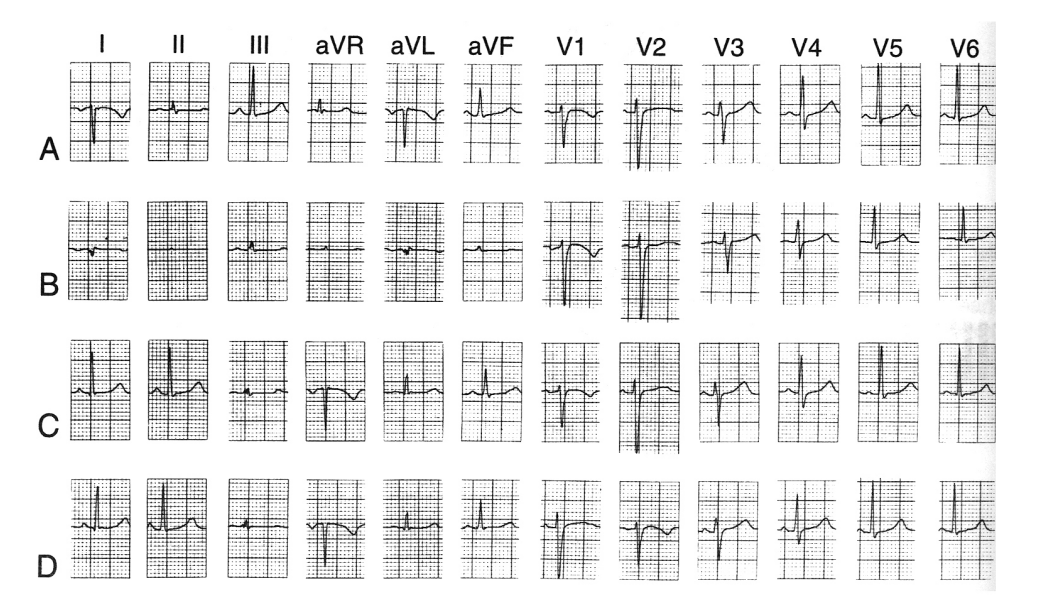

Figure 4. Lead switch artifacts

- A. Right arm left arm electrodes reversed.
- B. Right arm right leg electrodes switched.
- C. Left arm and right leg electrodes switched.
- D. Left arm and right leg electrodes switched plus V1 and V2 electrodes reversed.

2. The Quality Grade for noise is obtained by measuring the noise level as vertical peak-topeak values in terms of number of small paper divisions (smallest grid squares). Note that recording sensitivity is 1 mm per 0.1mv, (one small paper division = 1 mm = 0.1 mv).

Noise, beat-to-beat drift and overall drift exceed quality level 5 (Figure 6)

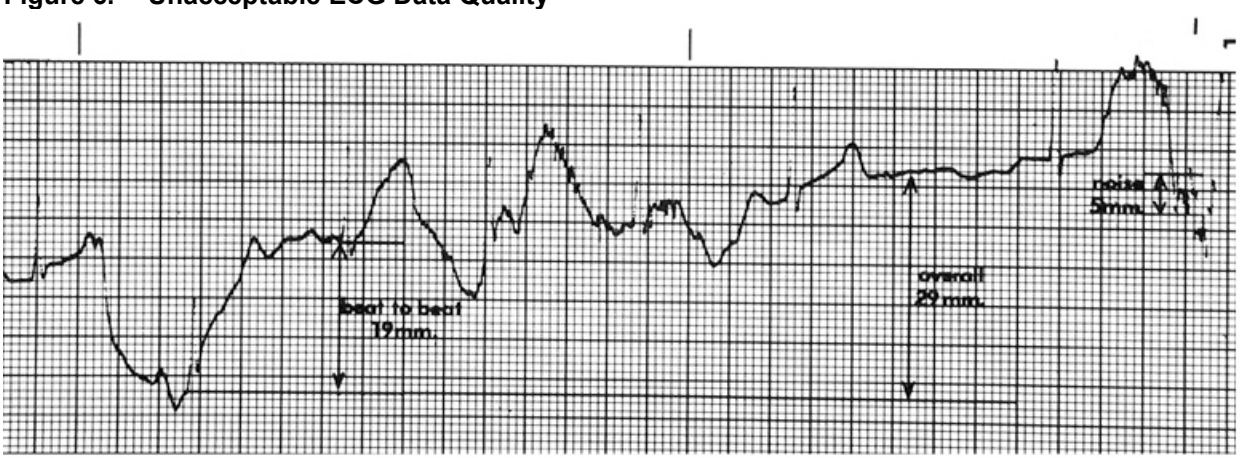

Figure 6. Unacceptable ECG Data Quality

3. The Quality Grade for overall drift is obtained by searching each of the 12-leads for the maximum and minimum baseline levels within that lead (as determined by the PR and/or TP segments) over the 10 second recording and measuring the vertical distance between them. A distance of more than 4 small paper divisions is unacceptable (Figure 7).

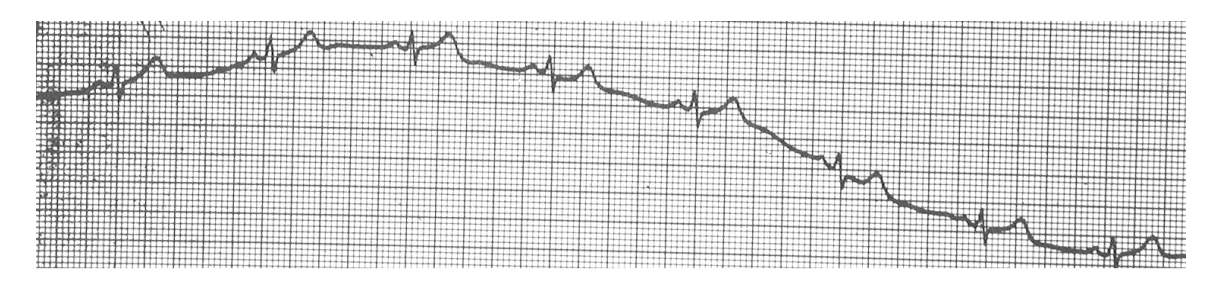

Figure 7. Unacceptable Overall Baseline Drift

 The Quality Grade for beat-to-beat drift is determined by searching for the pair of successive QRS complexes having the largest amplitude difference (vertical distance) between successive PR segments. A difference of more than 3 small paper divisions (>0.3 mm) indicates an unacceptable record (Figure 8).

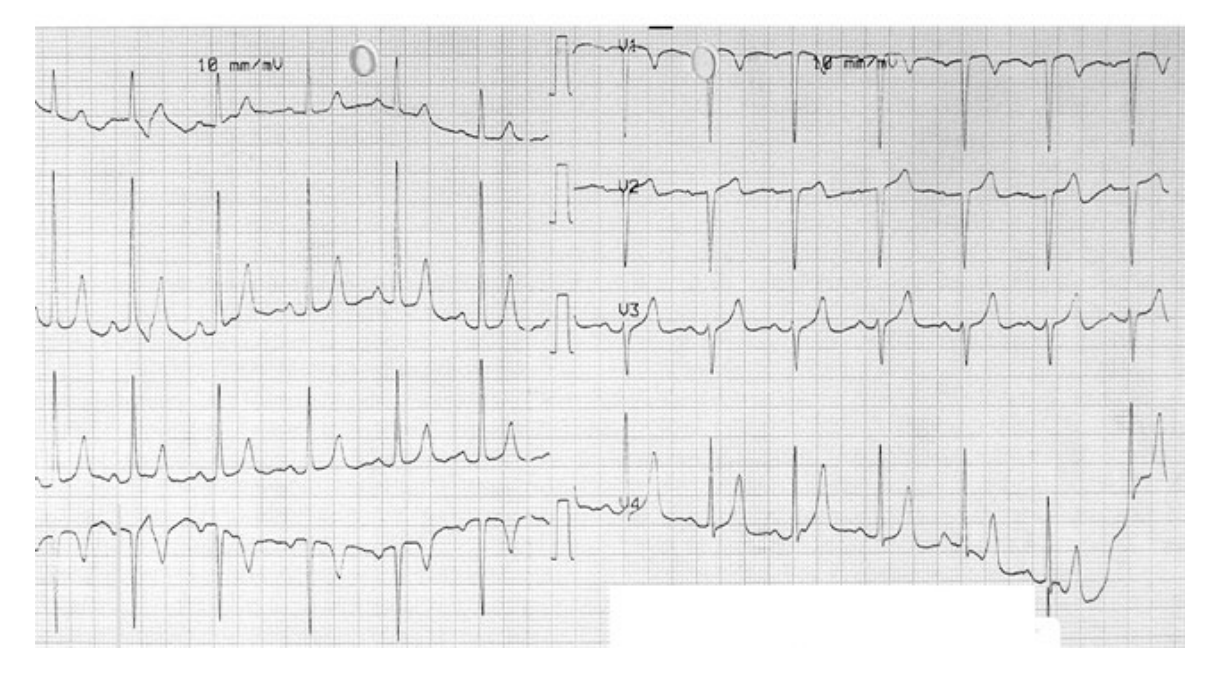

# Figure 8. Unacceptable Beat-to-Beat Baseline Drift

Improvement in technical quality will indeed result if the prescribed procedure for electrode position marking, electrode and skin preparation, electrode replacement and equipment use are carefully followed. Baseline drift problems, which are essentially caused by poor electrode-skin contact are particularly easy to remedy, as is 60-cycle interference.

Sixty-cycle interference is characterized by perfectly regular fine oscillations occurring at the rate of sixty per second (Figure 9).

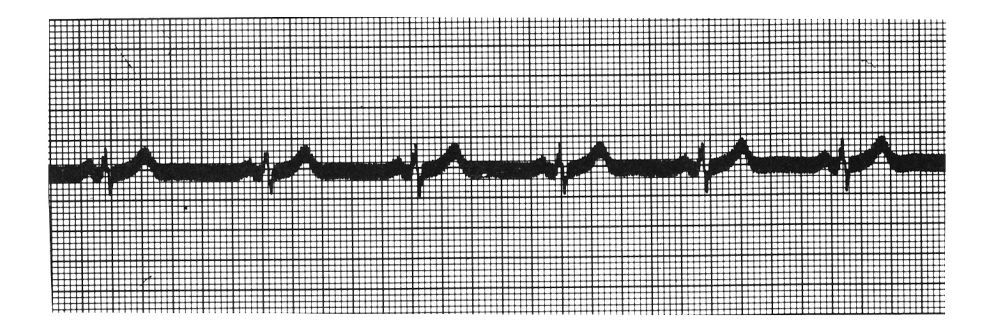

# Figure 9. Sixty-Cycle Interference

Electrical equipment of any kind may be the source of AC interference on an ECG in all leads or only certain ones. Check quality of skin preparation and electrode contact. Check leadwires and re-secure attachment of the alligator clip to the electrode. Make sure participant does not touch any metal part of the bed or other equipment. Proximity to a wall with hidden wiring or a partially broken cable may also cause this problem.

Muscle tremor causes irregular oscillations of low amplitude and varying rapidity superimposed upon the ECG waveform (Figure 10). Muscle tremor is the involuntary muscle activity of a participant whose state is tense, apprehensive, or uncomfortable. This is why a clear explanation of the electrocardiogram test and reassurance are necessary for the participant. The participant is asked if the temperature of the room is too low for her/him and is covered with a blanket if so.

# Figure 10. Artifact Caused by Muscle Tremor (Possible Shivering)

# 2.9 Original Hard Copy Record

The original 12-lead ECG record is filed at the field center, and is read locally by clinic physicians for notification and referral if needed. The records are then placed in participants' local data files. Double check that the participant is correctly identified.

# 2.10 Transmission, Confirmation and Deletion

ECGs are transmitted via the phone and are received by the ECGRC's two MAC 12s. These two machines permit automatic switching to accommodate simultaneous transmission or for backup in the event one becomes non-functioning. In the event both lines are busy, the clinic site is automatically notified and must call back later. The MAC PC indicates when transmission is completed. Each day, the digital ECG information is processed, and transferred to the VAX system. **The ECGRC will acknowledge, on the same day, ECGs received from JHS.** The ECGRC uses an automated system for logging, tracking, and inventory of received ECGs, and for identification of duplicate ID numbers. The status of any or all ECGs can be ascertained in less than five minutes using this approach.

#### 2.10.1 Transmission

The MAC PC will store 11 to 14 12-lead ECGs. The machine will not store another ECG if the memory is full when an ECG is taken. The machine will ask you to delete an ECG from memory or delete the one just taken. For this reason ECGs must be transmitted to the ECGRC every day and deleted the next day after confirmation.

The receiving unit at the ECGRC is usually in the "ready" state to receive ECGs. If you get a "no connection" message when trying to send ECGs, try again in 10-20 minutes. If there continues to be problems with transmitting to the ECGRC, call the ECGRC Coding Supervisor at (612) 626-9681 or the ECGRC Manager at (612) 626-8581 to arrange transmission.

- 1. The phone number for the ECGRC receiving port **612-626-9685** is already programmed in the setup menu of the electrocardiograph.
- 2. Make sure the phone line is connected. This can be done by moving the jack from your regular phone to the port in the back of the MAC PC.
- 3. Print one copy of the directory of ECGs in memory (see Appendix 3). To do this:
  - a) From the Main Menu press the shift and FI keys simultaneously to show the system functions display.
  - b) Press the Storage (FI) key to display the storage functions display.
  - c) Press the Directory (F2) key and a directory will be printed.

- 4. On the directory, put an asterisk by the IDs taken that day which are to be transmitted (see Appendix 3).
- 5. To complete transmission:
  - a) From the Main Menu press the shift and Fl keys simultaneously to show the system functions display.
  - b) Press the Storage (FI) key to display the storage functions display.
  - c) Press the More (F5) key to show the second storage functions display.
  - d) Press the Transmit (FI) key to show the transmission type display.
  - e) Press the Phone (FI) key. (The ECGRC phone number will show on the display and should not need to be reentered). Press ENTER.
  - f) Patient data for the first ECG in memory will be displayed.
  - g) If that ID had already been transmitted earlier, press NO (F2). If the ECG is to be transmitted press YES (FI).
  - h) Each ID on the directory will be displayed. Press NO or YES for each one, referring to the printed directory. Note in Figure 10 that ID 15102402 has two different ECGs in the machine's memory. This would occur if the technician noticed poor quality in the first ECG, and took a second one without deleting the first. Make sure to immediately delete tracings that are of poor quality. In doing so, all tracings not previously sent can be transmitted each time.
  - i) The machine will dial the phone and transmit each ECG.
  - j) Watch the display as each ECG is transmitted and check the IDs on the Directory List. This way if a problem occurs, the ECG involved can be identified.
  - k) After the last ECG to be transmitted is displayed, a message indicating the number of ECGs that were transmitted vs. the number you selected to transmit is displayed. If the numbers are not the same, the problem ECGs will have been identified on the Directory List. These can be retransmitted using the above steps.
  - I) Keep the Directory List available for confirmation from Minnesota via electronic mail the next morning.

# 2.10.2 Confirmation

Every morning the ECGRC in Minnesota notifies the JHS Clinic of the IDs received. Notification is by electronic mail directly to the JHS Clinic Supervisor. The mailing includes the ID, and date and time of each ECG received on the previous evening. Compare the Directory List with the IDs of the mailing. If there is a notice of invalid ID tracing on the E-mail confirmation, it must be corrected and retransmitted before deletion. See Appendix 3 for an example of e-mail confirmation. If there is an ID on the Directory (which had been marked for transmission) that is not on the confirmation mailing, retransmit that ID immediately. If there is an ID on the confirmation mailing that is not on your Directory List, notify Minnesota of this via electronic mail.

**Note**: Confirmation of transmission from Minnesota has nothing to do with the confirmed/unconfirmed report settings in the MAC PC.

#### 2.10.3 Deletion

To delete ECGs that have been received by Minnesota:

1. From the Main Menu press the shift and FI simultaneously to show the system functions display.

- 2. Press the Storage (FI) key to display the storage functions display.
- 3. Press the Delete (F4) key.
- 4. Patient Data for the first ECG in memory will be displayed.
- 5. If confirmation from Minnesota has been received, press the Delete (FI) key, otherwise press the Save (F2) key.
- 6. Each EGG in the directory will be displayed. Press Delete or Save for each one.
- 7. The machine will count the ECGs and the display will ask if you really want to delete them. If you are sure you have selected only ECGs confirmed by Minnesota and/or bad quality ECGs, press Yes (FI), otherwise press No (F2) and start over.
- 8. You may also press Quit (F4) while any ID is being displayed if you have made a mistake and nothing will be deleted.

#### 2.11 Clinic ECG Alerts

The MAC PC has an interpretative program which assigns diagnostic statements to the paper ECG. While the technician is not expected to be able to interpret ECGs, they should be familiar with the interpretative statements printed on the hard copy. The interpretative program should be considered a screening device, which tends to be overly sensitive. The following conditions are suggested as possible alerts that warrant quick review by the study physician:

- 1. Heart rate < 40 beats per minute
- 2. Heart rate  $\geq$  150 beats per minute
- 3. Ventricular tachycardia
- 4. Idioventricular rhythm
- 5. WPW pattern
- 6. Atrial fibrillation or flutter
- 7. Complete heart block
- 8. Any statement(s) which refers to acute pattern (injury, ischemia, MI or pericarditis).

#### 2.12 MAC PC Maintenance

#### 2.12.1 Paper

Change the roll of paper as needed. Each roll is 75 feet long; and will print approximately 75 ECGs.

#### 2.12.2 Procedures for charging the battery of the MAC PC

The MAC PC runs only from its battery. The machine may be used with the battery or plugged into a wall outlet. The machine must be plugged into an outlet to charge when the battery charge is down to 20 or less. It holds and stores about 14 ECGs. The amount of charge left is displayed for one-half second when the machine is turned on. If the unit is left unplugged, over a period of time it will completely drain and will delete stored ECGs. Leave the unit plugged in over weekends and holidays.

# 3.0 JACKSON HEART STUDY ANCILLARY ECG PROCEDURES

# 3.1 Introduction

Ancillary ECGs are obtained for participants having ECGs recorded outside the clinic. This includes ECGs recorded in-hospital and at local medical facilities.

# 3.2 Procedures for Obtaining Ancillary ECGs

For each JHS participant with an in-hospital or clinic ECG, obtain up to 3 ECGs for each event. For example, a participant has a two-day hospital stay for chest pain. Ideally, the JHS clinic staff will obtain three ECGs; the first ECG upon participant's admission to the hospital/ER/clinic; the last ECG before the participant's discharge; and one in between. Label each ECG with the participant's JHS ID number, and either F (First), T (in between) or L (Last), indicating the order of the ECGs.

Original ECG tracings are best, otherwise a good photocopy should be taken. Obtain two copies, one to keep in the JHS participant's clinic file, and one to send to the ECGRC.

# 3.3 Transmission of Ancillary ECGs

Monthly, the JHS will send Ancillary ECGs to the ECGRC. Two copies of a shipping form will accompany the shipment, listing the JHS participant IDs. Upon receipt, the ECGRC will initial and date the shipping forms and send one back to the JHS. See Appendix 13 for an example of a shipping form.

ECGs should be shipped to:

Sean Thomas ECG Coding Center School of Public Health, University of Minnesota 1300 South 2<sup>nd</sup> Street, Suite 300 Minneapolis, MN 55454-1015

# 4.0 CENTRAL READING OF BASELINE AND ANCILLARY ECGS

# 4.1 Resting 12-lead

Reading of 12-lead ECGs by the ECGRC includes the Minnesota Code<sup>1</sup> (Appendix 1) and the Performance Grade Level (Appendix 4). Every other week Minnesota sends these data for the ECGs received to the JHS on diskette. Wave voltage and duration measurements also taken are detailed. An example of the data dictionary created for each study is illustrated in Appendix 5. Established ECG criteria for prevalent myocardial infarction at the baseline ECG recording are:

- a) any 1-I-X code AND (no 7-I-I or 7-4)
- OR b) any I-2-X (except 1-2-6 or 1-2-8) **PLUS** (4-1-l or 4-l-2 or 4-2 or 5-l or 5-2) **AND** (no 7-l-l or 7-4).

# 4.2 Ancillary ECGs

Whenever hospital ECGs for cohort participants are obtained after the baseline examination, photocopies of these records (masked at the field center for all information except ID) are sent to the ECGRC and coded by the Minnesota Code. ECGs are read two times, blinded: if the final codes do not agree they are adjudicated by a senior coder. Minnesota Code criteria are in Appendix 1.

# 4.3 Serial ECG Comparison of Ancillary ECGs

Non standard ECGs taken at outside JHS clinic facilities including in-hospital ECGs are compared by the Minnesota Serial ECG comparison algorithm. This procedure takes either the baseline ECG or the first A-ECG as reference and compares it to other A-ECGs to determine whether significant change in Q-code, ST-depression code, T-wave inversion code, ST elevation code, LVH code or Conduction code has occurred. Serial comparison results are significant increase, significant decrease, no significant change and technical problem. Serial change triggers, definitions and criteria are shown in Appendix 6 and publications of serial change criteria are in Appendix 7. These objective rules for side-by-side ECG evaluation are used to determine whether a Minnesota code change between ECG pairs is significant.

ECGs that fit the change criteria (i.e., any pattern ED1 through ED7 or EVI through EV8) are examined side by side for Serial ECG change. Simultaneous ECG comparison is performed by a senior coder on the final Minnesota codes using the first ECG of the hospitalization as the reference. Serial change categories are: significant increase, decrease (but not for Q-codes), no change (this implies no increase for Q-codes) or technical problem. These objective rules for side-by-side ECG evaluation are used to determine whether a Minnesota code change between ECG pairs is significant. The ECG findings are combined with presence of chest pain and level of serum enzymes to document definite, probable, suspect or no MI (see Appendix 8).

As an example, the ARIC protocol defines a new Minnesota code 1-2-7 as a potential ischemic event. Persons with this severity of ECG change will have simultaneous ECG comparison. The ECG comparison procedure (for this case) requires a 1 mm R-wave amplitude decrease between corresponding leads of the reference and comparison ECGs.

The criterion for 1-2-7 are QS patterns in  $V_1 - V_3$ . If the reference ECG has R-waves that are 1 mm tall in  $V_3$ , then when comparing these ECGs side by side, the R-waves in the event ECG decrease by =>1 mm compared to the reference ECG and a "significant increase" is noted (see Appendix 9).

JHS requires a Minnesota Code change plus agreement by simultaneous ECG comparison before declaring that the ECG pattern change meets JHS criteria for an evolving ECG diagnostic pattern.

# 5.0 DATA STORAGE AND RETRIEVAL

# 5.1 Digital Data Storage and Retrieval

Digital ECGs are stored both on the ECGRC's personal computer system and the Division of Epidemiology's VAX system. The latter system uses daily backup and a special server for ECG studies. Either system can retrieve digitized information in about 5 minutes.

# 5.2 Paper Data Storage and Retrieval

Paper tracings from A-ECGs and those generated from all digital ECGs are stored in locked cabinets for immediate access as needed. Only ECGRC staff have access. The ECGs are filed by ID.

# 6.0 QUALITY CONTROL

# 6.1 The 12-lead ECG

# 6.1.1 Technician

- 1. All ECG technicians must be certified. See the following section on Training and Certification, and Appendix 10 for Certification forms.
- 2. Study guidelines on "acceptable" noise levels are given earlier in this protocol under Self Evaluation of Technical Performance.
- 3. Each technician must take an average of 3 ECGs per week over a two month period to remain familiar with procedures and equipment.
- 4. Each technician is observed quarterly by the most senior certified technician while taking a participant's ECG. The observer checks whether or not each procedure is performed (Appendix 11) and makes comments on the sheet if necessary. After the ECG is taken, the observer discusses the Procedure Review with the technician, then sends it to the JHS.

# 6.1.2 JHS Clinic Center

- 1. Each ECG is checked for quality of data in Minnesota.
- 2. The technician number and Performance Grade Level (Appendix 6) of each ECG is included in the data file that is sent to the ECGRC each month.
- 3. The ECGRC reports these findings to the JHS.
- 4. Each MAC PC is calibrated quarterly. Procedures are in Appendix 12.

# 6.1.3 ECG Computer Coding at the ECGRC

Blind rereading of baseline ECGs is performed in two ways:

- The abnormal quality control ECGs that are retransmitted are returned to the ECGRC with the other abnormals. The ECGRC makes no effort to distinguish these returned ECGs from the rest of a normal shipment. They are coded and reported in the usual manner. Thus, the ECGRC continually rereads the quality control ECGs determined to be abnormal. (The quality control ECGs determined to be normal are only sent to the ECGRC if they are chosen to be part of the 10% sample of normals that is included with the abnormals.)
- 2. A 25% sample of computer defined abnormals are visually overread . A 10% sample of normals are also visually overread. The overreading is done using the same "average" beat used by the computer program.

#### 6.2 Ancillary ECGs

The ECGRC will conduct internal repeat quality control on hospital (ancillary) ECGs.

#### 6.3 Data Acquisition

Quality control of data acquisition will be achieved by initial central training of technicians and subsequent certification of them and all "new" technicians involved during the course of the study. Study guidelines on "acceptable" noise levels are given earlier in this protocol under Self Evaluation of Technical Performance. Feedback of clinic quality of ECG recording will also be reported by the

ECGRC on receipt of ECGs transmitted by modem. The Performance Grade Level is included for every ECG in the monthly diskette sent to the Coordinating Center.

# 6.4 Training and Certification

The ECGRC will assume responsibility for ECG training and certification. Central training of ECG technical staff will take place in one day. After completion of training, JHS technical staff will know how to reliably position electrodes, how to record and transmit the digital ECG to the ECGRC, how to recognize alert conditions and understand the quality requirements for ECGs recorded in the JHS. Each technician will have a personal ID coded with the transmitted ECG. Upon completion of training, technical staff must transmit three high quality ECGs to the ECGRC to be certified for recording JHS ECGs. Recertification will take place on an annual basis for those already certified and prior to any new technician recording JHS study data.

New technicians hired after central training are trained by the most senior certified technician. Training of new technicians must include observation of at least 6 ECGs being taken by the senior technician. Once training is complete, the technician must be officially certified as capable of recording high quality ECGs by the ECGRC. Certification ECGs must be done by obtaining 3 ECGs on age-eligible participants. Send the ECGs and the certification form (Appendix 10) to the ECGRC. The tracing will be "logged in" and evaluated for ECG quality. The ECGRC will notify the JHS when certification is complete. The JHS will notify the technician of certification status.

# 7.0 REFERENCES

1. The Minnesota Code Manual of Electrocardiographic Findings; Prineas RJ, Crow RS, Blackburn H. John Wright PSG, Inc., Littleton, MA 1982.

2. Kors JA, van Herpen G, Wu J, Zhang Z, Prineas RJ, van Bemmel JH. Validation of a new computer program for Minnesota coding. J Electrocardiol 1996;29 Suppl:83-88.

3. Rautaharju PM, Wolf HK, Eifler WJ, and Blackburn H. A Simple Procedure for Positioning Precordial ECG and ECG Electrodes Using an Electrode Locator. Journal of Electrocardiology 1976; 9(1):35-40.

# APPENDICES

# Appendix 1 Minnesota Code 1982

Q and QS Patterns

(Do not code in the presence of WPW code 6-4-1.) To qualify as a Q-wave, the deflection should be at least 0.1 mV (1 mm in amplitude).

#### Anterolateral site (leads I, aVL, V<sub>6</sub>)

- 1-1-1 Q/R amplitude ratio => 1/3, plus Q duration =>0.03 sec in lead I or V<sub>6</sub>.
- 1-1-2 Q duration => 0.04 sec in lead I or  $V_6$ .
- 1-1-3 Q duration => 0.04 sec, plus R amplitude => 3 mm in lead a VL.
- 1-2-1 Q/R amplitude ratio => 1/3, plus Q duration => 0.02 sec and < 0.03 sec in lead I or V<sub>6</sub>.
- 1-2-2 Q duration => 0.03 sec and < 0.04 sec in lead I or V<sub>6</sub>.
- 1-2-3 QS pattern in lead I. Do not code in the presence of 7-1-1.
- 1-2-8 Initial R amplitude decreasing to 2 mm or less in every beat (and absence of codes 3-2, 7-1, 1, 7-2-1, or 7-3 between V<sub>5</sub> and V<sub>6</sub>. (All beats in lead V<sub>5</sub> must have an initial R > 2 mm.)
- 1-3-1 Q/R amplitude ratio =>1/5 and < 1/3, plus Q duration => 0.02 sec and < 0.03 sec in lead I or  $V_6$ .
- 1-3-3 Q duration => 0.03 sec and < 0.04 sec, plus R amplitude => 3 mm in lead aVL.

# Posterior (inferior) site (leads II, III, aVF)

- 1-1-1 Q/R amplitude ratio => 1/3, plus Q duration => 0.03 sec in lead II.
- 1-1-2 Q duration =>0.04 sec in lead II.
- 1-1-4 Q duration => 0.05 sec in lead III, plus a Q-wave amplitude => 1.0 mm in the majority of beats in lead aVF.
- 1-1-5 Q duration => 0.05 sec in lead aVF.
- 1-2-1 Q/R amplitude ratio => 1/3, plus Q duration => 0.02 sec and < 0.03 sec in lead II.
- 1-2-2 Q duration =>0.03 sec and < 0.04 sec in lead II.
- 1-2-3 QS pattern in lead II. Do not code in the presence of 7-1-1.
- 1-2-4 Q duration =>0.04 sec and < 0.05 sec in lead III, plus a Q-wave => 1.0 mm amplitude in the majority of beats in aVF.
- 1-2-5 Q duration => 0.04 sec and < 0.05 sec in lead aVF.
- 1-2-6 Q amplitude => 5.0 mm in leads III or aVF.
- 1-3-1 Q/R amplitude ratio => 1/5 and < 1/3, plus Q duration => 0.02 sec and < 0.03 sec in lead II.
- 1-3-4 Q duration => 0.03 sec and < 0.04 sec in lead III, plus a Q-wave => 1.0 mm amplitude in the majority of beats in lead aVF.
- 1-3-5 Q duration => 0.03 sec and < 0.04 sec in lead aVF.
- 1-3-6 QS pattern in each of leads III and aVF. (Do not code in the presence of 7-1-1.)

# Anterior site (leads V<sub>1</sub>, V<sub>2</sub>, V<sub>3</sub>, V<sub>4</sub>, V<sub>5</sub>)

- 1-1-1 Q/R amplitude ratio => 1/3 plus Q duration => 0.03 sec in any of leads V<sub>2</sub>, V<sub>3</sub>, V<sub>4</sub>, V<sub>5</sub>.
- 1-1-2 Q duration => 0.04 sec in any of leads  $V_1$ ,  $V_2$ ,  $V_3$ ,  $V_4$ ,  $V_5$ .
- 1-1-6 QS pattern when initial R-wave is present in adjacent lead to the right on the chest, in any of leads V<sub>2</sub>, V<sub>3</sub>, V<sub>4</sub>,V<sub>5</sub>, V<sub>6</sub>.
- 1-1-7 QS pattern in all of leads V<sub>1</sub>-V<sub>4</sub> or V<sub>1</sub>-V<sub>5</sub>.
- 1-2-1 Q/R amplitude ratio => 1/3, plus Q duration => 0.02 sec and < 0.03 sec, in any of leads V<sub>2</sub>, V<sub>3</sub>, V<sub>4</sub>, V<sub>5</sub>.
- 1-2-2 Q duration => 0.03 sec and < 0.04 sec in any of leads  $V_2$ ,  $V_3$ ,  $V_4$ ,  $V_5$ .
- 1-2-7 QS pattern in all of leads V<sub>1</sub>, V<sub>2</sub>, and V<sub>3</sub>. (Do not code in the presence of 7-1-1).
- 1-2-8 Initial R amplitude decreasing to 2.0 mm or less in every beat (and absence of codes 3-2, 7-1-1, 7-2-1, or 7-3) between any of leads V<sub>2</sub> and V<sub>3</sub>, V<sub>3</sub> and V<sub>4</sub>, or V<sub>4</sub> and V<sub>5</sub>. (All beats in the lead immediately to the right on the chest must have an initial R > 2 mm.)
- 1-3-1 Q/R amplitude ratio => 1/5 and < 1/3 plus Q duration => 0.02 and < 0.03 sec in any of leads  $V_2$ ,  $V_3$ ,  $V_4$ ,  $V_5$ .
- 1-3-2 QS pattern in lead V<sub>1</sub> and V<sub>2</sub>. (Do not code in the presence of 3-1 or 7-1-1.)

# **QRS Axis Deviation**

(Do not code in presence of low-voltage QRS, code 9-1, WPW 6-4-1, ventricular conduction defects, or 7-1-1, 7-2-1, and 7-4.)

- 2-1 Left. QRS axis from -30<sup>o</sup> through -90<sup>o</sup> in leads I, II, III. (The algebraic sum of major positive and major negative QRS waves must be zero or positive in I, negative in III, and zero or negative in II.)
- 2-2 Right. QRS axis from +120<sup>o</sup> through -150<sup>o</sup> in leads I, II, III. (The algebraic sum of major positive and major negative QRS waves must be negative in I, and zero or positive in III, and in I must be one-half or more of that in III.)
- 2-3 Right (optional code when 2-2 is not present). QRS axis from +90<sup>o</sup> through +119<sup>o</sup> in leads I, II, III. (The algebraic sum of major positive and major negative QRS waves must be zero or negative in I and positive in II and III.)
- 2-4 Extreme axis deviation (usually S1, S2, S3 pattern). QRS axis from -90<sup>o</sup> through -149<sup>o</sup> in leads I, II, and III (The algebraic sum of major positive and major negative QRS waves must be negative in each of leads I, II, and III.)
- 2-5 Indeterminate axis QRS axis approximately 90<sup>0</sup> from the frontal plane. (The algebraic sum of major positive and major negative QRS waves is zero in each of leads I, II and III, or the information from these three leads is incongruous.)

# High Amplitude R Waves

- 3-1 Left: R amplitude > 26 mm in either V₅ or V₀, or R amplitude > 20.0 mm in any of leads I, II, III, aVF, or R amplitude > 12.0 mm in lead aVL measured only on second to last complete normal beat.
- 3-2 Right: R amplitude => 5.0 mm and R amplitude => S amplitude in the majority of beats in lead V<sub>1</sub>, when S amplitude is > R amplitude somewhere to the left on the chest of V<sub>1</sub> (codes 7-3 and 3-2, if criteria for both are present).
- 3-3 Left (optional code when 3-1 is not present): R amplitude > 15.0 mm but => 20.0 mm in lead I, or R amplitude in  $V_5$  or  $V_6$ , plus S amplitude in  $V_1$  > 35.0 mm.
- 3-4 Criteria for 3-1 and 3-2 both present.

# ST Junction (J) and Segment Depression

(Do not code in the presence of codes 6-4-1, 7-1-1, 7-2-1 or 7-4. When 4-1, 4-2, or 4-3 is coded, then a 5-code must also be assigned except in lead  $V_{1.}$ )

# Anterolateral site (leads I, aVL, V<sub>6</sub>)

- 4-1-1 STJ depression => 2.0 mm and ST segment horizontal or downward sloping in any of leads I, aVL, or V<sub>6</sub>.
- 4-1-2 STJ depression => 1.0 mm but < 2.0 mm, and ST segment horizontal or downward sloping in any of leads I, aVL, or V<sub>6</sub>.
- 4-2 STJ depression => 0.5 mm and < 1.0 mm and ST segment horizontal or downward sloping in any of leads I, aVL, or  $V_6$ .
- 4-3 No STJ depression as much as 0.5 mm but ST segment downward sloping and segment or T-wave nadir => 0.5 mm below P-R baseline, in any of leads I, aVL, or  $V_6$ .
- 4-4 STJ depression => 1.0 mm and ST segment upward sloping or U-shaped, in any of leads I, aVL, or V<sub>6</sub>.

# Posterior (inferior) site (leads II, III, aVF)

- 4-1-1 STJ depression =>2.0 mm and ST segment horizontal or downward sloping in lead II or aVF.
- 4-1-2 STJ depression => 1.0 mm but < 2.0 mm and ST segment horizontal or downward sloping in lead II or aVF.
- 4-2 STJ depression => 0.5 mm and < 1.0 mm and ST segment horizontal or downward sloping in lead II or aVF.
- 4-3 No STJ depression as much as 0.5 mm, but ST segment downward sloping and segment or T-wave nadir => 0.5 mm below P-R baseline in lead II.
- 4-4 STJ depression => 1.0 mm and ST segment upward sloping, or U-shaped, in lead II.

# Anterior site (leads V<sub>1</sub>, V<sub>2</sub>, V<sub>3</sub>, V<sub>4</sub>, V<sub>5</sub>)

- 4-1-1 STJ depression => 2.0 and ST segment horizontal or downward sloping in any of leads V<sub>1</sub>,  $V_2$ ,  $V_3$ ,  $V_4$ ,  $V_5$ .
- 4-1-2 STJ depression => 1.0 mm but < 2.0 mm and ST segment horizontal or downward sloping in any of leads V<sub>1</sub>, V<sub>2</sub>, V<sub>3</sub>, V<sub>4</sub>, V<sub>5</sub>
- 4-2 STJ depression => 0.5 mm and < 1.0 mm and ST segment horizontal or downward sloping in any of leads V<sub>1</sub>, V<sub>2</sub>, V<sub>3</sub>, V<sub>4</sub>, V<sub>5</sub>.
- 4-3 No STJ depression as much as 0.5 mm, but ST segment downward sloping and segment or T-wave nadir => 0.5 mm below P-R baseline in any of leads V<sub>2</sub>, V<sub>3</sub>, V<sub>4</sub>, V<sub>5</sub>.
- 4-4 STJ depression => 1.0 mm and ST segment upward sloping or U-shaped in any of leads  $V_1$ ,  $V_2$ ,  $V_3$ ,  $V_4$ ,  $V_5$ .

# T-Wave Items

(Do not code in the presence of code 6-4-1, 7-1-1, 7-2-1 or 7-4.)

#### Anterolateral site (leads I, aVL, V<sub>6</sub>)

- 5-1 T amplitude negative 5.0 mm or more in ether of leads  $V_6$  or in lead aVL when R amplitude is => 5.0 mm.
- 5-2 T amplitude negative or diphasic (positive-negative or negative-positive type) with negative phase at least 1.0 mm but not as deep as 5.0 mm in lead I or V<sub>6</sub>, or in lead aVL when R amplitude is => 5.0 mm.
- 5-3 T amplitude zero (flat), or negative, or diphasic (negative-positive type only) with less than 1.0 mm negative phase in lead I or  $V_6$ , or in lead aVL when R amplitude is => 5.0 mm.
- 5-4 T amplitude positive and T/R amplitude ratio < 1/20 in any of leads I, aVL, V<sub>6</sub>; R wave amplitude must be => 10.0 mm.

#### Posterior (inferior) site (leads II, III, aVF)

- 5-1 T amplitude negative 5.0 mm or more in lead II, or in lead aVF when QRS is mainly upright.
- 5-2 T amplitude negative or diphasic with negative phase (negative-positive or positive-negative type) at least 1.0 mm but not as deep as 5.0 mm in lead II, or in lead aVF when QRS is mainly upright.
- 5-3 T amplitude zero (flat), or negative, or diphasic (negative-positive type only) with less than 1.0 mm negative phase in lead II; not coded in lead aVF.
- 5-4 T amplitude positive and T/R amplitude ratio < 1/20 in lead II; R wave amplitude must be => 10.0 mm.

#### Anterior site (leads V<sub>2</sub>, V<sub>3</sub>, V<sub>4</sub>, V<sub>5</sub>)

- 5-1 T amplitude negative 5.0 mm or more in any of leads V<sub>2</sub>, V<sub>3</sub>, V<sub>4</sub>, V<sub>5</sub>.
- 5-2 T amplitude negative (flat), or diphasic (negative-positive or positive-negative type) with negative phase at least 1.0 mm but not as deep as 5.0 mm, in any of leads  $V_2$ ,  $V_3$ ,  $V_4$ ,  $V_5$ .
- 5-3 T amplitude zero (flat), or negative, or diphasic (negative-positive type only) with less than 1.0 mm negative phase, in any of leads V<sub>3</sub>, V<sub>4</sub>, V<sub>5</sub>.
- 5-4 T amplitude positive and T/R amplitude ratio < 1/20 in any of leads V<sub>3</sub>, V<sub>4</sub>, V<sub>5</sub>; R wave amplitude must be => 10.0 mm.

#### A-V Conduction Defect

- 6-1 Complete (third degree) A-V block (permanent or intermittent) in any lead. Atrial and ventricular complexes independent, and atrial rate faster than ventricular rate, with ventricular rate < 60.
- 6-2-1 Mobitz Type II (occurrence of P-wave on time with dropped QRS and T).
- 6-2-2 Partial (second degree) A-V block in any lead (2:1 or 3:1 block).
- 6-2-3 Wenckebach's Phenomenon (P-R interval increasing from beat to beat until QRS and T dropped).
- 6-3 P-R (P-Q) interval => 0.22 sec in the majority of beats in any of leads I, II, III, aVL, aVF.

- 6-4-1 Wolff-Parkinson-White Pattern (WPW), persistent. Sinus P-wave. P-R interval < 0.12 sec, plus QRS duration => 0.12 sec, plus R peak duration => 0.06 sec, coexisting in the same beat and present in the majority of beats in any of leads I, II, aVL, V<sub>4</sub>, V<sub>5</sub>, V<sub>6</sub>. (6-4-1 suppresses 1-2-3, 1-2-7, 1-2-8, 1-3-2, 1-3-6, all 3, 4, 5, 9-2, 9-4, 9-5 codes.)
- 6-4-2 WPW Pattern, intermittent. WPW pattern in => 50% of beats in appropriate leads.
- 6-5 Short P-R interval. P-R interval < 0.12 sec in all beats of any two of leads I, II, III, aVL, aVF.
- 6-6 Intermittent aberrant atrioventricular conduction. P-R > 0.12 sec (except in presence of 6-5 or heart rate greater than 100); wide QRS complex > 0.12 sec; normal P-wave when most beats are sinus rhythm. (Do not code in the presence of 6-4-2.)
- 6-8 Artificial pacemaker.

# Ventricular Conduction Defect

- 7-1-1 Complete left bundle branch block (LBBB). (Do not code in presence of 6-1, 6-4-1, 6-8, 8-2-1 or 8-2-2.) QRS duration => 0.12 sec in a majority of beats (of the same QRS pattern) in any of leads I, II, III, aVL, aVF, *plus* R peak duration => 0.06 sec in a majority of beats (of the same QRS pattern) in any of leads I, II, aVL, V<sub>5</sub>, V<sub>6</sub>. (7-1 suppresses 1-2-3, 1-2-7, 1-2-8, 1-3-2, 1-3-6, all 2, 3, 4, 5, 9-2, 9-4, 9-5 codes. If any other codable Q-wave coexists with the LBBB pattern, code the Q and diminish the 7-1-1 code to a 7-4 code.)
- 7-1-2 Intermittent left bundle branch block. Same as 7-1-1 but with presence of normally conducted QRS complexes of different shape than the LBBB pattern.
- 7-2-1 Complete right bundle branch block (RBBB). (Do not code in the presence of 6-1, 6-4-1, 6-8, 8-2-1 or 8-2-2.) QRS duration => 0.12 sec in a majority of beats (of the same QRS pattern) in any of leads I, II, III, aVL, aVF, *plus*: R' > R in V<sub>1</sub> or QRS mainly upright, *plus* R peak duration => 0.06 sec in V<sub>1</sub> or V<sub>2</sub>; or V<sub>2</sub>; or S duration > R duration in all beats in lead I or II. (7-1 suppresses 1-2-3, 1-2-7, 1-2-8, 1-3-2, 1-3-6, all 2, 3, 4, 5, 9-2, 9-4, 9-5 codes.
- 7-2-2 Intermittent right bundle branch block. Same as 7-2-1 but with presence of normally conducted QRS complexes of different shape than the RBBB pattern.
- 7-3 Incomplete right bundle branch block. QRS duration < 0.12 sec in each of leads I, II, III, aVL, aVF, and R' > R in either of leads V<sub>1</sub>, V<sub>2</sub> .(Code as 3-2 in addition if those criteria are met. 7-3 suppresses code 1-2-8.)
- 7-4 Intraventricular block. QRS duration => 0.12 sec in a majority of beats in any of leads I, II, III, aVL, aVF. (7-4 suppresses all 2, 3, 4, 5, 9-2, 9-4, 9-5 codes.)
- 7-5 R-R' pattern in either of leads  $V_1$ ,  $V_2$  with R' amplitude => R.
- 7-6 Incomplete left bundle branch block. (Do not code in the presence of any codable Q- or QS-wave.) QRS duration => 0.10 sec and < 0.12 in the majority of beats of each of leads I, aVL, and  $V_5$  or  $V_6$ .
- 7-7 Left anterior hemiblock (LAH). QRS duration < 0.12 sec in the majority of beats in leads I, II, III, aVL, aVF, plus Q-wave amplitude => 0.25 mm and < 0.03 sec duration in lead I, plus left axis deviation of -45° or more negative. (In presence of 7-2, code 7-8 if axis is < -45° and the Q-wave in lead I meets the above criteria.)</p>
- 7-8 Combination of 7-7 and 7-2.

# **Arrhythmias**

- 8-1-1 Presence of frequent atrial or junctional premature beats (10% or more of recorded complexes).
- 8-1-2 Presence of frequent ventricular premature beats (10% or more of record complexes).
- 8-1-3 Presence of both atrial and/or junctional premature beats and ventricular premature beats (so that individual frequencies are < 10% but *combined* premature beats are => 10% of complexes).
- 8-1-4 Wandering atrial pacemaker.
- 8-1-5 Presence of 8-1-2 and 8-1-4.
- 8-2-1 Ventricular fibrillation or ventricular asystole.
- 8-2-2 Persistent ventricular (idioventricular) rhythm.

- 8-2-3 Intermittent ventricular tachycardia. Three or more consecutive ventricular premature beats occurring at a rate => 100. This includes more persistent ventricular tachycardia.
- 8-2-4 Ventricular parasystole (should not be coded in presence of 8-3-1).
- 8-3-1 Atrial fibrillation (persistent).
- 8-3-2 Atrial flutter (persistent).
- 8-3-3 Intermittent atrial fibrillation (code if 3 or more clear-cut, consecutive sinus beats are present in any lead).
- 8-3-4 Intermittent atrial flutter (code of 3 or more clear-cut, consecutive sinus beats are present in any lead).
- 8-4-1 Supraventricular rhythm persistent. QRS duration < 0.12 sec; and absent P-waves or presence of abnormal P-waves (inverted or flat in aVF); and regular rhythm.
- 8-4-2 Supraventricular tachycardia intermittent. Three consecutive atrial or junctional premature beats occurring at a rate => 100.
- 8-5-1 Sinoatrial arrest. Unexpected absence of P, QRS and T, plus a R-R interval at a fixed multiple of the normal interval, <u>+</u> 10%.
- 8-5-2 Sinoatrial block. Unexpected absence of P, QRS and T, preceded by progressive shortening of P-P intervals. (R-R interval at a fixed multiple of the normal interval, <u>+</u> 10%.
- 8-6-1 A-V dissociation with ventricular pacemaker (without capture). Requires: P-P and R-R occur at variable rates with ventricular rate as fast as or faster than the atrial rate, plus variable P-R intervals, plus no capture beats.
- 8-6-2 A-V dissociation with ventricular pacemaker (with capture).
- 8-6-3 A-V dissociation with atrial pacemaker (without capture).
- 8-6-4 A-V dissociation with atrial pacemaker (with capture).
- 8-7 Sinus tachycardia (over 100/min).
- 8-8 Sinus bradycardia (under 50/min).
- 8-9 Other arrhythmias. Heart rate may be recorded as a continuous variable.

#### ST Segment Elevation

#### Anterolateral site (leads I, aVL, V<sub>6</sub>)

9-2 ST segment elevation => 1.0 mm in any of leads I, aVL, V<sub>6</sub>.

#### Posterior (inferior) site (leads II, III, aVF)

9-2 ST segment elevation => 1.0 mm in any of leads II, III, aVF.

#### Anterior site (leads V<sub>1</sub>, V<sub>2</sub>, V<sub>3</sub>, V<sub>4</sub>, V<sub>5</sub>)

9-2 ST segment elevation =>1.0 mm in lead V5 or ST segment elevation => 2.0 mm in any of leads  $V_1$ ,  $V_2$ ,  $V_3$ ,  $V_4$ .

#### Miscellaneous Items

- 9-1 Low QRS amplitude. QRS peak-to-peak amplitude < 5 mm in all beats in each of leads I, II, III, or < 10 mm in all beats in each of leads V<sub>1</sub>, V<sub>2</sub>, V<sub>3</sub>, V<sub>4</sub>, V<sub>5</sub>, V<sub>6</sub>. (Check calibration before coding.)
- 9-3 P-wave amplitude => 2.5 mm in any of leads II, III, aVF, in a majority of beats.
- 9-4-1 QRS transition zone at  $V_3$  or to the right of  $V_3$  on the chest. (Do not code in the presence of 6-4-1, 7-1-1, 7-2-1 or 7-4.)
- 9-4-2 QRS transition zone at V<sub>4</sub> or to the left of V<sub>4</sub> on the chest. (Do not code in the presence of 6-4-1, 7-1-1, 7-2-1 or 7-4.)
- 9-5 T-wave amplitude > 12 mm in any of leads I, II, III, aVL, aVF, V<sub>1</sub>, V<sub>2</sub>, V<sub>3</sub>, V<sub>4</sub>, V<sub>5</sub>, V<sub>6</sub>. (Do not code in the presence of 6-4-1, 7-1-1, 7-2-1 or 7-4.)
- 9-8-1 Technical problems which interfere with coding.
- 9-8-2 Technical problems which do not interfere with coding.

Incompatible Codes The codes in the left column suppress codes in the right column.

| Code                      | Suppress this code(s)                                                                  |
|---------------------------|----------------------------------------------------------------------------------------|
| All Q-, QS-codes          | 7-6                                                                                    |
| Q > 0.03 in lead I        | 7-7                                                                                    |
| 3-1                       | 1-3-2                                                                                  |
| 3-2                       | 1-2-8, 7-3                                                                             |
| 6-1                       | All other codes except 8-2                                                             |
| 6-4-1                     | All other codes                                                                        |
| 6-8                       | All other codes                                                                        |
| 7-1-1                     | 1-2-3, 1-2-7, 1-2-8, 1-3-2, 1-3-6, all 2-, 3-, 4-, and 5-<br>codes, 7-7, 9-2, 9-4, 9-5 |
| 7-2-1                     | 1-2-8, all 2-, 3-, 4-, and 5-codes, 9-2, 9-4, 9-5                                      |
| 7-3                       | 1-2-8                                                                                  |
| 7-4                       | All 2-, 3-, 4-, and 5-codes, 9-2, 9-4, 9-5                                             |
| 8-1-2                     | 8-2-4                                                                                  |
| 8-1-4                     | 8-1-1, 9-3                                                                             |
| 8-2-1                     | All other codes                                                                        |
| 8-2-2                     | All other codes                                                                        |
| 8-2-3                     | 8-1-2                                                                                  |
| 8-3-1                     | 8-1-1, 8-1-2                                                                           |
| 8-3-2                     | 6-2-2, 8-1-1, 8-1-2                                                                    |
| 8-3-3                     | 8-1-1, 8-1-2                                                                           |
| 8-3-4                     | 6-2-2                                                                                  |
| 8-4-1                     | 6-5                                                                                    |
| 8-4-1 + heart rate => 140 | All other codes except 7-4 or 6-2                                                      |
| Heart rate > 100          | 6-5                                                                                    |
| 8-4-2                     | 8-1-1                                                                                  |
| 9-1                       | All 2-codes                                                                            |

# Appendix 2 Marquette MAC PC Setup, Entry and Editing

The Marquette MAC PC Operator's Manual gives detailed instructions for Setup, Entry and Editing. A few helpful tips specific to the JHS are included here.

Setup:

- 1. Phone Setup. Many institutions require dialing a 9 to place an outside call. The "=" or "," gives a pause for outside call dialing.
- 2. Confirmed/Unconfirmed. For the JHS, report formats should be configured as Unconfirmed.

# Entry:

To begin entry of a participant's data, press F1.

Enter first 4 letters of last name 1. Patient, Last Name: 2. Patient, First Name: Enter complete ID, example J123456 3. Patient ID: Enter 9 digit ID, example 00J123456 4. Referred by: (always blank) Enter "01" 5. Location Number: 6. Room Number: Enter your Technician ID number Date of Birth 7. Enter the participants date of birth 8. Height: Enter O-V<sub>6</sub> measurement in cm (see 2.3.6) 9. Enter O-E measurement in cm (see 2.3.6) Weight: 10. Sex: Press either F1 (Male) or F2 (Female) Press F1 (Caucasian), F2 (Black), F3 (Oriental), F4 (Hispanic), or F5 11. Race: (More options) 12. Medication: (always blank)

# Editing:

With Storage on the screen, press:

- 1. MORE . . . . . . . followed by
- 2. EDIT ..... followed by
- 3. PATIENT DATA . .followed by ENTER

The data for each participant in the MAC PC is now displayed, one at a time, on the screen. If you do not wish to Edit the currently displayed participant, respond by pressing . . .

## 4. NO

If you do wish to Edit the currently displayed participant, respond by pressing . . .

#### 5. YES . . . followed by ENTER

You are now shown the selected participant's Last name.

- 6. If no change is to be made, press . . . ENTER
- 7. If you want to change the Last name, use the Backspace key to erase unwanted characters and type in correct ones. Press . . . ENTER. You are now shown the selected participant's First name. Make changes to this field as above. (Remember, the First name is made up of your Center Code character plus ID number.) You are now shown the selected participant's ID number. Make changes to this field as above. To make changes on other participant information, keep pressing ENTER until screen displays information wanted and follow above steps. When the last participant has been displayed and dealt with, you must now instruct the MAC PC to save any changes you have made.
- 8. You must Press Shift and FI together . . . followed by
- 9. PRINT REPORT . . . followed by ENTER
- 10. Print a directory to be sure correction has been made. You will note corrected ECG moves to bottom of directory. This is useful in the case of deleting every tracing except the one corrected -- which is then transmitted again.

# Appendix 3 Example of MAC PC Storage Directory and E-Mail Confirmation of Received ECGS

| ID        | Name  |          | Date      | Time  | Туре | U/C | Cart | Loc | Site | Room | Size |
|-----------|-------|----------|-----------|-------|------|-----|------|-----|------|------|------|
|           |       |          |           |       |      |     |      |     |      |      |      |
| 000102479 | MESS. | J102479  | 12-JAN-87 | 14:29 | ECG  | U   | 006  | 001 | 006  | 36   | 5%   |
| 000102517 | PRIN. | J102517  | 12-JAN-87 | 14:31 | ECG  | U   | 006  | 001 | 006  | 36   | 5%   |
| 000102376 | ANDE. | J104376  | 12-JAN-87 | 14:32 | ECG  | U   | 006  | 001 | 006  | 36   | 5%   |
| 000102572 | CROS. | J102572  | 12-JAN-87 | 14:33 | ECG  | U   | 006  | 001 | 006  | 41   | 5%   |
| 000109087 | JONE. | J109087* | 13-JAN-87 | 14:35 | ECG  | U   | 006  | 001 | 006  | 41   | 5%   |
| 000102402 | SMIT. | J102402  | 13-JAN-87 | 14:36 | ECG  | U   | 006  | 001 | 006  | 36   | 5%   |
| 000102402 | SMIT. | J102402* | 13-JAN-87 | 14:36 | ECG  | U   | 006  | 001 | 006  | 36   | 5%   |
| 000109127 | BUCK. | J109127* | 13-JAN-87 | 14:37 | ECG  | U   | 006  | 001 | 006  | 41   | 5%   |

MAC-PC Storage Directory 13-JAN-87 14:38

8 ECG(s) 41% Used 59% Free

#### Example Of E-Mail Confirmation of Received ECGS

From: "Bernadette Gloeb" <gloeb> Date: Thu, Apr 27, 2000 11:11 AM To: gloeb Subject: Confirmation of ECGs received

The following ECGs were received by the Minnesota ECGRC on Wednesday, April 26, 2000.

| ID                | D   | ATE   | TIM  | IE    |
|-------------------|-----|-------|------|-------|
| J1090             | )87 | 13-JA | N-87 | 14:35 |
| J1024             | 102 | 13-JA | N-87 | 14:36 |
| J109 <sup>2</sup> | 127 | 13-JA | N-87 | 14:37 |

Please call the ECG Coding Supervisor, Sean Thomas, at 612-626-9681 if the above list does not match the list of ECGs sent on Wednesday, April 26, 2000.

# Appendix 4 Performance Grade Levels

|               | DRIFT |              |                   |
|---------------|-------|--------------|-------------------|
| PERFORMANCE N | NOISE |              | Beat to Beat (µV) |
| GRADE LEVEL   | uvrms | Overall (mV) | Rest              |
|               |       |              |                   |
| 1             | ≤ 30  | ≤ 0.7        | <u>≤</u> 190      |
| 2 🔄           | ≤ 60  | ≤ 0.8        | ≤250              |
| 3 🔄           | ≤ 90  | ≤ 0.9        | <u>≤</u> 310      |
| 4 <u>-</u>    | ≤ 120 | ≤1.0         | <u>≤</u> 370      |
| 5 >           | > 120 | > 1.0        | > 370             |

| I        |        |                          |
|----------|--------|--------------------------|
| Column   | Length | Description              |
| PDUR     | 3      | P Duration               |
| QRSDUR   | 3      | QRS Duration             |
| TDUR     | 3      | T Duration               |
| QTDUR    | 3      | QT Duration              |
| PAXIS    | 3      | P Axis                   |
| QRSAXIS  | 3      | QRS Axis                 |
| TAXIS    | 3      | T Axis                   |
| QTCDUR   | 3      | QTC Duration             |
| VRATE    | 3      | V Rate                   |
| QAMPI    | 5      | Q Amplitude in lead I    |
| QAMPII   | 5      | Q Amplitude in lead II   |
| QAMPIII  | 5      | Q Amplitude in lead III  |
| QAMPAVR  | 5      | Q Amplitude in lead AVR  |
| QAMPAVL  | 5      | Q Amplitude in lead AVL  |
| QAMPAVF  | 5      | Q Amplitude in lead AVF  |
| QAMPV1   | 5      | Q Amplitude in lead V1   |
| QAMPV2   | 5      | Q Amplitude in lead V2   |
| QAMPV3   | 5      | Q Amplitude in lead V3   |
| QAMPV4   | 5      | Q Amplitude in lead V4   |
| QAMPV5   | 5      | Q Amplitude in lead V5   |
| QAMPV6   | 5      | Q Amplitude in lead V6   |
| RAMPI    | 5      | R Amplitude in lead I    |
| RAMPII   | 5      | R Amplitude in lead II   |
| RAMPIII  | 5      | R Amplitude in lead III  |
| RAMPAVR  | 5      | R Amplitude in lead AVR  |
| RAMPAVL  | 5      | R Amplitude in lead AVL  |
| RAMPAVE  | 5      | R Amplitude in lead AVF  |
| RAMPV1   | 5      | R Amplitude in lead V1   |
| RAMPV2   | 5      | R Amplitude in lead V2   |
| RAMPV3   | 5      | R Amplitude in lead V3   |
| RAMPV4   | 5      | R Amplitude in lead V4   |
| RAMPV5   | 5      | R Amplitude in lead V5   |
| RAMPV6   | 5      | R Amplitude in lead V6   |
| SAMPI    | 5      | S Amplitude in lead I    |
| SAMPII   | 5      | S Amplitude in lead II   |
| SAMPIII  | 5      | S Amplitude in lead III  |
| SAMPAVR  | 5      | S Amplitude in lead AVR  |
| SAMPAVL  | 5      | S Amplitude in lead AVL  |
| SAMPAVF  | 5      | S Amplitude in lead AVF  |
| SAMPV1   | 5      | S Amplitude in lead V1   |
| SAMPV2   | 5      | S Amplitude in lead V2   |
| SAMPV3   | 5      | S Amplitude in lead V3   |
| SAMPV4   | 5      | S Amplitude in lead V4   |
| SAMPV5   | 5      | S Amplitude in lead V5   |
| SAMPV6   | 5      | S Amplitude in lead V6   |
| R1AMPI   | 5      | R' Amplitude in lead I   |
| R1AMPII  | 5      | R' Amplitude in lead II  |
| R1AMPIII | 5      | R' Amplitude in lead III |
| R1AMPAV  | 5      | R' Amplitude in lead AVR |
| R        | -      |                          |
| R1AMPAVL | 5      | R' Amplitude in lead AVL |

Appendix 5 Example Of Record Format For ECG Coding Lab

| Column    | Lenath | Description               |
|-----------|--------|---------------------------|
| R1AMPA\/F | 5      | B' Amplitude in lead AVF  |
| R1AMP\/1  | 5      | R' Amplitude in lead V1   |
| R1AMP\/2  | 5      | R' Amplitude in lead V2   |
| R1AMP\/3  | 5      | R' Amplitude in lead V2   |
|           | 5      | P' Amplitude in lead V/   |
|           | 5      | P' Amplitude in lead V4   |
|           | 5      | P' Amplitude in lead V6   |
|           | 5      | S' Amplitude in lead I    |
|           | 5      | S Amplitude in lead I     |
|           | 5      | S Amplitude in lead II    |
|           | 5      | S Amplitude in lead AVP   |
| D         | 5      |                           |
|           | F      | C! Amplitude in lead AV/I |
| STAMPAVL  | 5<br>F | S Amplitude in lead AVE   |
| STAMPAVE  | 5<br>E | S Amplitude in lead AVF   |
| STAMPVI   | ວ<br>ເ | S Amplitude in lead VI    |
| STAMPV2   | 5      | S' Amplitude in lead V2   |
| STAMPV3   | 5      | S' Amplitude in lead V3   |
| S1AMPV4   | 5      | S' Amplitude in lead V4   |
| S1AMPV5   | 5      | S' Amplitude in lead V5   |
| S1AMPV6   | 5      | S' Amplitude in lead V6   |
| R11AMPI   | 5      | R" Amplitude in lead I    |
| R11AMPII  | 5      | R" Amplitude in lead II   |
| R11AMPII  | 5      | R" Amplitude in lead III  |
| R11AMPAV  | 5      | R" Amplitude in lead AVR  |
| R11AMPAV  | 5      | R" Amplitude in lead AVL  |
| R11AMPAV  | 5      | R" Amplitude in lead AVF  |
| R11AMPV1  | 5      | R" Amplitude in lead V1   |
| R11AMPV2  | 5      | R" Amplitude in lead V2   |
| R11AMPV3  | 5      | R" Amplitude in lead V3   |
| R11AMPV4  | 5      | R" Amplitude in lead V4   |
| R11AMPV5  | 5      | R" Amplitude in lead V5   |
| R11AMPV6  | 5      | R" Amplitude in lead V6   |
| QRRATI    | 5      | QR Ratio in lead I        |
| QRRATII   | 5      | QR Ratio in lead II       |
| QRRATIII  | 5      | QR Ratio in lead III      |
| QRRATAV   | 5      | QR Ratio in lead AVR      |
| R         |        |                           |
| QRRATAVL  | 5      | QR Ratio in lead AVL      |
| QRRATAV   | 5      | QR Ratio in lead AVF      |
| F         |        |                           |
| QRRATV1   | 5      | QR Ratio in lead V1       |
| QRRATV2   | 5      | QR Ratio in lead V2       |
| QRRATV3   | 5      | QR Ratio in lead V3       |
| QRRATV4   | 5      | QR Ratio in lead V4       |
| QRRATV5   | 5      | QR Ratio in lead V5       |
| QRRATV6   | 5      | QR Ratio in lead V6       |
| RSRATI    | 5      | RS Ratio in lead I        |
| RSRATII   | 5      | RS Ratio in lead II       |
| RSRATIII  | 5      | RS Ratio in lead III      |
| RSRATAV   | 5      | RS Ratio in lead AVR      |
| R         |        |                           |
| RSRATAVL  | 5      | RS Ratio in lead AVL      |
| RSRATAVF  | 5      | RS Ratio in lead AVF      |
| RSRATV1   | 5      | RS Ratio in lead V1       |

| Column   | Length | Description                           |
|----------|--------|---------------------------------------|
| RSRATV2  | 5      | RS Ratio in lead V2                   |
| RSRATV3  | 5      | RS Ratio in lead V3                   |
| RSRATV4  | 5      | RS Ratio in lead V4                   |
| RSRATV5  | 5      | RS Ratio in lead V5                   |
| RSRATV6  | 5      | RS Ratio in lead V6                   |
| TRANGI   | 5      | T Range in lead I                     |
| TRANGI   | 5      | T Range in lead II                    |
| TRANGIII | 5      | T Range in lead III                   |
| TRANGAV  | 5      | T Range in lead AVR                   |
| R        | •      |                                       |
| TRANGAVL | 5      | T Range in lead AVL                   |
| TRANGAV  | 5      | T Range in lead AVF                   |
| F        | -      | · · · · · · · · · · · · · · · · · · · |
| TRANGV1  | 5      | T Range in lead V1                    |
| TRANGV2  | 5      | T Range in lead V2                    |
| TRANGV3  | 5      | T Range in lead V3                    |
| TRANGV4  | 5      | T Range in lead V4                    |
| TRANGV5  | 5      | T Range in lead V5                    |
| TRANGV6  | 5      | T Range in lead V6                    |
| PxAMPI   | 5      | P+ Amplitude in lead I                |
| PxAMPII  | 5      | P+ Amplitude in lead II               |
| PxAMPIII | 5      | P+ Amplitude in lead III              |
| PXAMPAVR | 5      | P+ Amplitude in lead AVR              |
| PxAMPAVL | 5      | P+ Amplitude in lead AVL              |
| PXAMPAVE | 5      | P+ Amplitude in lead AVF              |
| PxAMPV1  | 5      | P+ Amplitude in lead V1               |
| PxAMPV2  | 5      | P+ Amplitude in lead V2               |
| PxAMPV3  | 5      | P+ Amplitude in lead V3               |
| PxAMPV4  | 5      | P+ Amplitude in lead V4               |
| PxAMPV5  | 5      | P+ Amplitude in lead V5               |
| PxAMPV6  | 5      | P+ Amplitude in lead V6               |
| PRDURI   | 5      | PR Duration in lead I                 |
| PRDURII  | 5      | PR Duration in lead II                |
| PRDURIII | 5      | PR Duration in lead III               |
| PRDURAV  | 5      | PR Duration in lead AVR               |
| R        |        |                                       |
| PRDURAV  | 5      | PR Duration in lead AVL               |
| L        |        |                                       |
| PRDURAV  | 5      | PR Duration in lead AVF               |
| F        |        |                                       |
| PRDURV1  | 5      | PR Duration in lead V1                |
| PRDURV2  | 5      | PR Duration in lead V2                |
| PRDURV3  | 5      | PR Duration in lead V3                |
| PRDURV4  | 5      | PR Duration in lead V4                |
| PRDURV5  | 5      | PR Duration in lead V5                |
| PRDURV6  | 5      | PR Duration in lead V6                |
| QRS I    | 5      | QRS- Amplitude in lead I              |
| QRS      | 5      | QRS- Amplitude in lead II             |
| QRS      | 5      | QRS- Amplitude in lead III            |
| QRS_AVR  | 5      | QRS- Amplitude in lead AVR            |
| QRS_AVL  | 5      | QRS- Amplitude in lead AVL            |
| QRS_AVF  | 5      | QRS- Amplitude in lead AVF            |
| QRS_V1   | 5      | QRS- Amplitude in lead V1             |
| QRS_V2   | 5      | QRS- Amplitude in lead V2             |

| Column           | Lenath | Description                      |
|------------------|--------|----------------------------------|
| QRS_V3           | 5      | QRS- Amplitude in lead V3        |
| QRS_V4           | 5      | QRS- Amplitude in lead V4        |
| ORS V5           | 5      | QRS- Amplitude in lead V5        |
| QRS_V6           | 5      | QRS- Amplitude in lead V6        |
| QRSxI            | 5      | QRS+ Amplitude in lead I         |
| QRSxII           | 5      | QRS+ Amplitude in lead II        |
| QRSxIII          | 5      | QRS+ Amplitude in lead III       |
| QRSxAVR          | 5      | QRS+ Amplitude in lead AVR       |
| QRSxAVL          | 5      | QRS+ Amplitude in lead AVL       |
| QRSxAVF          | 5      | QRS+ Amplitude in lead AVF       |
| QRSxV1           | 5      | QRS+ Amplitude in lead V1        |
| QRSxV2           | 5      | QRS+ Amplitude in lead V2        |
| QRSxV3           | 5      | QRS+ Amplitude in lead V3        |
| QRSxV4           | 5      | QRS+ Amplitude in lead V4        |
| QRSxV5           | 5      | QRS+ Amplitude in lead V5        |
| QRSxV6           | 5      | QRS+ Amplitude in lead V6        |
| JAMPI            | 5      | J Amplitude in lead I            |
| JAMPII           | 5      | J Amplitude in lead II           |
| JAMPIII          | 5      | J Amplitude in lead III          |
| JAMPAVR          | 5      | J Amplitude in lead AVR          |
| JAMPAVL          | 5      | J Amplitude in lead AVL          |
| JAMPAVF          | 5      | J Amplitude in lead AVF          |
| JAMPV1           | 5      | J Amplitude in lead V1           |
| JAMPV2           | 5      | J Amplitude in lead V2           |
| JAMPV3           | 5      | J Amplitude in lead V3           |
| JAMPV4           | 5      | J Amplitude in lead V4           |
| JAMPV5           | 5      | J Amplitude in lead V5           |
| JAMPV6           | 5      | J Amplitude in lead V6           |
| TxAMPI           | 5      | T+ Amplitude in lead I           |
| TxAMPII          | 5      | T+ Amplitude in lead II          |
| TxAMPIII         | 5      | T+ Amplitude in lead III         |
| TxAMPAVR         | 5      | T+ Amplitude in lead AVR         |
| TXAMPAVL         | 5      | T+ Amplitude in lead AVL         |
| TXAMPAVE         | 5      | T+ Amplitude in lead AVF         |
| TXAMPV1          | 5      | I + Amplitude in lead V1         |
| TXAMPV2          | 5      | I + Amplitude in lead V2         |
|                  | 5      | I + Amplitude in lead V3         |
|                  | 5      | I + Amplitude in lead V4         |
|                  | 5<br>F | T + Amplitude in lead V5         |
|                  | 5      | T Amplitude in lead Vo           |
|                  | 5      | T-Amplitude in lead I            |
|                  | 5      | T-Amplitude in lead II           |
| T_AMPA\/R        | 5      | T- Amplitude in lead $\Lambda/R$ |
|                  | 5      | $T_{-}$ Amplitude in lead AVN    |
|                  | 5      | T- Amplitude in lead $AVE$       |
| $T \Delta MPV/1$ | 5      | T- Amplitude in lead V1          |
| $T_{AMPV2}$      | 5      | T- Amplitude in lead V2          |
|                  | 5      | T- Amplitude in lead V2          |
| T_AMP\/4         | 5      | T- Amplitude in lead V4          |
|                  | 5      | T- Amplitude in lead V5          |
|                  | 5      | T- Amplitude in lead V6          |
|                  | 5      | T-+ in lead I                    |
|                  | 5      | T-+ in lead II                   |

| Column  | Length | Description                    |
|---------|--------|--------------------------------|
| T_xIII  | 5      | T-+ in lead III                |
| T_xAVR  | 5      | T-+ in lead AVR                |
| T_xAVL  | 5      | T-+ in lead AVL                |
| T_xAVF  | 5      | T-+ in lead AVF                |
| T_xV1   | 5      | T-+ in lead V1                 |
| T_xV2   | 5      | T-+ in lead V2                 |
| T_xV3   | 5      | T-+ in lead V3                 |
| T_xV4   | 5      | T-+ in lead V4                 |
| T_xV5   | 5      | T-+ in lead V5                 |
| T_xV6   | 5      | T-+ in lead V6                 |
| QDURI   | 5      | Q Duration in lead I           |
| QDURII  | 5      | Q Duration in lead II          |
| QDURIII | 5      | Q Duration in lead III         |
| QDURAVR | 5      | Q Duration in lead AVR         |
| QDURAVL | 5      | Q Duration in lead AVL         |
| QDURAVF | 5      | Q Duration in lead AVF         |
| QDURV1  | 5      | Q Duration in lead V1          |
| QDURV2  | 5      | Q Duration in lead V2          |
| QDURV3  | 5      | Q Duration in lead V3          |
| QDURV4  | 5      | Q Duration in lead V4          |
| QDURV5  | 5      | Q Duration in lead V5          |
| QDURV6  | 5      | Q Duration in lead V6          |
| RPKDI   | 5      | R Peak Duration in lead I      |
| RPKDII  | 5      | R Peak Duration in lead II     |
| RPKDIII | 5      | R Peak Duration in lead III    |
| RPKDAVR | 5      | R Peak Duration in lead AVR    |
| RPKDAVL | 5      | R Peak Duration in lead AVL    |
| RPKDAVF | 5      | R Peak Duration in lead AVF    |
| RPKDV1  | 5      | R Peak Duration in lead V1     |
| RPKDV2  | 5      | R Peak Duration in lead V2     |
| RPKDV3  | 5      | R Peak Duration in lead V3     |
| RPKDV4  | 5      | R Peak Duration in lead V4     |
| RPKDV5  | 5      | R Peak Duration in lead V5     |
|         | 5      | R Peak Duration in lead V6     |
|         | 5<br>F | Maximum R Duration in lead I   |
|         | 5      | Maximum R Duration in lead II  |
|         | 5      | Maximum R Duration in lead M/R |
|         | 5      | Maximum R Duration in lead AVI |
|         | 5      | Maximum R Duration in lead AVE |
|         | 5      | Maximum R Duration in lead V1  |
| MXRDV2  | 5      | Maximum R Duration in lead V2  |
| MXRDV2  | 5      | Maximum R Duration in lead V2  |
| MXRDV4  | 5      | Maximum R Duration in lead V4  |
| MXRDV5  | 5      | Maximum R Duration in lead V5  |
| MXRDV6  | 5      | Maximum R Duration in lead V6  |
| MXSDI   | 5      | Maximum S Duration in lead I   |
| MXSDII  | 5      | Maximum S Duration in lead II  |
| MXSDIII | 5      | Maximum S Duration in lead III |
| MXSDAVR | 5      | Maximum S Duration in lead AVR |
| MXSDAVL | 5      | Maximum S Duration in lead AVL |
| MXSDAVF | 5      | Maximum S Duration in lead AVF |
| MXSDV1  | 5      | Maximum S Duration in lead V1  |
| MXSDV2  | 5      | Maximum S Duration in lead V2  |

| Column  | Length | Description                   |
|---------|--------|-------------------------------|
| MXSDV3  | 5      | Maximum S Duration in lead V3 |
| MXSDV4  | 5      | Maximum S Duration in lead V4 |
| MXSDV5  | 5      | Maximum S Duration in lead V5 |
| MXSDV6  | 5      | Maximum S Duration in lead V6 |
| QRSDI   | 5      | QRS Duration in lead I        |
| QRSDII  | 5      | QRS Duration in lead II       |
| QRSDIII | 5      | QRS Duration in lead III      |
| QRSDAVR | 5      | QRS Duration in lead AVR      |
| QRSDAVL | 5      | QRS Duration in lead AVL      |
| QRSDAVF | 5      | QRS Duration in lead AVF      |
| QRSDV1  | 5      | QRS Duration in lead V1       |
| QRSDV2  | 5      | QRS Duration in lead V2       |
| QRSDV3  | 5      | QRS Duration in lead V3       |
| QRSDV4  | 5      | QRS Duration in lead V4       |
| QRSDV5  | 5      | QRS Duration in lead V5       |
| QRSDV6  | 5      | QRS Duration in lead V6       |
| QSPTI   | 5      | QS Pattern in lead I          |
| QSPTII  | 5      | QS Pattern in lead II         |
| QSPTIII | 5      | QS Pattern in lead III        |
| QSPTAVR | 5      | QS Pattern in lead AVR        |
| QSPTAVL | 5      | QS Pattern in lead AVL        |
| QSPTAVF | 5      | QS Pattern in lead AVF        |
| QSPTV1  | 5      | QS Pattern in lead V1         |
| QSPTV2  | 5      | QS Pattern in lead V2         |
| QSPTV3  | 5      | QS Pattern in lead V3         |
| QSPTV4  | 5      | QS Pattern in lead V4         |
| QSPTV5  | 5      | QS Pattern in lead V5         |
| QSPTV6  | 5      | QS Pattern in lead V6         |
| STSLI   | 5      | ST Slope in lead I            |
| STSLII  | 5      | ST Slope in lead II           |
| STSLIII | 5      | ST Slope in lead III          |
| STSLAVR | 5      | ST Slope in lead AVR          |
| STSLAVL | 5      | ST Slope in lead AVL          |
| STSLAVF | 5      | ST Slope in lead AVF          |
| STSLV1  | 5      | ST Slope in lead V1           |
| STSLV2  | 5      | ST Slope in lead V2           |
| STSLV3  | 5      | ST Slope in lead V3           |
| STSLV4  | 5      | ST Slope in lead V4           |
| STSLV5  | 5      | ST Slope in lead V5           |
| STSLV6  | 5      | ST Slope in lead V6           |
# Appendix 6 Serial Change Triggers, Definitions and Criteria

| ECG Item                 | Criteria Number  | Minnesota Code<br>on Earlier ECG                         | Minnesota Code<br>on Later ECG                |
|--------------------------|------------------|----------------------------------------------------------|-----------------------------------------------|
|                          |                  |                                                          |                                               |
| Q-QS Patterns<br>(major) | 1<br>2           | None of 1-1 to 1-3<br>1-3 or 1-2-8                       | 1-1 or 1-2 (Except 1-2-8)<br>1-1              |
| Q-QS Patterns<br>(minor) | 3<br>4<br>5      | None of 1-1 to 1-3<br>1-3 or 1-2-8<br>1-2 (Except 1-2-8) | 1-3 or 1-2-8<br>1-2*<br>1-1                   |
| T-waves                  | 6<br>7<br>8<br>9 | None of 5-1 to 5-3<br>5-3<br>5-2<br>5-1                  | 5-1 or 5-2<br>5-2 or 5-1<br>5-2 or 5-1<br>5-1 |
| ST depression            | 10<br>11<br>12   | None of 4-1 to 4-2<br>4-2<br>4-1                         | 4-1 to 4-2<br>4-2 or 4-1<br>4-1               |
| ST elevation             | 13               | No 9-2                                                   | 9-2                                           |

# Minnesota Code Changes which Trigger Serial ECG Comparison

Minnesota Code change of any ECG item may occur within any of the following lead groupings: anterolateral I, aVL, and V<sub>6</sub>; posterior II, III, and aVF; anterior V<sub>1</sub>-V<sub>5</sub>.

The ECG series is assigned the highest category for which criteria are met, i.e., Evolving Diagnostic ECG patterns are greater than Diagnostic ECG patterns are greater than Evolving ST-T patterns are greater than Equivocal ECG patterns are greater than Other are greater than Uncodable.

Evolving ECG Patterns (Evolving Diagnostic and Evolving ST-T):

- A. Two or more recordings are needed for these classifications.
- B. Changes must occur within lead groups i.e., lateral (I, aVL, V<sub>6</sub>), inferior (II, III, aVF), or anterior (V<sub>1</sub>- V<sub>5</sub>).
- C. Changes must be confirmed for codes by Serial ECG comparison.

To be considered Evolving Diagnostic (pattern ED3) both the I-2-4 and the 5-2 must be determined to be Significant Increase by Serial Change rules. If the I-2-4 change is not Significant Increase and the 5-2 change is Significant Increase, then the change would fit Evolving ST-T (pattern EV3). If the 5-2 change is not Significant Increase, then the pattern would be Diagnostic ECG (pattern DI) because of the 1-2-4, regardless of whether or not the I-2-4 change is Significant Increase. The complexity of this algorithm precludes determination by Minnesota Coders. Determination is made by computer algorithm.

- D. The reference ECG for Cohort Field Center Visits is the ECG taken during the first visit. The reference ECG for Cohort Hospital ECGs or Surveillance Hospital ECGs is the earliest ECG of that hospitalization.
- E. Serial ECG Significant Decrease is determined only for cohort hospital ECGs and only for 4-, 5- and 9-2 codes.

## Definition of Terms:

No Q Code – No 1-x-x or 1-2-6 Diagnostic Q Code – Minnesota Codes 1-1-1 through 1-2-5 plus 1-2-7 Equivocal Q Code – Minnesota Code 1-2-8 or any 1-3-x code Major ST-Segment Depression – Minnesota Code 4-1-1, 4-1-2, or 4-2 Major T-Wave Inversion – Minnesota Code 5-1 or 5-2 St-Segment Elevation – Minnesota Code 9-2

#### Evolving Diagnostic ECG:

- EDI. No Q-code in reference ECG followed by a record with a Diagnostic Q-code (Minn. code I-I-I through I-2-5 plus I-2-7) OR any code I-3-x in reference ECG followed by a record with any code I-I-x.
- ED2. An Equivocal Q-code [(Minn. code I-2-8 in the absence of 7-2-I or 7-4) or any I-3 code] and no major ST-segment depression in reference ECG followed by a record with a Diagnostic Q-code PLUS a major ST-segment depression (Minn. code 4-I-x or 4-2).
- ED3. An Equivocal Q-code and no major T-wave inversion in reference ECG followed by a record with a Diagnostic Q-code PLUS a major T-wave inversion (Minn. code 5-I or S-2).
- ED4. An Equivocal Q-code and no ST-segment elevation in reference ECG followed by a record with a Diagnostic Q-code PLUS an ST segment elevation (Minn. code 9-2).
- ED5. No Q-code and neither 4-l-x nor 4-2 in reference ECG followed by a record with an Equivocal Q-code PLUS 4-l-x or 4-2.
- ED 6. No Q-code and neither 5-I nor 5-2 in reference ECG followed by a record with an Equivocal Q-code PLUS a 5-I or 5-2.
- ED7. No Q-code and no 9-2 in reference ECG followed by a record with an Equivocal Q-code PLUS a 9-2.

#### Evolving ST-T Pattern:

(This diagnosis cannot be assigned if a 7-I-I or 7-2-I or 7-4 code is present)

EVI. Either 4-O (no 4-code), 4-4 or 4-3 in reference ECG followed by a record with 4-2 or 4-I-2 or 4-I-I (confirmed by Significant Increase) OR, for hospital ECGs only, 4-2, 4-I-2 or 4-I-I in reference ECG followed by a record with 4-0, 4-4 or 4-3 (confirmed by Significant Decrease),

PLUS

either no Q-code in both the reference ECG and the follow-up ECG OR Q-code(s) present in reference ECG or follow-up ECG but no Significant Increase in Q-code found.

EV2. Either 4-2 or 4-I-2 in reference ECG followed by a record with 4-I-I (confirmed by Significant Increase) OR, for hospital ECGs only, 4-I-I in reference ECG followed by a record with 4-2 or 4-I-2 (confirmed by Significant Decrease),

PLUS

either no Q-code in both the reference ECG and the follow-up ECG OR Q-code(s) present in reference ECG or follow-up ECG but no Significant Increase in Q-code found.

EV3. Either S-0, 5-4 or 5-3 in reference ECG followed by a record with 5-2 or 5-I (confirmed by Significant Increase) OR, for hospital ECGs only, 5-2 or 5-I in reference ECG followed by a record with S-0, 5-4 or 5-3 (confirmed by Significant Decrease),

PLUS

either no Q-code in both the reference ECG and the follow-up ECG OR Q-code(s) present in reference ECG or follow-up ECG but no Significant Increase in Q-code found.

EV4. Code 5-2 in reference ECG followed by a record with 5-I (confirmed by Significant Increase) OR, for hospital ECGs only, 5-I in reference ECG followed by A record with 5-2 (confirmed by Significant Decrease),

## PLUS

either no Q-code in both the reference ECG and the follow-up ECG OR Q-code(s) present in reference ECG or follow-up ECG but no Significant Increase in Q-code found.

EV5. Code 9-O in reference ECG followed by a record with 9-2 (confirmed by Significant Increase) OR 9-2 in reference ECG followed by a record with 9-O (confirmed by Significant Decrease),

PLUS

either no Q-code in both the reference ECG and the follow-up ECG OR Q-code(s) present in reference ECG or follow-up ECG but no Significant Increase in Q-code found.

EV6. Code 4-I in reference ECG followed by a record with 4-I (confirmed by Significant Increase) OR, for hospital ECGs only, 4-I in reference ECG followed by a record with 4-I (confirmed by Significant Decrease),

PLUS

either no Q-code in both the reference ECG and the follow-up ECG or Q-code(s) present in reference ECG or follow-up ECG but no Significant Increase in Q-code found.

EV7. Code 5-I-I in reference ECG followed by a record with 5-I-I (confirmed by Significant Increase) OR, for hospital ECGs only, 5-I-I in reference ECG followed by a record with 5-I-I (confirmed by Significant Decrease),

PLUS

either no Q-code in both the reference ECG and the follow-up ECG or Q-code(s) present in reference ECG or follow-up ECG but no Significant Increase in Q-code found.

EV8. Code 5-I-2 in reference ECG followed by a record with 5-I-2 (confirmed by Significant Increase) OR, for hospital ECGs only, 5-I-2 in reference ECG followed by a record with 5-I-2 (confirmed by Significant Decrease),

PLUS

either no Q-code in both the reference ECG and the follow-up ECG or Q-code(s) present in reference ECG or follow-up ECG but no Significant Increase in Q-code found.

Diagnostic ECG:

(any ECG may be used for this classification)

- DI. An ECG record with any Diagnostic Q-code (Minn. code I-I-I through I-2-5 plus I-2-7).
- D2. An ECG record with ST-segment elevation code 9-2 PLUS (T-wave inversion code 5-I or 5-2 in the absence of 7-2-I or 7-4).

## Equivocal ECG:

(any ECG may be used for this classification)

- El. An ECG record with an Equivocal Q-code [(Minn. code I-2-8 in the absence of 7-2-I or 7-4) or (any I-3 code)].
- E2. An ECG record with ST-segment depression (code 4-I-x or 4-2 or 4-3 in the absence of 7-2-I or 7-4).
- E3. An ECG record with T-wave inversion (code 5-I or 5-2 or 5-3 in the absence of 7-2-I or 7-4).

E4. An ECG record with ST-segment elevation code 9-2.

# Other ECG:

- 01. Reference ECG coded 7-I-I.
- 02. Any ECG coded 7-I-I.
- 03. Normal ECG(s), defined as 1 in "clear" field of all ECGs.
- 04. Other findings including I-2-6.

# Uncodable ECG:

UI. Technical errors coded 9-8-I by Minnesota Code.

# Absent ECG:

Al. No ECG available for coding.

# Criteria for Determining Significant ECG Pattern Change

# Event ECG Minnesota Code <u>Q-Code Comparison Rules for Determining Significant ECG Pattern Change</u>

- 1-1-1 Requires => 50% increase in event Q/R ratio or => 1 mm initial R-wave amplitude decrease in event ECG compared with corresponding lead(s) of baseline ECG. If *no* Q-wave in baseline ECG, event record must have codable Q-wave.
- 1-1-2 Requires => 50% decrease in event ECG Q/R ratio and => 1.5 mm initial R-wave amplitude decrease in event ECG compared with corresponding lead(s) of baseline ECG. If *no* Q-wave in baseline ECG, event record must have codable Q- wave. New appearance of QS complex in leads to the left of V<sub>1</sub> when V<sub>1</sub> does not show change will also be judged as positive evidence of new infarction.
- 1-1-3 Required > 75% increase in event ECG Q/R ratio or => 1 mm initial R-wave amplitude decrease in event ECG compared with corresponding lead(s) of baseline ECG. If *no* Q wave in baseline ECG, event record must have codable Q-wave.
- 1-1-4 Requires => 50% increase in event ECG Q/R ratio or => 1 mm initial R-wave amplitude decrease in event ECG compared with corresponding lead(s) of baseline ECG. If *no* Q-wave in baseline ECG, event record must have codable Q-wave.
- 1-1-5 Requires => 50% increase in event ECG Q/R ratio or => 1 mm initial R-wave amplitude decrease in event ECG compared with corresponding lead(s) of baseline ECG. If no Q-wave in baseline ECG, event record must have codable Q-wave.
- 1-1-6 Requires => 1 mm decrease in event ECG initial R-wave amplitude compared with corresponding lead(s) of baseline ECG. If *no* QS-wave in baseline ECG, event record must have codable QS-wave.
- 1-1-7 Requires => 1 mm decrease in event ECG initial R-wave compared with corresponding lead(s) of baseline ECG. If *no* QS-wave in baseline ECG, event record must have codable QS-wave.
- 1-2-1 Requires => 50% increase in event ECG Q/R ratio or => 1 mm initial R-wave amplitude decrease in event ECG compared with corresponding lead(s) of baseline ECG. If *no* Q-wave in baseline ECG, event records must have codable Q-wave.
- 1-2-2 Requires => 50% increase in event ECG Q/R ratio or => 1 mm initial R-wave amplitude decrease in event ECG compared with corresponding lead(s) of baseline ECG. If *no* Q-wave in baseline ECG, event record must have codable Q-wave.
- 1-2-3 Requires => 1 mm decrease in event ECG initial R-wave amplitude compared with corresponding lead(s) of baseline ECG. If *no* QS-wave in baseline ECG, event record must have codable QS-wave.
- 1-2-4 Requires => 50% increase in event ECG Q/R ratio or => 1 mm initial R-wave amplitude decrease in event ECG compared with corresponding lead(s) of baseline ECG. If *no* Q-wave in baseline ECG, event record must have codable Q-wave.
- 1-2-5 Requires => 50% increase in event ECG Q/R ratio or => 1 mm initial R-wave amplitude decrease in event compared with corresponding lead(s) of baseline ECG. If *no* Q-wave in baseline ECG, event record must have codable Q-wave.

- 1-2-6 Requires => 75% increase in event ECG Q/R ratio plus the appearance of a codable and new Q-wave in aVF *OR* => 1 mm initial R-wave amplitude decrease in event ECG plus the appearance of a new codable Q-wave in aVF compared with corresponding lead(s) of baseline ECG.
- 1-2-7 Requires => 1 mm decrease in event ECG initial R-wave amplitude compared with corresponding lead(s) of baseline ECG. If *no* QS-wave in baseline ECG, event record must have codable QS-wave.
- 1-2-8 Requires => 1 mm decrease in event ECG initial R-wave amplitude in the "lead to the left" compared with corresponding lead(s) of baseline ECG.
- 1-3-1 Requires => 50% increase in event ECG Q/R ratio or => 1 mm initial R-wave amplitude decrease in event ECG compared with corresponding lead(s) of baseline ECG. If *no* Q-wave in baseline ECG, event record must have codable Q-wave.
- 1-3-2 Requires => 1 mm decrease in event ECG initial R-wave amplitude compared with corresponding lead(s) of baseline ECG. If *no* QS-wave in baseline ECG, event record must have codable QS-wave.
- 1-3-3 Requires => 50% increase in event ECG Q/R ratio or => 1 mm initial R-wave amplitude decrease in event ECG compared with corresponding lead(s) of baseline ECG. If *no* Q-wave in baseline ECG, event record must have codable Q-wave.
- 1-3-4 Requires => 50% increase in event ECG Q/R ratio or => 1 mm initial R-wave amplitude decrease in event ECG compared with corresponding lead(s) of baseline ECG. If *no* Q-wave i baseline ECG, event record must have a codable Q-wave.
- 1-3-5 Requires => 50% increase in event ECG Q/R ratio or => 1 mm initial R-wave amplitude decrease in event ECG compared with corresponding lead(s) of baseline ECG. If *no* Q-wave in baseline ECG, event record must have a codable Q-wave.
- 1-3-6 Requires => 1 mm decrease in event ECG initial R-wave amplitude compared with corresponding lead(s) of baseline ECG. If *no* QS-wave in baseline ECG, event record must have a codable QS-wave.

## ST Elevation Code

9-2 Requires baseline record have no 9-2 code, or there is 100% change in event ECG ST elevation compared with corresponding lead(s) of baseline ECG.

## ST Depression Code

4-1 Requires baseline record have no 4-1 or 4-2, or there is a 100% change in event ECG ST segment depression.

OR

4-2 Requires baseline record have no 4-1 or 4-2 codes, or there is 100% *change* in event ECG ST segment depression.

# T-wave Inversion Code

5-1 Requires comparison record have no T-wave inversion codes, or there is 100% *change* (as in 9-2 codes) in T-wave inversion.

OR

5-2 Requires comparison record have no T-wave inversion codes, or there is 100% change (as in 9-2 codes) in T-wave inversion.

## Conduction Delay Codes

- 7-1-1, 7-2-1, Requires new 7-1-1, 7-2-1 or 7-4 code in event ECG with a QRS duration
- 7-4 increased by 0.02 sec in event ECG compared with baseline ECG.

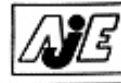

American Journal of Epidemiology Copyright © 2000 by The Johns Hopkins University School of Hygiene and Public Health All rights reserved Vol. 151, No. 8 Printed in U.S.A.

# Comparison of Computer-assigned Minnesota Codes with the Visual Standard Method for New Coronary Heart Disease Events

Jan A. Kors,1 Richard S. Crow,2 Peter J. Hannan,2 Pentti M. Rautaharju,3 and Aaron R. Folsom2

The Minnesota Code is the most widely used electrocardiogram (ECG) classification system for epidemiologic studies and has been incorporated into several computer algorithms. The authors compared the Modular ECG Analysis System (MC-MEANS) and NOVACODE computer ECG findings with the Visual coding standard for agreement and prognostic associations with coronary heart disease (CHD) events occurring during follow-up from 1987 to 1995 in 2,116 individuals participating in the Atherosclerosis Risk in Communities (ARIC) Study. The exact agreement between Visual and computer findings was greater than 90% for all Minnesota Code categories except Q-code, which was 77% for MC-MEANS and 81% for NOVACODE. Approximately 60% of all Q-codes were assigned by computer methods only. Among the 2,116 participants, there were 246 (11.6%) new coronary events. Unadjusted relative risks for codes assigned by the three methods were similar. When computer methods disagreed on code severity, the CHD occurrence rates for MC-MEANS-detected severer code versus NOVACODE-detected severer Code were 21% and 7%, respectively. This study provides clear evidence that computers assign more and severer Minnesota Codes with similar prognostic importance as does the Visual method; it also alerts researchers to potential problems in pooling Minnesota Code data read by different methods. *Am J Epidemiol* 2000;151:790–7.

computing methodologies; coronary disease; electrocardiography; prognosis

# Prognostic Associations of Minnesota Code Serial Electrocardiographic Change Classification With Coronary Heart Disease Mortality in the Multiple Risk Factor Intervention Trial

Richard S. Crow, MD, Ronald J. Prineas, MD, PhD, Peter J. Hannan, MSTAT, Greg Grandits, MS, and Henry Blackburn, MD

A central requirement for epidemiologic studies and clinical trials is a bias-free, objective determination of cardiac incidence rates between comparison groups. Epidemiologic studies and clinical trials frequently use changes in the Minnesota Code to document incident ischemic events. An electrocardiographic (ECG) classification system was developed to document significant ECG pattern change using objective comparison rules for side-by-side annual ECG comparison. Previously, we showed that major evolving Q waves were strongly and independently associated with total and coronary disease mortality. Using baseline-to-annual ECG comparisons in the Multiple Risk Factor Intervention Trial, we evaluated major evolving Q waves, minor evolving Q waves combined with major evolving ST-T waves and major evolving ST-T waves alone for their prognostic associations with coronary, cardiovascular, and total mortality during 16 years of follow-up. The 16-year coronary mortality rate in men with evolving minor Q waves plus evolving ST-T waves had an average adjusted relative risk of 4, equivalent to that of a major evolving Q wave. These risk ratios held whether a clinical infarction had occurred. Silent evolving ST-T waves without Qwave change had an average adjusted relative coronary mortality risk of 1.6. Serial comparison methodology documents additional incident ischemic ECG events beyond the traditional major Minnesota Q-code change used in older epidemiologic studies. The procedure is standardized, quantitative, and repeatable. It is applicable for any study, present or past, that used Minnesota coding. The method is also well suited for incorporation in computer analysis programs. ©1997 by Excerpta Medica, Inc.

(Am J Cardiol 1997;80:138-144)

# A New Epidemiologic Classification System for Interim Myocardial Infarction from Serial Electrocardiographic Changes

Richard S. Crow, MD, Ronald J. Prineas, MBBS, PhD, David R. Jacobs, Jr., PhD, and Henry Blackburn, MD

Many clinical trials or population studies have used change in Minnesota Q code, ST-segment depression code or T-wave inversion code as evidence of new myocardial infarction or new coronary heart disease event. Direct electrocardiogram (ECG) waveform comparison is a new standardized procedure for diagnosing interim myocardial infarction from ECGs classified according to the Minnesota code (serial Q-wave pattern change). This procedure was investigated for its application in epidemiologic studies. Use of this procedure in the Multiple Risk Factor Intervention Trial resulted in a 50% increase in the positive predictive accuracy, improved agreement with clinically defined myocardial infarction and a strong independent prognostic association with total and coronary heart disease mortality. Among those with major Minnesota Q-code findings, there was substantial variation in mortality. The 5-year coronary heart disease death rates estimated by life table analysis were 8.5% for those with major serial Q-wave pattern change, 5.1% for those with minor serial Q-wave pattern change and 1.5 to 2.6% for those with major or minor Minnesota Q-code change not substantiated by direct waveform comparison, compared with 2.4% for those with no Minnesota Q-code findings. The coronary heart disease death rate for those with major serial Q-wave pattern change was greater than that for the other ECG groups (p <0.01). Adjustment for age and other risk factors did not qualitatively after these findings. This new approach is eminently suitable for export to other investigators, for incorporation into computer analvsis programs and for statistical analysis.

(Am J Cardiol 1989;64:454-461)

454 THE AMERICAN JOURNAL OF CARDIOLOGY VOLUME 64

A central requirement for epidemiologic studies and clinical trials is a bias-free, objective measurement of cardiovascular occurrence rates between comparison groups. The electrocardiogram (ECG) is well suited to central standardized measurement and handling by blinded, repeatable procedures, thus providing an objective method to document study endpoint information without bias of ascertainment.

The Minnesota code was originally developed for determining prevalence information in epidemiologic studies and it functions well in that capacity.1 Later, criteria for documenting significant change between Minnesota codes were developed from "armchair rationale" with general knowledge of the classification error in ECG coding, and then modified after testing against an autopsy-proven sample from Mayo clinic records and a normal sample.2 However, criteria for significant change between Minnesota code classifications, used as an index of incidence rates for new myocardial infarction (MI), tended to produce high false positive misclassifications as judged by clinical assessment.3 Because ECGs are continuous and "infinitely gradable," whereas Minnesota code items are categorical, a minor amplitude or duration change can sometimes produce a significant Minnesota code change. In spite of these limitations, criteria based on change in Minnesota code were routinely used for ischemic endpoint determination in many epidemiologic studies in the United States and abroad since the 1960s.4-8

During the Multiple Risk Factor Intervention Trial (MRFIT), we introduced a new approach to classification of ECG changes. First, computer-generated Minnesota Q codes were identified for all baseline or annual ECG recordings. Second, for each participant with a new major Minnesota Q code detected at an annual visit, 2 cardiologists directly compared the baseline ECG with the annual ECG to determine whether or not the new Q code represented a major serial Q-wave pattern change. The cardiologists followed predefined rules for serial ECG change that mimic the physician's clinical reading approach. These rules were developed in the Minnesota ECG Coding Center and provide categorization of new MI or coronary heart disease event without the limitations of the original procedure, which compared only Minnesota Q codes. This comparison procedure is based on direct comparison of ECG waveforms. It was incorporated into the Minnesota ECG Center's standardized training procedures and taught to all cod-

From the Division of Epidemiology, University of Minnesota, Minneapolis, Minnesota. This work was supported by grant R01HL29187 from the National Institutes of Health, Bethesda, Maryland. Manuscript received January 23, 1989; revised manuscript received May 18, 1989, and accepted May 19.

Address for repeints: Richard S. Crow, MD, Division of Epidemiology, University of Minnesota, Stadium Gate 27, 611 Beacon Street Southeast, Minneapolis, Minnesota 55455.

| Cardiac Pain                          | ECG Findinas                                 | Enzymes                                       | Diagnosis                                                 |
|---------------------------------------|----------------------------------------------|-----------------------------------------------|-----------------------------------------------------------|
| Present                               | Evolving Diagnostic<br>ECG Pattern (ED1-ED7) | Abnormal<br>Equivocal<br>Incomplete<br>Normal | Definite MI<br>Definite MI<br>Definite MI<br>Definite MI  |
|                                       | Diag. ECG Pattern                            | Abnormal<br>Equivocal<br>Incomplete<br>Normal | Definite MI<br>Probable MI<br>Suspect MI<br>No MI         |
|                                       | Evolving ST-T Pattern<br>(EV1 - EV9)         | Abnormal<br>Equivocal<br>Incomplete<br>Normal | Definite MI<br>Probable MI<br>Suspect MI<br>No MI         |
|                                       | Equivocal ECG Pattern                        | Abnormal<br>Equivocal<br>Incomplete<br>Normal | Definite MI<br>Probable MI<br>No MI<br>No MI              |
|                                       | Absent, Uncodable,<br>or other               | Abnormal<br>Equivocal<br>Incomplete<br>Normal | Probable MI<br>Suspect MI<br>No MI<br>No MI               |
| Not Present,<br>Unknown or<br>Missing | Evolving Diagnostic<br>ECG Pattern (ED1-ED7) | Abnormal<br>Equivocal<br>Incomplete<br>Normal | Definite MI,<br>Definite MI<br>Definite MI<br>Definite MI |
|                                       | Diag. ECG Pattern                            | Abnormal<br>Equivocal<br>Incomplete<br>Normal | Definite MI<br>Suspect MI<br>No MI<br>No MI               |
|                                       | Evolving ST-T Pattern<br>(EV1 - EV9)         | Abnormal<br>Equivocal<br>Incomplete<br>Normal | Probable MI<br>Suspect MI<br>No MI<br>No MI               |
|                                       | Equivocal ECG Pattern                        | Abnormal<br>Equivocal<br>Incomplete<br>Normal | Suspect MI<br>Suspect MI<br>No MI<br>No MI                |
|                                       | Absent, Uncodable<br>or other                | Abnormal<br>Equivocal<br>Incomplete<br>Normal | Suspect MI<br>No MI<br>No MI<br>No MI                     |

# Appendix 8 Proposed JHS Dx Criteria for Hospitalized MI Incl. Chest Pain, ECG & Enzymes

Diagnostic ECG:

(any ECG may be used for this classification)

- D1. An ECG record with any Diagnostic Q-code (Minn. code 1-1-1 through 1-2-5 plus 1-2 7).
- D2. An ECG record with ST-segment elevation code 9-2 PLUS (T-wave inversion code 5-1 or 5-2 in the absence of 7-2-1 or 7-4).

Equivocal ECG:

(any ECG may be used for this classification)

- E1. An ECG record with an Equivocal Q-code [(Minn. code 1-2-8 in the absence of a 7-1-1 or 7-3 or (any 1-3-code)].
- E2. An ECG record with ST-segment depression (code 4-1-x or 4-2 or 4-3 in the absence of 7 2-1 or 7-4).
- E3. An ECG record with T-wave inversion (code 5-1 or 5-2 or 5-3 in the absence of 7-2-1 or 7-4).
- E4. An ECG record with ST-segment elevation code 9-2.

# Other ECG:

- 01. Reference ECG coded 7-1-1.
- 02. Any ECG coded 7-1-1.
- 03. Normal ECG(s), defined as 1 in "clear" field of all ECGs.
- 04. Other findings including 1-2-6.

## Uncodable ECG:

U1. Technical errors coded 9-8-1 by Minnesota Code.

## Absent ECG:

A1. No ECG available for coding.

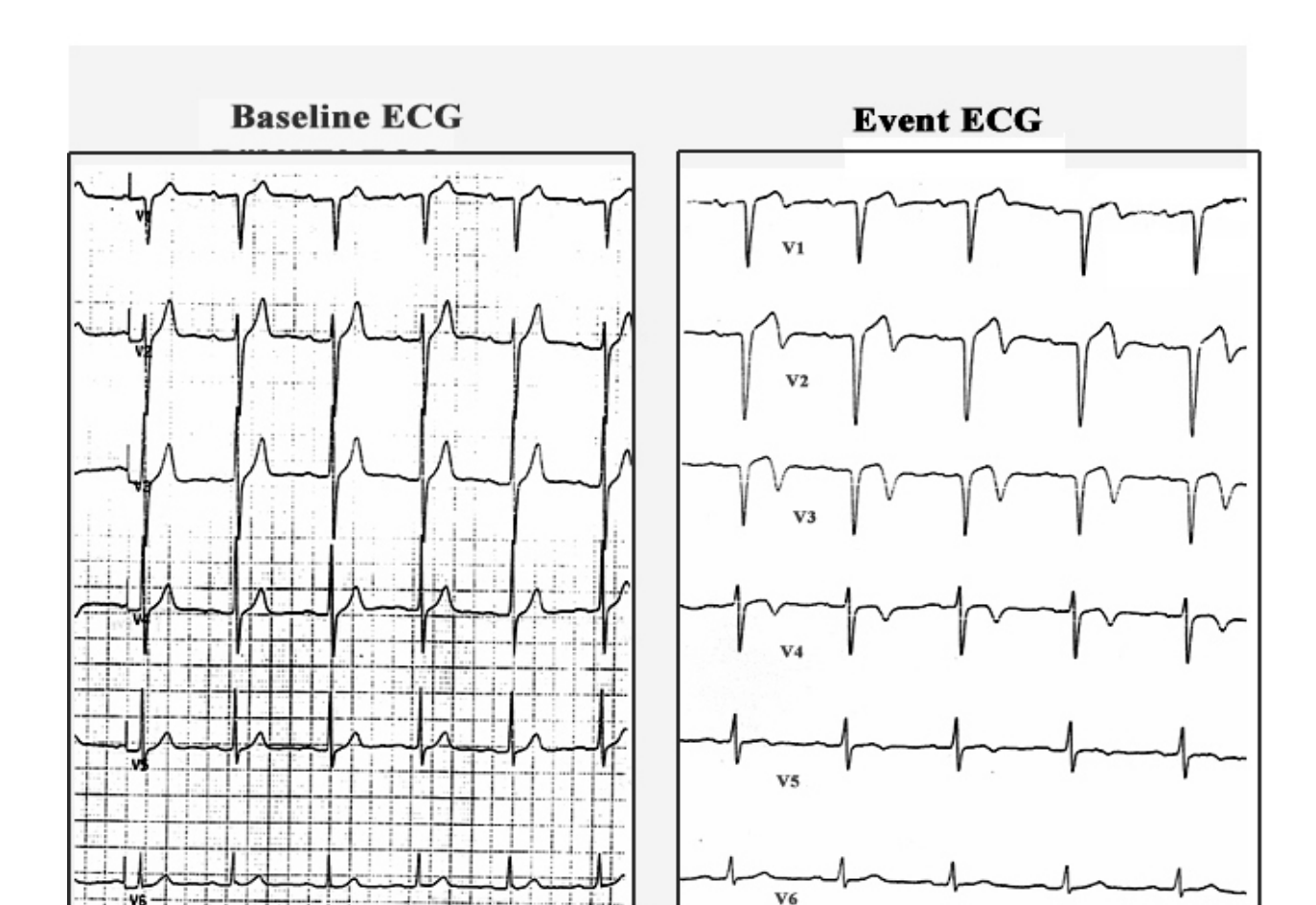

Appendix 9 Serial Change Example of Minnesota Code 1-2-7

New Minnesota Code 1-2-7 occurs after baseline

Baseline ECG shows normal R-waves  $V_1$ - $V_3$ ; event ECG shows a QS pattern in the corresponding leads. The event ECG has a Minnesota Code 1-2-7. Serial comparison rules document this as a significant change because the event  $V_3$  R-waves have decreased by  $\geq 1$ mm compared with the baseline  $V_3$ .

## Appendix 10 ECG Technician Certification

# (TO BE FILLED IN BY JACKSON HEART STUDY)

ECG Technician: \_\_\_\_\_\_Technician No.\_\_\_\_\_

Date Certification Tracings Taken: \_\_\_\_\_

# INSTRUCTIONS:

• Obtain three 12-lead resting ECGs as specified in the JHS ECG Procedures. Write the Technician name on the ECG, the Technician number must be printed by the MAC PC next to the word ROOM.

• Send the ECGs and one copy of this form to the JHS ECG Coding Center:

University of Minnesota Division of Epidemiology JHS Study Coding Center 1300 South Second Street, Suite 300 Minneapolis, MN 55454-1015

• Notification of the technician's certification status is made upon receipt of this completed form at the MN ECG Coding Center.

# (TO BE FILLED IN BY THE MINNESOTA ECG CODING CENTER)

Date Tracings Received:

Comments:

Certified: YES() NO()

Signature of Certifying Agent

Date

# Appendix 11 ECG Technician Procedure Review

This form is required for ECG technician certification, recertification, and quality control. It is to be completed by the ECG training supervisor by observing the ECG technician taking an ECG recording. Quality control observations should occur every six months.

The ECG training supervisor should not make any comments during the recording.

| Identifying Information                                                  |                |       |           |                 |
|--------------------------------------------------------------------------|----------------|-------|-----------|-----------------|
| ECG Technician:                                                          | Technicia      | n No  |           | _               |
| ECG Supervisor:                                                          | Technicia      | n No  |           | _               |
| Date:                                                                    | Biannually:    | Janua | ary       | _July           |
|                                                                          | - h. : if h h. | YES   | <u>NO</u> | <u>COMMENTS</u> |
| opening gown worn                                                        | nly if back-   | ( )   | ( )       |                 |
| Subject instructed to lie on the reco<br>with arms relaxed at the sides. | rding bed      | ( )   | ( )       |                 |
| Limb leads correctly marked.                                             |                | ( )   | ( )       |                 |
| Electrode areas wiped with alcohol, a gauze pad.                         | then with      | ( )   | ( )       |                 |
| V2 position correctly marked.                                            |                | ( )   | ( )       |                 |
| V1 position correctly marked.                                            |                | ( )   | ( )       |                 |
| E point position correctly marked.                                       |                | ( )   | ( )       |                 |
| V6 position correctly marked using square.                               | chest          | ( )   | ( )       |                 |
| E point to V6 measured with tape m<br>and noted on scratch paper.        | neasure        | ( )   | ( )       |                 |

# ECG Technician Procedure Review (continued)

|                                                                                                    | YE | <u>=S</u> | N | <u>0</u> | <u>COMMENTS</u> |
|----------------------------------------------------------------------------------------------------|----|-----------|---|----------|-----------------|
| Participant information entered into the V4 position correctly marked using tape measure.                                                                                                  | (  | )         | ( | )        |                 |
| V3 position correctly marked using a flexible ruler.                                                                                                    | (  | )         | ( | )        |                 |
| V5 position correctly marked using a flexible ruler.                                                                                                    | (  | )         | ( | )        |                 |
| Electrodes applied as in steps 3-6.                                                                                                    | (  | )         | ( | )        |                 |
| Appropriate lead wire clipped to each electrodes.                                                                                                    | (  | )         | ( | )        |                 |
| MAC PC                                                                                                    | (  | )         | ( | )        |                 |
| Electrodes and lead wires checked.                                                                                                    | (  | )         | ( | )        |                 |
| Subject asked to relax, lie quietly.                                                                                                    | (  | )         | ( | )        |                 |
| Electrodes on skin 2-5 minutes before taking ECG.                                                                                                    | (  | )         | ( | )        |                 |
| MAC PC display watched for error messages.                                                                                                    | (  | )         | ( | )        |                 |
| If error message(s): electrode contacts and lead wires checked, display observed again.                                                                                                    | (  | )         | ( | )        |                 |
| If display counts past 45: repeat skin<br>preparation using 2 strokes with fine<br>sandpaper. Replace with new electrodes on<br>limb leads first, if necessary, replace all<br>electrodes. | (  | )         | ( | )        |                 |
| ECG tracing removed from the MAC PC.                                                                                                    | (  | )         | ( | )        |                 |
| ECG examined for baseline drift, noise, 60-<br>cycle interference and muscle tremor.                                                                                                    | (  | )         | ( | )        |                 |
| When technically inadequate, ECG re-<br>recorded until an acceptable recording is<br>achieved.                                                                                             | (  | )         | ( | )        |                 |
| Electrodes removed.                                                                                                    | (  | )         | ( | )        |                 |
|                                                                                                    |    |           |   |          |                 |

# Appendix 12 Procedures for MAC PC Calibration Check

## 1. Minnesota ECG Coding Center Procedures

The ECGRC Coding Supervisor manages the sending and receiving of the Marquette ECG simulator. The JHS Clinic receives the simulator once every three months. The simulator is sent via Certified Mail, return receipt requested.

Upon receiving a calibration ECG from a Field Center, the Coding Supervisor measures the waves required in the Calibration Check form. If there is wave distortion compared to the ECG taken at the ECG Coding Center on February 20, 1987, the Coding Supervisor contacts the Clinic about appropriate action.

The Coding Supervisor enters the data and graphs comparisons of wave height at the end of every calendar quarter. These results are sent to the JHS.

#### 2. Jackson Heart Study Procedures

Within two days of receiving the simulator, take one noise-free 12-lead ECG following the instructions below.

Instructions for taking a 12-lead ECG using the Marquette ECG Simulator:

- 1. Make sure the ECG Simulator switch is above "off" unless actually in use. Leaving it "on" drains the battery.
- Check the battery: push the switch to "test". The yellow light should go on. If it doesn't, unscrew the back of the simulator and replace the old battery with the new battery included in the mailing.
- 3. Remove the adaptor wires (clips) from the lead wire plugs.
- 4. Plug each lead wire into the simulator in its proper hole.
- 5. Turn the Heart Rate knob all the way to the left so the white line is at the number 68 (as in 'beats per minute'). Don't try to line up the line with the dot, just turn it all the way left.
- 6. Press FI (PatInfo).
- 7. For Last Name: CALIBRATION TEST.
- 8. For First Name: Site Number (MN = 5, NC = 6, MD = 7, MS = 8)
- 9. For ID number put Technician ID.
- 10. Press Return.
- 11. Press the STOP symbol when it asks for Referred by: -\_
- 12. Now the screen is back to the Main Menu.
- 13. Turn on the ECG Simulator or else you will get a flat line!
- 14. Press the 12-lead Record key. Machine will take, print and store an ECG.
- 15. Turn off the ECG Simulator.

If you have trouble getting a noise-free ECG, try twisting the plugs in their holes and take another ECG. Otherwise, there might be something wrong with your Acquisition Module (the white box with all the lead wires coming out of it).

- 1. Phone the ECG Coding Center and we will send you our Acquisition Module.
- 2. Try taking another ECG using our module.
- 3. If the tracing is better, contact Marquette about replacing your module.
- 4. If you are still getting lots of noise, take the appropriate steps to have your machine serviced...

Do not take a 2-minute rhythm strip using the simulator.

Transmit the Calibration ECG with your next batch to Minnesota. Delete it upon confirmation.

Return the simulator and ONLY ONE 12-lead ECG (the best one if you took more than one) immediately via Certified Mail, return receipt requested to:

Mr. Sean Thomas ECG Coding Center Division of Epidemiology, School of Public Health 1300 South 2nd Street, Suite 300 Minneapolis, MN 55454

# PLEASE PACK THE SIMULATOR VERY CAREFULLY!

# Calibration Check Form

# Marquette ECG Simulator Measurements

| Study:                                                                                                    | _                                         |  |  |  |
|----------------------------------------------------------------------------------------------------|-------------------------------------------|--|--|--|
| Location of Clinic:                                                                                                    | Date of ECG:                              |  |  |  |
| Type of Electrocardiograph:                                                                                                    |                                           |  |  |  |
| Simulator used (circle one): ARIC TOMHS                                                                                                    |                                           |  |  |  |
| PAPER SPEED:                                                                                                    |                                           |  |  |  |
| Overall: Measure from the peak of the R of the first complete R-wave in Lead I to the peak of the 6th R-wave, (5 intervals).<br>mm / 5 intervals = = |                                           |  |  |  |
| mm/interval Overall HR                                                                                                    |                                           |  |  |  |
| Short Term: Measure interval between first and second comp<br>mm =                                                                                   | olete R-waves.                            |  |  |  |
| 1st interval Short Term HR                                                                                                    |                                           |  |  |  |
| PR Duration: Measure the PR duration of 3 beats in Lead II to                                                                                        | the nearest 0.25 mm.<br>erage PR duration |  |  |  |

# VOLTAGE CALIBRATION:

Measure the last 3 complete waves of the lead in question. If there are only 2 complete waves then divide by 2, instead of 3, to get the average. The beats themselves do not have to be complete.

| R-wave in I:   | + | + | /3=   |  |
|----------------|---|---|-------|--|
| R-wave in II:  | + | + | / 3 = |  |
| R-wave in III: | + | + | /3 =  |  |
| Calibration:   | + | + | / 3 = |  |
| T-wave in II:  | + | + | /3=   |  |
| S-wave in V1:  | + | + | /3=   |  |

## FREQUENCY RESPONSE:

Compare closely with the ECG taken by the same simulator on the Floater MAC PC on Feb. 20, 1987. Note especially ST segment distortion.

Satisfactory? (circle one) YES NO (show to Dr. Crow)

Comment:

## JACKSON HEART STUDY SHIPPING FORM ANCILLARY ECGs

 Date shipped:
 Prepared by:

 Total number of ECGs in shipment:
 Telephone:

#### Instructions:

Please complete this shipping form and include it with your ECG shipment to the Minnesota ECG Coding Center. Enter each participant ID, the date shipped, total number of ECGs in the shipment, the name and phone number of the person preparing the shipment. Only accurate shipping forms will be accepted, others will be returned for correction.

Once the ECGs are received and verified, ECG Coding Center staff will initial and date the form and return a copy to the JHS to verify receipt.

| #  | Patient ID    | #  | Patient ID |
|----|---------------|----|------------|
| 1  | 00J123456 – F | 26 |            |
| 2  | 00J123456 – T | 27 |            |
| 3  | 00J123456 – L | 28 |            |
| 4  | 00J567890 – F | 29 |            |
| 5  | 00J567890 – L | 30 |            |
| 6  | 00J135792 - F | 31 |            |
| 7  |               | 32 |            |
| 8  |               | 33 |            |
| 9  |               | 34 |            |
| 10 |               | 35 |            |
| 11 |               | 36 |            |
| 12 |               | 37 |            |
| 13 |               | 38 |            |
| 14 |               | 39 |            |
| 15 |               | 40 |            |
| 16 |               | 41 |            |
| 17 |               | 42 |            |
| 18 |               | 43 |            |
| 19 |               | 44 |            |
| 20 |               | 45 |            |
| 21 |               | 46 |            |
| 22 |               | 47 |            |
| 23 |               | 48 |            |
| 24 |               | 49 |            |
| 25 |               | 50 |            |

Shipment received by: \_\_\_\_\_

Jackson Heart Study Protocol

Manual 8

Pulmonary Function Assessment

Visit 1

Version 1.0

March 21, 2001

For Copies, Please Contact:

Jackson Heart Study Coordinating Center Jackson Medical Mall 350 W. Woodrow Wilson Dr. Jackson, MS 39213

### FOREWORD

This manual is one of a series of protocols and manuals of operation for the Jackson Heart Study (JHS). The complexity of the JHS requires that a sizeable number of procedures be described, thus this rather extensive list of materials has been organized into the set of manuals listed below. Manual 1 provides the background, organization, and general objectives of the JHS Study. Manuals 2 and 10 describe the operation of the Cohort Procedures, Family Study, and Surveillance Components of the study. Detailed Manuals of Operation for specific procedures, including those of reading centers and central laboratories, make up Manuals 4 through 9. The Data Management System is described in Manual 11.

#### JHS Study Protocols and Manuals of Operation

| MANUAL | TITLE                                    |
|--------|------------------------------------------|
| 1      | General Description and Study Management |
| 2      | Cohort Component Procedures              |
| 3      | Family Study                             |
| 4      | Blood Pressure                           |
| 5      | Electrocardiography                      |
| 6      | Echocardiography                         |
| 7      | Ultrasound Assessment                    |
| 8      | Pulmonary Function Assessment            |
| 9      | Specimen Collection and Processing       |
| 10     | Cohort Surveillance                      |
| 11     | Data Management System                   |

# **Manual 8 Pulmonary Function Assessment**

# Table of Contents

| 1.0  | FORWARD AND CONTACT INFORMATION                 | 1 |
|------|-------------------------------------------------|---|
| 2.0  | BACKGROUND                                      | 2 |
| 3.0  | DEFINITIONS                                     | 3 |
| 4.0  | EQUATIONS                                       | 5 |
| 5.0  | METHODS SUMMARY                                 | 6 |
| 5.1  | 1 Daily Procedures                              | 6 |
| 5.2  | 2 Weekly Procedures                             | 6 |
| 6.0  | DESCRIPTION OF THE PF WORKSTATION               | 7 |
| 6.1  | 1 Main Menu                                     | 7 |
| 6.2  | 2 Participant Information (Select/Add Patient ) | 8 |
| 7.0  | FORCED VITAL CAPACITY TESTING                   | 0 |
| 7.1  | 1 Preparation                                   | 0 |
| 7.2  | 2 FVC Test Steps1                               | 0 |
| 7.3  | 3 Review the Results                            | 1 |
| 7.4  | 1 End Test Session                              | 4 |
| 7.5  | 5 Print Current Test                            | 4 |
| 7.6  | 8 Printing Reports 1                            | 4 |
| 8.0  | LEAK AND CALIBRATION CHECKS 1                   | 5 |
| 8.1  | 1 Leak Test                                     | 5 |
| 8.2  | 2 Volume Calibration Check 1                    | 5 |
| 8.3  | 3 Linearity Check 1                             | 6 |
| 9.0  | CLEANING THE SPIROMETER 1                       | 7 |
| 9.1  | 1 Clean the Breathing Tubes                     | 7 |
| 9.2  | 2 Clean the Spirometer                          | 7 |
| 9.3  | 3 Calibration Syringe Care 1                    | 7 |
| 10.0 | TECH CERTIFICATION1                             | 9 |

| 11.0 QUALITY CONTROL                 | 20 |
|--------------------------------------|----|
| 11.1 Need for Spirometry QC          | 20 |
| 11.2 Feasibility of QC Procedures    | 20 |
| 11.3 Implementation of QC Procedures | 20 |
|                                      |    |
| 12.0 QC ANALYSIS AND REPORTING       | 22 |
| 12.1 Weekly Biologic Control         | 22 |
|                                      |    |
| 13.0 ANNUAL INSTRUMENT CHECKS        | 23 |
| 14.0 REFERENCES                      | 24 |
| 15.0 EQUIPMENT AND SUPPLIES          | 26 |

| 16.0 | COMPUTER INTERPRETATION | 27 |
|------|-------------------------|----|
|------|-------------------------|----|

# **Manual 8 Pulmonary Function Assessment**

# Appendices

| Appendix 1 | OMIS98 Spirometry Troubleshooting Guide | 1 |
|------------|-----------------------------------------|---|
| Appendix 2 | Barometric Pressure Values              | 3 |
| Appendix 3 | Quality Check Messages                  | 5 |

# Figures

| Figure 1. | Entry Screen            | 9  |
|-----------|-------------------------|----|
| Figure 2. | Flow-Volume Curves (#1) | 13 |
| Figure 3. | Flow-Volume Curves (#2) | 13 |
| Figure 4. | Flow-Volume Curves (#3) |    |

## 1.0 FORWARD AND CONTACT INFORMATION

This manual serves three purposes:

- a study guide for training of nurses and technicians to perform pulmonary function testing
- a practical "how-to" reference guide to be used during the study
- documentation of the pulmonary function testing procedures for analyses and manuscript preparation.

Contact information for the Pulmonary Function Reading Center (PFRC):

Paul Enright, MD (520) 626-6415 The University of Arizona Respiratory Sciences Center, Room 2342 1501 N Campbell Ave Tucson, AZ 85724 (800) 664-7126 FAX 626-6970

Robert Jensen, Ph.D. University of Utah Pulmonary Division LDS Hospital 8<sup>th</sup> Avenue and C Street Salt Lake City, Utah 84143 (801) 408-3146 FAX (801) 408-1671 e-mail: LDRJENS1@IHC.COM

Contact information for instrument & software vendor (software version 3.18.7):

Occupational Marketing, Inc. 11211 Katy Freeway, Ste. 130. Houston, Texas 77079 (713) 869-6708 (800) 869-6783

# 2.0 BACKGROUND

Spirometry is the simplest, most effective test for assessment of lung function (1). That is why it has been included in many cardiovascular epidemiology studies, including the Tecumseh, Framingham, CARDIA, ARIC, and Honolulu Heart studies (6-10). Spirometry and maximal respiratory pressures (MIP & MEP) were measured during the CHS baseline exam (2); and reference values for the 65-85 year-old age group were thereby established from the healthy CHS participants (3-4). The FEV1, FVC, and MIP were found to be associated with cardio-pulmonary symptoms, anthropometric measures, past exposures, and sub clinical cardiovascular disease (CVD) and overt clinical CVD and lung disease (4).

Spirometry, and ambulatory monitoring of peak flows were measured during CHS exam 6 for both the original cohort and the new African American participants. Spirometry reference values were reported from the healthy subset of the elderly black participants. Spirometry (measuring the FEV1 but not the FVC) will again be repeated during CHS year 9 to determine change in FEV1, and as a disease outcome measure. In addition, a six minute walk with pulse oximetry will be performed.

Spirometry records the relationship between airflow (FEV1) and the exhaled volume of air during a breathing maneuver called the FVC maneuver (forced vital capacity maneuver). The most common lung diseases reduce forced expiratory flows. Such "obstructive" lung diseases include asthma, bronchitis, and emphysema. The ratio of FEV1/FVC is very sensitive for detecting mild airways obstruction, such as that due to mild airway inflammation secondary to exposure to cigarette smoke, asthma triggers, and mild pulmonary congestion due to CVD.

### 3.0 DEFINITIONS

*A/D CONVERTER* is a small electronic interface card mounted inside the spirometer which changes the analog voltages from the spirometer potentiometer and temperature sensor to digital numbers that the computer can understand. These are transferred to the personal computer via the RS-232 serial interface.

ARCHIVAL FLOPPY DISK is the floppy disk which stores a backup copy of participant test results, to be stored at the Field Center in case the PF Workstation's hard disk crashes.

*ATPS* is the condition of air inside the spirometer - Ambient Temperature and Pressure, and Saturated with water vapor. The ambient temperature of the spirometer is usually lower than body temperature; this has the effect of cooling and contracting the volume of air exhaled into the spirometer.

*ATS* is short for American Thoracic Society. The ATS promotes accurate spirometers by recommending spirometry standards.

BACK EXTRAPOLATION is the standard method used to determine "time zero" when measuring the FEV1. The amount of slowly exhaled volume at the start of the maneuver excluded from the FEV1 by this technique is called the back extrapolated volume (BEV or EV). The BEV should be less than 5% of the vital capacity, otherwise the maneuver is considered to have started too slowly.

*BTPS* stands for Body Temperature (usually 37 degC) and Pressure, and Saturated with water vapor (100% humidity), which is the condition of air inside the lungs before it is exhaled into a spirometer. ATS standards require that volumes and flows be reported at these conditions.

CALIBRATION SYRINGE is a large cylinder with a rubber sealed piston used to check the volume accuracy of spirometers. The ATS recommends that it be 3.00 liters in size.

*COPD* stands for Chronic Obstructive Pulmonary Disease, a general term for lung disease caused by cigarette smoking - a mixture of emphysema, bronchitis, and hyperreactive airways.

EV (see Back Extrapolation)

*FET* is short for Forced Exhalation Time. The FET is displayed on the incentive screen as the maneuver "Duration," and should be at least 3 seconds.

*FEV1* is the most important spirometry variable, short for Forced Expiratory Volume in one second. It is convenient to think of it as the volume exhaled during the first second of the FVC maneuver. It is reduced with airflow obstruction.

*FEV1/FVC RATIO* is the most sensitive and specific index of airways obstruction measured by a spirometer.

*FEV3* is the volume exhaled after 3 seconds. It is always larger than the FEV1 but smaller than the FVC.

*FLOPPY DISKS* are removable, rather slow, computer storage media. The personal computer's floppy disk (drive A:) uses high density (HD) 3 1/2 inch floppy disks which can each store up to 1.44 million characters (Mbytes).

*FLOW-VOLUME CURVE* is the graph obtained from a forced exhalation maneuver plotted with flow on the vertical axis and volume on the horizontal axis. When compared with the traditional spirogram, it has the advantage of allowing easy recognition of unacceptable or poorly reproducible maneuvers and disease patterns.
*FVC* is the Forced Vital Capacity, the volume of air exhaled during the maneuver named after it. The subject takes as deep a breath as possible and then quickly exhales as much air as possible. The FVC is reduced in obstructive and restrictive disorders.

HARD DISK is the personal computer's fast, mass storage device (drive C:) which stores millions of characters.

*OBSTRUCTION* is a decrease in maximal airflow caused by airway narrowing. The FEV1/FVC ratio and the FEV1 are both decreased.

*PEF* stands for Peak Expiratory Flow, the highest flow measured during the FVC maneuver. It is a good index of effort used at the onset of the maneuver.

PF is short for Pulmonary Function (lung tests).

*PRED* is short for the predicted value of a PF parameter. It is determined from a regression equation from a large population study of supposedly normal people.

*RAM* is very fast computer memory which "goes away" when the power is turned off. Results are copied from RAM to a disk for permanent storage. The personal computer has at least 640K of RAM memory.

*RESTRICTION* is a decrease in lung volumes. Scarring of lung tissue (fibrosis), severe heart failure (CHF), pneumonia, and morbid obesity are some of many causes. The FVC is reduced while the FEV1/FVC ratio is normal or increased.

# 4.0 EQUATIONS

BTPS Correction Factor (ATPS to BTPS): [(273 + 37)/(273 + T)] x [(PB - PH<sub>2</sub>0)/(PB - 47)]

T = spirometer temperature (20-30 deg C) at the end of each maneuver

PB = barometric pressure (625-760 mmHg)

PH<sub>2</sub>O = water vapor pressure (17-30 mmHg)

Factor to convert inches to centimeters: Inches x 2.54

To convert degrees F to Centigrade: (5/9) x (degF - 32)

Prediction equations for healthy elderly women and men:

|           | Equation                     |  |
|-----------|------------------------------|--|
|           |                              |  |
| MEN       |                              |  |
| FVC       | .0567 Ht0206 Age -4.37 -1.12 |  |
| FEV1      | .0378 Ht0271 Age -1.7384     |  |
| FEV1/FVC% | 294 Age +93.8 -11.7          |  |
| WOMEN     |                              |  |
| FVC       | .0365 Ht0330 Age -0.7064     |  |
| FEV1      | .0281 Ht0325 Age -0.0948     |  |
| FEV1/FVC% | 242 Age +92.3 - 9.3          |  |

volumes in liters, BTPS Ratio = FEV1/FVC x 100% Ht = height in cm LLN = lower limit of the normal range (fifth percentile)

The above equations are from the healthy CHS participants during their baseline exam (3) and are valid for ages 65-85

Reference equations derived from the NHANES III spirometry in healthy subjects will be used as well.

# 5.0 METHODS SUMMARY

## 5.1 Daily Procedures

Calibrate Instruments

- Power-up computer and spirometer
- Run leak and volume checks
- Wash your hands

Identify the participant

• Enter name, ID number, age, height, weight

Perform FVC maneuvers

- Demonstrate the FVC maneuver
- Obtain 3 acceptable FVC maneuvers
- Review maneuver quality
- Add comments
- Print and store the results

Clean Equipment at the end of the day

- Clean breathing hoses
- Rinse and dry hoses overnight

## 5.2 Weekly Procedures

Monday mornings

- Run leak and volume cal checks
- Perform a biologic control test

Friday afternoons

- Send data to Salt Lake City, Ut via e-mail attachments to LDRJENS@IHC.COM
- Remove front plate of spirometer, clean with damp cloth and allow to air dry

# 6.0 DESCRIPTION OF THE PF WORKSTATION

A dry-sealed spirometer is connected to a personal computer using a 12 bit analog to digital (A/D) interface. The spirometer is equipped with an optical shaft encoder which changes the mechanical motion of the spirometer bell into a voltage which is proportional to exhaled volume. An electronic sensor measures the spirometer temperature for automated BTPS corrections. The A/D converter, mounted on a board inside the spirometer takes the analog voltages, converts them into digital numbers and sends them to the computer via an RS-232 serial interface. The computer then calculates the exhalation time (FET) and airflow rates (FEV1) using a crystal controlled clock and stores all the results in RAM memory. The results are stored on the hard disk, printed, and transmitted to the PFRC in Salt Lake City, UT.

## 6.1 Main Menu

The MAIN MENU is automatically displayed when the OMI software is run from the main windows desktop. Moving from one function to another is performed by going back to the MAIN MENU first.

You usually move forward within a program by clicking the mouse when the mouse pointer is over the desired option or hitting the spacebar. If you obtain a program or screen by mistake, you can usually get back to the MAIN MENU by clicking on the "CANCEL" or "EXIT" button.

From the MAIN screen enter your 3-digit JHS code. Please use your code each time you login and make sure everyone who uses the system uses their own code as well.

Select the desired option from the MAIN MENU by placing the mouse cursor over the option and clicking the left button of the mouse.

Refer to the OMI Spirometry Software Manual for additional information.

#### 6.1.1 Select/Add Patient

Used to enter the name, ID number, age, height, etc for a new participant. The name of the "current participant" is then shown on the top colored bar of the program.

## 6.1.2 Perform an FVC Test

Guides performance of FVC maneuvers. Flow-volume curves are displayed on the screen for quality control.

#### 6.1.3 Print the Report

Prints a report for the participant and his/her physician and a tabular report for the participant's on-site JHS chart.

#### 6.1.4 SVC - Slow Vital Capacity

If the participant can't perform good FVC maneuvers, the slow VC test should be done. It requires very little effort.

## 6.2 Participant Information (Select/Add Patient )

Enter or verify the information requested in each box. End each entry by pressing the ENTER key. All items listed below must be entered in order to calculate predicted values.

- Name Enter the participant's First name Last name Use all capital letters.
- ID # Enter the participant's JHS ID number and verify that it is correct. If you enter it in error, use the backspace key to correct it.
- Date Verify that the computer knows the correct date.
- Location Your Field Center's name should be here.
- Age Enter the participant's birth date.
- Sex Press M for male or F for female.
- Height Enter the participant's measured standing height (in stocking feet) in inches.
- Weight Enter their weight in pounds. If computed BMI exceeds 27, you will be instructed to ask the participant to stand during spirometry maneuvers.
- Race Enter the ethnic code: A for Asian, B for Black, C for Caucasian, H for Hispanic, I for American Indian, or O for other.

Note: When based on standing height, predicted values for Asians and Blacks are reduced by 12%.

- Baro The average barometric pressure at your location (Barometric pressure should be entered in mmHg and is typically between 680 and 760 mmHg). It should NOT be changed during a session, however, if a large storm or weather changes occur during the day a second entry should be made.
- Temp The spirometer temperature is measured by an internal sensor and displayed here. Verify that it reads within 3 degC of an independent thermometer mounted close to the spirometer. Make sure the thermometer is not mounted close to any equipment that is warm or blows warm air. We want to obtain a "Room Temperature" as accurate as possible.

If the readings differ by more than 3 degC, call the PFRC. If the spirometer temperature is below 17 degC (60 degF), the room is probably too cold for testing. Turn up the room's thermostat and blow into the spirometer yourself to warm it before testing participants.

#### 6.2.1 Help

Some entries are verified to make sure they are within a reasonable range. If your entry is rejected, a small window will pop-up indicating the error and how to correct it and explains the entry expected.

# 6.2.2 Editing

If a mistake was made when entering information, use the mouse to move the cursor to the error. Then begin typing the information. Press ENTER to complete the line. The entry screen is shown below:

Figure 1. Entry Screen

| OMI Spirometry Client Screen                        | ×                              |  |
|-----------------------------------------------------|--------------------------------|--|
| Fill-out or Correct Information for Current Client  |                                |  |
| ID:                                                 | Date of Birth: _/_/ mm/dd/yyyy |  |
| Last Name:                                          | Gender: Age:                   |  |
| First Name:                                         | Race:                          |  |
| Middle Initial:                                     | Height: inches                 |  |
| Company:                                            | Weight Ibs                     |  |
| Location:                                           | Smoking Status:                |  |
| Department:                                         | Badge Number:                  |  |
| Occupation:                                         | Shift:                         |  |
| Reviewed By:                                        | Last Test Date:                |  |
| Baseline Values                                     | Number Previous Tests:         |  |
| Baseline values established with first              | Last Session Number:           |  |
| Receive Date:                                       | Non-Printed Comments           |  |
| Baseline Date.                                      | <u> </u>                       |  |
| Baseline FVC: ml                                    |                                |  |
| Baseline FEV1: ml                                   | -                              |  |
|                                                     |                                |  |
| OK <u>Cancel</u> <u>Search Client Database</u> Help |                                |  |

# 7.0 FORCED VITAL CAPACITY TESTING

You, the technician, are **the** critical part of the pulmonary function testing system, since you must guide the participant through breathing maneuvers which are highly dependent on participant effort. You must coach the participant to inhale maximally and then to exhale maximally. You also must judge the quality of his effort. To obtain accurate results, the testing must be done in a standardized fashion.

Note: This manual refers to the participant as "he" or "him" for easy reading. Of course JHS participants are of either gender.

# 7.1 Preparation

**Wash your Hands** Participants will appreciate your consideration if you make a point of washing your hands before testing them. Do this as you enter the testing room if it has a sink, otherwise, just before you enter the room. Another thing you can do to minimize the risk of cross-contamination is to store the fresh mouthpieces in a sanitary plastic box and ask the participant to use a Kleenex tissue to remove one for their use. Then allow them to attach it to the clean breathing tube.

**Explain the Procedure** Explain that the purpose of the next test is to determine how fast and how much air he can exhale. Explain that, as before, he should take in as deep a breath as possible, and when his lungs are completely full, quickly position the mouthpiece, and then BLAST out as hard and fast as possible.

**Position the Participant** Testing should usually be conducted in the **sitting position**; however, obese participants (BMI>27) should stand. A chair (without wheels) should be positioned behind obese participants who stand for the test. Use the chair if the participant becomes light-headed or faint during testing. Ask the participant to sit erect with chin slightly elevated.

Tight clothing, such as a tie, vest, or belt, which might restrict maximal breathing efforts, should be loosened. **Dentures**, if they are loose, should be removed and placed in a clean denture cup, since they will prevent a tight seal from being formed around the mouthpiece. If dentures are not loose, leave them in place.

**Always Demonstrate the Maneuver** Ask the participant to watch you perform the FVC maneuver. Again demonstrate correct placement of the mouthpiece. Stand up straight. Take a deep breath, throw back your shoulders, widen your eyes, and stand on your toes to **emphasize the maximal depth of inhalation**. Then place the mouthpiece and dramatically **BLAST** out as fast as you can.

Your vigorous demonstration will prevent time and effort from being wasted on unacceptable forced expiratory efforts which are caused by the participant's failure to understand a verbal explanation of the procedure.

# 7.2 FVC Test Steps

From the MAIN MENU, select **Forced Vital Capacity**. Before the test is performed, the "Pre-Test screen" appears where the operator can enter the hose ID and change the type of test or the operator initials. A database grid showing a summary of the previous test session results is also shown. After making any changes or entries on this screen, the operator chooses to "Proceed with Testing".

The negator is usually engaged with the open circuit method forcing the spirometer piston to returned to zero volume. If the computer detects that the volume in the spirometer is greater than zero, then a message will be displayed to either "attach the negator or return the spirometer piston to zero volume." Operator should assure that spirometer reading is zero or return to main screen and follow instructions to "Zero Volume."

- Step 1 The FVC Incentive screen will then be displayed. A window will prompt Start Test? When ready, the operator clicks OK. A "Wait, Checking Spirometer" message will appear/flash in red on the screen. Wait until the message disappears.
- Step 2 Tell him to "take in as deep a breath as you possibly can, then put the mouthpiece in your mouth." Watch him as he does so and then coach him: "now inhale a little bit more," until you are sure that his lungs are full.

#### Step 3 Shout "BLAST OUT !!!

Lower your voice a bit and say "keep going for at least 6 seconds"

Watch the body language of the participant as he attempts to follow your instructions. **Pay attention** to him, not the instrument.

Encourage him to blow out smoothly without re-breathing.

Once a maneuver is completed, depending on the options selected in the "OMI98Setup" menu, the parameters are calculated and the various quality checks are applied. A results screen is then displayed on a table that lists: Trial Number, FVC, FEV1, PEF, Corresponding differences from the largest observed values (expressed in milliliters and as a percentage), and a 6-item acceptability code. All of the flow-volume curves are also displayed (superimposed on top of each other or offset (optional) along with the table of values and quality codes. The last maneuver is highlighted from the other flow-volume curves in blue and the best curve is displayed in lime (green). All of the remaining curves are displayed in black. Any deleted or unusable curves (cough or large extrapolated volume) are displayed in red. Analyze the flow-volume curve produced by this maneuver.

If after the initial demonstration, the participant fails to perform the maneuver correctly, **again** demonstrate both the error and the correct performance yourself. You may have to repeat the demonstration after **every** maneuver for some participants.

Your goal is to obtain at least **3 good** maneuvers, 2 of which match each other closely. The quality assessments are conducted and corresponding messages displayed for the operator to consider when coaching the client on any additional maneuvers. The quality assessment information should be used by the operator to judge whether a curve should be accepted or rejected. Curves previously obtained during the current session may also be reassessed based on better curves being achieved after them. Clicking on the quality code box, a popup window is displayed allowing the user to override any acceptability code or delete the curve. This same popup window also provides a legend of the acceptability codes. The reproducibility criteria, selected using the "OMI98Setup" program, is applied and a message as to whether the test is reproducible is displayed. The operator now chooses to proceed to perform another maneuver ("Do More Tests"), or proceed to test completion procedures ("Done").

#### 7.3 Review the Results

After the participant has performed three apparently good FVC maneuvers, review the results. From the menu bar "Preform/Review Tests" select "Review Test". The "Review Test" menu item is used to review the results of a client's data collected in previous test sessions. The screen displayed is essentially the same screen displayed at the completion of each maneuver during test performance. This menu item also is used to edit the acceptability of individual maneuvers performed by a client. "Review Test" is when a maneuver which was rejected should have been included in the report. For example, if a maneuver was terminated prematurely and the FEV1 from that maneuver was valid, it may be appropriate to include this unacceptable maneuver in the report. Similarly, this menu item can be used to change a maneuver/s rating from "acceptable" to "unacceptable" e.g., in the case of a variable effort. If this editing is performed after a testing session, a record of the operator who made the last change is saved in the client information results file -- see Acceptability Screen for additional details.

The "best" maneuver is the one with the highest sum of FVC + FEV1.

If you still don't have 3 good maneuvers, press the Spacebar twice to perform another maneuver. If the quality and reproducibility of the 3 maneuvers displayed looks good, and you think that you might be done testing, press the F10 key.

# 7.3.1 Maneuver Quality Review Window (F10)

The best three maneuvers are again indicated at the top of the columns. First look at the bottom row marked QC. Any letters there are maneuver Error Codes which mean that the maneuver was not acceptable or reproducible, and that more maneuvers should be performed. Press the F1 key for an explanation of these codes. Press the Spacebar twice to resume testing.

Numbers listed under the Stored Values column are the highest obtained from all maneuvers performed and will be printed on the report. The number listed under the (%) column for each maneuver (Trial) is the percent of the highest value.

If all 3 maneuvers are "Good tests", you have obtained enough FVC maneuvers, and should press the Esc key to store the results. The hard disk light will illuminate as the results are stored, and you will be returned to the MAIN MENU.

## 7.3.2 FVC Maneuver Acceptability

According to the ATS standards, you should coach every participant to obtain at least three maneuvers that are "acceptable" and two that are "reproducible." The criteria for acceptability and reproducibility are described below. The accuracy of results depends much more on the quality of the maneuvers than on the instrument calibration.

#### 7.3.3 Acceptability Messages

Errors in FVC maneuver performance are identified by the computer and displayed in the F10 QC box:

| <u>QC</u> | <u>Message</u>    | <u>Criterion</u>   |
|-----------|-------------------|--------------------|
| s         | Start faster      | BEV > 5% FVC       |
| Р         | BLAST out harder  | PEFT >120 msec     |
| С         | Avoid coughing    | >50% drop          |
| Т         | Blow out longer   | FET < 3 sec        |
| А         | Blow out more air | Abrupt termination |

After the first maneuver, reproducibility messages are also displayed on a line at the bottom of the screen prior to the next maneuver if the current maneuver's result was lower than the previous highest value from an acceptable maneuver:

| d | Deeper breath   | dFVC > 0.20 L  |
|---|-----------------|----------------|
| f | Blow out faster | dFEV1 > 0.20 L |
| h | Blow out harder | dPEF > 2 L/s   |

Notes: QC = error code displayed in the Review QC window - F10 key.

BEV = back extrapolated volume

dPEF, dFVC, dFEV1 = the difference between the current maneuver's value and the highest value from any other acceptable maneuver from the testing session

#### 7.3.4 Maximum Number of Maneuvers

Don't exhaust the participant by asking them to perform more than **FIVE** FVC maneuvers. If you haven't obtained 3 acceptable maneuvers by the time you have done five maneuvers, it is unlikely that you will. Only make 2 additional attempts if you and/or the subject clearly made a mistake such as a "false start". Make a note of the reason why the participant could not perform the maneuvers in the Comment Screen later.

The following figures show examples of flow-volume curves from acceptable and unacceptable maneuvers.

#### Figure 2. Flow-Volume Curves (#1)

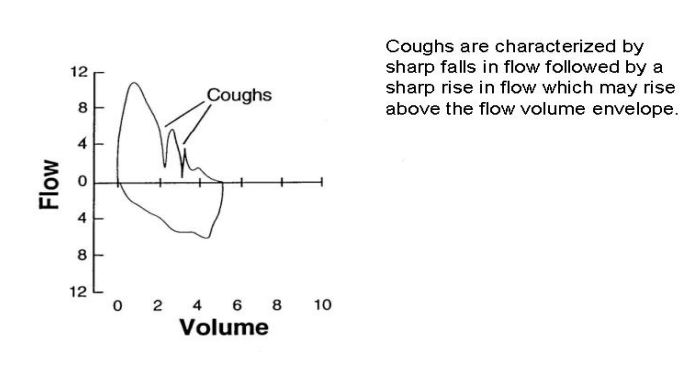

Faulty Spirograms

#### Figure 3. Flow-Volume Curves (#2)

Faulty Spirograms

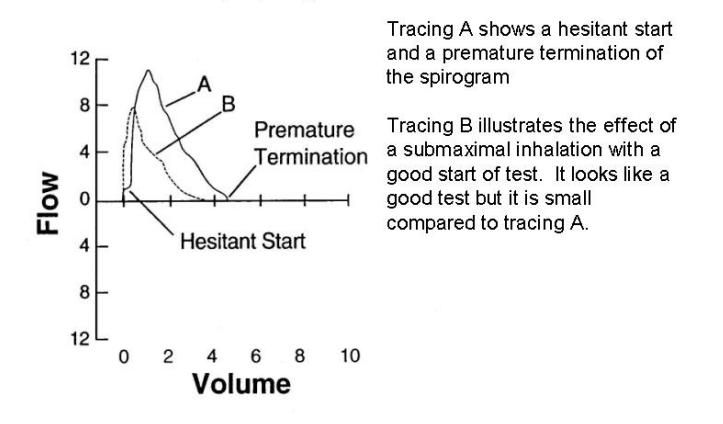

## Figure 4. Flow-Volume Curves (#3)

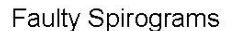

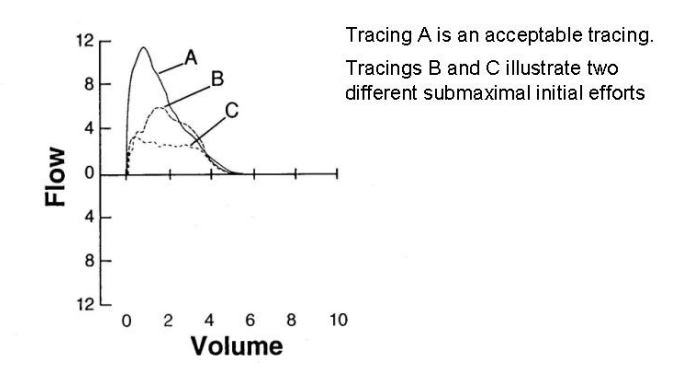

#### 7.4 End Test Session

After you have performed all of the maneuvers, congratulate the participant for a job well done and tell him that the results will be explained to him at the end of the visit. Do not attempt to explain them to him yourself.

## 7.5 Print Current Test

Get the printer ready to print the report. In general, the printer will be connected to the computer and should not require any assistance. Keep an "eye" out for a toner cartridge that is failing and replace as needed. You can always return to a patient's data and re-print the report.

The "Print Current Test" menu item allows the operator to immediately print the results for the current client, without going to the "Print Report" menu.

You will then be asked if you have any comments. If anything unusual happened during the testing, enter your comments on the two lines provided.

The report will then be printed to place in the participant's JHS file. We do not plan to give a full-page spirometry report to the participant this year.

#### 7.6 Printing Reports

The "Print Report" main menu item is used to print all tests results. The "Print Current Test" menu item under "Perform/Review Test" is used, while client information and results are still current in the computer. The right mouse button can also be clicked to display a pop-up menu with the "Print Current Test" menu item. The "Print Report" menu items are most useful for printing results for a group of clients or a group of tests conducted on an individual client. The details of each of the "Print Report" sub-menus are described below.

# 8.0 LEAK AND CALIBRATION CHECKS

## 8.1 Leak Test

This option is a submenu item under the main "Calibration" menu. The leak test screen is shown on the right. A leak test is performed by checking that the negator (return spring) is engaged and then adding approximately 3 liters of air into the spirometer with a calibrating syringe (or pulling the piston back, adding volume and placing a stopper in the hose.) Click on "Start Timing" The computer will then monitor the spirometer volume for 60 seconds and determine if the volume is maintained. (no excessive leak within user-selectable acceptable limits, default 76 milliliters.) A progress bar shows the time left until completion of the leak test. The results of the leak test are written to a calibration/leak test log file, including the date and time of the test, by clicking on the "save" button. Because of the possibility of a leak in the hose, the hose identification number should be entered and is saved in the calibration log file. A warning is displayed if a leak larger than the "Leak Tolerance" is observed.

**If a Leak is Detected** Determine whether the leak is in the breathing tube, the blue internal tube, or in the spirometer bell as follows:

- 1. Disconnect the breathing tube from the spirometer. Pull the spirometer guide bar back halfway and insert a rubber stopper into the metal breathing tube connector at the front of the spirometer.
- 2. Start the leak test again.

If the Leakage Rate is now less than 40 cc/min, then the breathing tube is the source of the leak. Discard it and check the new one for leaks. If, however, the Leakage Rate is still larger than 40 cc/min, then the rolling seal or the front plate is leaking.

3. First remove the front plate and re-grease the large O-ring with a light grease (petroleum jelly or equivalent) and retighten the plate. Rerun the leak tests.

If this does not remove the leak, the rolling seal is probably at fault and you need call OMI at (800) 869-6783 for technical assistance. You can also phone the PFRC at (801) 408-3146, or (801) 408-3142.

# 8.2 Volume Calibration Check

"Calibration Check" can be accessed using the "Perform Cal Check" button on the main screen or in the "Calibration" menu. A calibration check should be performed daily, using a 3-liter calibrating syringe. (NOTE: When injecting air from the syringe, do not "Slam" the syringe at the end of the injection by pushing the air out too vigorously as this may cause erroneous calibrations.) Check that the "Current Volume" is zero before adding any air into the spirometer. Fill the calibrating syringe and connect it to the spirometer hose. Click on "OK" or type any key, inject the full 3-liters from the syringe into the spirometer, and then pull back on the syringe. The computer determines the volume injected. The operator then verifies the calibrating syringe's volume and the computer compares this volume with the volume measured by the spirometer. If a chart drive is available, the operator can enter and "Save" the chart drive reading as well. The American Thoracic Society recommends an acceptable limit of + 3 percent of the syringe volume. The computer displays the difference between the syringe and spirometer-determined volume in both absolute volume and as a percentage. As with the leak test results, the calibration test results are written to the calibration database file as "Save" is clicked. A warning is displayed if there is a failure in the calibration check.

Possible reasons for the volume check to fail (in order of decreasing likelihood) include:

• Failure to completely fill and/or discharge the syringe into the spirometer. Make sure the syringe clicks against the stops with each stroke.

- Differences in the air temperature between the spirometer and the syringe. Reflush and repeat the check.
- An air leak in the calibration syringe. Fill the syringe, plug the end with the rubber stopper and try to empty the syringe. If the plunger moves inward, this indicates a leak in the syringe seal. Call the PFRC to replace the syringe.
- A large flow number (beyond -20 or +20 liters/sec) may indicate a problem with the A/D interface. Call the PFRC to discuss this.

## 8.2.1 Print Calibration

This option, under the "Calibration" menu, will print the calibration results to the printer using all dates or a selected date range. This report includes leak, volume calibration check, linearity and time check results.

## 8.3 Linearity Check

This option, under the "Calibration" menu, allows the operator to conduct a linearity check of the spirometry system. Linearity checks are usually performed quarterly. The definition of Linearity is: of or pertaining to a straight line. The SensorMedics 922 measures volume using a digital encoder or a potentiometer. If this volume is displayed on the chart recorder graph paper 1 liter is equal to 10mm, therefore 2 liters equals 20mm and 3 liters equals 30mm, etc. If graphed, these volumes would be a straight line graph. The significance of the linearity check is to show that the spirometer is in calibration along its entire volume range, This means if a person blows into the spirometer his or her volume will be measured accurately across the entire graph. Daily calibration checks the range from 0 to 3 liters. The OMIS98 linearity calibration checks the volume from approximately 2.5 to 5.5 liters or across the middle portion of the spirometer volume measurement. This measures the linearity over the most significant portion of the volume most people can expire. Linearity calibration can be performed using any volume intervals. (However, when using initial volumes other than 2 to 2.5 liters, a red line will appear indicating the initial volume, but the blue line on the screen will not disappear.)

NOTE: This procedure is most easily performed with two people. One to pull the spirometer piston back to the desired initial volume and hold it until the other connects the syringe to the spirometer tubing. The 3 liter syringe volume is then injected and withdrawn from the spirometer. If only one person is available to perform this procedure, the negator (return spring) may be disengaged so when the spirometer piston is pulled back it will remain at the selected volume while the syringe is attached to the spirometer. If the negator is disengaged, remember to re-engage it before testing.

On the first screen after checking that the "Current Volume" is zero, click "OK." Fill the spirometer with approximately 2 to2.5 liters of air by pulling the spirometer piston back from the rear of the spirometer (or by using a one-way valve and a calibrating syringe.) When the correct volume of air is added the blue line on the left of the screen will disappear. Maintain this volume of air in the spirometer by holding the piston rod (or disengaging the negator). Attach a full syringe of air to the spirometer hose. Following the instructions on the computer screen, inject and then withdraw the 3-liter syringe volume. The computer will determine the volume injected and compare this volume with the volume measured by the spirometer. The linear calibration test results are written to the calibration database file as "Save" is clicked. A warning is displayed if there is a failure in the calibration check

# 9.0 CLEANING THE SPIROMETER

# 9.1 Clean the Breathing Tubes

This should be done at the end of each day of testing. First wash them in warm soapy water, rinse, roughly dry, then soak them in the disinfectant solution for at least 30 minutes. Be sure to wear protective rubber gloves and eye protection when using the disinfectant since it causes a rash in some persons. Rinse thoroughly and hang them to dry completely overnight before reusing. These procedures should be done in accordance with the established procedures in you institution.

# 9.2 Clean the Spirometer

This should be done every Friday afternoon following these steps:

- 1. Disposable gloves should be worn when cleaning. Eye protection should also be worn when handling the dilute bleach solution. The disinfectant used will be a standard commercial liquid bleach (5.25% sodium hypochlorite) diluted 1:10 with water (1 part bleach to 9 parts water).
- 2. Unplug the power cord and remove any electrical connections to external devices. Detach the breathing tube.
- 3. Clean external surface with a mild detergent and warm water; rinse and wipe dry with a soft cloth.
- 4. Disconnect the auto-return negator. Remove the front plate of the spirometer by loosing the thumb screws on the front. Carefully reach inside the spirometer and push the piston back to its maximum position.
- 5. Wash the front plate with a small amount of mild detergent on a wet cloth. Then rinse the front plate and wipe dry with a clean cloth.
- 6. Carefully clean the inside of the with a damp cloth that has been dipped in a 10% bleach solution and squeezed dry. Wipe the inside walls of the spirometer using a light touch. Warning: do not get water or bleach solution in the joint of the rolling seal. Wipe again with a cloth moistened with clean water (squeeze dry each time) to remove the bleach solution and dry with a dry soft cloth.
- 7. Allow the front plate and spirometer to air dry for the weekend.
- Once the cylinder is dry, lubricate the cylinder with a small amount of starch-base powder (SensorMedics, Part No. 768541). Apply sparingly using a gloved hand. Remove excess with a small vacuum. Warning: do not use talc-based powders. Inhalation of talc may cause lung injury.
- 9. Replace the front plate. You should place a small amount of silicone based lubricant on the Oring before, reposition the plate and tighten the thumb screws gradually in a clockwise fashion a little at a time until they are "firm"

# 9.3 Calibration Syringe Care

The 3.00 liter calibration syringe should be stored next to the spirometer so that it remains at the same temperature as the spirometer. Store the syringe with the plunger pushed all the way in. Take care not to drop the syringes.

**<u>DO NOT</u>** attempt to make any adjustments to the syringe. **<u>Do not</u>** loosen the metal rings on the shafts, since this will spoil the factory calibration. The accuracy of each syringe will be verified by

returning it to the manufacturer for measurement of its water displacement at the beginning of the last year of testing or whenever any evidence of physical damage to the syringe is noticed.

You should periodically check each syringe for leaks. Fill it with air, hold your palm against the outlet snout, and try to empty it. If you can expel any air with the outlet plugged, the syringe has a leak and must be repaired.

## 10.0 TECH CERTIFICATION

The certification examination includes 50 multiple choice questions based on this Manual of Procedures, and a practical demonstration of skills including leak and calibration checks, cleaning, and testing of a naive subject (50 points). A passing score of at least 75 points is necessary for certification. Only certified technicians will perform pulmonary function testing in this study.

Certification of new technicians after the initial central training session may be performed by a centrally trained, certified PF technician. The written exam will be administered locally, and the first 10 PF tests performed will be observed by a certified PF technician and then examined by the PFRC and found to be satisfactory before the new technician is certified. The results of the first 50 spirometry test sessions performed by each technician will be closely examined at the PFRC. Copies of sub optimal quality test sessions with comments for improvements will be mailed to the technician the same day as they are evaluated.

A site visit to the clinical center may be made early during the exam year. Complete calibration, leak, and complete PF testing of at least three participants by each PF certified technician will be observed. Copies of sub optimal quality test sessions will be reviewed. More efficient methods as well as protocol violations will be discussed during the site visits and later in a written report.

# 11.0 QUALITY CONTROL

# 11.1 Need for Spirometry QC

Examination of spirograms from the Framingham study revealed that more than 18% were of clearly unacceptable quality (11). Two more recent studies, with over 12,000 adults each, found that 40 - 50% of the spirometry maneuvers were of unacceptable quality (12-14). Manual measurements from spirograms are tedious and prone to error (15), and deviations in test performance and lack of regular leak checking and calibration can result in loss of study data (16-18).

The Epidemiology Standardization Project (19), the new American Thoracic Society spirometry standards (20), and recent evaluations of commercially available spirometers emphasize the importance of spirometry quality control procedures. Factors which affect spirometry quality (22) include:

- 1. Participant
- 2. Maneuvers
- 3. Technician
- 4. Equipment
- 5. Analysis

# 11.2 Feasibility of QC Procedures

Personal computer systems, such as the S&M Instruments system used by the JHS, have been developed and validated by an unbiased University testing program (21). The software assists the pulmonary technician with quality control of maneuvers, calculates the PF variables, suggests interpretations, formats and prints reports, and compresses graphics data for transmission and archival storage (23). The Lung Health Study (24), Cardiovascular Health Study, Framingham Study, and ARIC studies have used similar systems and procedures since 1987. The computerization of spirometry QC procedures dramatically decreases the overhead time associated with spirometry testing.

#### 11.3 Implementation of QC Procedures

There are five separate levels of quality control implemented for spirometry testing which address the five factors known to influence the results:

- 1. Daily spirometer leak and calibration checks using a 3.000 liter syringe as the "gold standard" check the **equipment** accuracy.
- 2. Eight computerized checks of FVC maneuver acceptability and reproducibility check **every maneuver** immediately after it is performed.
- 3. The PF technician is trained to recognize the patterns of unacceptable maneuvers, **watching the participant** during the performance, and reviewing the colorfully displayed flow-volume curves on the computer monitor.
- 4. The results of the leak and calibration checks and the FVC maneuvers are stored and sent to the PFRC for review by the PF QC Supervisor. Monthly reports are compiled for each **technician's performance**.
- 5. Results from all of the above are taken into account during the **analysis** of the data by the PFRC (3,24). The calibration factors, PF tech's impression of participant and maneuver quality, and the QC supervisor's impression of test session quality are all integrated to obtain the final FEV1 and FVC results reported to the Data Coordinating Center.
- 6. **Replicate testing** will be performed on a total of 30 participants scattered throughout the recruitment period. Choice of the participants will be by the Field Center staff, usually a

participant who did not complete an exam and must return on another day to finish it. Spirometry should then be performed again by a different PF technician. The PFRC will then examine the two sets of results for reproducibility.

7. After instrument QC checks, a **biologic control** subject (nonsmoker without asthma) will be tested each Monday morning (the Field Center Supervisor is preferred). The results will be compared with their prior mean values for FVC and FEV1.

# 12.0 QC ANALYSIS AND REPORTING

Each week the Field Center will backup all PF data for participants tested during the previous week and the calibration result files. These backup files will be e-mailed to the PFRC. The e-mail address is LDRJENS1@IHC.COM. This is Dr. Jensen's address.

At the PFRC, the result files are read by the PF QC workstation. The PF QC workstation displays the FVC maneuvers from a test session as differently colored flow-volume curves superimposed at the onset of each maneuver.

The field center and the PF technician who performed the testing are hidden from the QC Supervisor to avoid bias. The spirometer temperature is displayed and is highlighted if it falls outside the 17-33 degree C range, since BTPS corrections for volume spirometers become less accurate outside of this "normal" range (27).

After evaluating the flow-volume curves and the array of results, the QC supervisor indicates her choice of the single best maneuver, and enters a test session QC grade from A to F for flow (PEF), FEV1and volume (FVC). A flow grade of A is entered if at least 3 maneuvers demonstrate sharp peak flows and if the best two have very reproducible PEFs. A FEV1 grade is given when the difference between the two best test is less than 100 ml, and a grade of A is given to FVC (volume score) when the difference between the two best FVCs is less than 100 ml.

After over reading a batch of test sessions, the QC grades are added to a QC database. All sessions with either a volume or flow grade of C or less or with a spirometer temperature outside the normal range are printed, comments are added by the QC Supervisor, and a cover letter is added and mailed to the technician who performed the test. The final, over read PF results are generated and sent by mail to the Coordinating Center at least monthly.

At the end of each month, a report is generated from the QC database, summarizing the performance of each PF technician. For each PF technician, the report includes the number of sessions reviewed and their average QC grades. The report is mailed each month to the Principal Investigators and to all PF technicians.

## 12.1 Weekly Biologic Control

Perform a normal FVC test. Use the same technician and the same ID number for all tests. It should be 999xxx where xxx is the technician's 3 digit ID code. Perform FVC maneuvers as if testing a participant. Store the results and then review the trends. Ensure that your current FEV1 is within %5 of the mean of your previous values.

# 13.0 ANNUAL INSTRUMENT CHECKS

Prior to the onset of each exam year, the following items will be checked by the PFRC to ensure spirometer accuracy:

- Spirometer temperature sensor accuracy A thermometer accurate to within 0.1 deg C is placed inside the spirometer bell and allowed to equilibrate for an hour. The temperature displayed by the spirometer on the INF screen is then compared with it. If there is more than a 0.3 deg C discrepancy, the correct temperature is entered by using the up arrow to move the cursor to the temp box and entering the correct temperature. The new temp cal factor is then noted using the EQU command.
- 2. **Volume linearity** The linearity of the spirometer throughout its volume range is checked using a 1.00 liter calibrated syringe with internal one-way valves (Vitalograph). The LIN command invokes a program which directs the operation of this check. A worst-case linearity of 0.2% is the threshold of acceptability.

## 14.0 REFERENCES

Please call the PFRC for a copy of any of these references.

- 1. Enright PL and Hyatt RE. <u>Office Spirometry: A Practical Guide to the Selection and Use of</u> <u>Spirometers.</u> Lea & Febiger, Philadelphia, 1987.
- 2. Fried LP, Borhani NO, Enright P, et al. The Cardiovascular Health Study: Design and rationale. Ann Epidemiol 1991; 1:263-276.
- 3. Enright PL, Kronmal RA, Higgins M, Schenker M, Haponik EF. Spirometry reference values for women and men 65-85 years of age: Cardiovascular Health Study. Am Rev Respir Dis 1993; 147:125-133.
- 4. Enright PL, Kronmal RA, Schenker M, Haponik EF, Manolio T, Hyatt RE. Correlates of respiratory muscle strength, and maximal respiratory pressure reference values in the elderly. Am Rev Respir Dis 1994; 149:430-438.
- 5. Higgins MW, Enright PL, Kronmal RA, Schenker MB, Anton-Culver H, Lyles M. Smoking and lung function in elderly men and women: The Cardiovascular Health Study. JAMA 1993; 21:2741-2748.
- 6. Higgins MW, Keller JB. Predictors of mortality in the adult population of Tecumseh: Respiratory symptoms, chronic respiratory disease and ventilatory lung function. Arch Environ Health 1970; 21:418-424.
- 7. Beaty TH, Cohen BH, Newill CA, Menkes HA, Diamond EL, Chen CJ. Impaired pulmonary function as a risk factor for mortality. Am J Epidemiol 1982; 116:102-113.
- 8. Tockman MS, Khoury MJ, Cohen BH. The epidemiology of COPD in <u>Chronic Obstructive</u> <u>Pulmonary Disease</u>, 2nd edition. Petty TL, editor. Marcel Dekker, New York 1985; pp. 43-92.
- 11. Sorlie P, Lakatos E, Kannel WB, Celli B. Influence of cigarette smoking on lung function at baseline and at follow-up in 14 years: The Framingham Study. J Chron Dis 1987; 40:849-856.
- 12. Discher DP, Massey F, Hallett WY. Quality evaluation and control methods in computer assisted screening. Arch Environ Health 1969; 19:323-333.
- 13. Townsend MC, DuChene AG, Fallat RJ. The effects of underrecorded forced expirations on spirometric lung function indices. Am Rev Respir Dis 1982; 126:734-737.
- 14. Townsend MC, Morgan J, Durkin D, DuChene AG, Lamb S. Quality control aspects of pulmonary function testing in the Multiple Risk Factor Intervention Trial. Control Clin Trials 1986; 7:179S-192S.
- 15. Gardner RM, Crapo RO, Billings JW, Shigeoka JW, Hankinson JC. Spirometry what paper speed? Chest 1983; 84:161.
- 16. Dales RE, Hanley JA, Ernst P, Becklake MR. Computer modelling of measurement error in longitudinal lung function data. J Chron Dis 1987; 40:769-773.
- 17. Townsend M. The effects of leaks in spirometers on measurements on pulmonary function. The implications for epidemiologic studies. J Occup Med 1984; 26:835-841.

- Burrows B, Lebowitz MD, Camilli AE, Knudson RJ. Longitudinal changes in FEV1 in adults. Methodologic considerations and findings in healthy nonsmokers. Am Rev Respir Dis 1986; 133:974-980.
- 19. Ferris BG. Epidemiology Standardization Project. III. Recommended standardized procedures for pulmonary function testing. Am Rev Respir Dis 1978; 118:55-88.
- Gardner RM, Hankinson JL, Clausen JL, Crapo RO, Johnson RL, Epler GR. Standardization of spirometry -- 1987 update. Official statement of the American Thoracic Society. Am Rev Respir Dis 1987; 136:1285-1298.
- 21. Nelson SB, Gardner RM, Crapo RO: Performance evaluation of contemporary spirometers. Chest 1990; 97:288-297.
- 22. Vollmer WM, Johnson LR, McCamant LE, Buist AS. Methodologic issues in the analysis of lung function data. J Chron Dis 1987;40:1013-1023.
- 23. Ostler DV, Gardner RM, Crapo RO. A computer system for analysis and transmission of spirometry waveforms using volume sampling. Computers Biomed Res 1984; 17:229-240.
- 24. Enright PL, Johnson LR, Connett JE, Voelker H, Buist AS. Spirometry in the Lung Health Study: 1. Methods and Quality Control. Am Rev Respir Dis 1991; 143:1215-1223.
- Hankinson JL, Viola JO, Ebeling T, Knutti E, Pappas G. NHANES III Spirometry Instrumentation and Quality Control. NIOSH Division of Respiratory Disease Studies. May 1988, Draft #304-291-4755.
- Hankinson JL, Bang KM: Acceptability and reproducibility criteria of the American Thoracic Society as observed in a sample of the general population. Am Rev Respir Dis 1991; 143:516-521.
- 27. Johnson LR, Enright PL, Voelker HT, Tashkin DP. Volume spirometers need automated internal temperature sensors. J Respir Crit Care Med 1994 150:1575-80.
- 28. Krowka MJ, Enright PL, Rodarte JR, Hyatt RE. Effect of effort on measurement of FEV1. Am Rev Respir Dis 1987; 136:829-833.
- 29. American Thoracic Society official Statement: Lung function testing: Selection of reference values and interpretative strategies. Am Rev Respir Dis 1991; 144:1202-1218.

## 15.0 EQUIPMENT AND SUPPLIES

Attach the spirometer cable to the computer with the two screws on the connector, otherwise it will fall off easily. Attach the printer cable to the rear of the PC. Attach all power plugs to the switched outlet strip.

#### **PF Workstation Major Components**

- 1. OMI dry rolling seal spirometer
  - optical shaft encoder, temperature sensors,
  - serial data cable
- 2. 3.00 L calibration syringe
- 3. Personal computer, Windows OS
  - OMI S98 Spirometry Software
  - At least a 1GB Hard Disk
- 4. Inkjet printer
  - parallel cable, power strip
- 5. Color monitor with cables

## **Spirometry Supplies**

- Mouthpieces, 1 & 3/8 inch cardboard (regular size), qty 500
- Small mouthpieces, 1 inch (optional size), qty 100
- Sanitary clear plastic storage box for mouthpieces
- Noseclips (qty 10)
- Breathing hoses, 36" long (qty 10)
- Denture cups (qty 30)

# The tool kit includes

Small screwdriver

#### Other supplies to be purchased locally

- Standard size copier paper for the printer
- Detergent and cleaning bucket
- Disinfectant solution (5% bleach mixed 1:10 with water)
- White vinegar, Distilled water
- Alcohol wipes, Cleaning cloths, Q-tips
- Water pitcher, 1 quart size
- Spare inkjet cartridges

# 16.0 COMPUTER INTERPRETATION

The Printer Workstation will compare the observed values to those predicted by the JHS baseline data from the healthy participants (27), and then interpret them based on the American Thoracic Society recommendations for disability testing (28):

| Interpretation:         | Criteria                                                                                     |  |  |
|-------------------------|----------------------------------------------------------------------------------------------|--|--|
| Normal spirometry:      | FEV1/FVC ratio <u>&gt;</u> 70% and FEV1 <u>&gt;</u> 80% pred<br>and FVC <u>&gt;</u> 80% pred |  |  |
| Borderline obstruction: | FEV1/FVC ratio < 70% but FEV1 <u>&gt;</u> 80% pred.                                          |  |  |
| Mild obstruction:       | FEV1/FVC ratio < 70% and FEV1 60% to 79% pred.                                               |  |  |
| Moderate obstruction:   | FEV1/FVC ratio < 70% and FEV1 of 41% to 59% pred.                                            |  |  |
| Severe obstruction:     | FEV1/FVC ratio < 70% and FEV1 < 40% pred.                                                    |  |  |
| Reduced vital capacity: | FVC < 80% pred, in addition to obstruction.                                                  |  |  |
| Mild restriction:       | FVC 60% to 79% pred, with FEV1/FVC ratio $\geq$ 70%                                          |  |  |
| Moderate restriction:   | FVC 51% to 59% pred, with FEV1/FVC ratio $\geq$ 70%                                          |  |  |
| Severe restriction:     | FVC 50% or less than pred with FEV1/FVC ratio $\geq$ 70%                                     |  |  |

APPENDICES

# Appendix 1 OMIS98 Spirometry Troubleshooting Guide

| PROBLEM                                                                                                  | POSSIBLE SOLUTION                                                                                                    |
|----------------------------------------------------------------------------------------------------|----------------------------------------------------------------------------------------------------|
| □OMIS98 Setup Program□ asks for password.                                                                | The default system password is □omisetup□ - all lower case letters, all one word. It is suggested that you do not change this password.                                                                                                    |
| Cannot enter □OMIS98 Spirometry Program□<br>because it asks for a password.                              | Screen 3 of the OMIS98 Setup Program sets<br>option for use of password or no password. If you<br>do not want to use password uncheck the option. If<br>you choose to use passwords set up passwords on<br>this screen. Exit and save data after making choice.                                                                                                    |
| When performing calibration get □Waiting□<br>□Interface slow to respond  window.                         | Computer is not able to read interface. 1.)Check all<br>connections to make sure they are correctly<br>installed and are firmly connected. (See hardware<br>installation diagram.)<br>2.)Is the green light on the interface lighted? (If not,<br>is the power cord plugged into a power source?)<br>3.)Is the Communications Port selected in the<br>OMIS98 Setup Program menu the correct port that<br>the serial cable is plugged into? (Screen 2 in<br>OMIS98 Setup Program)                                                                                                    |
| □Volume zero must be established, position<br>spirometer to zero or attach negator□ message.             | Check to make sure that spirometer piston is<br>pushed all the way in and pen is reading zero. On<br>main OMIS98 Spirometry screen select the<br>Setup menu. Select Zero Spirometer Click<br>on OK to reset zero.                                                                                                    |
| □Warning: Ambient temperature:, Spirometer<br>temperature: These should be within 3<br>degrees□ message. | This alerts you that the temperature where your spirometer is located has changed from the range preset to represent your normal ambient temperature. You may reset the ambient temperature or the preset limit of variation using the<br>Setup menu on the main OMIS98 Spirometry screen. Select Denter Ambient temperature or<br>Enter Temperature Limit selections.                                                                                                    |
| □Leak Check□ failure                                                                                     | <ol> <li>Check connections: between syringe and<br/>spirometer tubing; between spirometer tubing and<br/>spirometer.</li> <li>Change to a different spirometer tube.</li> <li>Remove spirometer tube and perform leak check<br/>by manually adding air to spirometer and sealing at<br/>snout plate using a rubber stopper.</li> <li>Check snout plate where spirometer tube is<br/>attached to see that all screws are finger-tight plus<br/>another 1/4 to turn.</li> <li>Remove snout plate and check o-ring. Lightly<br/>lubricate o-ring and replace. Rotate snout plate one-third turn.</li> </ol> |

|                                                                                                    | 6)Check the screws around the middle of the spirometer that they are not loose or overly tightened.                                                                                                    |
|----------------------------------------------------------------------------------------------------|----------------------------------------------------------------------------------------------------|
| □Calibration□ failure                                                                              | <ol> <li>Check that beginning volume is zero.</li> <li>Be sure that you are injecting the full syringe<br/>volume and that you do not          Slam         the syringe at<br/>the end of calibration.</li> </ol>                                                                                                    |
| Predicted and % Predicted values do not appear on report.                                          | <ol> <li>Were predicted tables chosen in the OMIS98<br/>Setup Program? Before using program, you must<br/>choose Caucasian predicted table and/or predicted<br/>or scale factor for other races.</li> <li>Did you enter all of the following parameters<br/>correctly: Race, Age, Sex, Height?</li> <li>Does the age exceed the limits of the predicted<br/>tables? (Too young or too old)</li> </ol> |
| Observed values do not appear on report but predicted values are there.                            | None of the client curves performed were<br>acceptable curves. At least one of the curves<br>MUST be acceptable for the values to be saved. 1)<br>Repeat test after re-instructing the client. Or<br>2) Override a unacceptable curve if in your opinion<br>it is the best the client can do. To override an<br>unacceptable curve see 7.04 Acceptability Screen<br>Codes.                            |
| Entered wrong Social Security Number or ID                                                         | This number <u><b>CANNOT</b></u> be changed. Double check<br>this number before entering and testing. Test<br>values can be manually entered using the OMIS98<br>Utility program but the graphs cannot be transferred<br>to the manually entered test results.                                                                                                    |
| Entered wrong client information other than ID.<br>(Wrong age, height, weight, race, gender, etc.) | These can be corrected on the Client Information<br>Screen. Entering the correct information will correct<br>on any future tests but will not correct tests already<br>completed. To correct previously completed tests<br>you must □Edit Session Summary Data□ in the<br>OMIS98 Utility Program.                                                                                                    |
| □Program already running! Check icon bar□<br>message.                                              | <ol> <li>Close program using □x□ in upper right of<br/>screen. Check icon bar to see if program running.<br/>Open from icon bar if it is present there.</li> <li>If problem continues, reboot computer.</li> </ol>                                                                                                    |
| Printer problem                                                                                    | <ol> <li>Check printer is on.</li> <li>Check printer cartridge or ink. Check paper<br/>supply and path.</li> <li>Check printer setup in Windows program.</li> </ol>                                                                                                    |

# Appendix 2 Barometric Pressure Values

| Note: If as an alternative, you choose to obtain and enter barometric pressure directly, make certain that it is not corrected to sea level, which is the way that the weather service normally reports it. |          |           |          |
|----------------------------------------------------------------------------------------------------|----------|-----------|----------|
| Elevation                                                                                                    | Pressure | Elevation | Pressure |
| (feet)                                                                                                    | (mmHG)   | (feet)    | (mmHG)   |
| -1000                                                                                                    | 790      | 7200      | 582      |
| -800                                                                                                    | 784      | 7400      | 577      |
| -600                                                                                                    | 778      | 7600      | 573      |
| -400                                                                                                    | 772      | 7800      | 568      |
| -200                                                                                                    | 766      | 8000      | 564      |
| 0                                                                                                    | 760      | 8200      | 560      |
| 200                                                                                                    | 754      | 8400      | 556      |
| 400                                                                                                    | 749      | 8600      | 551      |
| 600                                                                                                    | 743      | 8800      | 547      |
| 800                                                                                                    | 738      | 9000      | 543      |
| 1000                                                                                                    | 733      | 9200      | 539      |
| 1200                                                                                                    | 727      | 9400      | 535      |
| 1400                                                                                                    | 722      | 9600      | 531      |
| 1600                                                                                                    | 717      | 9800      | 527      |
| 1800                                                                                                    | 711      | 10000     | 523      |
| 2000                                                                                                    | 706      | 10200     | 519      |
| 2200                                                                                                    | 701      | 10400     | 515      |
| 2400                                                                                                    | 696      | 10600     | 511      |
| 2600                                                                                                    | 691      | 10800     | 507      |
| 2800                                                                                                    | 686      | 11000     | 503      |
| 3000                                                                                                    | 681      | 11200     | 499      |
| 3200                                                                                                    | 676      | 11400     | 495      |
| 3400                                                                                                    | 671      | 11600     | 491      |
| 3600                                                                                                    | 666      | 11800     | 487      |
| 4000                                                                                                    | 656      | 12000     | 483      |
| 4200                                                                                                    | 651      | 12200     | 479      |
| 4400                                                                                                    | 647      | 12400     | 475      |
| 4600                                                                                                    | 642      | 12600     | 471      |
| 4800                                                                                                    | 637      | 12800     | 467      |
| 5000                                                                                                    | 632      | 13000     | 463      |
| 5200                                                                                                    | 628      | 13200     | 459      |
| 5400                                                                                                    | 623      | 13400     | 455      |
| 5600                                                                                                    | 618      | 13600     | 452      |
| 5800                                                                                                    | 613      | 13800     | 449      |
| 6000                                                                                                    | 609      | 14000     | 446      |
| 6200                                                                                                    | 604      | 14200     | 443      |
| 6400                                                                                                    | 600      | 14400     | 440      |
| 6600                                                                                                    | 595      | 14600     | 437      |
| 6800                                                                                                    | 591      | 14800     | 435      |
| 7000                                                                                                    | 586      |           |          |

#### Appendix 3 Quality Check Messages

After test completion the screen will appear. On this screen the operator indicates client effort, testing position, reactions, and adds any comments he/she would like to make.

□Extrapolated volume too large□

Either 5% of FVC or 150 (100 milliliters optional) milliliters, whichever is greater. Since a curve with a large extrapolated volume cannot be used, the operator is notified immediately during the testing procedure if the extrapolated volume is excessive. Since FVC must be used to calculate excessive extrapolated volume, the largest FVC previously observed for this client is used. This immediate check is not possible for the first maneuver performed by the client.

#### □Plateau not detected □

If a plateau is not detected during the FVC maneuver, then the plateau not detected message is displayed.

#### □FET Less < 6 s □

If the forced expiratory time of the test is less than six seconds and the user has selected this option, then the message is displayed.

#### $\Box$ Low Peak Flow $\Box$

A low peak flow message appears if a maneuver with a low peak flow is detected.

□Cough□

If the client has coughed during the first second of exhalation, then the Cough message is displayed.

#### □Time-to-PEF□

The time required to reach PEF is measured and a message displayed if it exceeds the cutoff value established in **OMI98Setup** program.